# **DL6000/DLM6000 シリーズ** ディジタルオシロスコープ/ ミックスドシグナルオシロスコープ USER'S MANUAL

ユーザーズマニュアル

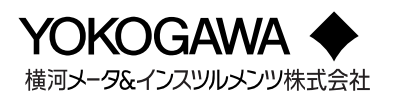

# ユーザー登録のお願い

今後の新製品情報を確実にお届けするために、お客様にユーザー登録をお願いして おります。下記 URL の「製品のユーザー登録」のページで、ご登録いただけます。

http://www.yokogawa.com/jp-ymi/tm/Bu/

# 計測相談のご案内

当社では、お客様に正しい計測をしていただけるよう、当社計測器製品の仕様、機種の選定、および応用に関するご相談を下記カスタマサポートセンターにて承っております。なお、価格や納期などの販売に関する内容については、最寄りの営業、 代理店にお問い合わせください。

### 横河メータ&インスツルメンツ株式会社 カスタマサポートセンター

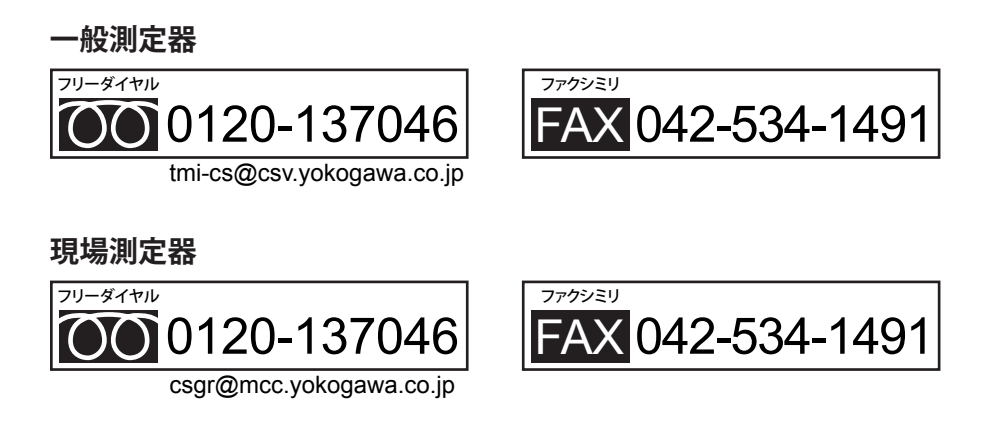

【フリーダイヤル受付時間:祝祭日を除く月~金曜日の9:00~12:00、13:00~17:00】

### はじめに

このたびは、DL6000 シリーズディジタルオシロスコープ /DLM6000 シリーズミックスドシグナルオ シロスコープ (DL6054/DL6104/DL6154/DLM6054/DLM6104、以降 DL6000/DLM6000 と略します) を お買い上げいただきましてありがとうございます。このユーザーズマニュアルは、DL6000/DLM6000 の機能、操作方法、取り扱い上の注意などを説明したものです。ご使用前にこのマニュアルをよくお 読みいただき、正しくお使いください。

お読みになったあとは大切に保存してください。ご使用中に操作がわからなくなったときなどにきっとお役に立ちます。なお、DL6000/DLM6000のマニュアルとして、このマニュアルを含め、次のものがあります。あわせてお読みください。

| マニュアル名              | マニュアル No        | 内容                                               |
|---------------------|-----------------|--------------------------------------------------|
| DL6000/DLM6000 シリーズ | IM DLM6054-01JA | 本書です。DL6000/DLM6000 シリーズの通信機能を                   |
| ディジタルオシロスコープ /      |                 | 除く全機能と、その操作方法について説明しています。                        |
| ミックスドシグナルオシロスコープ    |                 |                                                  |
| ユーザーズマニュアル          |                 |                                                  |
| DL6000/DLM6000 シリーズ | IM DLM6054-17JA | DL6000/DLM6000 シリーズの通信インタフェースの                   |
| ディジタルオシロスコープ /      |                 | 機能について、その操作方法を説明しています。                           |
| ミックスドシグナルオシロスコープ    |                 |                                                  |
| 通信インタフェース           |                 |                                                  |
| ユーザーズマニュアル (CD 内 )  |                 |                                                  |
| DL6000/DLM6000 シリーズ | IM DLM6054-51JA | オプションの I <sup>2</sup> C バス信号 /CAN バス信号 /LIN バス信号 |
| ディジタルオシロスコープ /      |                 | /SPI バス信号 /UART 信号のトリガおよび解析の各機能                  |
| ミックスドシグナルオシロスコープ    |                 | と操作について説明しています。                                  |
| シリアルバス信号トリガ/解析機能    |                 |                                                  |
| ユーザーズマニュアル          |                 |                                                  |
| DL6000/DLM6000 シリーズ | IM DLM6054-61JA | オプションの電源解析の各機能と操作について説明して                        |
| ディジタルオシロスコープ /      |                 | います。                                             |
| ミックスドシグナルオシロスコープ    |                 |                                                  |
| 電源解析機能ユーザーズマニュアル    |                 |                                                  |

### ご注意

- お使いの製品のファームウエアバージョンは、オーバビュー画面で確認できます。オーバビュー画 面を表示する操作方法については、このマニュアルの17.4節をご覧ください。バージョンアップ の方法やファームウエアバージョンに関する情報については、下記のWebページをご覧ください。 http://www.yokogawa.co.jp/tm/Bu/DLM6000/
- 本書の内容は、性能・機能の向上などにより、将来予告なしに変更することがあります。また、実際の画面表示内容が本書に記載の画面表示内容と多少異なることがあります。
- 本書の内容に関しては万全を期していますが、万一ご不審の点や誤りなどお気づきのことがありましたら、お手数ですが、お買い求め先か、当社支社・支店・営業所までご連絡ください。
- ・ 本書の内容の全部または一部を無断で転載、複製することは禁止されています。
- ・ 保証書が付いています。再発行はいたしません。よくお読みいただき、ご理解のうえ大切に保存してください。

# 商標

- ・ DLM は横河電機株式会社の登録商標です。
- Microsoft、Internet Explorer、MS-DOS、Windows、Windows NT、Windows 2000、Windows Me および Windows XP は、米国 Microsoft Corporation の、米国およびその他の国における登録商標 または商標です。
- Adobe、Acrobat、および PostScript は、アドビシステムズ社の商標または登録商標です。
- ・本文中の各社の登録商標または商標には、TM、®マークは表示していません。
- ・ その他、本文中に使われている会社名、商品名は、各社の登録商標または商標です。

# 履歴

· 2009年10月 初版発行

# 梱包内容の確認

梱包箱を開けたら、ご使用前に以下のことを確認してください。万一、お届けした品の間違いや品不足、 または外観に異常が認められる場合は、お買い求め先にご連絡ください。

### DL6000/DLM6000 本体

背面の銘板に記載されている MODEL(形名)、SUFFIX(仕様コード)で、ご注文どおりの品であること を確認してください。

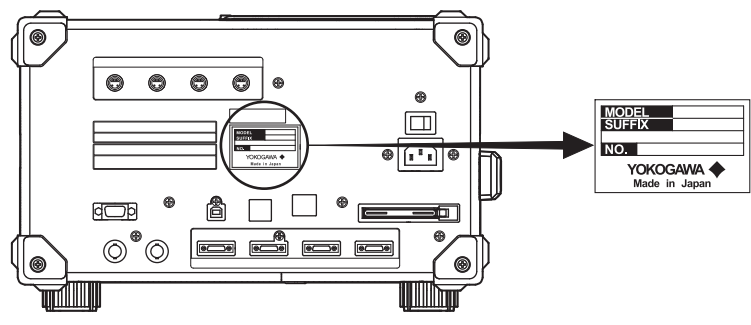

| DL6054 DL6054 ディジタルオシロスコープ、4ch、5GS/s、500MHz         | z、最大           |
|-----------------------------------------------------|----------------|
| 6.25Mpoints/CH                                      |                |
| DL6104 ディジタルオシロスコープ、4ch、5GS/s、1GHz、最大               | c 6.25Mpoints/ |
| CH                                                  |                |
| DL6154 DL6154 ディジタルオシロスコープ、4ch、10GS/s、1.5GH:        | z、最大           |
| 6.25Mpoints/CH                                      |                |
| DLM6054 DLM6054 ミックスドシグナルオシロスコープ、4ch+ ロジッ           | ック 16/32 ビッ    |
| ト、5GS/s、500MHz、最大 6.25Mpoints/CH                    |                |
| DLM6104 DLM6104 デミックスドシグナルオシロスコープ、4ch+ロ             | ジック 16/32      |
| ビット、5GS/s、1GHz、最大 6.25Mpoints/CH                    |                |
| 電源コード -M ・電源コード (部品番号 A1006WD、UL/CSA 規格適合、PSE       | E 適合 )         |
| ・3 極 -2 極変換アダプタ ( 部品番号 A1253JZ、PSE 適合 )             |                |
| ・最大定格電圧 125V                                        |                |
| ロジック入力 -L16 <sup>*1</sup> ロジック入力 16bit              |                |
| -L32 <sup>*1</sup> ロジック入力 32bit                     |                |
|                                                     |                |
| (メニュー、パ -HJ 日本語+英語                                  |                |
| ネル) -HC 中国語+英語                                      |                |
| -HK 韓国語+英語                                          |                |
| -HG ドイツ語+英語                                         |                |
| -HF フランス語+英語                                        |                |
| -HL イタリア語+英語                                        |                |
| HS スペイン語+英語                                         |                |
| 付加仕様 /B5 内蔵プリンタ                                     |                |
| (オプション) /P2 <sup>*2</sup> プローブパワー 2 端子追加            |                |
| /P4*2 プローブパワー 4 端子追加                                |                |
| /C9 <sup>*3</sup> 内蔵ストレージ+ LXI 対応イーサネットインタフェース (L)  | KIオプション)       |
| /C12 <sup>*3</sup> LXI 対応イーサネットインタフェース (LXI オブション ) |                |
| /(32*4 ユーザー定義演算                                     |                |
|                                                     |                |
| /F3 · UART + FC + SPIトリガ&解析機能                       |                |
| /ト4 ° UAKI + CAN + LIN トリカ&解析機能                     |                |

\*1 DL6054/DL6104/DL6154は、-L16/-L32の指定はできません。

\*2 /P2はDL6054/DL6104/DL6154用、/P4はDLM6054/DLM6104用のオプションです。

\*3 /C9、/C12 オプションの同時指定はできません。 \*4 /G2 と/G4 オプションの同時指定はできません。/G4 には /G2 が含まれます。

\*5 /F3、/F4オプションの同時指定はできません。

#### No.(計器番号)

お買い求め先にご連絡いただく際には、この番号もご連絡ください。

## 付属品

次の付属品が添付されています。品不足や損傷がないことを確認してください。

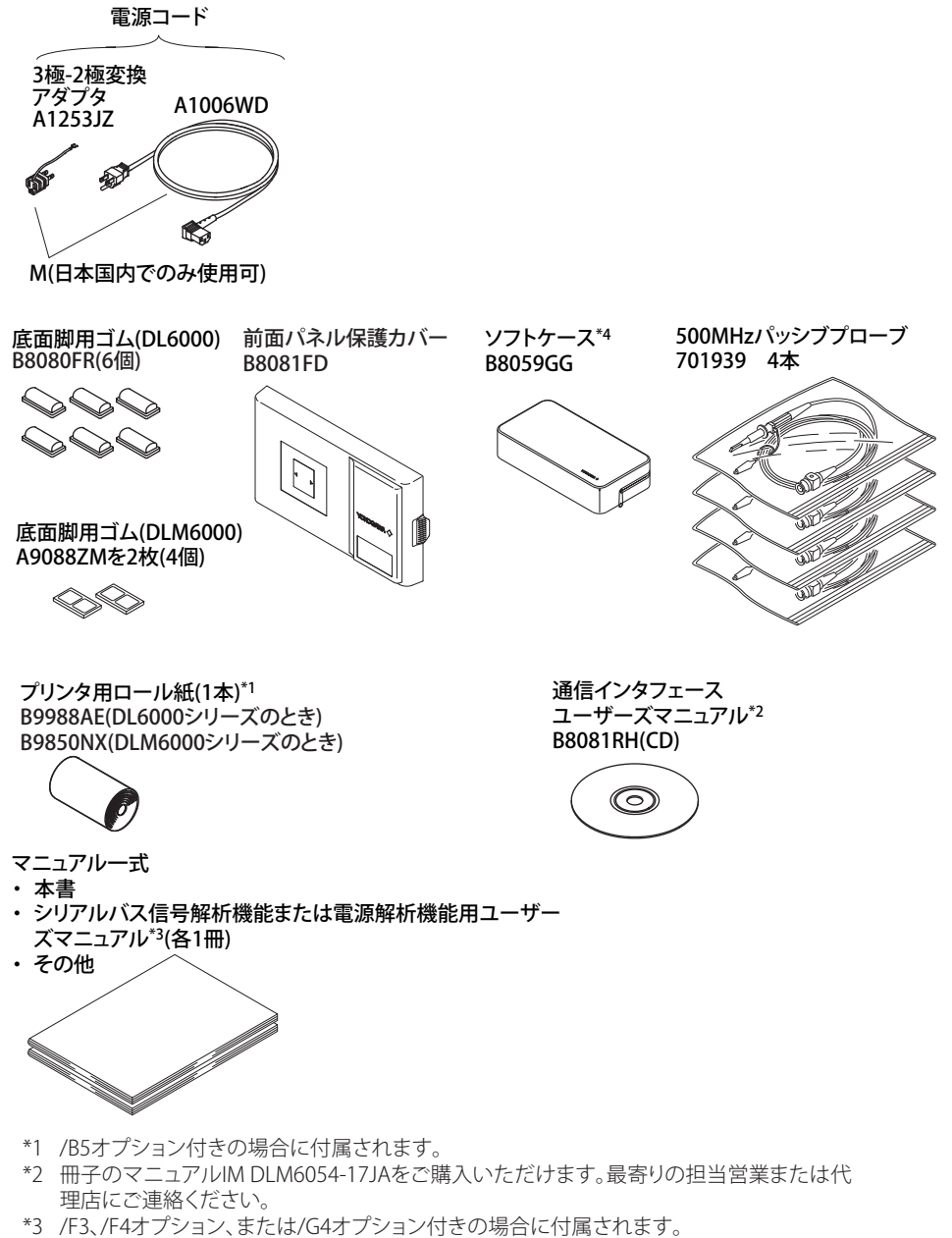

\*4 ソフトケースは、前面パネル保護カバーに貼付可能です。

## CD-ROM(取扱説明書)の使い方

CD-ROM には以下の取扱説明書の pdf データが収録されています。

・ DL6000/DLM6000 シリーズ ディジタルオシロスコープ/ミックスドシグナルオシロスコープ通信インタフェースユーザーズマニュアル (IM DLM6054-17JA)

上記取扱説明書を閲覧するには、Adobe Reader 5.0 以上が必要です。

# 警告

本 CD-ROM を、一般オーディオ CD プレーヤーでは絶対に再生しないでください。大音量に よって、耳に障害を被ったり、スピーカーを破損する恐れがあります。

# アクセサリ(別売)

別売アクセサリとして、次のものがあります。アクセサリについてのお問い合わせやご注文は、お買 い求め先までご連絡ください。

| 品名              |          | 形名        | 備考                                                       |
|-----------------|----------|-----------|----------------------------------------------------------|
| 横河専用プローブインタフ    | 'ェース付き   |           |                                                          |
| アクティブプローブ       | PBA1000  | 701912    | DC ~ 1GHz 帯域、100k Ω、0.9pF                                |
|                 | PBA2500  | 701913    | DC ~ 2.5GHz 帯域、100k Ω、0.9pF                              |
|                 | PBA1500  | 701914    | DC ~ 1.5GHz 帯域、100k Ω、0.9pF                              |
|                 | PBA1000  | 701912    | DC ~ 1GHz 帯域、100k Ω、0.9pF                                |
| 差動プローブ          | PBD2000  | 701923    | DC ~ 2GHz 帯域、50k Ω、1.1pF                                 |
|                 | PBDH1000 | 701924    | DC ~ 1GHz 帯域、1M $\Omega$ 、最大± 35V                        |
| 電流プローブ          | PBC100   | 701928    | DC ~ 100MHz 帯域、30Arms                                    |
|                 | PBC050   | 701929    | DC ~ 50MHz 帯域、30Arms                                     |
| パッシブプローブ        | PB500    | 701939    | DC ~ 500MHz 帯域、10M Ω                                     |
| 50 Ω系パッシブプローブ   |          |           |                                                          |
| 抵抗プローブ          | PBL5000  | 701974    | DC ~ 5GHz 帯域、500 Ω /1k Ω、0.25pF/0.4pF、SMA-BNC<br>変換アダプタ付 |
| DC ブロック         |          | 701975    | 50 Ω入力用、SMA、30MHz ~ 6GHz                                 |
| 高電圧パッシブプローブ     |          |           |                                                          |
| 100:1 プローブ      |          | 701944    | DC ~ 400MHz 帯域、1000Vrms、長さ 1.2m                          |
|                 |          | 701945    | DC ~ 250MHz 帯域、1000Vrms、長さ 3m                            |
| ロジックプローブ        |          | 701980    | 1M Ω、トグル周波数 100MHz、8 ビット                                 |
|                 |          | 701981    | 10k Ω、トグル周波数 250MHz、8 ビット                                |
|                 |          | 701988    | 1M Ω、トグル周波数 100MHz、8 ビット                                 |
|                 |          | 701989    | 100k Ω、トグル周波数 250MHz、8 ビット                               |
| FET プローブ        |          | 700939    | 900MHz 帯域、2.5M Ω、1.8pF                                   |
| 差動プローブ          |          | 700924    | DC ~ 100MHz 帯域、最大± 1400V                                 |
|                 |          | 700925    | DC ~ 15MHz 帯域、最大± 500V                                   |
|                 |          | 701920    | DC ~ 500MHz 帯域、最大 ( 同相入力 ) ± 30V                         |
|                 |          | 701921    | DC ~ 100MHz 帯域、最大土 700V                                  |
|                 |          | 701922    | DC ~ 200MHz 帯域、最大 ( 同相入力 ) ± 60V                         |
|                 |          | 701926    | DC ~ 50MHz 帯域、最大 (同相入力)5000V                             |
| 電流プローブ          |          | 701932    | DC ~ 100MHz 帯域、30Arms                                    |
|                 |          | 701933    | DC ~ 50MHz 帯域、30Arms                                     |
| デスキュー調整信号源      |          | 701935    | 約0~5V、約-100~0mA、約15kHz                                   |
| GO/NO-GO 専用ケーブル |          | 366973    | -                                                        |
| ラックマウント用キット     |          | 701983-01 | EIA 用                                                    |
|                 |          | 701983-02 | JIS 用                                                    |

# 補用品(別売)

別売補用品として、次のものがあります。補用品についてのお問い合わせやご注文は、お買い求め先 までご連絡ください。

| 品名        | 部品番号    | 販売単位 | 備考                 |
|-----------|---------|------|--------------------|
| プリンタ用ロール紙 | B9988AE | 10   | DL6000 シリーズ用、感熱紙、  |
|           |         |      | 111mm × 10m        |
| プリンタ用ロール紙 | B9850NX | 5    | DLM6000 シリーズ用、感熱紙、 |
|           |         |      | 111mm × 30m        |
|           |         |      |                    |

# 本機器を安全にご使用いただくために

本機器は IEC 規格保護クラス I (保護接地端子付き)の製品です。 本機器を正しく安全に使用していただくため、本機器の操作にあたっては下記の安全注意事項を必ず お守りください。このマニュアルで指定していない方法で使用すると、本機器の保護機能が損なわれ ることがあります。なお、これらの注意に反したご使用により生じた障害については、YOKOGAWA は責任と保証を負いかねます。

# 本機器には、次のようなシンボルマークを使用しています。

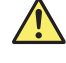

▲ "取扱注意"(人体および機器を保護するために、ユーザーズマニュアルやサービスマニュアル を参照する必要がある場所に付いています。)"

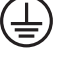

保護接地、または保護接地端子

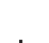

┢ 接地、または機能接地端子(保護接地端子として使用しないでください。)

- ~ 交流
- **——** 直流

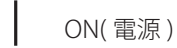

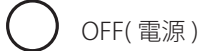

- ---- ON(電源)の状態
- **\_\_\_** OFF(電源)の状態

## 次の注意事項をお守りください。取扱者の生命や身体に危険が及ぶ恐 れがあります。

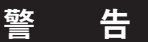

#### 電源

供給電源の電圧が、本機器の定格電源電圧に合っていて、付属の電源コードの最大定格電圧 以下であることを確認したうえで、電源コードを接続してください。

#### 電源コードとプラグ

感電や火災防止のため、電源コードおよび3極-2極変換アダプタ(日本国内でのみ使用可)は、 当社から供給されたものを必ずご使用ください。主電源プラグは、保護接地端子を備えた電 源コンセントにだけ接続してください。保護接地線を備えていない延長用コードを使用する と、保護動作が無効になります。

#### 保護接地

感電防止のため、本機器の電源を入れる前に、必ず保護接地をしてください。本機器に付属 の電源コードは接地線のある3極電源コードです。したがって、保護接地端子のある3極電 源コンセントを使用してください。また、3極-2極変換アダプタ(日本国内でのみ使用可) を使用する場合には、保護接地端子に変換アダプタの接地線を確実に接続してください。

#### 保護接地の必要性

本機器の内部または外部の保護接地線を切断したり、保護接地端子の結線を外さないでくだ さい。どの場合も本機器が危険な状態になります。

#### 保護機能の欠陥

保護接地およびヒューズなどの保護機能に欠陥があると思われるときは、本機器を動作させ ないでください。また本機器を動作させる前に、保護機能に欠陥がないか確認するようにし てください。

#### ガス中での使用

可燃性、爆発性のガスまたは蒸気のある場所では、本機器を動作させないでください。その ような環境下で本機器を使用することは大変危険です。

#### ケースの取り外し

当社のサービスマン以外はケースを外さないでください。本機器内には高電圧の箇所があり、 危険です。

#### 外部接続

確実に保護接地をしてから、測定対象や外部制御回路への接続をしてください。また、回路 に手を触れる場合は、その回路の電源を切って、電圧が発生していないことを確認してくだ さい。

感電や事故防止のため、プローブおよび入力コネクタのグランドを測定対象の接地電位 ( グ ランド ) に接続してください。

## 使用環境に制限があります。ご注意ください。

#### 注 意

本製品はクラス A(工業環境用)の製品です。家庭環境においては、無線妨害を生ずることがあり、その場合には使用者が適切な対策を講ずることが必要となることがあります。

# 廃電気電子機器指令

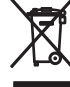

廃電気電子機器指令 (2002/96/EC)
(この指令は EU 圏内のみで有効です。)

■ この製品は WEEE 指令 (2002/96/EC) マーキング要求に準拠します。このマークは、この電気 電子製品を一般家庭廃棄物として廃棄してはならないことを示します。

#### 製品カテゴリー

WEEE 指令の付属書1に示される製品タイプに準拠して、この製品は"監視及び制御装置"の 製品として分類されます。

EU 圏内で製品を廃棄する場合は、お近くの横河ヨーロッパ・オフィスまでご連絡ください。 家庭廃棄物では処分しないでください。

# このマニュアルで使用している記号と表記法

#### ロジック入力の説明について

このマニュアルでは、ロジック入力に関する機能が DLM6000 だけで使用可能なことを特に記載していません。

DL6000 をお使いのお客様は、ロジック入力に関する機能はご使用になれませんのでご注意ください。

#### 注記

このマニュアルでは、注記を以下のようなシンボルで区別しています。

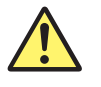

本機器で使用しているシンボルマークで、人体への危険や機器の損傷の恐れが あることを示すとともに、その内容についてユーザーズマニュアルを参照する 必要があることを示します。ユーザーズマニュアルでは、その参照ページに目 印として、「警告」「注意」の用語といっしょに使用しています。

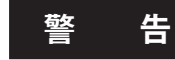

取り扱いを誤った場合に、使用者が死亡または重傷を負う危険があるときに、 その危険を避けるための注意事項が記載されています。

**注 意** 取り扱いを誤った場合に、使用者が軽傷を負うか、または物的損害のみが発生 する危険があるときに、それを避けるための注意事項が記載されています。

*Note* 本機器を取り扱ううえで重要な情報が記載されています。

#### 操作説明のページで使用しているシンボルと表記法

第3~17章で操作説明をしているページでは、説明内容を区別するために、次のようなシンボル を使用しています。

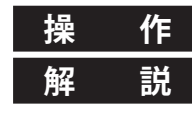

作操作画面のイラストを用いて、操作の概要について説明しています。

操作に関連する設定内容や限定事項について説明しています。ここでは、機能 そのものについては詳しく説明していない場合があります。その場合の機能に ついては、第2章をご覧ください。

#### 文字の表記法

- 操作説明のところで、太字の英数字は、操作対象のパネル上のキーや、ソフトキーに対応して 画面上のメニューに表示される文字を示します。
- SHIFT +操作キーは、SHIFT キーを押して、SHIFT キーのインジケータを点灯させてから、操作キー を押すという意味です。押した操作キーの下に紫色で記されている項目のメニューが画面に表示されます。

#### 単位

k・・・・・1000の意味です。使用例:100kS/s(サンプルレート)K・・・・・1024の意味です。使用例:720Kバイト(ファイルの容量)

# 操作の流れ

下図は、本機器を初めてお使いになる方に、本機器の操作全体の流れを把握していただくためのもの です。それぞれの項目の詳細については、各章または各節をご覧ください。

# アナログ信号の波形観測

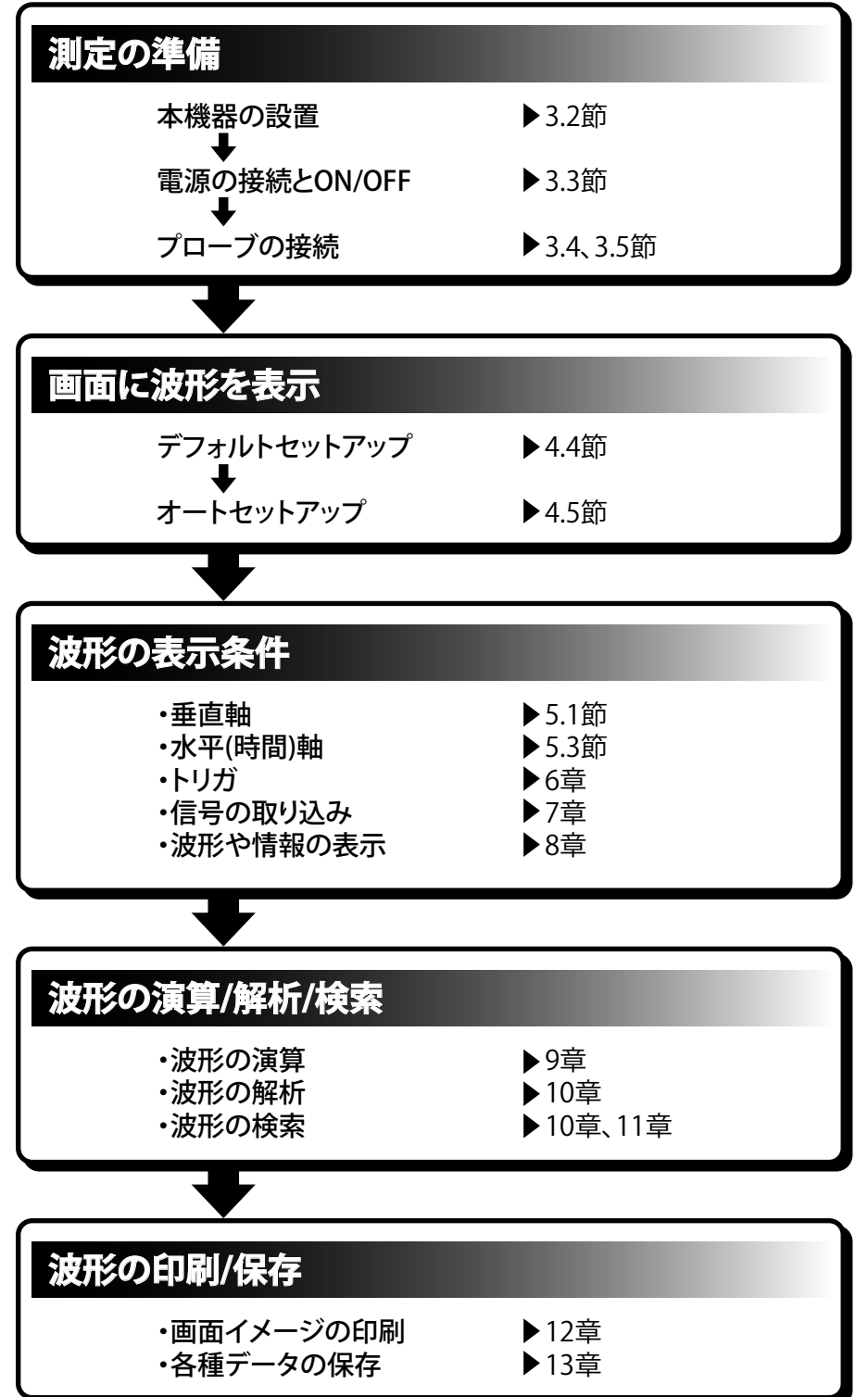

# ロジック信号の観測

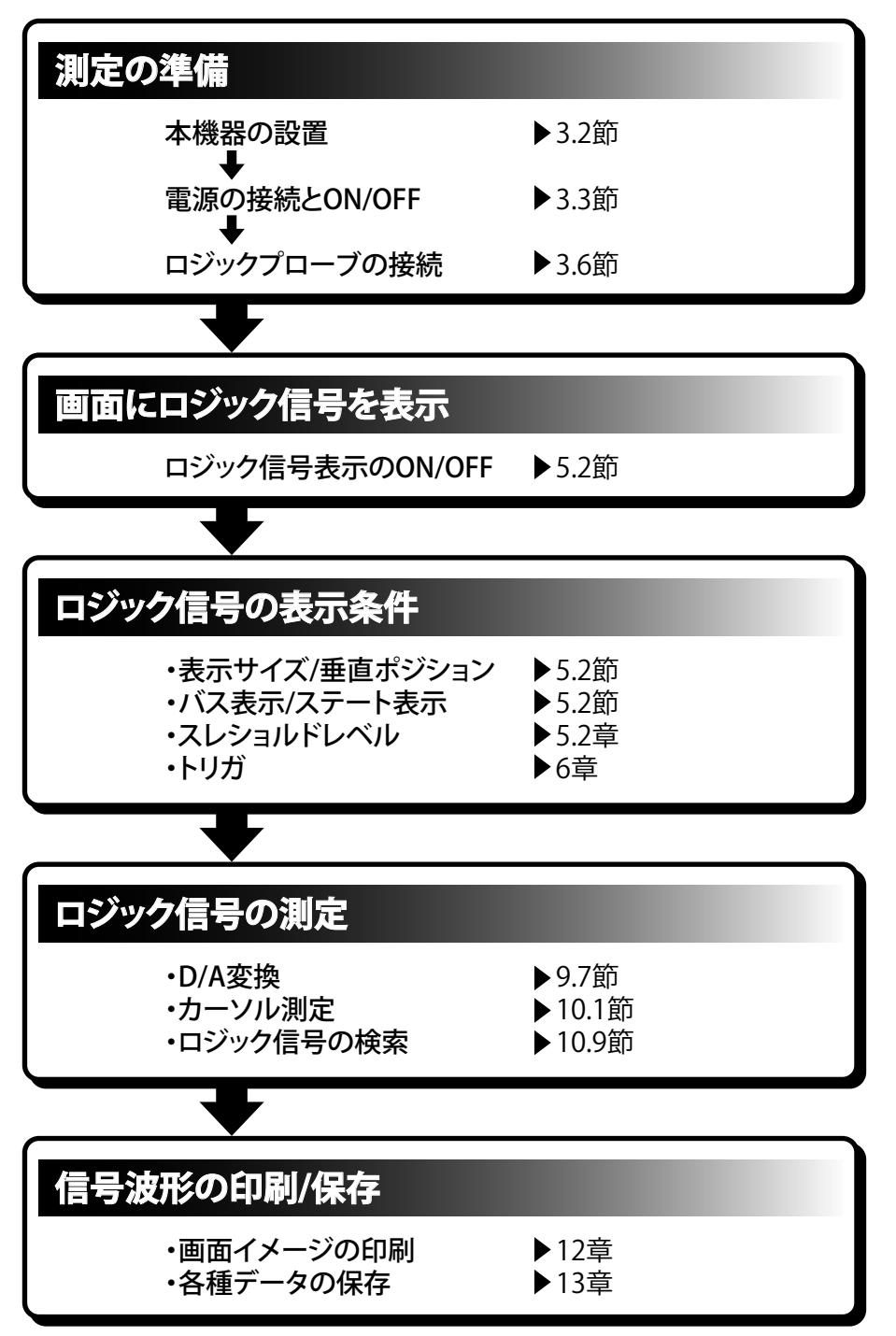

# 目次

| 梱包内容の確認                               | iii  |
|---------------------------------------|------|
| <br>本機器を安全にご使用いただくために                 | vi   |
| · ··································· | viii |
| このマニュアルで使用している記号と表記法                  | ix   |
|                                       | X    |

## 第1章 各部の名称と働き

| 1.1 | トップパネル / フロントパネル / リアパネル | 1-1 |
|-----|--------------------------|-----|
| 1.2 | 操作キー / ノブ                | 1-4 |
| 1.3 | 画面表示                     | 1-8 |

### 第2章 機能説明

| 2.1  | システム構成              |      |
|------|---------------------|------|
| 2.2  | 垂直軸 ( アナログ信号 )/ 水平軸 |      |
| 2.3  | トリガ                 |      |
| 2.4  | ロジック信号の表示とトリガ       | 2-14 |
| 2.5  | 取り込み条件              | 2-15 |
| 2.6  | 画面表示                | 2-21 |
| 2.7  | 演算 / リファレンス波形       | 2-24 |
| 2.8  | 解析 / 検索             | 2-27 |
| 2.9  | 通信                  | 2-33 |
| 2.10 | その他の便利な機能           | 2-34 |

# 第3章 測定を開始する前に

| 3.1          | 使用上の注意        |      |
|--------------|---------------|------|
| 3.2          | 本機器を設置する      |      |
| <u>^</u> 3.3 | 電源を接続する       |      |
| <u>^</u> 3.4 | プローブを接続する     |      |
| <u>^</u> 3.5 | プローブを位相補正する   | 3-12 |
| <u>^</u> 3.6 | ロジックプローブを接続する | 3-14 |
| 3.7          | 日付 / 時刻を合わせる  | 3-16 |

## 第4章 基本操作

| 4.1 | キー / ダイアログボックスの操作       |      |
|-----|-------------------------|------|
| 4.2 | 数値 / 文字列を入力する           |      |
| 4.3 | USB キーボード /USB マウスで操作する |      |
| 4.4 | デフォルト設定に戻す              | 4-11 |
| 4.5 | オートセットアップをする            |      |
| 4.6 | 設定情報をストア / リコールする       |      |
| 4.7 | キャリブレーションをする            | 4-17 |

### 第5章 垂直軸 / 水平軸

| 1.1 | 垂直軸の設定 ( アナログ入力信号 ) | 5-1 |
|-----|---------------------|-----|
| 5.2 | 垂直軸の設定 (ロジック入力信号)   | 5-8 |
| 5.3 | 水平軸(時間軸)の設定5        | -13 |

## 第6章 トリガ

| 6.1 | トリガモード / ホールドオフ時間を設定する | . 6-1 | I |
|-----|------------------------|-------|---|
| б.2 | トリガポジション / ディレイを設定する   | . 6-3 | 3 |

|      |                                     | 目次   |
|------|-------------------------------------|------|
| 6.3  | エッジトリガをかける                          |      |
| 6.4  | 条件付エッジトリガをかける                       | 6-10 |
| 6.5  | 複数のエッジトリガの OR でトリガをかける              | 6-14 |
| 6.6  | ステート条件でトリガをかける                      | 6-15 |
| 6.7  | パルス幅でトリガをかける                        | 6-20 |
| 6.8  | 条件付パルス幅でトリガをかける                     | 6-25 |
| 6.9  | ステート条件成立幅でトリガをかける                   | 6-28 |
| 6.10 | TV トリガをかける                          | 6-33 |
| 6.11 | イベント ( 周期 / ディレイ / シーケンス ) でトリガをかける | 6-39 |
| 6.12 | コンビネーショントリガをかける (B TRIG)            | 6-44 |
| 6.13 | Serial パターン信号でトリガをかける               | 6-47 |
| 6.14 | アクションオントリガを設定する                     | 6-52 |
| 6.15 | ゾーンで GO/NO-GO 判定をする                 | 6-56 |
| 6.16 | パラメータで GO/NO-GO 判定をする               | 6-65 |
| 6.17 | マスクテスト / アイパターンで GO/NO-GO 判定をする     | 6-70 |

### 第7章 波形の取り込み/表示

| 7.1 | 波形の取り込み条件を設定する | 7- | 1 |
|-----|----------------|----|---|
| 7.2 | 波形を取り込む        | 7- | 5 |

### 第8章 画面表示

| 8.1 | 画面表示条件を設定する           |      |
|-----|-----------------------|------|
| 8.2 | アキュムレート表示をする          |      |
| 8.3 | スナップショット / クリアトレースをする |      |
| 8.4 | 波形をズームする              |      |
| 8.5 | 波形を垂直方向にズームする         | 8-11 |

### 第9章 演算/リファレンス波形

| 9.1  | 演算モードを設定する         | . 9-1        |
|------|--------------------|--------------|
| 9.2  | 加減乗算する             | . 9-2        |
| 9.3  | フィルタ演算をする          | . 9-3        |
| 9.4  | 積分をする              | . 9-5        |
| 9.5  | エッジをカウントする         | . 9-6        |
| 9.6  | ロータリカウントをする        | . 9-8        |
| 9.7  | ロジック信号を D/A 変換する   | <i>)</i> -10 |
| 9.8  | リファレンス波形をロードする     | <i>)</i> -12 |
| 9.9  | ラベル / 単位の設定        | 9-14         |
| 9.10 | ユーザー定義演算をする(オプション) | 9-15         |
|      |                    |              |

## 第10章 解析と検索

| 10.1 | カーソルで測定する                              |        |
|------|----------------------------------------|--------|
| 10.2 | 波形パラメータを自動測定する                         |        |
| 10.3 | 波形パラメータの測定値を統計処理する                     |        |
| 10.4 | XY 表示で、測定した波形間の位相を見る                   |        |
| 10.5 | FFT 解析をする                              |        |
| 10.6 | 自動測定した波形パラメータのヒストグラム / トレンド / リストを表示する | 510-28 |
| 10.7 | 指定領域の頻度分布を表示する (Accum Histogram)       | 10-31  |
| 10.8 | マスクテストをする                              |        |
| 10.9 | 波形を検索する                                |        |

#### 目次

### 第11章 ヒストリ波形の表示 / 検索

| 11.1 | ヒストリ波形を表示する       | 11-1    |
|------|-------------------|---------|
| 11.2 | ヒストリ波形をゾーンで検索する   | 11-5    |
| 11.3 | ヒストリ波形をパラメータで検索する | . 11-10 |

### 第12章 画面イメージの印刷

| 12.1 | 内蔵プリンタ(オプション)にロール紙を取り付ける | .12-1 |
|------|--------------------------|-------|
| 12.2 | 内蔵プリンタ (オプション) で印刷する     | .12-6 |
| 12.3 | USB プリンタで印刷する            | .12-7 |
| 12.4 | ネットワークプリンタで印刷する (オプション)  | .12-9 |

### 第 13 章 データの保存/読み込み

| 13.1  | フラッシュ ATA メモリカードについて        | 13-1 |
|-------|-----------------------------|------|
| 13.2  | USB ポートに USB ストレージメディアを接続する | 13-2 |
| 13.3  | ネットワークドライブに接続する             | 13-3 |
| 13.4  | 測定データを保存する                  |      |
| 13.5  | 設定データを保存する                  |      |
| 13.6  | その他のデータを保存する                |      |
| 13.7  | 測定データを読み込む                  |      |
| 13.8  | 設定データを読み込む                  |      |
| 13.9  | その他のデータを読み込む                |      |
| 13.10 | ファイルを操作する                   |      |
| 13.11 | 画面イメージデータを保存する              |      |
| 13.12 | USB ポートを使って PC と接続する        |      |

# 第14章 イーサネット通信 (オプション)

| 14.1 本機器をネットワークに接続する                           | 14-1  |
|------------------------------------------------|-------|
| 14.2 TCP/IP の設定をする                             |       |
| 14.3 ネットワークドライブに測定 / 設定 / 画面イメージデータを保存する / 読み込 | む14-6 |
| 14.4 メール送信の設定をする (SMTP クライアント機能 )              |       |
| 14.5 SNTP を使って日付 / 時刻を設定する                     |       |
| 14.6 PC から本機器にアクセスする (File Server)             |       |
| 14.7 PC で本機器をモニタする / 設定を変更する (Web Server)      |       |
| 14.8 ネットワークプリンタを設定する                           |       |
| 14.9 イーサネットインタフェースの有無を確認する                     |       |
| 14.10 ファイアウォールを設定する                            |       |
| 14.11 イーサネット通信の全設定を初期値に戻す                      |       |

# 第15章 リアパネル入出力

| 15.1         | 外部トリガ入力 (TRIG IN)           | 15-1 |
|--------------|-----------------------------|------|
| 15.2         | トリガ出力 (TRIG OUT)            |      |
| 15.3         | RGB ビデオ信号出力 (RGB VIDEO OUT) | 15-3 |
| 15.4 \Lambda | GO/NO-GO 信号出力               | 15-4 |

### 第16章 その他の操作

| 16.1 | メッセージ言語 / メニュー言語 /USB キーボードの言語を変える、 | クリック音を ON/OFF |
|------|-------------------------------------|---------------|
|      | する                                  |               |
| 16.2 | 設定情報を一覧表示する                         |               |
| 16.3 | 半透過表示をする / フォントサイズを変える              |               |
| 16.4 | バックライトを調整する                         |               |

|        |       |                             | 目次   |   |
|--------|-------|-----------------------------|------|---|
| 第 17 章 | トラ    | ブルシューティングと保守・点検             |      |   |
|        | 17.1  | 故障?ちょっと調べてみてください            |      |   |
|        | 17.2  | 各種メッセージと対処方法                |      |   |
|        | 17.3  | 自己診断 (セルフテスト)をする            |      |   |
|        | 17.4  | システムの状態を確認する (オーバビュー )      | 17-9 |   |
|        | 17.5  | 内部メモリ / フラッシュメモリのデータを一括消去する |      |   |
|        | 17.6  | フラッシュメモリをフォーマットする           |      |   |
|        | 17.7  | 交換推奨部品                      |      |   |
| 第18章   | 仕様    |                             | ·    |   |
|        | 18.1  | 測定入力部                       |      |   |
|        | 18.2  | トリガ部                        |      | · |
|        | 18.3  | 時間軸                         |      |   |
|        | 18.4  | 表示部                         |      |   |
|        | 18.5  | 機能                          |      |   |
|        | 18.6  | 内蔵プリンタ (/B5 オプション )         |      |   |
|        | 18.7  | ストレージ                       |      |   |
|        | 18.8  | 周辺機器接続用 USB                 |      |   |
|        | 18.9  | 補助入出力部                      |      |   |
|        | 18.10 | コンピュータインタフェース               |      |   |
|        | 18.11 | 一般仕様                        |      |   |
|        | 18.12 | 外形図                         |      |   |
| 付録     |       |                             |      | 1 |
|        | 付録 2  | 波形の面積の求め方                   | 付 -1 |   |

| 付録 2 | 波形の面積の求め方付 -           | 1  |
|------|------------------------|----|
| 付録 3 | USB104 キーボードのキーの割り当て付- | 2  |
| 付録 4 | 波形パラメータの積分と微分付 -       | 4  |
| 付録 5 | ASCII データファイルのフォーマット付- | -5 |

索引

xv

11

12

13

14

15

16

17

18

付

索

# 1.1 トップパネル / フロントパネル / リアパネル

# トップパネル (DLM6000)

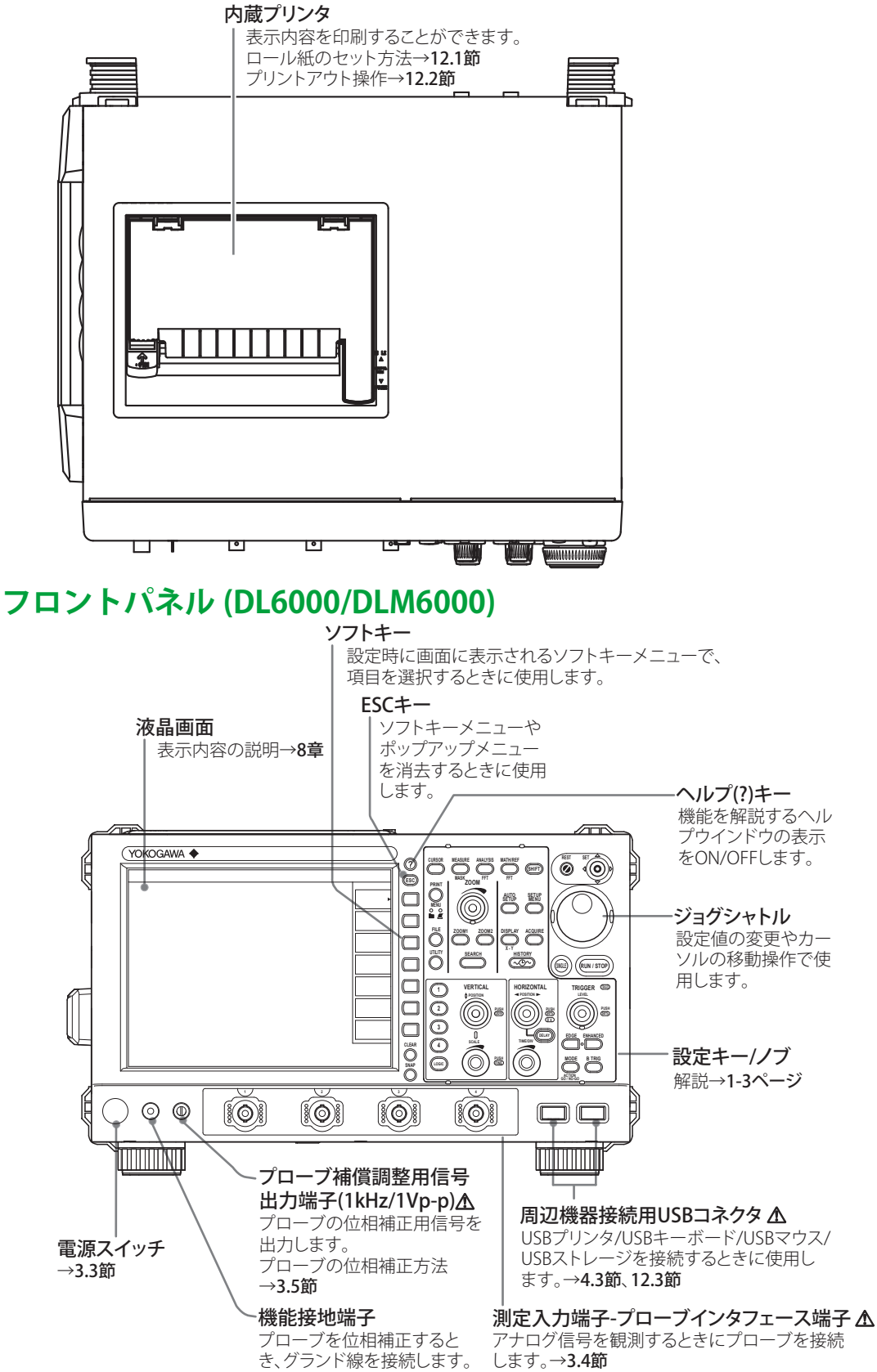

1

# リアパネル (DL6000)

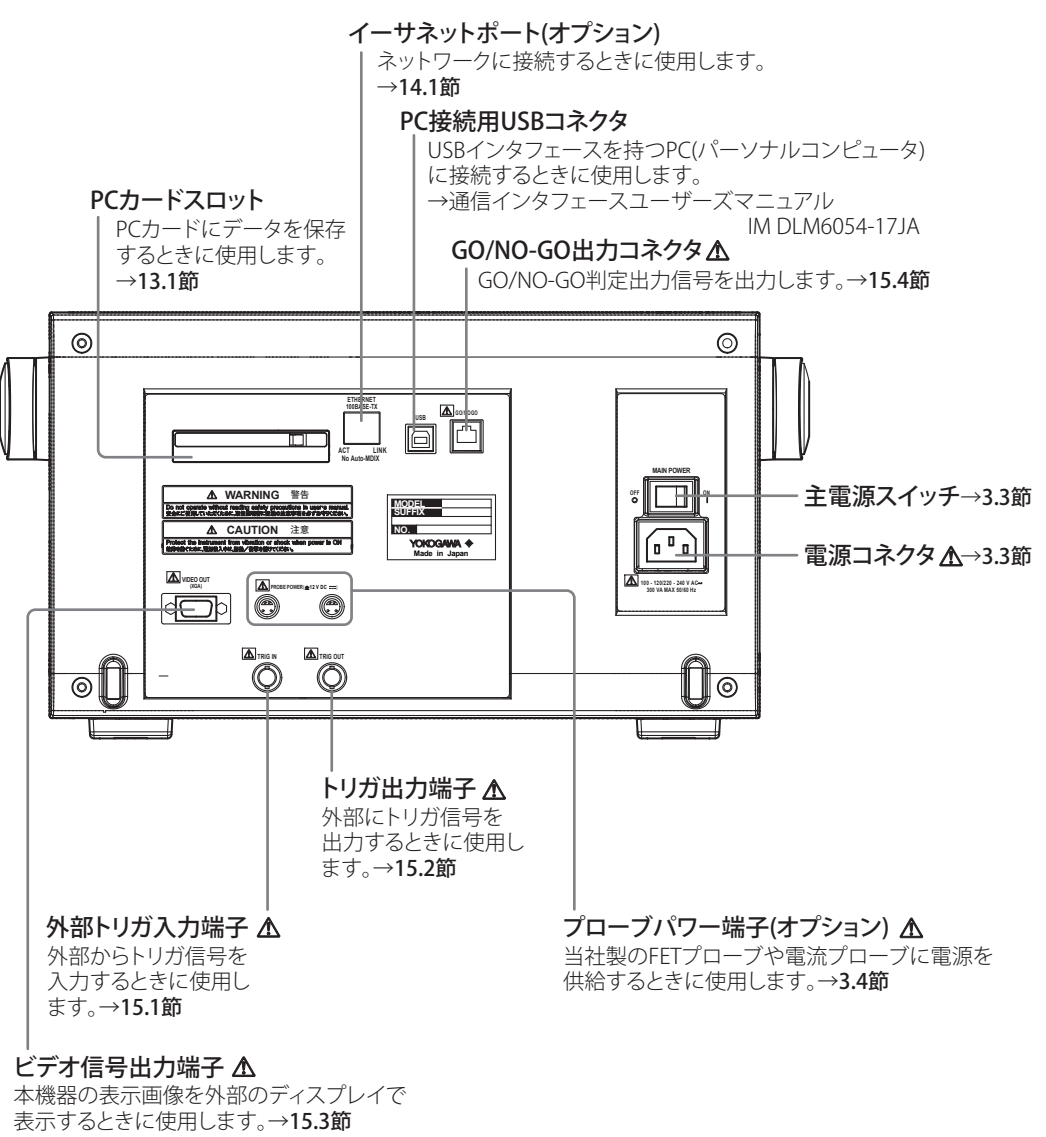

# リアパネル (DLM6000)

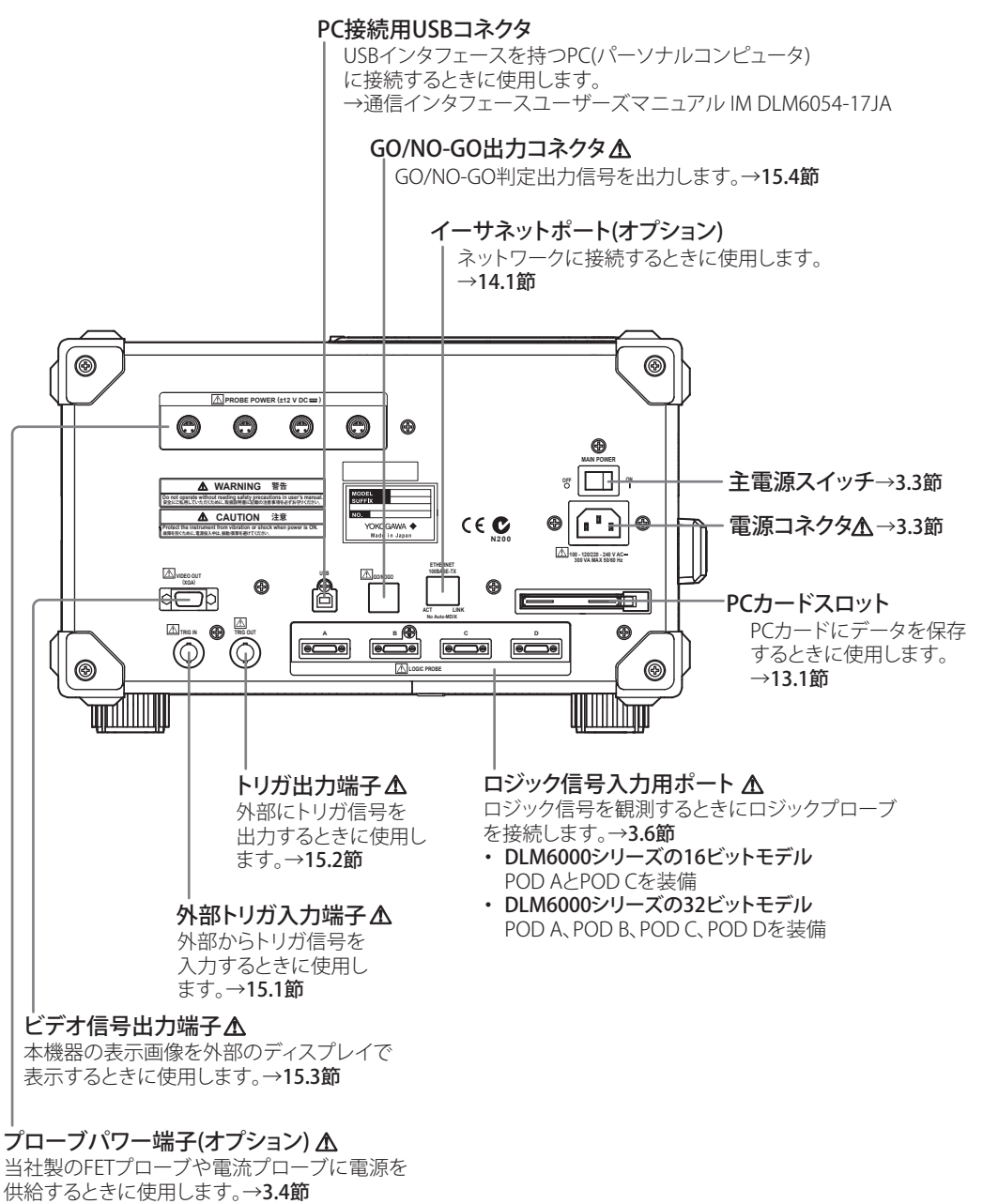

各部の名称と働き

1

# 1.2 操作キー / ノブ

# 垂直軸 / チャネル

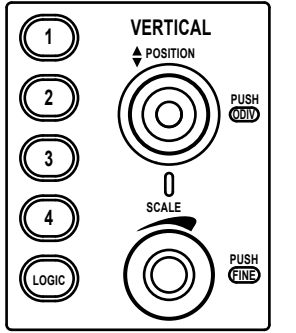

### CH1 ~ CH4 キー ▶ 5.1 節

アナログ信号入力チャネルの表示の ON/OFF、垂直ポジション、カップリング、プロー ブの種類、オフセット電圧、帯域制限、垂直軸の拡大 / 縮小、リニアスケーリング、波 形ラベル名を設定するメニューが表示されます。また、SCALE ノブや POSITION ノブを 操作する前にこのキーを押すことにより、SCALE ノブと POSITION ノブの操作対象チャ ネルが選択されます。各 CH キーは、そのチャネルの表示が ON のときに点灯します。

#### LOGIC キー ▶ 5.2 節

ロジック信号の表示(グルーピング、表示順、バス表示、ステート表示)、スキュー調整、 スレショルドレベル、ラベル名などを設定するメニューが表示されます。このキーを押 してから POSITION ノブを操作すると、ロジック信号の垂直方向の表示位置を設定でき ます。また、このキーを押してから SCALE ノブを操作すると、ロジック信号の垂直方向 の表示サイズを設定できます。

#### POSITION ノブ ▶ 5.1 節、5.2 節

このノブを回す前に CH1 ~ CH4、LOGIC キーを押して、対象波形を選択しておきます。 操作対象チャネルが CH1 ~ CH4 の場合、波形の垂直方向の表示位置(垂直ポジション) を変更できます。垂直軸感度は、垂直ポジションを中心に変更されます。プッシュスイッ チ付きのノブです。ノブを押すと設定を初期値(0.0div)に戻せます。

操作対象チャネルが LOGIC の場合は、垂直方向の表示設定を変更できます。

#### SCALE ノブ ▶ 5.1 節、5.2 節

垂直軸感度を設定できます。このノブを回す前に CH1 ~ CH4、LOGIC キーを押して、 対象波形を選択しておきます。波形の取り込みストップ中に設定を変更した場合は、波 形を垂直方向に拡大 / 縮小表示します。波形の取り込みを再スタートすると、変更した 垂直軸感度で波形を取り込みます。

プッシュスイッチ付きのノブです。操作対象チャネルが CH1 ~ CH4 の場合、ノブを押 して設定分解能を切り替えられます。ノブを押して Fine を点灯させると設定分解能が細 かくなります。

操作対象チャネルが LOGIC の場合は、垂直方向に波形を4段階で拡大 / 縮小できます。

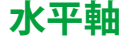

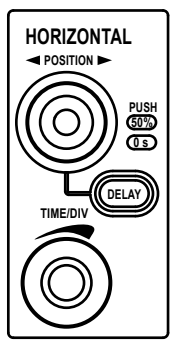

#### POSITION ノブ ▶6.2 節

波形の水平方向の表示位置(トリガポジション)を変更できます。時間軸スケールは、 トリガポジションを中心に変更されます。プッシュスイッチ付きのノブです。ノブを押 すと、設定を初期値(50%)に戻せます。

#### DELAY キー ▶6.2 節

DELAY キーを押すとキーが点灯し、POSITION ノブでトリガディレイを設定できます。 DELAY キーが点灯しているときに POSITION ノブを押すと、トリガディレイを初期値 (0s) に戻せます。

#### TIME/DIV ノブ ▶ 5.3 節

時間軸スケールを設定します。波形の取り込みストップ中に設定を変更した場合、取り 込みを再スタートしたときに、有効になります。

# トリガ

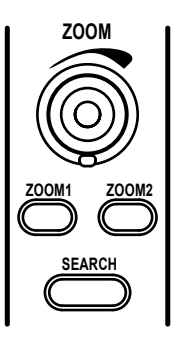

#### EDGE キー ▶6.4 節

Edge トリガを設定するメニューが表示されます。このキーを押すと Edge トリガが選択 され、キーが点灯します。

### ENHANCED キー ▶6.5 ~ 6.11 節、6.13 節

条件付きエッジトリガ、パルス幅トリガ、TVトリガ、シリアルバストリガなどの拡張トリガを設定するメニューが表示されます。このキーを押すと、拡張トリガが選択され、 キーが点灯します。

MODE キー /ACTION GO/NOGO(SHIFT+MODE) キー ▶6.1 節、6.14 ~ 6.17 節

トリガモード、ホールドオフを設定するメニューが表示されます。SHIFT キーを押して から MODE キーを押すと、アクションオントリガ、GO/NO-GO に関するメニューが表 示されます。

#### B TRIG キー ▶6.12 節

A トリガ (条件 A: EDGE または ENHANCED) と B トリガ (条件 B) のコンビネーション でトリガをかけるための条件を設定するメニューが表示されます。

#### LEVELノブ

トリガレベルを設定できます。プッシュスイッチ付きのノブです。ノブを押すと波形の 振幅の中心(振幅の 50%)にトリガレベルを自動的に設定できます。

#### TRIG'D LED

トリガが成立した場合に点灯します。

### 波形取り込み条件 / ヒストリ波形 / 画面表示 / 設定情報

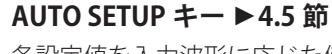

各設定値を入力波形に応じた値に自動的に設定します。

#### SETUP MENU キー ▶4.4、4.6 節

各設定値を工場出荷時の値に戻すデフォルトセットアップ、設定情報のストア / リコー ルなどのメニューが表示されます。

/F3 または /F4 オプション付きの製品では、シリアルバス信号解析に関するメニューが 表示されます。シリアルバス信号解析機能については、シリアルバス信号トリガ機能 / 解析機能ユーザーズマニュアル IM DLM6054-51JA をご覧ください。

/G4 オプション付きの製品では、電源解析機能に関するメニュー が表示されます。 電源解析機能については、電源解析機能ユーザーズマニュアル IM DLM6054-61JA をご 覧ください。

#### DISPLAY キー ▶8.1、8.2 節

画面表示に関するメニューが表示されます。

#### SHIFT+DISPLAY キー (XY) ▶ 10.4 節

SHIFT キーを押してから DISPLAY キーを押すと、XY 解析に関するメニューが表示されます。

#### ACQUIRE キー ▶7.1 節

レコード長、等価時間サンプリング、インタリーブ、インタポレートなど、波形の取り 込み方法を設定するメニューが表示されます。

#### HISTORY( ~①~ ) キー ▶ 11 章

ヒストリ機能を使って、波形を表示したり検索するときのメニューが表示されます。

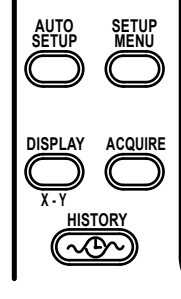

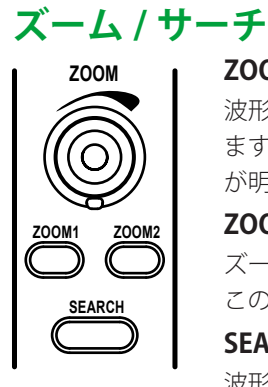

#### ZOOM1+-、ZOOM2+- ▶8.4、8.5節

波形のズーム表示に関するメニューが表示されます。表示が ON の場合はキーが点灯します。ZOOM1 と ZOOM2 の両方が ON のときは、ZOOM ノブの対象になっているキーが明るく点灯します。

#### ZOOM ノブ ► 8.4 節

ズーム表示時に、このノブを回すと、対象となる垂直 / 水平軸の拡大率を指定できます。 このノブを回す前に ZOOM1 または ZOOM2 のキーを押して、ノブの対象を設定します。

#### SEARCH キー ▶ 10.9 節

波形サーチ(検索)に関するメニューが表示されます。

# 解析 / 演算 / リファレンス波形

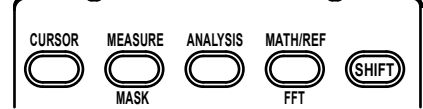

#### CURSOR キー ▶ 10.1 節

カーソル測定をするときのメニューが表示されます。

#### MEASURE キー ▶ 10.2、10.3 節

波形パラメータの自動測定、統計処理をするときのメニューが表示されます。

#### SHIFT+MEASURE キー (MASK) ▶ 10.8 節

SHIFT キーを押してから MEASURE キーを押すと、マスクのメニューが表示されます。

#### ANALYSIS キー ▶ 10.4 ~ 10.8 節

シリアルバス信号の解析、XY表示、FFT解析、波形パラメータのヒストグラム/リストなどの設定メニューが表示されます。表示が ON のときはキーが点灯します。

#### MATH/REF キー ▶9 章

波形演算/リファレンス波形に関するメニューが表示されます。

#### SHIFT+MATH/REF キー (FFT) ▶ 10.5 節

SHIFTキーを押してからMATH/REFキーを押すと、FFTに関するメニューが表示されます。

#### SHIFT キー

ー度押すとキーが点灯し、各キーの下に表記されている紫色の文字の機能が有効になり ます。もう一度押すとその状態が解除されます。

# 画面イメージの印刷 / データの保存 / ユーティリティ

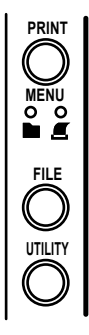

PRINT キー ▶ 12.2 ~ 12.4、13.9 節

画面イメージデータの印刷を実行します。

#### SHIFT+PRINT キー (MENU) ▶12.2 ~ 12.4、13.9 節

SHIFT キーを押してから PRINT キーを押すと、画面イメージデータを内蔵プリンタ、 USB プリンタへ印刷、またはメディアに保存するときのメニューが表示されます。プリ ンタでの印刷、メディアへの保存のどちらが設定されているかが一目でわかるように、 設定に合わせてインジケータが点灯します。

#### FILE キー ▶13.4 ~ 13.8、13.10 ~ 13.13 節

PC カードや USB メモリなどへ各種データを保存 / 呼び出しするとき、またはファイル 操作のメニューが表示されます。

#### UTILITY キー ▶14 章、16 章

キャリブレーション、ネットワーク、PCとの接続方法、日付時刻、メッセージ言語、クリック音、セルフテスト、ストレージメディアのフォーマットに関するメニューが表示されます。システム情報(オプションの有無、ファームウエアのバージョン)を表示します。

### 波形の取り込み / その他

#### RUN/STOP キー ▶7.2 節

トリガモードに応じて、波形の取り込みがスタート/ストップされます。波形の取り込 み中はキーが点灯します。

#### SINGLE キー ▶7.2 節

波形を1回取り込みます。Averageモードのときは、指定回数の単純平均を行った波形を1回取り込みます。

#### RESET( 💋 ) キー

数値入力をデフォルト値に戻します。

#### SET(**O**) キー

キーを押すと、ジョグシャトルで選択したメニューの項目を確定できす。

また、ジョグシャトル設定メニューに2つの設定項目がある場合には、キーを押すごと にジョグシャトルの設定対象を変更できます。

キーを左右方向に押すと、数値入力桁(カーソル)が左右に移動します。

キーを上下方向に押すと、数値を増減できます。また、ダイアログメニューの場合は、 設定項目の変更もできます。

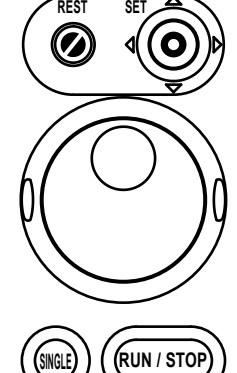

1

# 1.3 画面表示

## 通常のアナログ信号波形表示画面

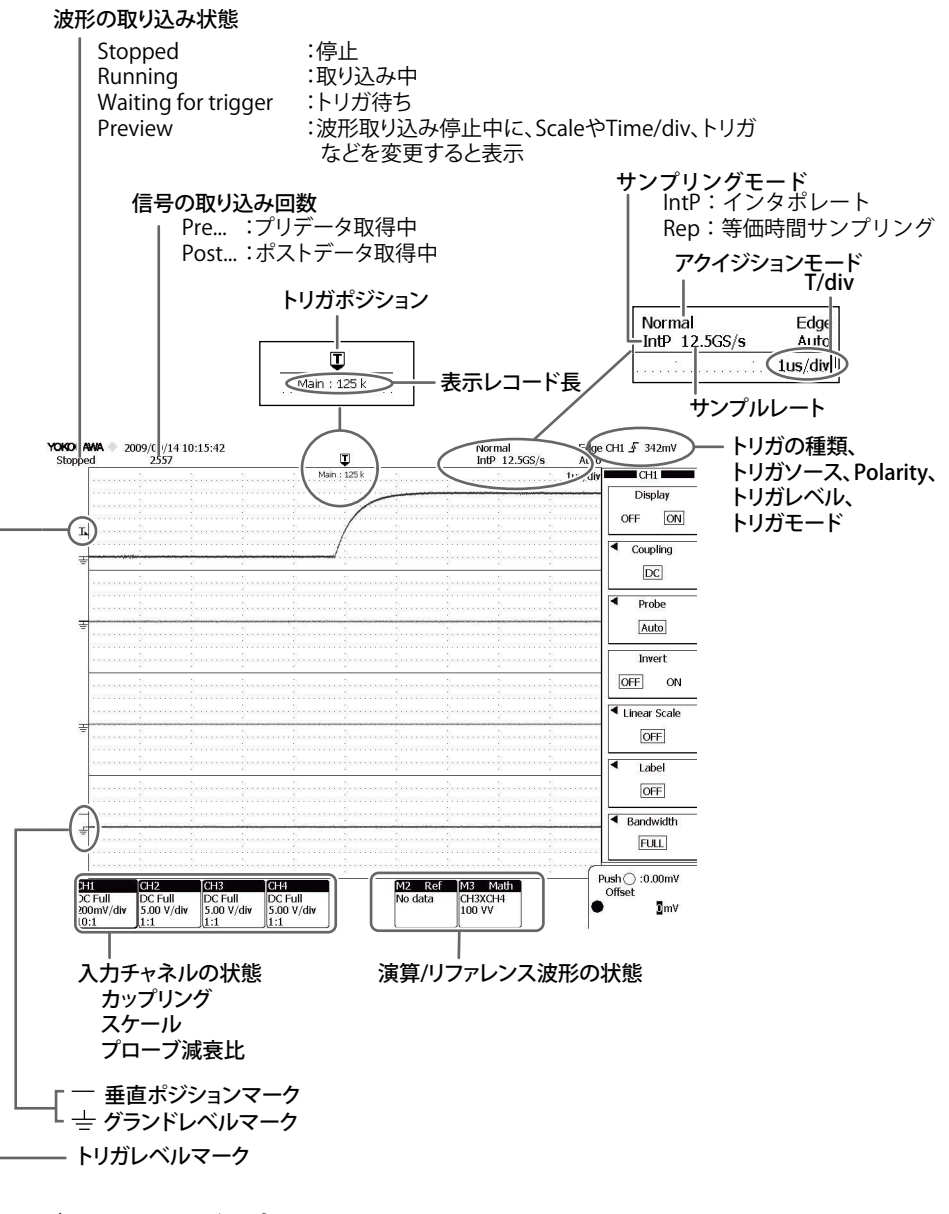

### アクイジションモードの表示

| Normal :  | ノーマルモード   |
|-----------|-----------|
| Envelope: | エンベロープモード |
| Average : | アベレージモード  |

### Note.

本機器の液晶画面には、全画素中に数点の欠陥が含まれる場合があります。

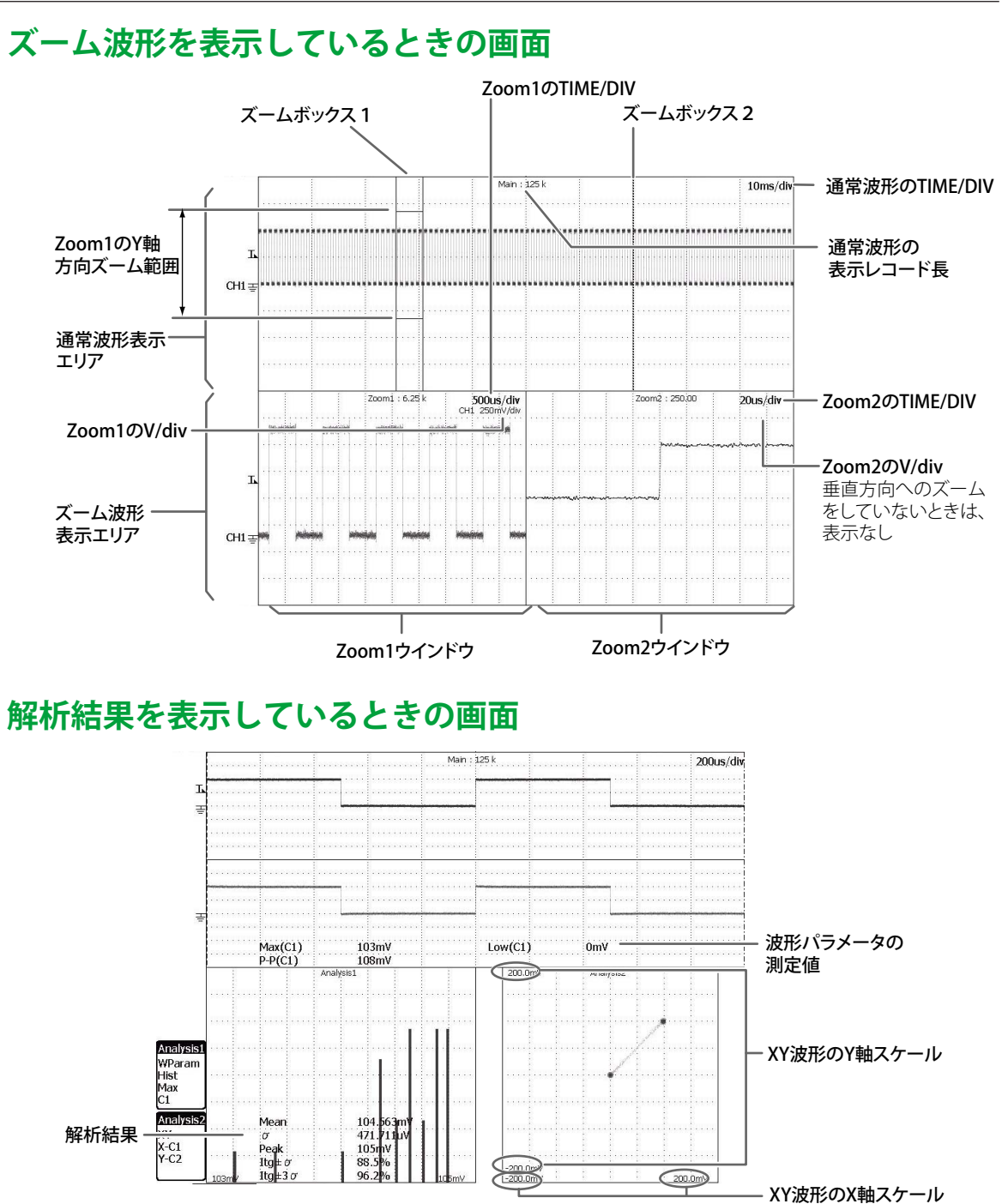

Analysis2(解析画面2) エリア

IM DLM6054-01JA

Analysis1(解析画面1) エリア

1-9

1

# ロジック信号表示画面

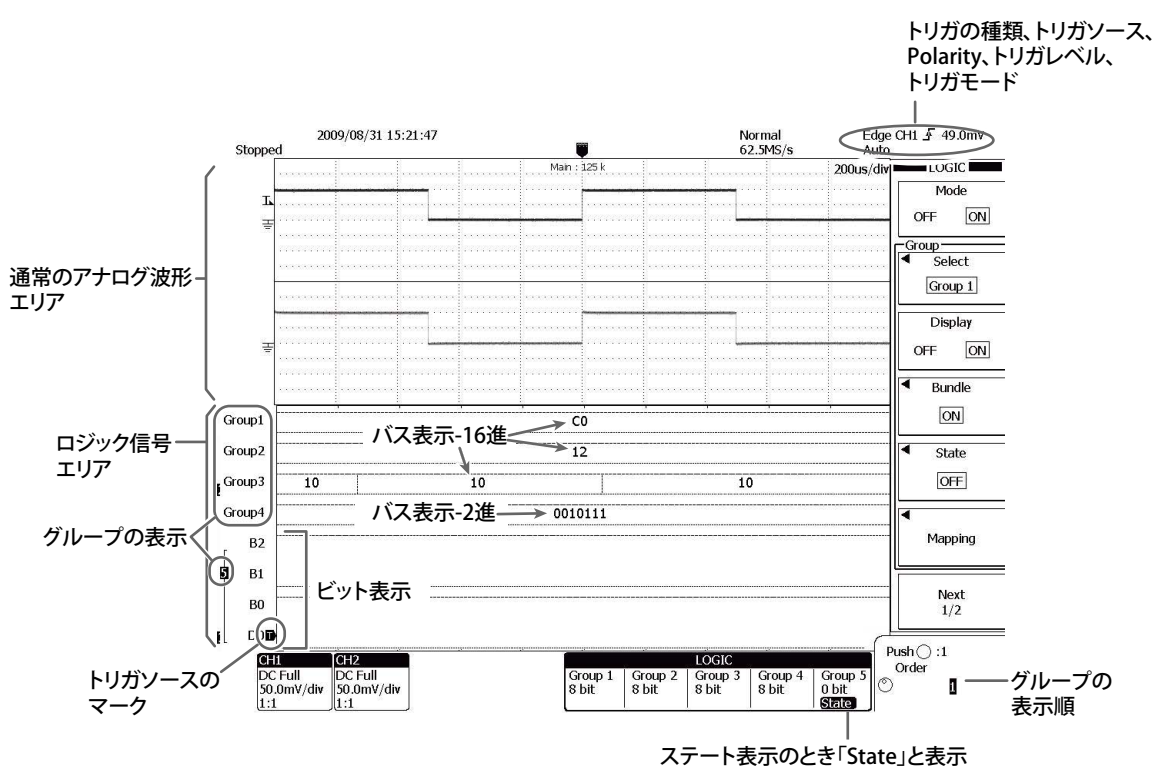

# 2.1 システム構成

# DL6000 シリーズ

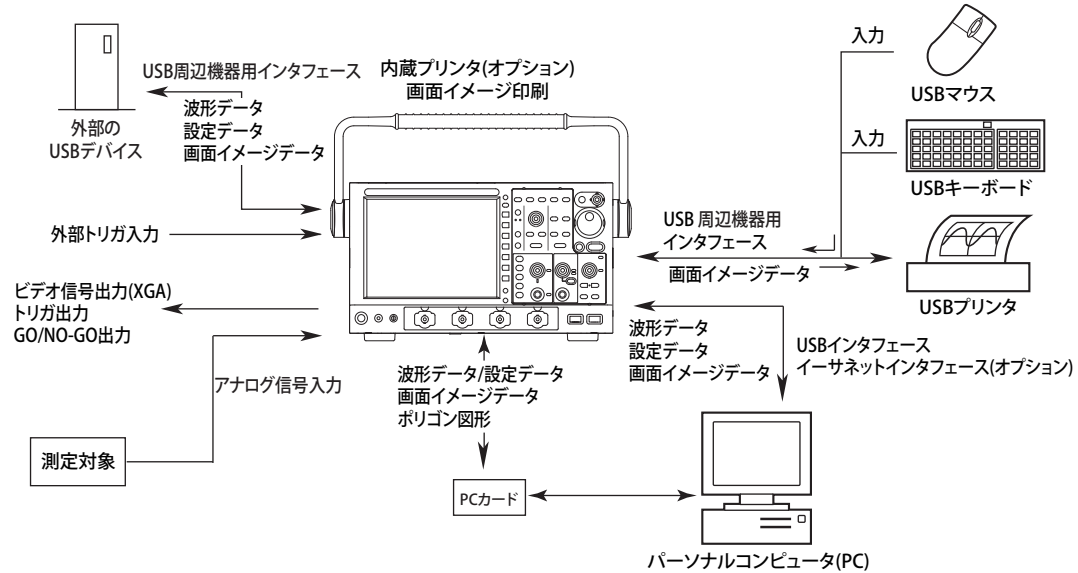

# DLM6000 シリーズ

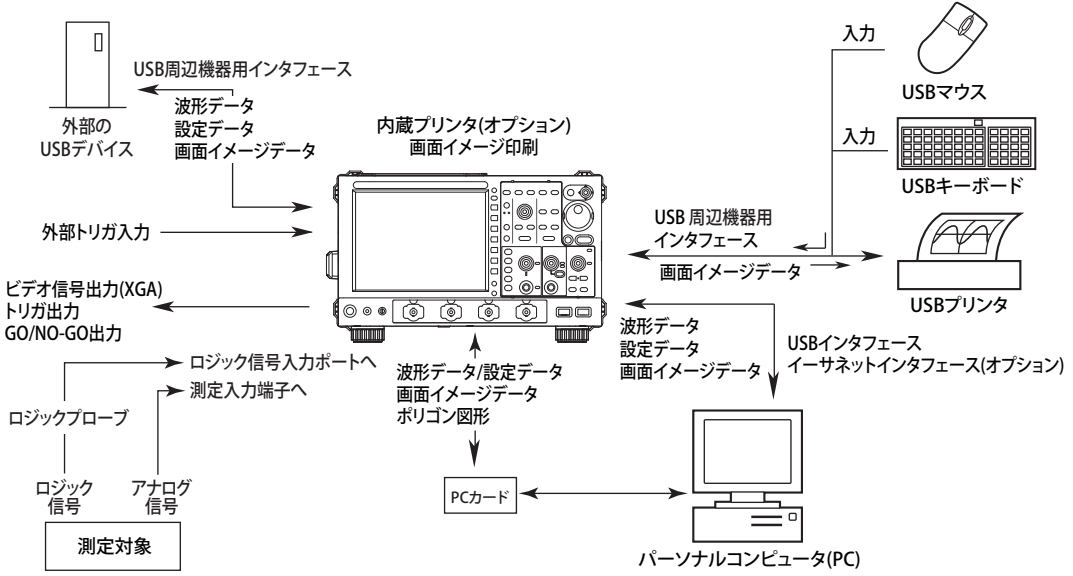

# 2.2 垂直軸 (アナログ信号)/水平軸

信号 (ロジック信号は 2.5 節参照)を観測しやすいように、波形の表示振幅を調整するのが垂直軸感度の設定です。垂直軸感度は、画面に表示されるグリッド1つ (1div) に対する電圧値 (V/div) または電流値 (A/div) で設定できます。

減衰率が違うアッテネータ(減衰器)とプリアンプの増幅率を切り替えることによって、たとえば「1V/ div → 2V/div → 5V/div」のようにステップ的に電圧軸感度が変わります。

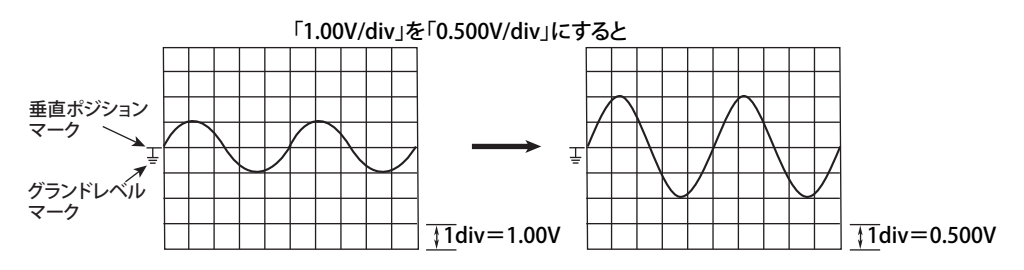

#### Note\_

#### 測定分解能と有効データ範囲

本機器では、8 ビットの A/D 変換器を使用して入力信号をサンプリングしています。本機器の有効データ範囲は、250 レベル (LSB) です。画面の 1 div あたり 25 レベルで波形を表示しています。画面中心から±5 div が有効データ範囲ですが、画面に表示できるのは、±4 div 分です。波形の取り込みをストップ後に垂直軸ポジションを移動させると、有効データの表示範囲を変更できます。

#### 垂直軸感度設定

精度よく電圧 / 電流を測定するには、入力信号をできるだけ大きい振幅で測定するように垂直軸感度を設定 します。

画面分割をしないで、複数の波形が重ならないように表示すると(垂直軸感度を低く設定)、A/D 変換器の 分解能を活かせません。精度よく測定するためには、画面分割をして、それぞれの波形の垂直軸感度を高く 設定してください。

# 波形の垂直ポジション ▶ 操作説明は 5.1 節

本機器では演算チャネルを含めて8 チャネルの波形を表示できるので、波形が重なって表示され、見にくくなることがあります。このような場合、見やすくなるように垂直軸方向に±4divの範囲で表示位置(垂直ポジション)を移動できます。垂直軸感度は、垂直ポジション(のマーク)を中心に切り替わります。

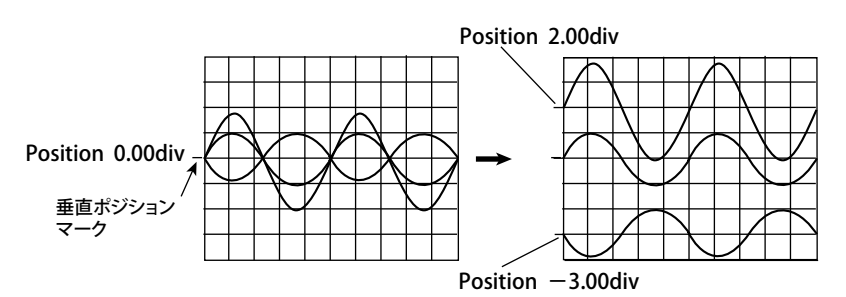

## 入力カップリング ▶ 操作説明は 5.1 節

交流信号の振幅だけを観測したいときは、アナログ信号から直流成分を取り除いたほうが観測しやす くなります。また、グランドレベルをチェックしたりアナログ信号の DC 成分と AC 成分のすべてを 観測したいときがあります。このようなときは、入力結合(カップリング)の設定を変えます。この 設定を変えることで、アナログ信号を垂直軸(電圧軸)回路に入力するときの結合方式が切り替わり ます。入力カップリングは、次の中から選択できます。

#### **AC1M**Ω

コンデンサを介してアナログ信号を垂直軸回路のアッテネータ(減衰器)に結合します。アナログ 信号の DC 成分をカットして交流信号の振幅だけを観測したいときに、この設定にします。

#### $DC1M\Omega$

アナログ信号を垂直軸回路のアッテネータ (減衰器)に直接結合します。垂直入力信号の DC 成分 と AC 成分のすべてを観測したいときに、この設定にします。

#### **DC50**Ω

上記 DC1MΩ と同様ですが、入力インピーダンスが 50 Ωになります。最大入力電圧が小さくなり ます。ご注意ください。

#### GND

垂直軸回路のアッテネータにアナログ信号を結合させないで、グランドを結合します。この設定に すると、グランドレベルを画面で確認できます。

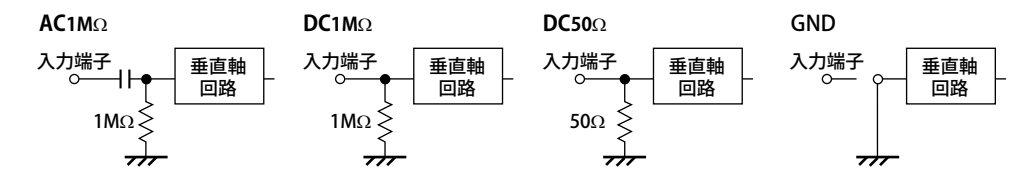

### プローブの減衰比 / 電流 - 電圧換算比 🕨 操作説明は 5.1 節

通常、被測定回路と測定入力端子の接続にはプローブを使用します。プローブを使用すると、次の利 点があります。

- ・ 被測定回路の電圧や電流を乱さない。
- ・ 信号をひずみなく入力できる。
- ・ 本機器の測定電圧範囲を広くできる。

本機器には、「500MHz パッシブプローブ」が付属されています。付属のプローブは、測定電圧信号を 1/10 に減衰して入力します。プローブを使用するときは、測定電圧がそのまま読み取れるように、プ ローブの減衰比と本機器の減衰比設定を合わせる必要があります。付属品の 500MHz パッシブプロー ブ(電圧プローブ)を本機器に接続すると、自動認識され、減衰比が 10:1 に設定されます。 本機器では、減衰比または電流 - 電圧換算比を以下から選択できます。 電圧プローブ用の減衰比

Auto、1:1、2:1、5:1、10:1、20:1、50:1、100:1、200:1、500:1、1000:1 電流プローブ用の電流 - 電圧換算比

Auto、1A:1 V、10A:1V、100A:1V

プローブを使用するときは、そのプローブに合った、減衰比/電流-電圧換算比を設定してください。 ロジック信号を測定するときのロジックプローブの接続方法については、3.6 節をご覧ください。

# オフセット電圧 🕨 操作説明は 5.1 節

所定の電圧に乗っているアナログ信号を観測する場合、オフセット電圧で所定の電圧を差し引くこと により、信号の変化だけをより高い垂直軸感度で観測できます。

通常、オフセット電圧は、カーソル測定値、波形パラメータの自動測定値および演算値には影響しません。ただし、設定操作で Offset Cancel を ON にする (5.1 節参照)と、カーソル測定値、波形パラメータの自動測定値および演算値を、オフセット電圧分差し引いて測定できます。

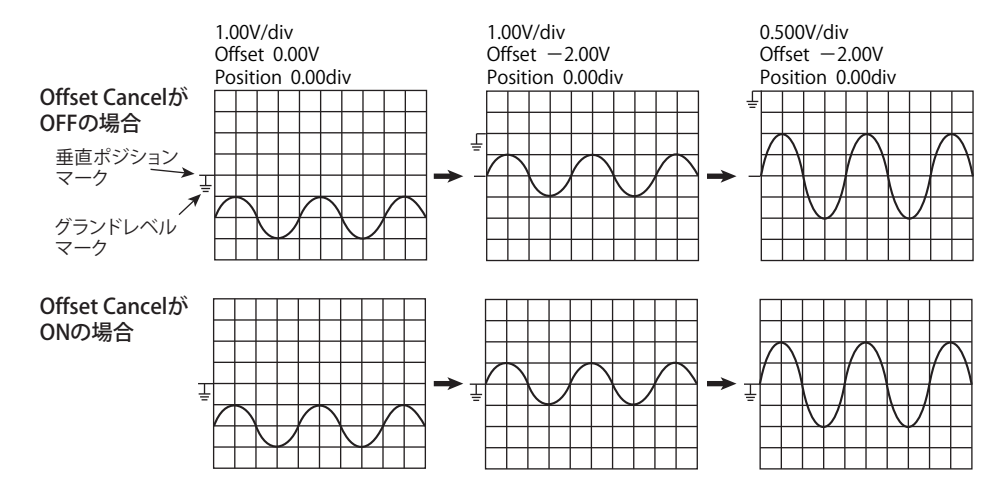

### 波形の反転表示 ▶ 操作説明は 5.1 節

波形の Position を中心にして、波形を反転表示します。反転表示は表示だけを反転させているため、 測定値は変わりません。反転表示を ON/OFF しても、波形パラメータの自動測定値や演算などには影響しません。

### 帯域制限 ▶ 操作説明は 5.1 節

アナログ信号に対して、設定周波数以上の帯域制限をチャネルごとに設定できます。設定した周波数 以上のノイズ成分を除去した信号を観測できます。周波数は、FULL/200MHz/20MHz/8MHz/4MHz/ 2MHz/1MHz/500kHz/250kHz/125kHz/62.5kHz/32kHz/16kHz/8kHz から選択できます。

# 水平軸(時間軸) ▶ 操作説明は 5.3 節

### 時間軸設定 ▶ 操作説明は 5.8 節

時間軸のスケール (T/div) は、グリッド1つ (1div) あたりの時間で設定します。設定範囲は「500ps/ div ~ 50s/div」です。波形を表示する時間は、水平軸の表示範囲が 10div なので、「T/div × 10」です。

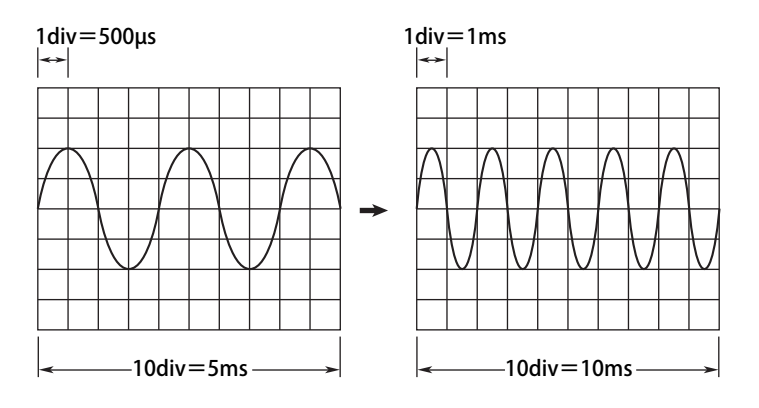

#### 設定レコード長 / 時間軸設定 / サンプルレート / 表示レコード長の関係

設定したアクイジションメモリのレコード長(設定レコード長)に対して、時間軸設定を変えると、 サンプルレートや表示レコード長が変わります (2-16ページ参照)。

#### 時間軸設定とロールモード表示

トリガモードが Auto または Auto Level のときに、時間軸を 100ms/div より長い設定にすると、ト リガにより表示波形を更新(更新モード)するのではなく、新しいデータを取り込むと最も古いデー タを消し、波形が画面の右から左に流れるように表示するロールモード表示になります。このロー ルモード表示では、ペンレコーダに記録するように波形が観測でき、低い周波数の信号や変化の遅 い信号の観測に有効です。

アクイジションモードがアベレージのときはロールモードになりません。

\* トリガモードをシングルにしたとき (SINGLE キーで取り込みを開始したとき) もロールモード表示になり ますが、トリガがかかると表示波形は停止します。

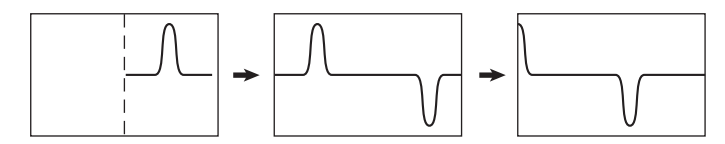

# 2.3 トリガ

トリガは波形を画面に表示するきっかけになるものです。設定されたトリガ条件が成立して、波形を 画面に表示する状態になることを「トリガがかかる」といいます。

# トリガモード ▶ 操作説明は 6.1 節

表示波形を更新する条件を設定します。トリガモードには、次の5種類があります。

### オートモード

一定時間(約100ms、タイムアウト時間といいます)内にトリガ条件が成立しないと、表示波形を 自動更新します。

#### オートレベルモード

オートモードと同じ動作で表示波形を更新します。

Edge トリガの場合は、タイムアウト時間を過ぎてもトリガ条件が成立しないと、トリガソースの 振幅を検出し、トリガレベルを自動的に振幅の中心値に変更します。

#### ノーマルモード

トリガ条件が成立したときだけ表示波形を更新します。トリガがかからないときは表示波形の自動 更新はしません。

#### N シングルモード

設定した回数だけ、トリガ条件が成立するたびに違うメモリエリアに信号を取り込んだあと、取り 込みをストップして、取り込んだ全信号を波形として表示します。

#### シングルモード

トリガ条件が成立すると、1回だけ表示波形を更新し波形の取り込みをストップします。フロント パネルの SINGLE キーを押すと、シングルモードで波形を取り込みます。

# トリガタイプ (トリガの種類 ) 🕨 操作説明は 6.3 ~ 6.13 節

次のトリガを使用できます。

### Edge トリガ (EDGE)

トリガソースのエッジ(立ち上がりまたは立ち下がり)でトリガがかかります。トリガソースは、各 測定入力信号/外部トリガ信号/本機器に供給されている商用電源の3つの中から選択できます。商 用電源の場合は立ち上がりのときだけにトリガがかかります。

### Edge Qualified トリガ /Logic Edge Qualified トリガ (ENHANCED)

各入力信号の状態が、設定した Qualification(必要条件)を満たしている間に、単一のトリガソースの エッジでトリガをかけます。アナログ信号とロジック信号の両方を使ってトリガをかけることはでき ません。

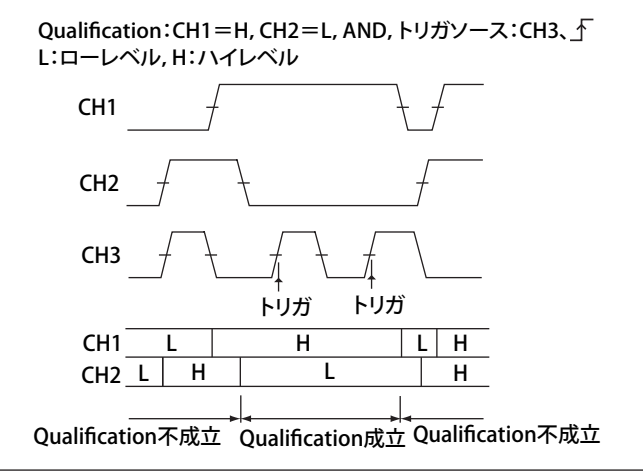

### **Edge OR トリガ (ENHANCED)** 複数のトリガソースのエッジでトリガをかけます。

複数のトリガソースのエッジでトリガをかけます。 Edge OR でトリガをかける場合、トリガソースの周波数は 200MHz 以下に制限されます。

### State トリガ /Logic State トリガ (ENHANCED)

各信号の状態とステート条件を比較した結果(一致/不一致)の変化点でトリガをかけます。クロックソースを指定すると、比較結果をクロックでサンプリングすることにより、クロックに同期して変化点を検出します。

アナログ信号とロジック信号の両方を使ってトリガをかけることはできません。

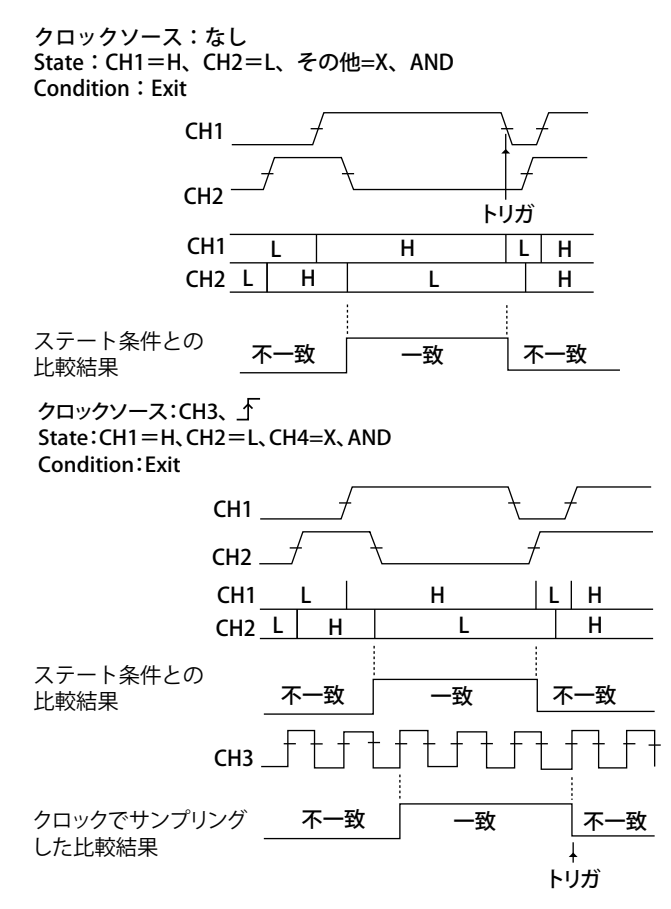

2

# Pulse トリガ /Logic Pulse トリガ (ENHANCED)

単一のトリガソースのパルス幅と指定した時間との関係でトリガをかけます。

- ・ 指定した時間より長いパルスの終端 (More than)
- ・ 指定した時間より短いパルスの終端 (Less than)
- ・ 指定した時間 T1 より長く、T2 より短いパルスの終端 (Between)
- ・ 指定した時間 T1 より短いか、T2 より長いパルスの終端 (Out of range)
- ・ パルス幅が指定した時間を超えたときにトリガ (Time out)

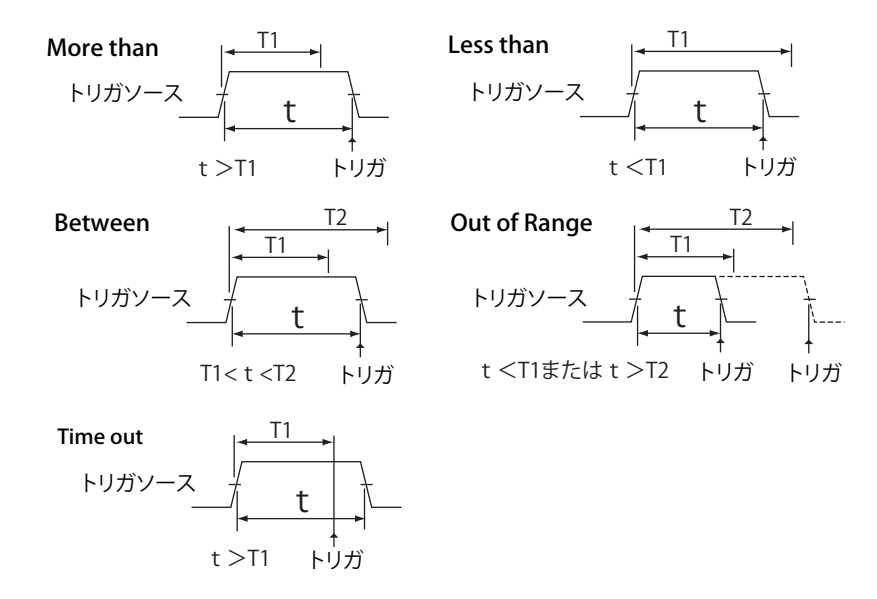

### Pulse Qualified トリガ (ENHANCED)

各入力信号の状態が、設定した Qualification を満たしている間に、単一のトリガソースのパルス幅と 指定した時間との関係でトリガをかけます。 トリガのかかるタイミングは Pulse トリガと同じです。 ロジック信号は対象外です。

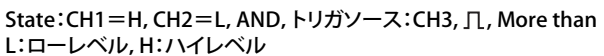

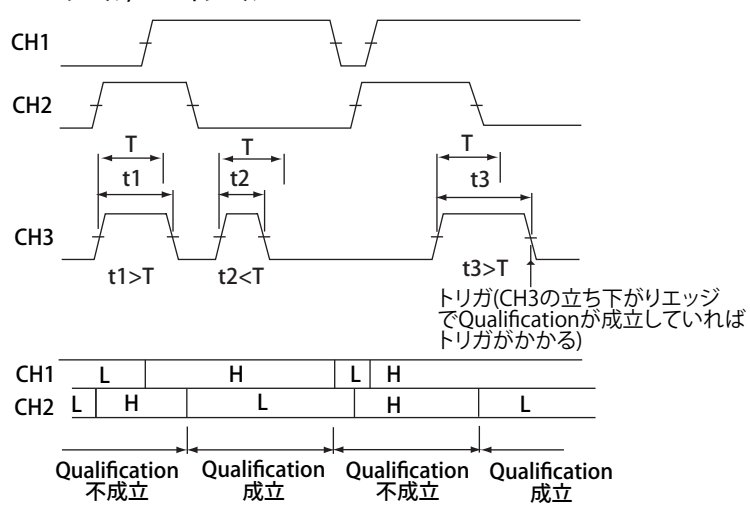

# Pulse State トリガ /Logic Pulse State トリガ (ENHANCED)

各信号の状態とステート条件を比較した結果の一致または不一致時間と、判定時間との関係が、時間 幅モードの条件を満たしているときに、一致 / 不一致の変化点でトリガをかけます。クロックソース を指定すると、比較結果をクロックでサンプリングすることにより、クロックに同期した変化点でト リガをかけます。

\* 時間幅モードが TimeOut のときは、タイムアウトした時点でトリガがかかります。 アナログ信号とロジック信号の両方を使ってトリガをかけることはできません。

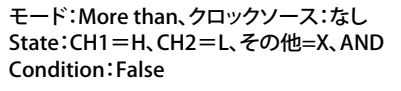

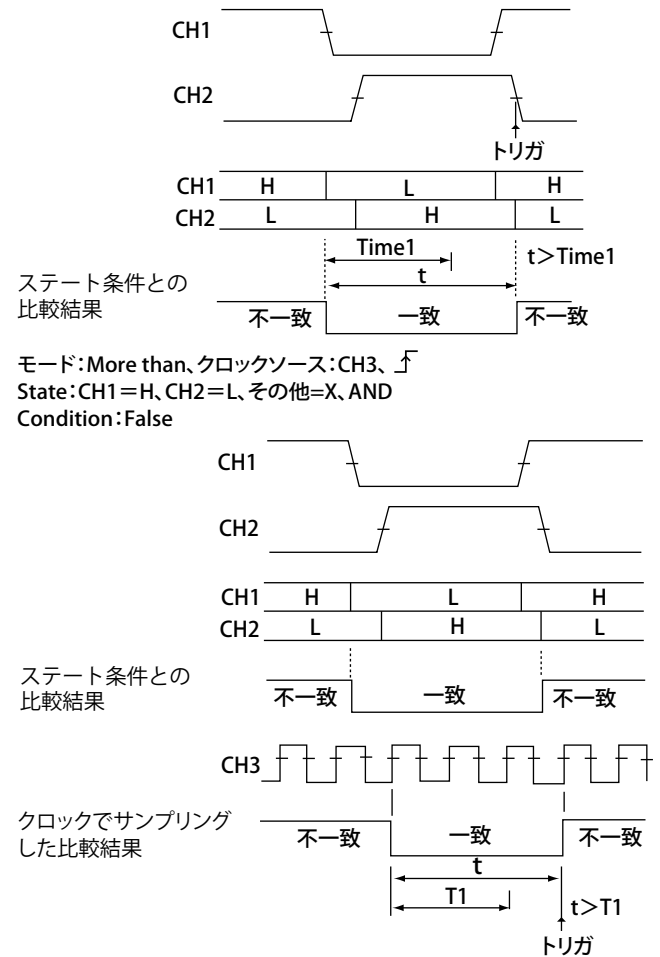
## TV トリガ (ENHANCED)

ビデオ信号を観測するときに、このトリガを使用します。NTSC(525/60/2)、PAL(625/50/2)、 SDTV(480/60p)HDTV、の各放送方式に対応しています。また、水平同期信号の周波数を任意に設定して、上記放送方式以外の映像信号に対してトリガをかけることもできます。

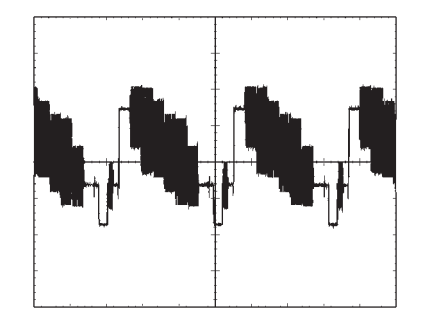

## Serial トリガ (ENHANCED)

シリアルバス用トリガのひとつで、シリアル (Serial) パターン信号を捕らえることができます。 選択したクロック信号に同期して、シリアルデータのパターンを検知します。トリガをかける条件と して、シリアルデータのパターンを 128 ビットまで設定できます。データソースを認識する期間を制 御する CS 信号や、パターンを比較するタイミングを指定するラッチソースの設定ができます。

I<sup>2</sup>C、CAN、LIN、SPI、UART については、オプション用マニュアル IM DLM6054-51JA をご覧ください。

## Event Interval トリガ (ENHANCED)

Edge OR トリガ、TV トリガを除くトリガ条件をイベントとして、イベントの周期や、2 つの異なるイベントの時間間隔 (インターバル)が、設定した時間条件を満たしているときにトリガがかかります。時間の条件は Pulse トリガの時間条件と同じです。

#### **Event Cycle**

イベントの周期と指定した時間との関係でトリガをかけます。

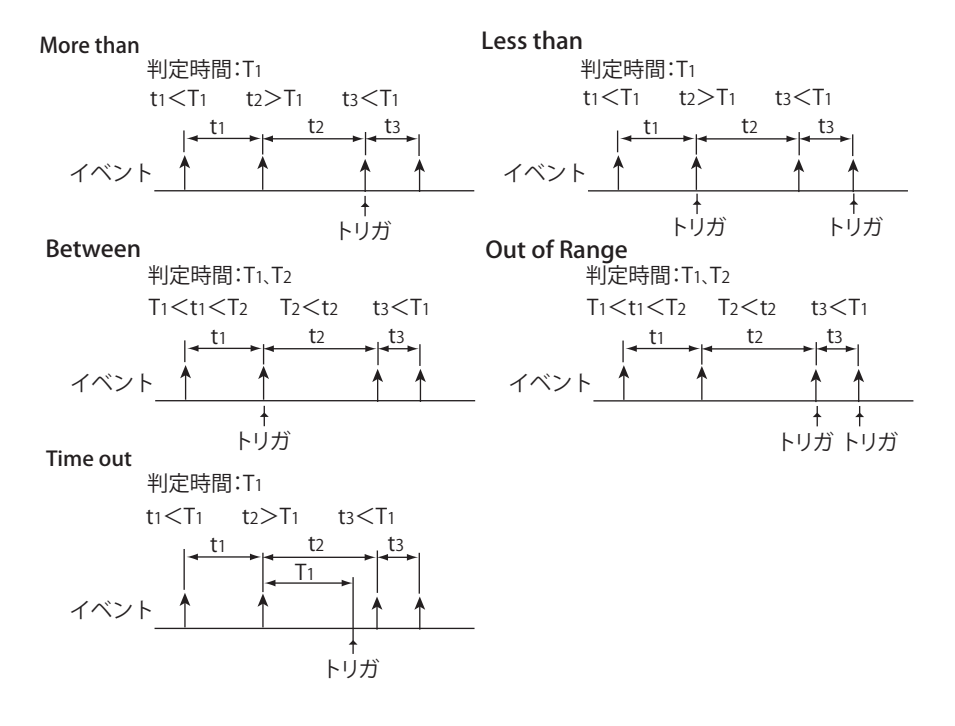

#### **Event Delay**

イベント1が成立してからイベント2が初めて成立するまでの時間が設定した時間の条件を満たしたときにトリガがかかります。条件を満足していないときは、次にイベント1が成立したときから 判定し直します。

以下は More than の場合の例です。

#### More than

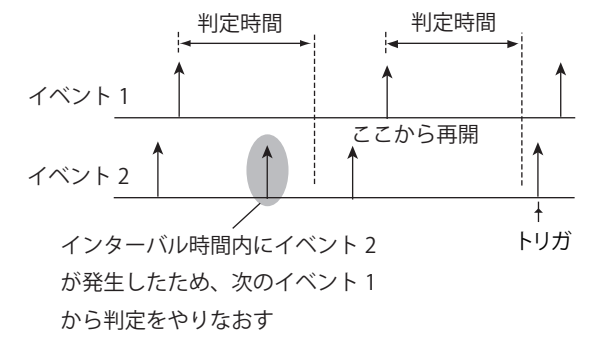

#### **Event Sequence**

イベント1が成立してからイベント2が初めて成立するまでの時間が設定した時間の条件を満たし たときにトリガがかかります。条件を満足していないときは、発生したイベント2を無視し、設定 した時間条件が満たされているときに発生したイベント2でトリガをかけます。 以下は More than の場合の例です。

#### More than

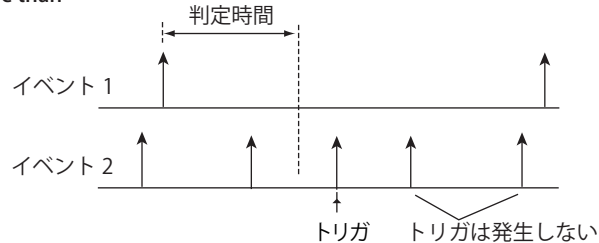

## Bトリガ [BTRIG]

A トリガ (条件 A) と B トリガ (条件 B) のコンビネーションでトリガをかけます。 EDGE キーまたは ENHANCED キーで設定したトリガ条件が A トリガになります。B TRIG キーメニュー で設定するトリガ条件が B トリガになります。B トリガは Edge トリガに固定です。

#### トリガの組み合わせ (Combination)

トリガ条件AとBの組み合わせを次の中から選択します。

- OFF: 条件 A だけでトリガ(条件 B を使わない)
- ・ A Delay B:条件 A 成立から指定時間経過後、条件 B 成立でトリガ
- A->B(N): 条件 A 成立後、条件 B が N 回成立でトリガ

2

## トリガソース / トリガスロープ / トリガレベル → 操作説明は 6.3 節

#### トリガソース

設定されたトリガ条件の対象となる信号をトリガソースといいます。

#### トリガスロープ / ポラリティ

低いレベルから高いレベルになる(立ち上がり)、または高いレベルから低いレベルになる(立ち下がり)というような信号の動きをスロープといいます。トリガでは、トリガソースのスロープを トリガ成立条件の1つとし、このときのスロープをトリガスロープといいます。

#### トリガレベル

トリガソースが、あるレベルを通過したときトリガがかかるという場合、このレベルをトリガレベルといいます。

エッジトリガ(後述参照)のようなシンプルなトリガでは、トリガソースのレベルが、あらかじめ 設定したトリガレベルを通過すると、トリガがかかります。

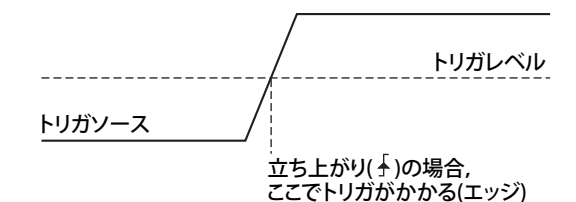

\* エッジ:トリガソースのスロープがトリガレベルを通過した時点(トリガヒステリシスを設定している場合は、ヒステリシス分のレベルを通過した時点)をエッジといいます。

## トリガポジション ▶ 操作説明は 6.2 節

信号の取り込みをスタートすると、設定したトリガ条件でトリガがかかり、アクイジションメモリに 取り込まれた信号が波形として表示されます。次項で説明しているトリガディレイの設定が0sのとき、 トリガ条件が成立した時点とトリガポジションは一致します。このトリガポジションを画面上で移動 することで、トリガ点よりも前(プリトリガ部)のアクイジションメモリに取り込まれた信号のデー タ(プリデータ)と、トリガ点よりもあと(ポストトリガ部)のデータ(ポストデータ)の表示の割合 を変えることができます。

## トリガディレイ ▶ 操作説明は 6.2 節

通常はトリガ点の前後の波形を表示しますが、トリガディレイを設定するとトリガがかかってから所 定時間 (遅延時間といいます)だけ遅れて取り込まれた信号を波形として表示することができます。

## トリガホールドオフ ト操作説明は 6.1 節

トリガホールドオフとは、一度トリガがかかってから次のトリガの検出動作を一時的に休止することをいいます。たとえば、PCM 符号のようなパルス列信号の観測や、後述のヒストリ機能 (2-20 ページ 参照)を使用するとき、信号の取り込み間隔を変えたい場合などに便利です。

## トリガカップリング ▶ 操作説明は 6.3 節

トリガソースに対しても測定アナログ信号と同様に、入力カップリングを切り替えることができます (ロジック信号を除く)。トリガソース信号に合った入力カップリングを選択してください。 トリガソース信号の入力カップリングには、次の2種類があります。

- DC:信号を処理せずにそのままトリガソース信号にします。
- AC:信号から DC 成分を除去した信号をトリガソース信号にします。

## HF リジェクション ▶ 操作説明は 6.3 節

トリガソースから 15kHz 以上または 20MHz 以上の高周波成分を除去するとき ON にします。高周波 ノイズの影響により、予期しない所でトリガがかかることを防ぎます (ロジック信号を除く)。

## トリガヒステリシス ▶ 操作説明は 6.3 節

トリガレベルに幅がないと、トリガソースにノイズが乗っているような場合、トリガがかかるたびに トリガ点がふらつき、表示波形が安定しません。また、指定したスロープと逆極性のスロープでもス レショルド付近のノイズによりトリガがかかってしまうこともあります。このようなことを避けるた めに、設定したトリガレベルには所定の幅(ヒステリシス)を持たせています(ロジック信号を除く)。 本機器では、「→ (ヒステリシスを狭く)」「→ (ヒステリシスを広く)」のどちらかを選択できます。 「→」に設定した場合は、ヒステリシスが広くなるため、ノイズによるトリガ点のずれや誤ったトリ ガが少なくなり安定した波形表示ができます。ただし、この設定ではトリガ点があいまいになったり、 トリガ感度が低くなり、振幅の小さなトリガソースではトリガがかかりにくくなります。ノイズがな い安定した信号や振幅の小さな信号でトリガをかけるときは、ヒステリシスを「→」に設定します。

## Window コンパレータ ▶ 操作説明は 6.3 節

波形の立ち上がり / 立ち下がり、High/Low で判定していたトリガ条件や Qualify、ステート条件を、 設定した範囲 (Window) に入る (IN) か入らない (OUT) で判定します。

Window コンパレータはチャネルごとに有効 / 無効の設定ができます。トリガソースなどに設定されたチャネルの Window コンパレータの設定によって、トリガ条件などが変わります。

たとえば、Edge トリガのソースチャネルで Window コンパレータを有効にすると、ソースチャネルの波形が、設定したエリアに入るか (Enter) 外れるか (Exit) でトリガをかけることができます。

# 2.4 ロジック信号の表示とトリガ

リアパネルのロジック信号用入力ポートに入力される 32 ビット (16 ビットモデルは 16 ビット)のロ ジック信号の表示とトリガの設定ができます。

## ロジック信号の表示 ▶ 操作説明は 5.2 節

ロジック信号の表示を ON にすると、画面を上下に二分し、通常のアナログ波形エリアの下側にロジック信号エリアが表示されます。

#### グルーピング

32 ビット (16 ビットモデルは 16 ビット)のロジック信号を5つのグループに配置できます。

#### 表示順

グループ単位で、表示順を設定できます。

#### 表示サイズ

ロジック信号の垂直方向の表示の大きさを設定できます。

#### 垂直ポジション

ロジック信号エリア内で、ロジック信号の垂直方向の表示位置を設定できます。

#### バス表示

グループごとにバス表示できます。16進数、または2進数の表示を選択できます。

#### ステート表示

入力されているロジック信号を表示するとき、指定したクロック信号の極性の変化点(エッジ)で、 ロジック信号の状態を捕捉する機能です。次のクロックが発生するまで、入力されているロジック 信号が変化してもその状態を保持します。

## スレショルドレベル ▶ 操作説明は 5.2 節

ロジック信号入力用ポートごとに、ロジック信号が High/Low のどちらの状態 (極性)かを検知す るスレショルドレベルを設定できます。CMOS(5V)、CMOS(3.3V)、CMOS(2.5V)、CMOS(1.8V)、ECL、 User(任意設定)の中から選択または設定できます。

### スキュー調整 ▶ 操作説明は 5.2 節

他の信号に対するロジック信号の時間的ずれ(スキュー)を補正して、信号を観測できます。 スキュー調整は、全てのビットを一括で行います。

### トリガタイプ → 操作説明は 6.3 ~ 6.13 節

アナログ信号と同様にロジック信号を使って、Edge トリガ、Edge(Qualified) トリガ、State トリガ、 Pulse トリガ、Pulse State トリガ、Event Cycle トリガ、Event Delay トリガ、Event Sequence トリガ を設定し、トリガをかけることができます。各トリガの機能については、2.3 節またはそれぞれの操 作説明をご覧ください。

# 2.5 取り込み条件

## アクイジションモード ▶ 操作説明は 7.1 節

サンプリングデータをアクイジションメモリに取り込むときに所定のデータ処理を施し、そのデータ に基づいて波形を表示することができます(ロジック信号を除く)。そのデータ処理の方法には次の3 種類があります。

#### ノーマルモード

このモードでは、特別なデータ処理をしないでサンプリングデータをアクイジションメモリに取り 込みます。

#### エンベロープモード

2.5GS/s(インタリーブモード ON 時は 5GS/s)<sup>\*1</sup> でサンプリングしたデータから、ノーマルモード設定のサンプリング周期(サンプルレートの逆数)の2倍の時間間隔ごとに最大/最小値を求め、それらをペアにして波形を表示します。

時間軸設定に関係なく、実質的には高いサンプルレートが保持されるので、エリアシングを回避したいときに有効です。また、グリッチ(幅の狭いパルス状の信号)をとらえるときや変調信号のエンベロープ表示などにも有効です。サンプルレートが、1.25GS/s 以下 <sup>\*2</sup>の場合に有効です。

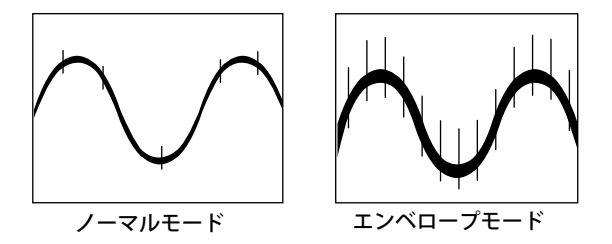

- \*1 DL6054、DL6104、DLM6054、DLM6104 の場合。DL6154 は、5GS/s( インタリーブモード ON 時は 10GS/s)。
- \*2 高分解能モードの ON/OFF でエンベロープモードになるサンプルレートが異なります。

|         |     | DL6054、DL6104、DLM6054、DLM6104の場合 | DL6154 の場合  |
|---------|-----|----------------------------------|-------------|
| 高分解能モード | OFF | 1.25GS/s 以下                      | 2.5GS/s 以下  |
|         | ON  | 625MS/s 以下                       | 1.25Gs/s 以下 |

#### アベレージングモード

波形を何度も取り込み、トリガ点を基準にした同じ時刻同士のサンプリングデータにアベレージン グ処理をした波形を表示します。ランダムに乗ったノイズを除去するときなどに有効です。 トリガモードによって、アベレージング処理の方法が異なります。

- オート/オートレベル/ノーマルモード:指数化平均
- ・ シングルモード (SINGLE キー操作):単純平均(リニアアベレージ)
- N シングルモード: MODE キーメニューの取り込み回数 (N) で指定した回数分だけ波形を取り込み、 ヒストリ波形の単純平均結果を表示 (All Half Tone)

```
指数化平均単純平均(トリガモードがオート、オートレベル、ノーマルの時)(SINGLEキー操作のとき)An = \frac{1}{N} \{ (N-1)A_{n-1} + X_n \}\sum_{\substack{N \\ \Sigma \\ Xn}} X_nAn : n回目の平均値Xn : n回目の測定値N : 減衰定数(2~1024, 2^n ステップ)Xn : n \square目の測定値
```

### 高分解能モード ▶ 操作説明は 7.1 節

通常、本機器では8ビットのA/D変換器でディジタル値に変換されたデータを、設定内容に応じたデー タ処理を行ったあと、8ビットのデータとしてアクイジションメモリに保存します。

アナログ信号に Bandwidth(帯域制限)のフィルタ処理をすると、データの量子化ノイズを低減できるため、8 ビットを超える高分解能なデータとして扱うことができ、等価的に A/D 変換器の分解能を向上させることができます。

高分解能モードでは、このフィルタ処理をすることで、データを16ビットデータ(有効ビット数は最大12ビット)として保存できるようになります。

## インタリーブモード ト操作説明は 7.1 節

インタリーブモードを ON にすると、使用できるチャネルが限定されますが、実時間サンプリングモードで 5GS/s(高分解能モードのときは 2.5GS/s)\*の設定が可能になります。

5GS/s(高分解能モードのときは 2.5GS/s) にしたときは、CH2 と CH4 が自動的に使用できなくなります。 \* DL6054、DL6104、DLM6054、DLM6104の場合。DL6154 は、10GS/s(高分解能モードのときは 5GS/s)。

### レコード長 ▶ 操作説明は 7.1 節

レコード長とはアクイジションメモリに取り込まれる1 チャネルあたりのデータ点数を意味します。 設定できるレコード長(設定レコード長)は、2.5k ポイント(2500 点)、6.25k ポイント、12.5k ポイント、 25k ポイント、62.5k ポイント、125k ポイント、250k ポイント、625k ポイント、1.25M ポイント、2.5M ポイントおよび 6.25M ポイントです(設定できる最大レコード長は、モデルによって異なります)。 基本的には、時間軸設定を変更すると、設定したレコード長になるようにサンプルレートが変更され

ます。この場合、設定レコード長と表示レコード長は一致しています。

時間軸設定とサンプリングモードの組み合わせなどによっては、レコード長(表示レコード長)が変 更されることもあります。この場合は、設定レコード長ではなく、表示レコード長分のデータがアク イジションメモリに取り込まれます。

## サンプリングモード ▶ 操作説明は 7.1 節

本機器では、2.5GS/s\*の A/D 変換器を使ってデータをサンプリングしているので、通常のサンプリン グモード ( 実時間サンプリングモード ) での最高サンプルレートは 2.5GS/s\* です。

速い現象を測定しているときに時間軸設定を短くしていくと、あるところで最高サンプルレート (2.5GS/s\*)に達します。さらに時間軸設定を短くすると、データの表示点数が少なく(表示レコード 長が短く)なります。

本機器には、不足したデータの間を補間して波形を表示する方法が2つあります。実時間サンプリン グモードの最高サンプルレート (2.5GS/s\*)よりサンプルレートを上げて測定したい場合に選択します。

- インタポレートモード: (sinx)/x 関数で、データ間を補間します。単発信号に対して有効です。
- 等価時間サンプリングモード:ランダムサンプリングをして補間します。繰り返し信号に対して有効です。
- \* DL6054、DL6104、DLM6054、DLM6104の場合。DL6154は、5GS/s。

#### 時間軸設定、レコード長、サンプルレートの関係

時間軸設定、レコード長、サンプルレートの関係は、次のとおりです。 レコード長(設定したレコード長)と時間軸設定の組み合わせが最高サンプルレートに達した時点 で、さらに時間軸設定を短くすると、レコード長(表示レコード長)が短くなります。 サンプルレート=表示レコード長/(時間軸設定[s/div] × 10[div])

#### 実時間サンプリングモード (Realtime)

時間軸設定を変えるとサンプルレートが変わり、最高 2.5GS/s<sup>\*1</sup>(インタリーブモード ON のときは 5GS/s<sup>\*2</sup>) のサンプルレートでデータをサンプリングできます。

このモードでは、サンプリング定理<sup>\*3</sup>により、サンプルレートの 1/2 の周波数までしか波形を正 しく表示できません。したがってサンプルレートと比較して周波数が低い波形の観測に適していま す。

- \*1 DL6054、DL6104、DLM6054、DLM6104の場合(高分解能モードのときは 1.25GS/s)。DL6154は、 5GS/s(高分解能モードのときは 2.5GS/s)。
- \*2 DL6054、DL6104、DLM6054、DLM6104の場合(高分解能モードのときは 2.5GS/s)。DL6154は、10GS/s(高分解能モードのときは 5GS/s)。
- \*3 サンプルレートが入力信号の周波数に比較して低いと、信号に含まれている高周波成分が失われます。このとき、ナイキストのサンプリング定理により、高周波が低い周波数に化ける現象が発生します。これをエリアシング (aliasing) といいます。アクイジションモードをエンベロー プにして波形を取り込むと、エリアシングを避けられます。

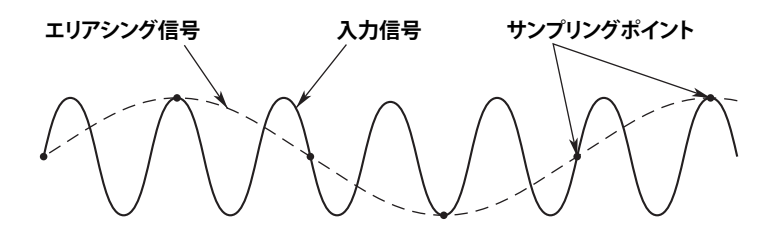

#### インタポレートモード

2.5GS/s\*でサンプリングしたデータを最大1000倍(高分解能モードのときは2000倍)に補間((sinx)/ x 関数で補間)します。

実質的なサンプルレートを最高 2.5TS/s まで上げることができます。

単発信号に対して有効ですが、入力信号の周波数がサンプルレート (ここでは 2.5GS/s\*) に比較し て高いと、エリアシングが発生することがあります。

\* DL6054、DL6104、DLM6054、DLM6104の場合。DL6154は、5GS/s。

#### 等価時間サンプリングモード

このモードでは、繰り返し信号を複数回取り込んで1つの波形を作るため、見かけ上、実際のサン プルレートより高いサンプルレートで信号をサンプリングしたことになります。このモードでは、 見かけのサンプルレートは最高 2.5TS/s です。

本機器では、トリガ点とサンプル点の時間差がランダムであることを利用して、波形を取り込むご とにトリガ点を基準に並べなおすランダムサンプリングを採用しています。

繰り返し信号に対して有効で、エリアシングの発生はほとんどありません。

## アクションオントリガ ▶ 操作説明は 6.14 節

波形パラメータの自動測定値や波形の通過ゾーンで条件を判定し、条件が成立すると信号の取り込み と同時に所定の動作を実行できます(ロジック信号を除く)。実行させる動作は、警告音を鳴らす、測 定データや画面イメージデータを保存する、画面イメージを印刷する、メール送信をするなどから選 択できます。

アクションオントリガは、メニュー画面の「Exec」で実行します。RUN/STOP キーでは実行できません。 また、アクションオントリガを実行しているときは、トリガモードはノーマルになります。

## GO/NO-GO 判定 ト 操作説明は 6.15 ~ 6.17 節

アクションオントリガの判定条件として使われます。取り込んだ波形が判定条件に合っている (NO-GO)、合っていない (GO) かを判定します (ロジック信号を除く)。判定結果を、リアパネルの GO/NO-GO 入出力端子から出力することもできます。また、判定結果により、アクションオントリガの動作 を行うこともできます。

電子機器生産ラインの信号検査や、異常現象の追跡などに便利な機能です。

判定のしかたには、以下の8種類があります。

- ・ 画面上の波形ゾーン
- ・ 画面上の方形ゾーン
- ・ 画面上のポリゴン図形 ポリゴン図形は添付のソフトウエアを使って、PC で作成します。
- ・ 波形パラメータの範囲
- ・ 周期的統計パラメータの範囲
- ・ FFT パラメータの範囲
- ・ XY 波形パラメータの範囲
- マスクテストアイテムの範囲

## ヒストリ機能(ヒストリ記憶) ▶ 操作説明は 11 章

信号を測定しているときは、トリガがかかることによってアクイジションメモリに取り込まれた信号 が本機器の画面に表示されることで、波形としてその信号を見ることができます。連続してトリガが かかり信号を取り込んでいると、異常波形を見てから測定をストップしても、画面上には新しい波形 が表示されてしまいます。通常は、過去に戻ってその異常波形を表示できません。ヒストリ機能を使 うと、信号の取り込みをストップしているときに、アクイジションメモリに取り込まれている過去の 信号データ(ヒストリ波形、現在の表示波形も含む)を表示できます。 表示方法は次の中から選択できます。

- 任意の1波形だけを表示する
- ・ 色階調や輝度階調をつけてすべての波形を表示する
- ・ 階調をつけないですべての波形を表示して、指定した1波形だけをハイライト表示する
- ・ すべての波形の単純加算平均を表示する

また、古い波形から新しい波形、または新しい波形から古い波形へと自動的に再生することもできま す (Replay)。

ヒストリ波形として取り込み保持できる波形数Nは、レコード長の設定によって、1~2000の範囲 で変わります。取り込み保持できる波形数Nを超えた場合は、一番古いヒストリ波形が消去されます。 また、現在、画面に表示されている波形(最新の波形)を1つ目と数え、過去のN-1個までの波形 を表示できます。下図にN=1000のときの例を示します。

#### 過去のトリガ1000回分の波形データを保持

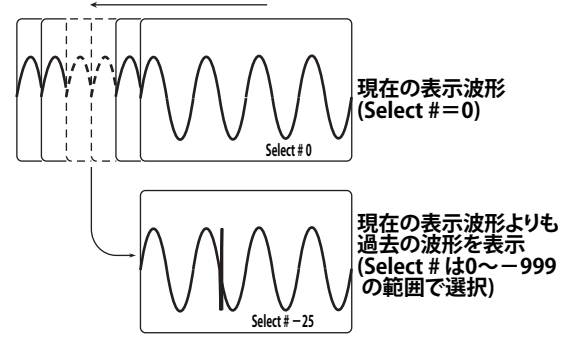

### ヒストリサーチ

波形の取り込みをストップしているときに、ヒストリ波形の中から、設定した条件を満たす波形を検索できます。

#### ゾーン検索 ▶ 操作説明は 11.2 節

ヒストリ波形の中から、設定した検索ジーンを通過した波形、または通過しなかった波形を検索できます。検索ジーンには以下の3種類があります。

- ・ 波形ゾーン
   波形を使って画面上にゾーンを設定します。
- ・方形ゾーン 画面上に方形のゾーンを設定します。
- ・ポリゴンゾーン PC で作成したポリゴン (多角形) ゾーンをロードします。

#### 波形パラメータ検索 ▶ 操作説明は 11.3 節

ヒストリ波形の中から、設定した検索パラメータの条件を満たす波形、または満たさなかった波形 を検索できます。検索パラメータには以下の3種類があります。

- ・ 波形パラメータ
   波形パラメータの自動測定値で検索します。
- FFT パラメータ FFT 解析機能のピークカーソル測定値で検索します。
- XY 波形の測定値
   XY 波形の面積または面積を利用した演算値で検索します。

# 2.6 画面表示

## 波形のズーム ▶ 操作説明は 8.4、8.5 節

時間軸方向または電圧軸方向に表示波形を拡大できます。この機能は、信号の取り込み時間を長くしておいて、波形の一部を詳細に観測したいときに便利です。ズーム位置はグリッドの div 単位で設定できます。

同時に2箇所までのズーム波形を表示(デュアルズーム)できます。通常波形エリアを Main、ズーム 波形エリア2つをZ1とZ2、解析エリアをA1、A2としたときの通常波形とズーム波形、解析画面の 表示の組み合わせは、次のとおりです。

| <main></main>                   |              | <ma< th=""><th>ain&gt;</th><th><m< th=""><th>ain&gt;</th><th colspan="2"><z1></z1></th></m<></th></ma<>                                                                               | ain>           | <m< th=""><th>ain&gt;</th><th colspan="2"><z1></z1></th></m<>                                            | ain>                       | <z1></z1>                                   |                |
|---------------------------------|--------------|----------------------------------------------------------------------------------------------------|----------------|----------------------------------------------------------------------------------------------------|----------------------------|---------------------------------------------|----------------|
|                                 |              | <z1>または<z2></z2></z1>                                                                                                    |                | <z1></z1>                                                                                                | <z2></z2>                  | <22                                         | 2>             |
| <z1>または<z2></z2></z1>           |              | <z1>または<z2><br/><a1><br/>または</a1></z2></z1>                                                                                                    |                | <z1>\$7</z1>                                                                                             | たは <z2><br/><a2></a2></z2> | <z<br><z<br><a<br>\$\$</a<br></z<br></z<br> | 1><br>2><br>1> |
|                                 |              | <a< p=""></a<>                                                                                                    | 2>             |                                                                                                    |                            | <a2< td=""><td>2&gt;</td></a2<>             | 2>             |
| <main></main>                   |              | <main><br/><z1>または<z2></z2></z1></main>                                                                                                    |                | <mai<br><z1></z1></mai<br>                                                                               | in><br><z2></z2>           | <ma< td=""><td>ain&gt;</td></ma<>           | ain>           |
| <a1><br/>または<br/><a2></a2></a1> |              | <a<br>また<br/><a2< td=""><td>1&gt;<br/>:は<br/>2&gt;</td><td><a<br>また<br/><a)< td=""><td>1&gt;<br/>:は<br/>2&gt;</td><td><a1></a1></td><td><a2></a2></td></a)<></a<br></td></a2<></a<br> | 1><br>:は<br>2> | <a<br>また<br/><a)< td=""><td>1&gt;<br/>:は<br/>2&gt;</td><td><a1></a1></td><td><a2></a2></td></a)<></a<br> | 1><br>:は<br>2>             | <a1></a1>                                   | <a2></a2>      |
| <main></main>                   |              | <main></main>                                                                                                    |                | <z< td=""><td>1&gt;</td><td></td><td></td></z<>                                                          | 1>                         |                                             |                |
| <z1>ま;</z1>                     | たは <z2></z2> | <z1></z1>                                                                                                    | <z2></z2>      | <z< td=""><td>2&gt;</td><td></td><td></td></z<>                                                          | 2>                         |                                             |                |
| <a1></a1>                       | <a2></a2>    | <a1></a1>                                                                                                    | <a2></a2>      | <a1></a1>                                                                                                | <a2></a2>                  |                                             |                |
| <a1>または<a2></a2></a1>           |              |                                                                                                    |                |                                                                                                    |                            |                                             |                |
|                                 |              | <a1></a1>                                                                                                    | <a2></a2>      |                                                                                                    |                            |                                             |                |

Main(通常波形)とZoom1またはZoom2(ズーム波形)を同時に表示しているときは、ズーム位置が 確認できるように通常波形エリア内にズーム位置を示すズームボックスが表示されます。ズームの中 心は、このボックスの中心です。表示例については、1.3節の「ズーム波形を表示しているときの画面」 をご覧ください。

ズーム波形エリアの表示フォーマットやトレースの ON/OFF は、Main 波形エリアとは独立して設定 できます。

電圧軸方向のズームでは、拡大する波形を一つ選択して、1.05 ~ 10 倍に拡大できます。

時間軸方向のズームでは、ズーム波形エリア内のデータ点数が10点になるまで拡大できます。

また、トリガ条件のように設定した条件を満たすポイントをズーム中心にしたり、ズーム中心を自動 的に移動させることもできます。

## 表示フォーマット → 操作説明は 8.1 節

#### 画面の分割

アナログ信号入力波形や演算波形を見やすいように、画面を等分割して波形を表示できます。分割の種類は次のとおりです。
 Single(分割なし)、Dual(2 分割)、Triad(3 分割)、Quad(4 分割)

#### 波形の割り付け

分割した画面のどこにどのチャネルを割り当てるかを選択できます。

• Auto

表示 ON になっている波形を番号順に上から割り付けます。

Manual

表示 ON/OFF にかかわらず、任意の分割した画面に任意の波形を割り付けられます。

#### 表示補間 → 操作説明は 8.1 節

時間軸方向の 10div に一定サイズのデータがない場合は、データ間を補間して波形 (ロジック信号は パルス補間だけ)を表示できます。

#### サイン補間

(sinx)/x 関数で補間データを作成し、2 点間を補間します。正弦波の観測などに適します。

#### 直線補間

2点間を直線的に補間します。

#### パルス補間

2点間を階段状に補間します。

#### 補間「OFF」

補間をしないで、ドットで表示します。

#### 重ね描き表示 ▶ 操作説明は 8.2 節

古い波形の表示時間を波形更新周期より長くし、古い波形を残したまま重ね描き(アキュムレート) できます。以下の2つのモードがあります。

• Count

指定した回数分のヒストリ波形を重ね描きします。データの頻度情報によって階調をつけます。ロ ジック信号には階調の変化はありません。

• Time

指定した時間分の波形を重ね描きします。データの新旧によって階調をつけます。ロジック信号に は階調の変化はありません。

上記モードに対して、それぞれ以下の表示方法があります。

Inten

輝度階調で表示します。

Color
 色階調で表示します。

ノイズやジッタを含んだ信号や発生頻度の少ない現象を観測するときなどに便利です。 また、重ね描きした波形を保存することもできます。

## ラベルの表示 ▶ 操作説明は 5.1 節

各波形に対して、ラベルを8文字以内で設定し表示できます。

## スナップショット ▶ 操作説明は 8.3 節

スナップショット機能を使うと、更新時に消えてしまう波形を画面に一時的に保持できます(スナッ プショット波形)。スナップショット波形は白色で表示され、更新された波形と比較することができ ます。スナップショット波形は画面イメージデータの印刷はできますが、カーソル測定、波形パラメー タの自動測定、ズーム、演算などの対象にはなりません。

## 半透過表示 ▶ 操作説明は 16.3 節

設定操作のときに表示されるダイアログボックスが半透過になり、下の表示が薄く見えます。

## スケール値の表示 ▶ 操作説明は 8.1 節

各波形の垂直軸および水平軸の上下限値(スケール値)を表示できます。

# 2.7 演算 / リファレンス波形

### 演算波形の表示 ▶ 操作説明は 9.1 節

M1 ~ M4 に演算式を設定することにより、最大 4 個の演算波形を表示できます。

## リファレンス波形の表示 🕨 操作説明は 9.8 節

M1 ~ M4 にリファレンス波形を設定することにより、最大 4 個のリファレンス波形を表示できます。 リファレンス波形が表示されているときに、測定対象を M1 ~ M4 にすると、リファレンス波形に対 して、カーソル測定、波形パラメータの自動測定ができます。リファレンス波形を使った演算も設定 できます。

次の波形をリファレンス波形にできます。

- ・画面に表示されている波形 (CH1 ~ CH4、M1 ~ M4)
- ・過去にセーブした波形

## 加減乗算 ▶ 操作説明は 9.2 節

M1 では、CH1 ~ CH4、M2 ~ M4 では、CH1 ~ CH4、M1 の任意の 2 波形間で、加減乗算ができます。 加算(+)や減算(-)は、標準信号との比較、信号の論理の確認、位相比較などに、乗算(×)は電 圧信号と電流信号を入力し電力波形を確認するときなどに便利な機能です。

### 積分 ▶ 操作説明は 9.4 節

選択した波形を積分します。設定した積分開始点を0とし、最終データに向かってカウントアップ、 先頭データに向かってカウントダウンして全領域を求めます。演算対象は M1 では、CH1 ~ CH4、 M2 ~ M4 では、CH1 ~ CH4、M1 です。

## Delay( 位相シフト ) ▶ 操作説明は 9.3 節

波形の位相をシフトして(ずらして)、表示できます。位相を進ませる場合はプラス、位相を遅らせる 場合はマイナスに設定します。

### IIR フィルタ ▶ 操作説明は 9.3 節

周波数の高いノイズを除去したり(ローパスフィルタ)、周波数の低いノイズを除去(ハイパスフィル タ)できます。

1次または2次の次数を選択できます。2次フィルタを選択すると、位相遅れは発生しません。

### スムージング ▶ 操作説明は 9.3 節

移動平均により、ノイズを除去した滑らかな波形を表示できます。

### エッジカウント ▶ 操作説明は 9.5 節

選択した波形のエッジをカウントします。設定したカウント開始点を0とし、最終データに向かって カウントアップ、先頭データに向かってカウントダウンして全領域を求めます。演算対象は M1 では、 CH1 ~ CH4、M2 ~ M4 では、CH1 ~ CH4、M1 です。

## ロータリカウント ▶ 操作説明は 9.6 節

設定したレベルを上回ったときを1、下回ったときを0とし、A相(Source1)、B相(Source2)の位相 変化によりカウントアップ、カウントダウンします。設定した積分開始点を0とし、最終データに向かっ てカウントアップ、先頭データに向かってカウントダウンして全領域を求めます。演算対象はM1では、 CH1 ~ CH4、M2 ~ M4では、CH1 ~ CH4、M1です。

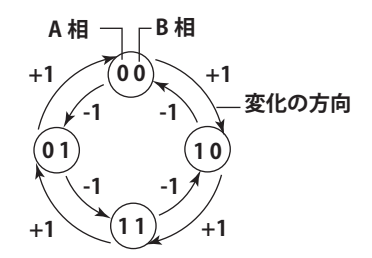

## D/A 変換 ▶ 操作説明は 9.7 節

グループごとにロジック信号をディジタル / アナログ変換できます。

## 演算波形のスケール変換(レンジング) ▶ 操作説明は 9.1 節

演算波形を表示するときに、通常はオートスケーリングをしていますが、マニュアルスケーリングも 選択できます。

オートスケーリングのときは、演算波形から、画面エリアの垂直軸方向の中心ライン (Center) のレベル<sup>\*1</sup> と感度<sup>\*2</sup>(Sensitivity) を自動的に決めて、演算波形を表示します。

- マニュアルスケーリングのときは、必要に応じて Center と Sensitivity を設定できます。
- \*1 電圧波形の場合は電圧値になります。

\*2 電圧波形の場合は 1div あたりの電圧値になります。

## ユーザー定義演算(オプション) ▶ 操作説明は 9.10 節

/G4 または /G2 オプション付きの本機器で有効です。

以下の演算子や定数を組み合わせて任意の演算式を定義できます。

### 演算子

| 演算子     | 設定例       | 説明                |
|---------|-----------|-------------------|
| 基本演算    |           |                   |
| +,-,*,/ | C1+C2-C3  | 入力値の四則演算          |
| ABS     | ABS(C1)   | 入力値の絶対値           |
| SQRT    | SQRT(C2)  | 入力値の平方根           |
| LOG     | LOG(C1)   | 入力値の常用対数          |
| LN      | LN(C1)    | 入力値の自然対数          |
| EXP     | EXP(C1)   | 入力値の指数            |
| P2      | P2(C1)    | 入力値の2乗            |
| -       | -(C1)     | 入力値の0レベルを中心に反転    |
| 三角関数演算  |           |                   |
| SIN     | SIN(C1)   | 入力値の正弦            |
| ASIN    | ASIN(C1)  | 入力値の逆正弦           |
| COS     | COS(C1)   | 入力値の余弦            |
| ACOS    | ACOS(C1)  | 入力値の逆余弦           |
| TAN     | TAN(C1)   | 入力値の正接            |
| ATAN    | ATAN(C1)  | 入力値の逆正接           |
| PH      | PH(C1,C2) | 2 入力値の位相差         |
| 微積分演算   |           |                   |
| DIFF    | DIFF(C1)  | 入力波形の微分           |
| INTEG   | INTEG(C1) | 入力波形の積分           |
| フィルタ演算  |           |                   |
| FILT1   | FILT1(C1) | 入力波形にデジタルフィルタをかける |
| FILT2   | FILT2(C1) | 入力波形にデジタルフィルタをかける |
|         |           |                   |

2

#### 2.7 演算/リファレンス波形

| 演算子    | 設定例             | 説明                                    |
|--------|-----------------|---------------------------------------|
| HLBT   | HLBT(C1)        | 入力波形のヒルベルト関数                          |
| MEAN   | MEAN(C1,10)     | 入力波形の移動平均                             |
| DELAY  | DELAY(C1,0.001) | 入力波形の位相シフト                            |
| BIN    | BIN(CH1,1,-1)   | 入力波形の 2 値化                            |
| パルス幅演算 |                 |                                       |
| PWHH   | PWHH(C1,1,-1)   | 入力波形のパルス幅演算(立上りから次の<br>立上りまで)         |
| PWHL   | PWHL(C1,1,-1)   | 入力波形のパルス幅演算(立上りから次の<br>立下りまで)         |
| PWLH   | PWLH(C1,1,-1)   | 入力波形のパルス幅演算(立下りから次の<br>立上りまで)         |
| PWLL   | PWLL(C1,1,-1)   | 入力波形のパルス幅演算(立下りから次の<br>立下りまで)         |
| PWXX   | PWXX(C1,1,-1)   | 入力波形のパルス幅演算(立上り/下りか<br>ら次の立上り/下りまで)   |
| FV     | FV(C1,1,-1)     | パルス幅演算 PWHH の逆数                       |
| DUTYH  | DUTYH(C1,1,-1)  | 入力波形の各周期内の+ (High) 側デュー<br>ティ比        |
| DUTYL  | DUTYL(C1,1,-1)  | 入力波形の各周期内の <b>-</b> (Low) 側デューティ<br>比 |

#### 定数

| 記号                       | 説明                           |
|--------------------------|------------------------------|
| ${\rm K1} \sim {\rm K4}$ | 定数                           |
| $0 \sim 9$               | -                            |
| Exp                      | 指数入力                         |
|                          | 演算式で指数入力する場合に使用              |
|                          | (1E+3=1000、2.5E-3=0.0025)    |
|                          | 演算式では演算子の EXP と区別するため「E」と表示  |
| PI                       | 円周率(π)                       |
| е                        | ネイピア数                        |
|                          | 自然対数の底 (e=2.71828 ••• )      |
|                          | 演算式上では指数の E と区別するため「eul」と表示  |
| fs                       | サンプルレート                      |
|                          | 演算を実行したときの本機器のサンプルレートの値、時間軸設 |
|                          | 定やレコード長の変更に連動して値が変わります。      |
| 1/fs                     | 1 秒間のサンプル数                   |
|                          | 演算を実行したときの本機器のサンプルレートから換算    |
|                          | 時間軸設定やレコード長の変更に連動して値が変わります。  |
| Measure                  | 波形パラメータ値を設定可能 ( 例:P.Max(C1)) |

#### 波形

CH1  $\sim$  CH4, M1  $\sim$  M3

2

# 2.8 解析 / 検索

## カーソル測定 ▶ 操作説明は 10.1 節

アクイジションメモリに取り込まれた波形データのうち表示されている波形にカーソルを当てて、 カーソルと波形の交点の各種測定値を表示できます。カーソルは6種類あります。

## ∆V カーソル

水平軸に平行な2本の破線(**ΔV**カーソル)が表示され、カーソル位置のY軸値を測定できます。カー ソル間のレベル差も測定できます。

カーソルの測定値を使った計算式を設定し、その結果を表示することもできます。

## ΔT カーソル

垂直軸に平行な2本の破線(▲Tカーソル)が表示され、トリガポジションから各垂直カーソルまでの時間と、▲Vカーソル間の時間差と時間差の逆数を測定できます。 カーソルの測定値を使った計算式を設定し、その結果を表示することもできます。

## ΔT&ΔV カーソル

ΔT カーソルと ΔV カーソルを同時に表示します。

## VT カーソル

垂直軸に 1 本の破線 (VT カーソル ) が表示され、トリガポジションから VT カーソルまでの時間と、 VT カーソルの位置の測定値を表示します。

カーソルの測定値を使った計算式を設定し、その結果を表示することもできます。

ロジック信号にも VT カーソルを適用できます。カーソルがある位置の各グループの値を表示します。

## マーカーカーソル

選択した波形上に4つのマーカーが表示され、各マーカーのレベル、トリガポジションからの時間 およびマーカー間のレベル差や時間差を測定できます。 マーカーの測定値を使った計算式を設定し、その結果を表示することもできます。

## シリアルカーソル

垂直軸に1本の破線(シリアルカーソル)が表示され、ビットレート、ビット長、スレショルドの 設定に従って、カーソル位置から波形を2値化した結果を表示します。

## 波形パラメータの自動測定

#### 波形パラメータの自動測定 ▶ 操作説明は 10.2 節

アクイジションメモリに取り込まれた信号データのうち表示されている波形に対して、各種測定項 目(波形パラメータ)の自動測定ができます。

自動測定した結果を最大 100000 個までファイルに保存できます。

測定項目の種類は 36 項目です。選択された項目の中から、全チャネルあわせて最大 16 項目を表示できます。また、自動測定値を使った計算式を設定し、その結果を表示することもできます。

#### 統計処理 ▶ 操作説明は 10.3 節

上記の自動測定値の統計処理ができます。2つの自動測定項目の測定値に対して、次の5項目を統計処理して表示できます。

- ・ 最大値 (Max)
- ・ 最小値 (Min)
- ・ 平均値 (Mean)
- 標準偏差(σ)
- ・ 統計処理の対象にした測定値の数 (Cnt)

統計処理には次の3つの方法があります。

・通常の統計処理

信号を取り込みながら、最新の波形から指定した数の波形に対して統計処理します。信号取り 込みを一度ストップしてから再度スタートすると、ストップするまでの統計処理を継続します。 メニュー上の Restart を行うと、それまでの統計処理をリセットします。

・1周期ごとの測定 / 測定範囲内での統計処理

表示されている波形に対して、時間の古いデータから順次周期を求め、その周期内のデータを 対象にして選択した自動測定項目を測定し、統計処理を行います。周期の求め方は、通常の波 形パラメータの Period と同じです。

#### ・ ヒストリ波形の統計処理

選択した範囲のヒストリ波形を対象に自動測定し、統計処理します。古い波形から統計処理します。

## マスクテスト ト操作説明は 10.8 節

通信信号の解析に使われるマスクテストと、アイパターンの波形パラメータを自動測定するテストの 2種類があります。

測定対象は、モードが「Count」のときのアキュムレート波形です。

マスクテストでは、当社のフリーソフトを使って作成したマスクパターンを、本機器に読み込んで、 マスク部を通過した波形をカウントします。

アイパターンテストでは、アイパターンの以下の項目を測定します。

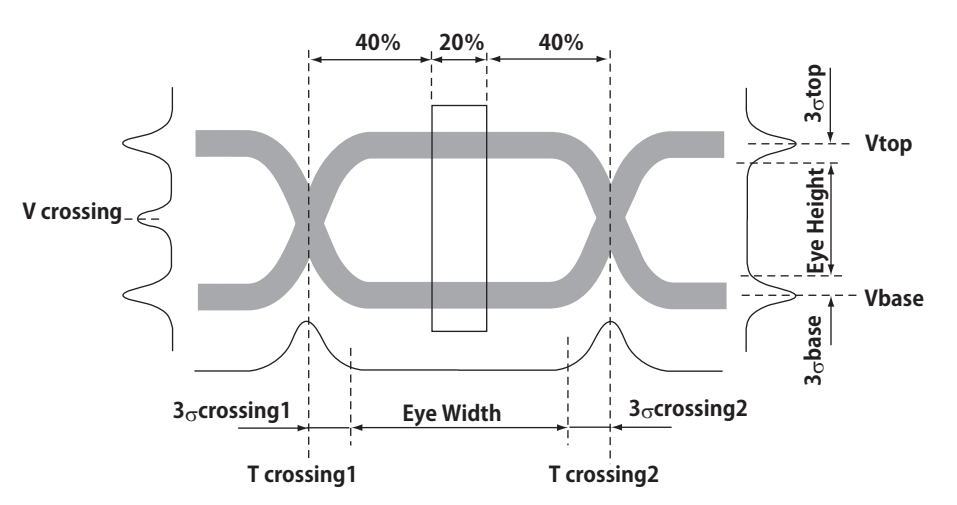

| Vtop                   | 垂直ヒストグラムのトップ・ピークの平均電圧                      |
|------------------------|--------------------------------------------|
| Vbase                  | 垂直ヒストグラムのボトム・ピークの平均電圧                      |
| σtop                   | 垂直ヒストグラムのトップ・ピークの標準偏差                      |
| $\sigma$ base          | 垂直ヒストグラムのボトム・ピークの標準偏差                      |
| Tcrossing1             | 最初の交差ポイントの平均時間値                            |
| Tcrossing2             | 2 番目の交差ポイントの平均時間値                          |
| Vcrossing              | 立ち上がりエッジと立ち下がりエッジが交差するポイントの電圧              |
| Crossing %             | VtopとVbaseの差に対する、アイ・パターンの立ち上がりエッジと立ち下がりエッジ |
|                        | が交差するレベルの大きさ                               |
| Eye Height             | アイ・ダイアグラムの縦軸開口の大きさ                         |
| Eye Width              | アイ・ダイアグラムの横軸開口の大きさ                         |
| Q Factor               | 高電圧レベルと低電圧レベルの両方のノイズに対するアイ・パターンの縦軸開口を示す    |
|                        | アイ・ダイアグラムの、優秀さを表す数字                        |
| Jitter                 | 最初の交差ポイント (crossing1) の時間位置における変動の大きさ      |
| Jitter2                | 2 番目の交差ポイント (crossing2) の時間位置における変動の大きさ    |
| Duty Cycle Distortion% | 中間しきい値における立ち下がりエッジの中間点と立ち上がりエッジの中間点との時     |
|                        | 間差の、フル・ビット幅に対するパーセンテージ                     |
| Ext Rate dB            | 消光比 dB                                     |
| Rise                   | 設定したスレショルドレベルの Lower から Upper までの立ち上がり時間   |
| Fall                   | 設定したスレショルドレベルの Upper から Lower までの立ち下がり時間   |

各項目は以下の計算式で求められます。

 $Crossing\% = 100 \frac{V \operatorname{crossing} - V \operatorname{base}}{V \operatorname{top} - V \operatorname{base}}$   $Duty Cycle Distortion\% = 100 \frac{|\operatorname{Trising} 50\% - \operatorname{Tfalling} 50\% |}{\operatorname{T} \operatorname{crossing2} - \operatorname{T} \operatorname{crossing1}}$   $EyeHeight = (V \operatorname{top} - 3\sigma \operatorname{top}) - (V \operatorname{base} + 3\sigma \operatorname{base})$   $EyeWidth = (T \operatorname{crossing2} - 3\sigma \operatorname{crossing2}) - (T \operatorname{crossing1} + 3\sigma \operatorname{crossing1})$   $Jitter = \sigma \operatorname{crossing2}$   $QFactor = \frac{V \operatorname{top} - V \operatorname{base}}{\sigma \operatorname{top} + \sigma \operatorname{base}}$   $ExtRatedB = 10 \log\left(\frac{V \operatorname{top} - V \operatorname{dark}}{V \operatorname{base} - V \operatorname{dark}}\right)$ 

## X-Y 解析 ▶ 操作説明は 10.4 節

X軸(水平軸)に設定した信号のレベルをとり、Y軸(垂直軸)に別の信号のレベルをとって、2つの入力信号のレベルの相関をみることができます。X-Y波形と、通常のT-Y波形(時間軸とレベルによる表示波形)の同時観測が可能です。

X-Y 解析する範囲を指定したり、指定した信号のレベルによって解析を実行することもできます。

また、X-Y 解析結果をカーソルで測定したり、面積を求めることもできます。面積の求め方は、「付録 1 波形面積の求め方」をご覧ください。

この X-Y 波形表示を使って、2 つの正弦波信号の位相角を測定できます。たとえば、2 つの正弦波を X-Y 表示したときに描かれる波形をリサージュ波形といい、その波形により位相角が読みとれます。

| リサージュ波形       |            |              |              |
|---------------|------------|--------------|--------------|
| 位相角0°         |            | $\bigotimes$ | $\square$    |
| 位相角45°        | 0          | $\bigvee$    | $\mathbb{N}$ |
| 位相角90°        | $\bigcirc$ | $\bigcup$    | $(\chi)$     |
| 周波数比<br>(X:Y) | 1:1        | 1:2          | 1:3          |

## FFT 解析 ト操作説明は 10.5 節

FFT(高速フーリエ変換)を行い、パワースペクトラムを表示できます。

実数部のトレースと虚数部のトレースを設定できます。虚数部のトレースを設定しなかった場合は、 実数部だけで演算し、負の周波数は表示しません。

時間窓(Time window)は、矩形(レクタンギュラ)窓/ハニング窓/フラットトップ窓から選択できます。 矩形窓は衝撃波のように窓内で完全に減衰する過渡的な信号に対して有効です。ハニング窓、フラッ トトップ窓は、窓の両端付近をなだらかに減衰させ両端を0レベルにし、信号に連続性を持たせる窓 で、連続的な信号に対して有効です。ハニング窓は、フラットトップ窓と比較して周波数分解能が高く、 フラットトップ窓は、ハニング窓と比較してスペクトラムのレベル確度が高いという特徴があります。 解析対象が連続的な信号の場合、用途に合せてハニング窓かフラットトップ窓のどちらかを選択して ください。

FFT 点数は 2.5k/6.25k/12.5k/25k/62.5k/125k/250k 点から選択できます。FFT 範囲は、表示ウインドウ (Main/Zoom 1/Zoom 2) で指定します。表示ウインドウのレコード長が FFT 点数以上あるときは、デー タを間引いて演算します。

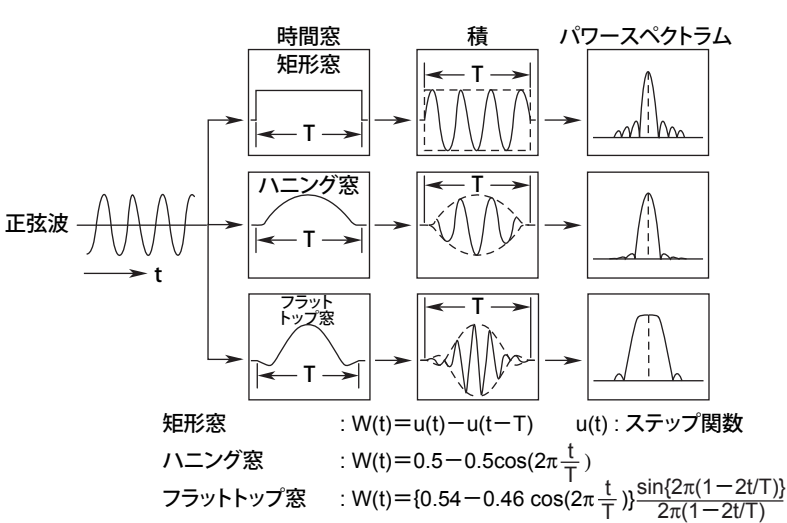

FFT 波形に対して、マーカーで測定したり、ピーク値を測定できます。

#### FFT 関数

FFT 演算後の複素関数をG = R + jlとすると、パワースペクトラムは次の式で表されます。

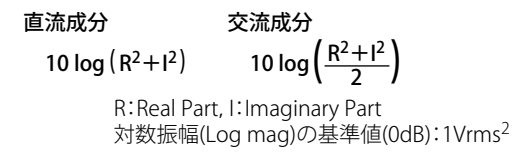

2

## 波形パラメータのヒストグラム / トレンド / リスト表示 ▶ 操作説明 は 10.6 節

選択した波形パラメータをヒストグラムまたはトレンドで表示できます。ヒストグラム表示では、波 形パラメータの平均値、標準偏差、ピーク値などを測定できます。トレンド表示では波形パラメータ の時系列の変化を観測でき、カーソルを表示してレベルを測定できます。 また、波形パラメータの自動測定で測定した結果をリストで表示することもできます。

## アキュムレートのヒストグラム表示 ▶ 操作説明は 10.7 節

繰り返し取り込んだ信号の、指定した領域内における頻度分布をヒストグラム (Vertical、Horizontal) で表示します。ヒストグラムに対して、平均値、標準偏差、最大値、最小値、ピーク値、中央値など を測定したり、カーソルで X 軸の値や時間を測定することもできます。これらの測定値を使って、演 算をすることもできます。

ジッタなどの測定に利用できます。

## 波形の検索 ▶ 操作説明は 10.9 節

本機器に取り込んだアナログ信号、ロジック信号、またはシリアルバス信号の検索ができます。検索 点を拡大表示したり、複数の検索点がある場合は選択して表示できます。

# 2.9 通信

# コマンドでの通信 (USB/ イーサネット ) ▶ 操作説明は、CD「通信 インタフェースユーザーズマニュアル」参照

USB インタフェースを標準装備、イーサネットインタフェースをオプション装備しています。通信コマンドで、測定データを PC に出力してデータ解析をしたり、外部コントローラで本機器を制御して 波形測定ができます。

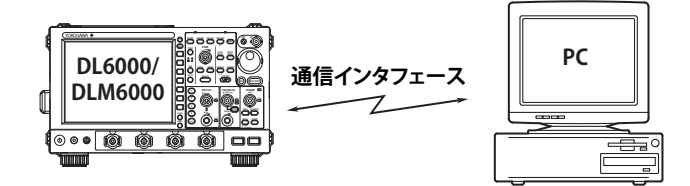

## ネットワークドライブへのデータの保存と読み込み ▶ 操作説明は 14.3 節

内蔵ストレージメディアと同じように、ネットワーク上にある PC に、測定 / 設定データを保存 / 読み込んだり、画面イメージデータを保存できます。

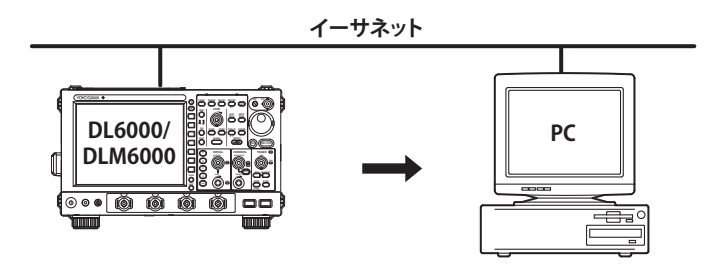

## PC から本機器にアクセス ▶ 操作説明は 14.6、14.7 節

ネットワーク上にある PC から本機器にアクセスして、本機器の内蔵ストレージメディアのファイル を取り出すことができます (FTP サーバ機能、ファイル共有サーバ機能 )。 また、PC に本機器の画面を表示してモニタリングすることもできます (Web サーバ機能 )。

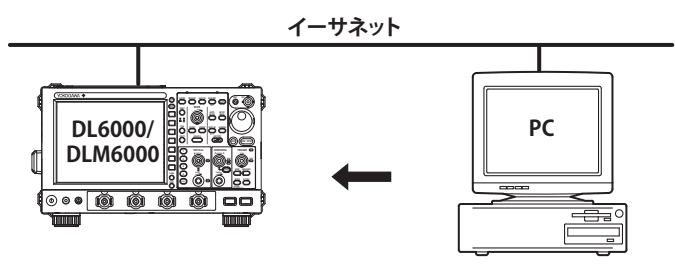

2

# 2.10 その他の便利な機能

## USB キーボードでの数値 / 文字列の入力 ▶ 操作説明は 4.3 節

USB キーボードを接続して、ファイル名やコメントを入力できます。また、キーボードのキーには、本機器のフロントパネルの各キーの機能が割り当てられているので、本機器のキー操作と同じ操作が キーボードでできます。

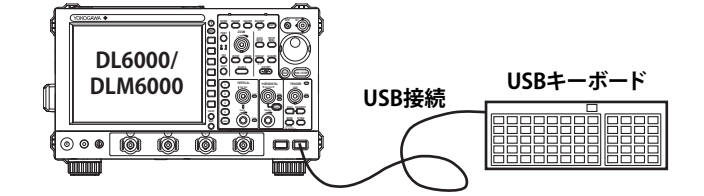

## USB マウスでの操作 ▶ 操作説明は 4.3 節

USB マウスを接続して、本機器のキーの操作と同様の操作ができます。また、メニュー画面の選択したい項目にマウスのポインタを移動させて、クリックすると、メニュー画面に対応したソフトキーを押したり、SET キーを押したりするのと同様の操作ができます。

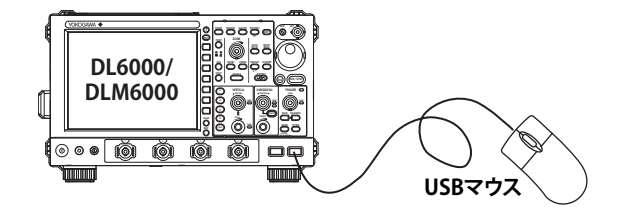

## デフォルトセットアップ ▶ 操作説明は 4.4 節

各設定を初期状態に戻すことができます。ただし、一部の設定は初期化されません (4.4 節参照)。日付/時刻の設定 (表示 ON/OFF は初期化されます)を除くすべての設定を工場出荷時の設定状態にするには、RESET( ♥) キーを押しながら、電源を ON にします。ピッと音が鳴ってから RESET キーを離すと、初期化されます。

## オートセットアップ ト操作説明は 4.5 節

アナログ信号に合わせ、電圧軸/時間軸/トリガの設定などを自動的に設定する機能です。入力信号 がどのような信号なのかよくわからないときに便利な機能です。ただし、入力信号によってはオート セットアップ機能が働かない場合もあります。

## シリアルバスのオートセットアップ ▶ 操作説明は「シリアルバス 信号解析機能ユーザーズマニュアル」参照

シリアルバス信号に合わせ、トリガ/デコード/検索の設定などを自動的に設定する機能です。 ただし、入力信号によってはオートセットアップ機能が働かない場合もあります。この機能を実行するには、/F3 または /F4 オプションが必要です。

## 画面イメージの印刷 ▶ 操作説明は 12 章、14.8 節

内蔵プリンタ (オプション)、USB プリンタおよびネットワークプリンタ (イーサネットインタフェー スオプション付きの場合)で、画面イメージを印刷できます。

## ストレージメディアへのデータの保存と読み込み ▶ 操作説明は 13 章

本機器では、次のストレージメディアへの各種データの保存と読み込みができます。

- PC カード (標準装備)
- ・ 外部の USB デバイス (USB メモリ / ハードディスクドライブなど)。
- ・ ネットワークドライブ(イーサネットインタフェースオプション付きの場合)

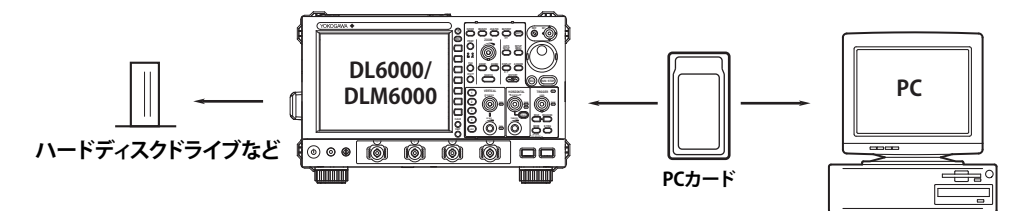

## 設定データ / 測定データ / 波形の保存と読み込み ▶ 操作説明は 13.4 ~ 13.9 節

選択したストレージメディアに、設定データ、測定データ、およびスナップショット / アキュムレート波形の保存と読み込みができます。

## 画面イメージデータの保存 ▶ 操作説明は 13.11 節

選択したストレージメディアに画面イメージデータを保存できます。BMP/PNG/JPEGの各形式で保存 できるので、DTP ソフトで作成した書類に画面イメージデータを割り付けることができます。

## 解析結果の保存 ▶ 操作説明は 13.6 節

選択したストレージメディアに、波形パラメータの自動測定値、Accum Histogram、FFT 解析波形、 またはシリアルバス信号の解析結果を保存できます。

# **3.1 使用上の注意**

## 安全にご使用いただくための注意

初めてご使用になるときは、必ず vi ~ vii ページに記載の「本機器を安全にご使用いただくために」をお読みください。

#### ケースを外さないでください

本体のケースを外さないでください。内部には高電圧部があり、たいへん危険です。内部の点検お よび調整は、お買い求め先にお申しつけください。

#### 異常の場合には

本体から煙が出ていたり変な臭いがするなど、異常な状態になったときは、直ちに電源スイッチを OFF にするとともに、電源コードをコンセントから抜いてください。異常な状態になったときは、 お買い求め先までご連絡ください。

#### 電源コードについて

電源コードの上に物を載せたり、電源コードが発熱物に触れないように注意してください。また、 電源コードの差し込みプラグをコンセントから抜くときは、コードを引っ張らずに必ずプラグを 持って引き抜いてください。コードが傷んだらお買い求め先にご連絡ください。ご注文の際に必要 な部品番号は、iv ページをご覧ください。

### 取り扱い上の一般的注意

#### 上に物を置かないでください

本機器の上に、他の機器や水の入った容器などを置かないでください。故障の原因になります。

#### 入力部へ衝撃を与えないでください

入力コネクタやプローブなどに衝撃を与えると、電気的なノイズに変換されて信号が入力されるこ とがあります。

#### 液晶画面を傷つけないでください

画面の液晶ディスプレイは非常に傷つきやすいので、先のとがったもので表面を傷つけないように 注意してください。また、絶対に振動や衝撃を与えないでください。

#### 長時間使用しないときには

電源コードをコンセントから抜いておいてください。

#### 汚れを取るときには

ケースや操作パネルの汚れを取るときは、電源コードをコンセントから抜いてから、柔らかく乾い たきれいな布で軽く拭き取ってください。ベンジンやシンナーなどの薬品を使用しないでください。 変色や変形の原因になります。

#### 持ち運ぶときは

まず、電源コードと接続ケーブルを外してください。持ち運ぶときは、取っ手を持って移動してく ださい。

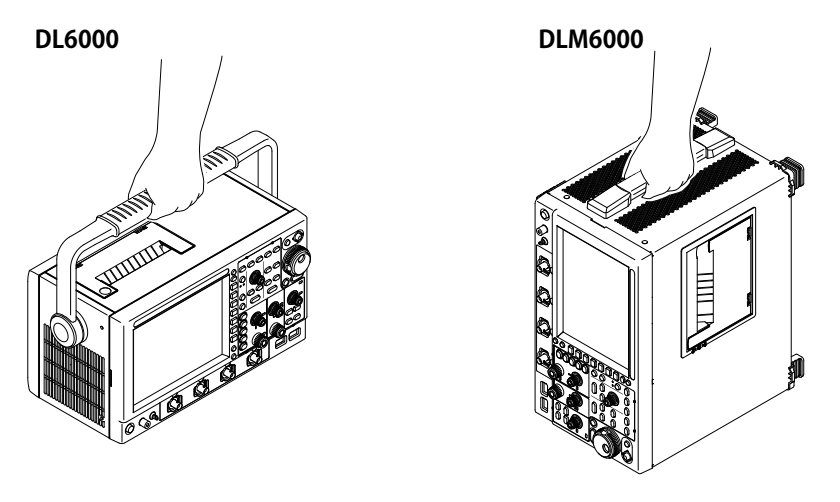

#### ハンドル操作 (DL6000)

## 注意

- ・ ハンドルを無理に動かさないでください。ハンドルが破損する恐れがあります。
- ハンドルを回すときは、ハンドル取り付け部(水色のカバー)を一緒に回さないように注意してください。ハンドル取り付け部を回すと、取り付け部が破損する恐れがあります。
   ハンドルのロックを外すときにハンドル取り付け部を強く押しすぎたり、ロックが外れた後もハンドル取り付け部を押したままハンドルを回すと、ハンドル取り付け部も一緒に回ることがあります。

本機器のハンドルは、下図の1と2の2箇所で固定されます。ハンドルの位置を動かすときは、下図 のようにハンドルの左右の取り付け部(水色のカバー)を押してロックを外してから動かしてくださ い。このとき、ハンドル取り付け部が一緒に回らないように注意してください。ハンドルは、カチッ と固定されるところまで動かしてください。

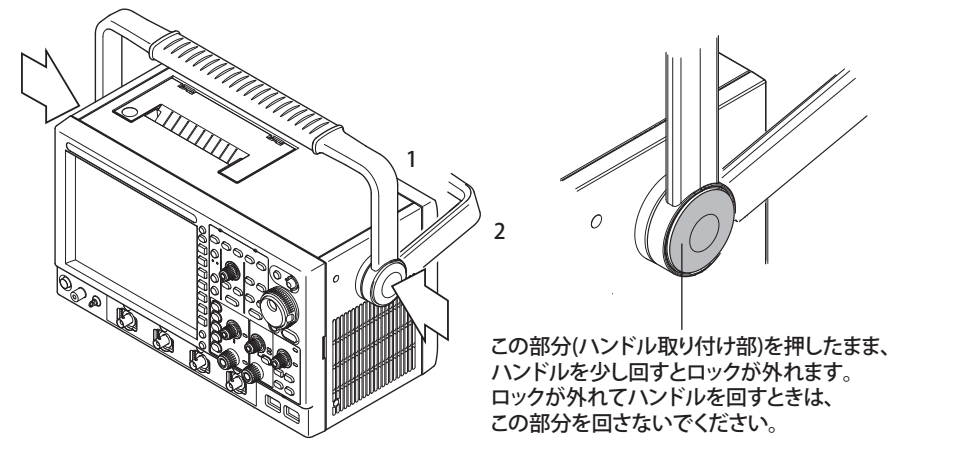

# 3.2 本機器を設置する

## 設置条件

次の条件に合う場所に設置してください。

#### 平坦で水平な場所

正しい向きで、安定な場所に、左右前後とも水平を保って設置してください。不安定な場所や傾いた場所に設置すると、プリンタの記録品質が悪くなることがあります。

### 風通しのよい場所

本機器の左側面、底面には吸気口があります。また、右側面には排気口があります。内部の温度上 昇を防ぐため、下図に従って周囲に十分なスペースをとり、これらの排気口および吸気口をふさが ないようにしてください。

## 注 意

本機器の左側面、底面の吸気口ならびに右側面の排気口をふさぐと機器が高温になり破損す る恐れがあります。

DLM6000

DL6000

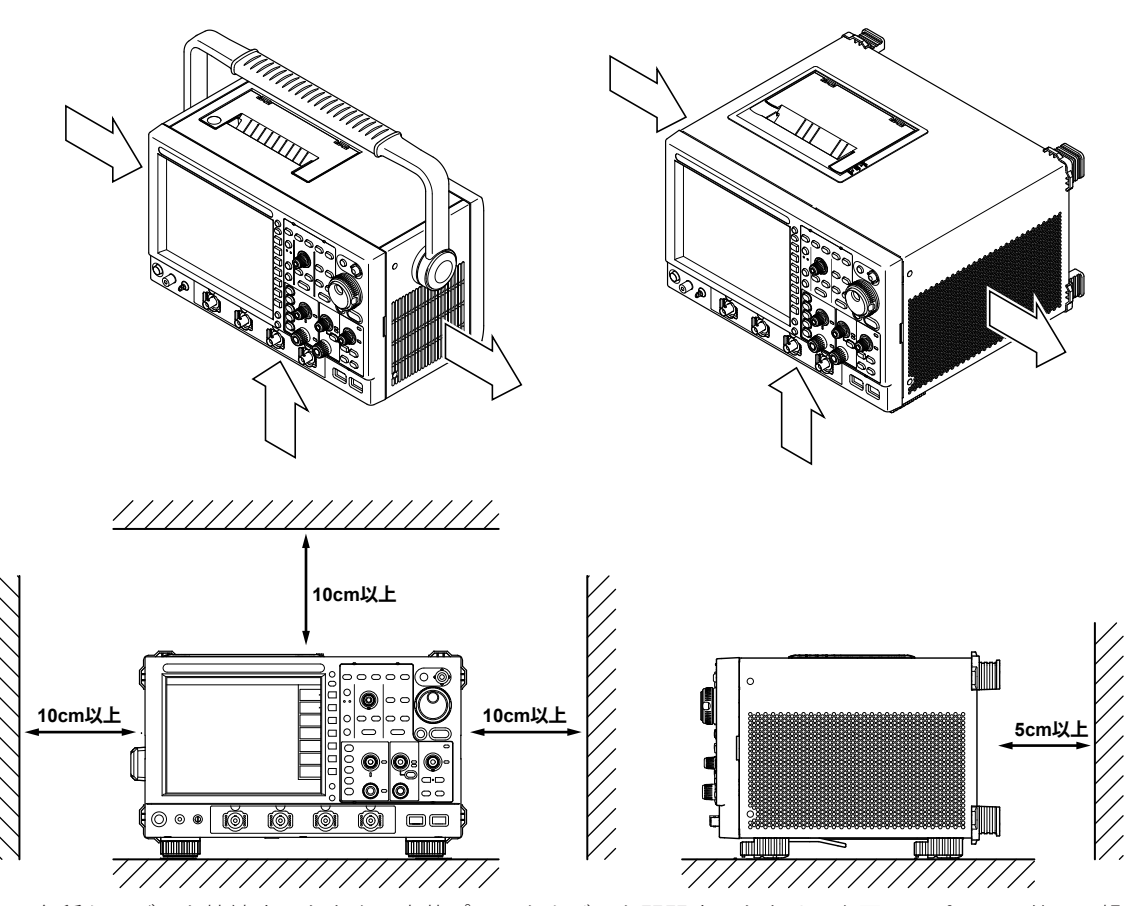

各種ケーブルを接続するときや、内蔵プリンタカバーを開閉するときは、上図のスペースの他に、操作に必要な十分なスペースをとってください。

#### 3.2 本機器を設置する

#### 周囲温度と周囲湿度

| 周囲温度 | 5 ~ 40°C                                                                |
|------|-------------------------------------------------------------------------|
| 周囲湿度 | 20 ~ 80% RH( プリンタ未使用時 )、ただし結露のないこと<br>35 ~ 80% RH( プリンタ使用時 )、ただし結露のないこと |

#### Note\_

- ・ 精度のよい測定を行いたいときは、23 ± 5℃、55 ± 10% RH で使用してください。
- ・ 温度、湿度の低い場所から高い場所に移動したり、急激な温度変化があると、結露することがあります。
  - このようなときは、周囲の温度に1時間以上慣らしてから使用してください。

## 次のような場所には設置しないでください。

- ・ 直射日光の当たる場所や熱発生源の近く
- ・ 油煙、湯気、ほこり、腐食性ガスなどの多い場所
- ・ 強電磁界発生源の近く
- ・ 高電圧機器や動力線の近く
- 機械的振動の多い場所
- 不安定な場所

### 設置姿勢

水平または下図のようにスタンドを使って傾斜させて設置します。スタンドを使用するときは、ロッ クするまで手前に引いてください。格納するときは、スタンドを元の位置まで戻してください。下図 に示す姿勢以外で設置しないでください。

#### DL6000

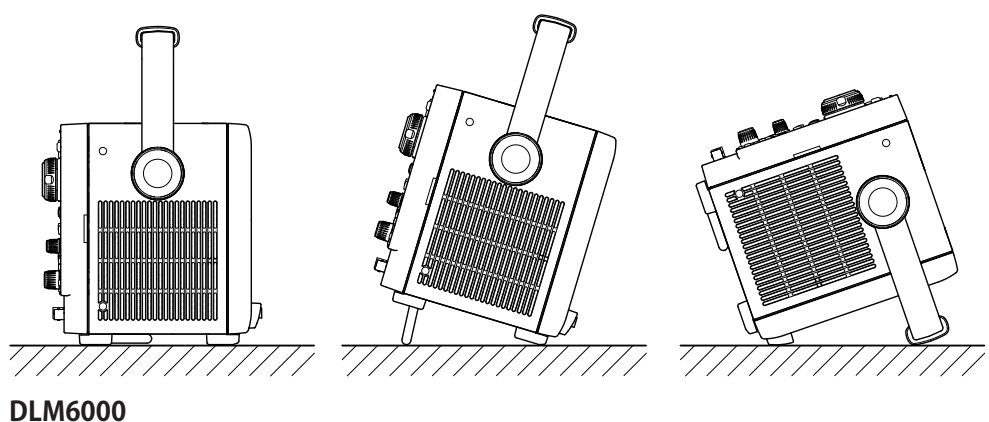

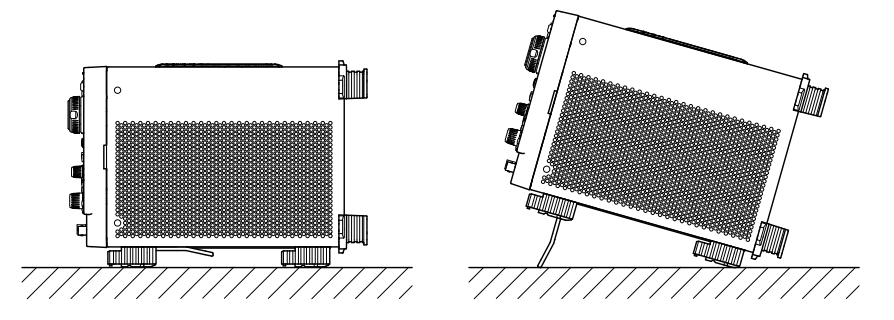

## 底面脚用ゴム

## DL6000

底面部4箇所と背面部2箇所にすべり止め用のゴムを付けることができます。本機器には6個のゴムが付属されています。

## **DLM6000**

底面脚4箇所にすべり止め用のゴムを付けることができます。本機器には4個のゴムが付属されています。

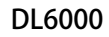

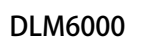

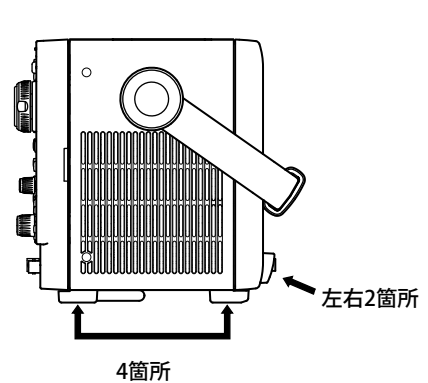

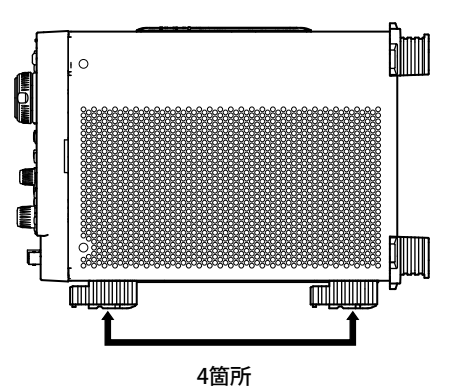

# 3.3 電源を接続する

## 電源を接続する前に

電源を接続する前に、次の警告をお守りください。感電の危険や機器を損傷する恐れがあります。

- 警告告
   ●供給電源の電圧が、本機器の定格電源電圧に合っていて、付属の電源コードの最大定格電
   圧以下であることを確認したうえで、電源コードを接続してください。
  - ●本機器の主電源スイッチと電源スイッチが両方とも OFF になっていることを確認してから、電源コードを接続してください。
  - 感電や火災防止のため、電源コードおよび 3 極 -2 極変換アダプタ(日本国内でのみ使用可) は、必ず当社が供給した本機器用のものをご使用ください。
  - ●感電防止のため必ず保護接地を行ってください。本機器の電源コードは、保護接地端子のある3極電源コンセントに接続してください。やむを得ず、2極電源コンセントに接続するときは、付属の3極-2極変換アダプタ(日本国内でのみ使用可)を使用して、電源コンセントの保護接地端子に変換アダプタの接地線を確実に接続してください。
  - 保護接地線のない延長用コードは使用しないでください。保護動作が無効になります。
  - ●付属の電源コードに適合した電源コンセントを使用できず、保護接地ができない場合は、 本機器を使用しないでください。

## 電源コードの接続

1. 主電源スイッチと電源スイッチが両方とも OFF であることを確認します。

- 2. リアパネルの電源コネクタに、電源コードのプラグを接続します。
- 3. 次の条件を満たす電源コンセントに、電源コードのもう一方のプラグを接続します。 電源コンセントは保護接地端子を備えた3極コンセントを使用してください。やむを得ず2極コン

| セントを使用するときは、 | 付属品の3極-2極変換アダプタ(日本国内でのみ使用可)を使用して、 |
|--------------|-----------------------------------|
| アダプタから出ている緑色 | の接地線を必ず電源コンセントの保護接地端子に接続してください。   |
| 定格電源電圧 *     | 100~120VAC/220~240VAC(自動切換え)      |
|              |                                   |

| 電源電圧変動許容範囲 | 90~132VAC/198~264VAC   |
|------------|------------------------|
| 定格電源周波数    | 50/60Hz                |
| 電源周波数変動範囲  | $48 \sim 63 \text{Hz}$ |
| 最大消費電力     | 300VA                  |
|            |                        |

\* 本機器は、100V 系と200V 系のどちらの電源電圧でも使用できます。電源コードは、種類によって最大定格 電圧が異なります。本機器に供給される電源電圧が、付属の電源コードの最大定格電圧(iii ページ参照)以 下であることを確認のうえ、ご使用ください。

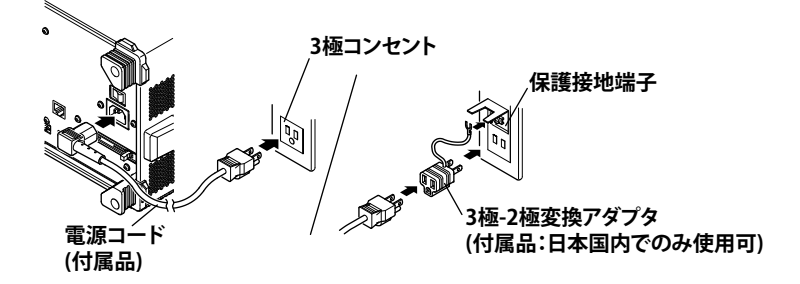

# 電源スイッチの ON

## 電源スイッチを ON にする前に確認すること

- ・ 本機器が正しく設置されているか: 「3.2 本機器を設置する」
- ・ 電源コードが正しく接続されているか:前ページ

## 主電源スイッチの ON

1. リアパネルにある電源スイッチを「ON( | )」側に倒します。

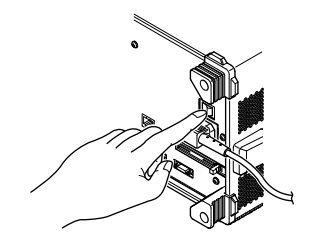

## 電源スイッチの ON

2. フロントパネルにある電源スイッチを押します。

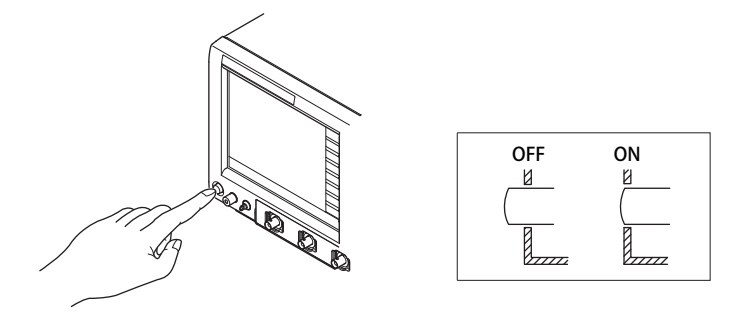

電源スイッチの OFF

注 意

データ保存中または内蔵プリンタの印字中にいきなり主電源スイッチを OFF にしたり、電源 コードを抜くと、保存先のメディアや内蔵プリンタユニットが故障する恐れがあります。また、 保存中のデータは保障されません。主電源スイッチは、データの保存が終了してから、OFF にしてください。

## 電源スイッチの OFF

1. フロントパネルにある電源スイッチを押します。

## 主電源スイッチの OFF

2. 本機器内部のファンが停止し、画面が消えたことを確認してから、リアパネルにある電源スイッチ を「OFF(○)」側に倒します。

## 電源 ON 時の動作

電源スイッチを ON にすると、自動的にセルフテストとキャリブレーションが開始されます。この間 は約 30 秒間で、正常に終了すると通常の波形表示画面になります。

#### Note\_

- ・ 電源スイッチを OFF にしてから ON にするときは、10 秒以上間隔をあけてください。
- ・ 電源を ON にしても上記の動作が行われないとき、または波形表示画面にならないときは、電源スイッチを OFF にしてから、次のことを確認してください。
  - ・ 電源コードが確実に接続されているか
  - ・ 電源コンセントに正しい電圧が来ているか→3-5ページをご覧ください。
  - ・ RESET キーを押しながら電源スイッチを ON にすると、設定内容がデフォルト設定(工場出荷時の状態) に戻ります。デフォルト設定についての詳細は、「4.4 デフォルト設定に戻す」をご覧ください。
- 確認後に電源スイッチを ON にしても変わらない場合は、お買い求め先まで修理をお申しつけください。 ・ 起動画面が表示されるまで数秒かかることがあります。

## 精度のよい測定を行うには

- ・ 電源スイッチを ON にしてから、30 分以上のウォーミングアップをしてください。
- ウォーミングアップ後、キャリブレーションをしてください (4.8 節参照)。オートキャリブレーションを ON に設定しているときには、Time/div の変更時や信号の取り込みスタート時に自動的にキャリブレーションが実行されます。

### 電源 OFF 時の動作

電源スイッチを OFF にする直前の設定が記憶されます。したがって、次に電源スイッチを ON にする と、OFF にする直前の設定で測定が行われます。

#### Note.

- ・ 設定の記憶は内部のリチウム電池で行っています。寿命は周囲温度 23℃時で約5年間です。リチウム電池の電圧値が規定値以下になると、電源スイッチ ON時に画面にメッセージ(エラー 900)が表示されます。たびたびこのメッセージが表示されるときは、速やかにリチウム電池を交換する必要があります。電池の交換はお客様ではできません。お買い求め先までお申しつけください。
- フロントパネルにある電源スイッチがONの状態で、リアパネルにある主電源スイッチをOFFにした場合、 OFFにする直前の設定情報が正しく記憶されない場合があります。次に電源スイッチをONにすると画 面にエラーメッセージ(エラー 900)が表示されることがあります。故障ではありません。電源をOFFす る場合は、フロントパネルの電源スイッチをOFFし、次にリアパネルの主電源スイッチをOFFするよう にしてください。

# 3.4 プローブを接続する

プローブ (または BNC ケーブルなどの測定入力ケーブル)は、フロントパネル下部にある入力端子に 接続してください。本機器の入力インピーダンスは、1M  $\Omega$ ± 1%と約 20pF の並列、または 50  $\Omega$ ± 1.5% です。

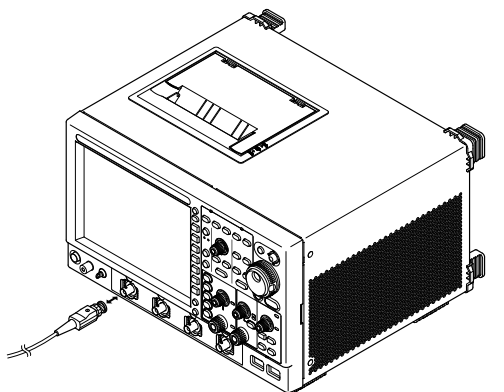

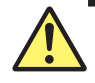

## 警告

- 測定対象を本機器に接続する場合は、必ず測定対象の電源を OFF にしてください。測定対象の電源を ON にしたままの状態で測定リードを接続したり、外すことは大変危険です。
- 最大入力電圧 / 耐電圧 / 許容サージ電圧を超えた過大入力電圧を入力しないでください。
- 感電を防ぐために、本体の保護接地 (アース)を必ず取ってください。
- サージ電圧が発生する可能性のある環境での常時接続は、避けてください。

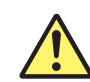

## 注 意

- ●本機器の入力端子の近くに、プローブインタフェース端子があります。プローブを接続するときは、静電気などによりプローブインタフェース端子に過大な電圧がかからないように注意してください。プローブインタフェース端子が損傷する恐れがあります。
- ●本機器の入力端子の近くに、プローブインタフェース端子があります。この端子をショートしないでください。
- 1M Ω入力の場合の最大入力電圧は、周波数が 1kHz 以下のときに、150Vrms です。これ を超える電圧を加えると、入力部が損傷する恐れがあります。周波数が 1kHz を超えると きは、この電圧以下でも損傷することがあります。
- 50 Ω入力の場合の最大入力電圧は、5Vrms または 10Vpeak です。これらのどちらかでも 超える電圧を加えると、入力部が損傷する恐れがあります。

## 接続時の注意

- プローブを初めて接続するときは、「3.5 プローブを位相補正する」に従って、必ずプローブの位 相補正をしてください。補正しないと、平坦な周波数特性が得られないため、正しい測定ができま せん。プローブを接続するチャネルごとに、プローブを位相補正してください。
- プローブを使用しないで被測定回路に直接接続する場合は、本機器の入力インピーダンスの影響により、正しい測定ができないことがあります。ご注意ください。

## プローブについて

#### 標準付属品のプローブ (形名:701939)の仕様、プローブ位相補正後にて

| 項目      | 仕様                     | 条件                         |
|---------|------------------------|----------------------------|
| プローブ全長  | 1.3 m                  | -                          |
| コネクタ形式  | BNC 式                  | -                          |
| 入力抵抗    | 10M Ω±2%               |                            |
| 入力容量    | 約 10.5pF               |                            |
| 減衰比     | 10:1 ± 2%以内            | 入力抵抗 1M Ω± 1%のオシロスコープとの組み合 |
| 帯域幅     | $ m DC\sim 500 MHz$    | せにて                        |
|         | ( — 3dB 以内 )           |                            |
| 立ち上がり時間 | 700ps 以内 (Typical 値 *) |                            |
| 最大入力電圧  | 600V(DC+ACpeak)        | AC は 100kHz 以下のとき          |
|         | または 424Vrms            |                            |

\* Typical 値は代表的または平均的な値です。厳密に保証するものではありません。

#### 付属品以外の電圧プローブを使う場合の注意

- ・ 500MHz に近い周波数を含む信号を測定するときは、周波数帯域が 500MHz 以上あるものを使 用してください。
- 減衰比が正しく設定されていないと、正しい測定ができません。ご使用になるプローブの減衰
   比をご確認いただき、正しく設定してください。

#### プローブの減衰比 / 電圧 - 電流換算比の設定

プローブインタフェース端子に対応していないプローブを使用する場合は、6.6 節の操作説明に従っ て、プローブの減衰比 / 電圧 - 電流換算比に合わせて、本機器の減衰比 / 電圧 - 電流換算比を設定 してください。設定が合っていないと、正しい測定値を表示できません。

## プローブインタフェース端子に対応したプローブの接続

- プローブインタフェース端子に対応したプローブ\*を本機器に接続すると、自動的にプローブの種類が認識され、減衰比が設定されます。また、プローブインタフェースからプローブに電源が供給されるため、プローブの電源ケーブルをプローブパワー端子に接続する必要がありません。
- プローブインタフェース端子に対応した電流プローブの場合、自動ゼロ補正 (5.1 節参照)を実行できます。
  - \* 対応しているプローブについては、vページの「アクセサリ」をご覧ください。

## FET プローブ、電流プローブ、差動プローブ、デスキュー調整信号源 の接続

当社製の FET プローブ\*、電流プローブ\*、差動プローブ\*、またはデスキュー調整信号源\*を使う場合、 電源として本機器のリアパネルにあるプローブパワー端子(オプション)をご使用ください。接続方 法についての詳細は、各製品に添付されている取扱説明書をご覧ください。

\* プローブや信号源の形名については、vページの「アクセサリ」をご覧ください。

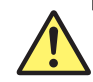

# 注意

本機器のリアパネルにあるプローブパワー端子(オプション)を、FET プローブ、電流プロー ブ、差動プローブ、またはデスキュー調整信号源の電源以外の目的で使用しないでください。 また、4 つのプローブパワー端子\*と4 つのプローブインタフェース端子の合計電流が 1.2A を超えないように使用してください。本機器またはプローブパワー端子に接続した機器を損 傷する恐れがあります。

\* DLM6000 の場合。DL6000 の場合は、2 つのプローブパワー端子と4 つのプローブインタフェース端子 の合計電流が 1.2A を超えないように使用してください。
## プローブインタフェース端子とプローブパワー端子の使用上の注意

リアパネルのプローブパワー端子(オプション)に FET プローブ、電流プローブ、差動プローブ、ま たはデスキュー調整信号源を接続する場合、4つのプローブパワー端子\*と4つのプローブインタ フェース端子の合計電流が 1.2A を超えないように使用してください。本機器の電源の過電流保護回 路の動作により、本機器の動作が不安定になる可能性があります。

- \* DLM6000の場合。DL6000の場合は、2つのプローブパワー端子と4つのプローブインタフェース端子の合計 電流が 1.2A を超えないように使用してください。
- ・ 電流プローブを使用する場合、被測定電流 (電流プローブで測定する電流)によって使用可能な本 数が制限されます。本機器に接続できるアクティブプローブの被測定電流-消費電流特性を下記に 示します。

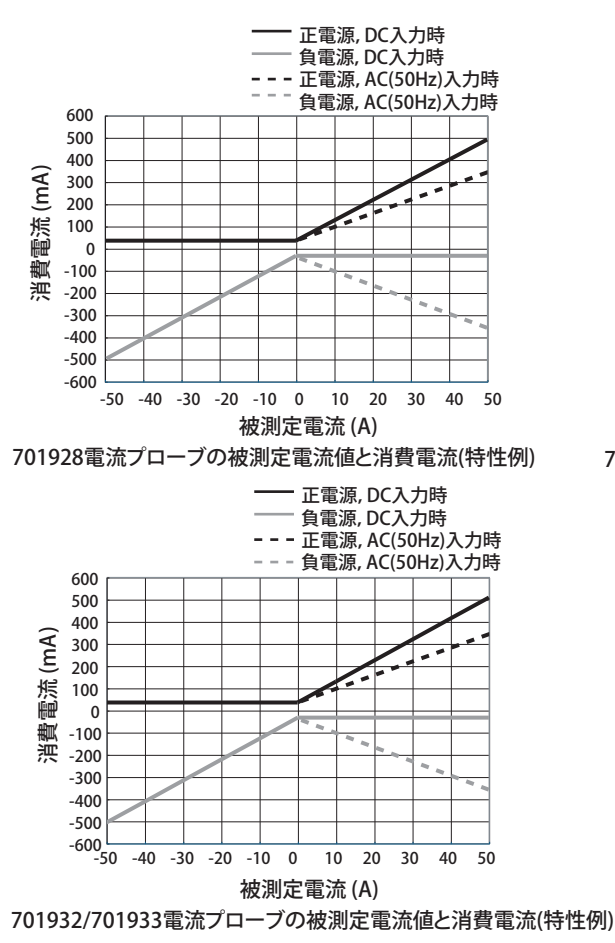

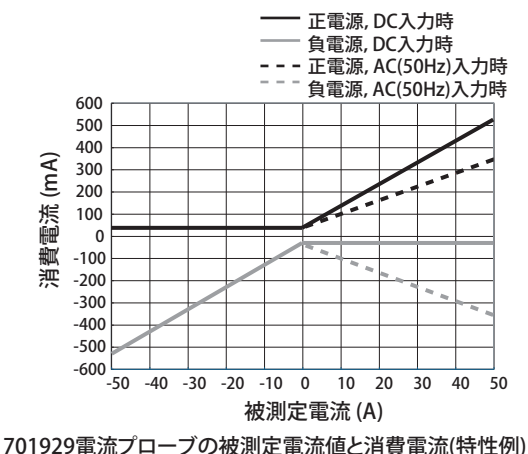

- ・ FET プローブ (700939)、差動プローブ (700924/700925/701920/701921/701922)の消費電流は、正 負ともに最大 125mA として計算してください。
- デスキュー調整信号源 (701935) の消費電流は、150mA(正電源) として計算してください。

## 3.5 プローブを位相補正する

ブローブを使用して測定する場合には、最初に必ずプローブを位相補正してからお使いください。

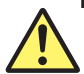

## 注 意

プローブ補償調整用信号出力端子に外部から電圧を印加しないでください。内部回路を損傷 する恐れがあります。

#### 操作

- 1. 電源スイッチを ON にします。
- 2. プローブを測定入力端子(実際に測定信号を入力する端子)に接続します。
- 3. プローブの先端を本機器のフロントパネルのプローブ補償調整用信号出力端子に接続し、アース線 を機能接地端子に接続します。
- 4.「4.5 オートセットアップをする」の操作に従って、オートセットアップします。
- 5. 位相調整用穴にドライバを差し込み、可変コンデンサを回して、表示波形を正しい方形波にします。

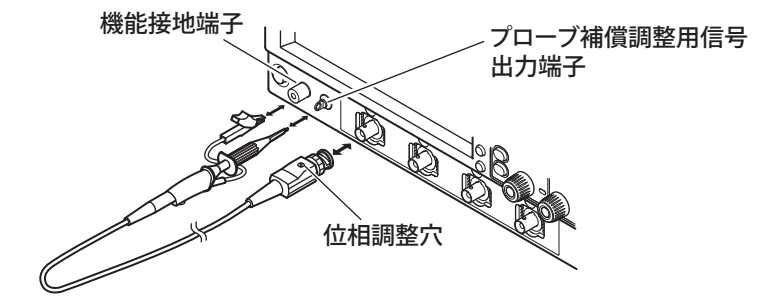

## 解説

#### プローブの位相補正の必要性

プローブは、使用されるオシロスコープの入力容量にほぼ合うように位相補正されています。しか し、個々のオシロスコープの各入力チャネルの入力抵抗や入力容量にはバラツキがあるため、低周 波信号と高周波信号での分圧比が合わなくなり、平坦な周波数特性が得られなくなります。 プローブには高周波信号での分圧比調整用可変コンデンサ(トリマ)が付いています。平坦な周波

数特性を得るようにこのトリマを調整して位相補正します。

初めて使用するプローブは、必ずこの位相補正をしてください。

入力容量値がチャネルごとに異なるので、接続するチャネルを変えるときにも、必ずこの位相補正 をする必要があります。

#### 位相補正用信号

プローブ補償調整用信号出力端子から、次の方形波信号を出力します。 周波数 :約1kHz 振幅 :約 1V

#### プローブの位相補正による波形の違い

#### 正しい波形

## 過補償(高周波数領域の

利得が上がっている)

補償不足(高周波数領域の 利得が下がっている)

| _ | _ |  | _ | _ |  |
|---|---|--|---|---|--|
|   |   |  |   |   |  |
|   |   |  |   |   |  |
|   | L |  |   | L |  |
|   |   |  |   |   |  |
|   |   |  |   |   |  |

## 3.6 ロジックプローブを接続する

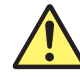

## 注 意

- ロジックプローブ入力の非破壊入力電圧範囲は、701980、701981、701989 では± 40V(DC + ACpeak) または28Vrms、701988 では±42V(DC + ACpeak) または29Vrms です。 これらのどちらかでも超える電圧を加えると、ロジックプローブおよび本機器を損傷する 恐れがあります。周波数が高いときは、この電圧以下でも損傷することがあります。周波 数によるディレーティングについては、各ロジックプローブの取扱説明書をご覧ください。
- ●1つのポートの8本の入力ラインはグランド共通です。また、本機器のグランドと各ポートのグランドは共通です。コモン電圧の異なる入力は接続しないでください。本機器本体、 ロジックプローブまたは接続している機器を損傷する恐れがあります。
- ロジックプローブのケーブルを本機器に接続するとき、または取り外すときは、本機器の 電源スイッチを OFF にしてください。

## ロジック信号入力用ポート

ロジックプローブ (701980/701981/701988/701989) は、リアパネルにあるロジック信号入力用ポート (POD A、POD B、POD C、および POD D の 4 つのコネクタ ) のどれかに接続してください。

DLM6000、16 ビットモデル

Α

| DLM6000、 | 32 ビットモデル |
|----------|-----------|
|----------|-----------|

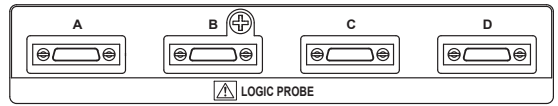

## ロジックプローブについて

Ð

LOGIC PROBE

с

ロジックプローブ (701980/701981/701988/701989) は、本機器のロジック信号入力用ポートに接続す るためのプローブです。測定点の接続には、ご使用のプローブに適用した接続リードを使用してくだ さい。また、接続リードの改造はしないでください。仕様を満足しなくなることがあります。

1 つのポート当たり8本のロジック入力端子があります。スレショルドレベルは、本機器のメニューで選択 できます (5.2 節参照 )。

## 本機器で使用する場合のロジック入力仕様

| 項目                                      | 701981 使用時                                                                                                    | 701980 使用時         |
|-----------------------------------------|----------------------------------------------------------------------------------------------------|--------------------|
| 最大トグル周波数 <sup>*1</sup>                  | 250MHz                                                                                                    | 100MHz             |
| 入力点数                                    | 32( ロジックプローブ 4 本使用時 )                                                                                                    | 701981 に同じ         |
| 非破壊入力電圧範囲*2                             | ± 40V(DC + ACpeak) または 28Vrms                                                                                                    | 701981 に同じ         |
| 入力レンジ                                   | $\pm$ 10V                                                                                                    | $\pm$ 40V          |
| 最高サンプルレート                               | 2.5GS/s( インタリーブモード OFF)<br>5GS/s( インタリーブモード ON)                                                                                                    | 701981 に同じ         |
| スレショルドレベル                               | 土 10V( 設定分解能 0.1V)                                                                                                    | 土 40V( 設定分解能 0.1V) |
| スレショルド確度 <sup>*1</sup>                  | 土 (100mV +設定の 3% )                                                                                                    | 701981 に同じ         |
| 最小入力電圧*1                                | 500mVp-p                                                                                                    | 701981 に同じ         |
| 入力インピーダンス<br>(Typical 値 ) <sup>*3</sup> | 約 10k Ω、約 9pF                                                                                                    | 約1MΩ、約10pF         |
| スレショルドレベルのプリ<br>セット値                    | CMOS(5V) = 2.5V, CMOS(3.3V) = 1.6V, CMOS(2.5V) = 1.2V, CMOS(1.8V) = 0.9V, CMOS(1.8V) = 0.9V, CMOS(1.8V) = | 701981 に同じ         |
|                                         | ECL = -1.3V                                                                                                    |                    |

\*1 基準動作状態(18.11節参照)でウォームアップ時間経過後

\*2 周波数によるディレーティングについては、各ロジックプローブの取扱説明書をご覧ください。

\*3 Typical 値は代表的または平均的な値です。その値を保証するものではありません。

| 項目                        | 701989 使用時                            | 701988 使用時                    |  |
|---------------------------|---------------------------------------|-------------------------------|--|
| 最大トグル周波数 <sup>*1</sup>    | 250MHz                                | 100MHz                        |  |
| 入力点数                      | 32(ロジックプローブ4本使用時)                     | 701989 に同じ                    |  |
| 非破壊入力電圧範囲 *2              | ± 40V(DC + ACpeak) または 28Vrms         | ± 42V(DC + ACpeak) または 29Vrms |  |
| 入力レンジ                     | ± 6V(スレショルドレベル中心)                     | $\pm$ 40V                     |  |
| 是真井ンプルルート                 | 2.5GS/s( インタリーブモード OFF)               | 701080 に同じ                    |  |
|                           | 5GS/s( インタリーブモード ON)                  |                               |  |
| スレショルドレベル                 | 土 6V( 設定分解能 0.1V)                     | 土 40V( 設定分解能 0.1V)            |  |
| スレショルド確度 <sup>*1</sup>    | 土 (100mV +設定の 3% )                    | 701989に同じ                     |  |
| 最小入力電圧*1                  | 300mVp-p                              | 500mVp-p                      |  |
| 入力インピーダンス                 | 約 100k Ω、約 3pF                        | 約1MΩ、約10pF                    |  |
| (Typical 值) <sup>*3</sup> |                                       |                               |  |
| スレショルドレベルのプリ              | CMOS(5V) = 2.5V, CMOS(3.3V) = 1.6V,   | 701989 に同じ                    |  |
| セット値                      | CMOS(2.5V) = 1.2V, CMOS(1.8V) = 0.9V, |                               |  |
|                           | FCI = -13V                            |                               |  |

\*1 基準動作状態(18.11節参照)でウォームアップ時間経過後

\*2 周波数によるディレーティングについては、各ロジックプローブの取扱説明書をご覧ください。

\*3 Typical 値は代表的または平均的な値です。その値を保証するものではありません。

## 接続手順

ロジックプローブの接続手順については、ロジックプローブに添付されているユーザーズマニュアル をご覧ください。

ロジックプローブのケーブルを本機器に接続するとき、または取り外すときは、本機器の電源スイッチを OFF にしてください。

#### Note\_

ロジックプローブを本機器に接続していないときは、ロジックプローブ入力は "Low レベル" になります。

## 3.7 日付 / 時刻を合わせる

#### 操作

## UTILITY\_System Configuration メニュー

**UTILITY** キー > **System Configuration** のソフトキー > **Date/Time** のソフトキーを押します。次のメ ニューが表示されます。

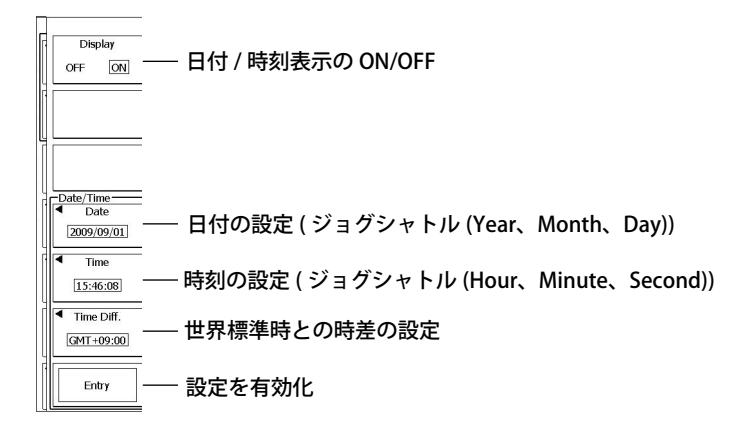

#### 解 説

## 日付/時刻

日付 (Year/Month/Day)

年は西暦で設定します。

#### 時刻 (Hour/Minute/Second)

時刻は 24 時制で設定します。

## 世界標準時との時差

世界標準時\*(グリニッジ標準時)と本機器を使用する地域の時差を設定します。次の機能に影響しないように、時差を正しく設定してください。

- SMTP 機能でのメール送信 (14.4 節 )
- Web サーバ機能での本機器のモニタ(14.7 節)
- \* 世界標準時は、SNTP サーバから取得できます (14.5 節 )。

#### 世界標準時との時差

12時間 00分~13時間 00分の範囲で設定します。
 たとえば、日本の標準時の場合、Time Hour を「9」、Minute を「00」に設定します。

#### 標準時の確認方法

本機器を使用する地域の標準時を次の方法で確認してください。

- ・ ご自身の PC(Windows) の「日付・時刻に関する設定」でご確認ください。
- ・ 右記の URL でご確認ください。http://www.worldtimeserver.com/

#### Note.

- 本機器は、サマータイムの設定をサポートしていません。サマータイムを設定する場合は、世界標準時 との時差を設定しなおしてください。
- ・ 日付 / 時刻の設定値は、内蔵のリチウム電池でバックアップされるので、電源を切っても保持されます。
- ・ 本機器では、うるう年のデータを持っています。

## 4.1 キー / ダイアログボックスの操作

## キー操作 操作キーを押して表示される設定メニューの操作方法

表示されるソフトキーメニューによって、次のような動作があります。

| - |                              |                                    |
|---|------------------------------|------------------------------------|
|   | <ul> <li>Select</li> </ul>   |                                    |
|   | 1                            |                                    |
|   | <ul> <li>Mode</li> </ul>     |                                    |
|   | Parameter                    |                                    |
|   | <ul> <li>Category</li> </ul> |                                    |
|   | FFT                          |                                    |
|   | Analysis                     |                                    |
|   | 1 2                          | ― ソフトキーを押すごとに1と2が交互に選択されます。        |
|   | •                            |                                    |
|   | Item                         |                                    |
|   | Upper/Lower                  |                                    |
|   | 0.0000                       |                                    |
|   | Condition                    |                                    |
|   | IN OUT X                     | ── ソフトキーを押すごとに、IN/OUT/X が順に選択されます。 |
| 1 | <u></u>                      |                                    |

選択メニューから項目を選択 / 関連するメニューを表示

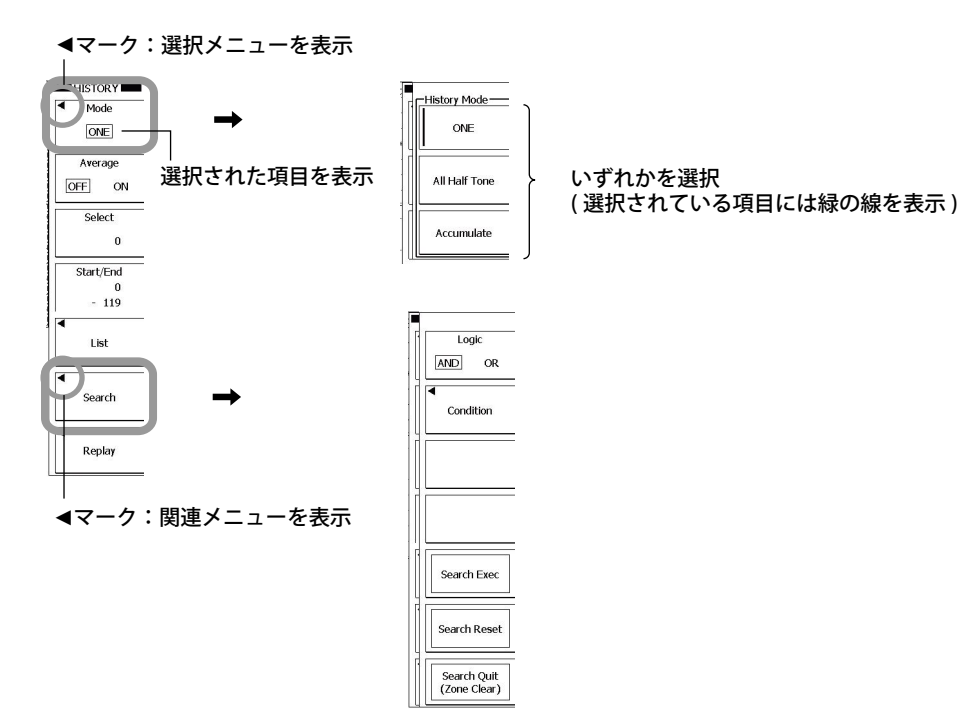

表記されている項目のいずれかを選択

ダイアログボックスを表示

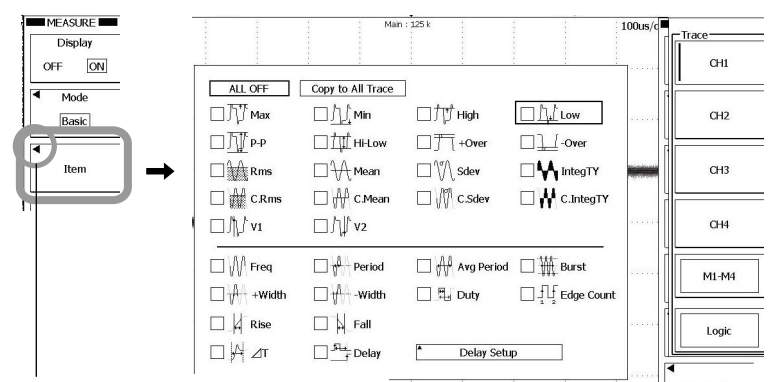

▲マーク:ダイアログボックスを表示

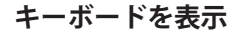

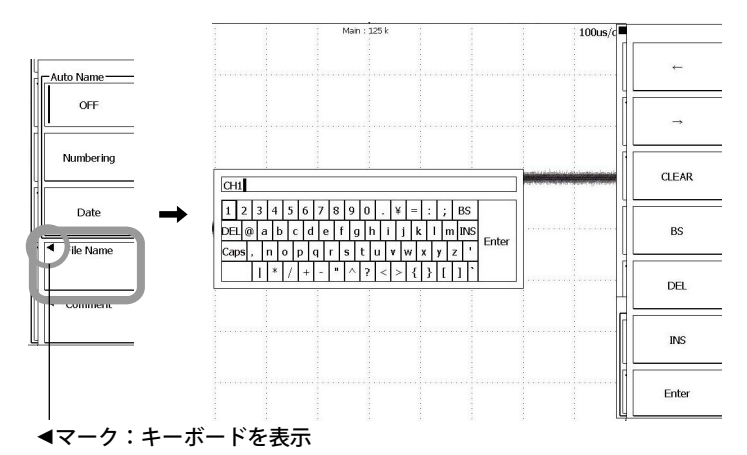

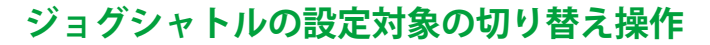

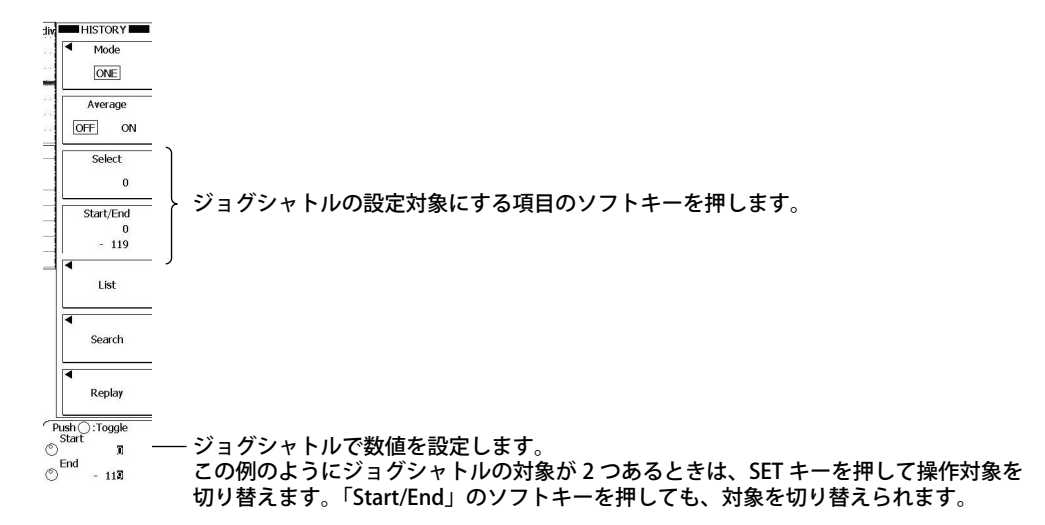

#### UTLITY Calibration Remote Control Remote Control Remote Self Test Next 1/2 Next 1/2 Next Control Remote Control Remote Control Remote Control Remote Control Remote Control Remote Control Remote Control Remote Control Remote Control Remote Control Remote Control Remote Control Control Remote Control Control

設定メニューのページ切り替え操作

# Note\_

設定メニューが複数ページある場合、電源を OFF にするまでは開いていた設定メニューを記憶しています。 そのため、別のパネルキーを押して画面を切り替えたあと、再度設定メニューを開くと、前回設定していた ページが表示されます。

本書では、パネルキーを押すと最初の設定メニューが表示される前提で説明しています。 パネルキーを押すと表示される実際の画面と、本書の説明が異なる場合があります。

#### RESET キー ( ● )、SET キー ( ● )の操作方法

ジョグシャトルで数値を設定する場合、ジョグシャトル設定メニューに RESET キーマークまたは SET キーマークが表示されます。

#### RESET キーマーク

RESET キーマークが表示されているときは、RESET キーを押すと初期値に設定されます。 (動作状況によっては戻らない場合もあります)。初期値は RESET キーマークの横に表示されます。

#### SET キーマーク

設定する数値が 2 つある場合は、SET キーマークが表示されます。SET キーを押して、どちらかの 数値をジョグシャトルの対象にします。対象数値のジョグシャトルマークが大きくなります。 RESET キーマークが表示されているときと同様に、ここで RESET キーを押すと初期値に設定されま す。

| RESET キーマーク      | 7 |
|------------------|---|
| Push@:Auto — 初期值 | Í |
| © 10:1           |   |
|                  |   |

| SEI キーマーク                 |  |
|---------------------------|--|
| Push ():Toggle            |  |
| - 5. 70 div               |  |
| 9 <sup>12</sup> 5.300 div |  |
|                           |  |
| ジョクシャトルの対象                |  |

#### 操作キー下側にある紫色文字の設定メニューの表示方法

本書の説明文では、「SHIFT +操作キー名 (紫色文字)」という用語で、次の操作を示しています。

1. SHIFT キーを押します。SHIFT キーが点灯して、シフト状態になります。

操作キー下側にある紫色文字の設定メニューが選択できるようになります。

2. 表示させたい設定メニューの操作キーを押します。

## 設定メニュー / 設定ダイアログボックスの表示を消す方法

ESC キーを押します。最前面に表示されている設定メニューまたは設定ダイアログボックスが画面から消えます。

## 設定ダイアログボックスの操作

ジョグシャトル、または SET キーを上下 / 左右方向に操作することで、カーソルを移動させます。選択されているカーソルによって、SET キーを押したときの動作が次のように異なります。

- ・ チェックボックスのチェックの ON/OFF
- ・ 動作の実行
- ・ 関連するソフトキーメニューを表示

設定の変更

- ・ 選択メニューを表示→ジョグシャトルで選択後、SET キーを押して確定
- ・ 関連するダイアログボックスを表示
- ・ キーボードを表示→キーボードの操作方法については、4.2節参照

#### ダイアログボックスの操作例1

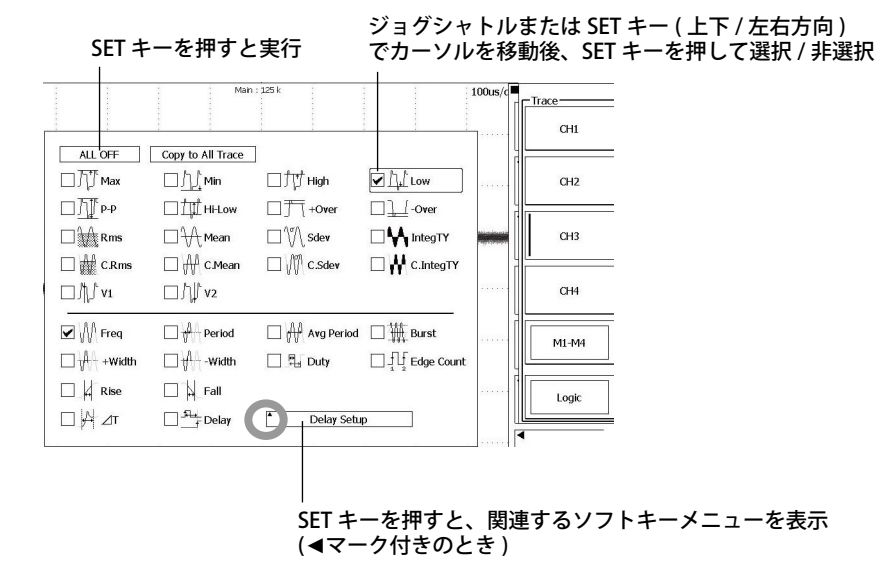

#### ダイアログボックスの操作例2

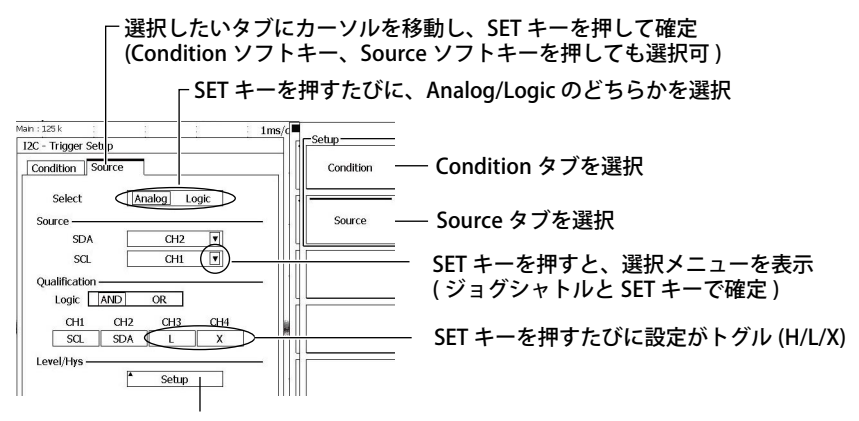

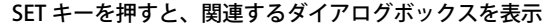

## 4.2 数値 / 文字列を入力する

## 数値の入力

## 専用ノブによるダイレクト入力

次に示す専用ノブは、ノブを回すことにより、直接数値を設定できます。

- ・ POSITION ノブ (VERTICAL、HORIZONTAL)
- ・ SCALE ノブ (VERTICAL)
- ・ TIME/DIV ノブ
- ・ LEVEL ノブ (TRIGGER)
- ・ ZOOM ノブ(拡大率)

## ジョグシャトルによる入力

ソフトキーで設定項目を選んだあと、ジョグシャトルと SET キーで数値を変更します。 本書の操作説明では、「ジョグシャトル」という用語だけで、この操作を示している場合があります。

Note\_ ジョグシャトルで設定できる項目は、RESET キーを押すと初期値に戻せます。

## 文字列の入力

ファイル名やコメントなどは、画面に表示されるキーボードで入力します。ジョグシャトル、SET キーでキーボードを操作して、文字列を入力します。

#### キーボードの操作方法

- 1. ジョグシャトルを使って、入力したい文字にカーソルを移動します。SET キーを上下 / 左右方向に 動かしても、カーソルを移動できます。
- 2. SET キーを押すと、文字が決定されます。
- ・ 文字列がすでに入力されている場合は、矢印のソフトキーで入力したい位置にカーソルを移動します。
- ・ 文字の挿入と上書きは、INS のソフトキーで切り替えます。
- ・ 挿入モードの場合は、カーソルが文字の間に表示されます。
- ・ 上書きモードの場合は、カーソルが文字と重なって表示されます。
- 3. 操作1~2を繰り返して、すべての文字を決定します。
- 4. Enter のソフトキーか、キーボードの ENTER にカーソルを移動して SET キーを押すと、文字列が確定し、キーボードが消えます。

#### 文字挿入位置

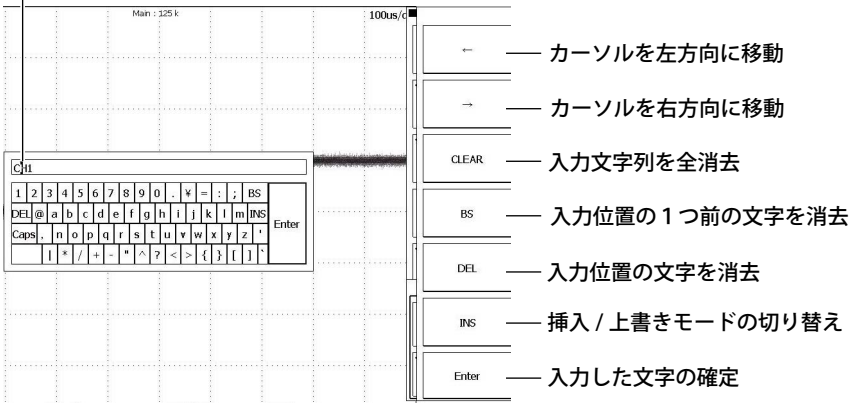

#### Note\_

- ・ @は、連続して2個以上入力できません。
- ファイル名の場合、大文字と小文字の区別はありません。コメントの場合は区別します。また、MS-DOSの制限により、次のファイル名は使用できません。
- AUX, CON, PRN, NUL, CLOCK, COM1  $\sim$  COM9, LPT1  $\sim$  LPT9

## 4.3 USB キーボード /USB マウスで操作する

## USB キーボードの接続

USB キーボードを接続し、ファイル名やコメントなどを入力できます。

## 使用可能なキーボード

USB Human Interface Devices (HID) Class Ver1.1 準拠の次のキーボードが使用可能です。

- ・ USB キーボードの言語が英語の場合 : 104 キーボード
- USB キーボードの言語が日本語の場合 : 109 キーボード

#### キーボード言語の変更

18.3 節に従って USB キーボードの言語を設定してください。

#### Note\_

- ・ 使用可能なキーボード以外は、接続しないでください。
- ・ USB ハブやマウスコネクタが付いている USB キーボードの動作は保証しません。
- ・動作の確認されている USB キーボードは、お買い求め先か、当社 CS センターにお問い合わせください。

## 周辺機器接続用 USB コネクタ

USB キーボードは、フロントパネルの周辺機器接続用 USB コネクタに接続します。2ポートあります。

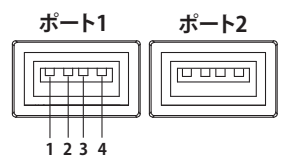

| ピン番号 | 信号名          |
|------|--------------|
| 1    | VBUS: +5V    |
| 2    | D - : - Data |
| 3    | D + : + Data |
| 4    | GND: グランド    |

#### 接続方法

本機器に USB キーボードを接続するときは、下図のように USB ケーブルで直接接続してください。 本機器の電源スイッチの ON/OFF にかかわらず、USB ケーブルは脱着可能です(ホットプラグ対応)。 USB ケーブルのタイプ A コネクタを本機器に、タイプ B コネクタをキーボードに接続します。電源ス イッチが ON のときには、接続後、約6秒後にキーボードを認識して使用可能になります。

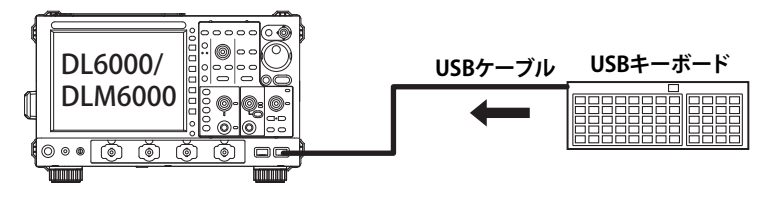

Note\_

- 周辺機器接続用 USB コネクタには、使用可能な USB キーボード、USB マウス、USB プリンタ、USB ストレージ以外の USB 機器を接続しないでください。
- キーボードは複数台接続しないでください。キーボード、マウス、プリンタそれぞれ1台づつ接続が可 能です。
- ・ 複数の USB 機器を続けて抜き差ししないでください。ひとつの USB 機器を抜き差ししてから次の USB 機器を抜き差しするまで、10 秒以上間隔を空けてください。
- 本機器の電源を投入してからキー操作が可能になるまでの間(約20秒~30秒)は、USBケーブルを抜か ないでください。

## ファイル名やコメントなどの入力

本機器の画面上にキーボードが表示されているときに、ファイル名やコメントなどを USB キーボード から入力できます。

## USB マウスからの操作

USB マウスを接続して、本機器のキー操作と同様の操作ができます。また、メニュー画面の選択した い項目にマウスのポインタを移動して、クリックすると、メニュー画面に対応したソフトキーを押し たり、SET キーを押したのと同様の操作ができます。

#### 周辺機器接続用 USB コネクタ

USB マウスは、本機器のフロントパネルの周辺機器接続用 USB コネクタに接続します。周辺機器接続用 USB コネクタの詳細については、4-7 ページをご覧ください。

## 使用可能な USB マウス

使用可能な USB マウスは、USB HID Class Ver.1.1 対応のマウスです。

Note\_

動作の確認されている USB マウスについては、お買い求め先か、当社 CS センターにお問い合わせください。

## 接続方法

本機器に USB マウスを接続するときは、周辺機器接続用 USB コネクタに接続してください。本機器の電源スイッチの ON/OFF にかかわらず、USB マウスのコネクタは抜き差し可能です(ホットプラグ対応)。電源スイッチが ON のときには、接続後、約6秒後にマウスを認識して、ポインタ(♪)が表示されます。

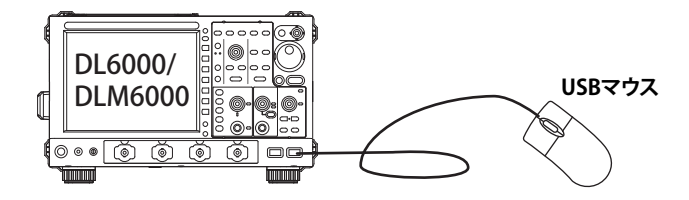

#### Note\_

- 周辺機器接続用 USB コネクタには、使用可能な USB キーボード、USB マウス、USB プリンタ、USB ストレージ以外の USB 機器を接続しないでください。
- ・ 周辺機器接続用 USB コネクタは 2 つありますが、両方のコネクタにマウスを接続しないでください。

## USB マウスの操作方法

#### 設定メニューの操作(ソフトキーと同様の操作)

設定メニュー上の項目の選択

設定メニュー上の選択したい項目にポインタを移動して、左クリックします。

項目選択で、さらに、選択メニューが表示される場合は、選択したい項目の枠内にポインタを移動 して、左クリックします。

選択した項目で、ON、OFF などの選択項目が表示される場合は、その項目の枠内にポインタを移動して、左クリックします。この操作で項目が切り替わります。

ジョグシャトルと SET キーで項目を選択するメニューの場合は、設定したい項目にポインタを移動 して、左クリックします。再度左クリックすると、設定が確定して、選択ダイアログボックスが閉 じます。

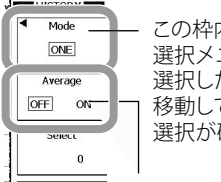

この枠内で左クリックすると、 選択メニューが表示されます。 選択したい項目にポインタを 移動して左クリックすると、 選択が確定されます。

この枠内で左クリックすると、 クリックするごとに選択される 項目が切り替わります。

#### ダイアログボックス上でのトグルボックスの項目の選択

選択したい項目の上にポインタを移動して、左クリックします。選択した項目が選択状態になりま す。選択されている項目の上で左クリックすると、非選択になります。 ダイアログボックス以外の場所にポインタを移動して左クリックすると、ダイアログボックスを閉 じることができます。

| _ |          |                   |              |            |
|---|----------|-------------------|--------------|------------|
|   | ALL OFF  | Copy to All Trace | ⊡ לויָל High | ✓ ↓↓ Low   |
| ( | P-P      | Hi-Low            | └───── +Over | U 🔟 -Over  |
|   | Rms      | □                 | □ \v_ Sdev   | IntegTY    |
|   | C.Rms    | C.Mean            | C.Sdev       | C.IntegTY  |
|   | □/\[∫ v1 | □ /\/ v2          |              |            |
|   | Freq     | Period            | Avg Period   | 🗌 🇰 Burst  |
|   | □        | □ ∰ -width        | 🗌 🖏 Duty     | Edge Count |
|   | Rise     | 🔲 🕌 Fall          |              |            |
|   | □ 🎢 ⊿т   | Delay             | * Delay Setu | p          |
|   |          |                   |              |            |

選択したい項目の上にポインタを 多動して、左クリックします。

#### Note\_

エラーダイアログボックスを閉じるには、エラーダイアログボックス以外の場所にポインタを移動して、左 クリックします。

## 4.4 デフォルト設定に戻す

#### 操作

#### SETUP\_Default Setup メニュー

SETUP MENU キーを押します。次のメニューが表示されます。

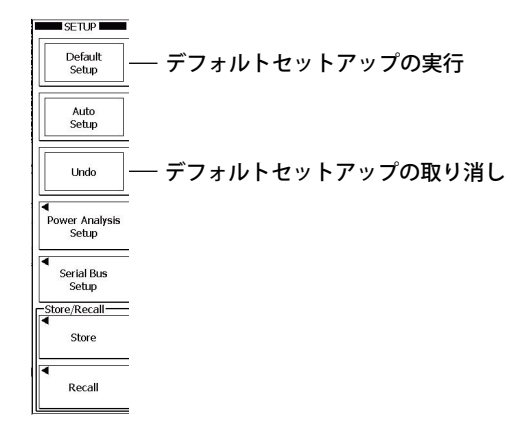

#### 解

説

設定した内容をデフォルト設定(工場出荷時の設定)に戻すことができます。それまでの設定を取り 消したいときや、初めから測定をやり直すときなどに便利です。設定を工場出荷時の状態に戻すこと をデフォルトセットアップといいます。

#### デフォルト設定に戻せない項目

以下の設定はデフォルト設定(工場出荷時の設定)に戻せません。

- ・日付/時刻の設定
- ・通信に関する設定
- ・日本語 / 英語の言語設定

## デフォルトセットアップの取り消し (Undo)

誤ってデフォルトセットアップしたときには、Undo のソフトキーを押すことで、デフォルトセット アップ直前の設定に戻すことができます。

#### すべての設定をデフォルト設定に戻す場合

RESET キーを押しながら電源スイッチを ON にすると、日付 / 時刻の設定 (表示の ON/OFF は初期化 されます)と内部メモリにストアされた設定データを除くすべての設定が工場出荷時の設定状態に戻 ります。

## 4.5 オートセットアップをする

#### 操作

オートセットアップは、フロントパネルの AUTO SETUP キー、または SETUP MENU キーの Auto Setup のソフトキーで実行できます。

## オートセットアップ (AUTO SETUP)

AUTO SETUP キーを押します。Undo のソフトキーが表示され、オートセットアップが実行されます。

## オートセットアップの取り消し (Undo)

Undo のソフトキーを押します。オートセットアップ直前の設定に戻ります。

#### SETUP MENU\_Auto Setup メニュー

SETUP MENU キーを押します。次のメニューが表示されます。

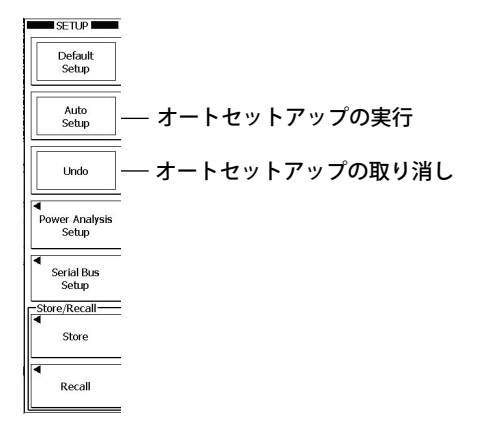

#### 解

説

V/div、Time/div、トリガレベルなどのキーの設定を、入力信号に適した値に自動的に設定します。

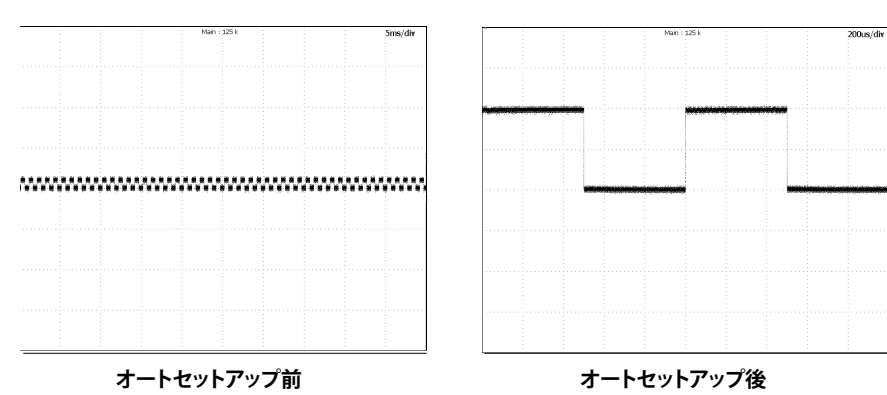

#### オートセットアップ後の Position の中心位置

オートセットアップ後の中心位置は 0.00div になります。

## 対象チャネル

全チャネルを対象にオートセットアップをします。

#### オートセットアップ前に表示されていた波形

オートセットアップをすると、アクイジションメモリにあるデータは上書きされ、オートセットアッ プ前に表示されていた波形は消去されます。

## オートセットアップを取り消す場合

Undo のソフトキーを押すことで、オートセットアップ直前の設定に戻すことができます。 AUTO SETUP キーを押すと表示される Undo のソフトキーは、設定メニューを切り替えたり、ESC キー を押すと消えますが、SETUP MENU キー > Undo のソフトキーでオートセットアップを取り消せます。

## オートセットアップが可能な信号

| 周波数      | 約 50Hz 以上                               |
|----------|-----------------------------------------|
| 入力電圧の絶対値 | 最大値が約 20mV 以上 ( プローブの減衰比を 1:1 に設定したとき ) |
| 種類       | 繰り返し信号(ただし複雑でないもの)                      |

#### Note\_

直流成分や周波数が高い成分を含む信号などの場合、オートセットアップ機能が正しく動作しないことがあ ります。

| オートセットアップ          | プ後の設定内容                                         |
|--------------------|-------------------------------------------------|
| CH1 ~ CH4 関連       |                                                 |
| Position           | 0div                                            |
| Coupling           | DC50 Ω以外は DC1M Ω                                |
|                    | DC50 Ωは変更しない                                    |
| RW                 | FILLI                                           |
| Offset             |                                                 |
| Invert             | OFF                                             |
| アクイジション関連          | 611                                             |
|                    | Normal                                          |
| High Pasalution    |                                                 |
|                    |                                                 |
| SAMPLING/LENGTH 関連 |                                                 |
| Sampling Mode      | Interpolation                                   |
| Interleave         | UFF 1251                                        |
| Length             | 125kpoints                                      |
| トリカ関連              |                                                 |
| Mode               | Auto                                            |
| HoldOff            | 20ns                                            |
| Delay              | OFF                                             |
| Position           | 50%                                             |
| Туре               | Edge                                            |
| Polarity           | Rise                                            |
| Coupling           | DC                                              |
| Hysteresis         |                                                 |
| HF Rej             | OFF                                             |
| Window             | OFF                                             |
| アキュムレート関連          |                                                 |
| Mode               | OFF                                             |
| 画面表示関連             |                                                 |
| Mapping            | Auto                                            |
| Dot Connect        | Sine                                            |
| Intensity          | 8                                               |
| Brightness         | 8                                               |
| ブーム関連              | <u> </u>                                        |
| Zoom               | OFF                                             |
| Main               | ON                                              |
| カーソル関連             |                                                 |
|                    | OEE                                             |
| Display            | 011                                             |
|                    |                                                 |
|                    |                                                 |
| マスク関連              |                                                 |
|                    | UFF                                             |
| 解析 関連              |                                                 |
| Display            |                                                 |
| 人刀信号に依存する項目        |                                                 |
| CH On/Off          | 土 /mv 以上の電圧を検知すると UN、検知しなかったら OFF               |
| V/div              | ± 3.5div を超えない最も高感度のレンジを選択する                    |
| Trigger Level      | Center                                          |
| Trigger Source     | 振幅 (Max-Min) が 1div 以上の入力のなかで最も周波数の低い CH        |
| Time/div           | 振幅が 1 div 以上の入力のなかで最も速い周波数が 2 周期以上観測できる 5ms/div |
|                    | 以上の最も速い時間軸設定                                    |
| Display Format     | アクティブな CH 数に応じて 1 ~ 4 分割                        |

## 4.6 設定情報をストア / リコールする

## 操作

## SETUP\_Store メニュー

SETUP MENU キー > Store のソフトキーを押します。次のメニューが表示されます。

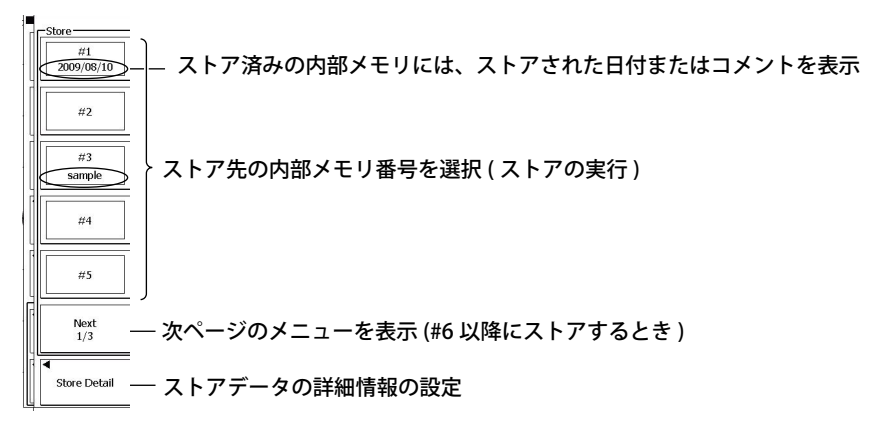

## ストアデータの詳細情報の設定 (Store Detail)

Store Detail のソフトキーを押します。Store Detail ダイアログボックスが表示されます。

| Store De | tail       |          |         |      |                       |
|----------|------------|----------|---------|------|-----------------------|
|          | Date       | Time     | Comment | Lock |                       |
| #1       | 2009/08/10 | 11:05:22 |         |      | ― コメントの入力             |
| #2       |            |          |         |      |                       |
| #3       | 2009/08/10 | 11:05:26 | sample  |      | ── 設定情報の上書きを禁止するとき    |
| #4       |            |          |         |      | チェック (SET キーで ON/OFF) |
| #5       |            |          |         |      |                       |
| #6       |            |          |         |      |                       |
| #7       |            |          |         |      |                       |
| #8       |            |          |         |      |                       |
| #9       |            |          |         |      |                       |
| #10      |            |          |         |      |                       |
| #11      |            |          |         |      |                       |
| #12      |            |          |         |      |                       |
|          |            |          |         |      |                       |

## SETUP\_Recall メニュー

SETUP MENU キー > Recall のソフトキーを押します。次のメニューが表示されます。

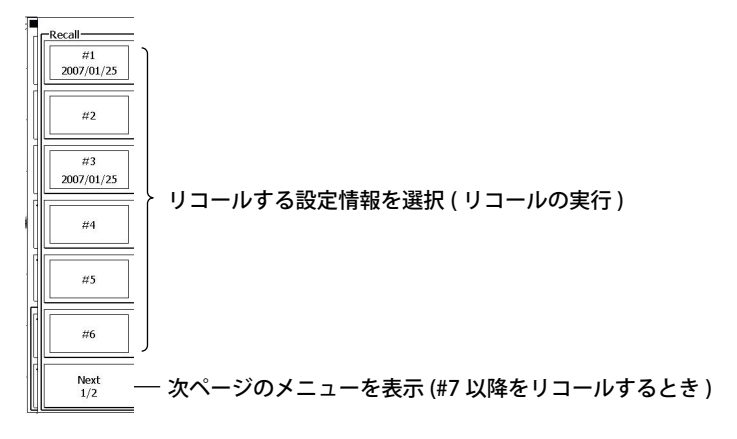

#### 解説

最大 12 個の設定データを内部メモリに保存できます。以前に保存した設定データを読み込んで、同 じ設定にすることもできます。

#### ストアの対象

ソフトキーメニューやジョグシャトルで設定した内容、チャネルの ON/OFF の状態をすべてストアします。

## 設定情報のストア

#1 ~ #12 の 12 個の内部メモリにストアできます。 すでに指定した番号の内部メモリにデータがストアされているときは、上書きされて前の情報は消え ます。ただし、ストアデータの詳細メニューでロックされている場合は、上書きすることはできません。

#### 設定情報のリコール

#1 ~ #12 の 12 個の内部メモリにストアされている設定情報から選択します。 設定情報をストアしたメモリだけを選択できます。

## ストアデータの詳細情報

内部メモリにストアしたときの日付が表示されます。 半角英数字で16文字までのコメントを入力できます。入力したコメントは、Store/Recall メニューの 内部メモリ番号の下に表示されます。 Lock にチェックマークを付けた内部メモリは、上書き禁止になります。

#### Note.

・ 設定の初期化操作をしても、ストアされた設定情報は消去されません。

・ 波形の取り込み中に設定情報をリコールすると、波形の取り込みを再スタートします。

## 4.7 キャリブレーションをする

## 操作

## UTILITY\_Calibration メニュー

UTILITY キー > Calibration のソフトキーを押します。次のメニューが表示されます。

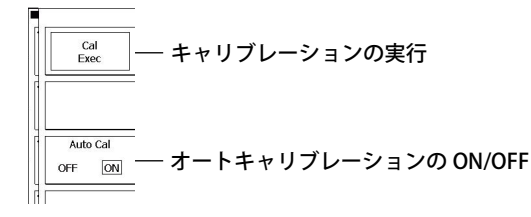

#### 解説

## キャリブレーション

次の項目を校正します。精度のよい測定をしたいときに実行してください。

- 垂直軸のグランドレベル、ゲイン
- ・ トリガのスレショルドレベル
- ・ 等価時間サンプリング時の時間測定値

#### Note\_

電源スイッチを ON にしたときには、上記内容のキャリブレーションを実行します。

#### キャリブレーションをするときの注意

- 電源 ON 時にキャリブレーションするときは、30 分以上ウォームアップしてから実行してください。
   電源 ON 直後では、温度などによりドリフトすることがあります。
- ・ 5~40℃(23±5℃が望ましい)で、温度が安定しているときに実行してください。
- キャリブレーションをするときは、信号を入力しないでください。入力信号を印加した状態では正常にキャリブレーションが実行できないことがあります。

## オートキャリブレーション (Auto Cal)

電源を ON にしてから、次の時間経過後、Time/div を変更して、最初に波形の取り込みをスタートしたときに自動的にキャリブレーションを行います。

- 3 分後
- 10 分後
- 30 分後
- ・1時間後、これ以降は1時間ごと

信号を入力した状態でキャリブレーションが実行されたときは、信号を入力しない状態でキャリブレーションし直すことをおすすめします。

## 5.1 垂直軸の設定(アナログ入力信号)

入力信号 (CH1 ~ CH4) の垂直軸感度、垂直ポジション、入力カップリング、プローブの減衰比、リニ アスケーリング、帯域制限について説明しています。

## 操作

## CHメニュー

CH1 ~ CH4 キーのいずれかを押します。次のメニューが表示されます。

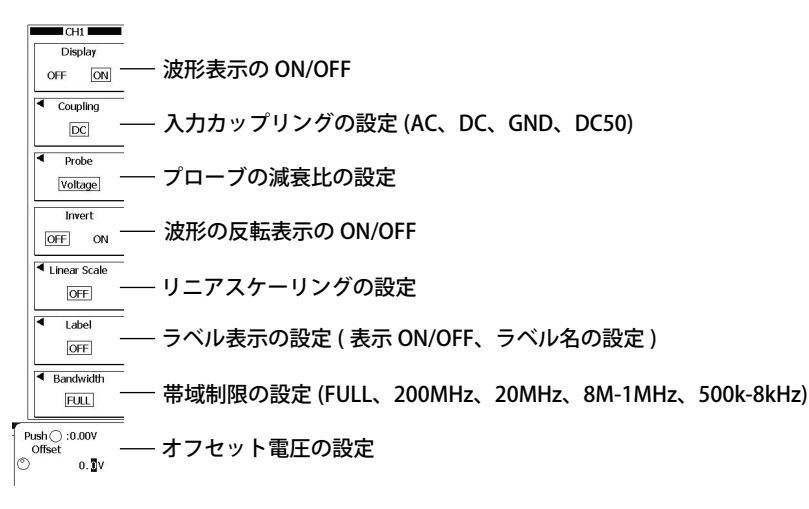

## プローブの減衰比の設定 (Probe)

Probe のソフトキーを押します。次のメニューが表示されます。

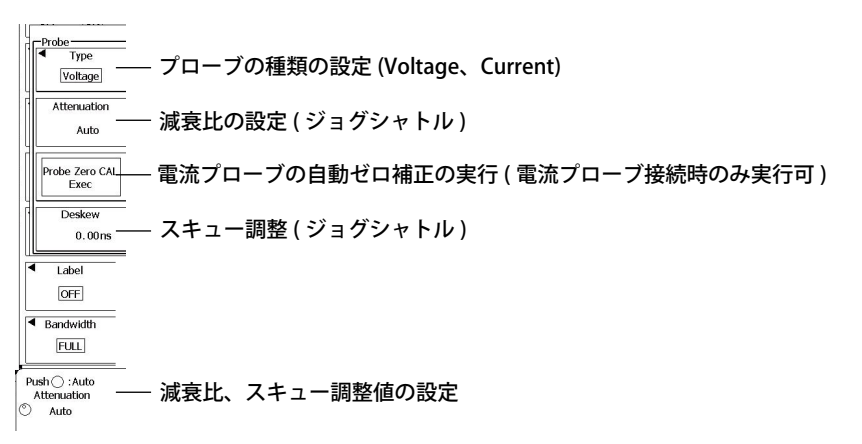

## リニアスケーリングの設定 (Linear Scale)

Linear Scale のソフトキーを押します。次のメニューが表示されます。

## UTILITY\_Preference メニュー

#### オフセットキャンセルの ON/OFF

**UTILITY** キー > Next のソフトキー > Preference のソフトキーを押します。次のメニューが表示されます。

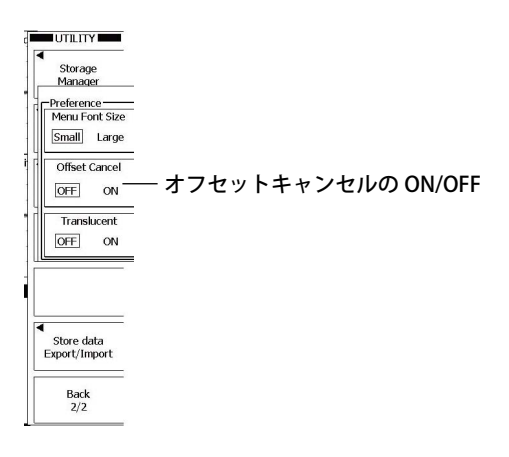

## 垂直軸感度の設定 (SCALE)

CH1 ~ CH4 キーのいずれかを押して、垂直軸感度を設定するチャネルを選択します。
SCALE ノブと POSITION ノブの間の LED が、選択したチャネルのシンボルカラー(黄、緑、マゼンタ(赤紫)、シアン(青緑))と同じ色で光ります。
SCALE ノブを回して垂直軸感度を設定します。
SCALE ノブは、プッシュスイッチ付きのノブです。ノブを押して FINE のインジケータを点灯させると、細かい分解能で、垂直軸感度を設定できます。

CH ごとに垂直軸感度と入力インピーダンス、 プローブの減衰比を表示

CHL CH2 S 043 CH4 CH4 CH4 LOCIC LOCIC LOCIC DCFull DCFull DCFull DCFull Group 1 Group 2 Group 3 Group 4 Group 5 1.00 V/div 1.00 V/div 1.00 V/div 1.00 V/div 5 bit 8 bit 8 bit 9 bit 9 b

## 垂直ポジションの設定 (POSITION)

CH1 ~ CH4 キーのいずれかを押して、垂直ポジションを設定するチャネルを選択します。 SCALE ノブと POSITION ノブの間の LED が、選択したチャネルのシンボルカラー(黄、緑、マゼンタ( 赤紫)、シアン(青緑))と同じ色で光ります。 POSITION ノブを回して垂直ポジションを設定します。 ノブを押すと、垂直ポジションを 0div に設定できます。

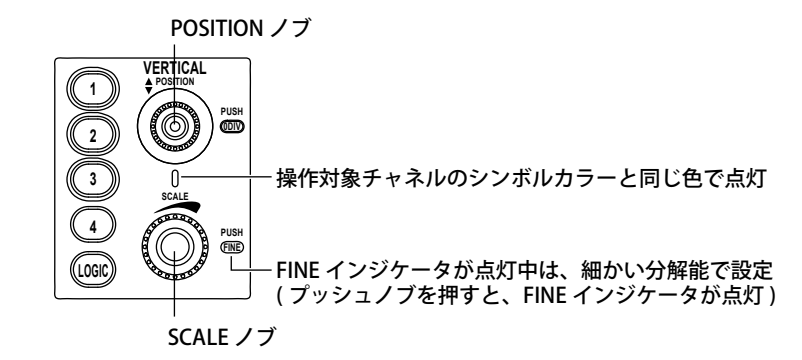

## 解説

## 波形表示 (Display)

ON に設定されているチャネルキー (CH1 ~ CH4) が点灯します。 チャネルキーが消灯している状態で、キーを一度押すと表示が ON になり、キーが点灯します。 チャネルキーが点灯している状態で、キーを押すと表示が OFF になり、キーが消灯します。

#### Note\_

インタリーブモード (7.1 節 ) が ON のときは CH2 と CH4 は表示できません。

## 入力カップリング (Coupling)

入力信号を垂直軸回路に結合するときの方式を次の中から選択します。

| AC   | 入力信号の AC 成分だけを取り込み表示                   |
|------|----------------------------------------|
| DC   | 入力信号の DC 成分と AC 成分の全てを取り込み表示 (1M Ω入力 ) |
|      | 電圧を測定する場合だけ選択可能                        |
| GND  | グランドレベルの確認                             |
| DC50 | 入力信号の DC 成分と AC 成分のすべてを取り込み表示 (50 Ω入力) |

#### 入力カップリング設定と周波数特性

AC および DC 設定時の周波数特性は次のようになります。

AC に設定したときは、下図に示すように、周波数の低い信号または信号成分は取り込まないので、 ご注意ください。

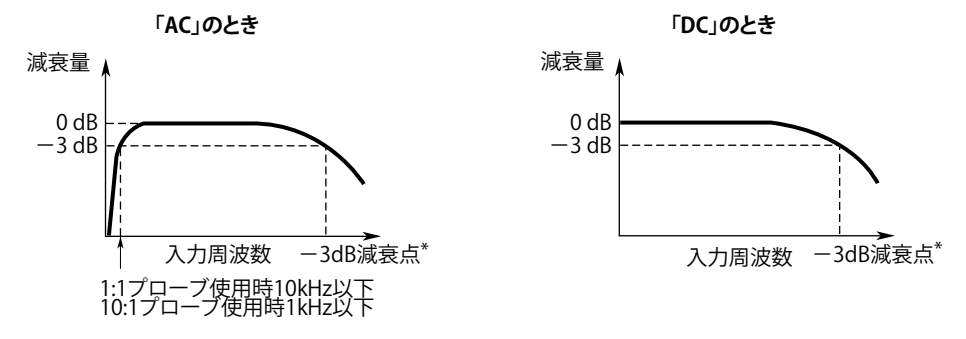

\* 高域側の-3dB減衰点は、モデルや電圧軸感度の設定によって異なります。

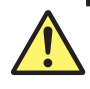

## 意

注

- 1M Ω入力の場合の最大入力電圧は、周波数が 1kHz 以下のときに、150Vrms です。これ を超える電圧を加えると、入力部が損傷する恐れがあります。周波数が 1kHz を超えると きは、この電圧以下でも損傷することがあります。
- 50 Ω入力の場合の最大入力電圧は、5Vrms または 10Vpeak です。これらのどちらかでも 超える電圧を加えると、入力部が損傷する恐れがあります。

#### Note -

本機器のプローブインタフェースに対応したプローブを使用している場合は、入力インピーダンス (50 Ωまたは 1M Ω) とプローブの減衰比が、自動的に設定されます。

## プローブの減衰比 (Probe)

プローブを使用するときは、電圧値(電流値)やスケール値が正しく表示されるように、プローブの 減衰比と本機器の減衰比設定を合わせる必要があります。プローブの減衰比に合わせた減衰比を設定 してください。減衰比を Auto にすると、プローブインタフェースに対応したプローブが接続されて いる場合、プローブに合わせて減衰比を自動的に設定します。

#### プローブの種類 (Type)

減衰比を設定するプローブの種類を次の中から選択します。

- Voltage:電圧プローブ
- Current : 電流プローブ

#### 減衰比 (Attenuation)

減衰比を次の中から選択します。

・ 電圧プローブの場合

Auto、1:1、2:1、5:1、10:1、20:1、50:1、100:1、200:1、500:1、1000:1

電流プローブの場合
 Auto、1A:1V、10A:1V、100A:1V

#### Note\_

プローブの種類を正しく設定しないと、入力信号の電圧値や、スケール値を正しく表示できません。たとえ ば、10:1 電圧プローブを使用しているのに「1:1」に設定されていると、自動測定された波形の振幅など は実際の値の 1/10 で表示されます。

## 電流プローブの自動ゼロ補正

次の条件をすべて満たしているとき、電流プローブの自動ゼロ補正を実行できます。

- ・ プローブインタフェースに対応した電流プローブ\*が本機器の測定入力端子に接続されている。
- \* 当社の製品 PBC100(形名:701928) または PBC050(形名:701929) が対応しています。
- 入力カップリングの設定が DC である。

#### Note\_

- 電流プローブの取り扱いについては、ご使用の電流プローブに添付されている取扱説明書に従ってください。
- ・ 電流プローブの残留オフセットが大きいと、自動ゼロ補正を実行したとき、エラーになる場合があります。 そのときは、電流プローブの残留オフセットをゼロ調整してください。

## 波形の反転表示 (Invert)

#### 反転表示の対象

CH1 ~ CH4 の各波形に対して、個別に反転表示できます。 垂直ポジションを中心に反転表示します。

#### 反転表示時の注意

- カーソル測定、波形パラメータの自動測定、演算機能は、反転する前の波形に対して実行され ます。
- ・ 波形を反転表示している場合でも、トリガ機能は、反転表示する前の波形に対して実行されます。

## リニアスケーリング (Linear Scale)

設定したスケーリング係数 A とオフセット値 B から以下の演算を実行し、カーソル測定値や波形パラ メータの自動測定値をスケール変換した値で表示します。スケール変換した値には単位を付けること ができます。

Y = AX + B (X は測定値、Y はリニアスケーリング結果)

#### スケーリング係数 A とオフセット値 B

| A、Bの設定範囲 | $-10.000E + 30 \sim + 10.000E + 30$ |
|----------|-------------------------------------|
| 初期設定     | A 1.0000E + 00                      |
|          | B 0.0000E + 00                      |

#### リニアスケーリングの ON/OFF(Mode)

リニアスケーリングをする / しないを設定します。 ON : リニアスケーリングをする OFF : リニアスケーリングをしない

#### 単位 (User Unit)

任意の単位を英数字4文字以内で設定できます。

## ラベル表示 (Label)

ラベル表示の ON/OFF(Display)

ラベルを表示する / しないを選択できます。

#### ラベル名 (Name)

ラベル表示を ON にしたときに、ラベル名を 8 文字以内で設定できます。

#### 帯域制限 (Bandwidth)

アナログ信号に対して、設定周波数以上の帯域制限をチャネルごとに設定できます。 設定した周波数以上の成分を除去した信号を観測できます。 制限する周波数は次の中から選択します。 FULL(帯域制限をしない)、200MHz、20MHz、8MHz、4MHz、2MHz、1MHz、500kHz、250kHz、 125kHz、62.5kHz、32kHz、16kHz、8kHz

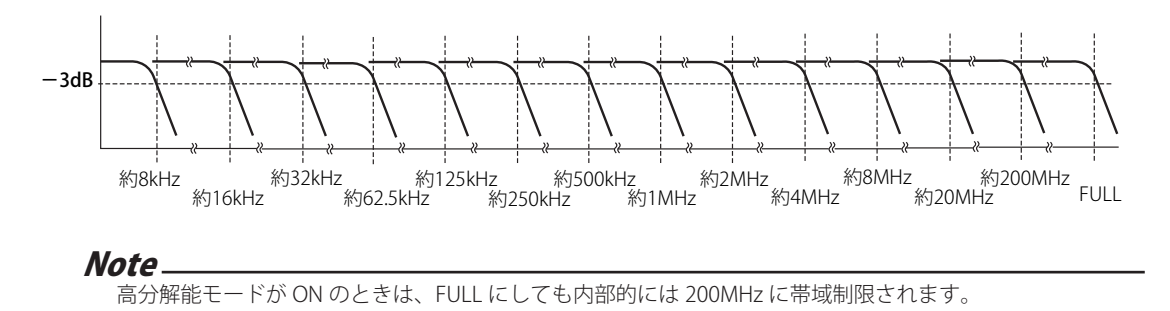

## オフセット電圧 (Offset)

オフセット電圧の設定は、「AC/DC/DC50/GND」すべての入力カップリングに対して有効です。

#### オフセット電圧の設定範囲

| _電圧軸感度 (Probe = 1:1)  | オフセット電圧設定範囲                              |
|-----------------------|------------------------------------------|
| 2mV/div ~ 50mV/div 時  | $-1.0V \sim 1.0V$                        |
| 0.1V/div ~ 0.5V/div 時 | — 10.0V ~ 10.0V(DC50 のときは、— 5.0V ~ 5.0V) |
| 1V/div $\sim$ 5V/div  | $-100.0V \sim 100.0V$                    |

設定分解能は 0.01div です。2mV/div の場合、設定分解能は 0.02mV です。

#### オフセット値のリセット

RESET キーを押すと、オフセット値が OV になります。

#### Note.

- ・ プローブの減衰比を変えたときは、変更後の減衰比で換算した電圧に変わります。
- 電圧軸感度を変えても、オフセット電圧は変わりません。ただし、オフセット電圧が上表の設定範囲外になるときは、その電圧軸感度の設定範囲の最大値または最小値に設定されます。オフセット電圧を設定し直さないで電圧軸感度を元に戻すと、元のオフセット電圧になります。

## オフセットキャンセル

オフセットキャンセルの ON/OFF が設定できます。オフセットキャンセルの設定は、全チャネルに共通です。初期値は OFF です。

- OFF: オフセット値を演算や自動測定結果に反映しません。入力信号のオフセット電圧(直流電圧) を差し引かないで、波形を観測します。表示画面の垂直ポジションの位置がオフセット電圧 に相当します。
- ON:オフセット値を演算や自動測定結果に反映します。各チャネルで設定したオフセット値を使って、入力信号から不要なオフセット電圧(直流電圧)を差し引いて波形を観測できます。垂直ポジションの位置は OV になります。

#### Note\_

オフセットキャンセルは、UTILITY キーメニューで設定します。

#### 垂直軸感度 (SCALE)

信号を観測しやすいように、波形の表示振幅を調整するのが垂直軸感度の設定です。垂直軸感度では、 画面に表示されるグリッド1つ(1div)に対する値を電圧値(V/div)または電流値(A/div)で設定します。 垂直軸感度は、SCALEノブを使って、チャネルごとに設定します。

SCALE ノブは、各チャネルで共有しています。CH1 ~ CH4 のキーを押して垂直軸感度を設定するチャネルを選択します。SCALE ノブと POSITION ノブの間の LED が、選択したチャネルのシンボルカラー( 黄、緑、マゼンタ(赤紫)、シアン(青緑))と同じ色で光ります。

#### Note\_

• SCALE ノブは、プッシュスイッチ付きのノブです。ノブを押して FINE のインジケータを点灯させると細かい分解能で、垂直軸感度を設定できます。

#### プレビュー表示

- ・ 波形取り込み停止中に垂直軸感度を変更すると、波形が垂直方向に拡大または縮小します。
- ・ 波形取り込み停止中に垂直ポジションを変更すると、波形表示位置だけが変更されます。

## 垂直ポジション (POSITION)

波形の垂直方向の表示位置 (垂直ポジション)を波形ごとに±4divの範囲で移動できます。 垂直軸感度は、垂直ポジション (のマーク)を中心に切り替わります。

垂直ポジションは、POSITION ノブを使って、チャネルごとに設定します。

POSITION ノブは、各チャネルで共有しています。CH1 ~ CH4 のキーを押して垂直ポジションを設定 するチャネルを選択します。SCALE ノブと POSITION ノブの間の LED が、選択したチャネルのシンボ ルカラー (黄、緑、マゼンタ(赤紫)、シアン(青緑))と同じ色で光ります。

#### Note\_

- ・ 波形取り込み停止中に垂直ポジションを変更すると、波形表示位置だけが変更されます(プレビュー表示)。
- ・ 波形取り込み停止後に垂直ポジションを変更したときに、測定範囲を超えるデータは、オーバーフロー データとして扱います。オーバーフローデータは、下図のように途中で切れたような波形になることが あります。

## 5.2 垂直軸の設定(ロジック入力信号)

入力信号 (LOGIC) の垂直方向の表示サイズ、垂直ポジション、バス表示の ON/OFF、グルーピング、 スレショルドレベルについて説明しています。

ロジック信号は、リアパネルのロジック信号用入力ポート (POD A、POD B、POD C、POD D)\*から入力します。

\* 16 ビットモデルは、POD A、POD C

## 操作

## LOGIC メニュー

LOGIC キーを押します。次のメニュー (1/2 メニュー ) が表示されます。

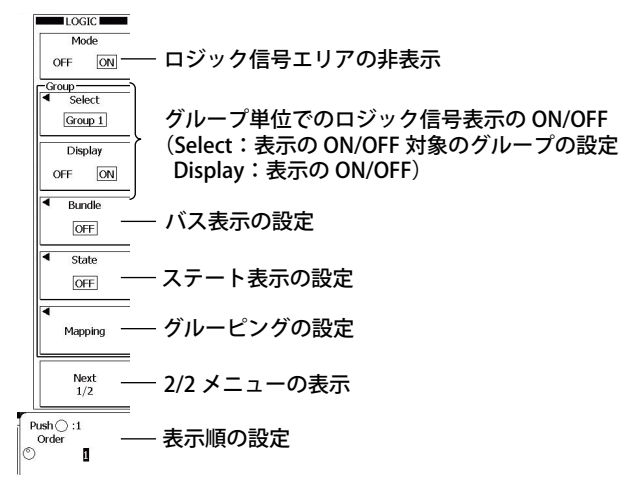

Next のソフトキーを押して、2/2 メニューを表示します。

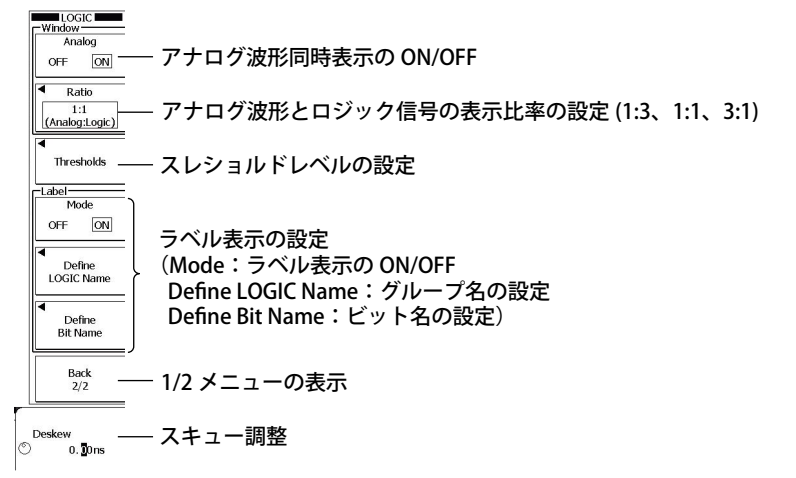

## バス表示の設定 (Bundle)

Bundle のソフトキーを押します。次のメニューが表示されます。

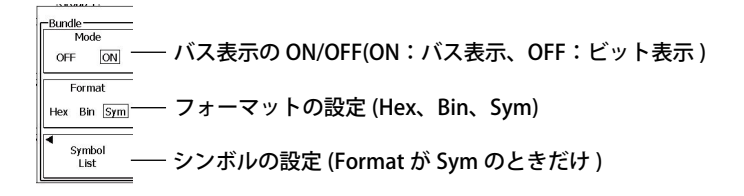

ステート表示の設定 (State) State のソフトキーを押します。次のメニューが表示されます。

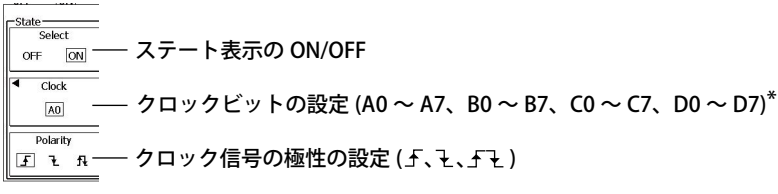

\* 16 ビットモデルは、A0 ~ A7、C0 ~ C7 から選択

## グルーピングの設定 (Mapping)

Mapping のソフトキーを押します。次のメニューが表示されます。

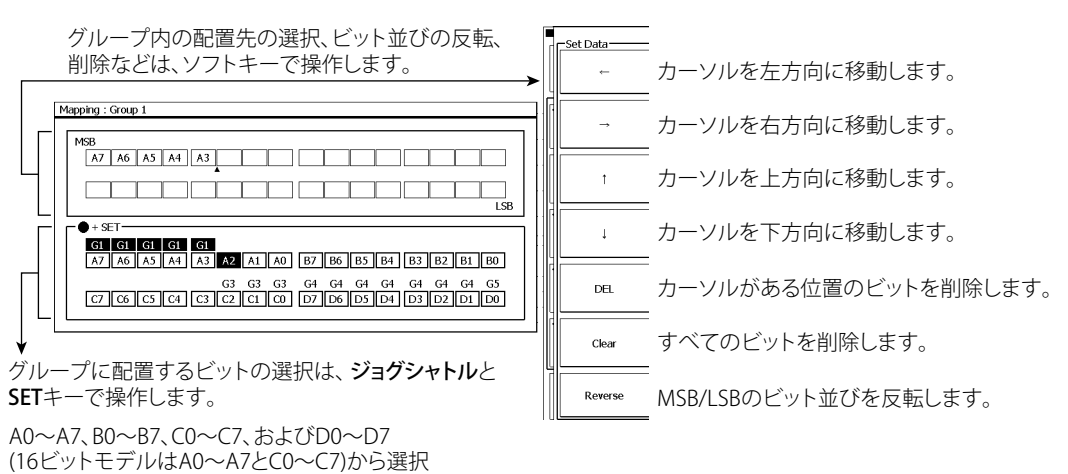

## スレショルドレベルの設定 (Thresholds)

Thresholds のソフトキーを押します。次のメニューが表示されます。

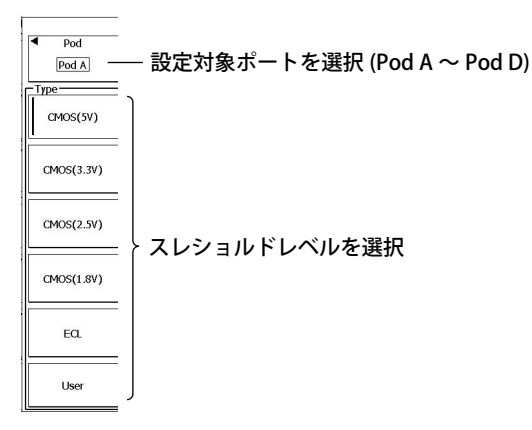

## 表示サイズの設定 (SCALE)

LOGIC キーを押して、SCALE ノブの対象を LOGIC にします。 SCALE ノブを回して表示サイズを設定します。

## 垂直ポジションの設定 (POSITION)

LOGIC キーを押して、POSITION ノブの対象を LOGIC にします。 POSITION ノブを回して垂直ポジションを設定します。

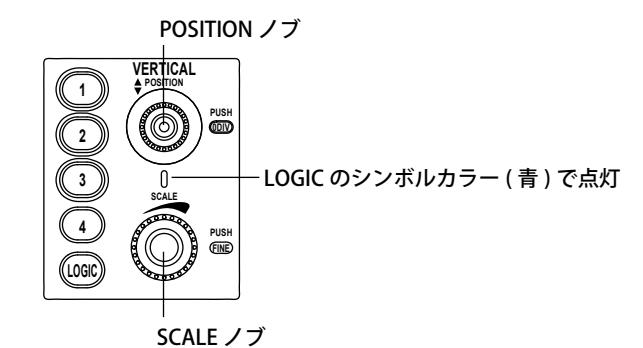

説

解

#### ロジック信号エリアの非表示 (Mode)

LOGIC キーを押すと、キーが点灯し、画面が上下に二分され、通常のアナログ波形エリアの下側にロ ジック信号エリアが表示されます。

Mode を OFF にすると、ロジック信号エリアが非表示になります。LOGIC キーメニューが表示されて いるときに、LOGIC キーを押しても非表示になります。

## グループ単位でのロジック信号表示の ON/OFF(Select、Display)

グループ単位でロジック信号の表示 ON/OFF を設定できます。グループへのロジック信号の配置は、 Mapping のソフトキーで設定します。

#### Note\_

ロジック信号(ビット)が配置されていないグループは表示されません。

・ グループに配置されていないロジック信号 (ビット)は表示されません。

## 表示順 (Order)

ロジック信号エリア内で、5つのグループの表示順を設定できます。

## バス表示 (Bundle)

グループごとに表示されるロジック信号(ビット)を、バス表示できます。バス表示にしたとき、16 進表示、2 進表示、またはシンボル\*表示にするかの選択ができます。16 進表示するときのビットの 扱いについては、「グルーピングの設定」をご覧ください。

\* シンボルとは、X を含んだビット列をシンボリックに表現したものです。作成ツール「Symbol Editor」で編集した物理値 / シンボル定義ファイル (.sbl) を、ファイル操作で読み込むことができます。

#### バス表示OFF

| ハス衣示UN       |                          |    |   |
|--------------|--------------------------|----|---|
| ・ 16進表示(Hex) | <ul> <li>シンボル</li> </ul> |    |   |
| Group5 2E 2F | Group1                   | 64 | Г |

| D7<br>D6<br>D5 | ・ 16進表示(Hex)<br>Group5 2種 2種  |
|----------------|-------------------------------|
| D4             |                               |
| D3<br>D2       | <ul> <li>2進表示(Bin)</li> </ul> |
| D1             | Group5 00101110 100101111     |
| D0  i i        | Groups                        |

表示(Sym) CC 3E WRITE

## ステート表示 (State)

入力されているロジック信号を表示するとき、指定したクロック信号の極性の変化点(エッジ)で、 ロジック信号の状態を捕捉する機能です。次のクロックが発生するまで、入力されているロジック信 号が変化してもその状態を保持します。

・ クロック信号

ビット A0 ~ A7、B0 ~ B7、C0 ~ C7、および D0 ~ D7(16 ビットモデルは A0 ~ A7 と C0 ~ C7) から選択できます。

• 極性

クロック信号の状態が、どのように変わったときに、ロジック信号の状態を検知し表示するかを選 択できます。

| ₹  | Low から High になったとき                 |
|----|------------------------------------|
| ł  | High から Low になったとき                 |
| ₹ł | Low から High または High から Low になったとき |

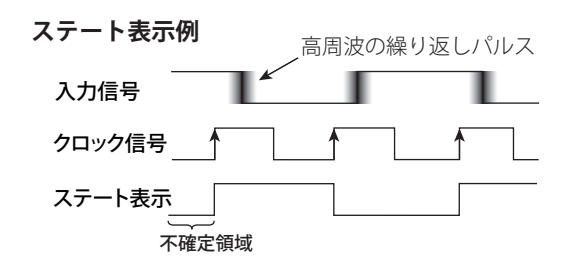

## グルーピング (Mapping)

- Group 1 ~ Group 5 のグループに、ビット A0 ~ A7、B0 ~ B7、C0 ~ C7、および D0 ~ D7(16 ビットモデルは A0 ~ A7 と C0 ~ C7)のロジック信号を配置できます。
- 配置したロジック信号のうち、Mapping ダイアログボックスの最も LSB 側に近い位置に配置された信号が LSB です。この LSB のロジック信号から MSB 側に向かって上位桁になります。16 進法でカウントまたは表示するときは、LSB 側から MSB 側に向かって4 ビットずつ区切ります。

B7 B6 B4 B3 B2 B1 B0

16進法でカウントまたは表示するときは、LSB側から4ビットずつ区切ります。 最上位桁は、4ビットに満たない場合もあります。

#### Note\_

- 同じビットを同じグループに複数の配置はできません。
- 1つのビットを複数のグループに配置できません。他のグループに配置されているビットを、編集中のグループに配置すると、他のグループからそのビットが削除されます。

#### B5が削除された例

| MSB<br>B7 B6 B5 B4 B3 B2 B1 B0 | → | MSB<br>B7 B6 B4 B3 B2 B1 B0              |
|--------------------------------|---|------------------------------------------|
|                                |   | 削除したビットよりもLSB側にあるビットが、<br>1つずつMSB側に移動する。 |

## アナログ波形同時表示 (Analog)

初期設定では、アナログ波形エリアとロジック信号エリアが同時表示されています。ロジック信号だ けを観測したいときに、アナログ波形エリアを非表示にして、全画面をロジック信号エリアにできま す。

## アナログ波形とロジック信号の表示比率 (Ratio)

アナログ波形エリアとロジック信号エリアの表示比率を、次の中から選択できます。

| アナログ波形エリア : ロジック信号エリア |
|-----------------------|
| 1 :3                  |
| 1:1(初期設定)             |
| 3:1                   |

## スレショルドレベル (Thresholds)

ロジック信号入力用ポート (Pod A ~ Pod D) ごとに、スレショルドレベルを設定できます。次の中から選択または設定できます。スレショルドレベルで、ロジック信号が High/Low のどちらの状態(極性) かを検知します。

| 選択肢        | スレショルドレベル                                                                            |
|------------|--------------------------------------------------------------------------------------|
| CMOS(5V)   | 2.5V                                                                                 |
| CMOS(3.3V) | 1.6V                                                                                 |
| CMOS(2.5V) | 1.2V                                                                                 |
| CMOS(1.8V) | 0.9V                                                                                 |
| ECL        | - 1.3V                                                                               |
| User       | 任意設定<br>設定可能範囲:ロジックプローブ 701988 使用時は± 40V、ロジックプローブ 701989 使用<br>時は± 6V<br>設定分解能:0.05V |

#### Note\_

ロジックプローブ 701989を使用してもスレショルドレベルは8ビット共通の設定になります。

## ラベル表示 (Label)

Group1 ~ Group5 と各ビットの名前 ( ラベル名 ) を 8 文字以内で設定し、表示できます。 ON: ラベルを表示する。 OFF: ラベルを表示しない。

## スキュー調整 (Deskew)

他の信号に対するロジック信号の時間的ずれ(スキュー)を補正して、信号を観測できます。ロジック信号一括で補正します。グループごとやビットごとの補正はできません。
 設定範囲 - 80.00 ~ 80.00ns(初期値: 0.00ns)
 設定分解能 0.01ns

## 表示サイズ (SCALE)

ロジック信号の垂直方向の表示サイズを設定できます。5 段階あります。 LOGIC キーを押して、キーが点灯しているときに SCALE ノブで設定します。

## 垂直ポジション (POSITION)

表示しているロジック信号の最上位にある信号だけ、または最下位にある信号だけを表示するように なるまで、垂直方向に移動できます。 LOGIC キーを押して、キーが点灯しているときに POSITION ノブで設定します。

## 5.3 水平軸(時間軸)の設定

操

作

TIME/DIV ノブを回して、Time/div 値を設定します。

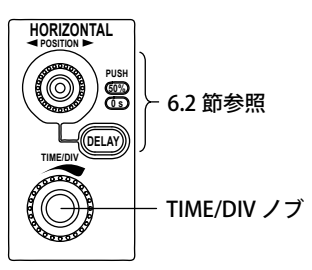

## 解 説

画面に表示されるグリッドの 1div(ディビジョン) に対する時間値で設定します。

#### Time/div の設定範囲

500ps/div  $\sim$  50s/div

#### Time/div とロールモード

以下の条件のとき、Time/div 設定を 100ms/div ~ 50s/div にするとロールモード表示になります。

- アクイジションモードが、アベレージ以外
- ・トリガモードがオート、オートレベル、シングル (SINGLE キー操作) のどれか

#### Note\_

波形取り込み停止中に時間軸設定を変更すると、波形が水平軸(時間軸)方向に拡大または縮小します(プレビュー表示)。
# 6.1 トリガモード / ホールドオフ時間を設定する

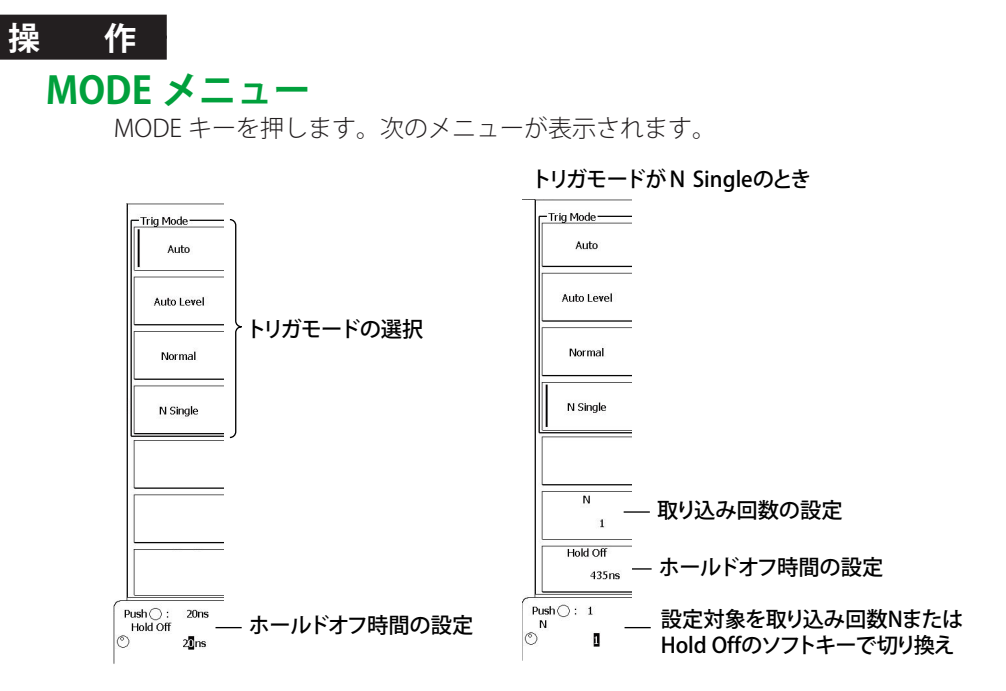

### トリガモード (Mode)

- Auto: 約 100ms のタイムアウト時間内にトリガ条件が成立すると、トリガ発生ごとに表示波 形を更新します。タイムアウト時間を過ぎてもトリガ条件が成立しないときは、表示波 形を自動更新します。表示がロールモードになる時間軸設定のときは、ロールモード表 示 (2-6 ページ参照)になります。
- Auto Level: タイムアウト時間内にトリガがかかったとき、オートモードと同じ動作で波形を表示し ます。タイムアウト時間が過ぎてもトリガがかからなかったときは、トリガソースの振 幅の中央値を検出し、トリガレベルを自動的に中央値に変更してトリガをかけ、表示波 形を更新します。オートレベルモードは、トリガソースが CH1 ~ CH4 のときだけ有効 です。それ以外では、オートモードと同じ動作をします。

表示がロールモードになる時間軸設定のときは、ロールモード表示になります。

- Normal: トリガ条件が成立したときだけ波形の表示を更新します。トリガがかからないときは表示を更新しません。したがって、トリガがかからないときの波形やグランドレベルを確認したいときは、オートモードを使用してください。
- N Single: 設定した回数だけ、トリガ条件が成立するたびに信号を取り込んだあと、取り込みをストップして、取り込んだ全信号を波形として表示します。

#### *Note* ・ Single モード

トリガモードには、トリガ条件が成立すると1回だけ表示波形を更新し波形の取り込みをストップする Single モードもあります。フロントパネルの SINGLE キーを押すと、Single モードでの波形の取り込みを 実行します。

- ・ トリガモードの設定は、全トリガタイプに共通です。
- ・ 表示されている波形を取り込んだときのトリガ条件が、画面右上に表示されます。

### ホールドオフ時間

一度トリガ条件が成立したあと、設定した期間内にトリガ条件が成立しても、トリガがかからないようにする設定です。繰り返し周期に合わせてトリガをかけたいときなどに有効です。

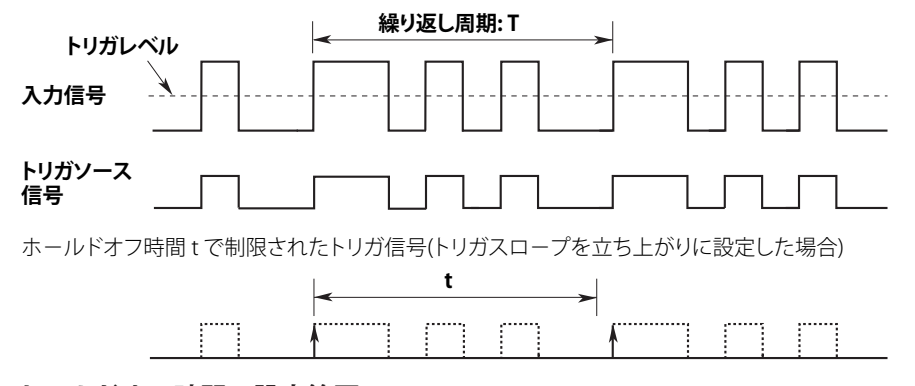

#### ホールドオフ時間の設定範囲

設定範囲は 20ns ~ 10.0000s( 初期値は 20ns) で、設定分解能は 5ns です。

#### Note\_

- 等価時間サンプリングのときは、波形の更新が遅くなることがあります。このときは、ホールドオフ時間を小さく設定してください。
- ・ ホールドオフ時間の設定を 100ms 以上にするときは、トリガモードをノーマルにしてください。
- ・ UART 信号トリガ機能使用時は、ホールドオフ時間の設定はできません。

# 6.2 トリガポジション / ディレイを設定する

#### 操作

# トリガポジションの設定 (POSITION)

POSITION ノブを回して、トリガポジションを設定します。 POSITION ノブを押すと、50%に設定されます。 操作中は、画面上部にトリガポジションの設定値が表示されます。 操作を止めると、約3秒後に表示が消えます。 波形の取り込み停止中でも、トリガポジションを設定できます。

# トリガディレイの設定 (DELAY)

DELAY キーを押して DELAY キーを点灯させてから、POSITION ノブを回して、トリガディレイを設定 します。POSITION ノブを押すと、0s に設定されます。 DELAY キーをもう一度押して消灯すると、トリガポジションの設定ができるようになります。 操作中は、画面上部にトリガディレイの設定値が表示されます。 操作を止めると、約3秒後に表示が消えます。 波形の取り込み停止中でも、トリガディレイを設定できます。

# トリガポジション (POSITION)

トリガポジションは、トリガ点からトリガディレイ(遅延時間)分移動した位置のことです。 トリガポジションを移動すると、トリガ点よりも前(プリトリガ部)のデータ(プリデータ)とトリガ 点よりもあと(ポストトリガ部)のデータ(ポストデータ)の表示割合が変わります。 トリガディレイが 0s のとき、トリガ点とトリガポジションは一致します。

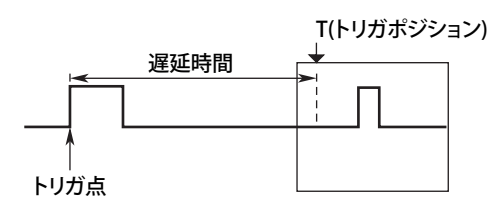

# トリガポジションの設定範囲

表示レコード長を100%とし、0~100%の範囲で設定できます(設定分解能は1%)。

# トリガポジションの表示

画面上部の▼マークで、トリガポジションの位置を表示しています。

#### Note\_

- ・ 波形の取り込みがストップしている状態で、トリガポジションを変えると、変更したポジションで波形
   を表示し直します。
- カーソル測定時の時間測定値は、トリガポジションを基準にしているので、トリガポジションを変えると、 測定値は変化します(ロールモード表示中は除く)。
- ・ Time/div を変えると、トリガポジションを中心に時間軸設定が変わります。

# トリガディレイ (DELAY)

通常は、トリガ点の前後の波形を表示しますが、トリガがかかってから所定時間経過後の波形を観測 したい場合は、トリガディレイ(遅延時間)を設定できます。

遅延時間は-(ポストトリガ分の時間)~10sの範囲で、Time/divの1/100単位で設定できます。 ポストトリガ分の時間とは、トリガポジションからメイン画面の右端までの時間のことです。

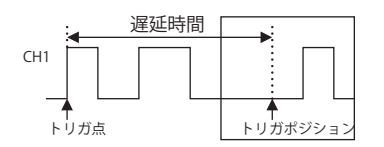

#### Note.

Time/div を変更しても、変更前の遅延時間が保持されます。

# 6.3 エッジトリガをかける

### 操作

# EDGE メニュー

EDGE キーを押します。設定したトリガソースにあわせて、それぞれのメニューが表示されます。

### CH1 ~ CH4 をトリガソースにした場合

Window コンパレータの設定を OFF にしたとき

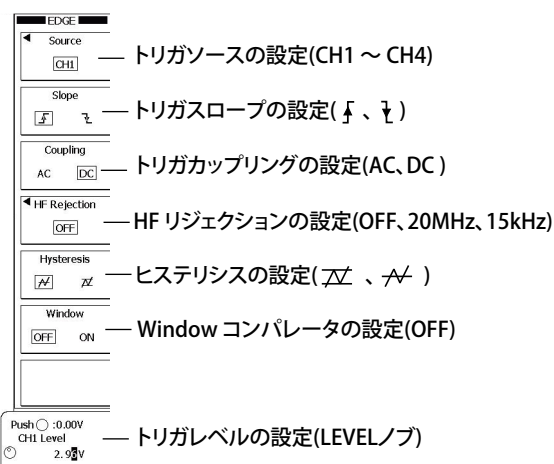

#### Window コンパレータの設定を ON にしたとき

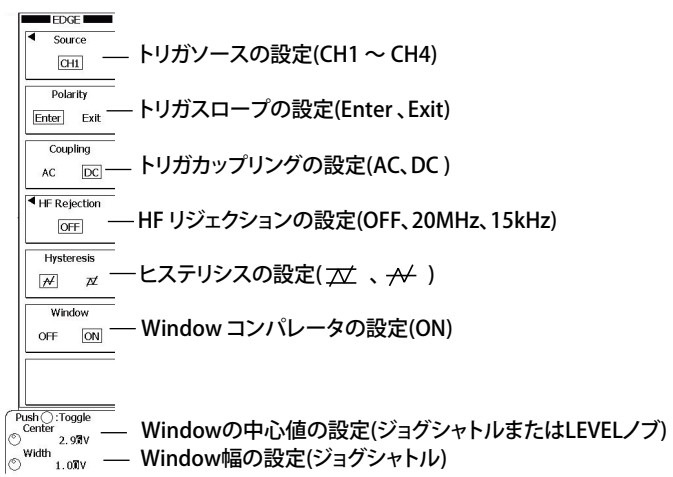

# LOGIC をトリガソースにした場合 (DLM6000)

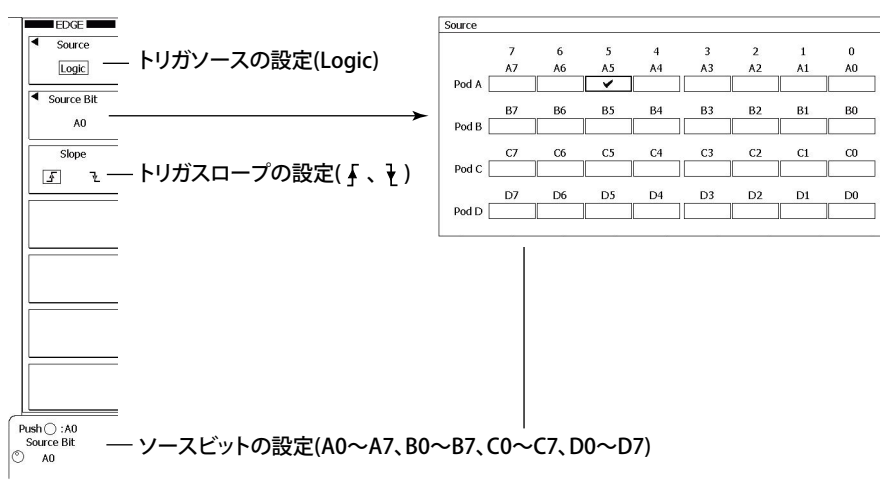

# EXT をトリガソースにした場合

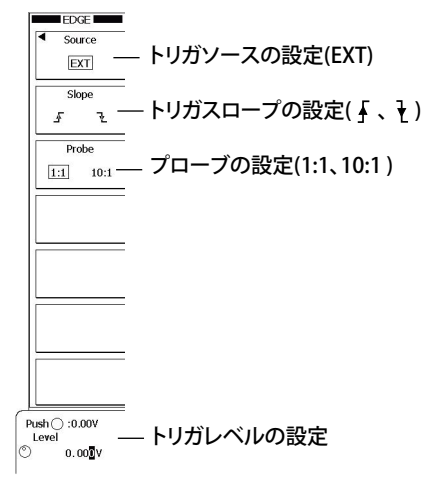

# LINE をトリガソースにした場合

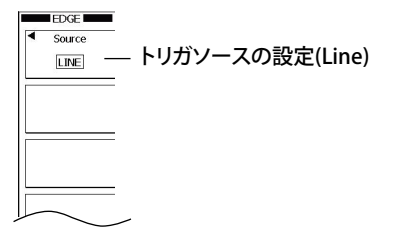

トリガソースのエッジ(立ち上がりまたは立ち下がり)でトリガがかかります。トリガソースがトリ ガレベルを通過した時点をエッジといいます。

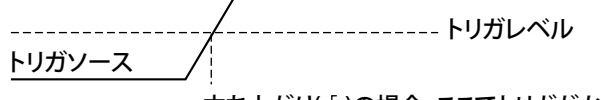

立ち上がり(∮)の場合、ここでトリガがかかる(エッジ)

# トリガソース (Source)

設定されたトリガ条件の対象となる信号をトリガソースといいます。次の中から選択します。

#### CH1 ~ CH4

フロントパネルの1~4入力端子から入力される信号をトリガソースにする場合に選択します。

#### $Logic(A0 \sim D7)$

リアパネルの LOGIC 信号入力用ポートから入力される信号をトリガソースにする場合に選択します。

ビット A0 ~ A7、B0 ~ B7、C0 ~ C7、および D0 ~ D7(16 ビットモデルは A0 ~ A7 と C0 ~ C7) から選択できます。

#### 外部信号 (EXT)

リアパネルの TRIG IN 端子から入力する外部信号をトリガソースにする場合に選択します。

#### 商用電源 (LINE)

本機器の電源である商用電源をトリガソースにする場合に選択します。 立ち上がりのときだけにトリガがかかります。

# トリガスロープ (Slope/Polarity)

#### トリガソースが CH1 ~ CH4 または EXT のとき

トリガソースに設定した信号が、トリガレベルをどのように横切ったときにトリガをかけるかを選 択できます。

|       | トリガレベル以下から以上になったときにトリガ(立ち上がり)                            |
|-------|----------------------------------------------------------|
| ł     | トリガレベル以上から以下になったときにトリガ(立ち下がり)                            |
| Enter | トリガソースのレベルが設定した電圧幅に入ったときにトリガ<br>(Window コンパレータが ON のとき ) |
| Exit  | トリガソースのレベルが設定した電圧幅から出たときにトリガ<br>(Window コンパレータが ON のとき)  |

#### トリガソースが Logic のとき

トリガソースに指定した信号が、High/Low のどちらの極性になったときにトリガをかけるかを選 択できます。あらかじめ設定したスレショルドレベル (5.2 節参照) で、トリガソースの High/Low の極性を検知します。

▲ Low から High になったとき
 ▲ High から Low になったとき

# トリガカップリング (Coupling)

トリガカップリングを選択できます。トリガソースが CH1 ~ CH4 のときに設定します。

 AC
 トリガソース信号から DC 成分を除去したものをトリガ信号にします。

 DC
 トリガソース信号をそのままトリガ信号にします。

#### Note\_

・ トリガソースが Logic、EXT、LINE のときは、DC に固定です。

# HF リジェクション (HF Rejection)

トリガソース信号から高周波成分(約15kHz以上または20MHz以上の周波数成分)を除去した信号 をトリガ信号にするとき、15kHzまたは20MHzにします。トリガソースがCH1~CH4のときに設定 します。

### ヒステリシス (Hysteresis)

トリガレベルに幅を持たせて、小さな変動ではトリガがかからないようにします。トリガソースが CH1 ~ CH4 のときに設定します。

| $\not\leftarrow$ | トリガレベルを中心に、約 0.3div* のヒステリシス |
|------------------|------------------------------|
| $\nearrow$       | トリガレベルを中心に、約 1div* のヒステリシス   |

\* 上記の数値は、おおよその値です。厳密に保証するものではありません。

### Window コンパレータ (Window)

波形の立ち上がり / 立ち下がり、High/Low で判定していたトリガ条件や、後述の Qualify、ステート 条件を設定した範囲 (Window) に入る (IN) か入らないか (OUT) で判定します。

Window コンパレータはチャネルごとに ON/OFF の設定ができます。Window コンパレータの ON/ OFF によってトリガ条件やステート条件の設定は、以下のように変わります。

| Window OFF | Window ON |
|------------|-----------|
| 立ち上がり( 🖌 ) | Enter     |
| 立ち下がり(辶)   | Exit      |
| High       | IN        |
| Low        | OUT       |

設定範囲と設定分解能は以下のとおりです。

| 設定項目   | 設定範囲              | 分解能     |
|--------|-------------------|---------|
| Center | 画面中心から± 4div      | 0.01div |
| Width  | Center を中心に± 4div | 0.02div |

#### Note\_

Width のレベルは、表示画面の中心から±4divを超えて設定できます。ただし、上下どちらかのレベルが 表示画面を超えると、動作が不安定になります。

# トリガレベル (LEVEL)

信号の立ち上がり / 立ち下がりエッジ、または High/Low のステートを検知するレベルを設定します。 エッジトリガでは、トリガソースのレベルがトリガレベルを通過すると、トリガがかかります。 アナログ信号 (CH1 ~ CH4) とロジック信号 (LOGIC) で設定範囲が異なります。

#### アナログ信号の場合

設定範囲:画面内 8div

設定分解能: 0.01div(例: 2V/divのときの設定分解能は 0.02V)

#### ロジック信号の場合 (DLM6000)

使用するロジックプローブによって、設定範囲が次のように異なります。

- ・ Model 701981: ± 10V(設定分解能、0.1V)
- ・ Model 701980: ± 40V(設定分解能、0.1V)
- ・ Model 701988: ± 40V(設定分解能、0.05V)
- ・ Model 701989: ± 6V(設定分解能、0.05V)

#### Note\_

- トリガレベルは、ジョグシャトルで設定します。単一のトリガソースでトリガをかけるとき (Edge、 Edge Qualified、Pulse Width、CAN、LIN、UART、TV) は、フロントパネルの LEVEL ノブでもトリガレベ ルを設定できます。
- フロントパネルのLEVEL ノブが有効なときは、LEVEL ノブを押すと、トリガレベルを自動的に設定できます。
- ・ ジョグシャトルの設定対象がトリガレベルのときに RESET キーを押すと、トリガレベルを現在のオフセット電圧値にリセットできます。
- ロジック信号の各ビットの状態を検知するレベル(スレショルドレベル)の設定範囲は、ソースビットの トリガレベルの設定範囲と同じです。
- ・ ロジック信号の各ビットのレベルは、LOGIC キーメニューの Threshold で設定します (5.2 節 )。
- ・ RESET キーを押すことで、トリガレベルを現在のオフセット電圧値にリセットすることもできます。
- ・ Window コンパレータが ON のときは、Window 幅と Window の中心値を設定します。

# 6.4 条件付エッジトリガをかける

### 操作

# ENHANCED\_Edge Qualified メニュー

CH1 ~ CH4 または外部信号 (EXT) をトリガソースにしてトリガをかけます。

**ENHANCED** キー > **Type** のソフトキー > **Edge/State** のソフトキー > **Edge (Qualified)** のソフトキーを 押します。次のメニューが表示されます。

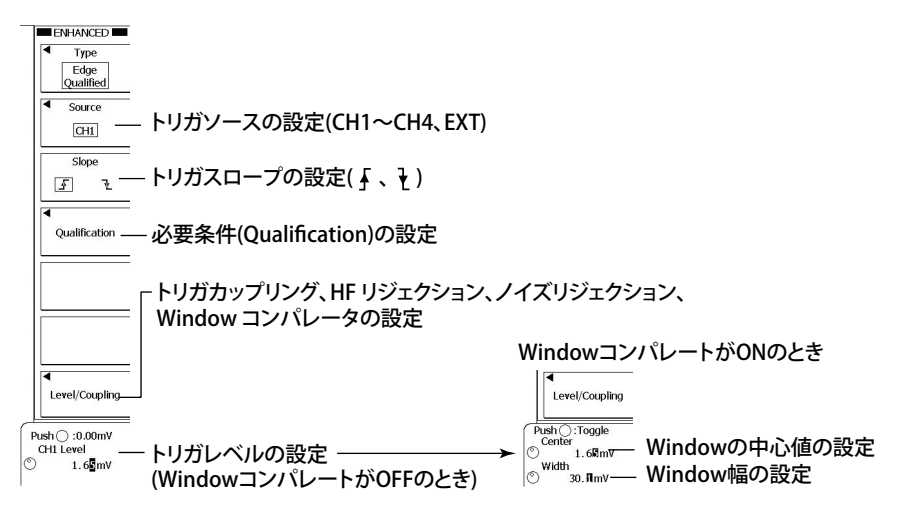

# 必要条件の設定 (Qualification)

**Qualification** のソフトキーを押します。前ページで設定したトリガソースにあわせて、それぞれのメニューが表示されます。

CH1 ~ CH4 をトリガソースにした場合

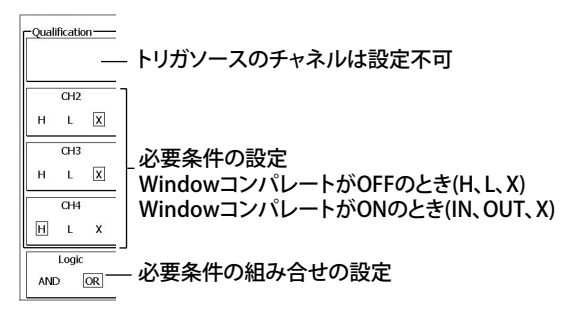

#### EXT をトリガソースにした場合

上記の「CH1 ~ CH4 をトリガソースにした場合」の設定と同じです。外部信号 (EXT) をトリガソー スにしているので、CH1 ~ CH4 と LOGIC のすべての信号の状態を必要条件に設定できます。

# レベル、カップリング、HF リジェクション、ヒステリシス、Window コンパレータの設定 (Level/Coupling)

各チャネルのレベル (トリガソースの場合はトリガレベル、必要条件の対象チャネルの場合は High/ Low を判定するレベル )、カップリング、HF リジェクション、ヒステリシス、Window コンパレータ の ON/OFF を設定します。

Level/Coupling のソフトキーを押します。次のメニューが表示されます。

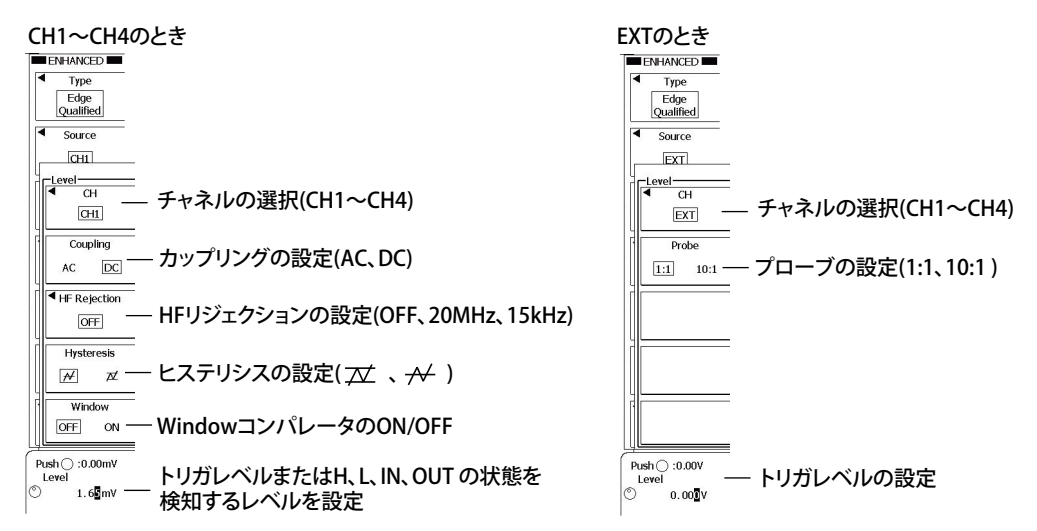

# ENHANCED\_Logic Edge Qualified $\checkmark = \neg - (DLM6000)$

ロジック信号をトリガソースにしてトリガをかけます。

ENHANCED キー > Type のソフトキー > Edge/State のソフトキー > Logic Edge (Qualified) のソフト キーを押します。次のメニューが表示されます。

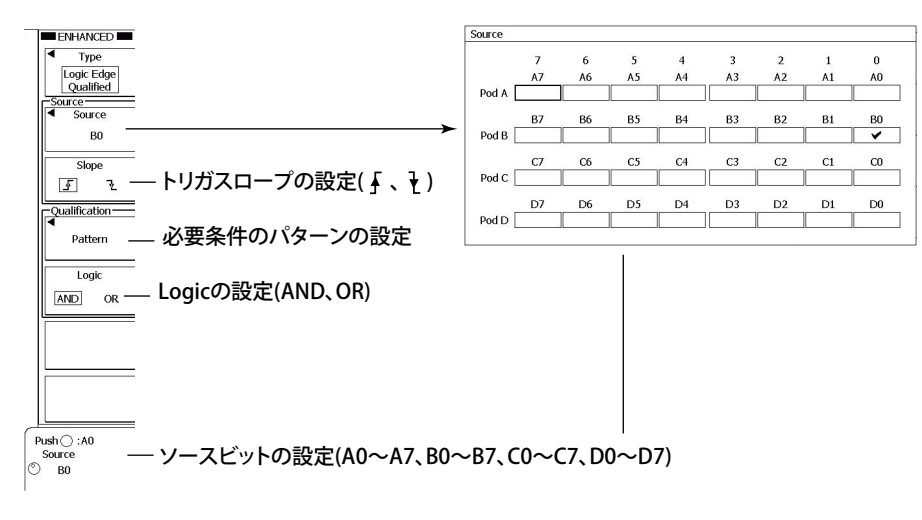

### 必要条件のパターンの設定 (Pattern)

Pattern のソフトキーを押します。次のメニューが表示されます。

| 定       |    |    |    |    |    |    |    |    |       | _ |
|---------|----|----|----|----|----|----|----|----|-------|---|
| ttern   |    |    |    |    |    |    |    |    | - 111 |   |
|         | 7  | 6  | 5  | 4  | 3  | 2  | 1  | 0  |       | _ |
|         | A7 | A6 | A5 | A4 | A3 | A2 | A1 | AO |       |   |
| Pod A   | Х  | X  | X  | X  | Х  | X  | X  | X  |       |   |
|         | B7 | B6 | B5 | B4 | B3 | B2 | B1 | В0 |       | - |
| Pod B   | Х  | х  | X  | X  | X  | X  | X  | X  |       |   |
|         | C7 | C6 | C5 | C4 | C3 | C2 | C1 | CO | UL.   | _ |
| Pod C [ | Х  | X  | X  | X  | X  | X  | X  | X  |       |   |
|         | D7 | D6 | D5 | D4 | D3 | D2 | D1 | D0 |       |   |
| Od D    | Ŧ  | X  | X  | X  | X  | X  | X  | X  | 9     | - |

# \_\_\_\_\_ \_\_\_\_ ALL X (Don't care)

#### 説 解

入力信号のレベルが、設定した条件 (Qualification) を満たしているときに、単一のトリガソースのエッ ジでトリガをかける機能です。

トリガソースがアナログ波形かロジック波形かで設定項目が変わります。

# CH1 ~ CH4 または外部信号でトリガをかける場合 (Edge Qualified)

#### トリガソース

CH1~CH4、および EXT から選択できます。

#### 外部信号でトリガをかける

リアパネルの TRIG IN 端子から入力する外部信号をトリガソースにする場合は、トリガソースを EXTに設定します。

#### トリガスロープ

トリガソースに設定した信号が、トリガレベルをどのように横切ったときにトリガをかけるかを選 択できます。

|       | トリガレベル以下から以上になったときにトリガ(立ち上がり) |
|-------|-------------------------------|
| ł     | トリガレベル以上から以下になったときにトリガ(立ち下がり) |
| Enter | トリガソースのレベルが設定した電圧幅に入ったときにトリガ  |
|       | (Window コンパレータが ON のとき )      |
| Exit  | トリガソースのレベルが設定した電圧幅から出たときにトリガ  |
|       | (Window コンパレータが ON のとき )      |
|       |                               |

#### Qualification

トリガを有効にする各信号の状態を設定します。

| Н   | High レベルのとき                                 |
|-----|---------------------------------------------|
| L   | Low レベルのとき                                  |
| IN  | 信号のレベルが設定した電圧幅内のとき                          |
|     | (トリガソースが CH1 ~ CH4 で、Window コンパレータが ON のとき) |
| OUT | 信号のレベルが設定した電圧幅外のとき                          |
|     | (トリガソースが CH1 ~ CH4 で、Window コンパレータが ON のとき) |
| Х   | 対象にしない (Don't care)                         |
|     |                                             |

#### ロジック

| 各信号 | の状態の AND または OR のどちらを条件にするかを選択します。 |
|-----|------------------------------------|
| AND | 設定した各信号の状態にすべて一致したとき               |
| OR  | 設定した信号の状態にどれか1つでも一致したとき            |
|     |                                    |

#### トリガレベル

エッジトリガと同じです。6.3節をご覧ください。

#### Note\_

トリガソースに選択されている信号は、Qualification を設定できません。

#### カップリング、HF リジェクション、ヒステリシス、Window コンパレータ

トリガ条件、Quarification を判断するための条件を設定します。機能はエッジトリガと同様です。

# ロジック信号でトリガをかける場合 (Logic Edge Qualified)

# トリガソース

ビット A0 ~ A7、B0 ~ B7、C0 ~ C7、および D0 ~ D7(16 ビットモデルは A0 ~ A7 と C0 ~ C7) から選択できます。

#### トリガスロープ

トリガソースに指定した信号が、High/Low のどちらの極性に変化したときにトリガをかけるか を選択できます。あらかじめ設定したスレショルドレベル (5.2 節参照 ) で、トリガソースの High/ Low の極性を検知します。

♪ Low から High になったとき

→ High から Low になったとき

#### Qualification

トリガを有効にする各信号の状態を設定します。

| Н | High レベルのとき         |
|---|---------------------|
| L | Low レベルのとき          |
| Х | 対象にしない (Don't care) |

#### ロジック

アナログ波形でトリガをかける場合と同じです。

#### Note\_

- ・ トリガソースに選択されているビットは、Qualification を設定できません。
- ・ トリガソースに同期してトリガをかけるとき、トリガソースに対するパターンのセットアップ時間が 1ns
- 以上、ホールド時間が 1ns 以上ない場合は、正しく動作しないことがあります。

### 設定例

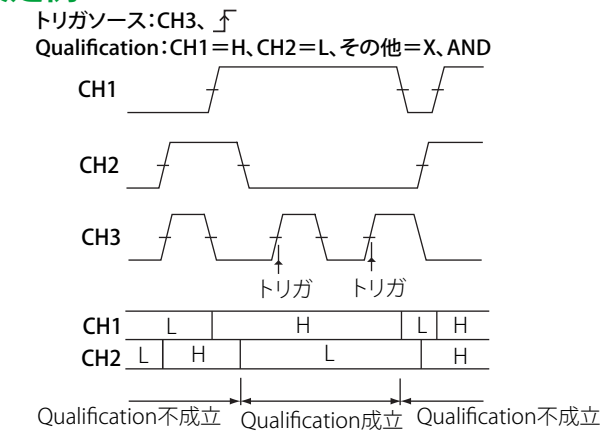

# 6.5 複数のエッジトリガの OR でトリガをかける

#### 操作

# ENHANCED\_Edge OR メニュー

CH1 ~ CH4 をトリガソースにしてトリガをかけます。

**ENHANCED** キー > **Type** のソフトキー > **Edge/State** のソフトキー > **Edge OR** のソフトキーを押しま す。次のメニューが表示されます。

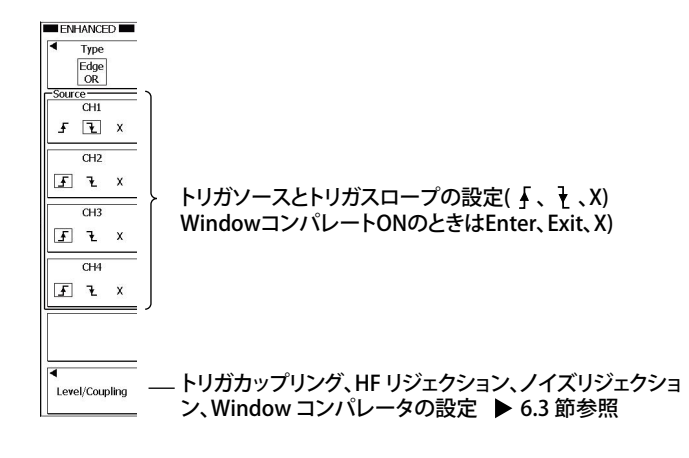

#### 解説

複数のトリガソースのエッジでトリガをかける機能です。設定したエッジトリガのどれかひとつでも トリガがかかると波形を取り込みます。

# トリガソースとトリガスロープの設定 (Source)

トリガスロープとして「X」以外を設定したチャネルがトリガソースになります。トリガソースとして複数の信号を選択できます。

トリガスロープは、信号がトリガレベルをどのように横切ったときにトリガをかけるかを選択できます。

| ₹     | トリガレベル以下から以上になったときにトリガ(立ち上がり) |
|-------|-------------------------------|
| ł     | トリガレベル以上から以下になったときにトリガ(立ち下がり) |
| Enter | トリガソースのレベルが設定した電圧幅に入ったときにトリガ  |
|       | (Window コンパレータが ON のとき )      |
| Exit  | トリガソースのレベルが設定した電圧幅から出たときにトリガ  |
|       | (Window コンパレータが ON のとき )      |
| Х     | 対象にしない (Don't care)           |
|       |                               |

# トリガカップリング、HF リジェクション、ヒステリシス、Window コンパレータ、トリガレベル (Level/Coupling)

エッジトリガと同じです。6.3節をご覧ください。

# 6.6 ステート条件でトリガをかける

### 操作

# ENHANCED\_Edge State メニュー

CH1 ~ CH4 をトリガソースにしてトリガをかけます。

**ENHANCED** キー > **Type** のソフトキー > **Edge/State** のソフトキー > **Edge State** のソフトキーを押し ます。次のメニューが表示されます。

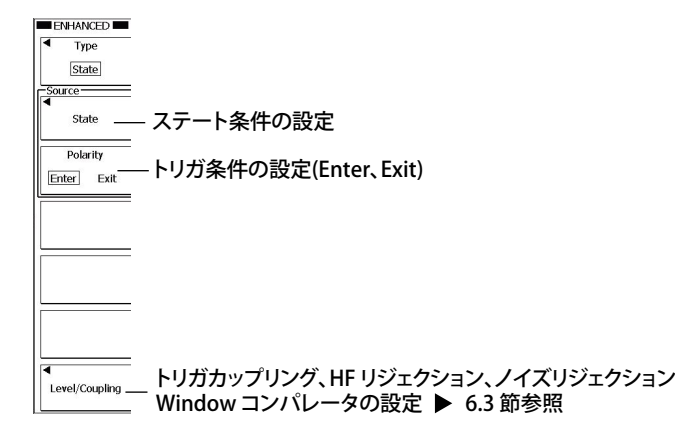

# ステートの設定 (State)

State のソフトキーを押します。ステート条件、クロックチャネルを設定します。

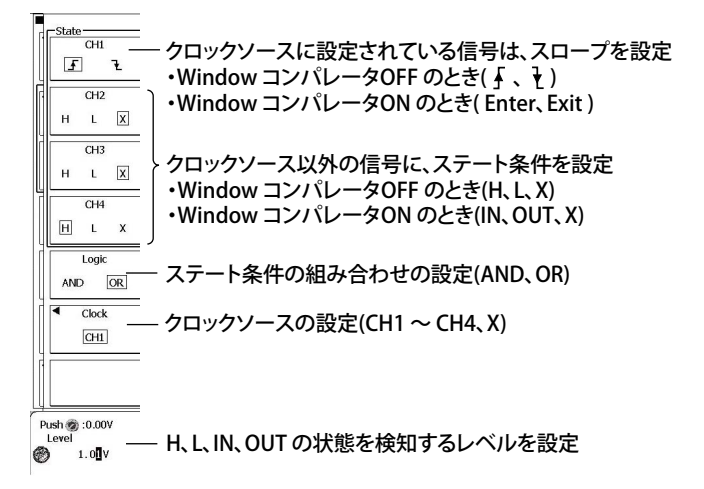

# ENHANCED\_Logic State $\checkmark = = = -$ (DLM6000)

ロジック信号をトリガソースにしてトリガをかけます。

**ENHANCED** キー > **Type** のソフトキー > **Edge/State** のソフトキー > **Logic State** のソフトキーを押し ます。次のメニューが表示されます。

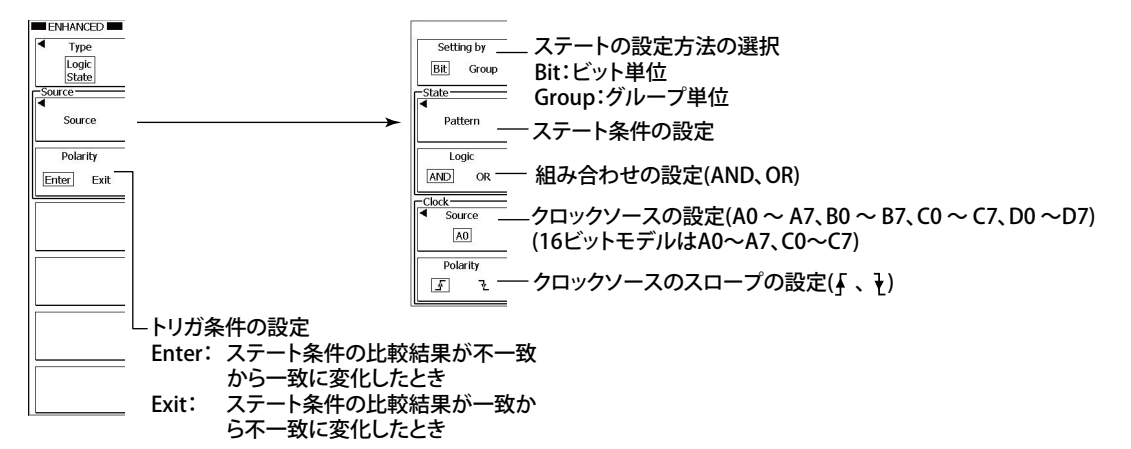

# ステート条件の設定 (Pattern)

Pattern のソフトキーを押します。次のメニューが表示されます。

Setting by の設定が Bit のとき

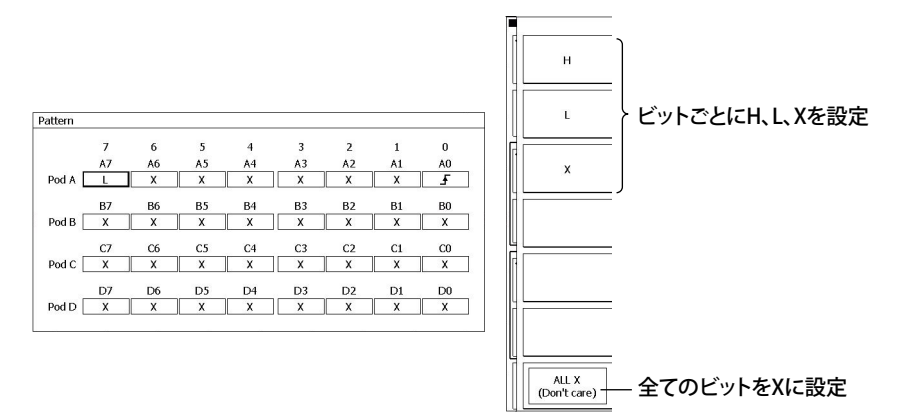

#### Setting by の設定が Group のとき

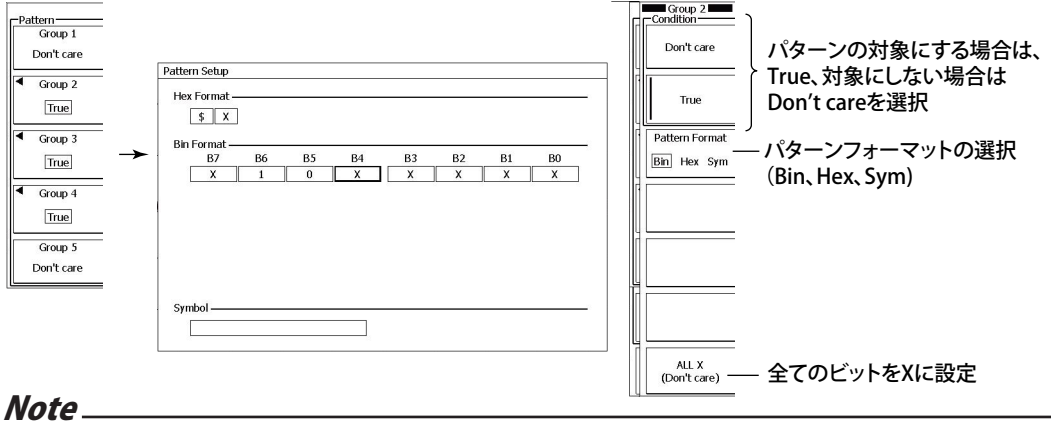

- ロジック信号が配置されていないグループやクロックソースに選択されたロジック信号を含むグループ は、常に Don't care です。
- ・ 4 ビットごとの 2 進数値欄の中に 1 つでも「X」が設定されていると、16 進数値欄には「\$」が表示されます。

各信号の状態とステート条件を比較した結果(一致/不一致)の変化点でトリガをかけます。クロックソースを指定すると、比較結果をクロックでサンプリングすることにより、クロックに同期して変化点を検出します。

# CH1 ~ CH4 でトリガをかける場合 (State)

#### クロックソース (Clock)

CH1 ~ CH4 の中から選択できます。クロックソースを指定すると、クロックソースの立ち上がり または立ち下がりに同期してトリガをかけることができます。クロックソースを設定しないと、ス テート条件だけでトリガがかかります。

#### クロックソースのスロープ / 極性

 クロックソースのスロープまたは極性を選択します。

 ▲
 設定したレベル以下から以上になったとき(立ち上がり)

 ▲
 設定したレベル以上から以下になったとき(立ち下がり)

 Enter
 クロックソースのレベルが設定した電圧幅に入ったとき(Window コンパレータが ON のとき)

 Exit
 クロックソースのレベルが設定した電圧幅から出たとき(Window コンパレータが ON のとき)

#### ステート条件 (CH1 ~ CH4)

各信号の状態を H、L、または X から選択します。選択した状態と入力信号の状態が下記の組み合わせ (Logic) を満たしているとき、ステート条件が成立したことになります。

| Н   | High レベルのとき              |
|-----|--------------------------|
| L   | Low レベルのとき               |
| IN  | 信号のレベルが設定した電圧幅内のとき       |
|     | (Window コンパレータが ON のとき ) |
| OUT | 信号のレベルが設定した電圧幅外のとき       |
|     | (Window コンパレータが ON のとき ) |
| Х   | 対象にしない (Don't care)      |
|     |                          |

#### Note\_

クロックソースに選択されている信号は、ステート条件を設定できません。

#### 組み合わせ (Logic)

各信号の状態の組み合わせ (AND/OR) を選択します。

| AND | 各信号の状態と設定した状態がすべて一致したときに比較結果を「一致」にする   |
|-----|----------------------------------------|
| OR  | 各信号の状態と設定した状態のいずれかが一致したときに比較結果を「一致」にする |

#### トリガ条件 (Polarity)

各信号の状態とステート条件を比較した結果(一致/不一致)がどのように変化したときにトリガ をかけるかを選択します。

| Enter | 不一致から一致に変化したとき |
|-------|----------------|
| Exit  | 一致から一不致に変化したとき |

6-17

#### レベル

設定範囲は、エッジトリガのトリガレベルと同じです。6.3節をご覧ください。

# トリガカップリング、HF リジェクション、ヒステリシス、Window コンパレータ、トリ ガレベル (Level/Coupling)

エッジトリガと同じです。6.3節をご覧ください。

# ロジック信号でトリガをかける場合 (Logic State)

#### クロックソース (Clock)

ビット A0 ~ A7、B0 ~ B7、C0 ~ C7、D0 ~ D7(16 ビットモデルは A0 ~ A7 と C0 ~ C7) から選 択できます。クロックソースを設定しないと、ステート条件だけでトリガがかかります。

#### クロックソースの極性

あらかじめ設定したスレショルドレベル (5.2 節参照 ) で、クロックソースの High/Low の極性を

#### 検知します。

▲ Low から High になったとき
 ↓ High から Low になったとき

#### Note\_

・ クロックソースに選択されているビットは、ステート条件を設定できません。

クロックソースに同期してステート条件を確認するとき、クロックソースに対するパターンのセットアップ時間が 1ns 以上、ホールド時間が 1ns 以上ない場合は、正しく動作しないことがあります。

#### ビットごとのステート条件

- ・パターン
  - ステート条件にする各ビットの状態を、H、L、または X で設定します。
  - H High レベル
  - L Low レベル X 対象にしない (Don't care)
- ・ロジック

各ビットの状態の AND または OR のどちらを条件にするかを選択します。

 AND
 設定した各ビットの状態にすべて一致したとき

 OR
 設定したビットの状態にどれか1つでも一致したとき

#### グループごとのステート条件

・パターン

ステート条件にする各ビットの状態を、グループごとに 16 進法 (Hex)、2 進法 (Bin)、または Symbol で設定します。

• Hex

| 0~F 16 進設定するとさ( | りビットの扱いについては、 | 5.2 節の解記をご覧くたさい。 |  |
|-----------------|---------------|------------------|--|
| X 対象にしない (Don'  | t care)       |                  |  |

• Bin

| 0 | Low レベル             |
|---|---------------------|
| 1 | High レベル            |
| Х | 対象にしない (Don't care) |
|   |                     |

#### • Symbol

Symbol とは、X を含んだビット列をシンボリックに表現したものです。作成ツール「Symbol Editor」で編集した物理値 / シンボル定義ファイル (.sbl) を、ファイル操作で読み込むことがで きます。

・ 組み合わせ (Logic)

グループごとのステート条件設定の場合、ロジックは AND だけです。設定した各ビットの状態 にすべて一致したとき、「一致」とします。

#### トリガ条件 (Polarity)

各信号の状態とステート条件を比較した結果(一致/不一致)がどのように変化したときにトリガ をかけるかを選択します

| をかりるかを迭折します。 |                |  |
|--------------|----------------|--|
| Enter        | 不一致から一致に変化したとき |  |
| Exit         | 一致から一不致に変化したとき |  |

#### 設定例

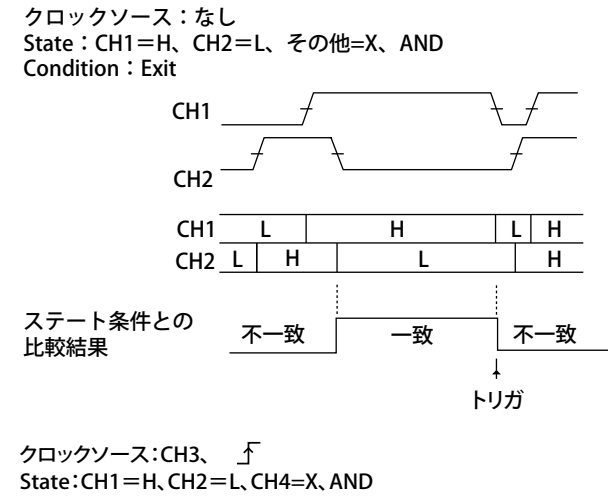

Condition: Exit

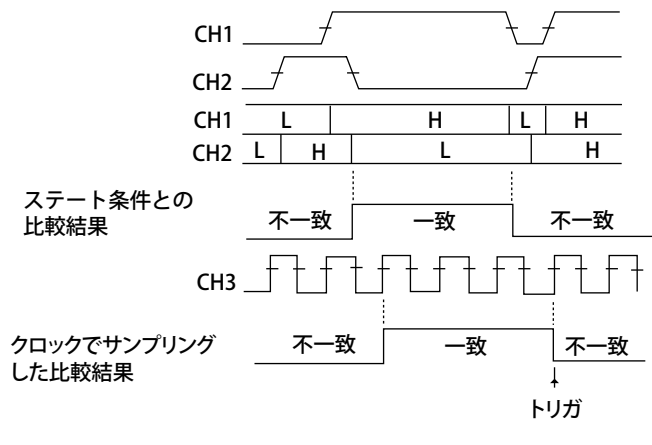

# 6.7 パルス幅でトリガをかける

# 操作

# ENHANCED\_Pulse メニュー

CH1 ~ CH4、外部信号 (EXT) をトリガソースにしてトリガをかけます。

**ENHANCED** キー > **Type** のソフトキー > **Width** のソフトキー > **Pulse** のソフトキーを押します。次の メニューが表示されます。

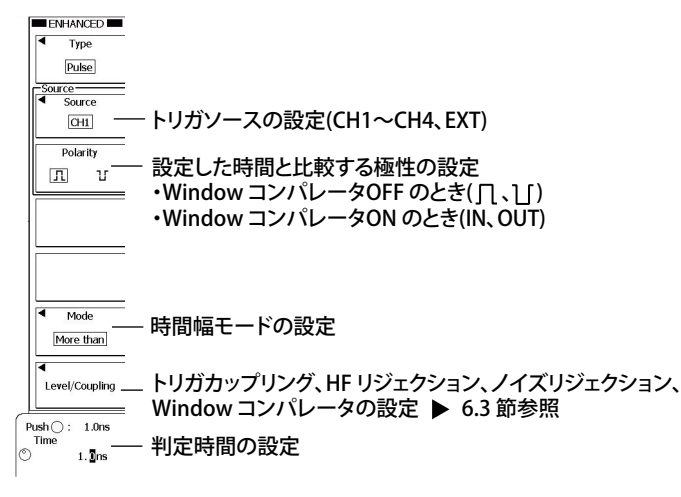

# 時間幅モードの設定 (Mode)

Mode のソフトキーを押します。次のメニューが表示されます。

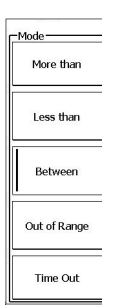

トリガソースのパルス幅とあらかじめ設定した判定時間の関係が、どのようなときにトリガをかける かを選択します。

| More than:    | パルス幅が、設定した判定時間より長くなったとき                   |
|---------------|-------------------------------------------|
| Less than:    | パルス幅が、設定した判定時間 より短くなったとき                  |
| Between:      | パルス幅が、設定した2つの判定時間のうち、T1より長く、T2より短くなったとき   |
| Out of Range: | パルス幅が、設定した2つの判定時間のうち、T1より短いか、またはTi2より長くなっ |
|               | たとき                                       |
| Time Out:     | パルス幅が、設定した判定時間より長くなったとき                   |

# 判定時間の設定

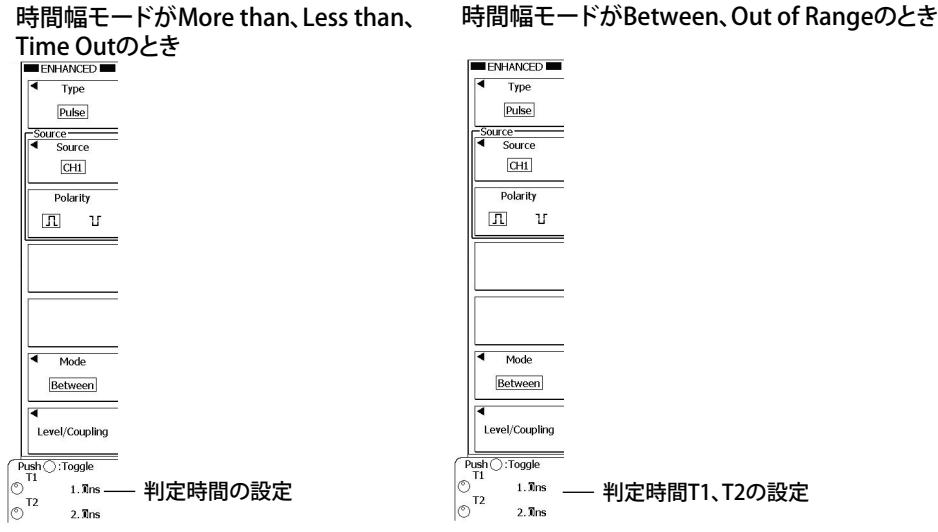

# ENHANCED\_Logic Pulse メニュー (DLM6000)

ロジック信号をトリガソースにしてトリガをかけます。

ENHANCED キー > Type のソフトキー > Width のソフトキー > Logic Pulse のソフトキーを押します。 次のメニューが表示されます。

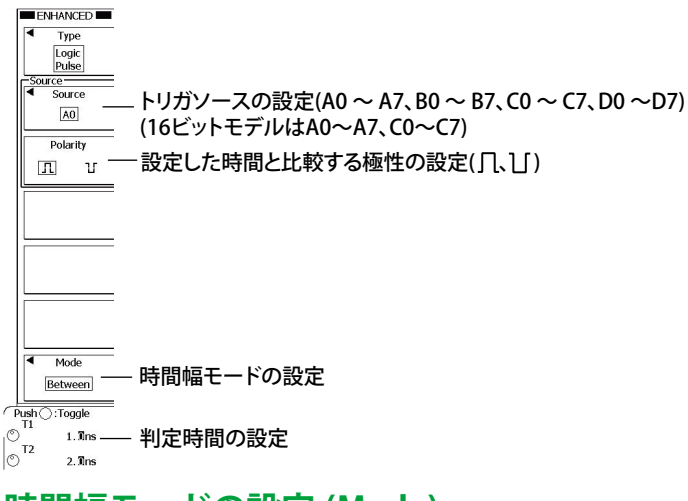

# 時間幅モードの設定 (Mode)

Mode のソフトキーを押します。設定は、Pulse と同じです。

# 判定時間の設定 (Time1、Time2)

設定は、Pulse と同じです。

条件の成立または不成立の時間が、設定した判定時間との関係を満たしている場合に、トリガをかけ る機能です。

# 時間幅モード (Mode)

単一のトリガソースのパルス幅と、設定した時間との関係でトリガをかけます。どのようなときにト リガをかけるかを選択できます。

| More than    | パルス幅が、設定した判定時間より長くなったときで、状態が変化したときに       |
|--------------|-------------------------------------------|
|              | トリガがかかります。                                |
| Less than    | パルス幅が、設定した判定時間より短くなったときで、状態が変化したときに       |
|              | トリガがかかります。                                |
| Between      | パルス幅が、設定した 2 つの判定時間のうち、T1 より長く、T2 より短くなっ  |
|              | たときで、状態が変化したときにトリガがかかります。                 |
| Out of Range | パルス幅が、設定した 2 つの判定時間のうち、T1 より短いか、または T2 より |
| -            | 長くなったときで、状態が変化したときにトリガがかかります。             |
| Time Out     | パルス幅が、設定した判定時間より長くなったとき、トリガがかかります。        |

# 判定時間 (Time)

設定範囲は 1.0ns ~ 10.0000s で、設定分解能は 0.5ns です。

#### Note\_

信号と信号の間隔や信号のパルス幅が 2ns 以上ないときは、正しく動作しないことがあります。パルス幅の 確度は基準動作状態で CAL 後で± (0.2% of 設定値+ 1ns) です。ただし、T1 < Pulse < T2 のときの「設定値」 は T2 の値です。

# CH1 ~ CH4 または外部信号でトリガをかける場合 (Pulse)

#### トリガソース

CH1 ~ CH4、および EXT から選択できます。

#### 外部信号でトリガをかける

リアパネルの TRIG IN 端子から入力する外部信号をトリガソースにする場合は、トリガソースを EXT に設定します。

#### 極性

トリガソースに設定した信号が、トリガレベルに対してどちらの極性のときに、パルス幅と判定時間を比較するかを選択できます。

| High レベルのとき                |
|----------------------------|
| Low レベルのとき                 |
| トリガソースのレベルが設定した電圧幅に入っているとき |
| (Window コンパレータが ON のとき )   |
| トリガソースのレベルが設定した電圧幅から出ているとき |
| (Window コンパレータが ON のとき )   |
|                            |

#### Window コンパレータとの関係

トリガソースに Window コンパレータが ON の信号を設定すると、指定した電圧幅に波形が入っている時間、または入っていない時間でトリガをかけることができます。

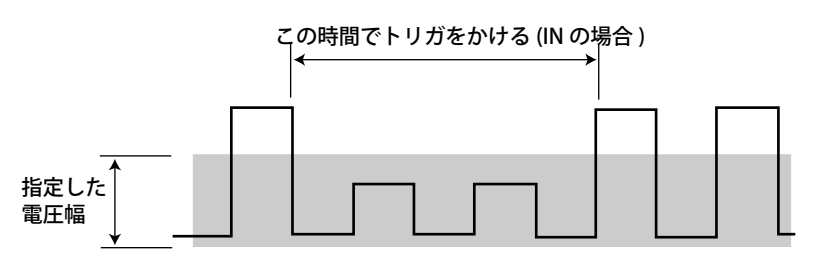

# トリガカップリング、HF リジェクション、ヒステリシス、Window コンパレータ、トリガレベル (Level/Coupling)

エッジトリガと同じです。6.3節をご覧ください。

# ロジック信号でトリガをかける場合 (Logic Pulse)

#### トリガソース

ビット A0 ~ A7、B0 ~ B7、C0 ~ C7、および D0 ~ D7(16 ビットモデルは A0 ~ A7 と C0 ~ C7) から選択できます。

#### 極性

#### High/Low のどちらの極性の時間幅を判定するかを選択できます。あらかじめ設定したスレショ ルドレベル (5.2 節参照 ) で、トリガソースの High/Low の極性を検知します。

| Л | High レベルのとき |
|---|-------------|
| ប | Low レベルのとき  |

# 設定例

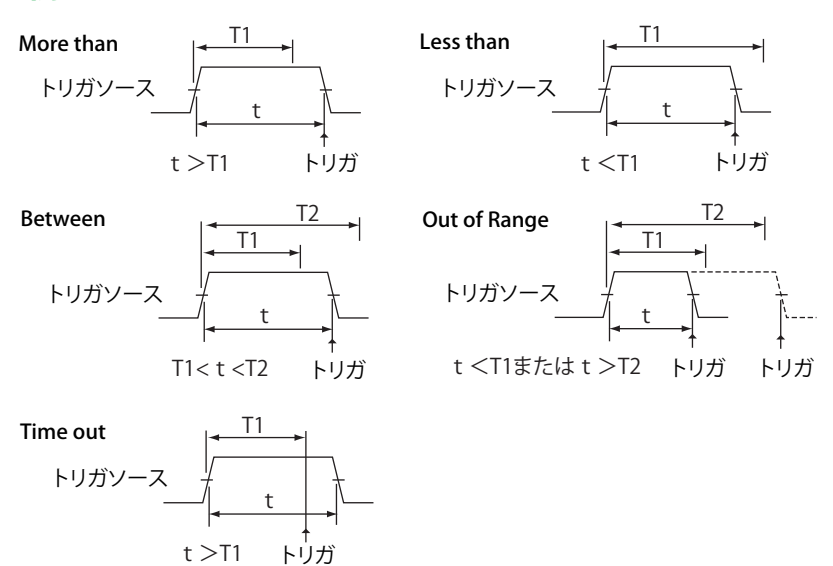

More than と Time Out では、下図のようにトリガがかかる点が異なります。

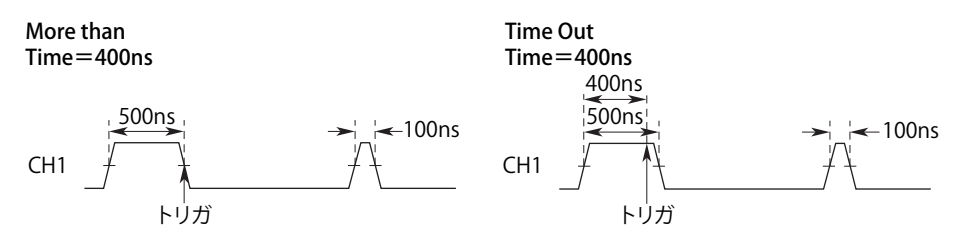

# 6.8 条件付パルス幅でトリガをかける

# 操作

# **ENHANCED\_Pulse Qualified メニュー**

**ENHANCED** キー > **Type** のソフトキー > **Width** のソフトキー > **Pulse Qualified** のソフトキーを押しま す。次のメニューが表示されます。

| Polarity     Qualification     Qualification | <ul> <li>– トリガソースの設定(CH1~CH4、EXT)</li> <li>– 設定した時間と比較する極性の設定</li> <li>・Window コンパレータOFF のとき( □、① )</li> <li>・Window コンパレータON のとき(IN、OUT)</li> <li>一必要条件の設定</li> </ul> |
|----------------------------------------------|----------------------------------------------------------------------------------------------------|
| Mode<br>Between<br>Level/Coupling            | — 時間幅モードの設定 ▶ 6.7節参照<br>— トリガカップリング、HF リジェクション、ノイズリジェクション、<br>Window コンパレータの設定 ▶ 6.3 節参照                                                                               |
| © <sup>11</sup> 1.1îns<br>⊤2<br>♡ 2.1îns     | — 判定時間の設定                                                                                                    |

### 必要条件の設定 (Qualification)

**Qualiication** のソフトキーを押します。前ページで設定したトリガソースにあわせて、それぞれのメニューが表示されます。

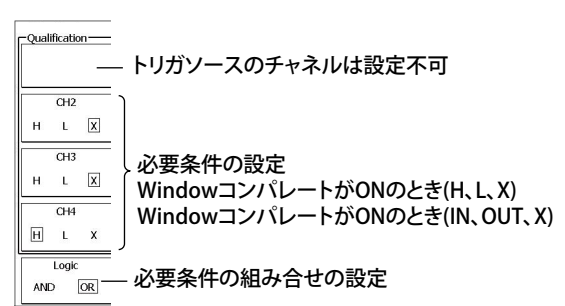

単一のトリガソースのパルス幅が、設定した判定時間との関係を満たしいて、さらに設定した Qualification を満たしている場合に、トリガをかける機能です。

# 時間幅モード (Mode) と判定時間 (Time)

パルス幅トリガと同じです。6.7節をご覧ください。

# トリガソース (Source)

CH1 ~ CH4、および EXT から選択できます。

#### 外部信号でトリガをかける

リアパネルの TRIG IN 端子から入力する外部信号をトリガソースにする場合は、トリガソースを EXT に設定します。

### 極性 (Polarity)

トリガソースに設定した信号が、トリガレベルに対してどちらの極性のときに、パルス幅と判定時間 を比較するかを選択できます。

| Л   | High レベルのとき                |
|-----|----------------------------|
| U   | Low レベルのとき                 |
| IN  | トリガソースのレベルが設定した電圧幅に入っているとき |
|     | (Window コンパレータが ON のとき )   |
| OUT | トリガソースのレベルが設定した電圧幅から出ているとき |
|     | (Window コンパレータが ON のとき )   |

# Qualification

トリガを有効にする各信号の状態を、H、LまたはXで設定します。

| Н   | High レベルのとき              |
|-----|--------------------------|
| L   | Low レベルのとき               |
| IN  | 信号のレベルが設定した電圧幅に入っているとき   |
|     | (Window コンパレータが ON のとき ) |
| OUT | 信号のレベルが設定した電圧幅から出ているとき   |
|     | (Window コンパレータが ON のとき ) |
| Х   | 対象にしない (Don't care)      |
|     |                          |

### ロジック

各信号の状態の AND または OR のどちらを条件にするかを選択します。

AND 設定した各信号の状態にすべて一致したとき

OR 設定した信号の状態にどれか1つでも一致したとき

#### Note\_

トリガソースに選択されている信号は、Qualification を設定できません。

#### Level/Coupling

トリガカップリング、HF リジェクション、ヒステリシス、Window コンパレータ、トリガレベルを 設定します。

エッジトリガと同じです。6.3節をご覧ください。

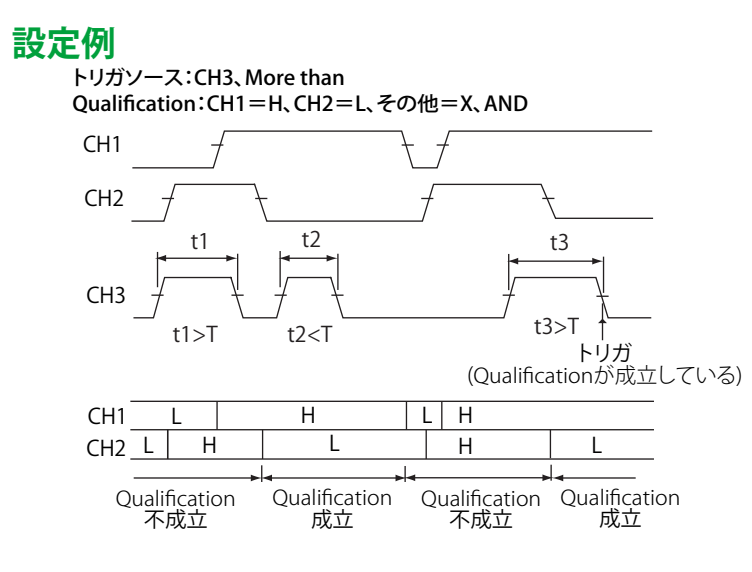

# 6.9 ステート条件成立幅でトリガをかける

### 操作

# ENHANCED\_Pulse State メニュー

CH1 ~ CH4 をトリガソースにしてトリガをかけます。

**ENHANCED** キー > **Type** のソフトキー > **Width** のソフトキー > **Pulse State** のソフトキーを押します。 次のメニューが表示されます。

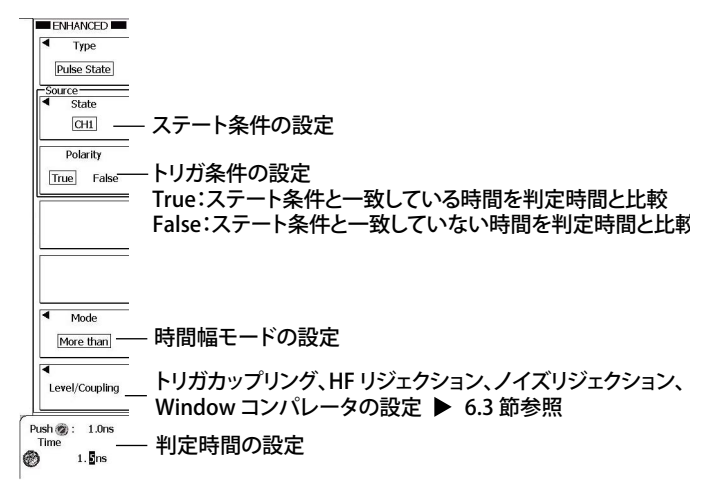

# State の設定 (State)

State のソフトキーを押します。次のメニューが表示されます。

| State<br>CH1<br>CH2<br>CH2<br>IN OUT X | - クロックソースに設定されている信号は、スロープを設定<br>・Window コンパレータOFF のとき(∮、≹)<br>・Window コンパレータON のとき(Enter、Exit)                            |
|----------------------------------------|----------------------------------------------------------------------------------------------------|
| СH3<br>H L X<br>СH4<br>H L X           | <ul> <li>クロックソース以外の信号に、ステート条件を設定</li> <li>・Window コンパレータOFF のとき(H、L、X)</li> <li>・Window コンパレータON のとき(IN、OUT、X)</li> </ul> |
| Logic<br>AND OR                        | - ステート条件の組み合わせの設定(AND、OR)                                                                                                 |
| Clock<br>CH1                           | - クロックソースの設定(CH1 ~ CH4、X)                                                                                                 |

# ENHANCED\_Logic Pulse State $\checkmark = \neg - (DLM6000)$

ロジック信号をトリガソースにしてトリガをかけます。 ENHANCED キー > Type のソフトキー > Width のソフトキー > Logic Pulse State のソフトキーを押し ます。次のメニューが表示されます。

| ENHANCED     Type     Logic     Duse State     Source     Polarity     True     False | - トリガソースの設定<br>- トリガ条件の設定<br>True:ステート条件と一致している時間を判定時間と比較<br>False:ステート条件と一致していない時間を判定時間と比較 |
|---------------------------------------------------------------------------------------|---------------------------------------------------------------------------------------------|
| Mode<br>More than<br>Push : 1.0ns<br>Time                                             | - 時間幅モードの設定<br>- 判定時間の設定                                                                    |

# Source の設定 (Source)

Source のソフトキーを押します。次のメニューが表示されます。

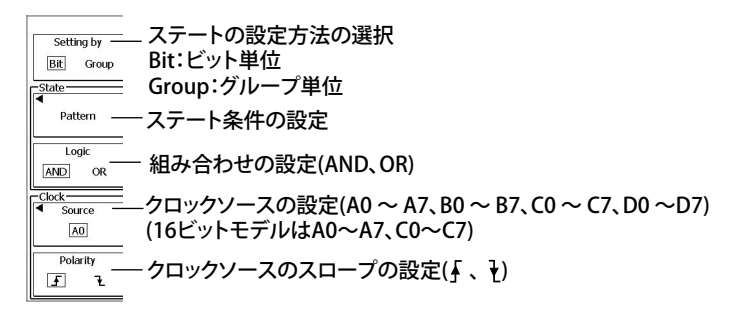

#### ビット単位で設定する場合

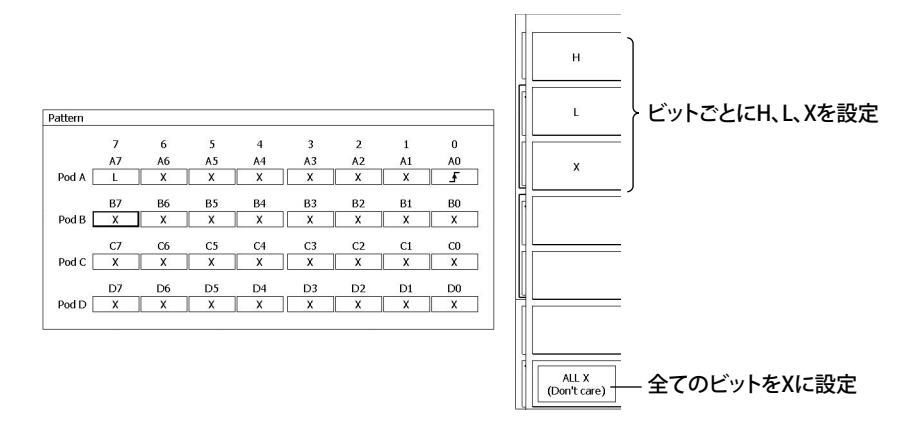

6

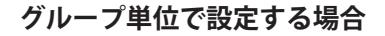

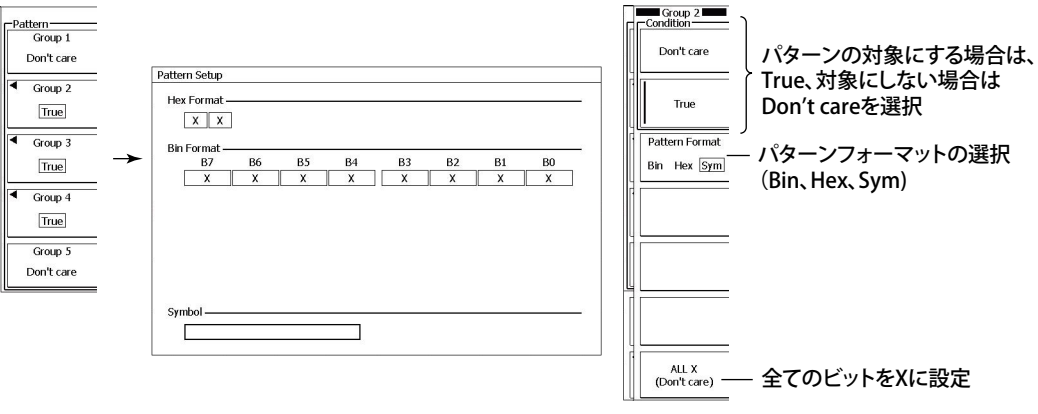

#### Note.

- ロジック信号が配置されていないグループやクロックソースに選択されたロジック信号を含むグループ は、常に Don't care です。
- ・ 4 ビットごとの 2 進数値欄の中に 1 つでも「X」が設定されていると、16 進数値欄には「\$」が表示されます。

各信号の状態とステート条件を比較した結果の一致または不一致時間と、判定時間との関係が、時間 幅モードの条件を満たしているときに、一致/不一致の変化点でトリガをかけます。時間幅モードが TimeOutのときは、タイムアウトした時点でトリガがかかります。

クロックソースを指定すると、比較結果をクロックでサンプリングすることにより、クロックに同期 した変化点でトリガをかけます。

### 時間幅モード (Mode)

ステート条件の一致 / 不一致の時間とあらかじめ設定した判定時間 (Time1/Time2) の関係が、どのようなときにトリガをかけるかを選択します。

| More than    | ステート条件の一致 / 不一致の時間が、設定した判定時間より長くなったとき     |
|--------------|-------------------------------------------|
|              | で、状態が変化したときにトリガがかかります。                    |
| Less than    | ステート条件の一致 / 不一致の時間が、設定した判定時間より短くなったとき     |
|              | で、状態が変化したときにトリガがかかります。                    |
| Between      | ステート条件の一致 / 不一致の時間が、設定した 2 つの判定時間のうち、T1 よ |
|              | り長く、T2より短くなったときで、状態が変化したときにトリガがかかります。     |
| Out of Range | ステート条件の一致 / 不一致の時間が、設定した 2 つの判定時間のうち、T1 よ |
| -            | り短いか、または T2 より長くなったときで、状態が変化したときにトリガが     |
|              | かかります。                                    |
| Time Out     | ステート条件の一致 / 不一致の時間が、設定した判定時間より長くなったとき     |
|              | にトリガがかかります。                               |

#### 判定時間 (Time)

設定範囲は 1.0ns ~ 10.0000s で、設定分解能は 0.5ns です。

#### Note.

信号と信号の間隔や信号のパルス幅が 2ns 以上ないときは、正しく動作しないことがあります。時間幅の確度は基準動作状態で CAL 後で± (0.2% of 設定値+ 1ns) です。ただし、T1 < Pulse < T2 のときの「設定値」 は T2 の値です。

# CH1 ~ CH4 でトリガをかける場合 (Pulse State)

#### Source

ステート条件でトリガをかけるときと同じです。6.6節をご覧ください。

#### 組み合わせ (Logic)

各信号の状態の組み合わせ (AND/OR) を選択します。

AND 各信号の状態と設定した状態がすべて一致したときに比較結果を「一致」にする OR 各信号の状態と設定した状態のいずれかが一致したときに比較結果を「一致」にする

#### トリガカップリング、HF リジェクション、ヒステリシス、Window コンパレータ、トリ ガレベル (Level/Coupling)

エッジトリガと同じです。6.3節をご覧ください。

# ロジック信号でトリガをかける場合 (Logic Pulse State)

Source

ステート条件でトリガをかけるときと同じです。6.6節をご覧ください。

#### トリガ条件 (Polarity)

各信号の状態とステート条件を比較した結果(一致/不一致)がどのように変化したときにトリガ をかけるかを選択します。

Enter不一致から一致に変化したときExit一致から一不致に変化したとき

# 設定例

モード: More than、クロックソース:なし State: CH1=H、CH2=L、その他=X、AND Condition: False

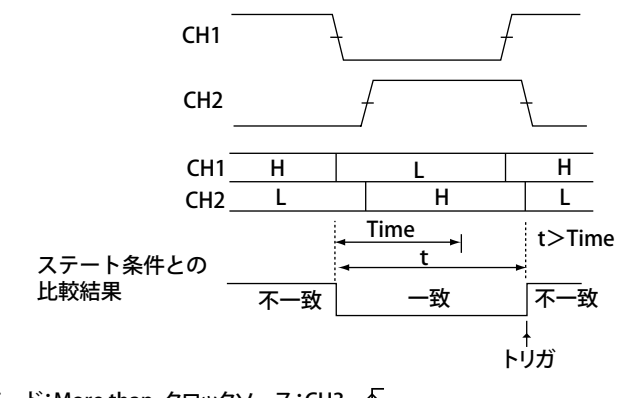

モード:More than、クロックソース:CH3、 ƒ State:CH1=H、CH2=L、その他=X、AND Condition:False

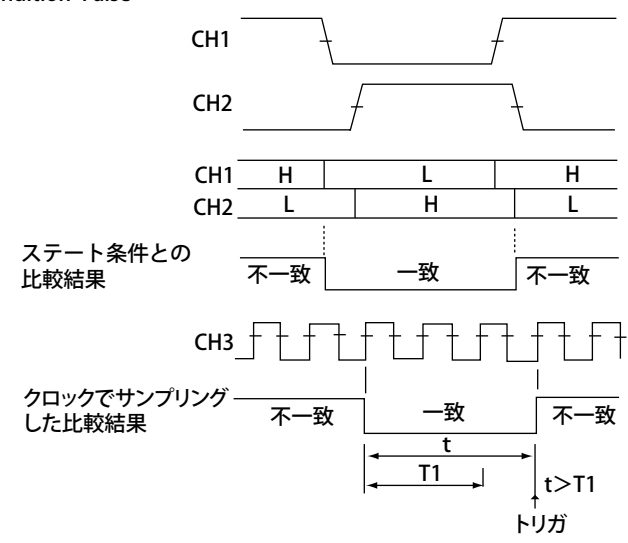

# 6.10 TV トリガをかける

#### 操作

選択した放送方式よって、設定メニューが異なります。

# NTSC メニュー

**ENHANCED** キー > **Type** のソフトキー > **TV** のソフトキー > **NTSC** のソフトキーを押します。次のメ ニューが表示されます。

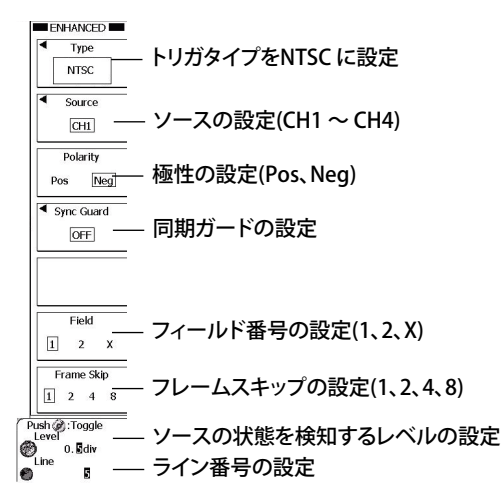

# 同期ガードの設定 (Sync Guard)

Sync Guard のソフトキーを押します。次のメニューが表示されます。

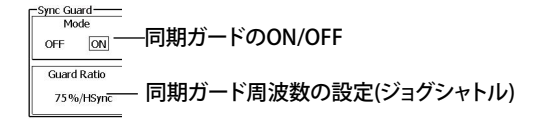

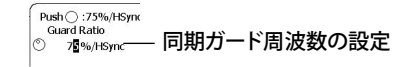

#### PALメニュー

**ENHANCED** キー > **Type** のソフトキー > **TV** のソフトキー > **PAL** のソフトキーを押します。次のメ ニューが表示されます。

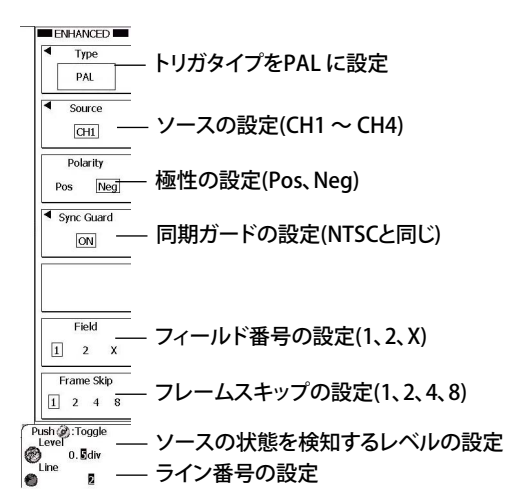

# SDTV メニュー

**ENHANCED** キー > **Type** のソフトキー > **TV** のソフトキー > **SDTV** のソフトキーを押します。次のメ ニューが表示されます。

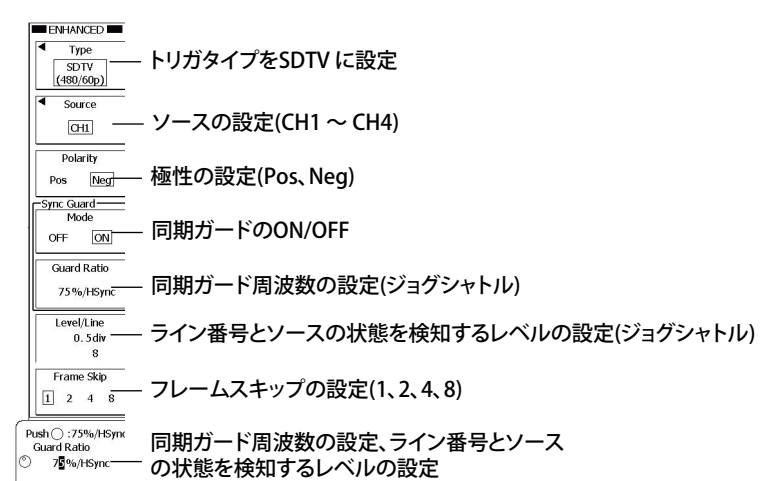

# HDTV メニュー

**ENHANCED** キー > **Type** のソフトキー > **TV** のソフトキー >**HDTV** のソフトキーを押します。次のメ ニューが表示されます。

| ENILIANCED                                |                                                                                                    |
|-------------------------------------------|----------------------------------------------------------------------------------------------------|
| Туре                                      | トリガタイプをHDTV に設定                                                                                    |
| HDTV<br>Mode<br>1050/60i<br>Source        | 映像フォーマットの設定(有効走査線数/フレームレ<br>ート:1080/60i、1080/50i、720/60p、1080/25p、<br>1080/24p、1080/24sF、1080/60p) |
| CH1                                       | ソースの設定(CH1 ~ CH4)                                                                                  |
| Polarity<br>Pos Neg                       | 極性の設定(Pos、Neg)                                                                                     |
| Sync Guard                                | 同期ガードの設定(NTSCと同じ)                                                                                  |
| Field<br>1 2 X                            | フィールド番号の設定(1、2、X)                                                                                  |
| Frame Skip<br>1 2 4 8                     | フレームスキップの設定(1、2、4、8)                                                                               |
| Push (2) :Toggle<br>Level 0.<br>D 0. Sdiv | ソースの状態を検知するレベルの設定<br>ライン番号の設定                                                                      |

# UserdefTV メニュー

**ENHANCED** キー > **Type** のソフトキー > **TV** のソフトキー > **UserdefTV** のソフトキーを押します。次のメニューが表示されます。

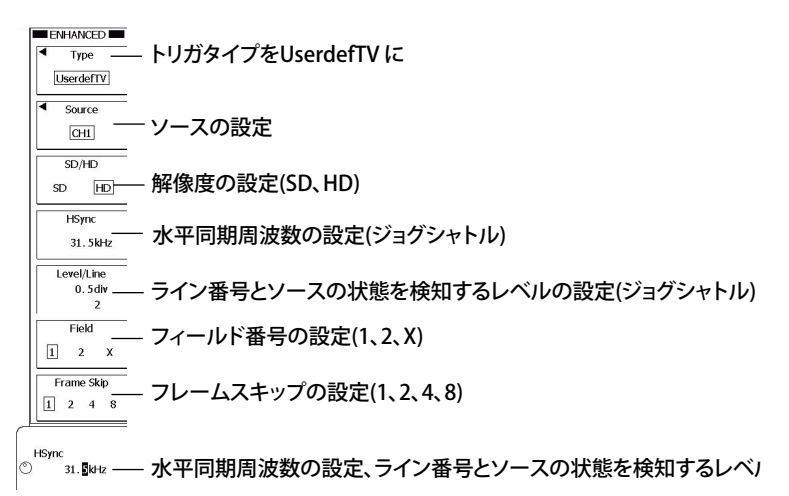

# ソースの設定 (Source)

Source のソフトキーを押します。次のメニューが表示されます。

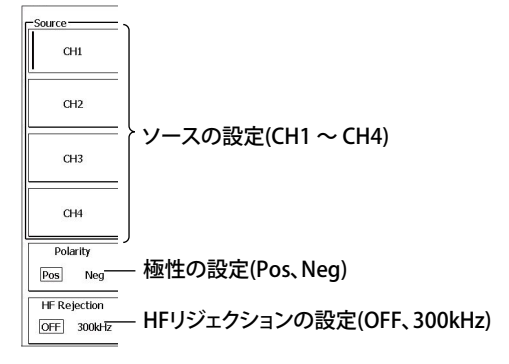

# TV トリガで対応できる放送方式 (Type)

放送方式を選択できます。

NTSC(525/60/2)、PAL(625/50/2)、SDTV(480/60p)、HDTV(1080/60i、1080/50i、720/60p、1080/25p、 1080/24p、1080/24sF、1080/60p、UserdefTV

#### 同期信号周波数ガード (Sync Guard)

水平同期周波数の指定した部分をガードしてトリガをかけます。 ガード範囲は水平同期周波数のパーセンテージで設定します。

# 極性 (Polarity)

TV 信号が、トリガレベルに対してどちらの極性のときに、トリガをかけるかを選択します。 Pos: 正極性 Neg: 負極性

### トリガレベル (Level)

同期パルスの先頭値を基準にして (0div)、トリガレベルを div 単位で設定します。
 設定範囲: 0.1 ~ 2.0div
 設定分解能: 0.1div
 初期設定は、0.5div です。

# フィールド番号 (Field)

検出するフィールド番号を選択できます。 NTSC、PAL、HDTV(1080/60i、1080/50i、1080/24sF)のときだけ設定できます。

1 垂直同期パルスの始まりと、ラインの始まりが同一時刻であるフィールドを検出する

- 2 垂直同期パルスの始まりが、ラインの始まりから 1/2H(H は水平走査期間) 遅れている フィールドを検出する
- <u>\_\_\_\_\_\_</u>X 両方検出する

# ライン番号 (Line)

設定された番号のラインの始まりで、トリガがかかります。

| 放送方式      | 設定範囲          |
|-----------|---------------|
| NTSC      | $5 \sim 1054$ |
| PAL       | 2~1251        |
| SDTV      | 8~2251        |
| HDTV      | 2~2251        |
| UserdefTV | 2~2251        |

#### ・ NTSC の例

以下のライン番号はフィールド番号を「1」に設定した場合 (「2」に設定した場合は「268」を「5」として順次付けた番号)

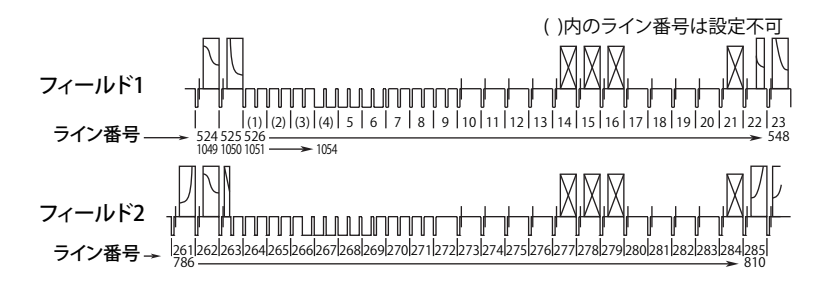
#### ・ PAL の例

以下のライン番号はフィールド番号を「1」に設定した場合 (「2」に設定した場合は「315」を「2」として順次番号を付ける)

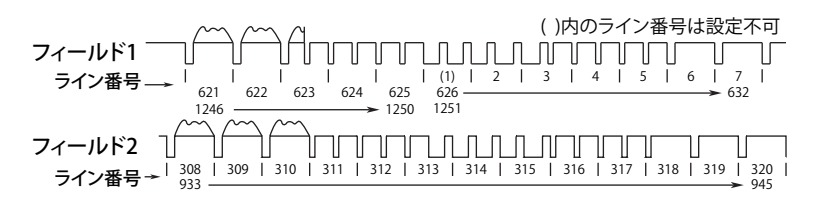

・ SDTV の例

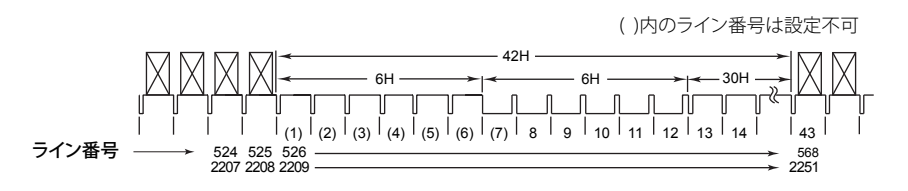

#### ・ 1080/60i、1080/50i、1080/24sFの例

以下のライン番号はフィールド番号を「1」に設定した場合 (「2」に設定した場合は「565」を「2」として順次付けた番号)

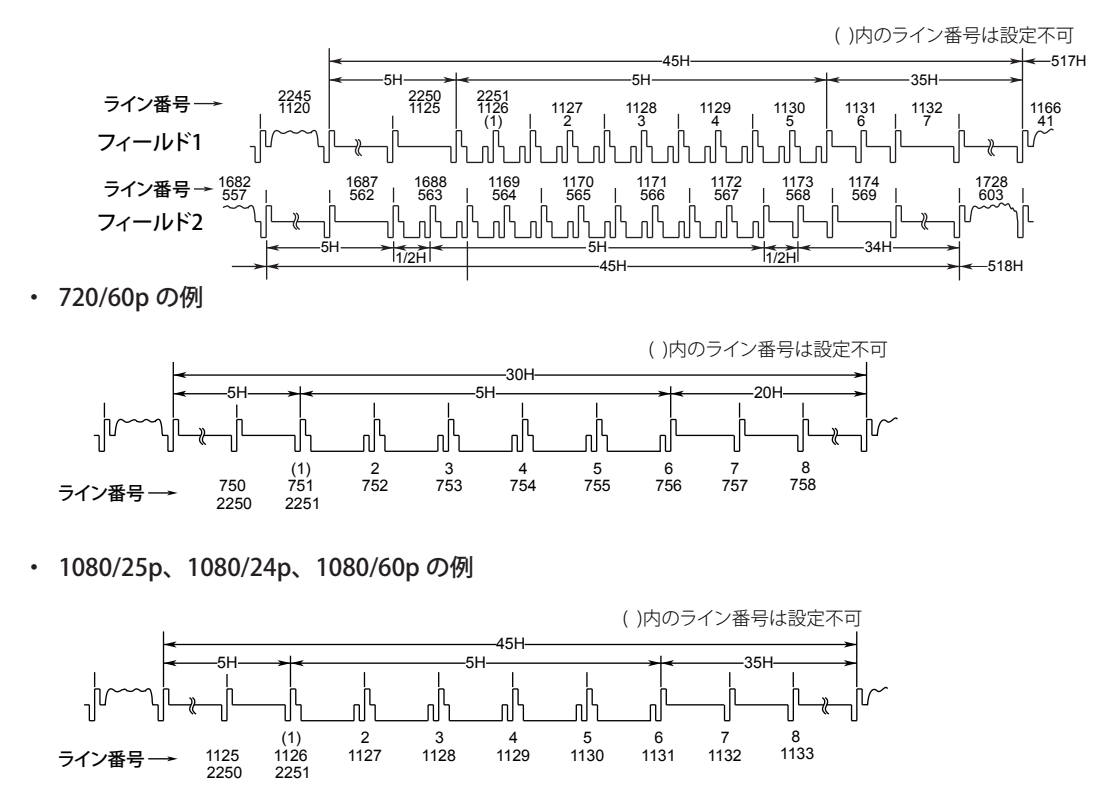

# フレームスキップ (Frame Skip)

カラーバーストがフレームごとに反転しているときなどに、フレームをスキップする機能です。何フレームスキップするかを選択できます。

- 1 指定したフィールドで毎回トリガをかけます。
- 2 1フレームスキップして、次のフレームの指定したフィールドでトリガをかけます。これ
- を2フレームごとに繰り返します。
- 4 3フレームスキップして、次のフレームの指定したフィールドでトリガをかけます。これ を4フレームごとに繰り返します。
- 8 7フレームスキップして、次のフレームの指定したフィールドでトリガをかけます。これ を8フレームごとに繰り返します。

# ユーザー定義 (Userdef TV)

解像度、水平同期周波数、同期ガード周波数などをユーザー定義します。

トリガソース (Source)/ 極性 (Polarity)/ トリガレベル (Level) ライン番号 (Line)/ フィー ルド番号 (Field)/ フレームスキップ (Frame skip)

放送方式を指定した場合と同じ設定です。

### HF リジェクション (HF Rejection)

トリガソースから高周波成分 (300kHz 以上) を除去した信号をトリガ信号にする / しないを選択し ます。 300kHz: 300kHz 以上の高周波成分を除去する OFF: 高周波成分を除去しない 放送方式がユーザー定義以外のときの HF リジェクションの設定は次のとおりです。 NTSC、PAL、SDTV のとき: 300kHz に固定 HDTV のとき: OFF に固定

### Note.

ホールドオフ / トリガカップリング /HF リジェクションの各設定は無視されます。

#### 水平同期周波数 (HSync)

水平同期周波数を設定します。RESET キーを押すと、31.5kHz になります。

#### 解像度 (Definition)

解像度を次の中から選択します。 SD:標準(2値同期信号) HD:高精細(3値同期信号)

# 6.11 イベント(周期/ディレイ/シーケンス)でトリガ をかける

# 操作

# Event Cycle メニュー

**ENHANCED** キー > **Type** のソフトキー > **Event Intereval** のソフトキー > **Event Cycle** のソフトキーを 押します。次のメニューが表示されます。

| ENHANCED     Type     Event Cycle     Edge            | ーイベントの設定<br>(各トリガの設定と同様) |
|-------------------------------------------------------|--------------------------|
| Mode<br>More than<br>Push @: 1.5ns<br>Time<br>@ 1.5ns | - 時間幅モードの設定              |

# イベントの設定 (Event Setup)

Event Setup のソフトキーを押します。次のメニューが表示されます。 イベントはトリガ設定と同様です。設定の詳細は、各トリガの節をご覧ください。

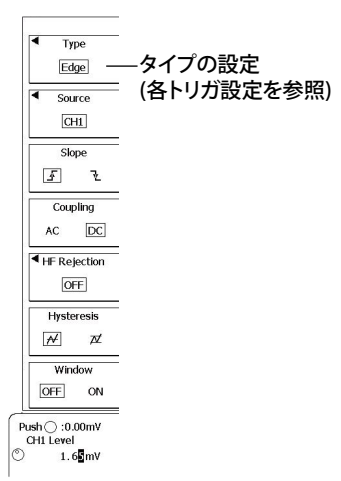

# 時間幅モードの設定 (Mode)

時間幅モードがMore than、Less than、Time Out

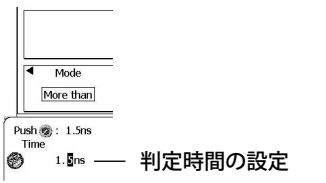

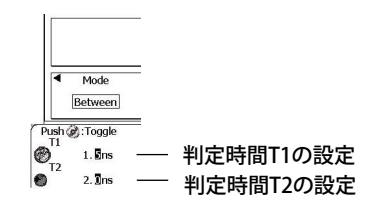

時間幅モードがBetween、Out of Range

# Event Delay メニュー

**ENHANCED** キー > **Type** のソフトキー > **Event Intereval** のソフトキー > **Event Delay** のソフトキーを 押します。次のメニューが表示されます。

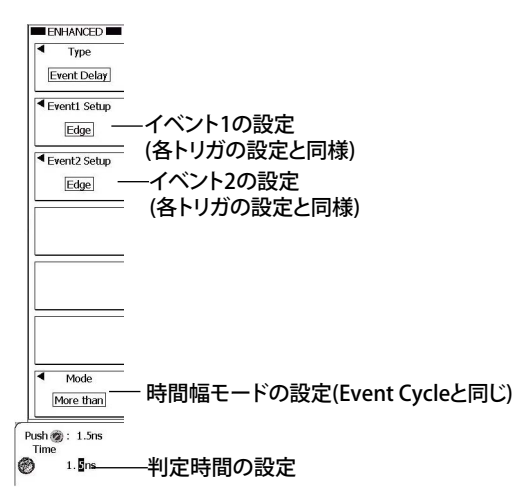

# Event Sequence メニュー

ENHANCED キー > Type のソフトキー > Event Intereval のソフトキー > Event Sequence のソフト キーを押します。次のメニューが表示されます。

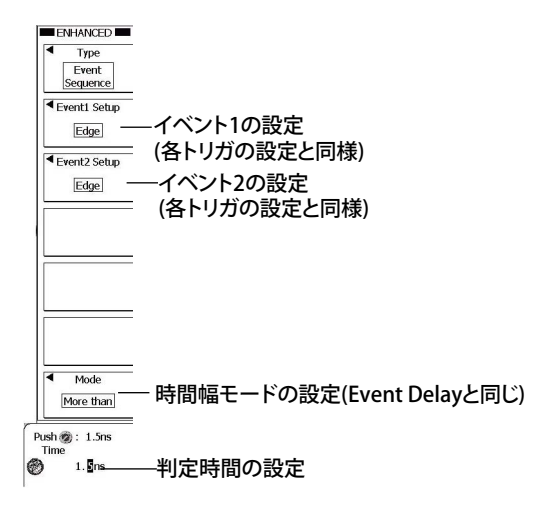

### 解 説

各トリガ条件の成立をイベントとして、トリガをかける機能です。

# イベント周期 (Event Cycle)

イベントの発生周期が、設定した時間条件を満たしているときにトリガがかかります。

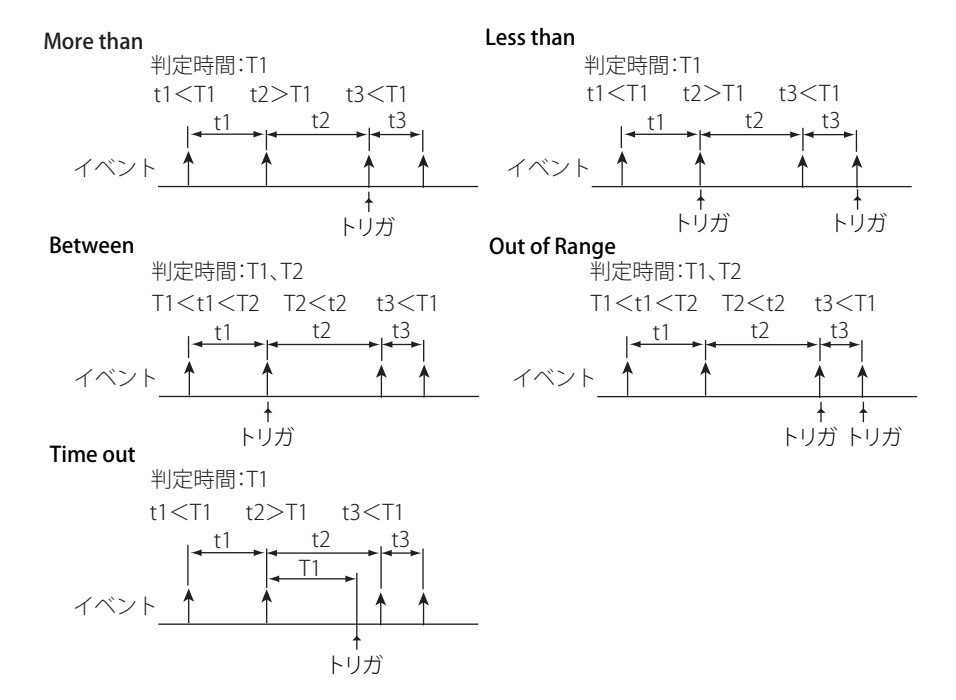

# イベントディレイ (Event Delay)

2 つのイベントの関係でトリガをかけます。

イベント1が成立してからイベント2が初めて成立するまでの時間が設定した時間の条件を満たしたときにトリガがかかります。イベント1が成立してからイベント2が初めて成立するまでの時間が設定した時間の条件を満足していないときは、次にイベント1が成立したときから判定し直します。以下は More than の場合の例です。

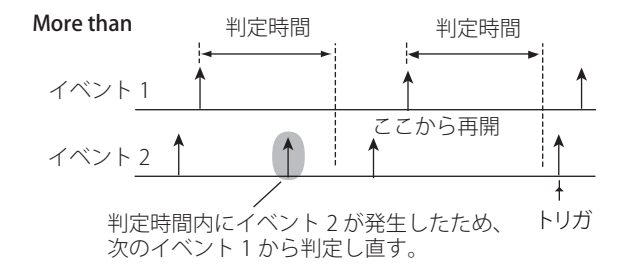

# イベントシーケンス (Event Sequence)

2つのイベントの関係でトリガをかけます。

イベント1が成立してからイベント2が初めて成立するまでの時間が設定した時間の条件を満たしたときにトリガがかかります。イベント1が成立してからイベント2が初めて成立するまでの時間が設定した時間の条件を満足していないときは、発生したイベント2を無視し、設定した時間条件が満たされているときに発生したイベント2でトリガをかけます。以下は More than の場合の例です。

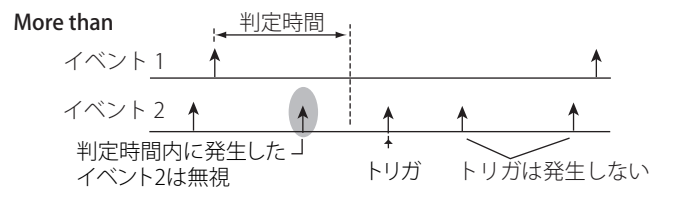

# イベントモード (Mode)

イベント周期のとき

| More than    | 設定した判定時間より長い周期の終端でトリガがかかります。              |
|--------------|-------------------------------------------|
| Less than    | 設定した判定時間より短い周期の終端でトリガがかかります。              |
| Between      | 設定した判定時間 T1 より長く、T2 より短い周期の終端でトリガがかかります。  |
| Out of Range | 設定した判定時間 T1 より短いか、T2 より長い周期の終端でトリガがかかります。 |
| Time out     | 周期が設定した判定時間を超えたときにトリガがかかります。              |

# イベントディレイとイベントシーケンスのとき

| More than    | イベント1が発生してからイベント2が発生するまでの時間が設定した時間よ       |
|--------------|-------------------------------------------|
|              | り長いときに、イベント2が発生したタイミングでトリガがかかります。         |
| Less than    | イベント1が発生してからイベント2が発生するまでの時間が設定した時間よ       |
|              | り短いときに、イベント2が発生したタイミングでトリガがかかります。         |
| Between      | イベント1が発生してからイベント2が発生するまでの時間が設定した2つの       |
|              | 時間の T1 より長く、T2 より短いときに、イベント 2 が発生したタイミングで |
|              | トリガがかかります。                                |
| Out of Range | イベント1が発生してからイベント2が発生するまでの時間が設定した2つの       |
|              | 時間の T1 より短く、T2 より長いときに、イベント 2 が発生したタイミングで |
|              | トリガがかかります。                                |
| Time out     | イベント1が発生してからイベント2が発生するまでの時間が設定した時間よ       |
|              | り長いときに、イベント1が発生してから設定時間後にトリガがかかります。       |

# イベントの判定時間

### イベント周期のとき

設定範囲は 1.5ns ~ 10.00s で、設定分解能は 0.5ns です。

#### Note\_

信号と信号の間隔や信号のパルス幅が 2ns 以上ないときは、正しく動作しないことがあります。時間幅の確 度は基準動作状態で CAL 後で± (0.2% of 設定値+ 1ns) です。ただし、T1 < Pulse < T2 のときの「設定値」 は T2 の値です。

### イベントディレイとイベントシーケンスのとき

- ・ 1st イベントと 2nd イベントが、アナログ信号 アナログ信号、またはロジック信号 ロジック 信号の組み合わせ
- 設定範囲は 1.5ns ~ 10.00s で、設定分解能は 0.5ns です。
- 1st イベントと 2nd イベントが、アナログ信号 ロジック信号混在の組み合わせ 設定範囲は 20.0ns ~ 10.00s で、設定分解能は 0.5ns です。

#### Note\_

- 1st イベントと 2nd イベントが、アナログ信号 アナログ信号、またはロジック信号 ロジック信号の場合は、信号と信号の間隔や信号のパルス幅が 2ns 以上ないとき、正しく動作しないことがあります。時間幅の確度は基準動作状態で CAL 後で± (0.2% of 設定値+ 1ns) です。ただし、T1 < Pulse < T2 のときの「設定値」は T2 の値です。</li>
- 1st イベントと 2nd イベントが、アナログ信号 ロジック信号混在の場合は、± (0.2% of 設定値+ 10ns) です。ただし、T1 < Pulse < T2 のときの「設定値」は T2 の値です。</li>

# イベントタイプ

Edge OR、TV、および UART トリガを除く各トリガをイベントとして設定します。詳細については、 各トリガの節をご覧ください。

### イベントソース

イベントタイプに対応したソースをイベントソースとして設定します。詳細については、各トリガの 節をご覧ください。

# 6.12 コンビネーショントリガをかける (B TRIG)

### 操作

## BTRIGメニュー

BTRIG キーを押します。次のメニューが表示されます。

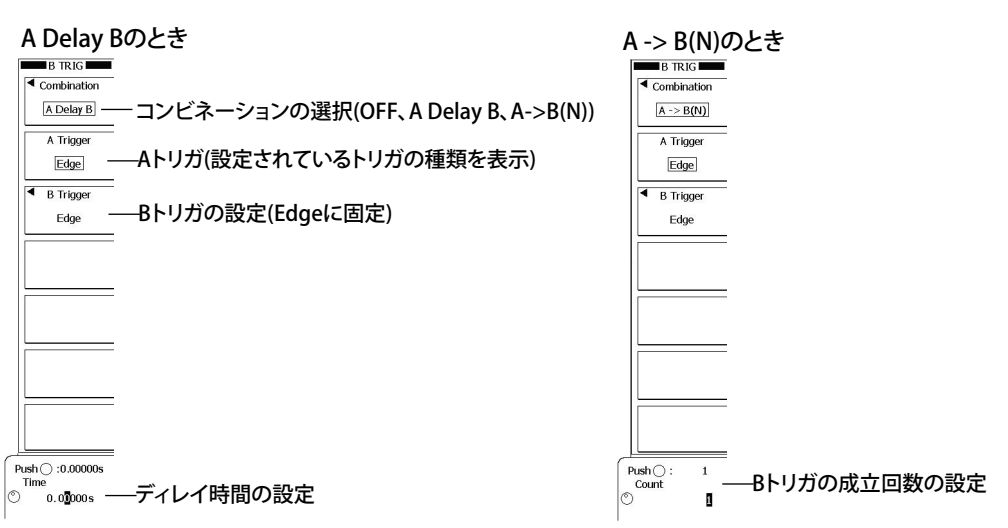

# B トリガの設定 (B Trigger)

**B Trigger** のソフトキーを押します。次のメニューが表示されます。 B トリガは Edge に固定です。設定の詳細は 6.3 節をご覧ください。

### CH1 ~ CH4 をトリガソースにした場合

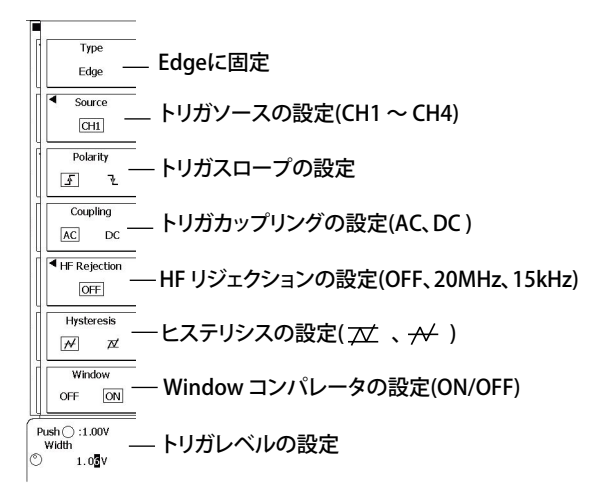

EXT をトリガソースにした場合

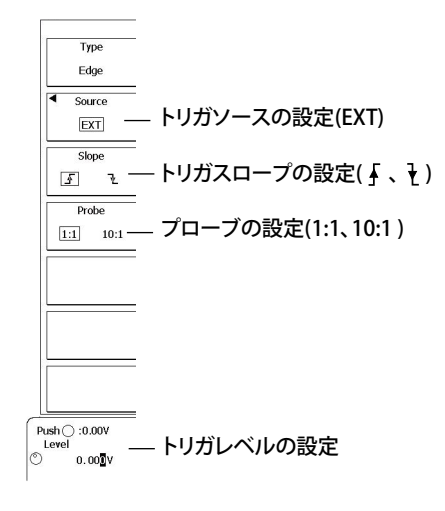

#### 解説

Aトリガ(条件A)とBトリガ(条件B)のコンビネーションでトリガをかけます。

### トリガの組み合わせ (Combination)

トリガ条件AとBの組み合わせを次の中から選択します。

- •OFF: 条件 A だけでトリガ (条件 B を使わない)
- A Delay B: 条件 A 成立から指定時間経過後、条件 B 成立でトリガ ディレイ時間の設定範囲:0~10s、設定分解能:2ns
- A->B(N): 条件 A 成立後、条件 B が N 回成立でトリガ
   条件 B の成立回数の設定範囲:0~10<sup>9</sup>、設定分解能:1ステップ

# A トリガ (A Trigger)

EDGE キーまたは ENHANCE キーで設定したトリガ条件が A トリガになります。B TRIG メニューでは 設定できません。

#### Note\_

トリガモードが Auto のとき、タイムアウトの対象は A トリガだけです。

## Bトリガ (B Trigger)

トリガタイプは Edge トリガに固定です。トリガ条件は B TRIG メニューで設定します。

#### Note\_

B トリガに対して、トリガモードの Auto、Auto Level は無効です。。

## 設定例

#### A Delay B トリガ

条件 A が成立してから設定した時間だけ経過したあと、最初に条件 B が成立したときにトリガを かけます。

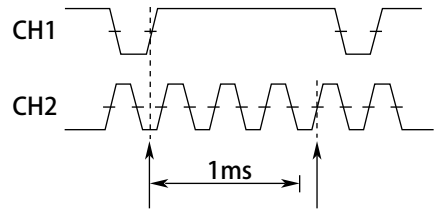

条件A成立 条件B成立(トリガ)

条件A:Edgeトリガ、CH1= <del>ſ</del>、 条件B:Edgeトリガ、CH2= <u>ſ</u>、Delay=1msの場合

#### A->B(N) トリガ

条件Aが成立したあと、条件BがN回成立したときにトリガをかけます。

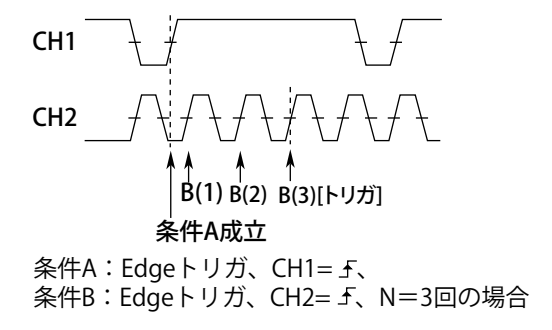

# 6.13 Serial パターン信号でトリガをかける

## 操作

### Serial メニュー

**ENHANCED** キー > **Type** のソフトキー > **Serial Bus** のソフトキー > **Serial** のソフトキーを押します。 次のメニューが表示されます。

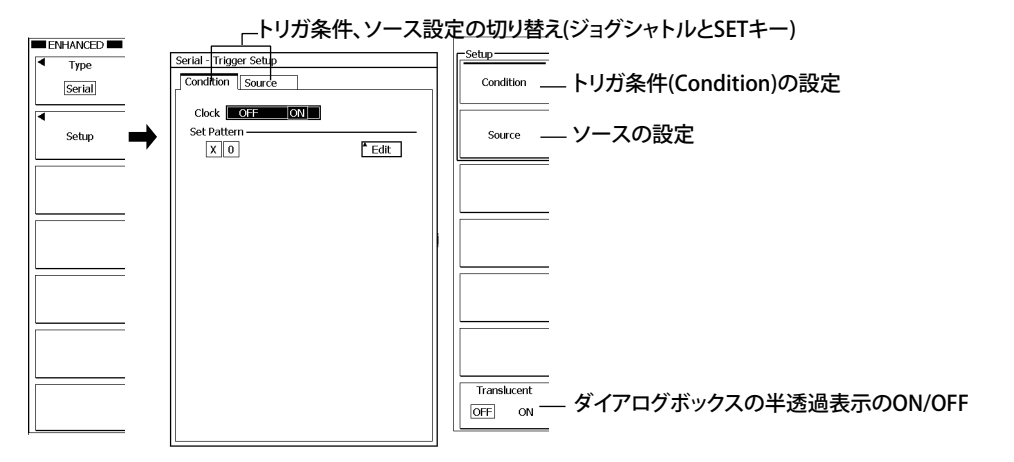

# トリガ条件の設定 (Condition)

トリガソースと比較するデータパターンを設定します。

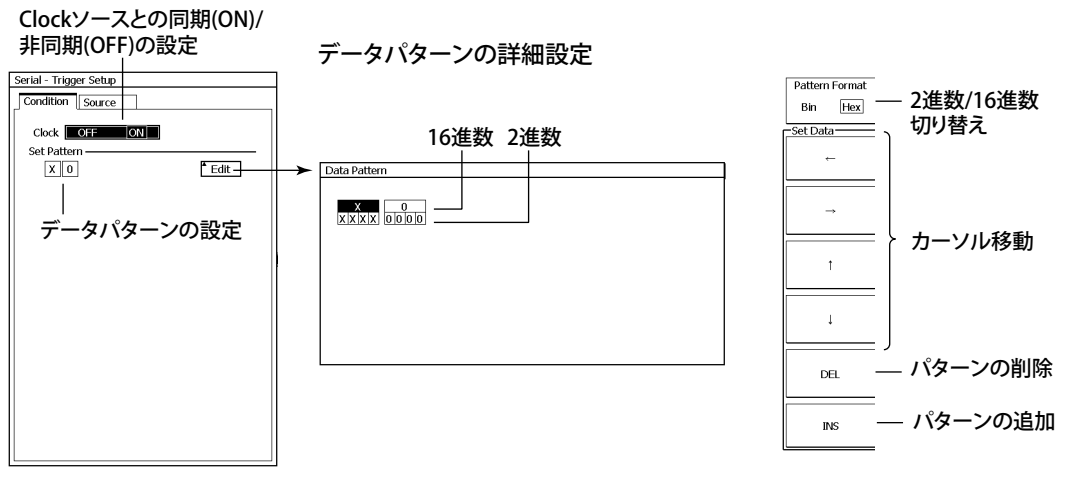

データパターンの追加

**INS**のソフトキーを押すと、データパターン挿入モードになり、挿入位置に三角のマークが表示されます。SET キーを押すと、データパターンが挿入されます。

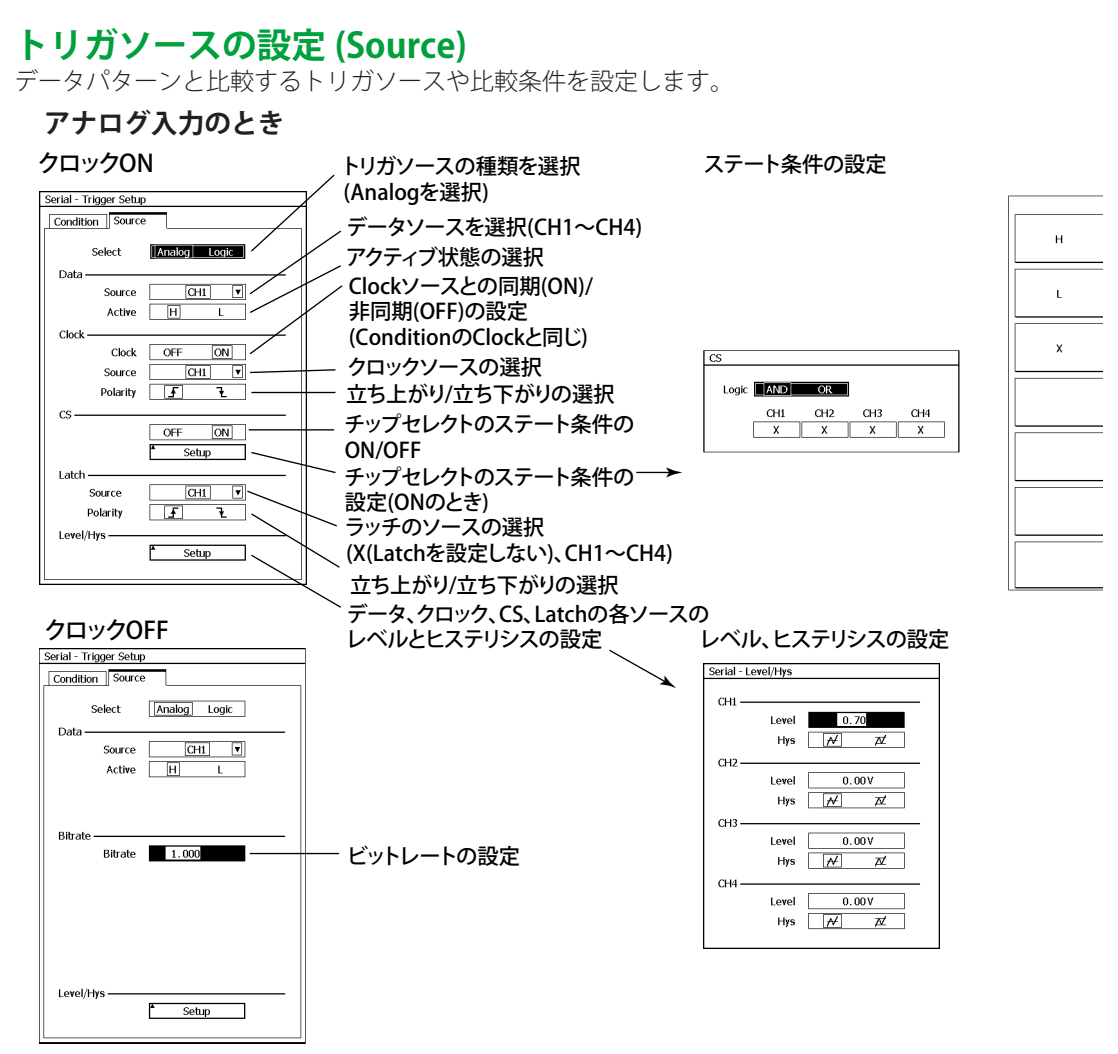

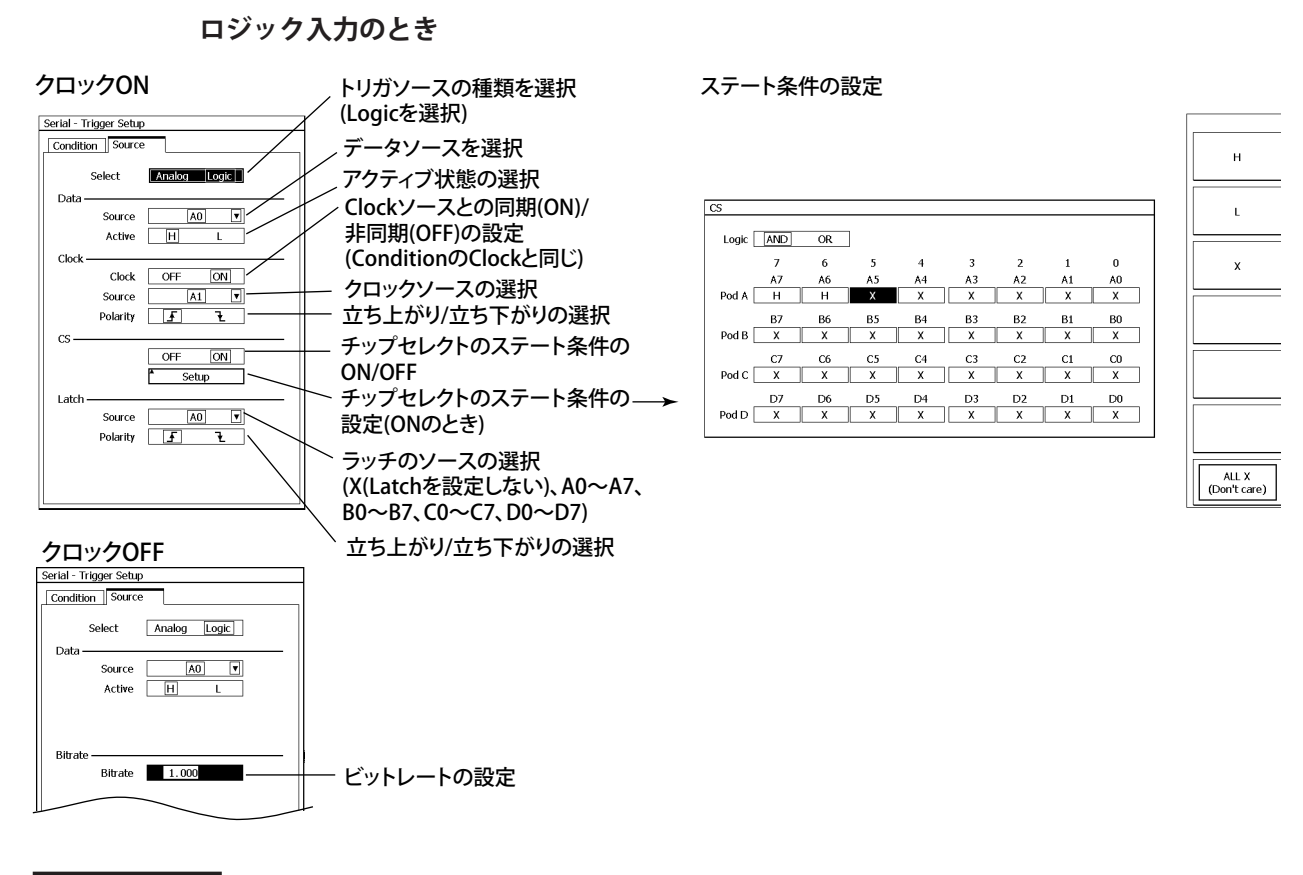

### 解説

Serial パターン信号でトリガをかける機能です。あらかじめ設定したデータパターンと、ソースとなる信号を比較して、パターンが一致したときにトリガがかかります。

### データ /Clock/CS/Latch のソース (Select)

データ /Clock/CS/Latch のソース信号を、アナログ入力またはロジック信号のどちらかに設定します。 アナログ信号を選択した場合は、各ソースは CH1 ~ CH4 から選択します。 ロジック信号を選択した場合は、、A0 ~ A7、B0 ~ B7、C0 ~ C7、D0 ~ D7(16 ビットモデルは A0 ~ A7、C0 ~ C7) から選択します。

## Clock

### ClockのON/OFF

選択した Clock ソースに同期して、データソースをサンプリングするかどうかを選択できます。 ON Clock ソースに同期してサンプリングする。 OFF Clock ソースに同期しない。

#### サンプリングのタイミング

Clock ソースのどちらのエッジのタイミングで、データパターンをサンプリングするかを選択できます。

| ⊥ | 立ち上がりのとき |  |
|---|----------|--|
| ł | 立ち下がりのとき |  |

6

ガ

### データパターン (Set Pattern)

データパターンをトリガ条件として設定できます。設定したパターンとサンプリングしたデータソー スのパターンを比較して一致したとき、データパターンのトリガ条件が成立したことになります。

- ・ 128 ビットまでのパターンを設定できます。16 進数または 2 進数で設定します。
- パターンにXを設定すると、対応するビットの状態にかかわらず条件を満たしていると見なされます。
- ・2進のパターンに1つでもXがあると、対応する16進の表示は「\$」になります。

### ビットレート (Bitrate)

Clock が OFF のときは、設定したビットレートでデータソースをサンプリングします。 設定範囲:1kbps ~ 50Mbps(設定分解能 1kbps)

# ステート (CS)

Clock を ON にしたとき、データソースを認識する期間を CS(ステート条件) で制御できます。 ON ステート条件を満たしているとき、認識する。 OFF 常に認識する。

#### ステート条件

各信号の状態を H、L、または X から選択します。選択した状態と入力信号の状態が下記の論理条件を満たしているとき、ステート条件が成立したことになります。,

| Н | High レベルのとき         |  |
|---|---------------------|--|
| L | Low レベルのとき          |  |
| X | 対象にしない (Don't care) |  |

\* High か Low かの判定レベルは、信号が CH1 ~ CH4 のとき、下記で設定したトリガレベルです。 A0 ~ D7 のときは、5.2 節で設定したスレショルドレベルです。

#### 論理条件

ステート条件の論理条件を選択できます。論理条件を満たしたとき、ステート条件が成立したこと になります。

 AND
 すべての信号の状態が一致したとき

 OR
 どれか1つでも信号の状態が一致したとき

### Latch

Clockを ON にしたとき、サンプリングしたデータソースのパターンと、トリガ条件として設定した パターンを比較するタイミングを指定できます。ソースとして、Xを選択すると、クロックごとに比 較します。

Latch ソースのどちらのエッジのタイミングで、データパターンを比較するかを選択できます。

| ⊥ | 立ち上がりのとき |
|---|----------|
| ł | 立ち下がりのとき |

# スレショルドレベル / ヒステリシス (Level/Hys)

ソース信号の種類 (Select) で Analog を選択した場合、スレショルドレベルを設定します。

- ・ 設定範囲は画面内 8div 分で、設定分解能は 0.01div です。たとえば、2V/div のときの設定分解能は 0.02V です。
- ・ RESET キーを押すことで、トリガレベルを現在のオフセット電圧値にリセットすることもできます。
- ヒステリシスは Edge トリガと同じです。6.3 節をご覧ください。

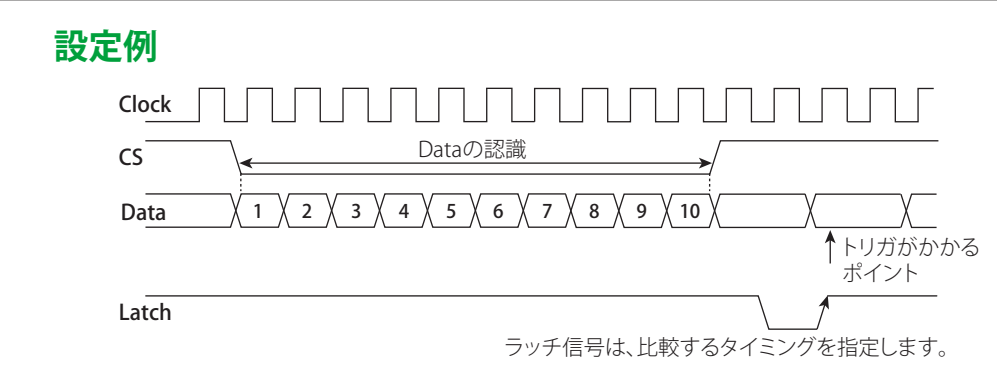

# 6.14 アクションオントリガを設定する

## 操作

# Action on Trig メニュー

SHIFT+MODE(ACTION GO/NO-GO) キー > Mode のソフトキー > Action on Trig のソフトキー > All Condition のソフトキーを押します。次のメニューが表示されます。

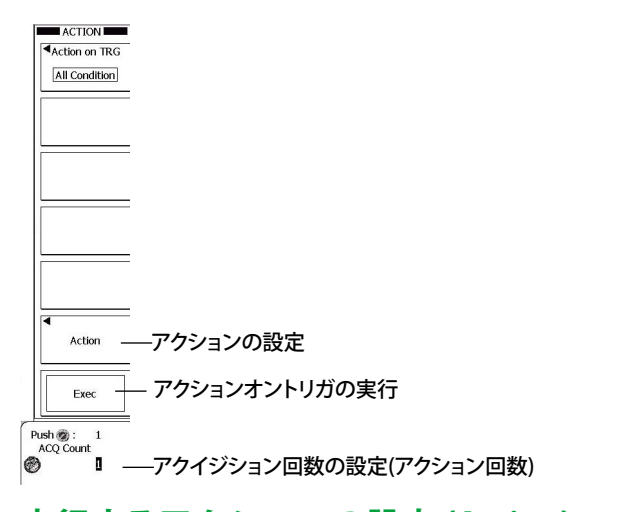

# 実行するアクションの設定 (Action)

Act on のソフトキーを押します。次のメニューが表示されます。

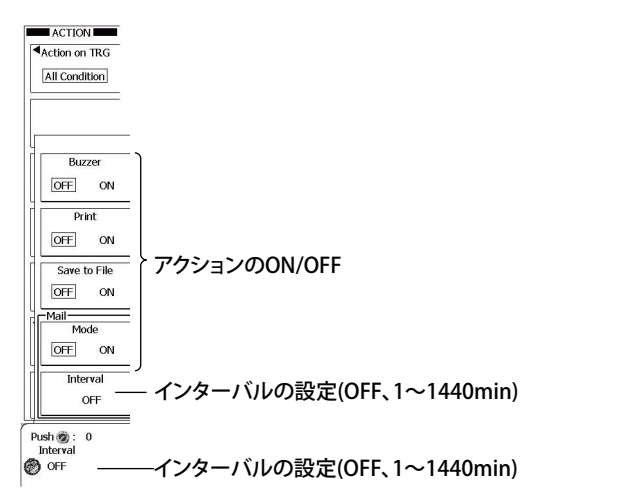

# アクションの実行 (Exec)

アクションモード、実行するアクション、動作回数を設定してから、Exec ソフトキーを押します。設 定した動作回数まで、トリガがかかったときにアクションが実行されます。

アクション実行中は、Exec が Abort に変わります。停止したいときは、この Abort のソフトキーを押 します。

### Note\_

実行するアクションがメール送信の場合、設定した動作回数よりもメールの送信回数が少ないとき、送信回 数まで繰り返すと送信の動作は停止します。反対に設定した動作回数よりもメールの送信回数が多いとき、 動作回数まで繰り返すと送信の動作は停止します。 トリガが成立したときに、あらかじめ設定したアクションを実行する機能です。

### アクションモード (Actionion TRIG)

アクションを実行するタイミングを、次の中から選択します。Exec のソフトキーを押すと、一時的に トリガモードが Normal になりアクションを実行します。

#### OFF

説

ACQ Count で指定した回数だけ信号を取り込み、ストップします。アクションは実行しません。

#### All Condit on

トリガが成立するごとに、アクションを実行します。ACQ Count で指定した回数だけ信号を取り 込み、ストップします。

#### Zone/Parameter (GoNogo)

Zone または Parameter で Go/No-Go の判定をします。判定条件が成立するごとに、アクションを 実行します。詳細は 6.15 節または 6.16 節をご覧ください。

#### Mask (GoNogo)

マスクテストまたはアイパターンでGo/No-go 判定をします。判定条件が成立するごとに、アクションを実行します。 詳細は 6.17 節をご覧ください。

### トリガ成立時のアクション (Action)

トリガがかかるたびに次のアクションの中から、指定した動作を実行します。

### ビープ音:Buzzer

警告音を鳴らします。

#### 画面イメージの印刷 / 保存:Print

PRINT メニューの Copy to で指定したプリンタ (Built-in Printer(内蔵プリンタ)、USB Printer(USB プリンタ)、Network Printer(ネットワークプリンタ)) で画面イメージを印刷したり、指定したストレージメディアに画面イメージデータを保存します。

#### 測定データの保存: Save to File

FILE メニューで指定した保存先に、測定データをバイナリ、アスキー、フローティングのいずれかの形式で保存します。保存形式は、FILE メニューのデータタイプ (13 章参照 ) と連動しています。

#### メール送信:Mail-Mode/Interval

指定したアドレスにメールを送信します (イーサネットインタフェースオプション付きのとき)。 アドレスの設定方法は 14.4 節をご覧ください。

#### Note\_

トリガ成立時のアクションに「メール送信」を選択した場合は、メールサーバに負荷がかからないようにメー ル送信回数を制限することをおすすめします。ACQ Count または Nogo Count(GoNogo 判定のときだけ設 定可能)でメール送信回数の上限を設定できます。

- 動作の回数
- 1 $\sim$ 1000000
- 指定した回数だけ動作を繰り返します。
- Infinite
- 信号の取り込みをストップするまで動作を繰り返します。

# アクションに Print または Save to File を選択したときの動作

「Print」メニューまたは「FILE」メニューの設定に従って動作します。設定方法は、「12章 画面イメージの印刷」、「13章 データの保存 / 読み込み」をご覧ください。File メニューのオートネーミング機能が OFF のときは、Numbering で保存されます。OFF 以外のときは、指定した方法で保存されます。

# トリガモード

トリガモードは一時的に Normal になります。 6.1 節のトリガモードとは独立しています。

# メール送信の動作

### メール送信の ON/OFF(Mode)

Mode が ON のときに、UTILITY メニューの Network > E-Mail Setup > Address(ToAddress/From Address) で設定したアドレスにメールを送信します。

### 送信間隔 (Interval)

設定した Interval 経過後、最初に発生したトリガのタイミングでメールを送信します。 なお、アクションオントリガ(判定)が終了(強制終了)したときもメールを送信します。 設定できるメールの送信間隔は、次のとおりです。OFFを選択すると、トリガが発生するたびにメー ルを送信します。

 $OFF \sim 1440 min(1 min \ Z \neg \neg \neg)$ 

Interval を設定した場合のメール送信例

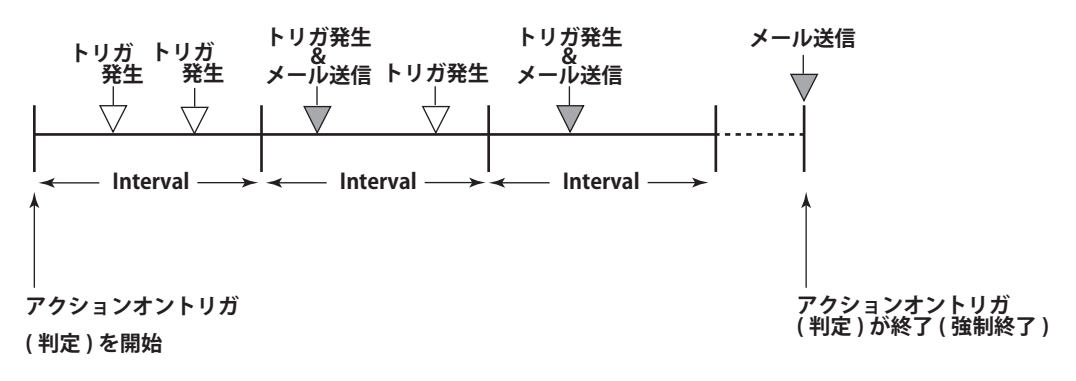

### メールの送信内容

選択したアクションや判定条件によって、送信される内容が異なります。

#### アクションが All Condition のとき

<Subject>: メールに付くサブジェクト。メールソフトによって、サブジェクト、タイトル、 件名、題名などとして表示されます。サブジェクトの内容は次のとおりです。カッ コ内の No. は、Nogo 回数。

All Condition Triggered Report (No.) または All Condition Interval Report (No.)

[Comment]: コメント

[Trigger Date and Time] :トリガ時刻 [ACQ Count]:アクイジション回数

送信例

<Subject> All Condition Interval Report 2

------ ここから本文

[Comment] Sample-All Condition

[Trigger Date and Time] 2009/11/01 16:47:04 [ACQ Count] 1367

#### Note\_

### アクションオントリガ設定時の注意

- ・ アクションオントリガ中は設定変更できません。
- ・ アベレージングは指数化平均になります。

#### アクションに Save to File を選択したときの注意

- FILE メニューで、ファイル名の取得方法(オートネーミング機能: Auto Name)に Numbering[通し番号] を選択した場合は、保存したファイル数が多くなると、ファイル作成に時間がかかります。また、オートネーミング機能で Numbering[通し番号]を選択している場合、保存されるファイル数は 1000 個までです。1000 個を超えるファイルを作成するときは、オートネーミング機能の設定で、Date[日付]を選 択してください。
- ファイルリストに表示されるディレクトリ数/ファイル数は、合計 2500 までです。1 つのディレクトリ 内のディレクトリ数とファイル数の合計が 2500 を超えると、ファイルリストには、2500 個のディレク トリ/ファイルが表示されますが、どのディレクトリ/ファイルが表示されるかは、特定できません。

# 6.15 ゾーンで GO/NO-GO 判定をする

# 操作

# Action\_Go/Nogo メニュー

SHIFT+MODE キー (ACTION GO/NO-GO) > Action on TRIG のソフトキー > Zone Param のソフトキー を押します。次のメニューが表示されます。

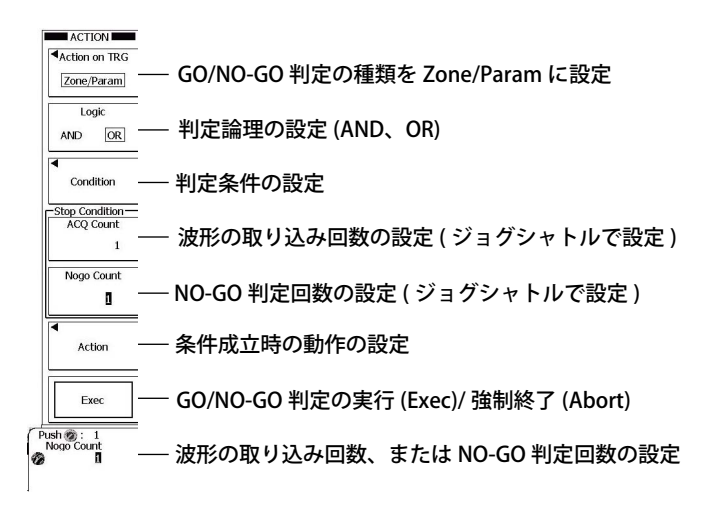

# 判定条件の設定 (Condition)

Condition のソフトキーを押します。次のメニューが表示されます。

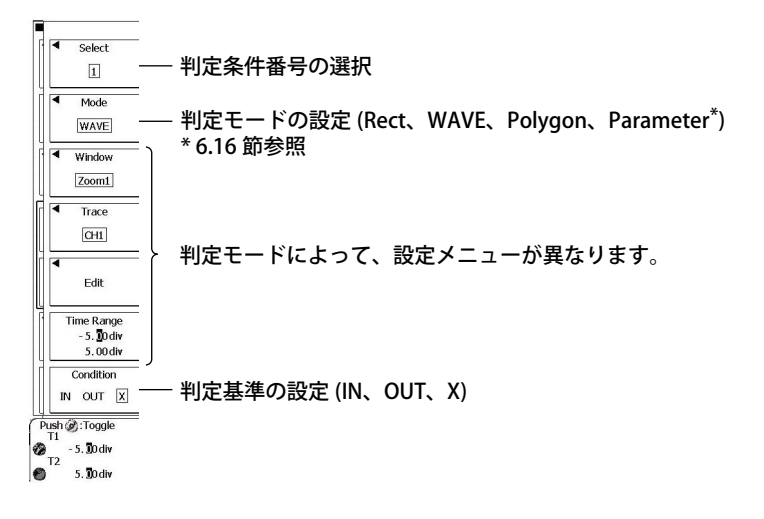

# 方形ゾーンで判定する場合 (Rect)

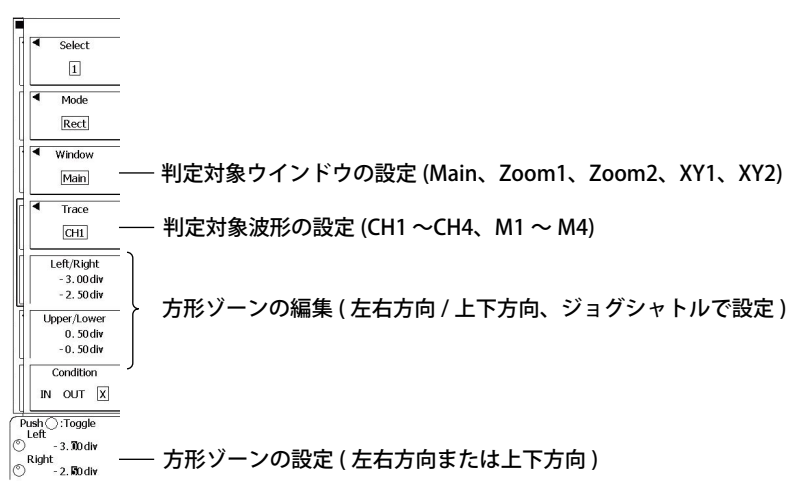

# 波形ゾーンで判定する場合 (WAVE)

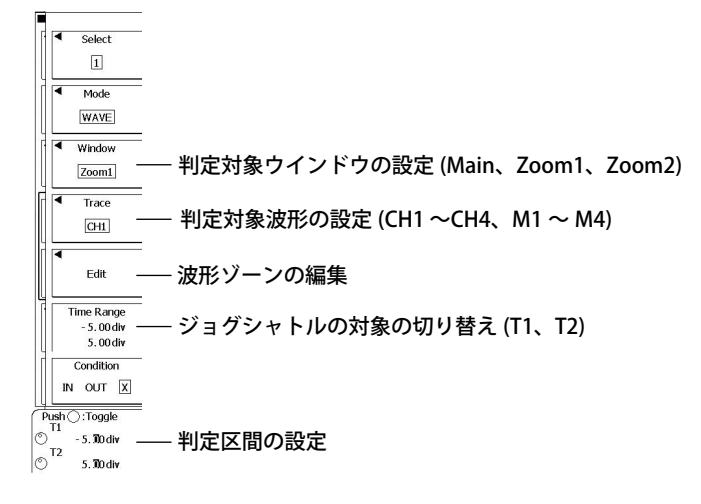

### 波形ゾーンを新規に作成 (New REF Trace)

Edit のソフトキー > NEW REF Trace のソフトキー > CH1 ~ CH4、M1 ~ M4 のいずれかのソフトキー を押します。次のメニューが表示されます。

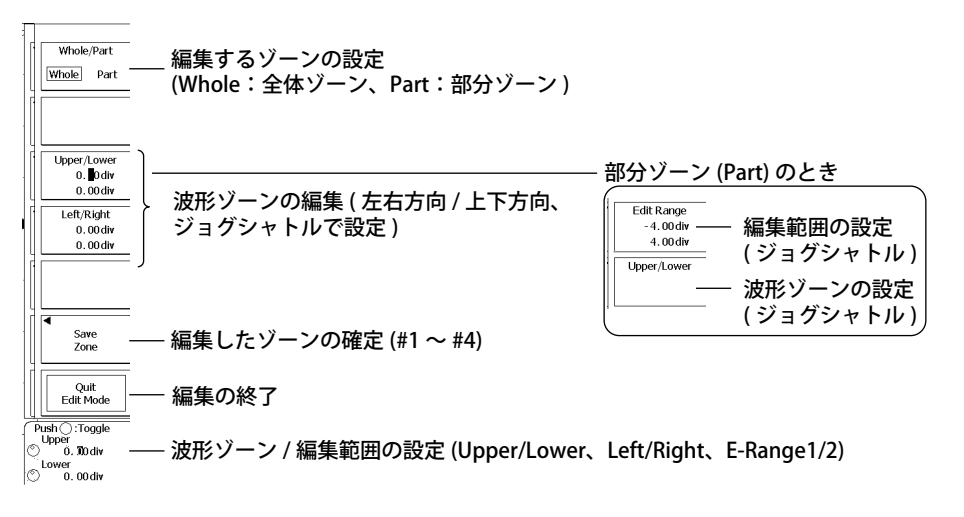

### 登録ゾーンから作成 (Load Zone)

**Edit** のソフトキー > **Load Zone** のソフトキー > **#1** ~ **# 4** のいずれかのソフトキーを押します。指定した登録ゾーンがロードされます。

## ゾーンの修正 (Modify Zone)

Edit のソフトキー > Modify Zone のソフトキーを押します。波形ゾーンの編集メニューが表示されます。

# ポリゴンゾーンで判定する場合 (Polygon)

FILE キーメニューの読み込み機能を使って、指定した番号のゾーン (Zone1 ~ 4) にポリゴン図形をロードしておきます。

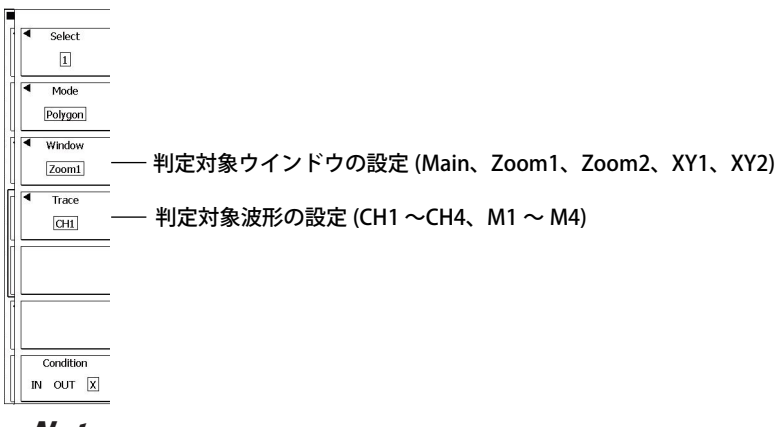

Note\_\_\_\_\_

ポリゴン図形は、専用のソフトウエア (マスクエディタソフトウエア )を使って、PC で作成します。

# 条件成立時の動作 (Action)

Action のソフトキーを押します。次のメニューが表示されます。

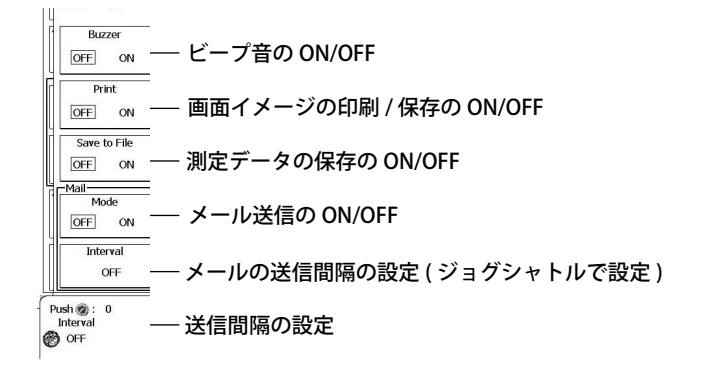

### 解説

取り込んだ波形が判定条件に合っているか (GO)、合っていない (NO-GO) を判定し、NO-GO 判定のと きに指定した動作を実行します。

判定条件は、全部で4つ設定できます。4つの判定条件の判定論理をANDまたはORから選択できます。 次のゾーンを判定条件に設定できます。

方形ゾーン、波形ゾーン、ポリゴンゾーン

# GO/NO-GO 判定の種類 (Action on TRIG)

GO/NO-GO 判定の種類を次の中から選択します。

- OFF: ACQ Count で指定した回数だけ信号を取り込み、ストップします。
- ・ All Condition:トリガが成立するごとに、アクションを実行します (6.13 節)。
- Zone/Parameter (GoNogo):ゾーンまたはパラメータで GO/NO-GO 判定するときに選択します。
- Mask (GoNogo):マスクテストまたはアイパターンで GO/NO-GO 判定するときに選択します (6.17 節)。

# 判定論理 (Logic)

判定条件番号1~4の判定論理を選択します。

- AND: すべての判定条件が NO-GO のときに動作を実行
- OR: いずれかの判定条件が NO-GO のときに動作を実行

### 判定条件番号 (Select)

判定条件1~4に対して、対象波形、判定範囲(ゾーンの上下限値)、判定基準を設定します。

# 判定モード (Mode)

判定モードを次の中から選択します。

- Rect: 画面上に上下左右限値を設定して方形を作成し、波形がそのゾーンに入っているかいない かで、GO/NO-GO 判定
- WAVE:基準波形を元にゾーンを作成して、波形がそのゾーンに入っているかいないかで、GO/ NO-GO 判定
- Polygon: PC で作成したポリゴン図形をロードして、波形がポリゴン図形の範囲(ゾーン)に入っているかいないかで、GO/NO-GO 判定
- Parameter(6.16 節参照)

### 判定基準 (Condition)

対象波形が設定した判定範囲に入る / 外れる、いずれの場合に NO-GO とするかを次の中から選択します。

- IN: 対象波形が判定範囲に入っているとき
- OUT: 対象波形が判定範囲から外れているとき
- X: 判定の対象にしない (GO/NO-GO 判定を行わない)

### 判定対象ウインドウ

判定対象ウインドウを次の中から選択します。ただし、波形ゾーンのときは、XY1/XY2 は選択できません。

- ・ Main: 通常波形を対象にします。
- ・ Zoom1:ズームボックス1の波形を対象
- ・ Zoom2:ズームボックス2の波形を対象
- XY1:XY ウインドウ1の波形を対象
- XY2:XY ウインドウ2の波形を対象

### 判定対象波形 (Trace)

CH1 ~ CH4、M1 ~ M4 から選択します。

# 判定ゾーン (Edit)

### 方形ゾーンの場合

ジョグシャトルまたは SET キーを使って上下左右限値を設定して、方形を1つ作成します。

判定基準が「IN」のとき、設定した方形ゾーンに波形が入るとNO-GO

#### ゾーンの作成 (Upper/Lower、Left/Right)

方形ゾーンを作成します。

- ・ 左右方向の設定範囲:画面の中心から± 5div、設定分解能:0.01div
- ・ 上下方向の設定範囲:画面の中心から±4div、設定分解能:0.01div

### 波形ゾーンの場合

指定した波形をベース(基本波形)にゾーンを作成します。波形ゾーンは全部で4つ作成でき、そのうちの1つを使って、判定します。

#### ┌── 判定基準が「OUT」のとき、ここでNOGO判定

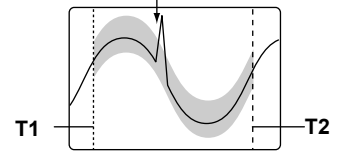

### 判定区間 (Time Range)

T1/T2 で設定した範囲の波形を対象に、GO/NO-GO 判定します。初期設定では、時間軸の表示枠の ± 5div が判定範囲です。

#### 波形ゾーンの新規作成 (New REF Trace)

波形ゾーン作成のベースになる波形を次の中から選択できます。 CH1 ~ CH4、M1 ~ M4

#### 波形ゾーンの読み込み (Load Zone)

内部メモリに保存された波形ゾーン(#1~#4)から、編集する波形ゾーンを選択します。

#### 波形ゾーンの編集 (Modify Zone)

画面に表示されている判定ゾーンを再編集できます。

#### 波形ゾーンの編集 (Whole/Part)

波形全体、または波形の一部分に対して、上下、左右方向にゾーンを作成します。 作成した波形ゾーンは、内部メモリに保存できます。

- Whole:波形全体を編集対象にする
- Part:波形の一部分を編集対象にする

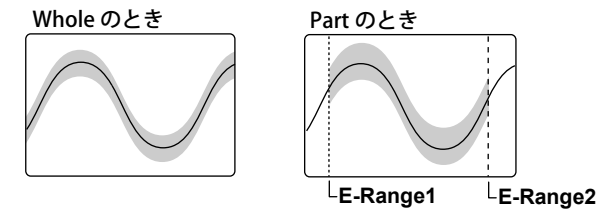

#### ゾーン設定 (Upper/Lower、Left/Right、Edit Range)

- ゾーンを、上下方向、左右方向に設定します。
- ・ 上下方向の設定範囲:基本波形から±8div
- ・ 左右方向の設定範囲:画面の中心から±5div

### 波形ゾーンの確定 (Save Zone)

波形ゾーンを内部メモリに保存し、ゾーンを確定します。

### ポリゴンゾーンの場合 (Polygon-Zone)

専用のソフトウエア(マスクエディタソフトウエア)を使って、PC であらかじめ作成したポリゴン 図形を判定ゾーンとして使用します。ポリゴンゾーンは全部で4つ作成でき、そのうちの1つを使っ て、判定します。

マスクエディタソフトウエアは当社のホームページからダウンロードできます。

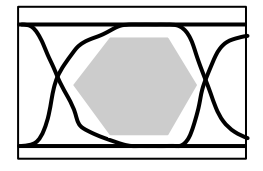

ポリゴン図形のロード

FILE キーメニューの読み込み機能を使って、指定した番号のゾーン (Zone No.1 ~ 4) に、ポリゴン 図形をロードします。

#### Note\_

方形ゾーンは、Condition を X にするか、対象波形の表示を OFF にすると消えます。

# 動作の回数 (ACQ Count/Nogo Count)

ACQ Count または Nogo Count のどちらかが指定回数に達すると、信号の取り込みをストップします。

ACQ Count

信号の取り込み回数を設定します。

| $1 \sim 1000000$ | 指定した回数の信号を取り込むとストップします。                         |
|------------------|-------------------------------------------------|
| Infinite(0)      | Abort のソフトキーまたは RUN/STOP で信号の取り込みをストップするまで続けます。 |

Nogo Count

| 1~1000 指定した回数 NO-GO 判定すると、ストップします。                          |  |
|-------------------------------------------------------------|--|
|                                                             |  |
| Infinite(0) Abort のソフトキーまたは RUN/STOP で信号の取り込みをストップするまで続けます。 |  |

### 条件成立時の動作 (Action)

条件が成立するたびに次の4つのアクションの中から指定した動作をします。

### ビープ音 (Buzzer)

警告音を鳴らします。

#### 画面イメージの印刷 / 保存 (Print)

PRINT メニューの Copy to で指定したプリンタ (Printer(内蔵プリンタ)、USB(USB プリンタ)) で画 面イメージを印刷したり、指定したストレージメディアに画面イメージデータを保存します。

### 測定データの保存 (Save to File)

FILE メニューで指定した保存先に、測定データをバイナリ、アスキー、フローティングのいずれか の形式で保存します。保存形式は、FILE メニューのデータタイプと連動しています。

#### メール送信 (Mail)

指定したアドレスにメールを送信します(イーサネットインタフェースオプション付きの時)。 アドレスの設定方法は14章の「メール送信の設定をする」をご覧ください。

### メール送信の動作

#### メール送信の ON/OFF(Mode)

Mode が ON のときに、UTILITY メニューの Network > E-Mail Setup > Address(To Address/From Address) で設定したアドレスにメールを送信します。

#### ・ 送信間隔 (Interval)

設定した Interval 経過後、最初に発生した NO-GO 判定のタイミングでメールを送信します。 なお、 GO/NO-GO 判定が終了(強制終了)したときもメールを送信します。 設定できるメールの送信間隔は、次のとおりです。OFF を選択すると、NO-GO 判定が発生する たびにメールを送信します。

 $OFF \sim 1440 \min(1 \min \exists \exists \forall \forall \forall))$ 

### メールの送信内容

・ Interval = OFF のとき

<Subject> :メールに付くサブジェクト。サブジェクトの内容は次のとおりです。カッコ内の No. は、Nogo 回数。

GoNogo Triggered Report (No.)

[Comment]

:コメント

[Setup Information]

:判定条件(条件番号1~4の内容)

Logic(AND/OR

Stop Nogo/ACQ Count(Nogo 判定をする回数 / 信号の取り込み回数 )

[Trigger Date and Time]

:トリガ時刻

[Nogo/Exec Count]

:Nogo 回数 / 判定実行回数

```
[Nogo Factor]
```

:Nogo になった判定条件の内容と測定値 \*

\* 波形パラメータの GO/NO-GO 判定のときだけ測定値も送信

#### ・ Interval が OFF 以外のとき

<Subject> :メールに付くサブジェクト。サブジェクトの内容は次のとおりです。カッコ内のNo.は、Nogo回数。GoNogo Interval Report (No.)
[Comment]
:コメント
[Setup Information]
: 判定条件(条件番号1~4の内容) Logic(AND/OR) Stop Nogo/ACQ Count((Nogo 判定をする回数/信号の取り込み回数)
[TimeRange]
:スタートから現在までの時刻
[Nogo/ExecCount]
: Nogo 回数/判定実行回数

[EachNogoCount]

: 各判定条件の現在までの Nogo 回数 (Logic が OR のとき)

Logic が AND のときは、なし。

#### Note\_

#### GO/NO-GO 判定時の注意

- ・ 判定結果 (判定回数、Nogo 回数)を画面に表示します。
- 判定中は、RUN/STOPとAbortのソフトキー以外は無効になります。(Remote: ONのときには、 Exec(One Shot)のソフトキーも有効です。
- ・ GO/NO-GO 判定を実行するとトリガモードは Normal に自動的に変更されます。

#### アクションに Save to File を選択したときの注意

- ・ FILE メニューで、ファイル名の取得方法 (オートネーミング機能: Auto Name) に Numbering[通し番号] を選択した場合は、保存したファイル数が多くなると、ファイル作成に時間がかかります。また、オー トネーミング機能で Numbering[通し番号]を選択している場合、保存されるファイル数は 1000 個まで です。1000 個を超えるファイルを作成するときは、オートネーミング機能の設定で、Date[日付]を選 択してください。
- オートネーミング機能でデータをファイルに保存するとき、同じファイル名が同じディレクトリ(保存先) に存在すると、その時点で GO/NO-GO 判定が停止します。それを避けるには、GO/NO-GO 判定をスター トする前に、新規にフォルダを作成し何も保存されていないフォルダを準備するか、保存先のフォルダ にファイルを置かないようにしてください。
- ファイルリストに表示されるディレクトリ数/ファイル数は、合計 2500 までです。1 つのディレクトリ 内のディレクトリ数とファイル数の合計が 2500 を超えると、ファイルリストには、2500 個のディレク トリ/ファイルが表示されますが、どのディレクトリ/ファイルが表示されるかは、特定できません。

#### アクションに Mail を選択したときの注意

- ・ メールサーバに負荷がかからないようにメール送信回数を制限することをおすすめします。ACQ Count または Nogo Count(GoNogo 判定のときだけ設定可能) でメール送信回数の上限を設定できます。
- Interval が OFF のときは、画面イメージを添付できますが、Interval に時間を設定したときは、添付できません。

# GO/NO-GO 判定の実行 (Exec)

設定した判定条件で判定を開始し、条件が成立すると、指定の動作を実行します。

# 6.16 パラメータで GO/NO-GO 判定をする

## 操作

# Action\_Go/Nogo メニュー

SHIFT+MODE キー (ACTION GO/NO-GO) > Action on TRIG のソフトキー > Zone Param のソフトキー を押します。次のメニューが表示されます。

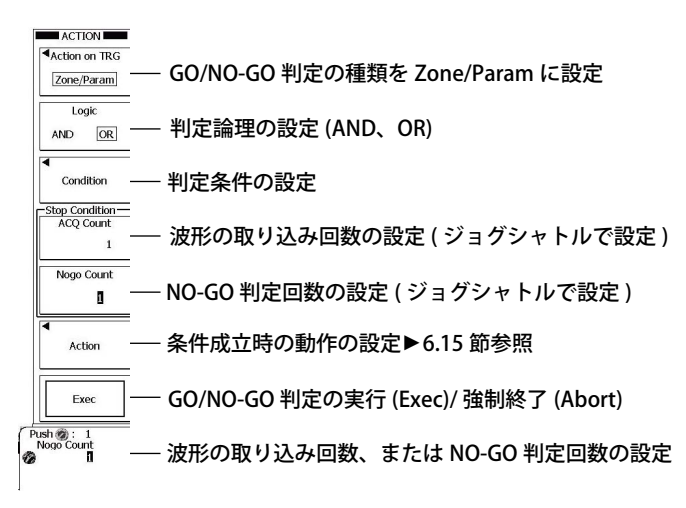

# 判定条件の設定 (Condition)

Condition のソフトキーを押します。次のメニューが表示されます。

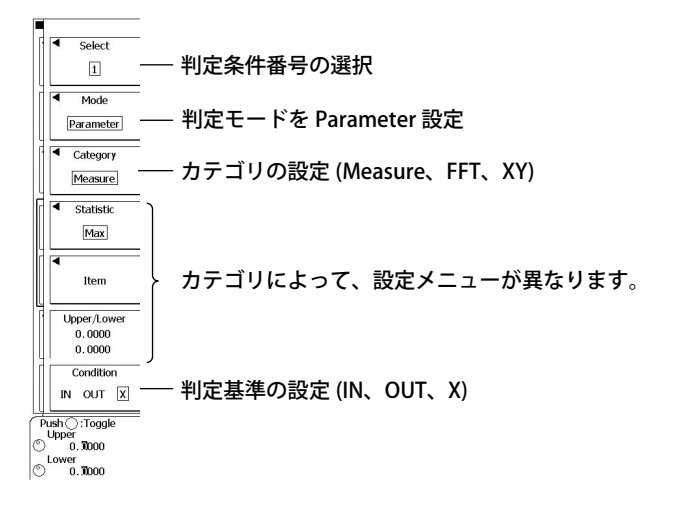

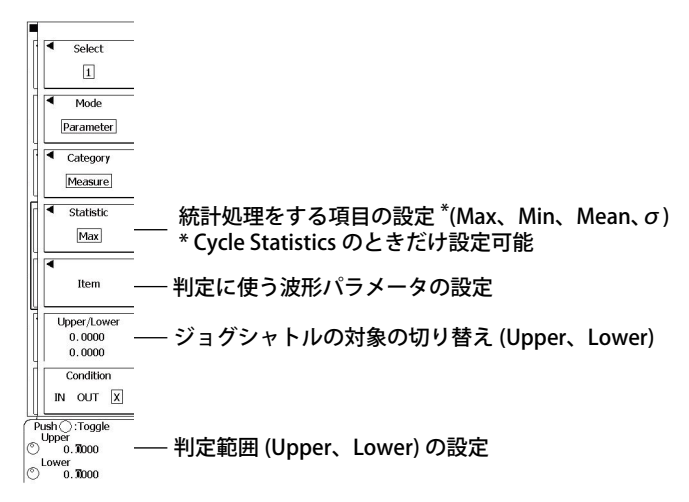

# 波形パラメータで判定する場合 (Measure)

### 判定に使うパラメータの設定 (Item)

Item のソフトキーを押します。次のメニューが表示されます。

MEASURE キーメニューの Mode が Basic、Continuous Statistics、History Statistics のとき

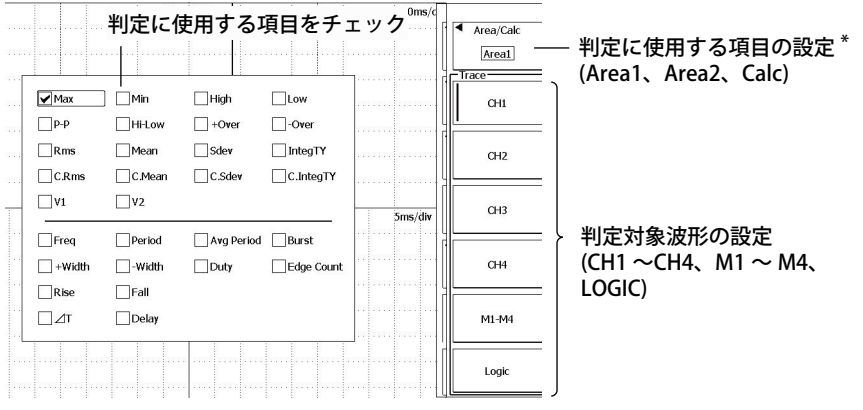

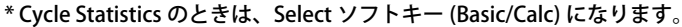

# FFT で判定する場合

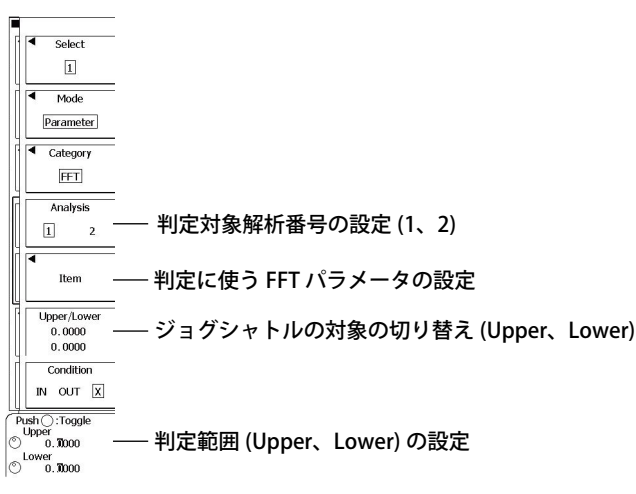

### 判定に使うパラメータの設定 (Item)

Item のソフトキーを押します。次のメニューが表示されます。

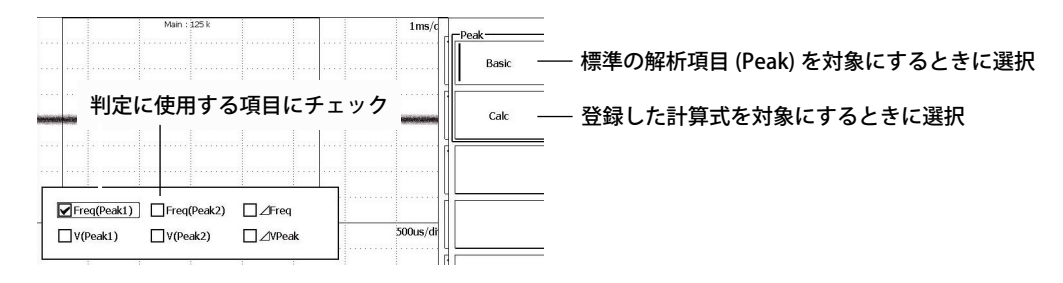

# XY で判定する場合

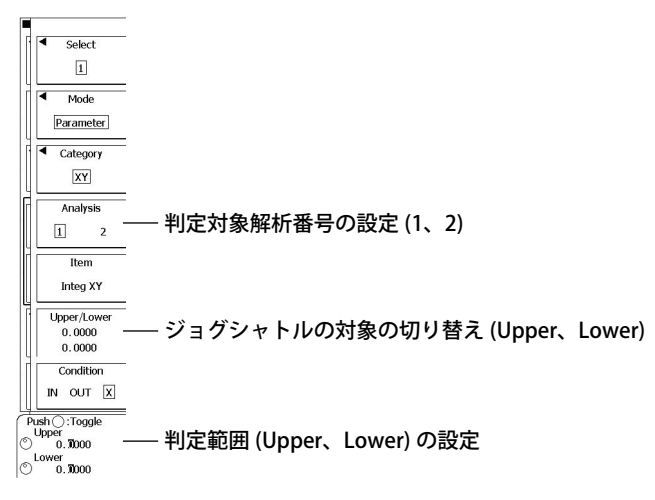

### 解説

取り込んだ波形が判定条件に合っているか (GO)、合っていない (NO-GO) を判定し、NO-GO 判定のと きに指定した動作を実行します。

判定条件は、全部で4つ設定できます。4つの判定条件の判定論理をANDまたはORから選択できます。 次のパラメータ値を判定条件に設定できます。

波形パラメータ値、FFT の解析項目値、XY 波形の面積

### P-P 値を判定条件にした例

↓ 判定基準が「OUT」のとき、ここでNOGO判定

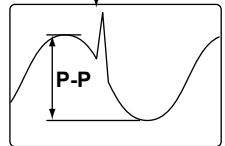

# GO/NO-GO 判定の種類 (Action on TRIG)

GO/NO-GO 判定の種類を次の中から選択します。

- OFF: ACQ Count で指定した回数だけ信号を取り込み、ストップします。
- ・ All Condition:トリガが成立するごとに、アクションを実行します (6.13 節)。
- Zone/Parameter (GoNogo): ゾーンまたはパラメータで GO/NO-GO 判定するときに選択します。
- Mask (GoNogo):マスクテストまたはアイパターンで GO/NO-GO 判定するときに選択します (6.17 節)。

# 判定論理 (Logic)

判定条件番号1~4の判定論理を選択します。

- ・ AND:すべての判定条件が NO-GO のときに動作を実行
- ・ OR:いずれかの判定条件が NO-GO のときに動作を実行

# 判定条件番号 (Select)

判定条件1~4に対して、判定対象ウインドウ(FFT/XYのときだけ)、判定範囲(パラメータの上下限値)、判定基準を設定します。

# パラメータ (Item)

## 波形パラメータ (Measure) の場合

判定に使用する項目の設定 (Area/Calc または Select)

- Area1 または Area2: 標準の波形パラメータの中から項目を選択します。Area1 または Area2、どちらの標準波形パラメータを使用するかを選択します。
- ・ Calc: MEASURE メニューで登録した計算式の値から項目を選択します。
- Basic: 標準の波形パラメータの中から項目を選択します。MEASUREメニューの Mode が Cycle Statistics のときに選択可能です。

#### 判定対象波形

次の中から選択します。 CH1 ~ CH4、M1 ~ M4、LOGIC

### FFT パラメータの場合

### 判定に使用する項目の設定 (Peak)

- ・ Basic: FFT の標準の解析項目 (Peak) から選択
- Calc: SHIFT + MATH/REF(FFT) メニューで登録した計算式から選択

### XY 波形パラメータの場合

SHIFT + DISPLAY(XY) メニューの設定に従って、Loop および Polarity の設定に従って求めた面積が、 判定で使用する項目になります。

### パラメータの上限値 / 下限値 (Upper/Lower)

上限値 / 下限値の設定範囲: - 1.0E + 31 ~ 1.0E + 31

# GO/NO-GO 判定の実行 (Exec)

設定した判定条件で判定を開始し、条件が成立すると、指定した動作を実行します。

### 判定モード (Mode)

判定範囲の設定のしかたを次の中から選択します。

- Rect(6.15 節参照)
- WAVE(6.15 節参照)
- Polygon(6.15 節参照)
- Parameter:次のいずれかのパラメータで判定します。
  - ・ Measure: 波形パラメータの測定項目の1つに対して設定した上下限値で判定
  - ・ FFT: FFT 解析結果の1つに対して設定した上下限値で判定
  - ・ XY: XY 波形の面積に対して設定した上下限値で判定

### 判定基準 (Condition)

判定対象波形の波形パラメータ値、FFTの解析項目値、または XY 波形の面積が、設定した判定範囲 に入る / 外れる、いずれの場合に NO-GO とするかを次の中から選択します。

- IN:値が判定範囲に入っているとき
- OUT:値が判定範囲から外れているとき
- X: 判定の対象にしない (GO/NO-GO 判定を行わない)

### 判定対象 (Analysis)

判定モードが FFT または XY のときは、判定対象波形を選択します。

- 1: ANALYSIS キーメニューの Analysis1 の FFT または XY 波形を対象
- 2: ANALYSIS キーメニューの Analysis2 の FFT または XY 波形を対象

# 6.17 マスクテスト / アイパターンで GO/NO-GO 判定を する

# 操作

# Action\_Go/Nogo メニュー

**SHIFT+MODE** キー (ACTION GO/NO-GO) > **Action on TRIG** のソフトキー > **Mask** のソフトキーを押し ます。次のメニューが表示されます。

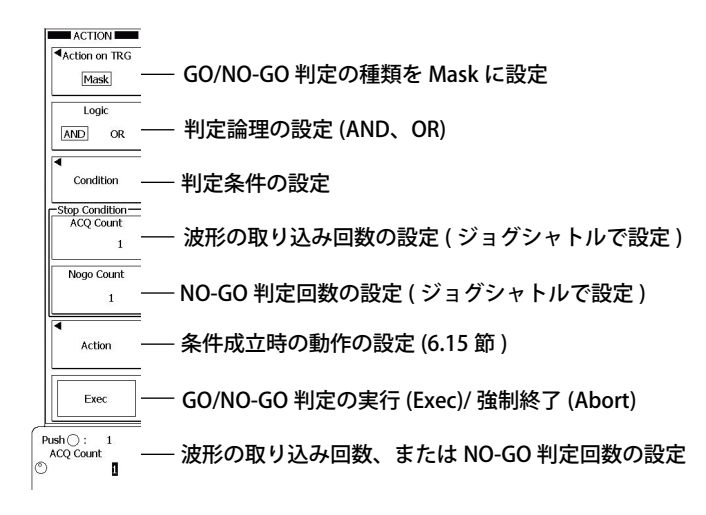

# 判定条件の設定 (Condition)

Condition のソフトキーを押します。次のメニューが表示されます。

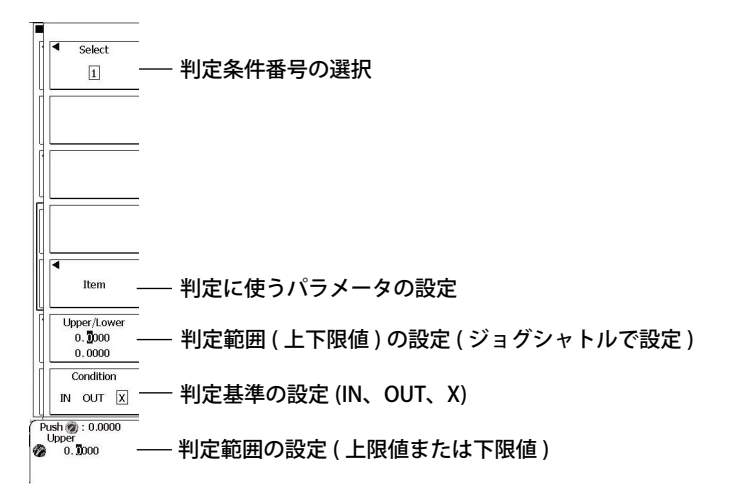

# 判定に使うパラメータの設定 (Item)

Item のソフトキーを押します。次のメニューが表示されます。

|                                                                               | Category<br>Mask Test | — マスクテストの項目を対象にするときに選択 |
|-------------------------------------------------------------------------------|-----------------------|------------------------|
| 判定に使用する項目にチェック                                                                | Eye Pattern           | — アイパターンの項目を対象にするときに選択 |
| Wave Count     Wave Count %       Sample Point Count     Sample Point Count % | Element -             |                        |
|                                                                               | Element2              | ├ 判定対象のエレメントを選択        |
|                                                                               | Element3              |                        |
|                                                                               | Element4              |                        |

### 解説

取り込んだ波形が判定条件(マスクテスト/アイパターン)に合っているか(GO)、合っていない(NO-GO) を判定し、NO-GO 判定のときに指定した動作を実行します。

判定条件は、全部で4つ設定できます。4つの判定条件の判定ロジックを AND または OR から選択できます。

# GO/NO-GO 判定の種類 (Action on TRIG)

GO/NO-GO 判定の種類を次の中から選択します。

- OFF: ACQ Count で指定した回数だけ波形を取り込み、ストップします。
- ・ All Condition:トリガが成立するごとに、アクションを実行します (6.14節)。
- Zone/Parameter (GoNogo): ゾーンまたはパラメータでGO/NO-GO判定するときに選択します(6.15 節、6.16 節)。
- Mask (GoNogo):マスクテストまたはアイパターンで GO/NO-GO 判定するときに選択します。

# 判定条件番号 (1~4)

判定条件1~4に対して、判定範囲(パラメータの上下限値)、判定基準を設定します。

# パラメータ (Item)

### Mask Test

マスクテストの測定項目から判定に使うパラメータを選択します。判定対象のエレメントを Element1 ~ Element4 から選択します。

### Eye Pattern

アイパターンのテスト項目から判定に使うパラメータを選択します。

# パラメータの上限値 / 下限値 (Upper/Lower)

上限値 / 下限値の設定範囲:- 1.0E + 31 ~ 1.0E + 31

# 判定基準 (Condition)

判定対象波形のマスクテストまたはアイパターンの値が設定した判定範囲に入る / 外れる、いずれの場合に NO-GO とするかを次の中から選択します。

- IN:値が判定範囲に入っているとき
- OUT:値が判定範囲から外れているとき
- X: 判定の対象にしない (GO/NO-GO 判定を行わない)

### Note\_

Sample Point Count は補間データで計算されるため、レコード長に対応した値を表示しない場合があります。
# 7.1 波形の取り込み条件を設定する

#### 操作

ACQUIRE メニュー

C

ACQUIRE キーを押します。次のメニューが表示されます。

・アクイジションモード (Mode) に Normal または Envelope を設定した場合

Mode アクイジションモードの設定 (Normal、Envelope、Average) Normal Trigger Mode - トリガモードの設定 (Auto、Auto Level、Normal、N Single) N Single High Resolution 高分解能モードの ON/OFF OFF ON Interleave インタリーブモードの ON/OFF OFF ON Sampling Mode サンプリングモードの設定 (Realtime、Interpolation、Repetitive) Interpolation Push ():125kpoints Record Length レコード長の設定 125kpoints

- ・アクイジションモード (Mode) に Average を設定した場合
  - ACQUIRE Mode - アクイジションモードの設定 (Normal、Envelope、Average) Average Record Length 125kpoints Avg Count 減衰定数またはアベレージ回数の設定 16 Trigger Mode ・トリガモードの設定 (Auto、Auto Level、Normal、N Single) N Single High Resolution 高分解能モードの ON/OFF OFF ON Interleave ·インタリーブモードの ON/OFF OFF ON ▲Sampling Mode サンプリングモードの設定 (Realtime、Interpolation、Repetitive) Interpolation Push ():125kpoints Record Length – ) 125kpoints レコード長の設定

#### 解 説

## レコード長 (Record Length)

アクイジションメモリに取り込むレコード長 (データ数)を設定します。 2.5k ポイント、6.25k ポイント、12.5k ポイント、25k ポイント、62.5k ポイント、125k ポイント、 250k ポイント、625k ポイント、1.25M ポイント、2.5M ポイント、6.25M ポイント

#### Note\_

時間軸設定とサンプリングモードの組み合わせなどによっては、設定レコード長と表示レコード長が一致し ないことがあります。この場合、アクイジションメモリには、表示レコード長分のデータが取り込まれます。

## アクイジションモード (Mode)

次の中から選択できます。初期設定は、Normal です。

#### ノーマルモード (Normal)

特別なデータ処理を行わずにサンプリングデータをアクイジションメモリに取り込みます。波形取 り込み回数をジョグシャトルで設定します。

#### エンベロープモード (Envelope)

2.5GS/s\* サンプリングされたデータから、アクイジションメモリへの取り込み間隔ごとに最大/最小値を求め、最大/最小値をアクイジションメモリに取り込み、エンベロープ波形を表示します。 波形取り込み回数をジョグシャトルで設定します。

\* DL6054、DL6104、DLM6054、DLM6104の場合。DL6154は、5GS/s。

#### アベレージングモード (Average)

波形を何度も取り込み、トリガ点を基準にした同じ時刻同士のサンプリングデータにアベレージン グ処理をした波形を表示します。ランダムに乗ったノイズを除去するときなどに有効です。 トリガモードによって、アベレージング処理の方法が異なります。

- オート/オートレベル/ノーマルモード:指数化平均
- シングルモード (SINGLE キー操作):単純平均(リニアアベレージ)
- N シングルモード: MODE キーメニューの取り込み回数 (N) で指定した回数分だけ波形を取り込み、 ヒストリ波形の単純平均結果を表示 (All Half Tone) ▶ 11.1 節参照

単純平均

#### 指数化平均

| (SINGLEキー操作の場合)                                                                |
|--------------------------------------------------------------------------------|
| N<br>AN= <sup>n=1</sup><br>Xn:n回目の測定値<br>N:アベレージ回数(2~1024、2 <sup>n</sup> ステップ) |
|                                                                                |
|                                                                                |
| 詞効です。                                                                          |
|                                                                                |
| :)波形は、正しくアベレージングができず、歪んだ波形                                                     |
|                                                                                |

- になってしまいます。 ・ アベレージングすると、ロールモードになりません。
- RUN/STOP キーを押して取り込みを強制ストップすると、アベレージング処理は中止されます。再スタートしたときは、1回目からアベレージングされます。
- ・ 単純平均の場合は、指定したアベレージ回数だけ波形を取り込むと、取り込みをストップします。
- ・ アベレージングモードで波形を取り込む場合、ヒストリメモリに保持されるデータは次のとおりです。
  - 指数化平均のとき(トリガモードが Auto、Auto Level、Normal)
     一定時間ごとのアベレージングした結果を複数レコードに保持する。
  - 単純平均のとき (SINGLE キー操作)
     設定したアベレージ回数分の波形を単純平均した結果の波形をヒストリメモリに保持する。
  - ・ トリガモードが N Single のとき ▶11.1 節参照
- ・ アベレージング可能な最大レコード長は、1.25M ポイントです。レコード長を 1.25M ポイントより長く 設定していても、1.25M ポイントにしてアベレージングします。

## トリガモード (Trig Mode)

表示波形を更新する条件を次の中から設定します。MODE キー操作 (6.1 節 ) と同じ操作です。 Auto、Auto Level、Normal、N Single

### 高分解能モード (High Resolution)

Bandwidth(帯域制限)のフィルタ処理により、データの量子化ノイズが低減されるため、8ビットを 超える高分解能なデータとして扱うことができます。通常、データは8ビットのデータとしてアクイ ジションメモリに保存されるため、8ビットを超える高分解能なデータも8ビットまで分解能を下げ て保存されます。高分解能モードをONにすることにより、データを16ビットデータ(有効ビット数 は最大12ビット)として保存できるようになります。

高分解能モードを ON にすると、最大レコード長は以下のようになります。

6.25M ポイント→ 2.5M ポイント

帯域制限が FULL のときに高分解能モードを ON にすると、自動的に 200MHz の帯域制限になります。

#### Note\_

ロジック波形は、高分解能モードの対象外です。

## インタリーブモード (Interleave)

インタリーブモードを ON にすると、使用できるチャネルが限定されますが、実時間サンプリングモードで 5GS/s(高分解能モードのときは 2.5GS/s)\*の設定が可能になります。

5GS/s(高分解能モードのときは 2.5GS/s)\* にしたときは、CH2 と CH4 が自動的に使用できなくなります。

\* DL6054、DL6104、DLM6054、DLM6104の場合。DL6154は、10GS/s(高分解能モードのときは5GS/s)。

## サンプリングモード (Sampling Mode)

本機器では、2.5GS/s\*の A/D 変換器を使ってデータをサンプリングしているので、通常のサンプリン グモード (実時間サンプリングモード)での最高サンプルレートは 2.5GS/s\*です。

速い現象を測定しているときに時間軸設定を短くしていくと、あるところで最高サンプルレート (2.5GS/s\*)に達します。さらに時間軸設定を短くすると、データの表示点数が少なく(表示レコード 長が短く)なります。

本機器には、不足したデータの間を補間して波形を表示する方法が2つあります。実時間サンプリン グモードの最高サンプルレート (2.5GS/s\*)よりサンプルレートを上げて測定したい場合に選択します。

- インタポレートモード: (sinx)/x 関数で、データ間を補間します。単発信号に対して有効です。
- 等価時間サンプリングモード:ランダムサンプリングをして補間します。繰り返し信号に対して有効です。
- \* DL6054、DL6104、DLM6054、DLM6104の場合。DL6154は、5GS/s。

#### 時間軸設定、レコード長、サンプルレートの関係

時間軸設定、レコード長、サンプルレートの関係は、次のとおりです。 レコード長(設定したレコード長)と時間軸設定の組み合わせが最高サンプルレートに達した時点 で、さらに時間軸設定を短くすると、レコード長(表示レコード長)が短くなります。 サンプルレート=表示レコード長/(時間軸設定 [s/div] × 10[div])

#### 実時間サンプリングモード (Realtime)

時間軸設定を変えるとサンプルレートが変わり、最高 2.5GS/s<sup>\*1</sup>(インタリーブモード ON のときは 5GS/s<sup>\*2</sup>)のサンプルレートでデータをサンプリングできます。

このモードでは、サンプリング定理<sup>\*3</sup>により、サンプルレートの 1/2 の周波数までしか波形を正し く表示できません。したがってサンプルレートと比較して周波数が低い波形の観測に適しています。

- \*1 DL6054、DL6104、DLM6054、DLM6104の場合(高分解能モードのときは1.25GS/s)。DL6154は、 5GS/s(高分解能モードのときは2.5GS/s)。
- \*2 DL6054、DL6104、DLM6054、DLM6104 の場合 (高分解能モードのときは 2.5GS/s)。DL6154 は、 10GS/s(高分解能モードのときは 5GS/s)。
- \*3 サンプルレートが入力信号の周波数に比較して低いと、信号に含まれている高周波成分が失われます。このとき、ナイキストのサンプリング定理により、高周波が低い周波数に化ける現象が発生します。これをエリアシング (aliasing) といいます。アクイジションモードをエンベロー プにして波形を取り込むと、エリアシングを避けられます。

#### インタポレートモード (Interpolation)

2.5GS/s<sup>\*1</sup> でサンプリングしたデータを最大 1000 倍 <sup>\*2</sup>(高分解能モードのときは 2000 倍 <sup>\*2</sup>) に補間 ((sinx)/x 関数で補間) します。実質的なサンプルレートを最高 2.5TS/s まで上げることができます。 単発信号に対して有効ですが、入力信号の周波数がサンプルレート (ここでは 2.5GS/s<sup>\*1</sup>) に比較し て高いと、エリアシングが発生することがあります。

- \*1 DL6054、DL6104、DLM6054、DLM6104の場合。DL6154は、5GS/s。
- \*2 DL6054、DL6104、DLM6054、DLM6104 の場合。DL6154 は、最大 500 倍 (高分解能モードの ときは 1000 倍)

#### 等価時間サンプリングモード (Repetitive)

このモードでは、繰り返し信号を複数回取り込んで1つの波形を作るため、見かけ上、実際のサン プルレートより高いサンプルレートで信号をサンプリングしたことになります。このモードでは、 見かけのサンプルレートは最高 2.5TS/s です。

本機器では、トリガ点とサンプル点の時間差がランダムであることを利用して、波形を取り込むご とにトリガ点を基準に並べなおすランダムサンプリングを採用しています。

繰り返し信号に対して有効で、エリアシングの発生はほとんどありません。

## 

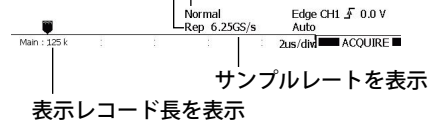

#### Note\_

- インタポレートモードまたは等価時間サンプリングモードを選択していても、サンプルレートが 2.5GS/ s<sup>\*1</sup>(インタリーブモード ON 時は 5GS/s<sup>\*2</sup>)以下のときは、実時間サンプリングモードで動作します。イン タポレートモード、等価時間サンプリングモードで動作しているときは、画面右上に、[Intp] または [Rep] と表示されます。
- 実時間サンプリングモードでは、最高サンプルレート\*3 に達した時点で時間軸設定を短くすると、データの表示点数が少なく(表示レコード長が短く)なりますが、表示レコード長が100点に達した時点でさらに時間軸設定を短くすると、等価時間サンプリングモードで動作します。
- インタポレートモード、等価時間サンプリングモード、いずれの場合も、最高サンプルレート (2.5TS/s) に達した時点で時間軸設定を短くすると、表示レコード長が短くなります。
- トリガモードがNシングルのときに、サンプリングモードが等価時間サンプリングの場合、内部的には インタポレートモードで動作します。
- \*1 DL6054、DL6104、DLM6054、DLM6104の場合。DL6154は、5GS/s。
- \*2 DL6054、DL6104、DLM6054、DLM6104の場合。DL6154は、10GS/s。
- \*3 DL6054、DL6104、DLM6054、DLM6104の場合は 2.5GS/s。DL6154 は、5GS/s。

# 7.2 波形を取り込む

## 操 作\_

# 波形の取り込み (RUN/STOP)

RUN/STOP キーを押します。波形の取り込みが実行 / 停止されます。 キーが点灯しているときが、波形の取り込み中です。

## 波形の取り込み (SINGLE)

SINGLE キーを押します。キーが点灯しているときが、波形の取り込み中です。トリガ条件が成立すると、1回だけ表示波形を更新し、波形の取り込みを停止し、キーが消灯します。 波形の取り込みを中止するときは、RUN/STOP キーを押します。

#### 解説

## 波形の取り込み (RUN/STOP)

波形の取り込みを実行 (RUN) すると、トリガがかかるたびに、アクイジションメモリに波形データが 取り込まれ、表示波形が更新されます。アクイジションメモリでは、設定されたレコード長にあわせ てメモリが分割され、取り込み可能な回数だけ、波形が保持されます。保持された過去の波形は、波 形の取り込みを停止 (STOP) したときに、ヒストリ機能で呼び出せます。

#### 波形の取り込みとインジケータの表示

- RUN/STOP キーが点灯しているときは、波形を取り込み中です。画面左上に「Running」と表示します。
- RUN/STOP キーが点灯していないときは、波形取り込み停止中です。画面左上に「Stopped」と 表示します。

#### アクイジションモードがアベレージングモードのときの動作

- ・ 波形の取り込みをストップするとアベレージング処理を中止します。
- ・ 波形の取り込みを再びスタートすると、新たにアベレージング処理をスタートします。

#### アキュムレートを行っているときの RUN/STOP 操作

取り込みをストップすると、アキュムレートを一時的に中断します。 再スタートすると、今までの波形を消して、アキュムレートをしなおします。

#### 波形の取り込み (SINGLE)

波形の取り込みを実行 (SINGLE) して、トリガ条件が成立すると、1 回だけ表示波形を更新し、波形の 取り込みをストップします。トリガがかからないときは、表示を更新しません。ただし、ロールモー ド表示になる TIME/DIV のとき (100ms/div ~ 50s/div) は、トリガがかかるまでロールモード表示をし、 トリガがかかるとロール動作は停止します。単発信号の観測に適します。

#### Note\_

- RUN/STOP キーで波形の取り込みをスタートすると、それ以前にアクイジションメモリに取り込んだデー タは消去されます。
- 表示されている波形を画面に残す、スナップショット機能(8.3節)もあります。波形の取り込みを停止 しないで表示を更新できます。
- ・ トリガ条件成立で、1回だけ表示波形を更新し、波形の取り込みをストップするには、SINGLE キーを押します。
- RUN/STOP キーが無効なとき
- 通信によるリモート状態のとき
- プリンタ出力中、オートセットアップ中、メディアへのアクセス中のとき
- ・ 波形を取り込み中に HISTORY キーを押すと、波形の取り込みが停止します。
- ・ 波形の取り込み条件を変更して、波形の取り込みを実行すると、それ以前にアクイジションメモリに取り込んだデータはクリアされます。

# 8.1 画面表示条件を設定する

#### 操作

#### DISPLAY メニュー

DISPLAY キーを押します。次のメニューが表示されます。

DISPLAY Format - 表示フォーマットの設定 (Single、Dual、Triad、Quad) Single Dot Connect - 表示補間の設定 (OFF、Pulse、Line、Sine) Ny Sine Graticule - グラティクルの設定 (Dot、Line、Frame、Cross Hair) 🗄 Dot Scale Value スケール値表示の ON/OFF OFF ON Mapping 波形の割り付けの設定 Auto Color - 波形表示色、グリッド / ズームボックス / カーソル / マーカーの輝度の設定 Accumulate OFF Push ():10 Intensity Õ 20

# 波形の割り付けの設定 (Mapping)

Mapping のソフトキーを押します。次のメニューが表示されます。

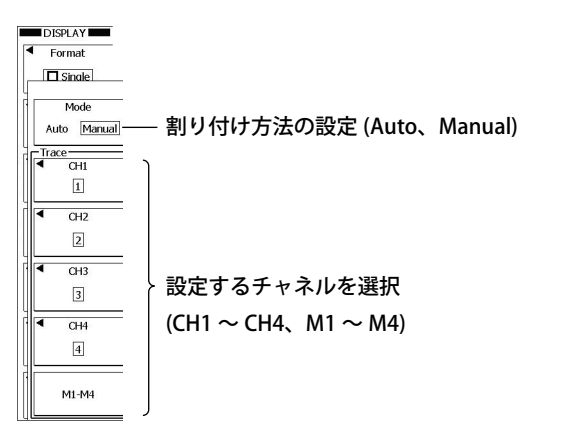

#### 波形表示色の設定 (Waveform)

Color のソフトキー >Waveform のソフトキーを押します。次のメニューが表示されます。

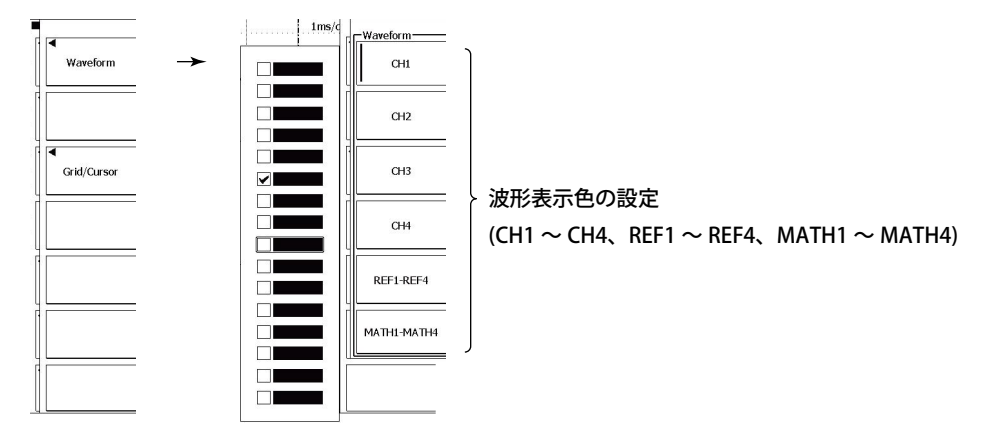

### グリッド / ズームボックス / カーソル / マーカーの輝度の設定 (Grid/ Cursor)

Color のソフトキー >Grid/Cursor のソフトキーを押します。次のメニューが表示されます。

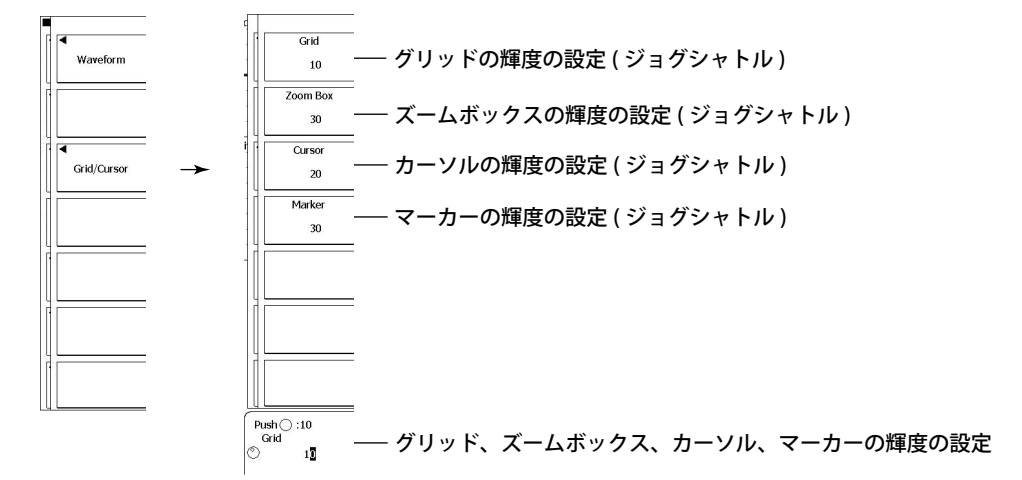

#### 説 解

#### 表示フォーマット (Format)

アナログ波形の表示ウインドウを何分割するかを選べます。表示フォーマットによって、各チャネル の波形が表示される位置が変わります。

Single(分割なし)、Dual(2分割)、Triad(3分割)、Quad(4分割)

#### 表示補間 (Dot Connect)

サンプリングデータ間をつなぎ、波形として表示するための方式を設定します。メイン、ZOOM1 ま たは ZOOM2 の表示レコード長が次の場合は、サンプリングデータ間を垂直方向につなぐだけです。 Pulse、Line、Sine による違いはありません。

・ 4k ポイント、5k ポイント

10k ポイント以上

表示レコード長が上記以外の場合は、設定した補間方式に従ってサンプリングデータ間に新たに補間 点が生成され、補間点を垂直軸方向につなぎます。

- OFF: 補間を行いません。
- Pulse: 次のデータの時間軸まで水平線を引いたあと、次のデータの垂直軸位置まで垂直線を結んで 補間します。
- Line: 直線で2点間を補間します。

Sine: sinx/x 関数で2点間を補間します。

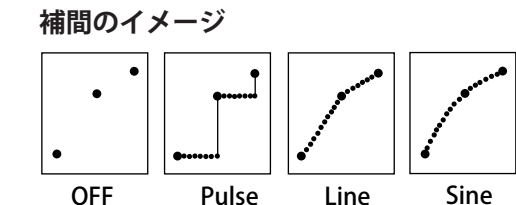

# グラティクル (Graticule)

ウインドウのグリッドを次の4種類の中から選択します。

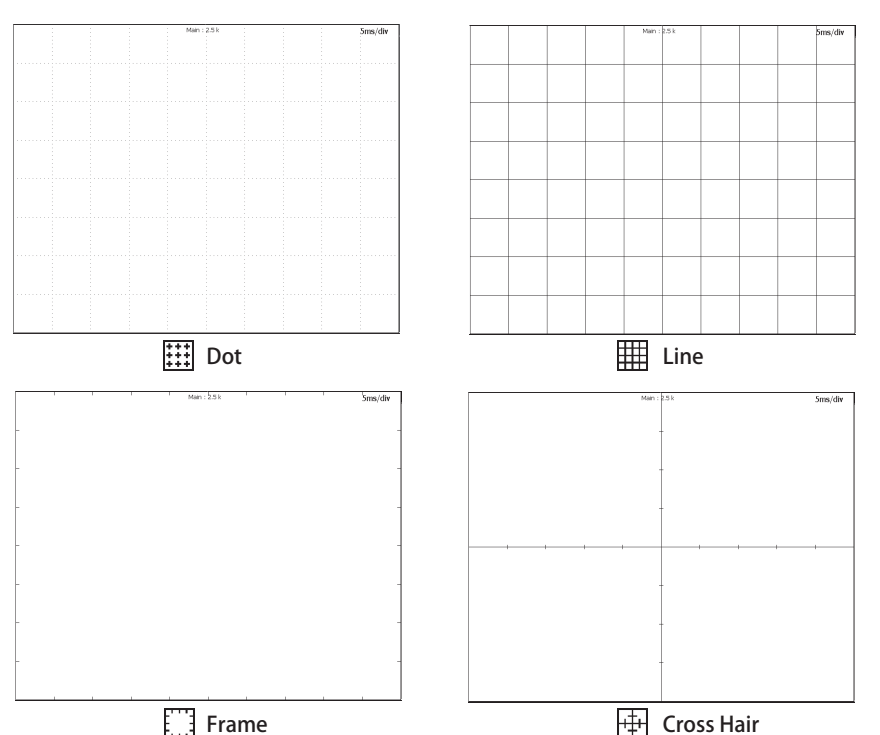

### スケール値表示 (Scale Value)

各波形の垂直軸と水平軸の上下限値(スケール値)を表示できます。

- ON: スケール値を表示する
- OFF: スケール値を表示しない

## 波形の割り付け (Mapping)

分割した画面のどこにどのチャネルを割り当てるかを選択できます。

- Auto: 分割した画面の一番上から CH1、CH2、CH3、CH4、M1、M2、M3、M4 の順に配置します。 分割した画面の一番下まで配置すると、再度、一番上から配置します。表示が OFF になっ ているチャネルは除いて配置します。
- Manual: CH1 ~ CH4、M1 ~ M4 をどこに配置するかを指定します。表示フォーマットによって、上下 8div に表示できる点数が次のように異なります (Main 画面だけを表示しているとき)。 垂直軸分解能は変わりません。

Single(□):640 点、Dual(日):320 点、Triad(目):208 点、Quad(目):160 点

### 波形表示色 (Waveform)

アナログ信号入力波形CH1~CH4、リファレンス波形REF1~REF4、演算波形MATH1~MATH4、ロジック信号 LOGIC のそれぞれの波形の表示色を 16 色の中から選択できます。

チャネルキーを押したときに表示されるメニューのタイトルバー色にも反映されます。

## 輝度 (Grid/Cursor)

グリッド (Grid)、ズームボックス (Zoom Box)、カーソル (Cursor)、マーカー (Marker) の輝度を 0 ~ 31 の範囲で設定できます。

#### Note\_

波形表示色 / 輝度の設定値の初期化

RESET キーを押すと、波形の表示色、グリッド、ズームボックス、カーソル、マーカーの輝度のうち、選択 している項目の設定値を初期値に戻せます。

# 8.2 アキュムレート表示をする

#### 操作

## DISPLAY\_Accumulate メニュー

DISPLAY キー >Accumulate のソフトキーを押します。次のメニューが表示されます。

Accumulate
 Orf
 Orf
 Orf
 Orf
 Orf
 Orf
 Orf
 Orf
 Orf
 Orf
 Orf
 Orf
 Orf
 Orf
 Orf
 Orf
 Orf
 Orf
 Orf
 Orf
 Orf
 Orf
 Orf
 Orf
 Orf
 Orf
 Orf
 Orf
 Orf
 Orf
 Orf
 Orf
 Orf
 Orf
 Orf
 Orf
 Orf
 Orf
 Orf
 Orf
 Orf
 Orf
 Orf
 Orf
 Orf
 Orf
 Orf
 Orf
 Orf
 Orf
 Orf
 Orf
 Orf
 Orf
 Orf
 Orf
 Orf
 Orf
 Orf
 Orf
 Orf
 Orf
 Orf
 Orf
 Orf
 Orf
 Orf
 Orf
 Orf
 Orf
 Orf
 Orf
 Orf
 Orf
 Orf
 Orf
 Orf
 Orf
 Orf
 Orf
 Orf
 Orf
 Orf
 Orf
 Orf
 Orf
 Orf
 Orf
 Orf
 Orf
 Orf
 Orf
 Orf
 Orf
 Orf
 Orf
 Orf
 Orf
 Orf
 Orf
 Orf
 Orf
 Orf
 Orf
 Orf
 Orf
 Orf
 Orf
 Orf
 Orf
 Orf
 Orf
 Orf
 Orf
 Orf
 Orf
 Orf
 Orf
 Orf
 Orf
 Orf
 Orf
 Orf
 Orf
 Orf
 Orf
 Orf
 Orf
 Orf
 Orf
 Orf
 Orf
 Orf
 Orf
 Orf
 Orf
 Orf
 Orf
 Orf
 Orf
 Orf
 Orf
 Orf
 Orf
 Orf
 Orf
 Orf
 Orf
 Orf
 Orf
 Orf
 Orf
 Orf
 Orf
 Orf
 Orf
 Orf
 Orf
 Orf
 Orf
 Orf
 Orf
 Orf
 Orf
 Orf
 Orf
 Orf
 Orf
 Orf
 Orf
 Orf
 Orf
 Orf
 Orf
 Orf
 Orf
 Orf
 Orf
 Orf
 Orf
 Orf
 Orf
 Orf
 Orf
 Orf
 Orf
 Orf
 Orf
 Orf
 Orf
 Orf
 Orf
 Orf
 Orf
 Orf
 Orf
 Orf
 Orf
 Orf
 Orf
 Orf
 Orf
 Orf
 Orf
 Orf
 Orf
 Orf
 Orf
 Orf
 Orf
 Orf
 Orf
 Orf
 Orf
 Orf
 Orf
 Orf
 Orf
 Orf
 Orf
 Orf
 Orf
 Orf
 Orf
 Orf
 Orf
 Orf
 Orf
 Orf
 Orf
 Orf
 Orf
 Orf
 Orf
 Orf
 Orf
 Orf
 Orf
 Orf
 Orf
 Orf
 Orf
 Orf
 Orf
 Orf
 Orf
 Orf
 Orf
 Orf
 Orf
 Orf
 Orf
 Orf

#### 解 説

通常では、トリガがかかるたびに表示が更新されるため、一瞬波形が乱れた状態などを捕らえるのは 難しくなります。アキュムレート機能を使うと、設定した時間だけ取り込んだデータの波形表示が残 るため、一瞬の変化を観測することができます。

## アキュムレート表示の ON/OFF(Accum)

ON: アキュムレートするOFF: アキュムレートしない

## アキュムレートモード (Mode)

Count:新しい波形から指定回数分の波形を重ね描きします。

Time: 取り込んだ波形を設定した時間だけ表示します。表示している間、徐々に輝度を下げて表示 します。

#### アキュムレート回数

アキュムレートモードが Count のときには、重ね描きする回数を0~ヒストリ波形数の範囲で設定します。0を選ぶと、無限に重ね描きします。初期値は最大保持可能なヒストリ波形数です。

#### アキュムレート時間

アキュムレートモードが Time のときには、Infinite、100ms ~ 100s の範囲で時間を設定します。 Infinite を選ぶと、無限に重ね描きします。初期値は 100ms です。

## 階調モード (Grade)

Color: 頻度の低い方から青→緑→黄→赤→白を 15 階調に分けて色で表示します。

Inten: 頻度を輝度階調で表示します。輝度階調 (Intensity)の設定範囲は1~20です。初期値は8です。

#### Note\_

• CLEAR キーを押すと、アキュムレート波形が消えます。

#### アキュムレートするときの注意

- ・ 波形パラメータの自動測定、GO/NO-GO 判定は、最新波形に対して実行します。
- ・ RUN/STOP キーを押して波形の取り込みを強制ストップすると、アキュムレートを一時的に中断します。 再スタートしたときは、波形をすべてクリアして最初からアキュムレートします。
- ・ アキュムレート表示中に表示フォーマットを変更すると、以下のように動作します。
  - ・ アキュムレート中: 波形をクリアします。
  - ・アキュムレートストップ中(Time): 波形をクリアし、最新波形だけを画面に表示します。
  - アキュムレートストップ中 (Count): Infinite のときは、アクイジションメモリに保持されているす べてのヒストリ波形を重ね描きします。以前と同じ画面になる とは限りません。
     infinite 以外のときは、指定した数分のヒストリ波形を重ね描 きします。

# 8.3 スナップショット / クリアトレースをする

#### 操作

## スナップショット

SNAP キーを押します。現在表示されている波形がスナップショット波形として、白く画面に残ります。 クリアトレースが実行されるまで、スナップショット波形は画面に残ります。

# クリアトレース

CLEAR キーを押します。画面表示されているすべての波形が消去されます。

## 解説

#### スナップショット (SNAP)

現在表示されている波形を画面に残します。波形の取り込みをストップしないで、表示を更新するこ とができます。波形を比較したいときなどに便利です。

- スナップショット波形に対して、次の操作はできません。
   カーソル測定、波形パラメータの自動測定、ズーム、演算
- ・ スナップショット波形をセーブしたり、ロードできます。13.6節、13.9節をご覧ください。

## クリアトレース (CLEAR)

画面表示されているすべての波形を消します。 表示フォーマット変更などの操作をすると、クリアトレースを実行する前に表示していたチャネル波 形、演算波形、ロードした波形は再表示されます。

波形の取り込み中にクリアトレースを実行すると、波形の取り込みを再スタート(1回目から)します。 このとき、それまでに取り込まれたヒストリ波形はすべて削除されます。

#### Note.

#### SNAP キー /CLEAR キーが無効なとき

- ・ プリンタ出力中、オートセットアップ中、メディアへのアクセス中
- ・ GO/NO-GO 判定中、アクションオントリガ中、検索中

# 8.4 波形をズームする

# 操作

# ZOOM メニュー

ZOOM1 キーまたは ZOOM2 キーを押します。次のメニューが表示されます。

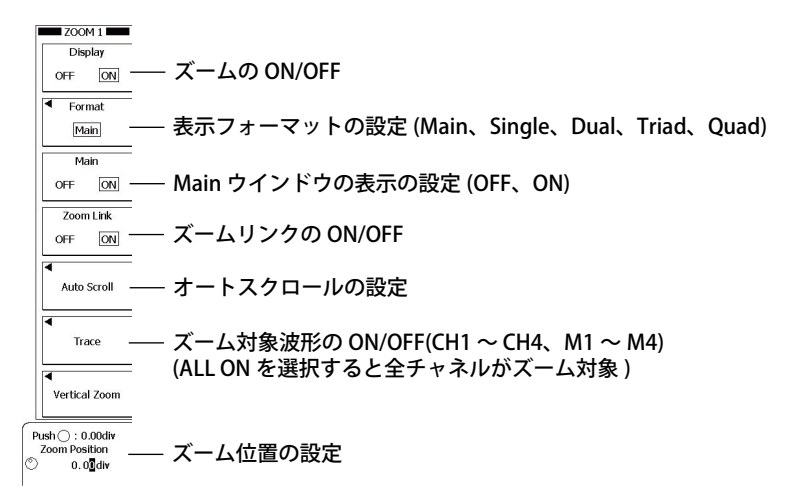

# オートスクロールの設定 (Auto Scroll)

Auto Scroll のソフトキーを押します。次のメニューが表示されます。

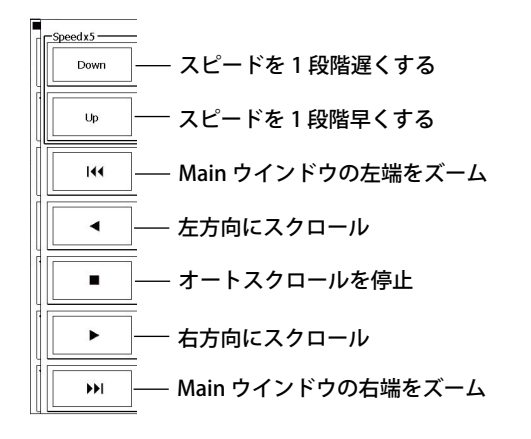

# ズーム率 (ZOOM ノブ )

**ZOOM** ノブでズーム率を設定します。ZOOM1、ZOOM2 キーのうち、高輝度点灯しているキーのウイ ンドウの波形が ZOOM ノブの対象です。

ZOOM ノブを回して波形をズームしているときのズーム率は、ZOOM1 ウインドウまたは ZOOM2 ウインドウの右上部に一時的に表示され、数秒後には消えます。

ズームした波形の水平軸 (Time/div) や垂直軸 (V/div) の単位が、ZOOM1 ウインドウまたは ZOOM2 ウインドウの右上部に表示されます。

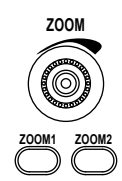

#### 解 説

2箇所のズーム波形を同時に表示 (デュアルズーム)できます。また、どのチャネルをズーム対象にするかも設定可能です。画面表示点数が 10点以下 (FFT 波形の場合は 50点以下)では、ズームはできません。

## ズームの ON/OFF(Display)

ズームウインドウを表示する / しないを設定します。 OFF: ズームウインドウを表示しない ON: ズームウインドウを表示する

Note\_

ZOOM1、ZOOM2 キーは、ズームが ON のときに点灯します。

## ズーム波形の表示フォーマット (Format)

波形エリアの垂直方向の表示フォーマットを、Main と、4 つのフォーマット (Single、Dual、Triad、 Quad) から選択できます。

- ・ Main を選択すると、8.1 節で選択した表示フォーマットになります。
- Single、Dual、Triad、Quadを選択すると、それぞれ分割なし、2分割、3分割、4分割の表示フォーマットになります。

## Main ウインドウの表示 (Main)

Main ウインドウを表示するかを選択します。 OFF: Main ウインドウを表示しない ON: Main ウインドウを表示する

# ズームリンク (Zoom Link)

ズーム位置を設定するとき、ズームボックス Zoom1 と Zoom2 の水平方向の位置関係を保持する / しないを設定します。

- OFF: 2 つのズームボックスの水平方向の位置関係を保持しません。
- ON: 2つのズームボックスの水平方向の位置関係を保持します。

## オートスクロール (Auto Scroll)

指定した方向に、ズーム位置を自動的に移動(オートスクロール)させます。ズーム波形を確認して、 任意の位置でスクロールを止めることもできます。

- Idea: Main ウインドウの左端をズーム表示
- ▶▶ : Main ウインドウの右端をズーム表示
- ◀: 左方向にスクロールを開始
- ▶: 右方向にスクロールを開始
- ■: オートスクロールを停止

#### スクロールスピード (Down/Up)

オートスクロールのスピードは、6 段階 (X1、X2、X5、X10、X20、X50) あります。 Down:スクロールスピードを現在よりも1 段階遅くします。 Up: スクロールスピードを現在よりも1 段階速くします。

# ズーム対象波形 (Trace)

ズーム対象波形を次の中から選択します。複数の波形を選択できます。ALL ON を選択すると、全チャネルがズーム対象になります。モデルにより選択肢が異なります。 CH1 ~ CH4、M1 ~ M4、LOGIC

#### Note\_

Main ウインドウで表示が OFF になっているチャネルの波形をズーム対象にした場合、ズーム波形は表示されません。

# ズーム率 (ZOOM ノブ )

ZOOM ノブで、ZOOM1 または ZOOM2 それぞれに独立した水平方向のズーム率を設定できます。設定したズーム率に合わせて、ズーム波形エリアの時間軸が自動的に変わります。

設定範囲は、Main ウインドウの Time/div の 2 倍からウインドウ内のデータ点数が 12.5 点になるまでです。

#### Note\_

- ウインドウ内のデータ点数が 10 点になるまで拡大できます。
- ・ ズームは、ズームウインドウ内に表示されている波形すべてに適用されます。

# ズーム位置 (Zoom Position)

- ズーム位置は、波形エリアの中心を Odiv として、ズーム中心位置 (ズームボックスの中央)を-5 ~+ 5div の範囲で設定できます。
- ・ 実線で囲まれたズームボックスが Zoom1、破線で囲まれたズームボックスが Zoom2 です。

# 8.5 波形を垂直方向にズームする

## 操作

# ZOOM\_Vertical Zoom メニュー

**ZOOM1** キーまたは **ZOOM2** キー >**Vertical Zoom** のソフトキーを押します。次のメニューが表示されます。

| н        |                           |                         |
|----------|---------------------------|-------------------------|
| Ē        | Vertical Zoom             | -                       |
| l        | <ul> <li>Trace</li> </ul> | ―― 垂声士白にブ―ノオス沖形の選切      |
|          | CH1                       | 一 垂直万向に入一ム9 る波形の迭折      |
| Ē        | V Position                | ∈ (CH1 ~ CH4、M1 ~ M4)   |
| l        | 0.0 div                   | ―― ズーム位置の設定 ( ジョグシャトル ) |
| ſ        | V Mag                     |                         |
|          | x1.00                     | ―― スーム率の設定(ショクシャトル)     |
| F        | Push (): 0.0div           |                         |
|          | V Position                | ―― ズーム位置、ズーム率の設定        |
| <u> </u> | ) 0. <b>]</b> div         |                         |
|          |                           |                         |

## Note\_

RESET キーを押すと、ズーム位置、ズーム率を初期化できます。

#### 解 説

電圧軸(垂直軸)方向に表示波形を拡大できます。

## ズーム対象波形 (Trace)

垂直方向のズーム対象波形を次の中から選択します。1 波形だけが対象です。 なお、モデルにより選択肢が異なります。 CH1 ~ CH4、M1 ~ M4

# ズーム位置 (V Position)

Main ウインドウの垂直方向の中心を 0div として、垂直方向の拡大の中心位置を-4~+4div の範囲 で設定します。Main ウインドウ上の実線で囲まれたズームボックスが ZOOM1、破線で囲まれたズー ムボックスが ZOOM2 です。

# ズーム率 (V Mag)

ZOOM1、ZOOM2 それぞれに独立した垂直方向のズーム率を設定できます。設定したズーム率に合わ せて、ズームウインドウの垂直軸設定が自動的に変わります。設定範囲は、最大 10 倍です。 ズーム率は、ロータリノブで設定します。垂直方向のズームは、ウインドウ内の指定された 1 波形に だけ適用されます。

# 垂直ズームの初期化

垂直方向のズーム位置とズーム率の設定は、RESET キーを押すことで初期化できます。

# 9.1 演算モードを設定する

### 操作

## MATH/REF メニュー

MATH/REF キーを押します。次のメニューが表示されます。

| MATH/REF                          |                       |      |
|-----------------------------------|-----------------------|------|
| Setup Trace                       |                       |      |
| M1                                | — トレース番号の選択 (M1 ~ M4) |      |
| <ul> <li>Mode</li> </ul>          |                       |      |
| Math                              | — 演算モードの設定 (OFF、Math、 | Ref) |
| <ul> <li>Operation</li> </ul>     |                       |      |
| Edge Count(S)                     |                       |      |
| •                                 |                       |      |
| Setup                             |                       |      |
|                                   |                       |      |
| <ul> <li>Initial Point</li> </ul> |                       |      |
| ▲ Label/Unit                      |                       |      |
| OFF                               |                       |      |
| Ranging                           |                       |      |
| Auto Manual                       |                       |      |
| Push O . Toggle                   |                       |      |
| Center                            |                       |      |
| ) 100. 🕽                          |                       |      |
| Sensitivity                       |                       |      |

#### 解 説

演算波形またはリファレンス波形を合計で4つまで表示できます。

#### トレース番号 (Setup Trace)

演算波形またはリファレンス波形を表示するトレースを選択します。トレースは、全部で4つ(M1~M4)あります。

### 演算モード (Mode)

選択したトレーズ番号に演算モードを設定します。 OFF:演算またはリファレンス波形を表示しない。 Math:演算波形を表示する Ref:リファレンス波形を表示する (9.8 節)

# 9.2 加減乗算する

### 操作

## MATH/REF メニュー

MATH/REF キーを押します。次のメニューが表示されます。

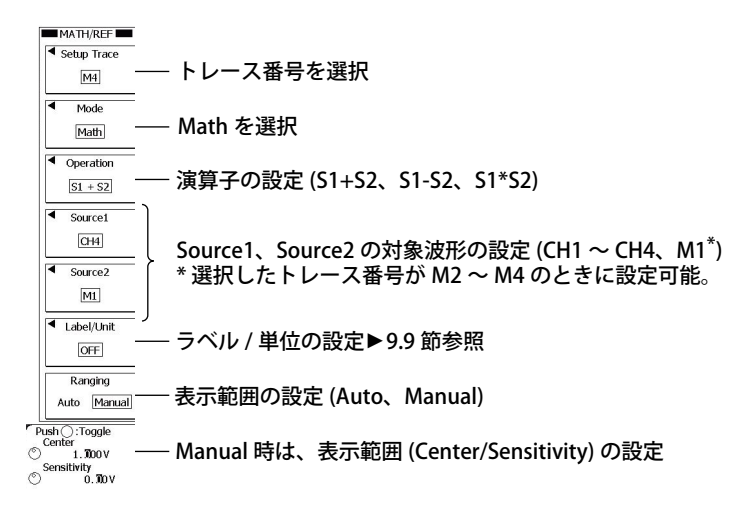

## 解説

Source1、Source2に指定した2波形の加算、減算、乗算をします。

## 演算対象波形 (Source1、Source2)

CH1 ~ CH4、M1<sup>\*</sup>から選択できます。

\* 選択したトレース番号 (Select Trace) が M2 ~ M4 のときに選択可能

#### Note\_

M1 にユーザー定義演算が設定されている場合、M1 を演算に使ったトレース番号の波形は表示されません。

# 表示範囲 (Ranging)

波形表示範囲を設定します。

| Auto   | 対象波形の V/div、演算子、オフセット値などから自動的に波形表示範囲を決めます。                                                                                                    |
|--------|----------------------------------------------------------------------------------------------------|
| Manual | 1div あたりの値 (Sensitivity) と、画面の中心位置の値 (Center) を設定することにより、波形<br>表示範囲を決めます。演算によっては「V」のような単位が表示されます。演算子を変更すると、<br>変更した演算子に対応した Auto の表示範囲に変わります。モードは Manual のままです。 |

# 9.3 フィルタ演算をする

#### 操作

### MATH/REF メニュー

MATH/REF キーを押します。次のメニューが表示されます。

| MATH/REF                                                           | ī                                                                              |
|--------------------------------------------------------------------|--------------------------------------------------------------------------------|
| <ul> <li>Setup Trace</li> <li>M1</li> </ul>                        | ― トレース番号を選択                                                                    |
| Mode<br>Math                                                       |                                                                                |
| <ul> <li>Operation</li> <li>Filter(S)</li> </ul>                   |                                                                                |
| Source                                                             | -<br>演算対象波形の設定 (CH1 ~ CH4、M1 <sup>*</sup> )<br>* 選択したトレース番号が M2 ~ M4 のときに設定可能。 |
| Setup                                                              | ― フィルタタイプの設定                                                                   |
| Label/Unit                                                         | ラベル / 単位の設定▶9.9 節参照                                                            |
| Ranging<br>Auto Manual                                             | ──表示範囲の設定▶9.2 節参照                                                              |
| Push ():Toggle<br>Center<br>© 1.1000 V<br>Sensitivity<br>© 0.100 V |                                                                                |

# フィルタタイプの設定 (Filter Setup)

Setup のソフトキー > Type のソフトキーを押します。次のメニューが表示されます。

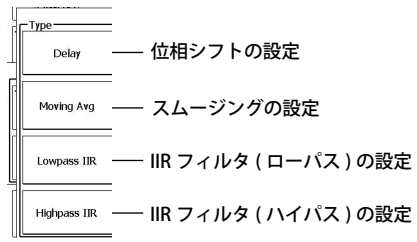

# フィルタタイプが位相シフトの場合 (Delay)

Delay のソフトキーを押します。次のメニューが表示されます。

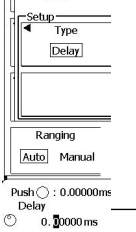

<sup>lay</sup> 0.<sup>30000ms</sup> — 遅延時間の設定

# フィルタタイプがスムージングの場合 (Moving Avg)

Moving Avg のソフトキーを押します。次のメニューが表示されます。

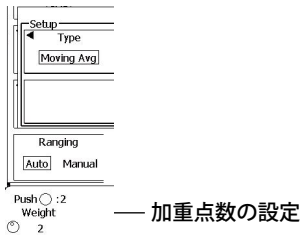

9

演算/リファレンス波形

フィルタタイプが IIR フィルタの場合 (IIR Low Pass/IIR High Pass)

IIR Low Pass または IIR High Pass のソフトキーを押します。次のメニューが表示されます。

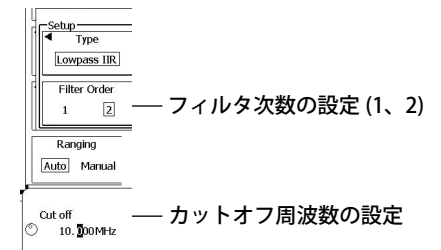

#### 解

説

Source に指定した波形に対して、位相シフト、移動平均、または IIR フィルタを設定します。

## フィルタタイプ (Setup)

使用するフィルタタイプを次の中から選択します。

- Delay:位相をずらした波形を表示
- ・Moving Avg:移動平均により、ノイズを除去した波形を表示
- ・Lowpass IIR/Highpass IIR: IIR フィルタにより、ノイズを除去した波形を表示

#### IIR フィルタ (Low Pass IIR/High Pass IIR)

一次のローパスフィルタと微分器を組み合わせて、Low Pass Filter、High Pass Filter を設定できます。

#### 演算対象波形

CH1 ~ CH4、M1<sup>\*</sup>から選択できます。

\* 選択したトレース番号 (Select Trace) が M2 ~ M4 のときに選択可能

#### 遮断周波数の設定 (Cut off)

1GHz 以下で設定できます。

#### フィルタ次数の選択: Filter Order

指定しているフィルタタイプによって、設定が異なります。

| フィルタタイプ              | フィルタ次数 | 位相の変化     |
|----------------------|--------|-----------|
| High Pass            | 1      | 位相が進みます   |
| Low Pass             | 1      | 位相が遅れます   |
| High Pass 🖊 Low Pass | 2      | 位相0となります。 |

#### Note.

フィルタ演算(IIR フィルタ)では初期値が不定のため、演算の開始直後は正しく演算ができません。そのため、 フィルタ次数が1次では波形の左端、2次では波形の両端は表示されません。

# スムージング (Moving Avg)

以下の計算式に従って平均化処理をします。

$$X_{n} = (\sum_{i=n-N}^{n+1} X_{i} + \sum_{i=n-N+1}^{n+1} X_{i}) / (2N \times 2)$$

(Weightの設定が2Nのとき)

#### 加重点数

移動平均する点数を設定します。2~128の範囲で設定します。

#### 位相シフト (Delay)

遅延時間 (Delay): ± 5 div に相当する時間の範囲で設定できます。

# 9.4 積分をする

### 操作

# MATH/REF メニュー

MATH/REF キーを押します。次のメニューが表示されます。

| MATH/REF                                                             |                                                                           |
|----------------------------------------------------------------------|---------------------------------------------------------------------------|
| <ul> <li>Setup Trace</li> <li>M1</li> </ul>                          | ― トレース番号を選択                                                               |
| Mode<br>Math                                                         | — Math を選択                                                                |
| Operation     Integ(S)                                               | — 演算子を Integ に設定                                                          |
| Source<br>CH1                                                        | 演算対象波形の設定 (CH1 ~ CH4、M1 <sup>*</sup> )<br>* 選択したトレース番号が M2 ~ M4 のときに設定可能。 |
| Initial Point                                                        | — 演算基準点の設定                                                                |
| Label/Unit                                                           | ── ラベル / 単位の設定▶9.9 節参照                                                    |
| Ranging<br>Auto Manual                                               | ── 表示範囲の設定▶9.2 節参照                                                        |
| Push () :Toggle<br>Center<br>(© 0.302Vs<br>Sensitivity<br>(© 0.300Vs |                                                                           |

# 演算基準点の設定 (Initial Point)

Initial Point のソフトキーを押します。次のメニューが表示されます。

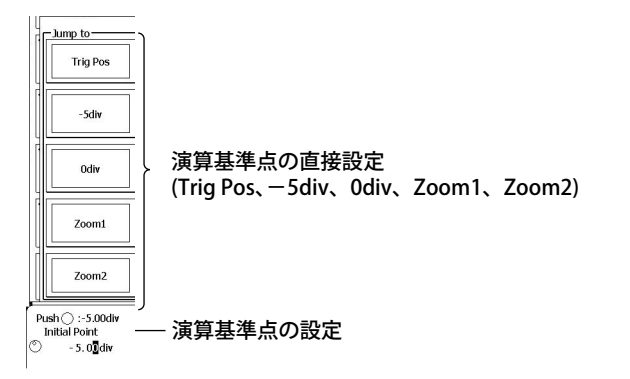

### 解 説

Source に指定した波形に対して積分をします。演算基準点を0として積分します。

## 演算基準点 (Initial Point)

演算の基準点を設定します。

- ・ 設定範囲: 5div ~ 5div
- 初期値:-5div
- 以下の点を直接設定することもできます。

Trig Pos(トリガポジション)、- 5div、0div、Zoom1(Zoom1の拡大中心位置)、Zoom2(Zoom2の拡大中心位置)

# 9.5 エッジをカウントする

## 操作

## MATH/REF メニュー

MATH/REF キーを押します。次のメニューが表示されます。

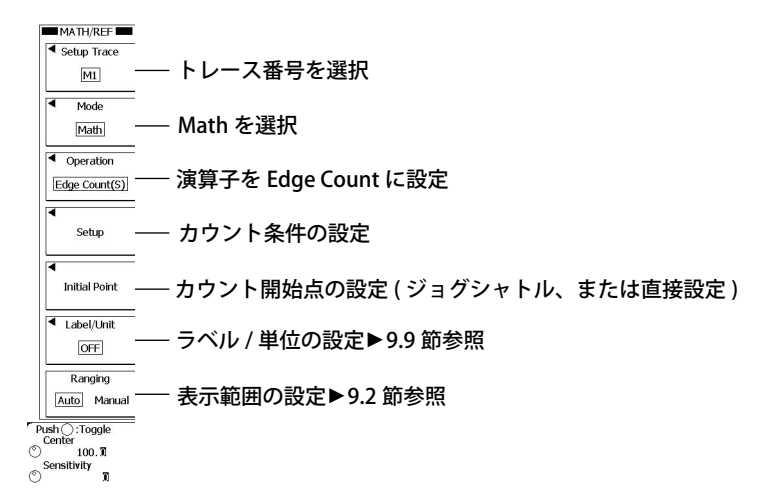

# カウント条件の設定 (Setup)

Setup のソフトキーをします。次のメニューが表示されます。

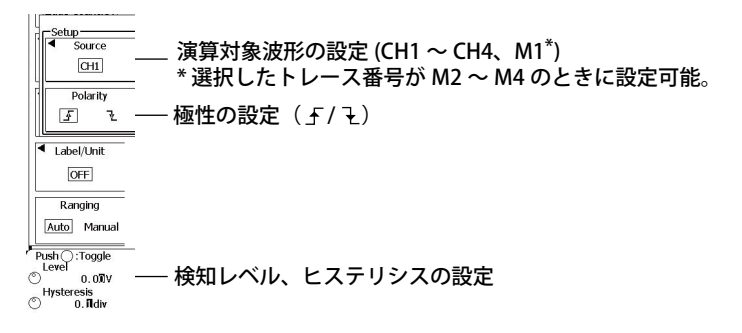

#### 解 説

カウント開始点 (Initial Point)を0として、Source に指定した波形が検知レベルを通過したときに、エッ ジをカウントします。

# カウント条件 (Setup)

## 検知レベル (Threshold)

波形が設定したレベルを通過したときに、エッジとして検知します。

#### 極性 (Polarity)

波形のスロープがどちらに向かっているときに検知するかを選択します。

波形のスロープが立ち上がりのときに検知します。 ₹ 波形のスロープが立ち下がりのときに検知します。

ł

### ヒステリシス (Hysteresis)

検知レベルに幅を持たせて、小さな変動では検知しないようにします。 設定範囲 : 0.0div ~ 4.0div 設定分解能:0.1div

# カウント開始点 (Initial Point)

エッジをカウントする開始点を設定します。 設定範囲 :- 5.00div~5.00div 設定分解能:0.01div 以下の点を直接設定することもできます (Jump to)。 Trig Pos(トリガポジション)、- 5div、0div、Zoom1(Zoom1の拡大中心位置)、Zoom2(Zoom2の拡 大中心位置)

# 9.6 ロータリカウントをする

### 操作

## MATH/REF メニュー

MATH/REF キーを押します。次のメニューが表示されます。

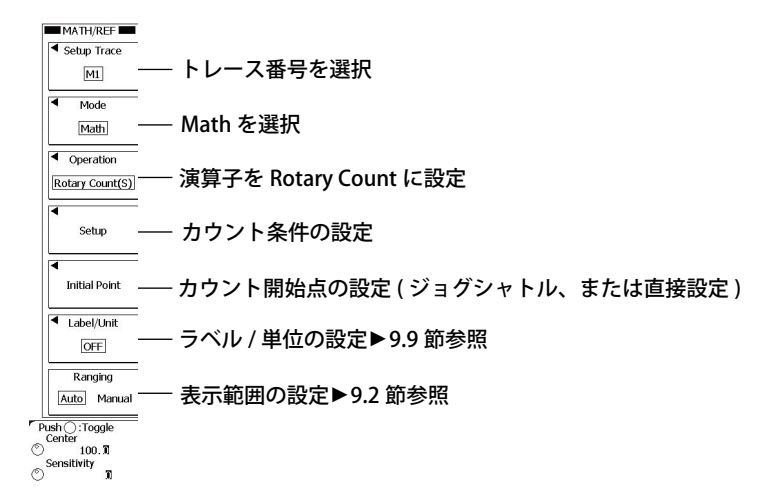

# カウント条件の設定 (Setup)

Setup のソフトキーをします。次のメニューが表示されます。

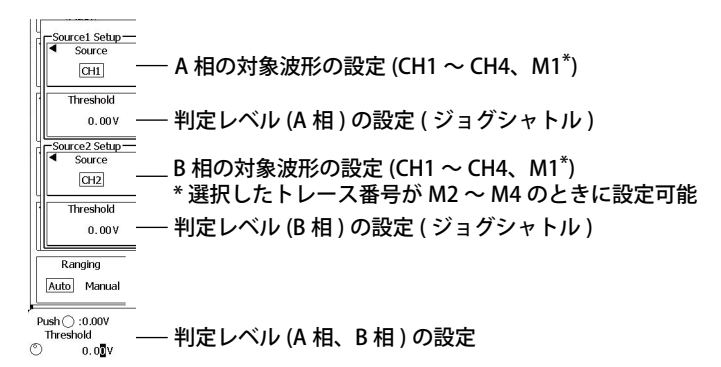

# 解説

カウント開始点 (Initial Point)を0として、Source1(A 相)、Source2(B 相)に指定した波形の位相の変化をカウントアップ、またはカウントダウンします。

設定した判定レベル (Threshold1/Threshold2) を上回ったときを 1、下回ったときを 0 状態とし、A 相、 B 相の位相変化のしかたにより、カウントアップ、カウントダウンします。

# カウント条件 (Setup)

### 判定レベル (Threshold1、2)

波形の状態の変化を判定するレベルを、A相、B相それぞれに対して設定します。

#### A相と B相の位相の変化

下図のように A 相と B 相の位相の変化 (0、1 の状態の変化) により、カウントアップとカウントダウンをします。

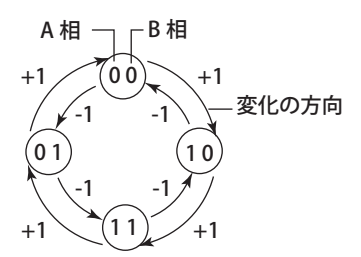

# カウント開始点 (Initial Point)

カウントする開始点を設定します。 設定範囲 :- 5.00div ~ 5.00div 設定分解能:0.01div 以下の点を直接設定することもできます (Jump to)。 Trig Pos(トリガポジション)、- 5div、0div、Zoom1(Zoom1の拡大中心位置)、Zoom2(Zoom2の拡 大中心位置)

# 9.7 ロジック信号を D/A 変換する

ロジック入力付きのモデル (DLM6000 シリーズ) の場合に D/A 変換機能は使用できます。

#### 操作

# MATH/REF メニュー

MATH/REF キーを押します。次のメニューが表示されます。

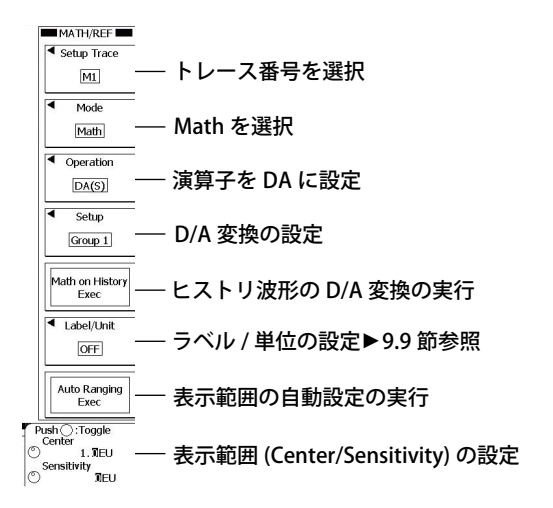

# D/A 変換の設定 (Setup)

Setup のソフトキーを押します。次のメニューが表示されます。

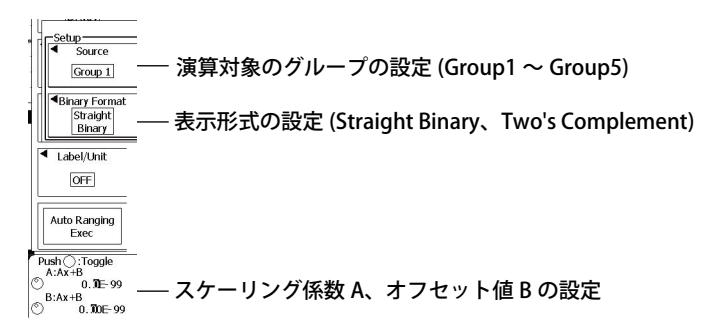

説

設定したグループのロジック信号を D/A 変換できます。

# D/A 変換の設定 (Setup)

## 演算対象信号 (Source)

指定したグループに配置されているロジック信号の MSB 側を上位桁として変換します。

#### 表示形式 (Binary Format)

2 進数の表示形式を選択できます。

| Straight Binary  | 通常の表示形式です。たとえば 16 進数で FF の値は、2 進数では 255 になります。 |
|------------------|------------------------------------------------|
| Two's Complement | 2の補数の表示形式です。たとえば 16 進数で FF の値は、2 進数では-1 になります。 |
| (Sign Bit)       |                                                |

#### スケーリング

設定したスケーリング係数 A とオフセット値 B から以下の演算を実行し、カーソル測定値や波形 パラメータの自動測定値をスケール変換した値で表示します。

Y = AX + B (X は、D/A 変換後の値、Y はスケーリング結果)

#### スケーリング係数 A とオフセット値 B

| A、Bの設定範囲 | $-10.000E + 30 \sim +10.000E + 30$ |
|----------|------------------------------------|
| 初期設定     | A 1.0000E + 00                     |
|          | B 0.0000E + 00                     |

## ヒストリ波形の D/A 変換の実行 (Math on History Exec)

波形の取り込みをストップした状態で、Math on History Exec のソフトキーを押すと、指定したグループのヒストリ波形すべてに対して D/A 変換します。

# 表示範囲 (Auto Ranging Exec)

| Auto Ranging Exec  | 波形の全振幅が見えるように 1div あたりの値 (Sensitivity) と画面の中心位置の値<br>(Center) を自動的に設定します。このとき、VT カーソルでは上位 14 ビットまでを測<br>定値として読み取ります |
|--------------------|----------------------------------------------------------------------------------------------------|
| Center/Sensitivity | 1div あたりの値 (Sensitivity) と画面の中心位置の値 (Center) を任意に設定して、波形<br>の表示範囲を決めます。                                             |

#### Note\_

- ・ 波形取り込み中は、すべてのヒストリ波形に対する D/A 変換は実行できません。
- ・ すべてのヒストリ波形に対する D/A 変換実行中は、画面左下に演算実行中のアイコン、画面中央にプロ グレスバーが表示されます。Abort のソフトキー以外の操作は無効になります。
- トリガモードをN Single にして、波形の取り込みをスタートすると、取り込みストップ後に、最新の波形に対してだけ D/A 変換します。すべてのヒストリ波形に対して D/A 変換するには、「ヒストリ波形の D/A 変換の実行」をしてください。
- D/A 変換結果に影響する設定を変更した場合は、選択されているヒストリ波形に対してだけ再演算します。
- HISTORYの Average 表示または MEASUREの History Statistics は、すべてのヒストリ波形が存在しない と表示されません。Historyの Average 表示または MEASUREの History Statistics が実行されない場合は、 「ヒストリ波形の D/A 変換の実行」をしてください。

# 9.8 リファレンス波形をロードする

#### 操作

## MATH/REF メニュー

MATH/REF キーを押します。次のメニューが表示されます。

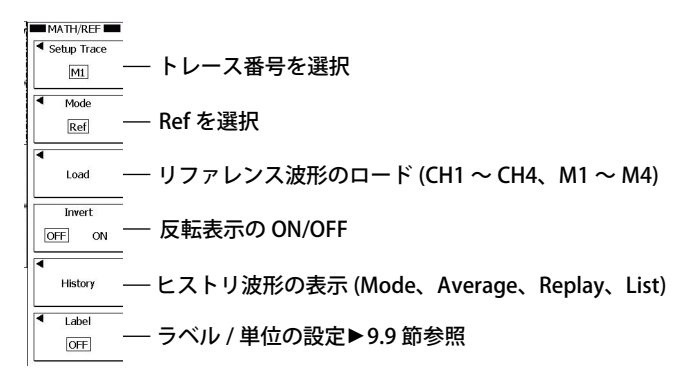

## ヒストリ波形の表示 (History)

History のソフトキーを押します。次のメニューが表示されます。

#### 表示モードが ONE または All Half Tone のとき

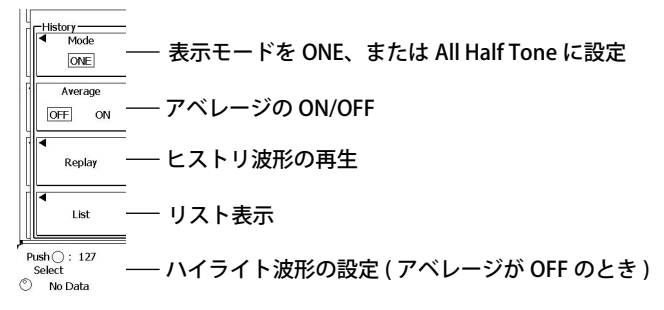

#### 表示モードが Accumulate のとき

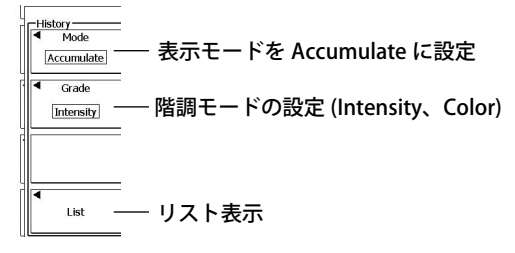

#### 解説

演算モードを REF にすると、リファレンス波形を表示できます。リファレンス波形が表示されている ときに、測定対象を M1 ~ M4 にすると、リファレンス波形に対して、カーソル測定、波形パラメー タの自動測定ができます。

リファレンス波形が表示されているときは、それを使った演算式を設定できます。 (例:M1がリファレンス波形のとき、M2 = CH1 + M1)

次の波形をリファレンス波形にできます。

- 入力波形 (CH1 ~ CH4)、演算波形 (M1 ~ M4)
- 過去にセーブした波形 (FILE メニューのロード機能を使ってロードします。)

#### ヒストリ波形の表示 (History)

リファレンス波形をロードすると、現在の表示波形のほか、ヒストリ波形もロードされます。そのため、 リファレンス波形に対して次のヒストリ機能が使用できます。ヒストリ機能について、詳しくは、11 章をご覧ください。

- ・ 表示モードの設定 (ONE、All Half Tone、Accumulate)
- ・ アベレージの ON/OFF(Average)
- ・ ヒストリ波形の再生 (Replay)
- ・ リスト表示 (List)
- ・ 階調モードの設定 (Grade、表示モードが Accumulate のときだけ )

## 垂直ポジション (Position)

リファレンス波形の垂直方向の位置 (垂直ポジション)を土 4div の範囲で移動できます。

9

# 9.9 ラベル / 単位の設定

### 操作

# MATH/REF\_Label/Unit メニュー

**MATH/REF** キー > Label/Unit のソフトキーを押します。次のメニューが表示されます。 (演算モードが Ref のときは、MATH/REF キー > Label のソフトキーを押します。)

#### 演算モードが Math のとき

演算モードが Ref のとき

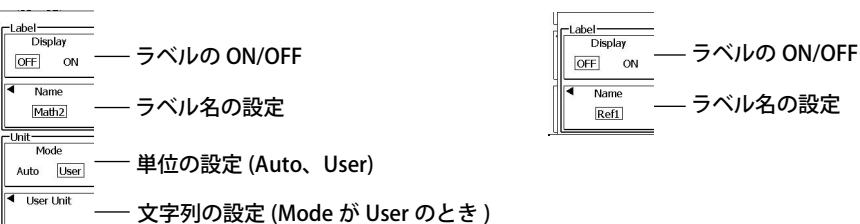

解説

# ラベル / 単位の設定 (Label/Unit)

#### ラベル表示の ON/OFF(Display)

ラベルを表示する / しないを選択できます。

#### ラベル名 (Name)

ラベル表示を ON にしたときに、MATH1 ~ MATH4、または REF1 ~ REF4 のラベル名を 8 文字以 内で設定できます。

#### 単位 (Unit)

演算結果に単位を設定します。

• Auto

初期値を使用します。演算によって変わります。

| フィルタ / 加減乗算        | V、A、VV、AA、VA      |
|--------------------|-------------------|
| 積分                 | Vs、As、VVs、AAs、VAs |
| エッジカウント / ロータリカウント | 空欄                |
| D/A 変換 / ユーザー定義演算  | EU                |

• User

最大4文字までの任意の文字列を設定できます。

# 9.10 ユーザー定義演算をする(オプション)

## 操作

# MATH/REF メニュー

MATH/REF キーを押します。次のメニューが表示されます。

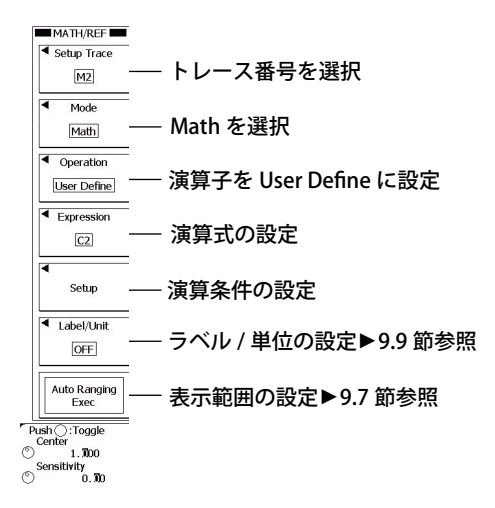

## 演算式の設定 (Expression)

Expression のソフトキーを押します。次の画面が表示されます。

| 波形パラメータの自動測定値を<br>演算式に追加<br>」                                                                                                    |                    |
|----------------------------------------------------------------------------------------------------|--------------------|
| 演算対象波形と演算子を組み合わせて<br>演算式を定義                                                                                                    | ))を挿入              |
|                                                                                                    | │ ☆ カーソルを右に移動      |
| MATH 2= (22)<br>← → FILT1 FILT2 Or BS DEL INS Enter                                                                                                    | <br>→ カーソルを左に移動    |
| Pressure Item         MEAN         HLBT         PH         ( )         PI         e         fs         1/fs           C1         M1         K1         PWH1         PWTEG         SIN         COS         TAN         7         8         9                                                                                                    | CLEAR —— 全消去       |
| C2         M2         K2         PWHL         DUFF         ASIN         ACOS         ATAN         4         5         6         *           C3         M3         K3         PWXX         FV         BIN         EXP         LN         LOG         1         2         3         -           C4         T         K4         DUTYH         DELAY         ABS         P2         SQRT         0         .         Exp< + | ┃ <u> </u> バックスペース |
|                                                                                                    | ┃ 1 文字削除           |
|                                                                                                    | □ 演算式を確定           |

IM DLM6054-01JA

## 演算条件の設定 (Setup)

Setup のソフトキーをします。次のメニューが表示されます。

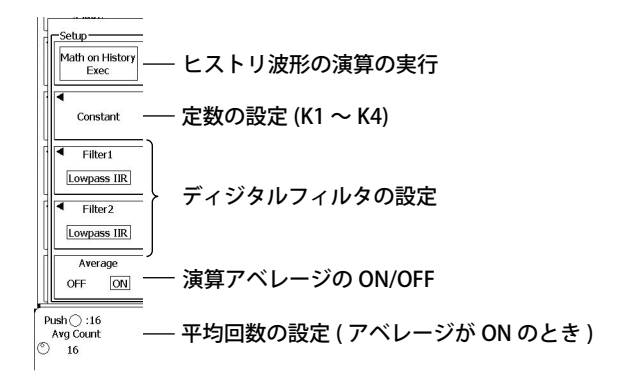

# ディジタルフィルタの設定 (Filter1、Filter2)

Filter1 または Filter2 のソフトキーを押します。次のメニューが表示されます。

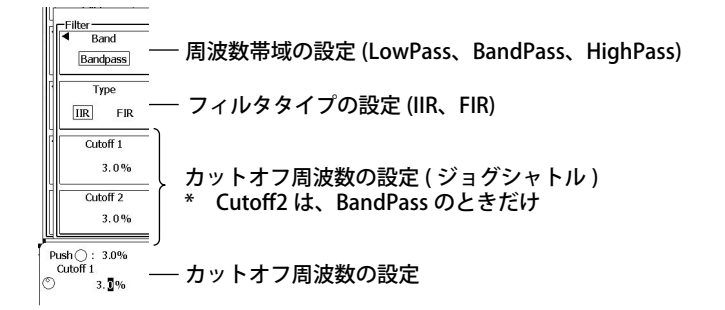

## 解

説

演算式を4つまでユーザー定義できます。

# 演算式 (Expression)

演算対象波形と演算子を組み合わせて、演算式を定義します。 128 文字まで入力できます。

#### 演算対象波形

| 以下の波形データを使用できます。 |                                                           |  |
|------------------|-----------------------------------------------------------|--|
| メニュー表記           | 説明                                                        |  |
| $C1 \sim C4$     | CH1 ~ CH4 波形                                              |  |
| $M1 \sim M3$     | M1(M2 のとき使用可 )、M1 ~ M2(M3/M4 のとき使用可 )、M1 ~ M3(M4 のとき使用可 ) |  |
| Т                | 画面左端を開始点とした経過時間                                           |  |

#### 演算子

以下の演算子を組み合わせて、演算式を定義します。

| メニュー表記  | 設定例             | 説明                              |
|---------|-----------------|---------------------------------|
| 基本演算    |                 |                                 |
| +,-,*,/ | C1+C2-C3        | 入力値の四則演算                        |
| ABS     | ABS(C1)         | 入力値の絶対値                         |
| SQRT    | SQRT(C2)        | 入力値の平方根                         |
| LOG     | LOG(C1)         | 入力値の常用対数                        |
| LN      | LN(C1)          | 入力値の自然対数                        |
| EXP     | EXP(C1)         | 入力値の指数                          |
| P2      | P2(C1)          | 入力値の2乗                          |
|         | -(C1)           | 入力値の0レベルを中心に反転                  |
| 三角関数演算  |                 |                                 |
| SIN     | SIN(C1)         | 入力値の正弦                          |
| ASIN    | ASIN(C1)        | 入力値の逆正弦                         |
| COS     | COS(C1)         | 入力値の余弦                          |
| ACOS    | ACOS(C1)        | 入力値の逆余弦                         |
| TAN     | TAN(C1)         | 入力値の正接                          |
| ATAN    | ATAN(C1)        | 入力値の逆正接                         |
| PH      | PH(C1,C2)       | 2 入力値の位相差                       |
| 微積分演算   |                 |                                 |
| DIFF    | DIFF(C1)        | 入力波形の微分                         |
| INTEG   | INTEG(C1)       | 入力波形の積分                         |
| フィルタ演算  |                 |                                 |
| FILT1   | FILT1(C1)       | 入力波形にデジタルフィルタをかける               |
| FILT2   | FILT2(C1)       | 入力波形にデジタルフィルタをかける               |
| HLBT    | HLBT(C1)        | 入力波形のヒルベルト関数                    |
| MEAN    | MEAN(C1,10)     | 入力波形の移動平均                       |
| DELAY   | DELAY(C1,0.001) | 入力波形の位相シフト                      |
| BIN     | BIN(CH1,1,-1)   | 入力波形の 2 値化                      |
| パルス幅演算  |                 |                                 |
| PWHH    | PWHH(C1,1,-1)   | 入力波形のパルス幅演算(立上りから次の立上りまで)       |
| PWHL    | PWHL(C1,1,-1)   | 入力波形のパルス幅演算(立上りから次の立下りまで)       |
| PWLH    | PWLH(C1,1,-1)   | 入力波形のパルス幅演算(立下りから次の立上りまで)       |
| PWLL    | PWLL(C1,1,-1)   | 入力波形のパルス幅演算(立下りから次の立下りまで)       |
| PWXX    | PWXX(C1,1,-1)   | 入力波形のパルス幅演算(立上り/下りから次の立上り/下りまで) |
| FV      | FV(C1,1,-1)     | パルス幅演算 PWHH の逆数                 |
| DUTYH   | DUTYH(C1,1,-1)  | 入力波形の各周期内の+ (High) 側デューティ比      |
| DUTYL   | DUTYL(C1,1,-1)  | 入力波形の各周期内の- (Low) 側デューティ比       |

#### 定数

| メニュー表記                   | 説明                                         |
|--------------------------|--------------------------------------------|
| ${\rm K1} \sim {\rm K4}$ | 定数                                         |
| $0 \sim 9$               | -                                          |
| Exp                      | 指数入力                                       |
|                          | 演算式で指数入力する場合に使用                            |
|                          | (1E+3=1000、2.5E-3=0.0025)                  |
|                          | 演算式では演算子の EXP と区別するため「E」と表示                |
| PI                       | 円周率(π)                                     |
| e                        | ネイピア数                                      |
|                          | 自然対数の底 (e=2.71828 ••• )                    |
|                          | 演算式上では指数の E と区別するため「eul」と表示                |
| fs                       | サンプルレート                                    |
|                          | 演算を実行したときの本機器のサンプルレートの値、時間軸設定やレコード長の変更に連動し |
|                          | て値が変わります。                                  |
| 1/fs                     | 1 秒間のサンプル数                                 |
|                          | 演算を実行したときの本機器のサンプルレートから換算                  |
|                          | 時間軸設定やレコード長の変更に連動して値が変わります。                |
| Measure Item             | 波形パラメータ値を設定可能 ( 例:P.Max(C1))               |

#### 波形パラメータの自動測定値 (Measure)

波形パラメータの自動測定値を演算式に設定できます。

- ・ 波形パラメータは演算式では「P.」がパラメータの先頭に付加されて表示されます。
- ・ 測定対象波形の表示が OFF のときは、波形パラメータの値を取得できません。

### 演算条件 (Setup)

定数 (K1 ~ K4)、ディジタルフィルタ、演算アベレージの ON/OFF を設定します。

#### 定数定義 (Constant)

K1 ~ K4 のそれぞれに対して、値を設定します。M1 ~ M4 に共通の設定です。 設定範囲:- 10E+30 ~ 10E+30

#### ディジタルフィルタの定義 (Filter1/Filter2)

ユーザー定義演算で FILT1、FILT2 を使う場合、ディジタルフィルタのフィルタタイプ、周波数帯域、 カットオフ周波数を設定します。M1 ~ M4 に共通の設定です。

• フィルタタイプ (Type)

次のフィルタから選択します。

- IIR: 直線位相ではない。比較的低次でも十分な遮断特性が得られる。
- FIR:直線位相。IIRに比べて演算処理に時間がかかる。

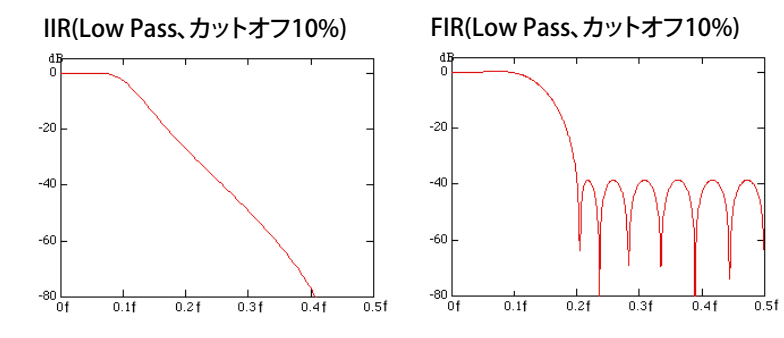

周波数帯域 (Band)

次の中から選択します。

- LowPass
- BandPass
- HighPass
- カットオフ周波数 (Cutoff1/Cutoff2)

Filter1、Filter2 それぞれに対して設定します。 設定範囲:サンプリング周波数の 2.0%~ 30.0% 設定分解能:サンプリング周波数の 0.2%

#### 演算アベレージ (Average)

ユーザー定義演算したデータに対してアベレージ(単純平均)する/しないを設定します。M1 ~ M4 に共通の設定です。

・ 平均回数 (Average Count)
 設定範囲: 2 ~ 1024(2<sup>n</sup> ステップ)

#### Note\_

- ・ 演算アベレージが ON のときに演算条件を変更すると、それまでの演算データは消去されます。
- ・ トリガモードが N Single モードのときは、演算アベレージができません。
- ・ 波形の取り込み中は、演算アベレージができません。
- ・ 波形の取り込み後に再演算するときは、演算アベレージができません。

## ヒストリ波形の演算 (Math on History)

すべてのヒストリ波形に対して演算を実行します。 波形の取り込みをストップした状態で、Math on History ソフトキーを押すと、対象チャネルのすべて のヒストリ波形に対してユーザー定義演算を実行します。

#### Note\_

- ・ 波形取り込み中は、[Math on History] は実行できません。
- [Math on History] 実行中は、画面上部に演算実行中のアイコンとプログレスバーが表示されます。Abort のソフトキー以外の操作は無効になります。
- トリガモードをN Single にして、波形の取り込みをスタートすると、取り込みストップ後に、最新の波形に対してだけユーザー定義演算を実行します。すべてのヒストリ波形に対してユーザー定義演算するには、[Math on History]を実行してください。
- ユーザー定義演算結果に影響する設定を変更した場合は、選択されているヒストリ波形に対してだけ再 演算します。
- ヒストリ波形のアベレージ表示または統計処理がエラーになったときは、[Math on History]を実行して ください。
# 演算式の入力例

正しい入力例と間違いやすい入力例を演算子ごとに示します。間違った例は灰色で示しています。

DIFF、INTEG(微分、積分)の入力例

形式:DIFF(引数)、INTEG(引数)

引数:波形または波形を含む式を入力します。

| DIFF(C1/3)       | C1/3 波形の微分    |
|------------------|---------------|
| INTEG(INTEG(C3)) | C3 波形の 2 重積分  |
| DIFF(DIFF(C4))   | C4 波形の 2 階微分  |
| DIFF(5)          | 引数が定数のため設定不可  |
| INTEG(K1+10)     | 引数が定数式のため設定不可 |

#### FILT1、FILT2(デジタルフィルタ)の入力例

形式:FILT1(引数)、FILT2(引数)

引数:波形または波形を含む式を入力します。

| FILT1(C1+C2) | C1+C2 波形のデジタルフィルタ処理 |  |
|--------------|---------------------|--|
| FILT1(C3+K1) | C1+K1 波形のデジタルフィルタ処理 |  |
| FILT1(5)     | 引数が定数のため設定不可        |  |
| FILT2(K1+10) | 引数が定数式のため設定不可       |  |

\* 別途デジタルフィルタの設定が必要です。

#### MEAN(移動平均)の入力例

形式: MEAN(引数1、引数2)

引数1:移動平均の対象波形を設定します。波形または波形を含む式を入力します。

引数 2:移動平均の次数を設定します。定数または定数式を入力します。

| MEAN(C1,10)    | C1 の波形を 10 次で移動平均         |
|----------------|---------------------------|
| MEAN(C2+C3,K1) | C2+C3 の波形を次数 K1 で移動平均     |
| MEAN(5,10)     | 引数1が波形または波形を含む式ではないため設定不可 |
| MEAN(C1,C2)    | 引数 2 が定数または定数式ではないため設定不可  |

#### DELAY(位相シフト)の入力例

形式:DELAY(引数1、引数2)

引数1:位相シフトの対象波形を設定します。単項の波形を入力します。

引数2:位相シフト量を設定します。定数または定数式を入力します。

| DELAY(C1,5E-3)           | C1 の波形を「0.005s」位相シフト      |
|--------------------------|---------------------------|
| DELAY(C2,P.Period(C2)*2) | C2 の波形を「C2 波形の 2 周期」位相シフト |
| DELAY(C1,C2)             | 引数2が定数または定数式ではないため設定不可    |
| DELAY(C1+C2,5)           | 引数1が単項の波形ではないため設定不可       |

#### BIN(2 値化) の入力例

形式:BIN(引数1、引数2、引数3)

引数1:2値化の対象波形を設定します。波形または波形を含む式を入力します。

引数 2:スレショルドレベルの上限 (Upper) 値を設定します。定数または定数式を入力します。 引数 3:スレショルドレベルの下限 (Lower) 値を設定します。定数または定数式を入力します。

| BIN(C1+C2,10+K1/2,10-K1/2)   | C1+C2 の波形を「Upper=10+K1/2、Lower=10-K1/2」で 2 値化        |
|------------------------------|------------------------------------------------------|
| BIN(C2,P.High(C2),P.Low(C2)) | C2 の波形を「Upper=C2 波形の High 値、Lower=C2 波形の Low 値」で 2 値 |
|                              | 化                                                    |
| BIN(5,10,2)                  | 引数1が波形または波形を含む式ではないため設定不可                            |
| BIN(C1,C2,-1)                | 引数2が定数または定数式ではないため設定不可                               |

# PWHH ~ DUTYL(パルス幅演算)の入力例

形式: PWHH(引数1、引数2、引数3)

引数1:パルス幅演算の対象波形を設定します。単項の波形を入力します。

引数 2:スレショルドレベルの上限 (Upper) 値を設定します。定数または定数式を入力します。

引数3:スレショルドレベルの下限(Lower)値を設定します。定数または定数式を入力します。

| PVVHH(CT,KT,KZ)                | CIの波形を「Upper=KI、Lower=K2」でハルス幅凍昇                |
|--------------------------------|-------------------------------------------------|
| DUTYH(C2,P.High(C2),P.Low(C2)) | C2 の波形を「Upper=C2 波形の High 値、Lower=C2 波形の Low 値」 |
|                                | でパルス幅演算                                         |
| PWHH(5,10,2)                   | 引数1が波形ではないため設定不可                                |
| PWHL(C1,C2,-1)                 | 引数2が定数または定数式ではないため設定不可                          |
| PWLL(C1+C2,1,-1)               | 引数1が単項の波形ではないため設定不可                             |

## 上記以外の演算子の入力例

形式:演算子(引数)

引数:波形、定数、演算式を設定できます。

| SIN(PI)            | 引数に定数を入力した例                  |
|--------------------|------------------------------|
| COS(C1)            | 引数に波形を入力した例                  |
| ABS(C1+C2*2)       | 引数に波形と定数の式を入力した例             |
| SQRT(ABS(C1+C2*2)) | 引数に演算式を入力した例                 |
| SIN(2*PI*T*K1)     | 引数に演算式 ( 経過時間 T と定数 ) を入力した例 |

## 設定できない演算式の組み合わせ

| Math1の演算式の中に Math2の演算式は入れられません。                     |
|-----------------------------------------------------|
| 例:Math1 = M2 + C3                                   |
| FILT1、FILT2 は、1 つの演算式に 2 つまでしか設定できません。              |
| 例:FILT1(C1) + FILT1(C2) + FILT1(C3)                 |
| パルス幅演算に対して、他の演算をすることはできません。                         |
| 例:PWHH(C1, 1, 0) + C2                               |
| 2 値化演算またはパルス幅演算をするときは、1 つの演算式に、演算対象波形は1 つしか設定できません。 |
| 例:BIN(C1 — C2, 1, — 1)、PWHH(C1*C2, 0, 0)            |

## Note\_

- パルス幅演算に対して、アベレージはできません。
- C1 + C2 のような演算結果に対して 2 値化演算、パルス幅演算をしたい場合は、まず Math1 に演算式 Math1 = C1 + C2 を設定して、Math2 = BIN(M1, 0, 0)のように演算式を設定してください。

# 10.1 カーソルで測定する

操作

**CURSOR** △T メニュー

CURSOR キー > Type のソフトキー > ΔT のソフトキーを押します。次のメニューが表示されます。

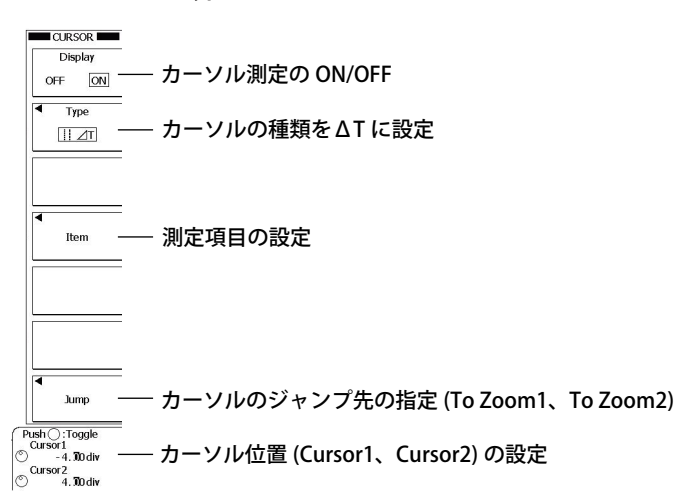

# 測定項目の設定 (Item)

Item のソフトキー > Basic のソフトキー、または Calc のソフトキーを押します。次の画面が表示されます。

基本測定項目のとき (Basic)

|             | Main : 625 k  |        | 1ms/c    |       |
|-------------|---------------|--------|----------|-------|
|             |               |        |          | Basic |
|             |               |        |          | Dubic |
|             |               |        |          | Calc  |
|             |               |        |          | Calc  |
|             |               |        |          |       |
| -4.000000ms |               |        |          |       |
| ALL ON AL   | LOFF          |        | I III    |       |
|             | 2 <b>√</b> ⊿т | ✓ 1/∠T | 500us/di |       |
| 1           |               |        |          |       |

測定する項目にチェック

## 計算式のとき (Calc)

#### 計算式の設定 ( 関数、四則演算、Measure Item から定義 )

|              | Main : 625 k | 1ms/c        |       |
|--------------|--------------|--------------|-------|
|              |              |              | Basic |
|              |              |              | Calc  |
| ALL ON ALL O | Ŧ            |              |       |
| Calc 1 = T1  |              | ]     =      |       |
| Calc 2 = T2  |              | <br>500us/di |       |
| Calc 4 = T2  |              | ]   [[       |       |

# 使用する計算式番号にチェック

#### Note.

SET キーを何回か押して、Cursor1 と Cursor2 の両方をジョグシャトルの対象にすると、Cursor1 と Cursor2 の間隔を保持したまま、カーソルを移動できます。

10

# CURSOR △V メニュー

CURSOR キー > Type のソフトキー > ΔV のソフトキーを押します。次のメニューが表示されます。

CURSOR Display off ON --- カーソル測定の ON/OFF Type ....∠v – カーソルの種類をΔVに設定 • - 測定項目の設定 Item - Trace - 測定対象波形の設定 (CH1 ~ CH4、M1 ~ M4) CH1 1 Jump — - カーソルのジャンプ先の指定 (To Zoom1、To Zoom2) © - 3.100 div

# 測定項目の設定 (Item)

Item のソフトキー > Basic のソフトキー、または Calc のソフトキーを押します。次の画面が表示さ れます。

## 基本測定項目のとき (Basic)

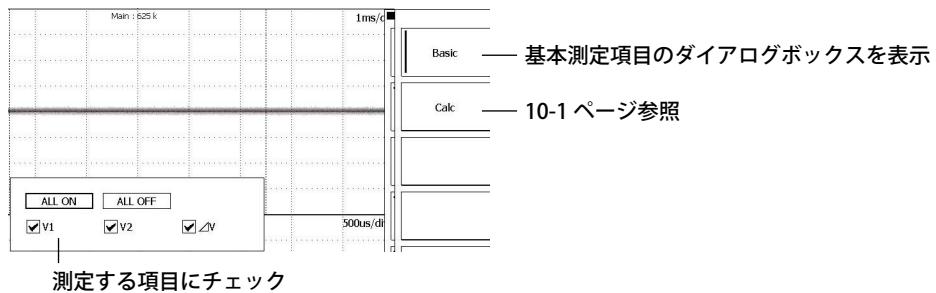

#### Note\_

SET キーを何回か押して、Cursor1 と Cursor2 の両方をジョグシャトルの対象にすると、Cursor1 と Cursor2 の間隔を保持したまま、カーソルを移動できます。

# CURSOR\_△T&△V メニュー

CURSOR キー > Type のソフトキー > ΔT&ΔV のソフトキーを押します。次のメニューが表示されます。

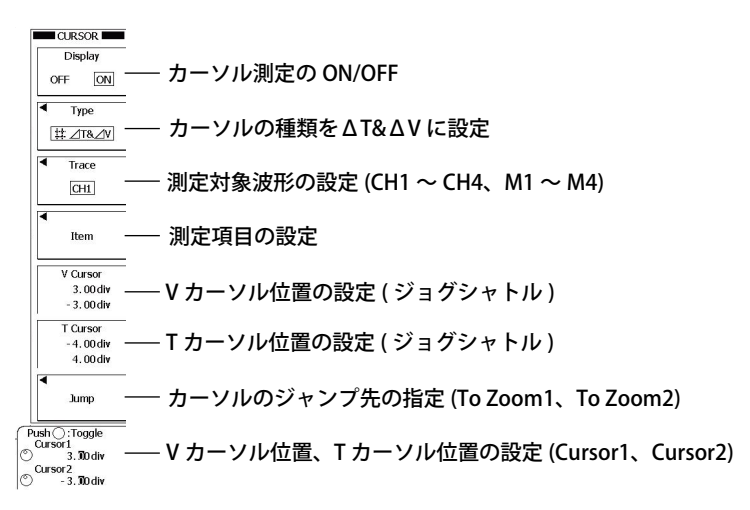

# 測定項目の設定 (Item)

Item のソフトキー > Basic のソフトキー、または Calc のソフトキーを押します。次の画面が表示されます。

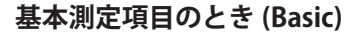

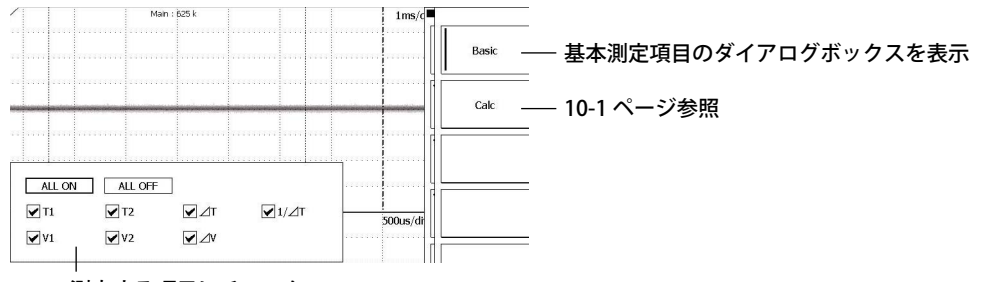

測定する項目にチェック

#### Note\_

SET キーを何回か押して、Cursor1 と Cursor2 の両方をジョグシャトルの対象にすると、Cursor1 と Cursor2 の間隔を保持したまま、カーソルを移動できます。

# CURSOR\_VT メニュー

CURSOR キー > Type のソフトキー > VT のソフトキーを押します。次のメニューが表示されます。

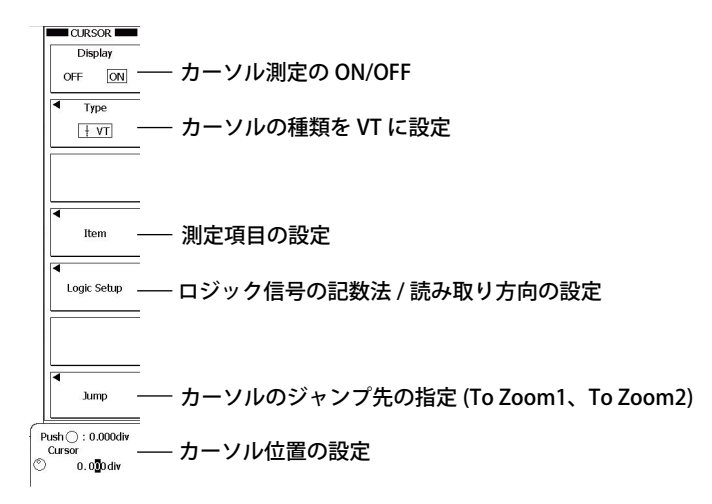

# 測定項目の設定 (Item)

Item のソフトキー > Basic のソフトキー、または Calc のソフトキーを押します。次の画面が表示されます。

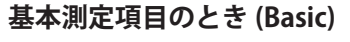

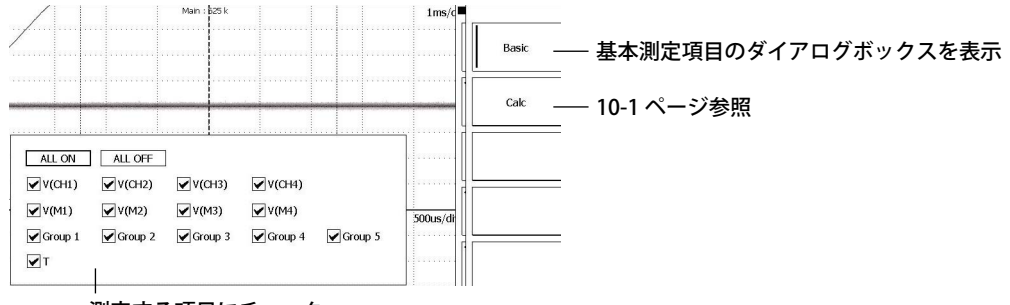

測定する項目にチェック

# ロジック信号の記数法 / 読み取り方向の設定 (Logic Setup)

Logic Setup のソフトキーを押します。次のメニューが表示されます。

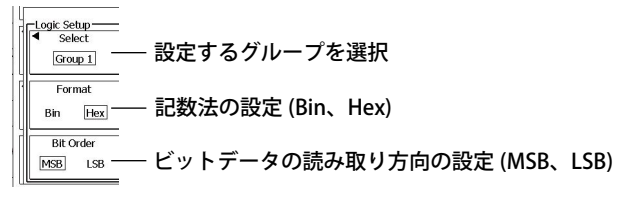

# CURSOR\_Marker メニュー

CURSOR キー > Type のソフトキー > Marker のソフトキーを押します。次のメニューが表示されます。

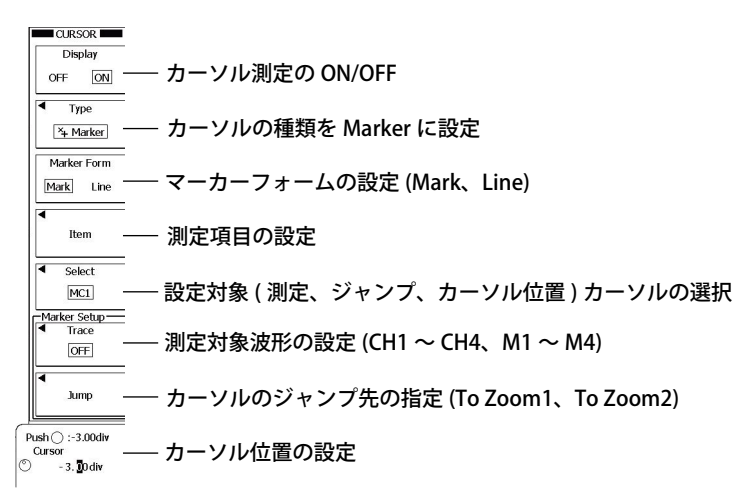

# 測定項目の設定 (Item)

Itemのソフトキーを押します。次の画面が表示されます。

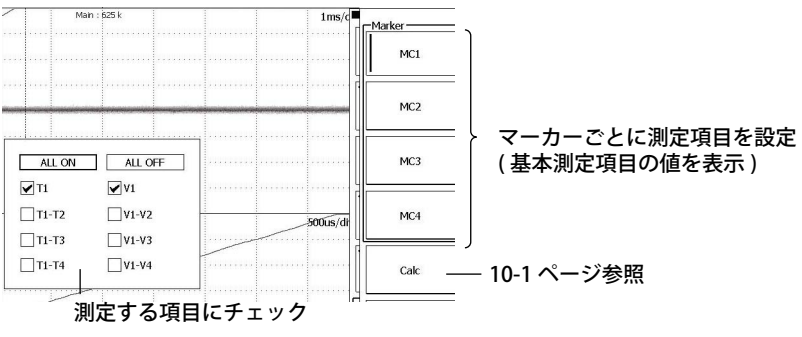

# CURSOR\_Serial メニュー

CURSOR キー > Type のソフトキー > Serial のソフトキーを押します。次のメニューが表示されます。

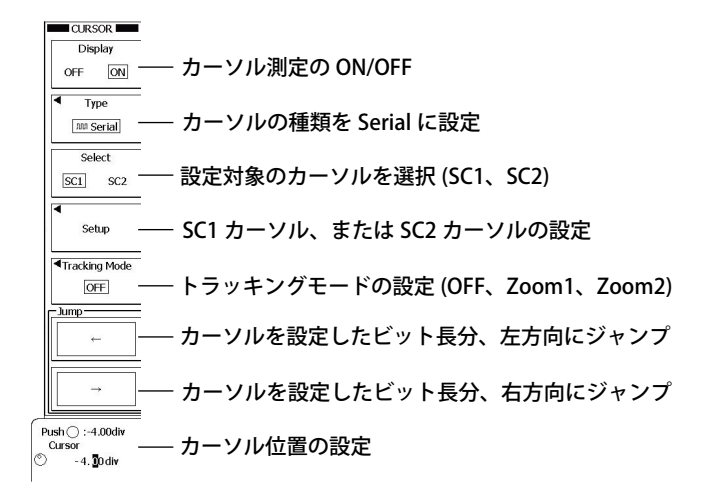

# SC1 カーソル、または SC2 カーソルの設定 (Setup)

Setup のソフトキー を押します。次のメニューが表示されます。

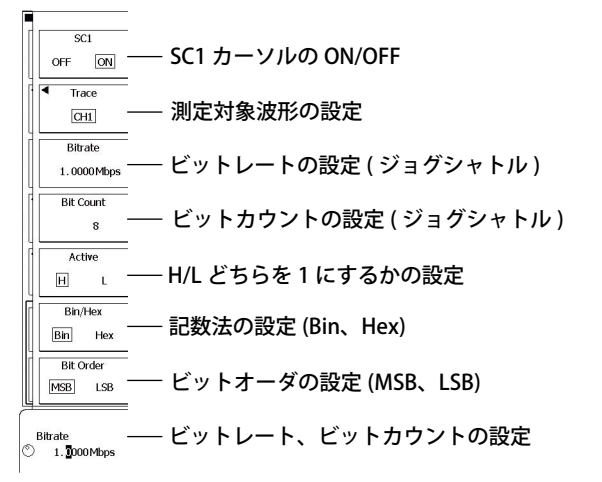

# 測定対象波形の設定 (Trace)

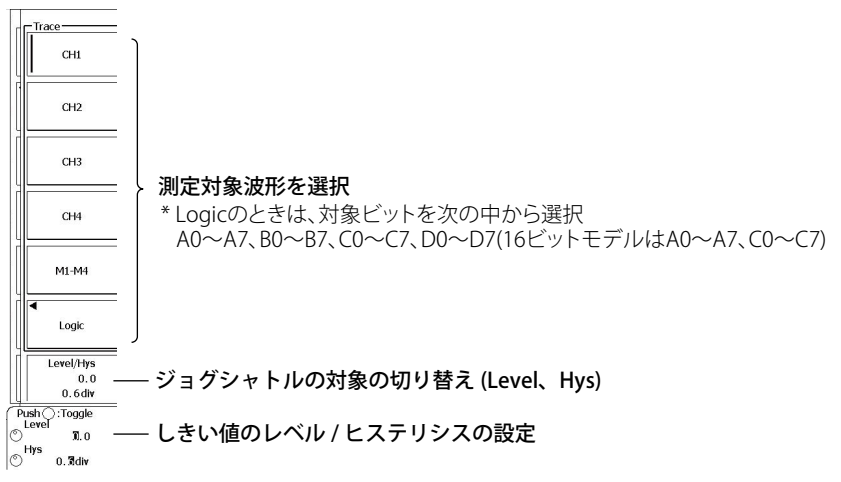

# 解説

# 測定対象波形

CH1~CH4、M1~M4、およびLogic A0~D7(16ビットモデルは A0~A7とC0~C7)から選択します。 ただし、スナップショット波形や最新波形以外のアキュムレート波形は測定できません。 ロジック信号 (Logic) には、VT カーソルだけを適用できます。

# カーソルの種類と測定項目

# ΔT カーソル

カーソル位置の時間軸の値を測定します。

- T1 Cursor1の時間軸値
- T2 Cursor2の時間軸値
- △ T Cursor1 と Cursor2 の時間軸値の差
- 1/ Δ T Cursor1 と Cursor2 の時間軸値の差の逆数

## ΔV カーソル

カーソル位置の垂直軸の値を測定します。

| V1 | Cursor1 の垂直軸値             |  |
|----|---------------------------|--|
| V2 | Cursor2の垂直軸値              |  |
| Δ٧ | Cursor1 と Cursor2 の垂直軸値の差 |  |

#### ΔT&ΔV カーソル

カーソル位置の時間軸の値と垂直軸の値を測定します。

時間軸

| - oneona |                              |
|----------|------------------------------|
| T1       | Cursor1 の時間軸値                |
| T2       | Cursor2 の時間軸値                |
| ΔT       | Cursor1 と Cursor2 の時間軸値の差    |
| 1/ ∆ T   | Cursor1 と Cursor2 の時間軸値の差の逆数 |
|          |                              |

#### 垂直軸

| V1            | Cursor1 の垂直軸値             |
|---------------|---------------------------|
| V2            | Cursor2の垂直軸値              |
| $\triangle$ V | Cursor1 と Cursor2 の垂直軸値の差 |

#### VT カーソル

トリガポジションから VT カーソルまでの時間と、VT カーソル位置の選択された波形データの値を 測定します。

| • CH1 | $\sim$ CH4 |
|-------|------------|
|-------|------------|

| 0       |                                         |
|---------|-----------------------------------------|
| V(CH1)  | CH1 の垂直軸値                               |
| V(CH2)  | CH2 の垂直軸値                               |
| V(CH3)  | CH3 の垂直軸値                               |
| V(CH4)  | CH4 の垂直軸値                               |
| V(M1)   | M1 の垂直軸値                                |
| V(M2)   | M2 の垂直軸値                                |
| V(M3)   | M3 の垂直軸値                                |
| V(M4)   | M4 の垂直軸値                                |
| Т       | 時間軸値                                    |
| Logic A | A0 ~ D7 (16b ビットモデルは A0 ~ A7 と C0 ~ C7) |
| V(LG1)  | ロジック Group 1 の垂直軸値                      |
| V(LG2)  | ロジック Group 2 の垂直軸値                      |
| V(LG3)  | ロジック Group 3 の垂直軸値                      |
| V(LG4)  | ロジック Group 4 の垂直軸値                      |
| V(LG5)  | ロジック Group 5 の垂直軸値                      |
| Т       | 時間軸値                                    |
|         |                                         |

10

#### マーカーカーソル

カーソルは波形データ上を移動します。指定したカーソル位置の値を測定します。MC1(マーカー1) ~ MC4(マーカー4)は、別々の波形に設定可能です。

| T1    | MC1 の時間軸値         |
|-------|-------------------|
| T1-T2 | MC1 と MC2 の時間軸値の差 |
| T1-T3 | MC1 と MC3 の時間軸値の差 |
| T1-T4 | MC1 と MC4 の時間軸値の差 |
| V1    | MC1 の垂直軸値         |
| V1-V2 | MC1 と MC2 の垂直軸値の差 |
| V1-V3 | MC1 と MC3 の垂直軸値の差 |
| V1-V4 | MC1 と MC4 の垂直軸値の差 |

#### シリアルカーソル

シリアルカーソルの位置を基点に、設定したビットレートで波形のシリアルパターン(1、0)を検索します。検索する範囲は表示範囲(10div)内です。1、0を判定するしきい値の設定や、しきい値に対してH、Lのどちらを1にするかの選択ができます。シリアルカーソルには、SC1とSC2の2本のカーソルがあります。2本を同時に表示できませんが、シリアルパターンは同時に表示できます。

#### 計算式 (Calc)

シリアルカーソル以外の各カーソル測定では、カーソル測定値を使った計算式を設定し、その結果 を表示できます。計算式で使用できる関数 (演算子) については、9.10 節、Measure Item については、 10.2 節をご覧ください。

# カーソルの移動範囲

#### $\Delta V$ カーソル、 $\Delta T$ & $\Delta V$ カーソルの $\Delta V$ カーソル

波形エリアの中心を 0div として、-4~+4div の範囲で設定できます。設定ステップは、0.01div です。

## ΔT カーソル、ΔT&ΔV カーソルのΔT カーソル、マーカーカーソル、VT カーソル、Serial カー ソル

波形エリアの中心を 0div として、-5~+5div の範囲で設定できます。設定ステップは、0.01div です。ズームウインドウが表示されている場合、カーソルがズームウインドウ内に入ると、分解能 はズームウインドウの 0.01div になります。

# シリアルカーソル表示フォーマット

シリアルカーソルで測定する場合は、次の項目を設定します。

#### カーソル測定値の記数法の選択

カーソル測定値を表示するときの記数法を選択します。

| Bin | 2 進法で表示  |
|-----|----------|
| Hex | 16 進法で表示 |
|     |          |

## ビットデータの読み込み方向

信号の流れに合せて、ビットの読み込み方向を選択できます。

| MSB First | MSB から入力データの信号が流れているときに選択します。 |
|-----------|-------------------------------|
| LSB First | LSB から入力データの信号が流れているときに選択します。 |

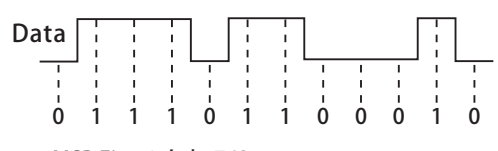

MSB Firstのとき、762

# LSB Firstのとき、46E

#### 非表示ビットの扱い

- 2 進法では、そのビットに「x」を表示します。
- ・ 16 進法では、そのビットそのものが存在しないものとして、値を表示します。

# シリアルカーソルのトラッキングモード

カーソルがズーム範囲から外れた場合の処理を設定します。

| OFF         | カーソルがズーム範囲を外れても、ズームウインドウは追従しません。                      |
|-------------|-------------------------------------------------------|
| Zoom1/Zoom2 | カーソルが Zoom1 または Zoom2 のズーム範囲を外れると、Zoom1 または Zoom2 の中心 |
|             | Ш    Ш                                                |

# カーソルのジャンプ: Cursor Jump

ズームウインドウの中央にカーソルをジャンプできます。ジャンプのしかたは、次のとおりです。

#### ΔT カーソル、ΔV カーソル、ΔT&ΔV カーソル、VT カーソル、マーカーカーソル

| To Zoom1 | 選択されているカーソルを Zoom1 ウインドウにジャンプ |  |
|----------|-------------------------------|--|
| To Zoom2 | 選択されているカーソルを Zoom2 ウインドウにジャンプ |  |
|          |                               |  |

\* ΔT、ΔV、ΔT&ΔV カーソルの場合、Cursor1、Cursor2の両方をジョグシャトルの対象にすると、 Cursor1 と Cursor2の間隔を保ったまま、Cursor1を指定したズームウインドウの中央にジャン プさせることができます。

## シリアルカーソル

←/→ ビットカウントで設定したビット長ごとに、指定方向にジャンプ

# カーソル測定時の注意

- ・ 時間軸の測定値は、トリガポジションを基準にしています。
- ・ 測定不可能なデータがあるときは、測定値を「\*\*\*」で表示します。
- ・メイン、ZOOM1 または ZOOM2 の表示レコード長が 10k ワード未満 (4k、5k 以外) で、Dot Connect が OFF 以外の場合、サンプリングデータ間を補間して表示しています。そのため、垂直カー ソルの位置にサンプリングデータがないことがあります。
   マーカーの場合は、サンプリングデータ上を移動するため、必ずサンプリングデータを読むことが
- できます。 ・ シリアルカーソルでは、サンプルレート (S/s)/ ビットレート (bit/s) が 1M を超えると、測定結果は 全ビット X になります。

10

# 10.2 波形パラメータを自動測定する

# 操作

# MEASURE メニュー

MEASURE キーを押します。次のメニューが表示されます。

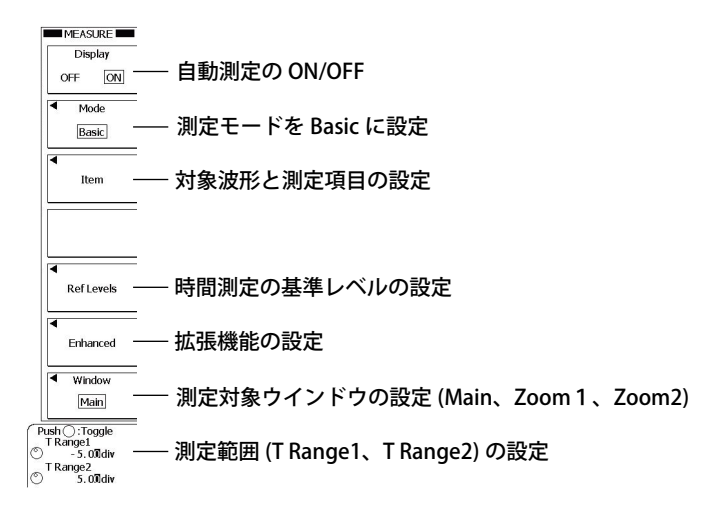

# 対象波形と測定項目の設定 (Item)

Item のソフトキーを押します。次のメニューが表示されます。

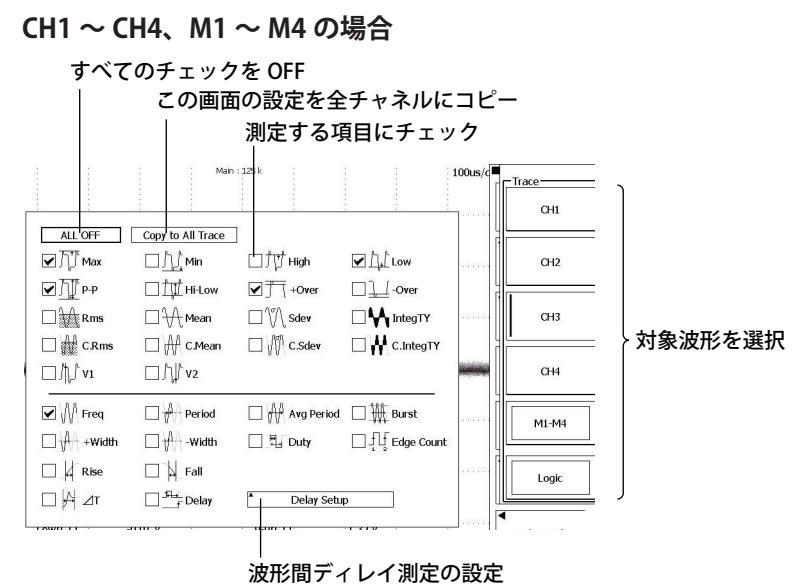

#### LOGIC の場合

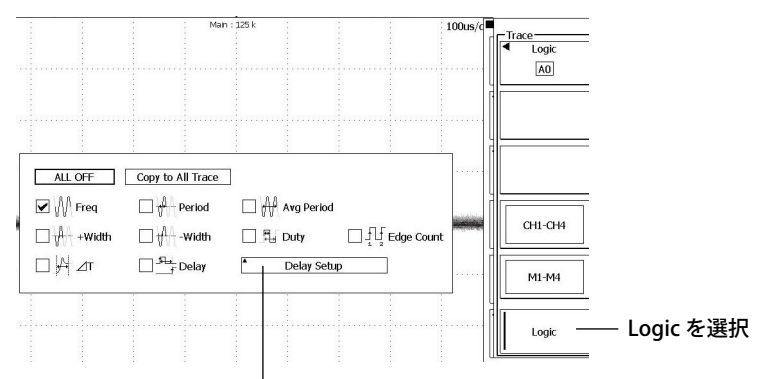

波形間ディレイ測定の設定

#### 波形間ディレイ測定の設定 (Delay Setup)

Delay Setup のソフトキーを押します。次のメニューが表示されます。

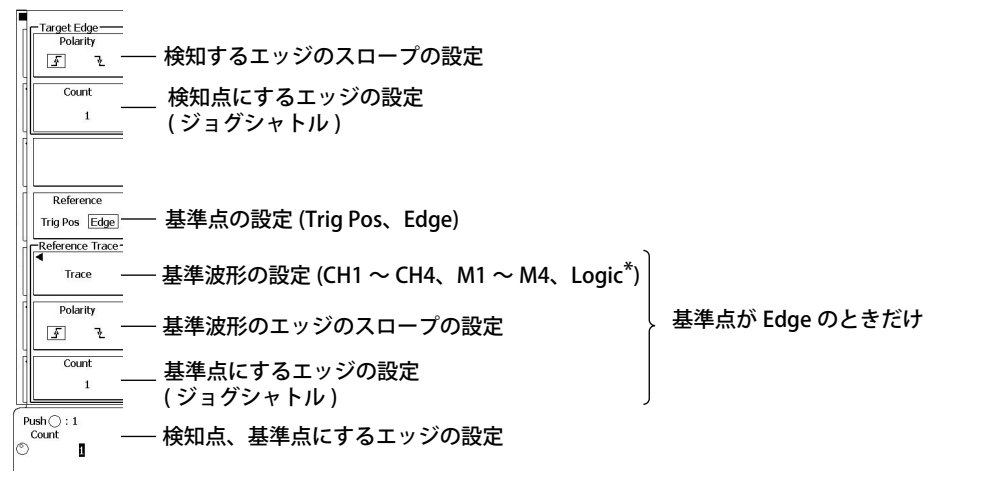

\* A0~A7、B0~B7、C0~C7、D0~D7(16ビットモデルはA0~A7とC0~C7)から選択

## 時間測定の基準レベルの設定 (Ref/Levels)

Ref/Levels のソフトキーを押します。次のメニューが表示されます。

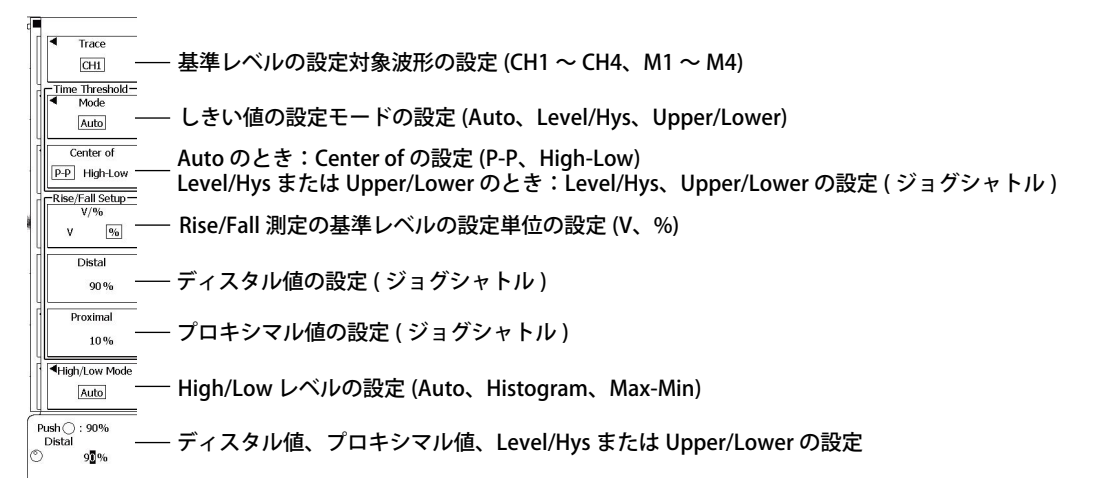

# 拡張機能の設定 (Enhanced)

Enhanced のソフトキーを押します。次のメニューが表示されます。

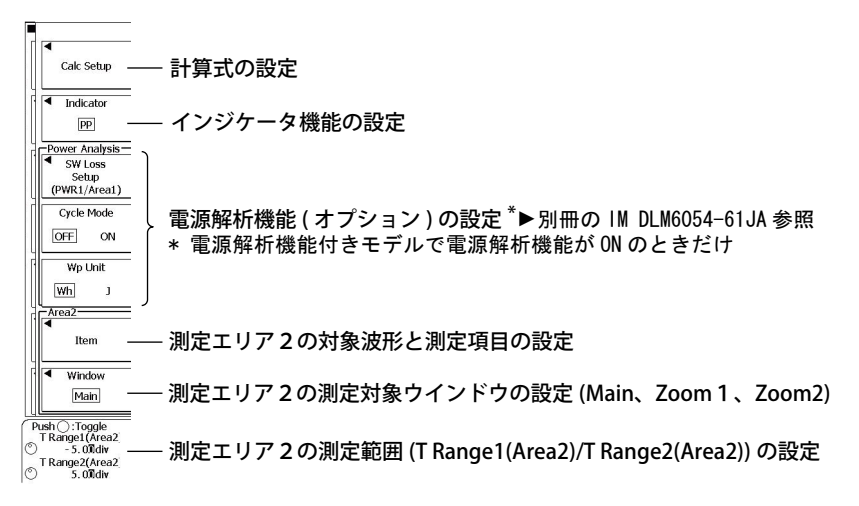

## 計算式の設定 (Calc Setup)

Calc Setup のソフトキーを押します。次のメニューが表示されます。

| ALL ON ALL OFF                                                    | ミダギナ乳白(明新、四川宮笠、Massurakan ムミウ芋)    |
|-------------------------------------------------------------------|------------------------------------|
| Calc 1 = Max(C1)                                                  | 一計昇式を設定(関数、四則演昇、Measure Item から定義) |
| Calc 2 = Min(C2)                                                  |                                    |
| Calc 3 = High(C3)                                                 |                                    |
| $\Box \operatorname{Calc} 4 = \underline{\operatorname{Low}(C4)}$ |                                    |

使用する計算式番号にチェック

## インジケータ機能の設定 (Indicator)

Indicator のソフトキーを押します。次のメニューが表示されます。

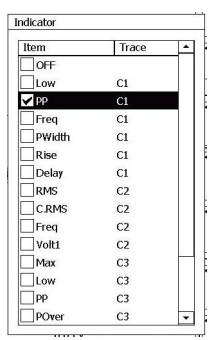

測定箇所を表示する項目を選択 (OFF:インジケータ機能 OFF)

# 解説

# 測定対象波形 (Trace)

CH1 ~ CH4、M1 ~ M4、および Logic A0 ~ D7(16 ビットモデルは A0 ~ A7 と C0 ~ C7) から選択します。ただし、スナップショット波形や最新波形以外のアキュムレート波形は測定できません。

# 測定項目 (Item)

下記の 30 種類の測定項目とディレイ測定項目から選択します(()内は画面表示)。

- 全 Area、全トレース (CH1 ~ CH4、M1 ~ M4、および Logic) あわせて最大 100000 個のデータを 保存できます。
- ・ 画面に表示できるのは、全波形あわせて最大 16 個です。
- ・ 測定対象が Logic(ロジック信号)の場合の測定項目は、Freq、Period、Avg Period、+Width、
   -Width、Duty、Edge Count、△T、Delayです。

#### 電圧軸に関する測定項目

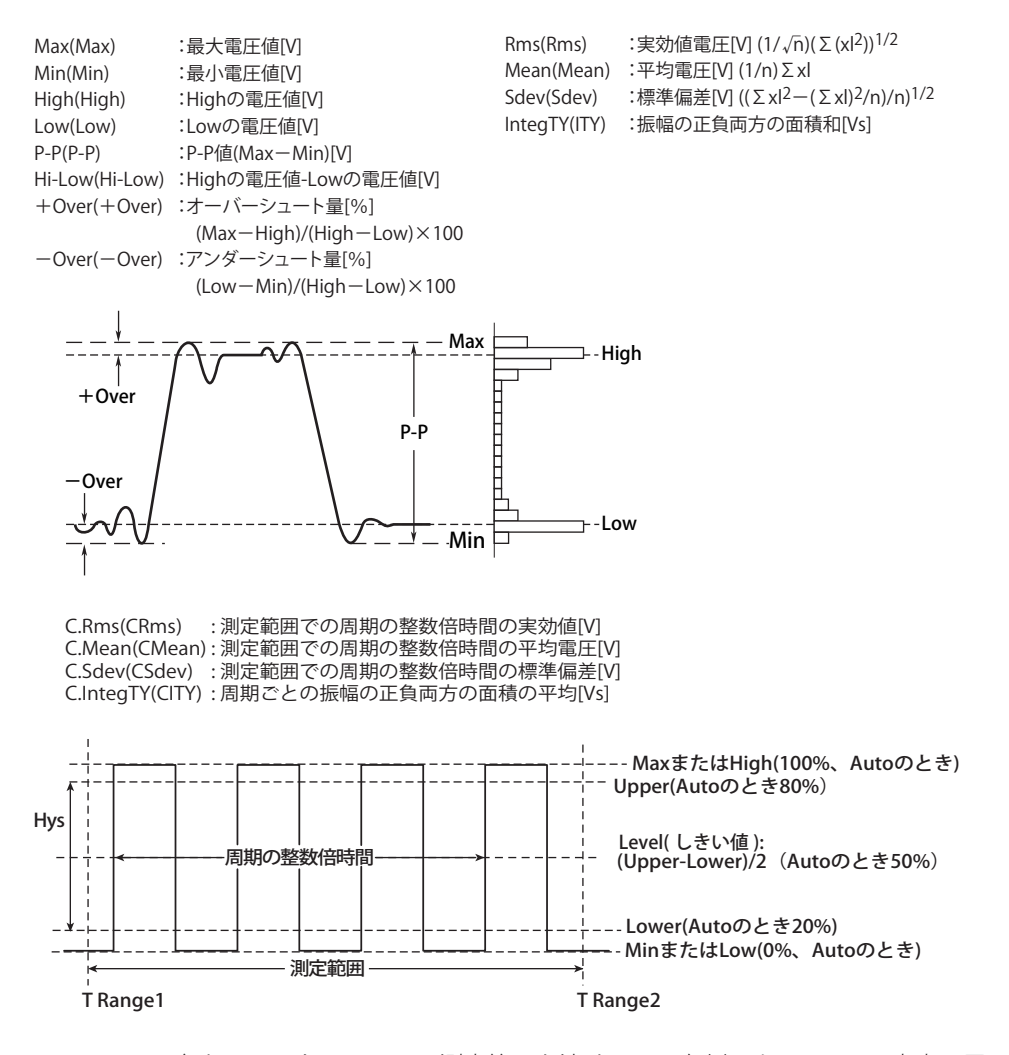

V1(V1(・・・)) : 各トレースと T-Range1(測定範囲を決めている左側のカーソル)の交点の電圧値 V2(V2(・・・)) : 各トレースと T-Range2(測定範囲を決めている右側のカーソル)の交点の電圧値 Δ T(Δ T(・・・)) : T-Range1 と T-Range2 の時間差

\* ・・・には、各トレース名が入ります。たとえば CH1 の場合は C1、M1 の場合は M1、およびロジック信号 A0 の場合は LA0 が入ります。

## 時間軸に関する測定項目

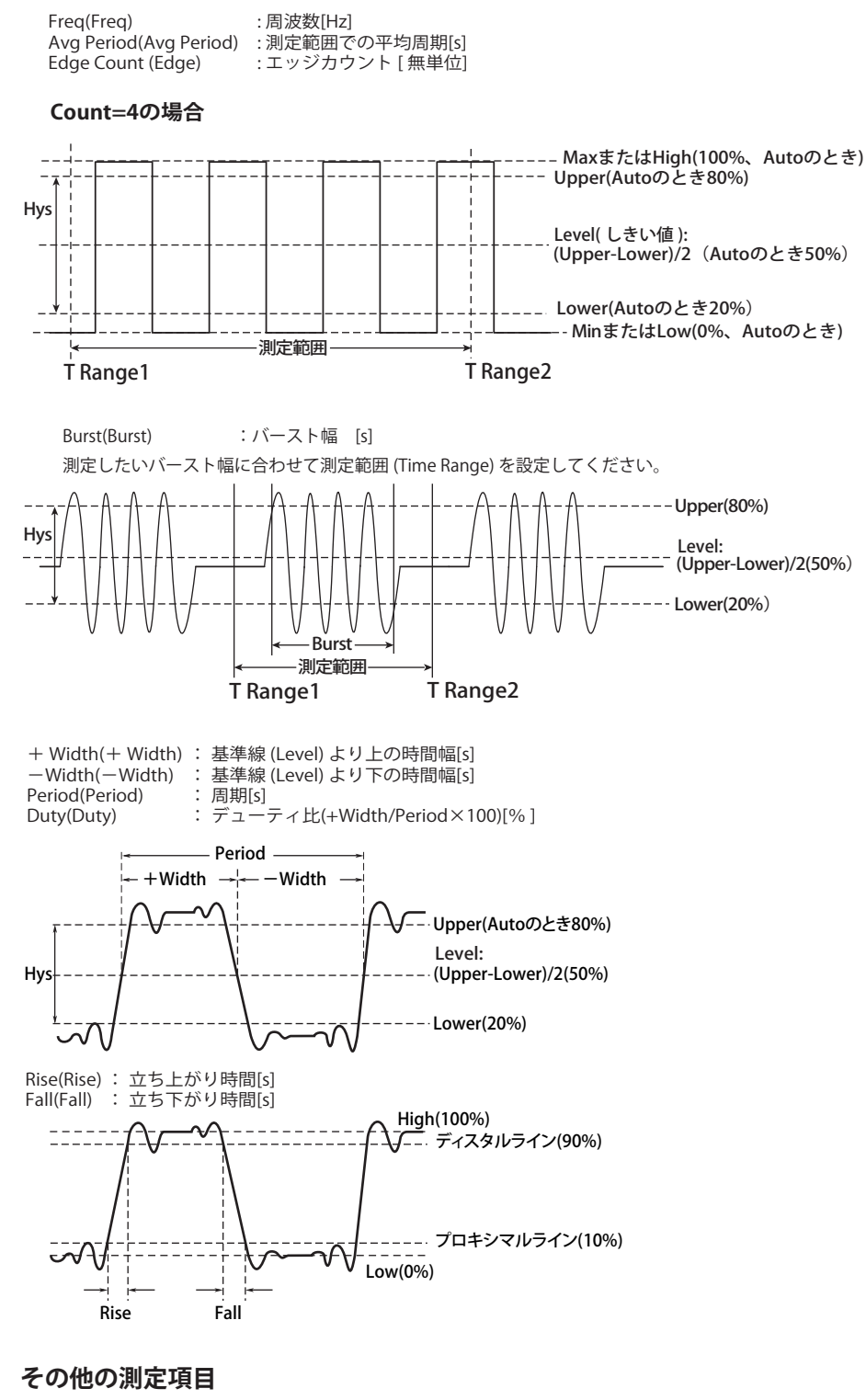

Delay(Dly) : ディレイ時間 [s]

# ディレイの設定 (Delay Setup)

トレース波形間またはトリガ点からのエッジの立ち上がりまたは立ち下がりの時間差(波形間ディレイ)を測定します。

立ち上がりの場合の例 (Reference の設定が Edge のとき)を以下に示します。

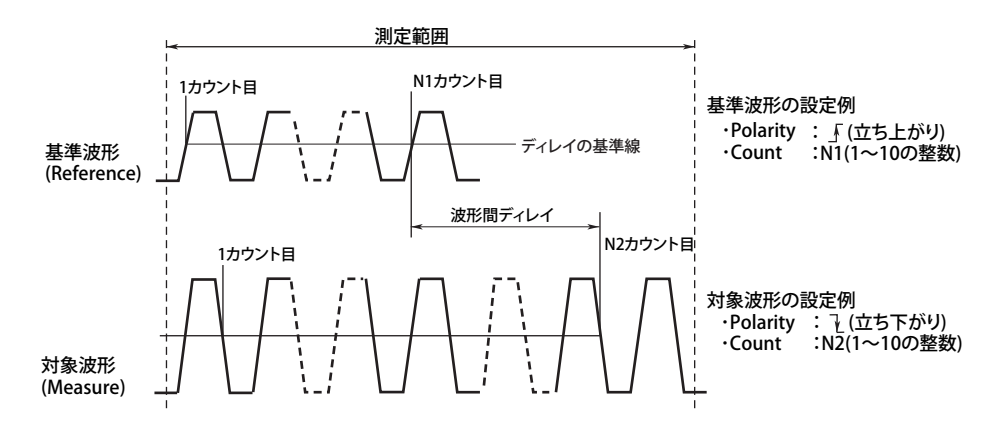

- Reference の設定により、波形間ディレイ測定の基準位置が変わります。
   Edge 基準波形のエッジを基準
   Trig Pos トリガポジションを基準
- Edge Polarity で、検知するエッジのスロープを(立ち上がり)か、(立ち下がり)か選択します。初 期設定値は立ち上がりです。
- Count で、何個目のエッジを検知点(基準点または測定点)にするかを設定します。設定範囲は1
   10の整数です。初期設定は1です。
- ・ 検知点の電圧レベルはディレイの基準線です。
- ・ ディレイの基準線は、しきい値のモードによって次のように異なります。

| Auto        | P-P 値または Hi-Lo 値の 50% |  |
|-------------|-----------------------|--|
| Level/Hys   | 設定したしきい値のレベル          |  |
| Upper/Lower | (Upper — Lower)/2     |  |

・ 測定値を表示するときの測定アイテム名は「Dly」です。

#### High/Low レベル (High/Low Mode)

測定項目の High/Low/Hi-Low および Rise/Fall 時間などの測定における 100%レベル (High)、0%レベル (Low) の求め方を選択できます。

#### Auto

測定範囲内で、測定対象波形の電圧レベル頻度に基づき、リンギングやスパイクなどの影響を考慮して、振幅の高い方のレベルを High、低い方のレベルを Low の値とします。方形波やパルス波形を測定するときは、この方法が適します。

#### Histgram

振幅の高い方の Histogram の最大頻度のレベルを High、低い方の Histogram の最大頻度のレベルを Low とします。矩形波のように最大頻度が突出している波形を測定するときは、この方法が適します。

#### MAX-MIN

測定範囲における最大値 (MAX) を High、最小値 (MIN) を Low の値とします。正弦波やのこぎり波などの測定 に適します。リンギングやスパイクがある波形の測定には適しません。

# 測定範囲 (T Range1/T Range2)

設定範囲は波形エリアの中心を Odiv として、± 5div 分で、設定分解能は 0.01div です。

# しきい値 (Mode)

時間軸に関する測定で使用する (Rise、Fall は除く) しきい値には、以下の設定方法があります。

| Auto        | しきい値を P-P または High-Low から求め、自動的に設定します。 |
|-------------|----------------------------------------|
| Level/Hys   | ジョグシャトルで設定します。                         |
| Upper/Lower | ジョグシャトルで設定します。                         |
|             |                                        |

\* しきい値を設定する波形は、CH1 ~ CH4 または M1 ~ M4 から選択します。

# 拡張機能 (Enhanced)

## 測定領域 (Area1/Area2)

2つの領域に対して、波形パラメータの自動測定ができます。また、波形パラメータの自動測定値 を使った演算もできます。

## 計算式 (Calc Setup)

自動測定値を使った計算式を設定し、その結果を表示できます。計算式で使用できる関数(演算子) については、9.10 節、Measure Item については、10.2 節をご覧ください。

#### インジケータ機能 (Indicator)

測定項目のうち、指定した1項目の測定箇所をカーソルで示します。測定箇所を表示できる項目は 次のとおりです。

Max, Min, High, Low, P-P, HiLow, + Over(POver), - Over(MOver), Rms, Mean, C.Rms, C.Mean, Avg Period, Freq, Burst, Period, + Width(PWidth), - Width(MWidth), Period, Duty, Rise, Fall, Delay, V1(Volt1), V2(Volt2)

# Rise の場合

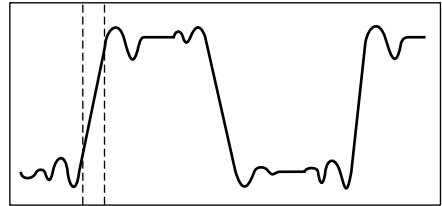

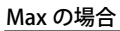

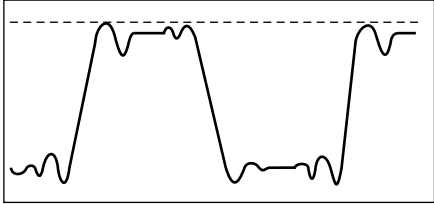

#### Note.

統計処理の種類が Cycle または History のときは、測定箇所の表示はできません。

## 波形パラメータの自動測定時の注意

- ・ 測定不可能な場合は、測定値を「\*\*\*\*\*」で表示します。
- ・ 振幅が小さい波形の場合、正しく測定できないことがあります。
- 測定範囲内に2周期以上の波形がある場合は、時間軸パラメータ(+ Width、 Width、 Period、 Duty)は先頭の1周期について測定します。
- ・ 自動測定を中止する場合は、Mode を OFF にしてください。その時点で処理が中止されます。

# 10.3 波形パラメータの測定値を統計処理する

## 操作

# **MEASURE\_Continuous Statistics メニュー**

MEASURE キー > Continuous Statistics のソフトキーを押します。次のメニューが表示されます。

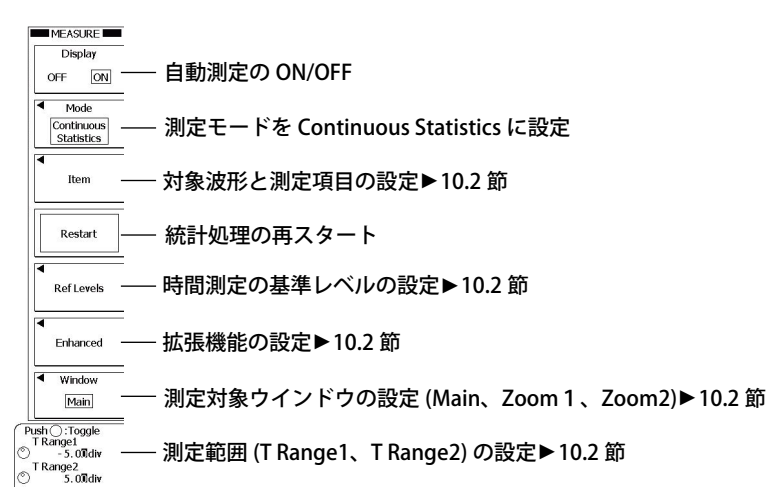

# MEASURE\_History Statistics メニュー

MEASURE キー > History Statistics のソフトキーを押します。次のメニューが表示されます。

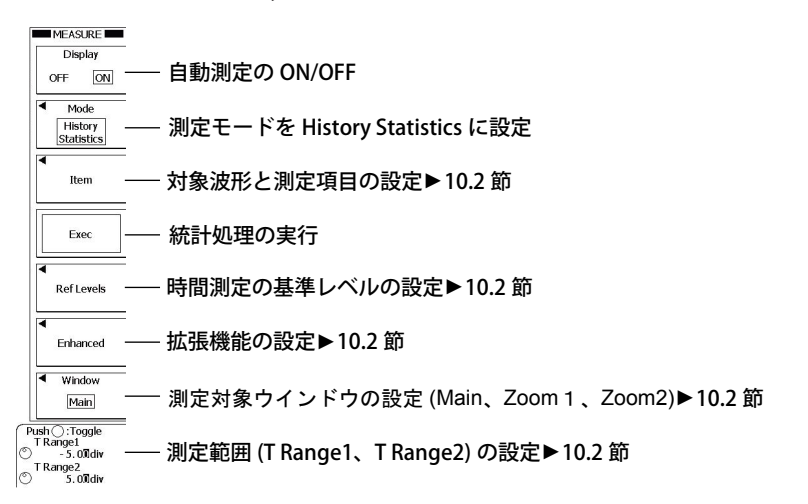

# MEASURE\_Cycle Statistics メニュー

MEASURE キー > Cycle Statistics のソフトキーを押します。次のメニューが表示されます。

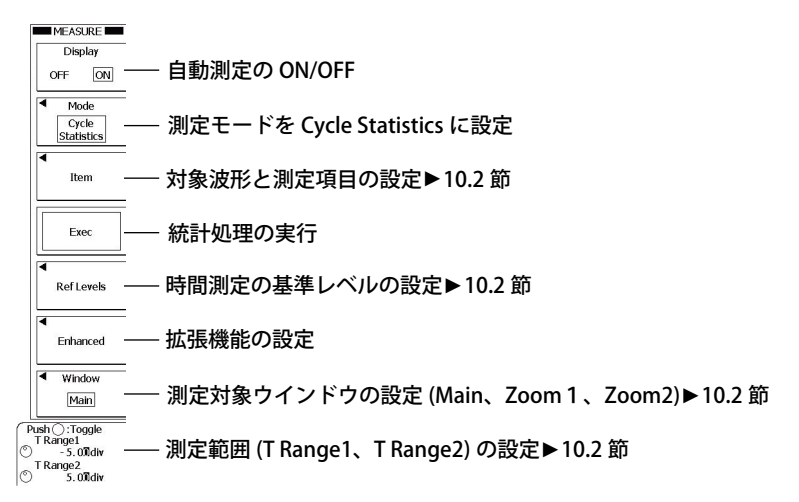

# 拡張機能の設定 (Enhanced)

Enhanced のソフトキーを押します。次のメニューが表示されます。

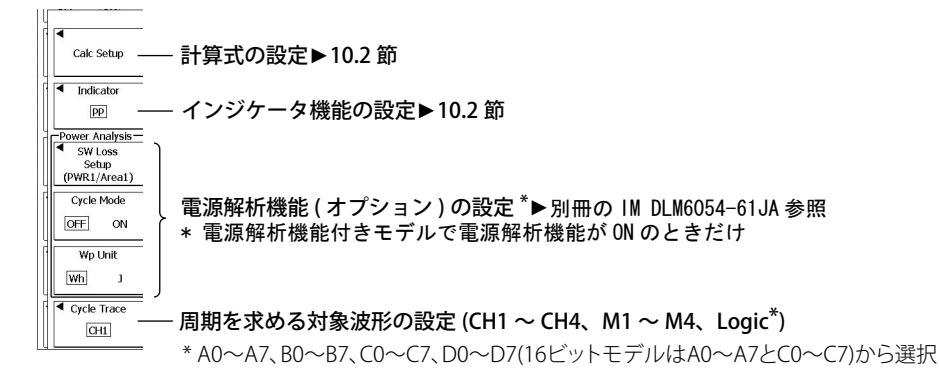

# 解説

統計処理には、通常の統計処理、サイクル統計処理、ヒストリデータの統計処理の3種類があります。 10.2節の波形パラメータの自動測定と同じ測定項目に対して統計処理を行います。選択した自動測定 項目の測定値に対して次の5項目を統計処理して表示します。たとえば、自動測定項目にCH1のP-P を選択した場合は、CH1のP-P値の最大値、最小値、平均値、標準偏差などの統計値と、これらの統 計処理の対象にした測定値の数を画面の下部に表示します。

| Max  | 最大値             |
|------|-----------------|
| Min  | 最小值             |
| Mean | 平均值             |
| σ    | 標準偏差            |
| Cnt  | 統計処理の対象にした測定値の数 |
|      |                 |

表示できる統計処理結果は、自動測定項目のうち2項目だけです。自動測定項目を3項目以上選択した場合は、番号の小さいチャネルから自動測定項目選択メニューの順(Max、Min・・・・、DT、Delay) で順番の早い2項目を表示します。

| 例1: | CH1:Max、 | High、 | CH2:Max、 | Min、 | CH3:Max、 | Min を選択したとき表示されるのは、 | CH1 : Max、 |
|-----|----------|-------|----------|------|----------|---------------------|------------|
|     | CH1:High |       |          |      |          |                     |            |

例 2: CH1:Max、CH2:Max、Min、CH3:Max、Min を選択したとき表示されるのは、CH1:Max、CH2: Max

表示されない統計処理結果については、次の方法で読み込むことができます。

・ 通信機能を使って PC に読み込む。

・ 統計処理結果を波形パラメータの自動測定値として保存(13.10節参照)した後、PCに読み込む。

## 通常の統計処理

波形を取り込みながら、それまで取り込んだすべての波形に対して統計処理をします。Cnt は、統計 処理の対象1項目に対する測定値の数です。それまでに取り込んだ波形の数と同じです。波形取り 込み中または取り込みをストップしているときに、新たに自動測定項目を統計処理の対象にすると、 Cnt は1にリセットされます。

Restart のソフトキーを押すと、統計処理をクリアしたときからの統計処理ができます。

# サイクル統計処理

表示されている波形に対して、時間の古いデータから順次周期を求め、その周期内のデータを対象に して選択した自動測定項目を測定し、統計処理をします。周期の求め方は通常の波形パラメータの Period と同じです。指定した波形の周期をすべての測定対象の波形に適用します。 次のパラメータは測定項目として選択できません。

Avg Period(平均周期)、Edge Count(エッジカウント)、ΔT、Delay

## ヒストリデータの統計処理

ヒストリ機能を使って取り込んだ波形を対象に自動測定項目を測定し、統計処理をします。時間の古い波形から統計処理をします。統計処理をする波形は、List で表示されている波形です。

## 統計処理時の注意

サイクル統計処理およびヒストリデータの統計処理実行中は、基本的に「Abort」のソフトキー以外 は無効です。通常の統計処理のときは、「RUN/STOP」キーを押して、波形の取り込みを開始すると、 Count で設定した回数分の統計処理を繰り返します。

# 10.4 XY 表示で、測定した波形間の位相を見る

XY 波形は、2つ (Analysis 1、Analysis2) まで設定でき、Analysis ウインドウに表示されます。

## 操作

# ANALYSIS\_XY メニュー

SHIFT+DISPLAY(XY) キーを押します。次のメニューが表示されます。

ANALYSIS キー > Mode のソフトキー > XY を押しても同じメニューを表示できます。

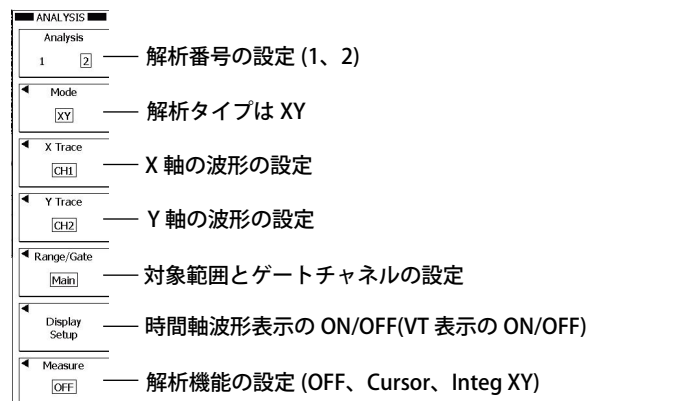

# 対象範囲とゲートチャネルの設定 (Range/Gate)

Range/Gate のソフトキーを押します。次のメニューが表示されます。

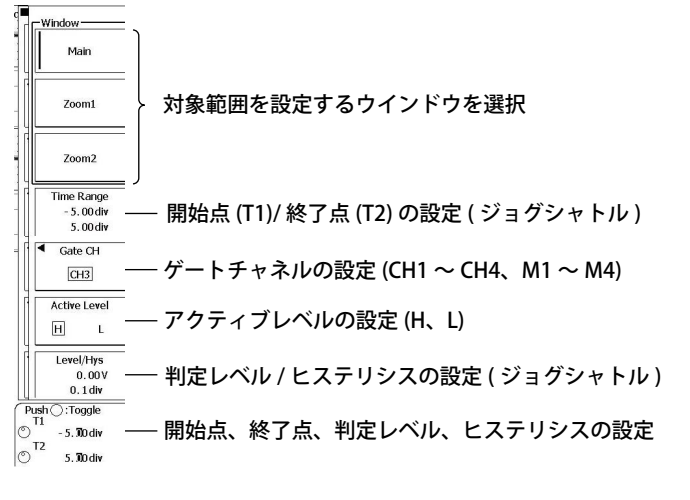

## Note\_

SHIFT+DISPLAY(XY) キーを押して、ANALYSIS\_XY メニューを表示したときは、Analysis 2 のメニューが表示されます。

# 解析機能の設定 (Measure)

Measure のソフトキーを押します。次のメニューが表示されます。OFF を選択すると、解析を行いま せん。

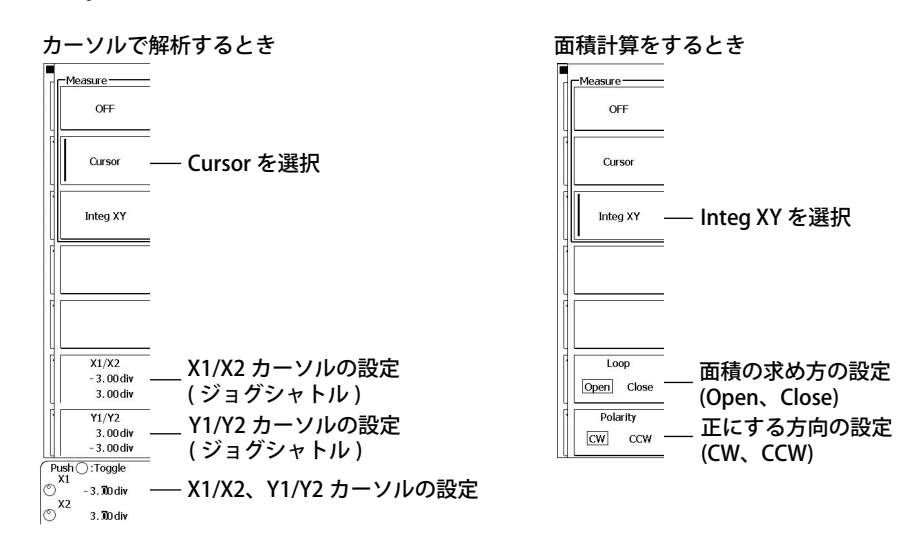

#### 解 説

## X 軸 /Y 軸の波形 (X Trace/Y Trace)

CH1 ~ CH4、または M1 ~ M4 から選択できます。

# 対象範囲 (Range/Gate)

対象ウインドウを Main、Zoom1、Zoom2 から選択できます。 選択したウィンドウ内で、対象範囲を設定します。 設定範囲は、± 5.00div です。

# ゲートチャネル (Range/Gate)

選択したゲートチャネルの信号が判定レベル以上または以下のときに XY 表示します。

## アクティブレベル (Active Level)

```
判定レベルに対して、どちらのときに XY 表示するかを選択します。
```

 
 H
 判定レベル以上
 判定レベル以下 L

#### 判定レベル / ヒステリシス (Level/Hys)

H/L を判定するレベルとヒステリシスを設定します。

# 解析機能(Measure)

| OFF                                                        |
|------------------------------------------------------------|
| 解析しません。                                                    |
| Cursor                                                     |
| 時間軸、垂直軸のそれぞれ2本のカーソルを同時に使用できます。                             |
| X1/X2: X1 と X2 カーソルの時間軸の値を測定します。設定範囲 ± 4.div、設定分解能 0.01div |
| Y1/Y2: Y1 と Y2 カーソルの垂直軸の値を測定します。設定範囲 ± 4.div、設定分解能 0.01div |
| Integ XY                                                   |
| XY 波形における面積の総和を求めます。詳細は付録 1 をご覧ください。                       |
| Loop: 面積の求め方を、Open( 台形の総和 ) または Close( 三角形の総和 ) から選択します。   |
| Polarity: 正にする方向を、CW(時計回り)または CCW(反時計回り)から選択します。           |

# 10.5 FFT 解析をする

入力波形のパワースペクトラムを2つ(Analysis 1、Analysis2)まで解析できます。 ユーザー定義演算(オプション)付きのモデルでは、リニアスペクトラム、実効値パワースペクトラム、 パワースペクトラム密度、クロススペクトラム、伝達関数、コヒーレンス関数を解析できます。 FFT 波形は、Analysis ウインドウに表示されます。

# 操作

# ANALYSIS\_FFT メニュー

SHIFT+MATH/REF(FFT) キーを押します。次のメニューが表示されます。 ANALYSIS キー > Mode のソフトキー > FFT を押しても同じメニューを表示できます。

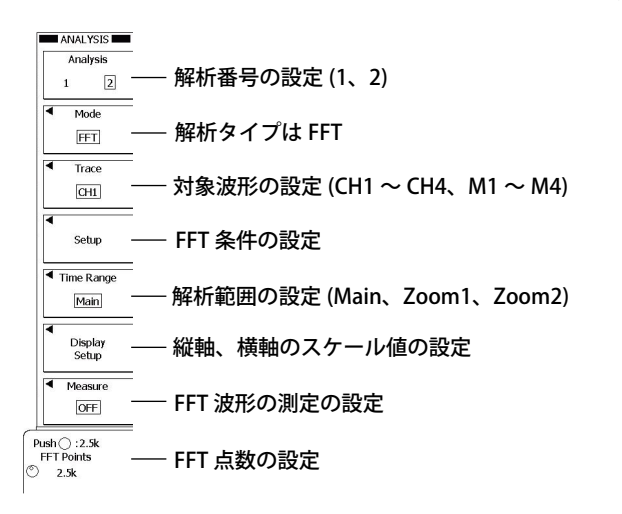

# FFT 条件の設定 (Setup)

Setup のソフトキーを押します。次のメニューが表示されます。

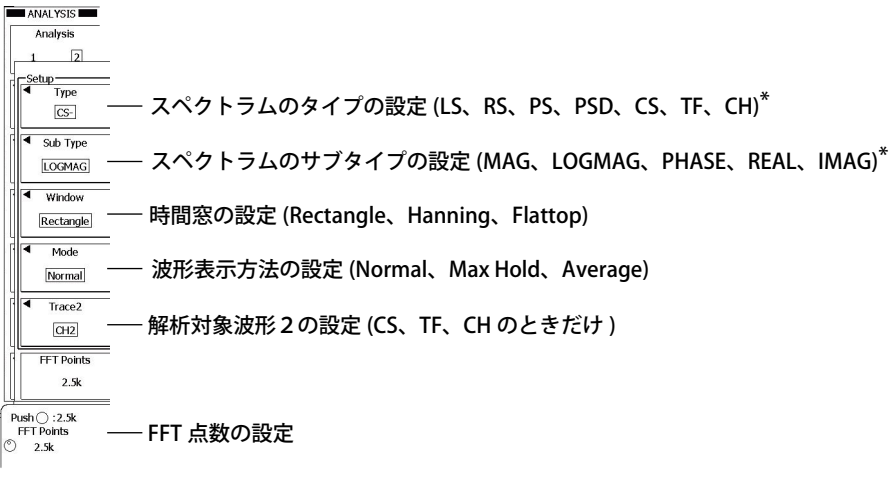

\* ユーザー定義演算付きのときだけ設定可能

# Note\_

SHIFT+MATH/REF(FFT) キーを押して、ANALYSIS\_FFT メニューを表示したときは、Analysis 2 のメニュー が表示されます。

# 縦軸、横軸のスケール値の設定 (Display Setup)

Display Setup のソフトキーを押します。次のメニューが表示されます。

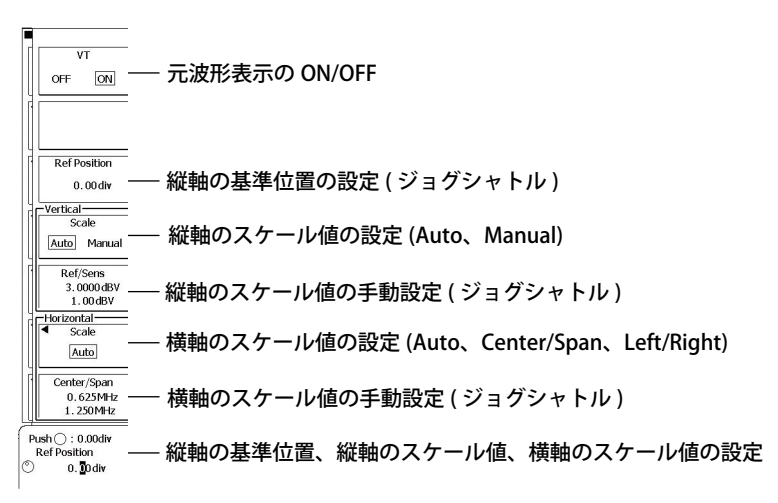

# FFT 波形の測定の設定 (Measure)

Measure のソフトキーを押します。カーソルの種類によって、表示されるメニューが異なります。

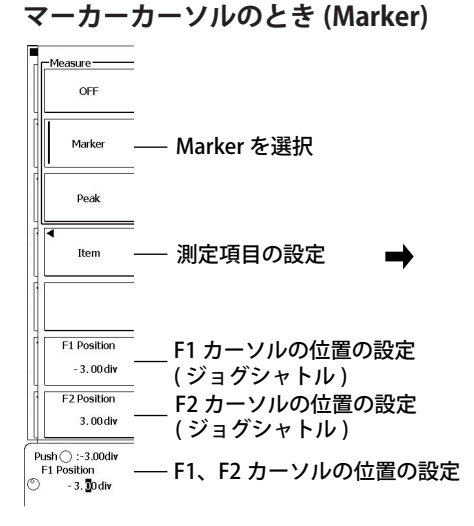

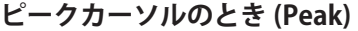

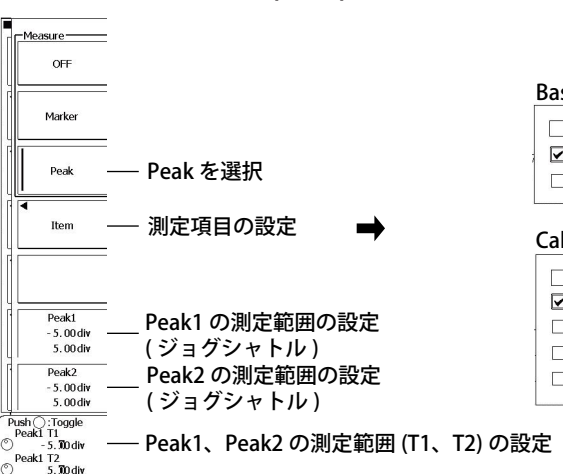

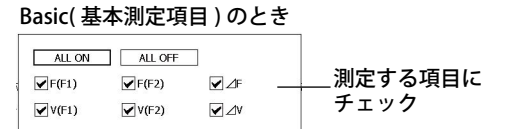

#### Calc(計算式)のとき

| ALL ON ALL OFF        |   |
|-----------------------|---|
| $\Box Calc 1 = V(F1)$ |   |
| Calc 2 = V(F2)        |   |
| Calc 3 = V(F1)        |   |
| Calc 4 = V(F2)        |   |
|                       | _ |

└ 10.1 節参照

| 選択                                     | Basic(基本測定項目)のとき<br>ALLON ALLOFF<br>「 <u>MICON</u> 」」「req(Peak2) 」 ΔFreq 測定する項目に<br>「V(Peak1) 」 V(Peak2) 」 ΔV チェック                                                  |  |
|----------------------------------------|----------------------------------------------------------------------------------------------------|--|
| 目の設定 🚽                                 | Calc(計算式)のとき                                                                                                    |  |
| D測定範囲の設定<br>シャトル)<br>D測定範囲の設定<br>シャトル) | ALL ON       ALL OFF         ♥ Cak 1 =       V(P1)         □ Cak 2 =       V(P2)         □ Cak 3 =       Freq(P1)         □ Cak 4 =       Freq(P2)         10 1 節余昭 |  |
|                                        | の乳白                                                                                                    |  |

# 解説

## 解析対象波形 (Trace)

次の中から選択します。モデルにより選択肢が異なります。 CH1 ~ CH4、M1 ~ M4

# FFT 条件 (Setup)

時間窓の設定と FFT 波形の表示のしかた (通常、ピークホールド、アベレージ)を設定します。 ユーザー定義演算 (オプション)付きのモデルでは、解析するスペクトラムも選択できます。

# スペクトラムの種類 (Type/Sub Type)

ユーザー定義演算(オプション)付きのモデルのときは、解析するスペクトラムを次の中から選択 できます。

| スペクトラム     | 説明                      |
|------------|-------------------------|
| LS-MAG     | 指定した波形のリニアスペクトラムの振幅     |
| LS-LOGMAG  | 指定した波形のリニアスペクトラムの対数振幅   |
| LS-PHASE   | 指定した波形のリニアスペクトラムの位相     |
| LS-REAL    | 指定した波形のリニアスペクトラムの実部     |
| LS-IMAG    | 指定した波形のリニアスペクトラムの虚部     |
| RS-MAG     | 実効値パワースペクトラム振幅          |
| RS-LOGMAG  | 実効値パワースペクトラム対数振幅        |
| PS-MAG     | 指定した波形のパワースペクトラムの振幅     |
| PS-LOGMAG  | 指定した波形のパワースペクトラムの対数振幅   |
| PSD-MAG    | 指定した波形のパワースペクトラム密度の振幅   |
| PSD-LOGMAG | 指定した波形のパワースペクトラム密度の対数振幅 |
| CS-MAG     | 指定した2波形のクロススペクトラムの振幅    |
| CS-LOGMAG  | 指定した2波形のクロススペクトラムの対数振幅  |
| CS-PHASE   | 指定した 2 波形のクロススペクトラムの位相  |
| CS-REAL    | 指定した 2 波形のクロススペクトラムの実部  |
| CS-IMAG    | 指定した2波形のクロススペクトラムの虚部    |
| TF-MAG     | 指定した2波形の伝達関数の振幅         |
| TF-LOGMAG  | 指定した2波形の伝達関数の対数振幅       |
| TF-PHASE   | 指定した2波形の伝達関数の位相         |
| TF-REAL    | 指定した2波形の伝達関数の実部         |
| TF-IMAG    | 指定した 2 波形の伝達関数の虚部       |
| CH-MAG     | 指定した 2 波形のコヒーレンス関数の振幅   |

## 時間窓 (Window)

使用する時間窓を次の中から選択します。

- Rectangle(矩形窓)
- Hanning(ハニング窓)
- Flattop(フラットトップ窓)

## 波形表示のしかた (Mode)

FFT 波形の表示のしかたを次の中から選択します。

- Normal:1アクイジションごとに FFT 波形を表示
- Max Hold:解析開始から現在までの各周波数の最大値を保持し、表示
- Average:解析開始から現在までの各周波数の平均値を表示

#### 解析対象波形 (Trace2)

スペクトラムの種類が CS、TF、CH のときに、次の中から選択します。 CH1 ~ CH4、M1 ~ M4

# FFT 点数 (FFT Point)

次の中から選択します。 2.5k、6.25k、12.5k、25k、62.5k、125k、250k

## Note\_

```
FFT 点数と表示レコード長 (表示点数)の関係
```

```
解析範囲 (Time Range) で選択したウインドウの表示点数によっては、実際の FFT 点数が、選択した FFT 点
数と異なることがあります。
FFT 点数<表示点数の場合:
表示点数を間引きして、FFT 点数に合わせます。表示領域全体に対する FFT にならないことがあります。
FFT 点数>表示点数の場合:
FFT 点数を表示点数以下の適切な点数に合わせます。
```

# 解析範囲 (Time Range)

解析範囲を次のウインドウの中から選択します。

- Main: Main ウインドウ全体
- Zoom1:Zoom1 ウインドウ全体
- Zoom2:Zoom2 ウインドウ全体

# スケール値 (Display Setup)

縦軸、横軸のスケール値を設定します。

## 元波形の表示 (VT)

FFT の対象波形を画面に表示する / しないを選択します。

- ・ ON:対象波形を表示
- ・ OFF:対象波形を表示しない

## 基準位置 (Ref Position)

縦軸の基準位置を設定します。設定範囲は、±4.00divです。

# 縦軸のスケール値 (Vertical Scale)

次の中から選択します。

- Auto:縦軸の値を自動的に設定
- Manual:縦軸の中心点 (Ref Level) と 1 div 当たりの値 (Sensitivity) を手動で設定

## 横軸のスケール値 (Horizontal Scale)

次の中から選択します。

- ・ Auto:中心点とスパンを自動的に設定
- Center/Span:中心点とスパンを手動で設定
- Left/Right:軸の左端と右端を手動で設定

# FFT 波形の測定 (Measure)

マーカーカーソル、ピークカーソルを使って、FFT 波形の値を解析できます。

#### カーソルの種類 (Mode)

解析に使用するカーソルを次の中から選択します。

- Marker: 2 つのマーカーカーソルを使って、周波数 / レベル / マーカー間の差分を表示
- Peak: 2 つのピークカーソルを使って、ピーク値 (Peak1、Peak2) と P1-P2 間の差分を表示
- OFF:解析をしません。

#### マーカーカーソル (Marker)

2 つのマーカーカーソル (F1、F2) がある位置の値(周波数とレベル)を表示します。マーカーカー ソル間の差分も表示できます。マーカーカーソルは波形データ上を移動します。

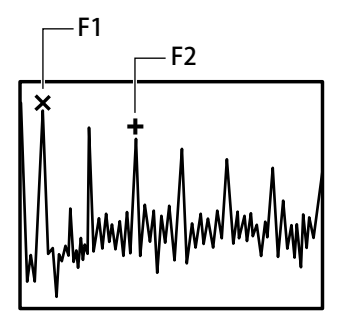

測定項目 (Item)
 測定項目を次の中から選択します。
 F1:F1の周波数を表示
 F2:F2の周波数を表示
 ΔF:F1とF2の周波数の差を表示
 V1:F1のレベルを表示
 V2:F2のレベルを表示
 ΔV:F1とF2のレベルの差を表示

マーカーカーソル位置 (F1 Position/F2 Position)
 F1 と F2 の位置をそれぞれ設定します。
 設定範囲: ± 5.00div

#### ピークカーソル (Peak)

周波数軸上の 2 つの範囲 (Peak1 T1/T2、Peak2 T1/T2) に対して、それぞれのピーク (Peak1/Peak2) を検出し、周波数 / レベル / ピーク値間の差分を表示します。

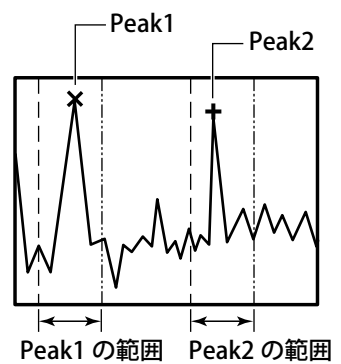

## • 測定項目 (Item)

測定項目を次の中から選択します。 Freq(Peak1): Peak1の周波数を表示 Freq(Peak2): Peak2の周波数を表示 ΔFreq: Peak1、Peak2間の周波数の差を表示 V(Peak1): Peak1のレベルを表示 V(Peak2): Peak2のレベルを表示 ΔV: Peak1、Peak2間のレベルの差を表示

測定範囲 (Peak1 T1、T2/Peak2 T1、T2)
 Peak1 T1/Peak1 T2: Peak1 の測定範囲を設定します。
 Peak2 T1/Peak2 T2: Peak2 の測定範囲を設定します。
 設定範囲: ± 5.00div

# 10.6 自動測定した波形パラメータのヒストグラム / ト レンド / リストを表示する

# 操作 ANALYSIS\_Wave Parameter メニュー

ANALYSIS キーを押します。次のメニューが表示されます。

Analysis Analysis <u>1</u>2 Mode <u>Ware</u> <u>Parameter</u> Math タイプを Wave Parameter に設定 <u>Display Mode</u> <u>Histogram</u> <u>Trend</u>, List) <u>List</u> <u>Useplay</u> <u>Setup</u> <u>Messure</u>

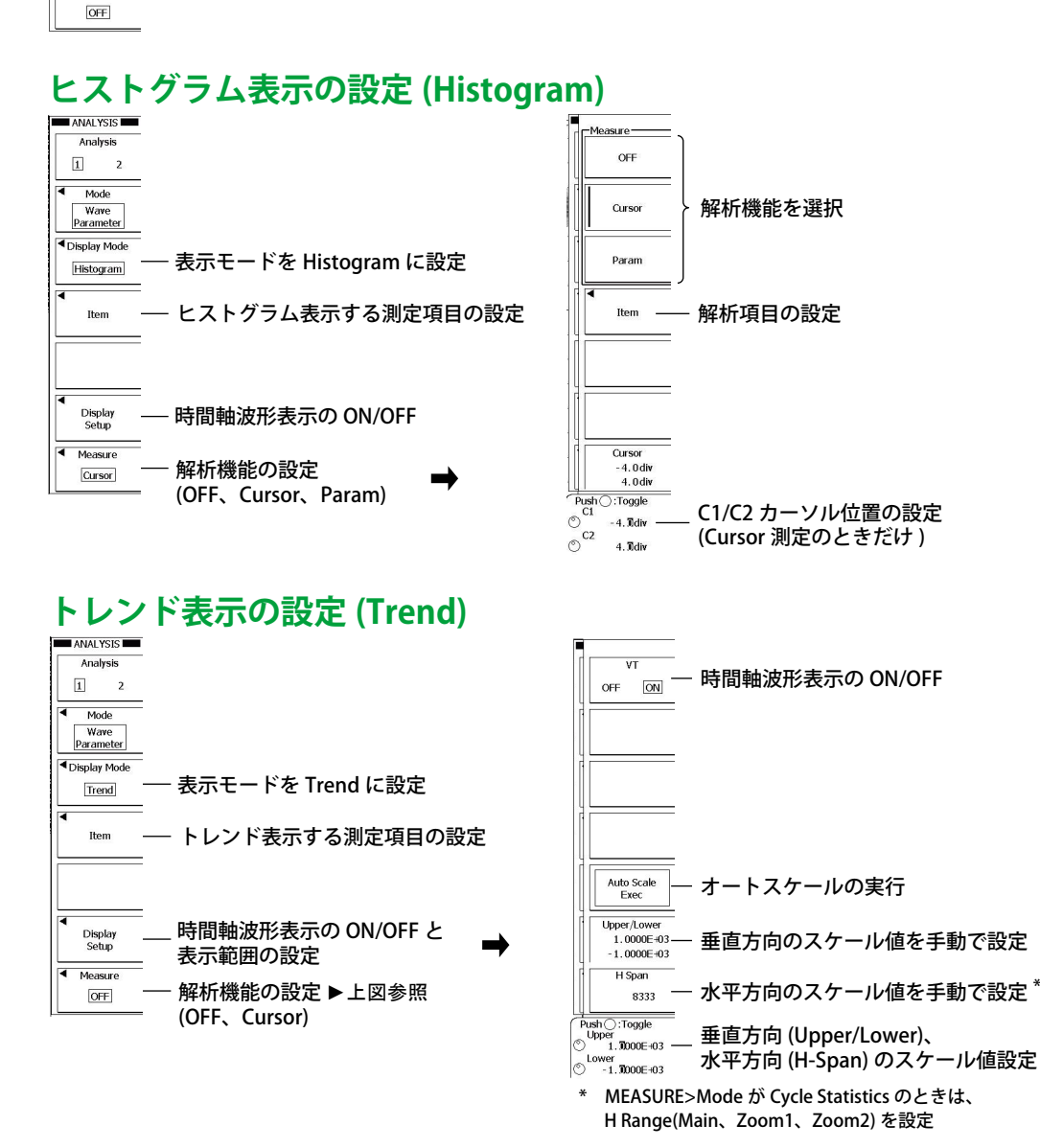

IM DLM6054-01JA

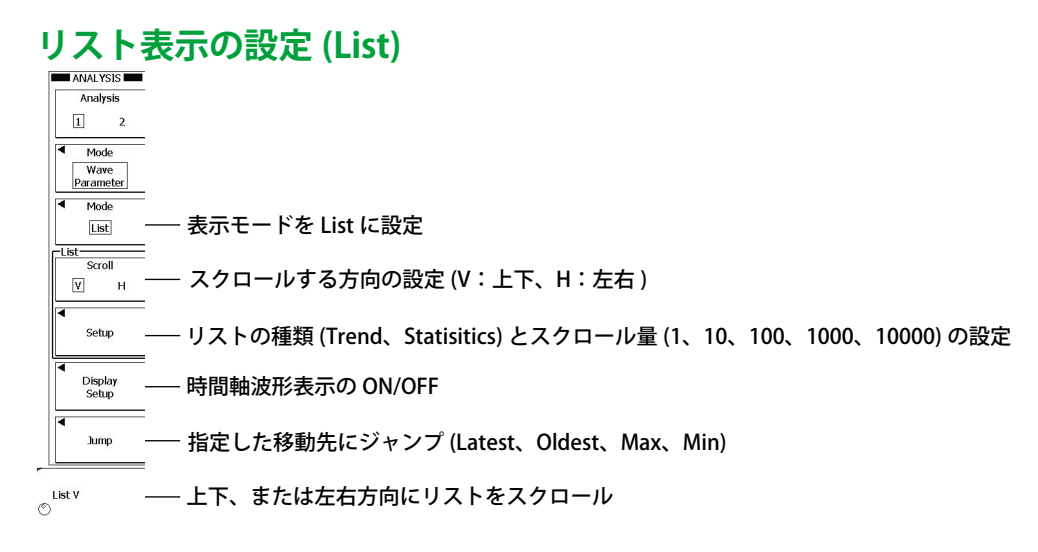

## 解 説

# 表示モード (Display Mode)

次の中から選択できます。

| Histogram | 結果のヒストグラムを表示します。                                 |
|-----------|--------------------------------------------------|
| Trend     | 結果のトレンドを表示します。                                   |
| List      | 結果のリストを表示します。波形パラメータの自動測定で選択されているアイテムが、全て表示されます。 |

# 表示対象の測定項目 (Item)

波形パラメータの自動測定値のうち、選択した1つの項目のヒストグラムまたはトレンドを表示しま す。

MEASURE キーメニューの測定モードの設定によって、選択可能な測定項目が次のように異なります。

- ・ Basic、Continuous Statisitics、History Statisticsのとき Area/Calc: Area1、Area2、または Calc(計算式)から測定項目を選択 Trace:測定対象波形を CH1 ~ CH4、M1 ~ M4、Logic から選択
- ・ Cycle Statistics のとき

Select: Basic(基本測定項目)、または Calc(計算式)から測定項目を選択 Trace:測定対象波形を CH1 ~ CH4、M1 ~ M4、Logic から選択

# トレンドの表示点数 (H Span)

トレンド表示のときに設定します。最新の測定結果から、指定した回数分の測定値をトレンド表示します。最大値は 100000(選択されている項目数が 1 の場合 ) です。

# Auto Scale の実行 (Auto Scale Exec)

トレンド表示の場合、Auto Scale を実行すると、Upper/Lower、H Span は以下のようになります。

Upper/Lower 波形パラメータの Max と Min の差が、波形エリアの 80%になるように設定されます。 H Span Auto Scale が実行される前に測定した波形パラメータをすべて表示するように設定されます。 波形パラメータの自動測定のモードが Basic または Continuous Statistics の場合、測定した波 形パラメータ数が 100 以下のときは、100 に設定されます。

# 表示対象の波形エリア (H Range)

トレンド表示の場合、波形パラメータの測定モードが Cycle Statistics のときは、表示対象の波形エリアを Main、Zoom1、または Zoom2 から選択します。

# 解析機能 (Measure)

OFF 解析しません。 Param パラメーターを選択できます。 Mean 平均値 ヒストグラムの標準偏差 σ ヒストグラムのピーク値 Peak 測定値が $\pm \sigma$ に入る割合(%) Integ  $\pm \sigma$ Integ  $\pm$  3  $\sigma$ 測定値が±3σに入る割合(%) ±3σ ±σ  $-\Box$ ٦п Mean Peak

 Cursor (Histogram、Trend のとき)

 C1
 C1 カーソルの測定値を表示

 C2
 C2 カーソルの測定値を表示

 ΔC
 C1 カーソルと C2 カーソルの測定値の差分

# リスト表示の設定 (Setup)

# リストの種類 (Mode)

リスト表示には次の2種類があります。

## • Trend

測定開始から現在までの自動測定値をすべてリストに表示します。MEASURE メニューで ON になっている自動測定項目が対象です。

## • Statisitics

測定開始から現在までの自動測定値を統計処理し、測定項目ごとの次の値をリスト表示します。 MEASURE メニューで ON になっている自動測定項目が対象です。 Current(現在値)、Max(最大値)、Min(最小値)、Mean(平均値)、σ(標準偏差)、 Cnt(統計処理対象数)

## スクロール量

垂直方向のスクロール時に、何個ずつスクロールするかを1~10000から選択できます。

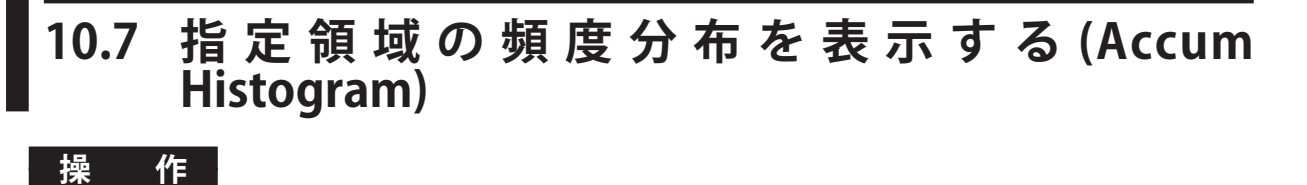

# ANALYSIS\_Accum Histogram メニュー

ANALYSIS キーを押します。次のメニューが表示されます。

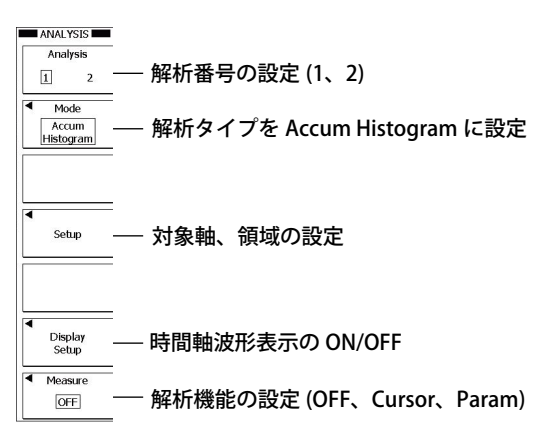

# 対称軸、領域の設定 (Setup)

Setup のソフトキーを押します。次のメニューが表示されます。

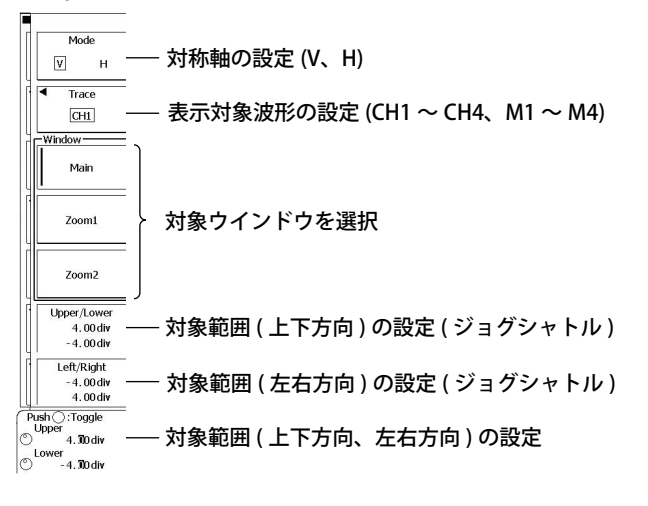

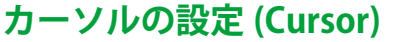

Measure のソフトキー > Cursor のソフトキーを押します。次のメニューが表示されます。

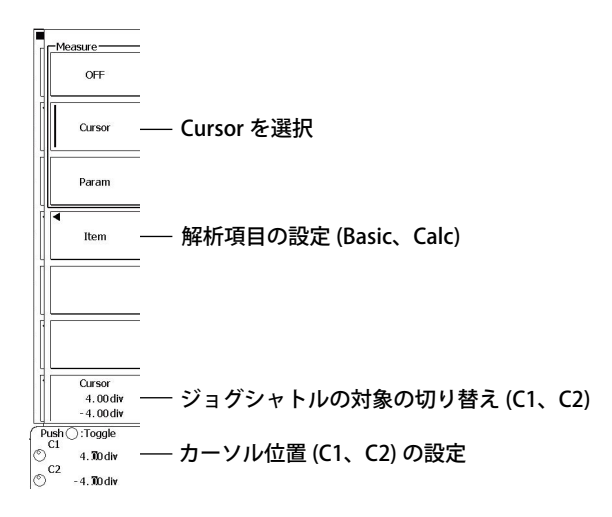

# パラメータの設定 (Param)

Measure のソフトキー > Param のソフトキーを押します。次のメニューが表示されます。

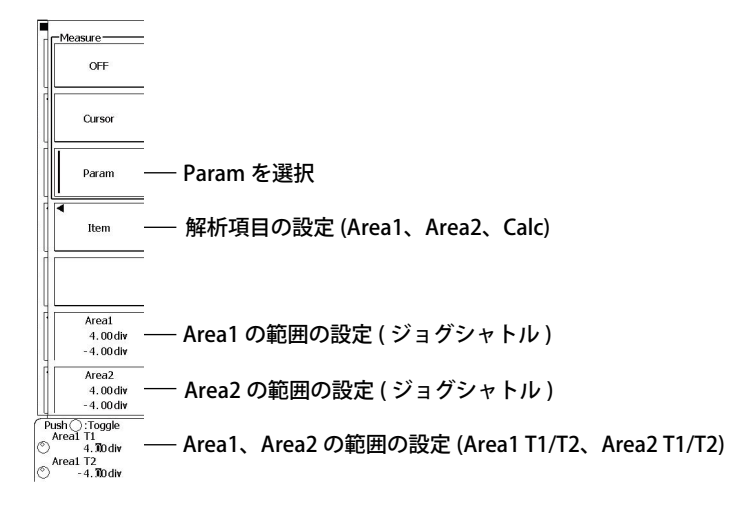

# 解

説

## 対象軸 (Mode)

ヒストグラムを作る対象の軸を選択します。
 V 縦軸
 H 横軸

# 表示対象の波形 (Trace)

CH1 ~ CH4、M1 ~ M4 から選択します。

# 対象ウインドウ (Window)

対象のウィンドウを、Main、Zoom1、または Zoom2 から選択できます。

# 対象範囲 (Upper/Lower、Left/Right)

Upper/Lower

ヒストグラム化する領域の指定用ボックスについて、横軸の範囲を設定します。設定範囲は ± 4div です。 Left/Right

ヒストグラム化する領域の指定用ボックスについて、縦軸の範囲を設定します。設定範囲は±4divです。

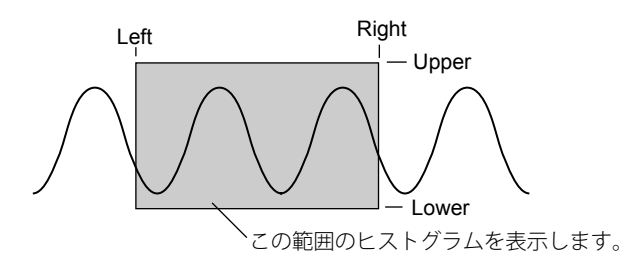

# 解析機能 (Measure)

| OFF                                     |                                         |
|-----------------------------------------|-----------------------------------------|
| 解析しません。                                 |                                         |
| Cursor                                  |                                         |
| C1                                      | C1 カーソルの値を表示 *1                         |
| C2                                      | C2 カーソルの値を表示 <sup>*1</sup>              |
| ΔC                                      | C1 カーソルと C2 カーソルの差分を表示                  |
| Calc1 $\sim$ Calc4                      | 計算式で設定した値を表示                            |
| *1 対象軸がHのと                              | <きは、2本の縦カーソルを移動し、カーソル位置の縦軸の値を測定します。     |
| _ 対象軸が V のと                             | きは、2 本の横カーソルを移動し、カーソル位置の横軸の値を測定します。     |
| Param                                   |                                         |
| 2つのエリア (Area                            | a1/Area2) のヒストグラムに対して、次のパラメータ値を表示します。   |
| Peak Point                              | ピーク値                                    |
| Max Point                               | 最大値                                     |
| Min Point                               | 最小值                                     |
| Median                                  | 中央値*2                                   |
| Mean                                    | 平均值                                     |
| σ                                       | ヒストグラムの標準偏差                             |
| Rms                                     | 実効値                                     |
| Integ $\pm \sigma$                      | 土σに入る割合 (%)                             |
| Integ $\pm 2 \sigma$                    | 土 2 σ に入る割合 (%)                         |
| Integ $\pm$ 3 $\sigma$                  | 土 3 σ に入る割合 (%)                         |
| Calc1 ~ Calc4                           | 計算式で設定した値                               |
|                                         | <u>±3σ</u>                              |
|                                         | $\pm 2\sigma$                           |
|                                         | $\pm \sigma$                            |
|                                         | σ                                       |
|                                         |                                         |
|                                         |                                         |
| i i                                     |                                         |
|                                         |                                         |
| i i <sub>r</sub>                        |                                         |
| in il                                   |                                         |
| <u>#        </u>                        |                                         |
| , ↑ , , , , , , , , , , , , , , , , , , | Mary Dack May                           |
| IVIIN                                   | Mean Peak Wax                           |
| <u>*2 サンプル点を</u> :                      | 最小値から最大値に順に並べ直し、最小点から数えて、総サンプル数 /2 番目の値 |

# 10.8 マスクテストをする

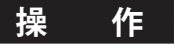

# MASK メニュー

SHIFT+MEASURE(MASK) キーを押します。次のメニューが表示されます。

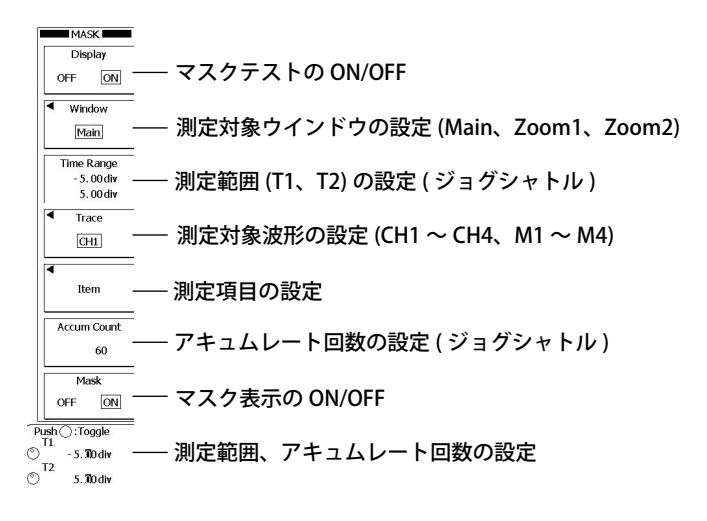

# 測定項目の設定 (Item)

Item のソフトキー > Mask Test のソフトキーまたは Eye Pattern のソフトキーを押します。

# マスクテストのとき

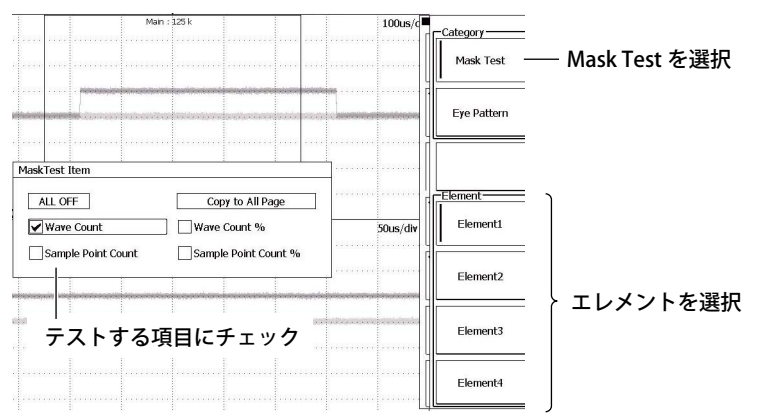
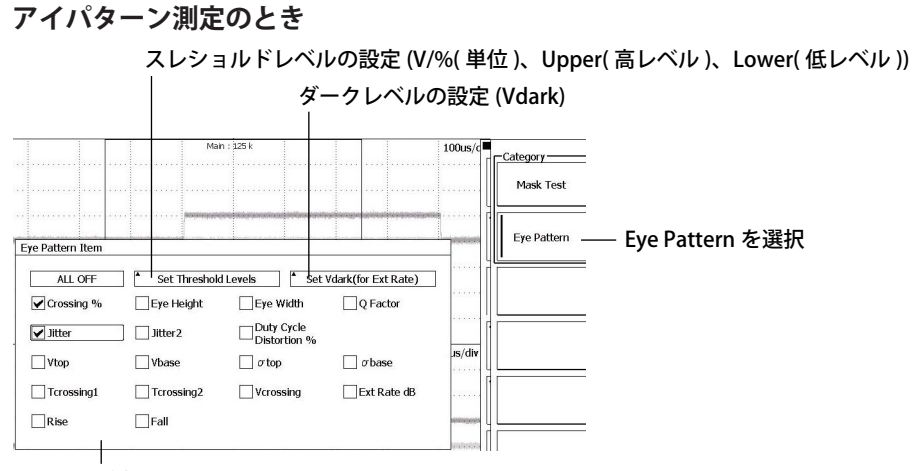

#### 測定する項目にチェック

#### 解説

マスクテスト(マスクテストとアイパターン測定)を実行し、結果を表示できます。マスクテストは、 PCで作成した4つのマスク(エレメント)に対して、対象トレースがエレメント内に入った場合にエ ラーと判断します。PCで作成したマスクのパターンを読み込む操作については、13.7節をご覧くだ さい。

#### 測定対象波形 (Trace)

CH1 ~ CH4、または M1 ~ M4 から選択します。

#### 測定対象ウインドウ (Window)

Main、Z1、 またはZ2から選択できます。

#### 測定範囲 (Time Range)

設定範囲は波形エリアの中心をOdivとして、±5div分で、設定分解能は0.01divです。

#### 測定項目 (Item)

次の中から選択します。

| マスクテスト                 |                                          |
|------------------------|------------------------------------------|
| Wave Count             | アクイジション回数に対するエラー回数                       |
| Wave Count %           | アクイジション回数に対するエラー率(%)                     |
| Sample Point Count     | サンプルデータ数に対するエラー数 / 総数                    |
| Sample Point Count %   | サンプルデータ数に対するエラー率(%)                      |
|                        |                                          |
| アイパターン測定               | 定義や計算式については、2.9節の「マスクテスト」の項目をご覧ください。     |
| Crossing %             | Vtop と Vbase の差に対する、アイ・パターンの立ち上がりエッジと立ち下 |
|                        | がりエッジが交差するレベルの大きさ                        |
| Eye Height             | アイ・ダイアグラムの縦軸開口の大きさ                       |
| Eye Width              | アイ・ダイアグラムの横軸開口の大きさ                       |
| Q Factor               | 高電圧レベルと低電圧レベルの両方のノイズに対するアイ・パターンの縦軸       |
|                        | 開口を示すアイ・ダイアグラムの、優秀さを表す数字                 |
| Jitter                 | 最初の交差ポイント (crossing1) の時間位置における変動の大きさ    |
| Jitter2                | 2 番目の交差ポイント (crossing2) の時間位置における変動の大きさ  |
| Duty Cycle Distortion% | 中間しきい値における立ち下がりエッジの中間点と立ち上がりエッジの中間       |
|                        | 点との時間差の、フル・ビット幅に対するパーセンテージ               |
| Vtop                   | 垂直ヒストグラムのトップ・ピークの平均電圧                    |
| Vbase                  | 垂直ヒストグラムのボトム・ピークの平均電圧                    |
| $\sigma$ top           | 垂直ヒストグラムのトップ・ピークの標準偏差                    |
| $\sigma$ base          | 垂直ヒストグラムのボトム・ピークの標準偏差                    |
| Tcrossing1             | 最初の交差ポイントの平均時間値                          |
| Tcrossing2             | 2 番目の交差ポイントの平均時間値                        |
| Vcrossing              | 立ち上がりエッジと立ち下がりエッジが交差するポイントの電圧            |
| Ext Rate dB            | 消光比 dB                                   |
| Rise                   | 設定したスレショルドレベルの Lower から Upper までの立ち上がり時間 |
| Fall                   | 設定したスレショルドレベルの Upper から Lower までの立ち下がり時間 |

## スレショルドレベル (Set Threshold Levels)

スレショルドレベルを百分率または物理量のどちらかで設定します。スレショルドレベルの設定は、アイパターンの測定項目のうち、Rise(Lower レベルから Upper レベルになるまでの時間)と Fall(Upper レベルから Lower レベルになるまでの時間)を測定するときに適用される要素です。

V ± 10div の範囲でレベルを設定できます。単位は設定されている条件によって変わります。

% 0~100%の範囲でレベルを設定できます。Vtop と Vbase の差分を 100%としています。

## ダークレベル (Set Vdark)

ダークレベル(ゼロライトレベル)を設定します。ダークレベルの設定は、アイパターンの測定項目 のうち、Ext Rate dB(消光比 dB)を測定するときに適用される要素です。 ± 10div の範囲でレベルを設定できます。単位は設定されている条件によって変わります。

# アキュムレート回数 (Accum Count)

取り込んだ信号の重ね描き回数を設定します。アキュムレートの機能については、8.2節をご覧くだ さい。

## マスクの表示 (Mask)

PC で作成したマスク画像を、表示する (ON) か表示しない (OFF) かを選択できます。

## マスクテスト時の注意

- ・ マスクテストを実行すると、対象波形以外の波形は以下の表示になります。
- ・ 表示補間方式 (8.1 節参照) が OFF のとき、波形は表示されません。
- ・ 表示補間方式が OFF 以外のとき、波形は低い輝度で表示されます。
- ・ GO/NOGO またはヒストリサーチを実行しているときは、マスクテストは実行できません。
- マスクテストをONにする(設定メニューを開く)と、アキュムレートもONになります。アキュムレートのモードは Countになります。

#### Note\_

Sample Point Count は補間データで計算されるため、レコード長に対応した値を表示しない場合があります。

# 10.9 波形を検索する

画面に表示されている波形を対象に、設定した条件と一致する箇所を検索します。検索条件は2つ (Search1、Search2)まで設定できます。

# 操作

# SEARTCH メニュー

SEARCH キーを押します。次のメニューが表示されます。

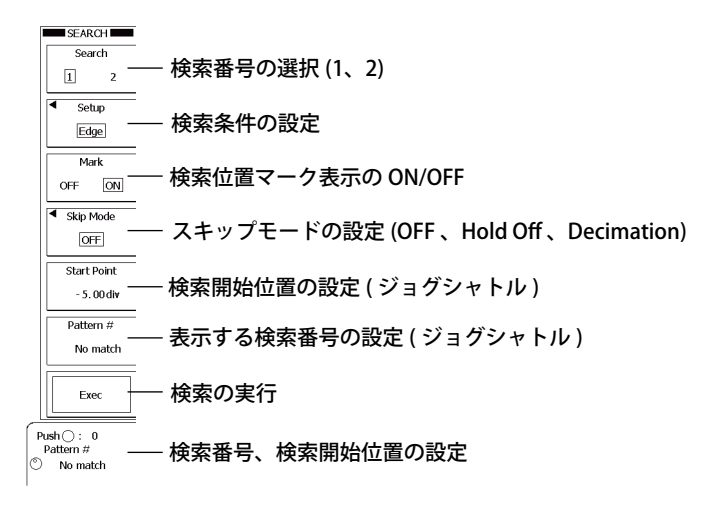

# 検索条件の設定 (Setup) エッジで検索する場合

**Setup** のソフトキー > **Type** のソフトキー > **Edge/State** のソフトキー > **Edge** のソフトキーを押しま す。次のメニューが表示されます。

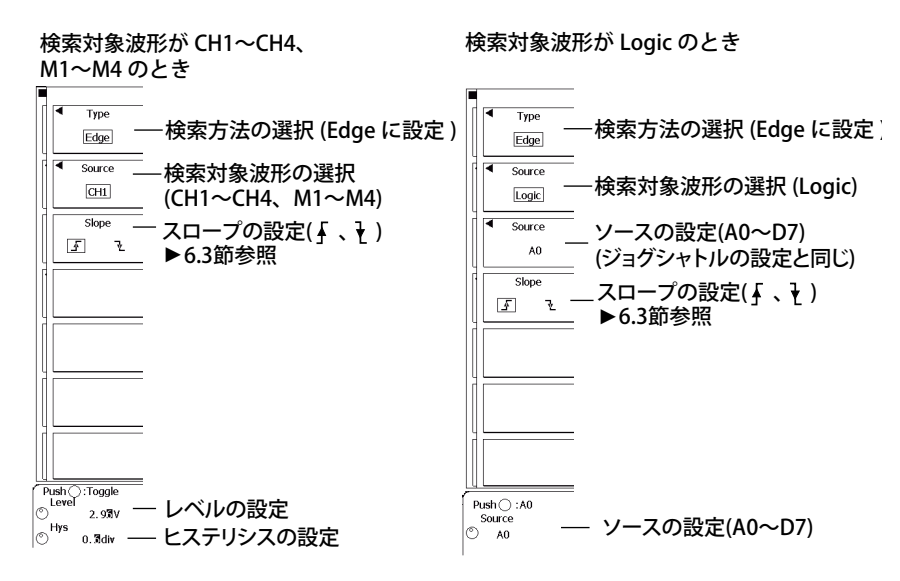

# 条件付きエッジで検索する場合 (Edge Qualified)

**Setup** のソフトキー > **Type** のソフトキー > **Edge/State** のソフトキー > **Edge Qualified** のソフトキー を押します。次のメニューが表示されます。

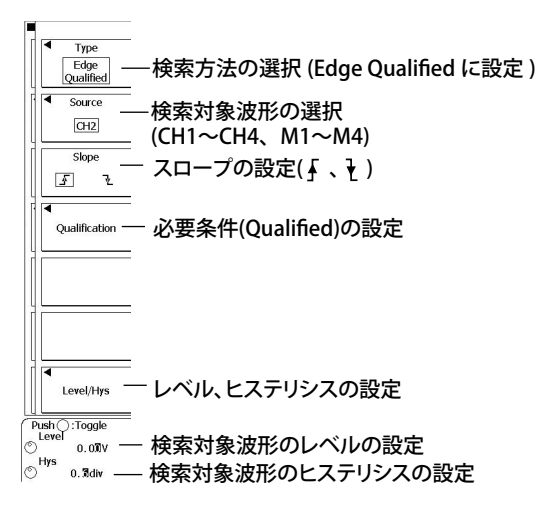

必要条件の設定 (Qualified)

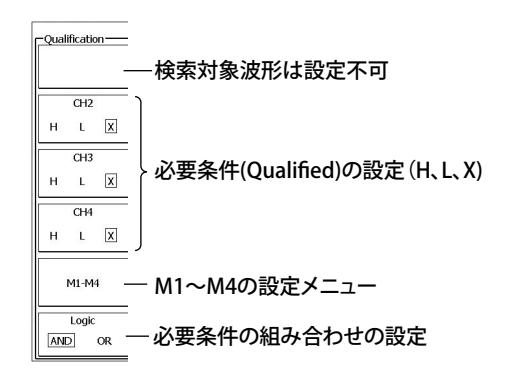

## ステート条件で検索する場合 (State)

**Setup** のソフトキー > **Type** のソフトキー > **Edge/State** のソフトキー > **State** のソフトキーを押しま す。次のメニューが表示されます。

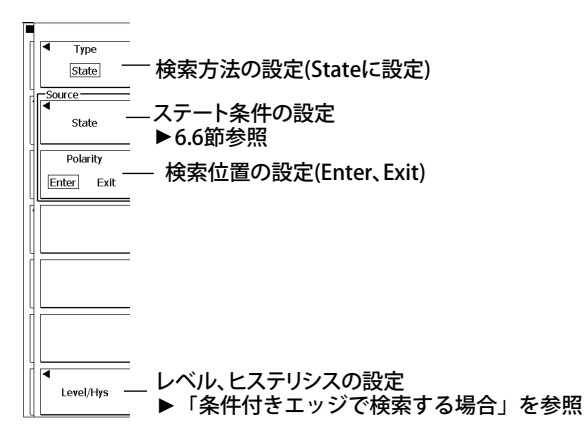

#### ロジック波形の条件付きエッジで検索する場合 (Logic Edge Qualified)

Setup のソフトキー > Type のソフトキー > Edge/State のソフトキー > Logic Edge Qualified のソフ トキーを押します。次のメニューが表示されます。

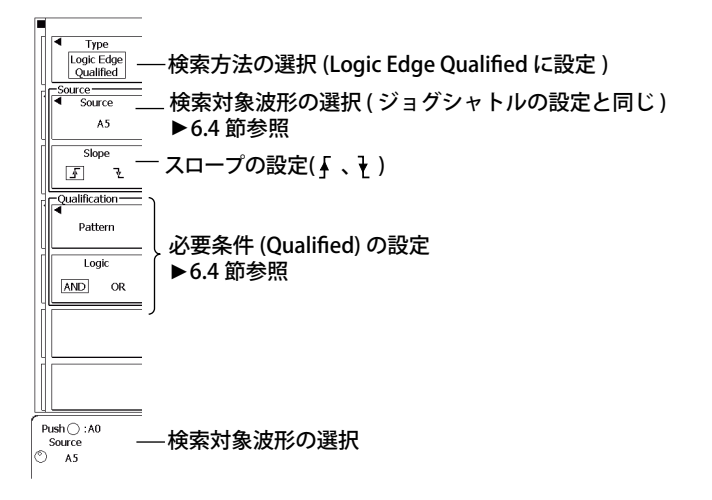

## ロジック波形のステート条件で検索する場合 (Logic State)

**Setup** のソフトキー > **Type** のソフトキー > **Edge/State** のソフトキー > **Logic State** のソフトキーを押 します。次のメニューが表示されます。

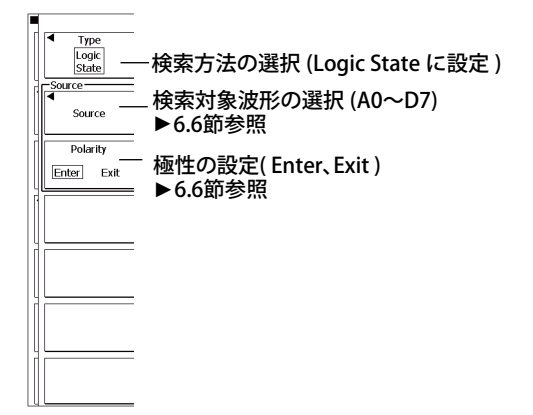

## パルス幅で検索する場合 (Pulse)

**Setup** のソフトキー > **Type** のソフトキー > **Width** のソフトキー > **Pulse** のソフトキーを押します。 次のメニューが表示されます。

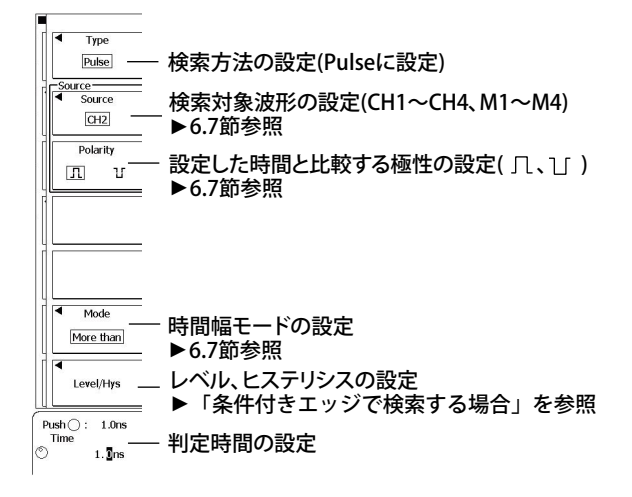

## 条件付きパルス幅で検索する場合 (Pulse Qualified)

**Setup** のソフトキー > **Type** のソフトキー > **Width** のソフトキー > **Pulse Qualified** のソフトキーを押 します。次のメニューが表示されます。

| Type           Pulse           Qualified           GH2           Polarity           I           Qualification | <ul> <li>検索方法の設定(Pulse Qualifiedに設定)</li> <li>検索対象波形の設定(CH1~CH4、M1~M4)</li> <li>▶6.8節参照</li> <li>砂要条件の設定</li> <li>▶6.8節参照</li> </ul> |
|----------------------------------------------------------------------------------------------------|----------------------------------------------------------------------------------------------------|
| Mode       More than       Level/Hys       Level/Hys       Time       1.7ns                                   | <ul> <li>時間幅モードの設定</li> <li>▶6.8節参照</li> <li>レベル、ヒステリシスの設定</li> <li>▶「条件付きエッジで検索する場合」を参照</li> <li>─ 判定時間の設定</li> </ul>               |

# ステート条件成立幅で検索する場合 (Pulse State)

**Setup** のソフトキー > **Type** のソフトキー > **Width** のソフトキー > **Pulse State** のソフトキーを押しま す。次のメニューが表示されます。

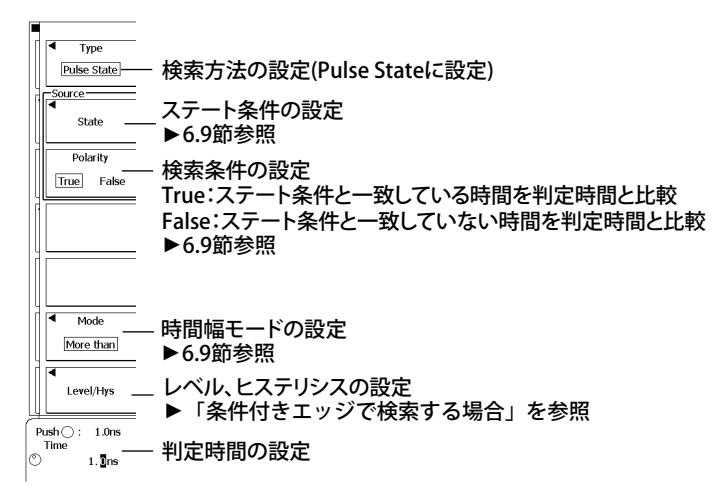

## ロジック波形のパルス幅で検索する場合 (Logic Pulse)

**Setup** のソフトキー > **Type** のソフトキー > **Width** のソフトキー > **Logic Pulse** のソフトキーを押しま す。次のメニューが表示されます。

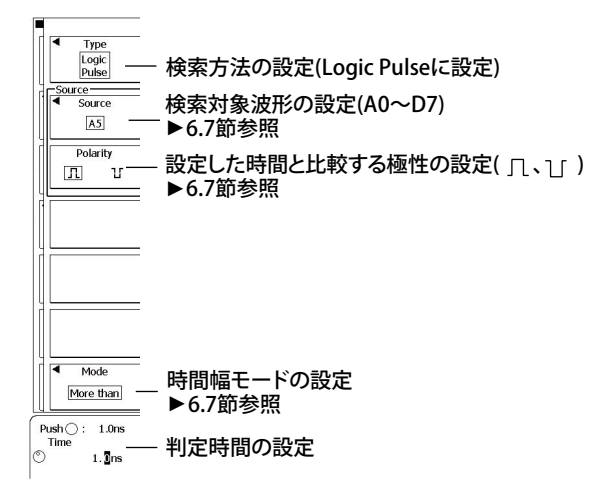

# ロジック波形の条件付きパルス幅で検索する場合 (Logic Pulse Qualified)

**Setup** のソフトキー > **Type** のソフトキー > **Width** のソフトキー > **Logic Pulse Qualified** のソフトキー を押します。次のメニューが表示されます。

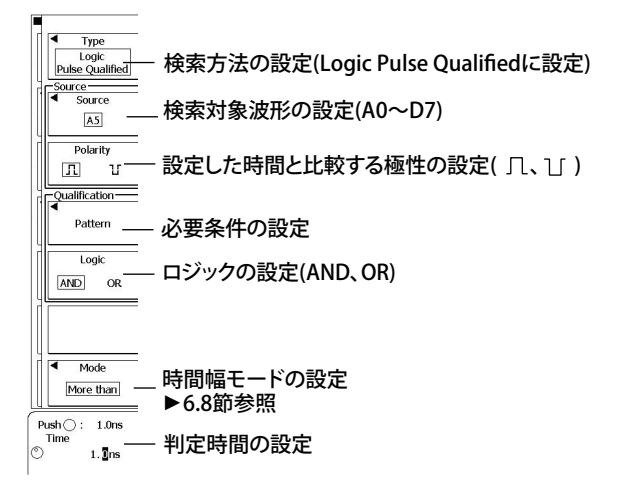

# ロジック波形のステート条件成立幅で検索する場合 (Logic Pulse State)

**Setup** のソフトキー > **Type** のソフトキー > **Width** のソフトキー > **Logic Pulse State** のソフトキーを 押します。次のメニューが表示されます。

|   | Type     Logic     Pulse State     | - 検索方法の設定(Logic Pulse Stateに設定)                                                       |
|---|------------------------------------|---------------------------------------------------------------------------------------|
| • | Source                             | ステート条件の設定<br>- ▶6.9節参照                                                                |
|   | Polarity<br>True False             | −検索条件の設定<br>True:ステート条件と一致している時間を判定時間と比較<br>False:ステート条件と一致していない時間を判定時間と比較<br>▶6.9節参照 |
|   |                                    |                                                                                       |
|   | Mode<br>More than                  | _ 時間幅モードの設定<br>▶6.9節参照                                                                |
| F | Push (): 1.0ns<br>Time<br>) 1.0_ns | — 判定時間の設定                                                                             |

# シリアルバス波形を検索する場合 (Serial)

**Setup** のソフトキー > **Type** のソフトキー > **Width** のソフトキー > **Serial** のソフトキーを押します。 次のメニューが表示されます。

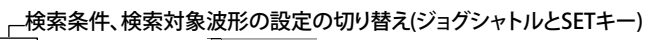

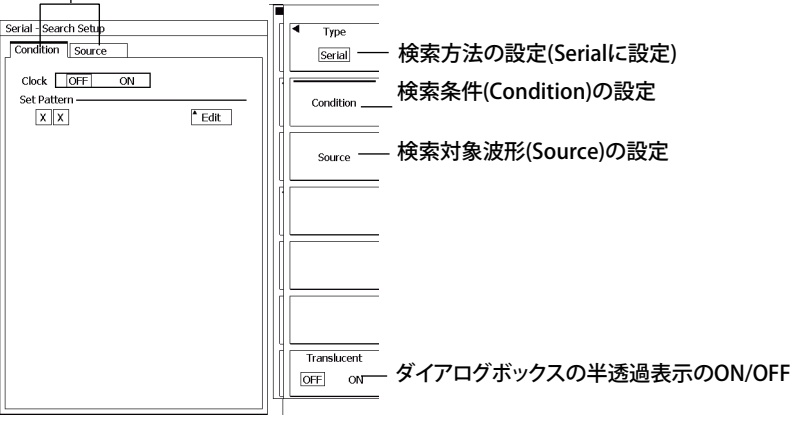

#### 検索条件の設定 (Condition)

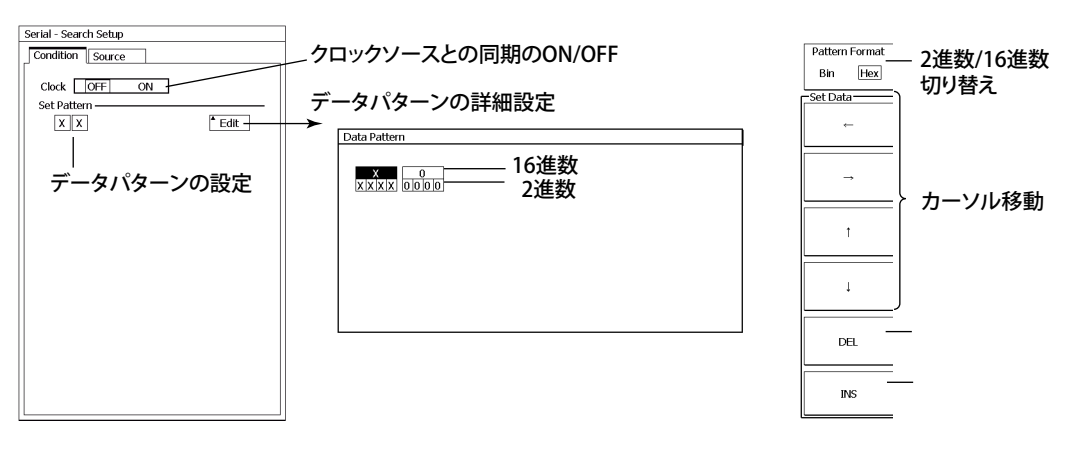

#### ソースの設定 (Source)

#### アナログ波形を検索するとき

#### クロックON

Select

# Serial - Search Setup Condition Source Analog Logic

#### \_検索対象波形の種類を選択(DLM6000の場合) 、データソースを選択(CH1~CH4、M1~M4) アクティブ状態の選択

| Data          |        |                                        |
|---------------|--------|----------------------------------------|
| Data          |        |                                        |
| Source        |        | クロックソーフとの同期のON/OFF(Conditionのクロックと同じ)  |
| Active        | H L    |                                        |
| Clock         |        | 🥢 クロックソースの選択                           |
| Clock         | OFF ON | さち トバロ/さちてバロの遅口                        |
| Source        | CH2 V  | _ ユらエルツ/ユらドルツの迭状                       |
| Polarity      | F I    |                                        |
| 00            |        | ~ チップセレクトのON/OFF                       |
| <u>ل</u> ه-   |        |                                        |
|               |        | / チップセレクトのステート条件の設定(ONのとき)             |
|               | Setup  | ニッチのソーフの選切                             |
| Latch —       |        | / //////////////////////////////////// |
| Source        | CH3 V  | (X(ラッチを設定しない)、CH1~CH4、M1~M4)           |
| Polarity      | I I    | ナナ し パリノナ ナテ パリ み 深 切                  |
| Laural Altera |        | ── 立ち上かり/立ちトかりの選択                      |
| Level/Hys     |        |                                        |
|               | Setup  | ── データ クロック CS Latchの各ソースの             |
|               |        |                                        |
|               |        | レヘルとヒ人ナリン人の設定                          |

#### クロックOFF

| Serial - Search Setup |                                       |
|-----------------------|---------------------------------------|
| Condition Source      |                                       |
| Select Analog Logic   |                                       |
| Data                  |                                       |
| Source CH1 V          |                                       |
| Active H L            |                                       |
| Clock                 |                                       |
| Clock OFF ON          | クロックソースとの同期のUN/UFF(Conditionのクロックと同じ) |
| Bitrate               | ― ビットレートの設定                           |
| Level/Hys *           |                                       |

#### ロジック波形を検索するとき

| Serial - Search Setup |                                         |
|-----------------------|-----------------------------------------|
| Condition Source      |                                         |
| Select Analog Logic   | 検索対象波形の種類を選択                            |
| Data                  | ∠ データソースを選択(A0~D7)                      |
| Source A0 V           | アクティブ状態の選択(H、L)                         |
| Active <u>H</u> L     | ~ クロックソースとの同期のON/OFF(Conditionのクロックと同じ) |
| Clock OFF ON          | ~ クロックソースの選択(クロックがONのとき)                |
| Source A1 V           |                                         |
| Polarity 🔄 🖳 —        | — 立ち上がり/立ち下がりの選択(クロックがONのとき)            |
|                       | — チップセレクトのON/OFF                        |
| * Setup               | — チップセレクトのステート条件の設定(ONのとき)              |
| Latch                 | ラッチのソースの選択                              |
| Source A0 V           | (X(ラッチを設定しない)、A0~D7)                    |
| Polarity <u>F</u>     |                                         |
|                       |                                         |
|                       |                                         |

#### 解説

画面に表示されている波形を対象に、設定した条件と一致する箇所を検索します。条件と一致する箇 所(検索点)を中心に波形を拡大表示できます。指定した検索範囲の中で、最大 5000 ポイントまで検 索できます。

#### 検索番号 (Search)

検索条件を2つ設定できます。Searchの番号1、2を選択して検索条件を設定できます。

# 検索条件 (Setup)

検索条件を設定します。

#### 検索方法 (Type)

検索方法を以下から選択できます。それぞれの検索方法は、トリガ条件と同じです。詳細は、該当 するトリガの節をご覧ください (Logic Pulse Qualified は除く)。

#### Edge

- エッジ (Edge)
   検索対象波形のエッジで検索します。検索対象波形として CH1 ~ CH4、M1 ~ M4、Logic を選 択できます。詳細は 6.3 節をご覧ください。
- ・ 条件付きエッジ (Edge Qualified)

波形のレベルが、設定した条件 (Qualification) を満たしているときに、単一の検索対象波形のエッジで検索します。検索対象波形として CH1 ~ CH4、M1 ~ M4 を選択できます。詳細は 6.4 節を ご覧ください。

- ステート条件 (State)
   各波形の状態とステート条件を比較した結果 (一致/不一致)の変化点で検索します。クロック ソースを指定すると、比較結果をクロックでサンプリングすることにより、クロックに同期し て変化点を検索します。検索対象波形として CH1 ~ CH4、M1 ~ M4 を選択できます。詳細は 6.6 節をご覧ください。
- ロジック波形の条件付きエッジ (Logic Edge Qualified)
   ロジック波形を検索します。ロジック波形のレベルが、設定した条件 (Qualification) を満たしているときに、単一のビット波形のエッジで検索します。詳細は 6.4 節をご覧ください。
- ロジック波形のステート条件 (State)
   ロジック波形を検索します。ロジック波形の状態とステート条件を比較した結果(一致/不一致)
   の変化点で検索します。クロックソースを指定すると、比較結果をクロックでサンプリングすることにより、クロックに同期して変化点を検索します。詳細は 6.6 節をご覧ください。

#### Width

- パルス幅 (Pulse)
   検索対象波形のパルス幅で検索します。検索対象波形として CH1 ~ CH4、M1 ~ M4、Logic を 選択できます。詳細は 6.7 節をご覧ください。
- 条件付きパルス幅 (Pulse Qualified)
   波形のレベルが、設定した条件 (Qualification) を満たしているときに、検索対象波形のパルス幅
   で検索します。検索対象波形として CH1 ~ CH4、M1 ~ M4 を選択できます。詳細は 6.8 節をご
   覧ください。
- ステート条件成立幅 (Pulse State)
   各波形の状態とステート条件を比較した結果の一致または不一致時間で検索します。クロック ソースを指定すると、比較結果をクロックでサンプリングすることにより、クロックに同期し て変化点を検索します。検索対象波形として CH1 ~ CH4、M1 ~ M4 を選択できます。詳細は 6.9 節をご覧ください。
- ロジック波形のパルス幅 (Logic Pulse)
   ロジック波形のパルス幅で検索します。詳細は 6.7 節をご覧ください。

- ロジック波形の条件付きパルス幅 (Logic Pulse Qualified)
   ロジック波形を検索します。ロジック波形のレベルが、設定した条件 (Qualification)を満たしているときに、検索対象波形のパルス幅で検索します。検索対象波形として A0~A7、B0~B7、C0~C7、D0~D7(DLM6054-L16 と DLM6104-L16 は A0 ~ A7、C0 ~ C7)を選択できます。
- ロジック波形のステート条件成立幅 (Logic Pulse State)
   ロジック波形を検索します。ロジック波形の状態とステート条件を比較した結果の一致または
   不一致時間で検索します。クロックソースを指定すると、比較結果をクロックでサンプリングすることにより、クロックに同期して変化点を検索します。詳細は 6.9 節をご覧ください。

#### Serial

Serial パターン波形を検索します。あらかじめ設定したデータパターンと、検索対象波形を比較 して、パターンが一致した位置を検索します。

#### Note\_

I2C、CAN、LIN、SPI、および UART 波形を検索する場合は、オプションマニュアル IM DLM6054-51JA をご 覧ください。

#### レベル (Level)

エッジを判断するレベルや、状態を検知するレベルを設定します。 レベルを設定する対象の波形がロジック波形の場合はスレショルドレベルを設定します。 設定範囲は垂直ポジションを中心に± 10div 分で、設定分解能は 0.01div です。 たとえば、2mV/ div のときの設定分解能は 0.02mV です。

#### ヒステリシス (Hysterisis)

レベルに対するヒステリシスを設定します。 設定範囲は 0.0 ~ 4.0div で、設定分解能は 0.1div です。

#### ロジック波形の条件付きパルス幅について (Logic Pulse Qualified)

#### 検索対象波形 (Source)

設定したビットのパルス幅と設定した時間を比較して、条件と一致した位置を検索します。 検索対象波形として A0~A7、B0~B7、C0~C7、D0~D7(DLM6054-L16 と DLM6104-L16 は A0 ~ A7、C0 ~ C7)を選択できます。

#### 極性 (Polarity)

トリガソースに設定した信号が、トリガレベルに対してどちらの極性のときに、パルス幅と判定時間を比較するかを選択できます。

| Л | High レベルのとき |
|---|-------------|
| ប | Low レベルのとき  |

#### Pattern

トリガを有効にする各信号の状態を、H、LまたはXで設定します。

| Η | High レベルのとき         |
|---|---------------------|
|   | Low レベルのとき          |
| Х | 対象にしない (Don't care) |

#### ロジック (Logic)

各信号の状態の AND または OR のどちらを条件にするかを選択します。

- AND 設定した各信号の状態にすべて一致したとき
- OR 設定した信号の状態にどれか1つでも一致したとき

#### Note\_

トリガソースに選択されている信号は、Qualification を設定できません。

## 検索位置マーク (Mark)

検索点にマークを表示する / しないを選択します。ON にすると、Main ウインドウ上部に検索点マークが表示されます。

ON: マークを表示する

OFF: マークを表示しない

# スキップモード (Skip Mode)

検索条件成立位置(検索点)を検索後、設定した時間または設定した回数分ずつ、検索をスキップします。

| OFF        | 検索点をすべて検索します。                                 |
|------------|-----------------------------------------------|
| Hold Off   | 設定した時間、検索をスキップします。                            |
|            | 設定範囲:0.1ns ~ 1.00000s( 有効数字 6 桁 )、設定分解能:0.1ns |
| Decimation | 設定した回数分、検索点をスキップします。                          |
|            | 設定範囲:1 ~ 9999 回                               |

## 検索開始点 (Start Point)

設定範囲は± 5.00 div で、設定分解能は 0.01 div です。

## 検索結果の表示 (Pattern#)

検索点に番号が付けられます。1個目に「0」、2個目に「1」・・・というように順番に番号が付けられます。 設定した検索番号の箇所の波形をズーム波形エリアに表示できます。 検索番号の最大値は 4999 です。

# 11.1 ヒストリ波形を表示する

## 操作

## HISTORY メニュー

HISTORY キー ( ~ ) を押します。次のメニューが表示されます。

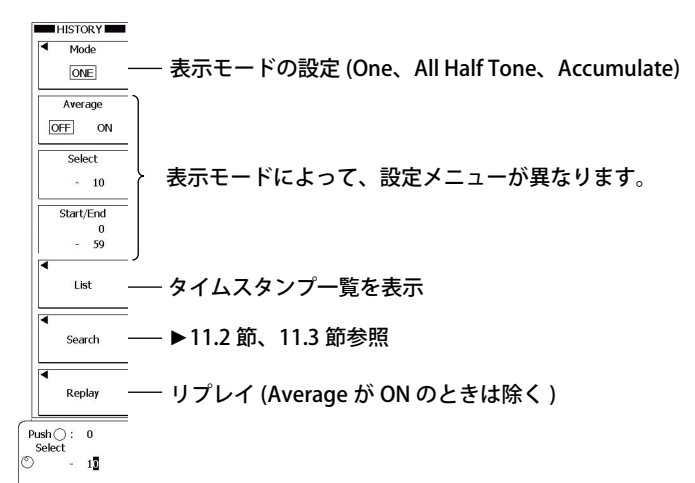

# 表示モードが One、または All Half Tone のとき

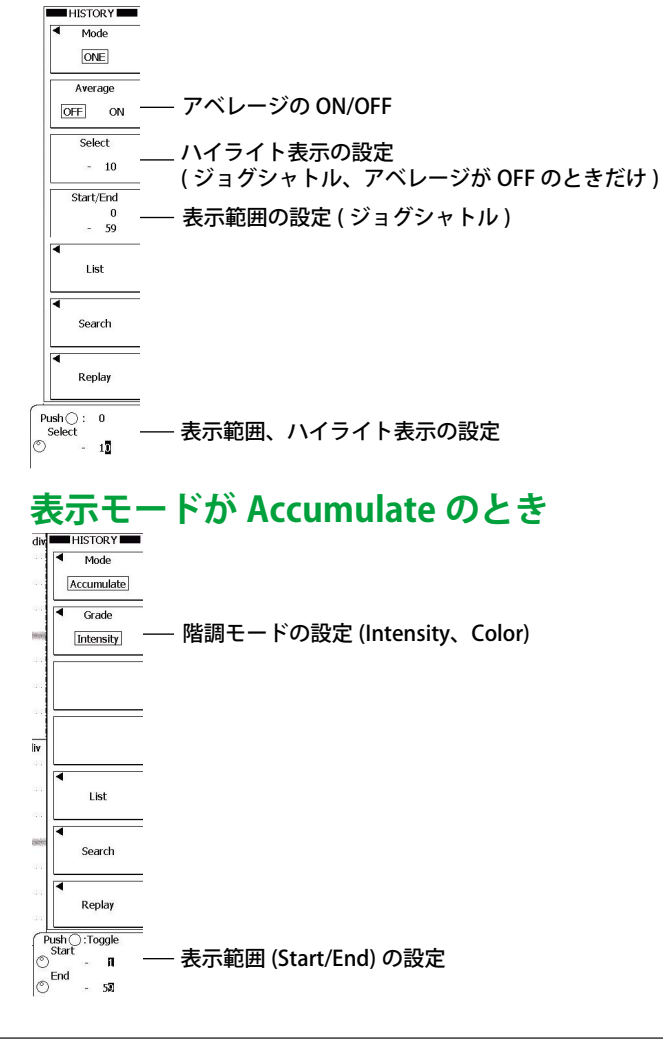

11

# タイムスタンプ一覧の表示 (List)

List のソフトキーを押します。次の画面が表示されます。

| レコード番号 |             |     | トリガ時刻       |   |  |
|--------|-------------|-----|-------------|---|--|
| t      |             |     |             | _ |  |
| 0      | 11:01:40.66 | -25 | 11:01:40.25 |   |  |
| -1     | 11:01:40.65 | -26 | 11:01:40.23 |   |  |
| -2     | 11:01:40.63 | -27 | 11:01:40.22 |   |  |
| -3     | 11:01:40.62 | -28 | 11:01:40.20 |   |  |
| -4     | 11:01:40.60 | -29 | 11:01:40.19 |   |  |
| -5     | 11:01:40.59 |     |             |   |  |
| -6     | 11:01:40.57 |     |             |   |  |
| -7     | 11:01:40.55 |     |             |   |  |
| -8     | 11:01:40.54 |     |             |   |  |
| -9     | 11:01:40.52 |     |             |   |  |
| -10    | 11:01:40.50 |     |             |   |  |
| -11    | 11:01:40.48 |     |             |   |  |
| -12    | 11:01:40.46 |     |             |   |  |
| -13    | 11:01:40.45 |     |             |   |  |
| -14    | 11:01:40.43 |     |             |   |  |
| -15    | 11:01:40.42 |     |             |   |  |
| -16    | 11:01:40.40 |     |             |   |  |
| -17    | 11:01:40.39 |     |             |   |  |
| -18    | 11:01:40.36 |     |             |   |  |
| -19    | 11:01:40.35 |     |             |   |  |
| -20    | 11:01:40.33 |     |             |   |  |
| -21    | 11:01:40.32 |     |             |   |  |
| -22    | 11:01:40.30 |     |             |   |  |
| -23    | 11:01:40.29 |     |             |   |  |
| -24    | 11:01:40.26 |     |             |   |  |

# リプレイ (Replay)

Replay のソフトキーを押します。次のメニューが表示されます。

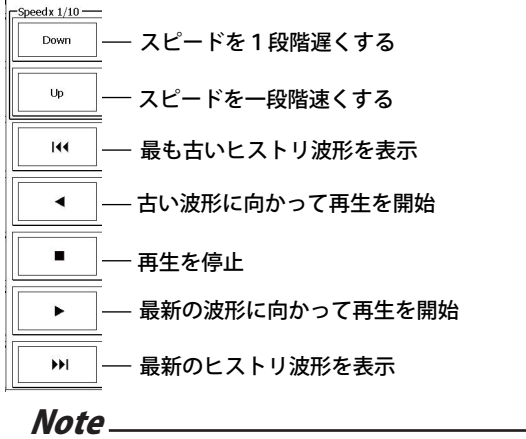

Average モードで取り込まれた波形の場合は、再生できません。

#### 解

説

ヒストリ波形の表示と全ヒストリ波形のタイムスタンプ一覧の表示ができます。

## 表示モード (Mode)

ヒストリ波形の表示方法を次の中から選択します。

- One:選択されたレコード番号の波形だけを表示
- All Half Tone:ハイライト波形以外は中間色で表示して、選択されたすべての波形を重ね描き表示
- Accumulate:データの発生頻度を輝度 (Intensity) または色 (Color) で表現して、選択されたすべての波形を重ね描き表示

#### アベレージ (Average)

Start No/End No で指定した範囲のヒストリ波形に対して単純平均した波形をハイライト表示します。 表示モードが All Half Tone のときは、アベレージ対象になったすべてのヒストリ波形を中間色で重ね 描きします。

### ハイライト表示 (Select No.)

ヒストリ波形には、最新の波形を0として、過去の波形に戻るに従い、-1、-2、-3、・・・と、レコード番号が付いています。 ここで指定したレコード番号の波形と、そのタイムスタンプをハイライト表示します。 設定範囲:0~-(波形の取込み回数-1)

#### 波形の取り込み回数の最大値

#### (アクイジションメモリに保持できるヒストリ波形の数)

選択されているレコード長によって保持できるヒストリ波形の数が次のように異なります。

| レコード長      | 波形数  |  |
|------------|------|--|
| 2.5k ポイント  | 2000 |  |
| 6.25k ポイント | 1000 |  |
| 12.5k ポイント | 500  |  |
| 25k ポイント   | 250  |  |
| 62.5k ポイント | 120  |  |
| 125k ポイント  | 60   |  |
| 250k ポイント  | 30   |  |
| 625k ポイント  | 10   |  |
| 1.25M ポイント | 5    |  |
| 2.5M ポイント  | 2    |  |
| 6.25M ポイント | 1    |  |
|            |      |  |

\* インタリーブ、高分解能モードの ON/OFF で、波形数は変わりません。

#### 表示範囲 (Start/End)

表示モードが All Half Tone または Accumulate のときに、表示するヒストリ波形の範囲をレコード番 号で設定します。

設定範囲:0~-(波形の取込み回数-1)

#### タイムスタンプ一覧 (List)

- アクイジションメモリに取り込まれた波形データの番号と、トリガ時刻を一覧表示できます。
- 一画面に 75 データ分の情報を表示できます。ジョグシャトルで表示するデータをスクロールできます。

#### リプレイ (Replay)

指定した波形を先頭に、古い波形、または新しい波形を順に表示していきます。

#### Note\_

#### ヒストリ機能設定時の注意

- アベレージングモード、ロールモード、等価時間サンプリングモードのときは、表示更新周期ごとに波 形を取り込みます。
- ・ 波形の取り込み条件がアベレージングモードや等価時間サンプリングモードの場合に、SINGLE キーで波 形を取り込むと、1つの波形を完成するまでに複数の波形を取り込みますが、アクイジションメモリに保 存されるのは完成した波形だけです。
- ・ RUN/STOP キー操作で波形の取り込みを再スタートすると、それまでに取り込まれたヒストリ波形はす べて削除されます。ただし、トリガモードがシングル (SINGLE キー操作)のときは、波形の取り込み条件 を変えない限り、SINGLE キーを押すたびに取り込まれた波形は、ヒストリ波形として保持されます。
- ・ 波形の取り込みを停止したときは、それまでに完全に取り込まれた波形だけを表示します。
- ・ 波形の取り込み条件を操作して波形の取り込みをスタートすると、操作前にアクイジションメモリに保 持されたデータはクリアされます。

   波形の取り込み条件の詳細は、7.2 節をご覧ください。

#### ヒストリ機能を使ってデータを呼び出すときの注意

- ・ HISTORY キーを押すと、波形の取り込みがストップします。波形の取り込み中は、ヒストリ波形を表示 できません。
- ヒストリメニューを表示しているときでも、波形の取り込みをスタートできます。ただし、波形取り込み中はヒストリ機能の設定を変えられません。
- ・ 最後のレコード (End) ≦ Select ≦ 最初のレコード (Start) を保持するように、設定が制限されます。
- 指定したストレージメディアから波形データを読み込むと、それまでのヒストリ波形は消去され、読み込んだ波形データは常にレコード No.0 の場所に呼び出されます。複数の波形が保存されている波形データのファイルを読み込んだときは、最新波形を0として順次、-1、-2・・・・の順番に入ります。
- 演算や波形パラメータの自動測定は、Select で指定したレコード No.の波形に対して行われます。取り込みを再開してアクイジションメモリの内容を書きかえない限り、古いデータの解析ができます。アベレージ表示 (Average)の場合は、アベレージ波形に対して解析します。
- ・ 電源を OFF にすると、ヒストリ波形は消失します。

# 11.2 ヒストリ波形をゾーンで検索する

## 操作

HISTORY Search メニュー

HISTORY キー ( √└/~) > Search のソフトキーを押します。次のメニューが表示されます。

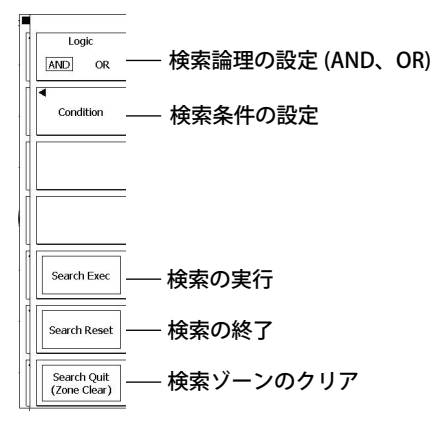

# 検索条件の設定 (Condition)

Condition のソフトキーを押します。次のメニューが表示されます。

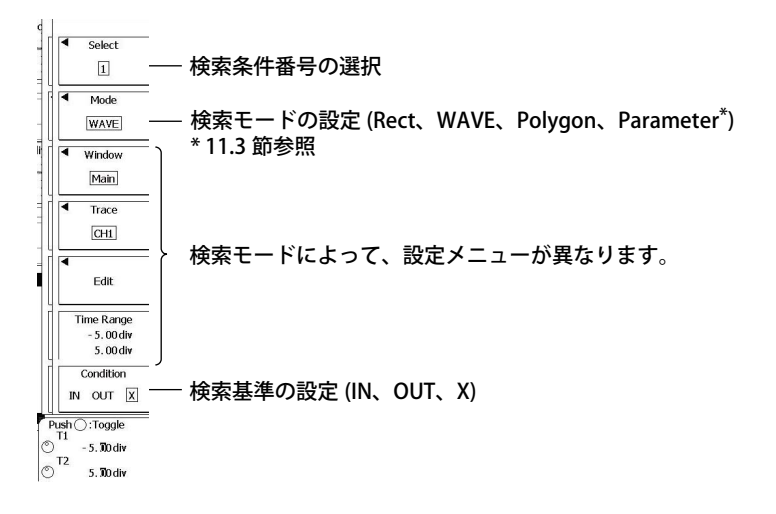

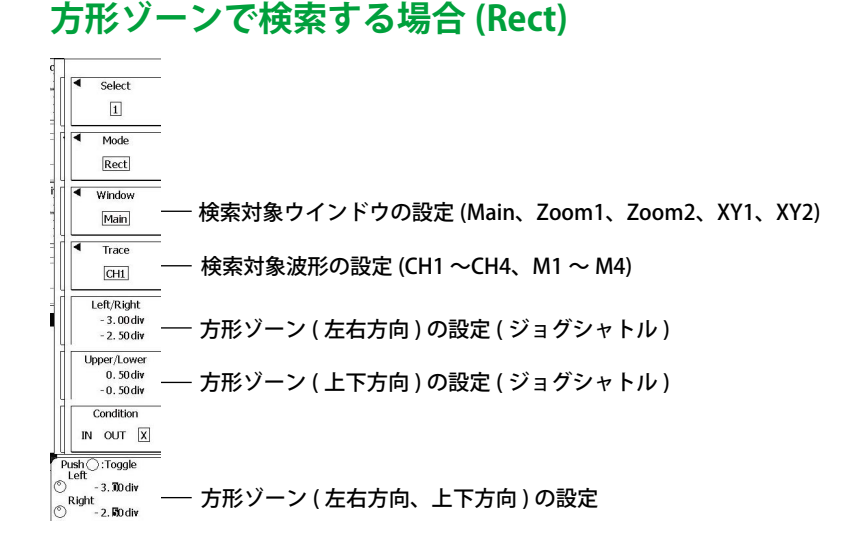

# 波形ゾーンで検索する場合 (WAVE)

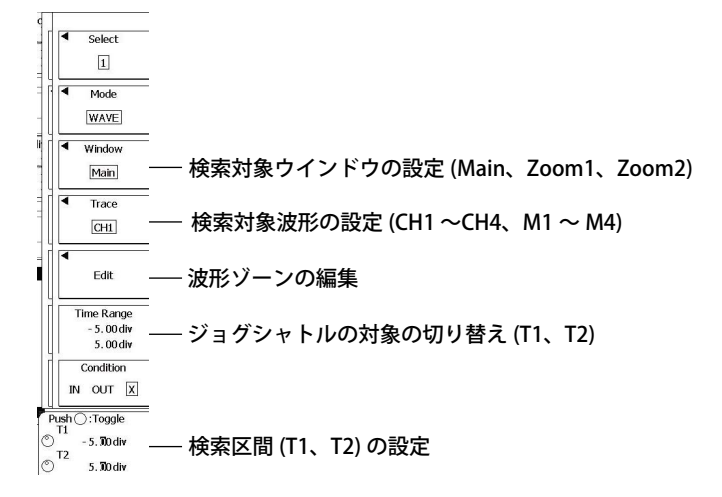

#### 波形ゾーンを新規に作成 (New REF Trace)

**Edit** のソフトキー > **New REF Trace** のソフトキー > **CH1** ~ **CH4**、**M1** ~ **M4** のいずれかのソフトキー を押します。次のメニューが表示されます。

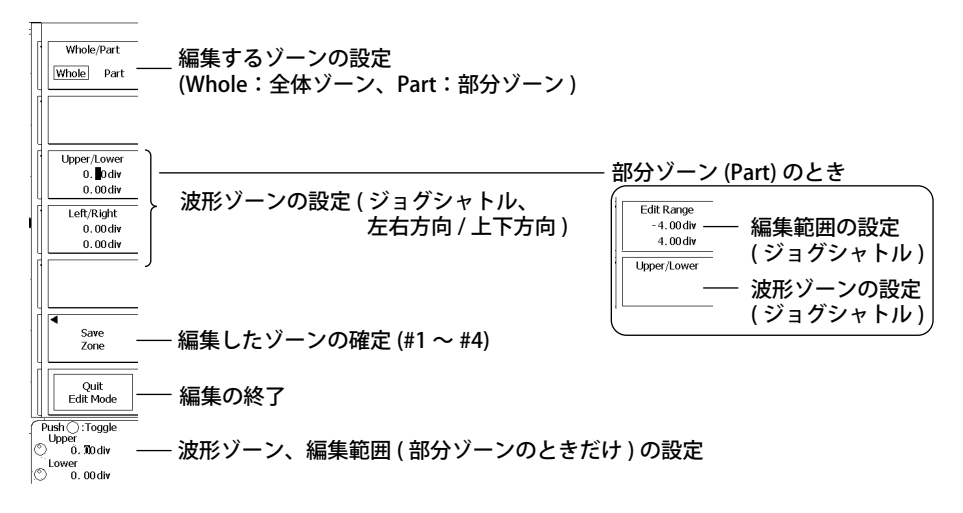

#### 登録ゾーンから作成 (Load Zone)

Edit のソフトキー > Load Zone のソフトキー > #1 ~ # 4 のいずれかのソフトキーを押します。指 定した登録ゾーンがロードされます。

#### ゾーンの修正 (Modify Zone)

Edit のソフトキー > Modify Zone のソフトキーを押します。波形ゾーンの編集メニューが表示されます。

## ポリゴンゾーンで検索する場合 (Polygon)

FILE キーメニューの読み込み機能を使って、指定した番号のゾーン (Zone1 ~ Zone4) にポリゴン図形 をロードしておきます。

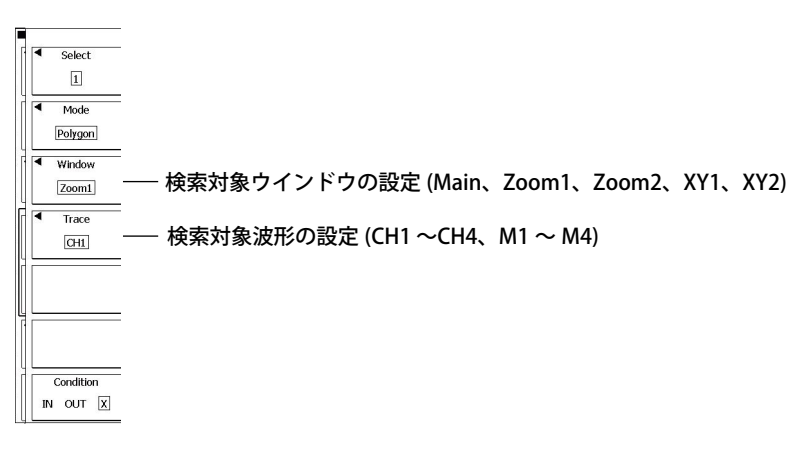

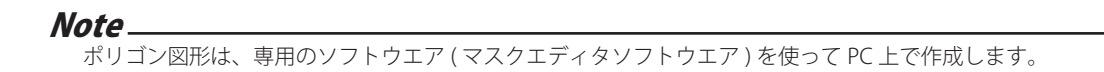

#### 解説

検索条件を満たす波形をヒストリ波形の中から検索し、条件を満たしたヒストリ波形だけを画面に表示するほか、それらの波形のタイムスタンプを一覧表示できます。 検索条件は、全部で4つ設定できます。また、各検索条件の検索論理をANDまたはORから選択で

きます。 次のゾーンを検索条件に設定できます。

方形ゾーン、波形ゾーン、ポリゴンゾーン

## 検索論理(Logic)

検索条件番号1~4の検索論理を選択します。

- AND:すべての検索条件が成立しているヒストリ波形を検索
- OR:いずれかの検索条件が成立しているヒストリ波形を検索

## 検索条件番号 (Select)

検索条件1~4に対して、対象波形、検索範囲(ゾーンの上下限値)、検索基準を設定します。

## 検索基準 (Condition)

対象波形が設定した検索範囲に入る / 外れる、いずれの場合に検索波形とするかを次の中から選択します。

- IN:対象波形が検索範囲に入っているとき
- OUT:対象波形が検索範囲から外れているとき
- X:検索の対象にしない

#### 検索モード (Mode)

検索モードを次の中から選択します。

- Rect: 画面上に上下左右限値を設定して方形を作成し、波形がそのゾーンに入っているかいない かで、波形を検索
- WAVE:基準波形を元にゾーンを作成して、波形がそのゾーンに入っているかいないかで、波形を 検索
- Polygon: PCで作成したポリゴン図形をロードして、波形がポリゴン図形の範囲(ゾーン)に入っているかいないかで、波形を検索(6.19節参照)
- Parameter(11.3 節参照)

# 検索対象ウインドウ (Window)

検索対象ウインドウを次の中から選択します。ただし、波形ゾーンのときは、XY1/XY2 は選択できません。

- ・ Main:通常波形を対象
- ・ Zoom1:Zoom1 の波形を対象
- ・ Zoom2:Zoom2 の波形を対象
- XY1:XY1の波形を対象
- XY2:XY2の波形を対象

判定対象波形 (Trace)

 $CH1 \sim CH4$ 、 $M1 \sim M4$ から選択します。

### 検索ゾーン (Edit)

・ 方形ゾーン: 画面上に上下左右限値を設定して方形を作成ます。

・ 波形ゾーン: 基準波形を元にゾーンを作成します。

方形ゾーン、波形ゾーンの作成のしかたについて詳しくは、6.19節をご覧ください。

### 検索区間 (Time Range)

波形ゾーンの場合、時間軸の検索範囲を設定できます。初期設定では、時間軸の表示枠の±5divが検 索範囲です。

### 検索の実行 (Search Exec)

設定した検索条件で検索を開始し、表示モードに従って、検索した波形だけをヒストリ波形表示 / タ イムスタンプ表示します。

## 検索の終了 (Search Reset)

検索結果のヒストリ波形だけが表示されている状態をキャンセルして、すべてのヒストリ波形が表示 されるようにします。

#### 検索ゾーンのクリア (Search Quit)

検索ゾーン (方形ゾーン、波形ゾーン、またはポリゴンゾーン)をクリアし、HISTORY キーのトップ メニューに戻ります。

# 11.3 ヒストリ波形をパラメータで検索する

## 操作

**HISTORY Search メニュー** 

HISTORY キー ( ~ ) > Search のソフトキーを押します。次のメニューが表示されます。

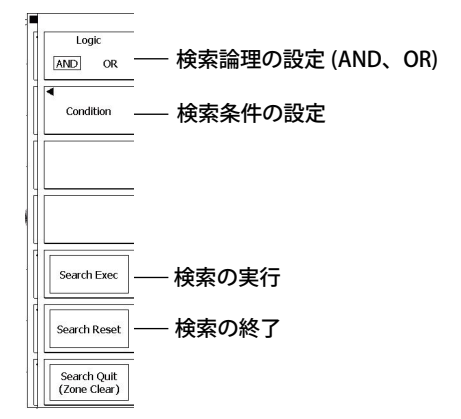

# 検索条件の設定 (Condition)

Condition のソフトキーを押します。次のメニューが表示されます。

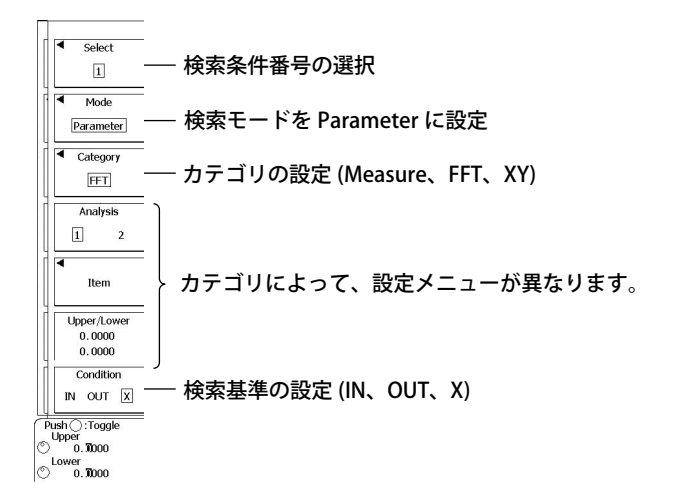

# 波形パラメータで検索する場合 (Measure)

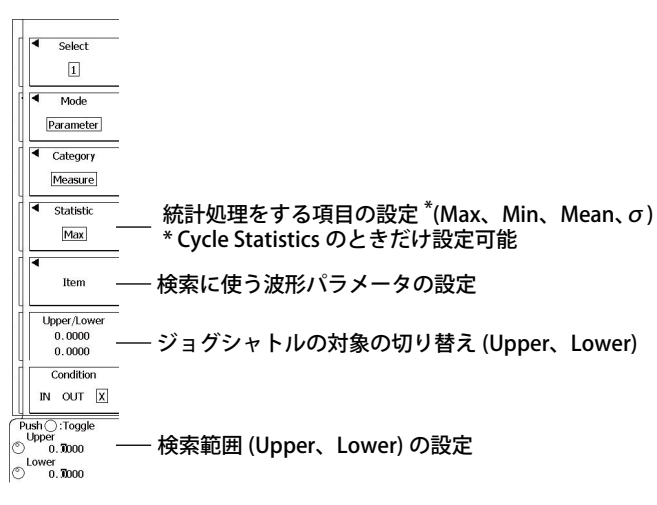

#### 検索に使うパラメータの設定 (Item)

Item のソフトキーを押します。次のメニューが表示されます。

MEASURE キーメニューの Mode が Basic、Continuous Statistics、History Statistics のとき

|   |              | 検索に住               | 吏用する       | 項目をチ                     | ェック <sup>[ms/c</sup>                                                                                                    | Area/Cak | <br>―― 検索に使用する項目の設定 <sup>*</sup><br>= (Area1, Area2, Calc) |
|---|--------------|--------------------|------------|--------------------------|----------------------------------------------------------------------------------------------------|----------|------------------------------------------------------------|
|   | Max<br>P-P   | I<br>Min<br>Hi-Low | High       | Low                      | 1000 <b>- 100</b>                                                                                                    | Сні      |                                                            |
| - | Rms<br>C.Rms | Mean               | Sdev       | ☐ IntegTY<br>☐ C.IntegTY |                                                                                                    | CH2      | _                                                          |
| - | □v1          | <b>V</b> 2         |            |                          | 500us/di                                                                                                    | CH3      |                                                            |
| - | Freq         | Period             | Avg Period | Burst                    |                                                                                                    | CH4      | = (快業対象版形の設定<br>(CH1~CH4、M1~M4、                            |
|   | Rise<br>□⊿T  | Fall               |            |                          | 1999 - Conservation of Party of Party o | M1-M4    |                                                            |
|   |              |                    |            |                          | _                                                                                                    | Logic    |                                                            |

\* Cycle Statistics のときは、Select ソフトキー (Basic/Calc) になります。

# FFT で検索する場合

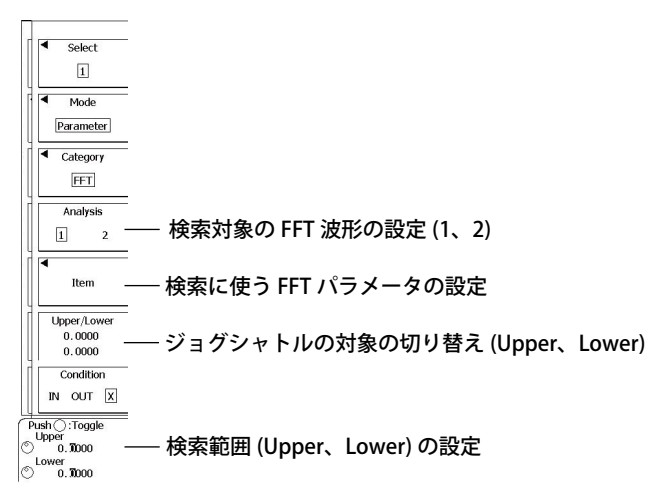

#### 検索に使うパラメータの設定 (Item)

Item のソフトキーを押します。次のメニューが表示されます。

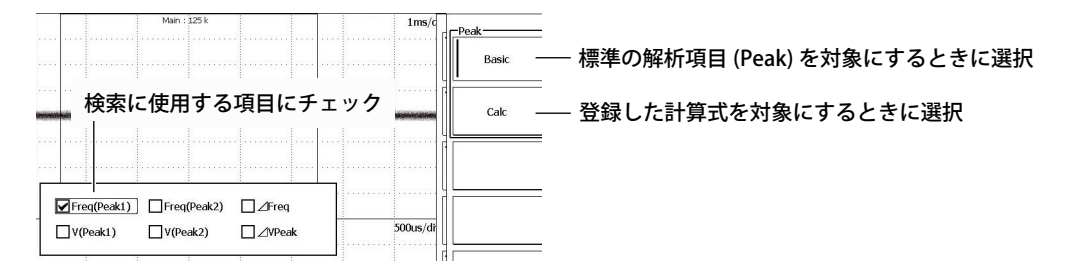

# XY で検索する場合

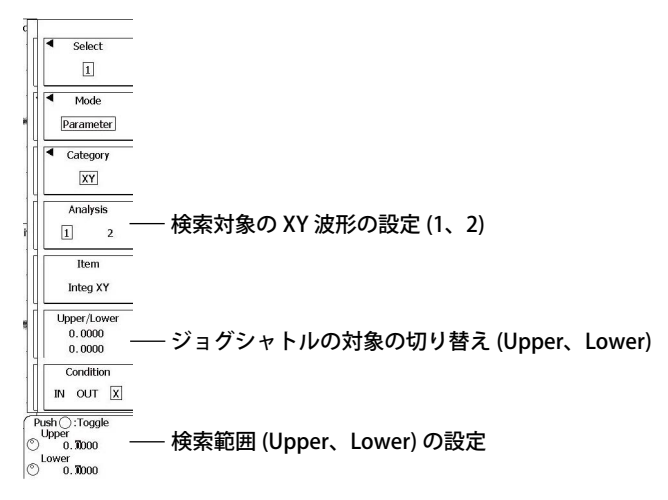

## 解説

検索条件を満たす波形をヒストリ波形の中から検索し、条件を満たしたヒストリ波形だけを画面に表 示するほか、それらの波形のタイムスタンプを一覧表示できます。

検索条件は、全部で4つ設定できます。また、各検索条件の検索論理を AND または OR から選択で きます。

次のパラメータ値を検索条件に設定できます。

波形パラメータ値、FFT の解析項目値、XY 波形の面積

## 検索論理 (Logic)

検索条件番号1~4の検索論理を選択します。

- AND:すべての検索条件が成立しているヒストリ波形を検索
- OR:いずれかの検索条件が成立しているヒストリ波形を検索

#### 検索条件番号 (Select)

検索条件1~4に対して、検索モード、検索範囲(パラメータの上下限値)、検索基準を設定します。

#### 検索基準 (Condition)

対象波形が設定した検索範囲に入る / 外れる、いずれの場合に検索波形とするかを次の中から選択します。

- IN:対象波形が検索範囲に入っているとき
- OUT:対象波形が検索範囲から外れているとき
- X:検索の対象にしない

## 検索モード (Mode)

検索範囲の設定のしかたを次の中から選択します。

- Rect(11.2 節参照)
- WAVE(11.2 節参照)
- Polygon(11.2 節参照)
- Parameter:次のいずれかのパラメータで検索します。
  - ・ Measure: 波形パラメータの測定項目の1つに対して設定した上下限値で検索
  - ・ FFT: FFT 解析結果の1つに対して、設定した上下限値で検索
  - ・ XY:XY 波形の面積に対して、設定した上下限値で検索

#### 検索対象 (Analysis)

検索モードが FFT または XY のときは、検索対象波形を選択します。

- 1: ANALYSIS キーメニューの Analysis 1 の FFT または XY 波形を対象
- 2: ANALYSIS キーメニューの Analysis 2の FFT または XY 波形を対象

## パラメータ (Item)

波形パラメータ (Measure) の場合

#### 検索に使用する項目の設定 (Area/Calc または Select)

- Area1 または Area2: 標準の波形パラメータの中から項目を選択します。Area1 または Area2、どちらの標準波形パラメータを使用するかを選択します。
- ・ Calc: MEASURE メニューで登録した計算式の値から項目を選択します。
- Basic: 標準の波形パラメータの中から項目を選択します。MEASURE メニューの Mode が Cycle Statistics のときに選択可能です。

#### 検索対象波形

次の中から選択します。 CH1 ~ CH4、M1 ~ M4、LOGIC

#### FFT パラメータの場合

#### 検索に使用する項目の設定 (Peak)

- ・ Basic: FFT の標準の解析項目 (Peak) から選択します。
- ・ Calc: SHIFT+MATH/REF(FFT) キーメニューで登録した計算式から選択します。

#### XY 波形パラメータの場合

SHIFT + DISPLAY(XY) キーメニューの設定に従って、Loop および Polarity で求めた面積が検索で使用する項目になります。

### パラメータの上限値 / 下限値 (Upper/Lower)

上限値 / 下限値の設定範囲: - 1.0E + 31 ~ 1.0E + 31

## 検索の実行 (Search Exec)

設定した検索条件で検索を開始し、表示モードに従って、検索した波形だけをヒストリ波形表示 / タ イムスタンプ表示します。

#### 検索の終了 (Search Reset)

検索結果のヒストリ波形だけが表示されている状態をキャンセルして、すべてのヒストリ波形が表示 されるようにします。

# 12.1 内蔵プリンタ(オプション)にロール紙を取り付 ける

## プリンタ用ロール紙

当社専用のロール紙を使います。これ以外の紙は使用しないでください。初めてお使いになるときは、 付属品のものを使用してください。ロール紙がなくなったときは、お買い求め先か、当社支社・支店・ 営業所までご注文ください。

#### DL6000 シリーズ用

部品番号: B9988AE 仕様: 感熱紙、10m 販売単位:10巻

#### DLM6000 シリーズ用

部品番号: B9850NX 仕様: 感熱紙、30m 販売単位:5巻

#### ロール紙の取り扱い

このロール紙は、熱化学反応で発色する感熱紙です。次の点にご注意ください。

#### 保存上の注意

使用する感熱紙は、70℃くらいから徐々に発色します。未使用、記録済みを問わず、熱・湿気・光・ 薬品などの影響を受けますので、次の点に注意する必要があります。

- ・ 乾燥した冷暗所に保管してください。
- ・ 開封後は、できるだけ早くお使いください。
- 可塑剤を含んだプラスチックフィルム(塩化ビニル製フィルム、セロテープなど)を長期間接触させると、可塑剤の影響で記録部が退色します。たとえば、ホルダーに入れて保存するときは、ポリプロピレン製のホルダーをご使用ください。
- 記録紙を糊付けするときは、アルコール、エーテルなどの有機溶剤の入った糊は使用しないでくだ さい。発色の原因になります。
- 長期にわたって保存する場合は、コピーをとることをおすすめします。感熱紙の性質上、記録部が 退色する可能性があります。

#### 使用上の注意

- ・ ロール紙は、当社が供給する純正品を必ずご使用ください。
- ・ 汗ばんだ手で触れると、指紋が付いたり記録がぼけることがあります。
- ・ 表面を固いもので強くこすると、摩擦熱で発色することがあります。
- ・ 薬品・油などが接触すると、発色したり記録が消えることがあります。

# ロール紙を取り付ける (DL6000)

 PUSH OPEN ボタンを押して、プリンタカバーのロックを外します。プリンタカバーの右側にある 取っ手を持ち上げ、プリンタカバーを開きます。

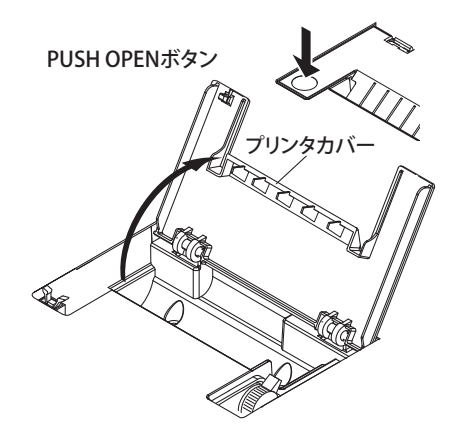

2. 手前右側にあるリリースアームを、MAN FEED の位置に移動します。ロール紙の内側(つるつるしていない方)が上になるようにしてロール紙を持ち、ホルダーにセットします。

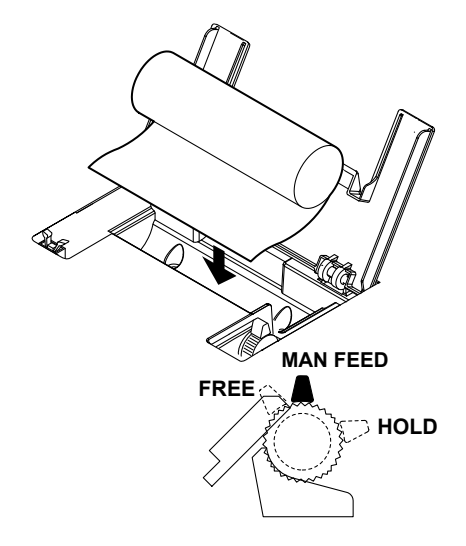

3. ローラと黒色のガイドの隙間にロール紙の先端を均一に挿入し、ローラの上側からロール紙の先端 が 10cm くらい出るまで、紙送りノブをロール紙の方向に回します。

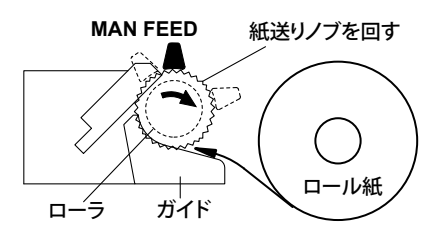

4. リリースアームを FREE の位置に移動して、ロール紙のたわみやゆがみを調整してから、リリース アームを HOLD の位置に移動します。FREE や MAN FEED の位置のままでは、プリンタ出力実行時 にエラーメッセージが表示され、プリントできません。

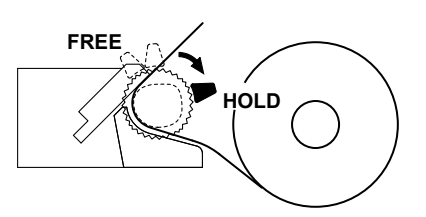

5. プリンタカバーを奥から手前に倒し、カバーを閉じます。そのとき、ロール紙の先端がプリンタカ バーの紙挿出口から出るようにします。カバーを閉じるときは、カチッと音がするまで、しっかり 押してください。

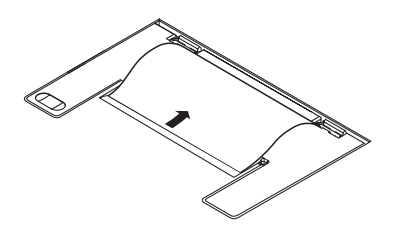

Note.

プリンタカバーを閉じるときは、必ずリリースアームを HOLD の位置にしてください。

# ロール紙を取り付ける (DLM6000)

**7.** ロック解除レバーを「OPEN」の矢印の方向に押しながら、プリンタカバーの左側にある取っ手を 持ち上げ、プリンタカバーを開きます。

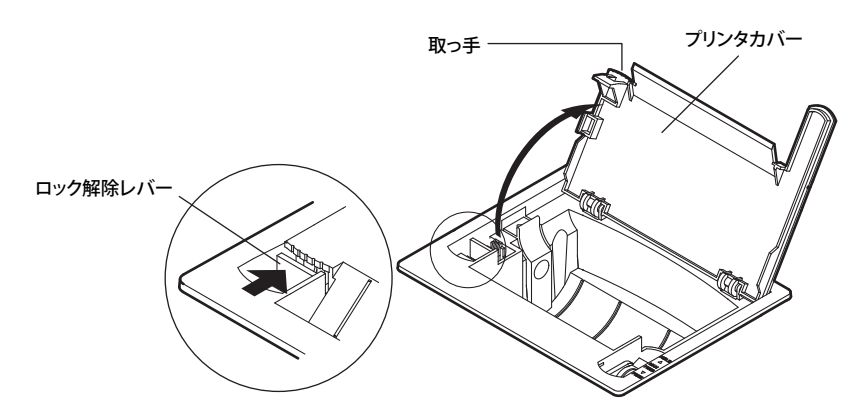

2. 手前右側にあるリリースアームを、「MAN FEED」の位置に移動します。ロール紙の内側(つるつる していない方)が上になるようにしてロール紙を持ち、ロール紙収納スペースの左側にある可動ホ ルダーを左側に押しながら、芯を右側のホルダーにセットし、可動ホルダーを放します。

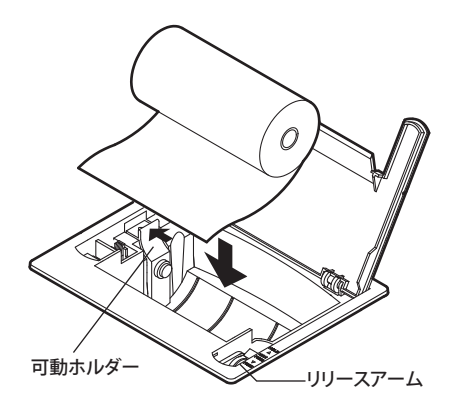

3. ローラと黒色のガイドの隙間にロール紙の先端を均一に挿入し、ローラの上側からロール紙の先端 が 10cm くらい出るまで、紙送りノブを奥に回します。

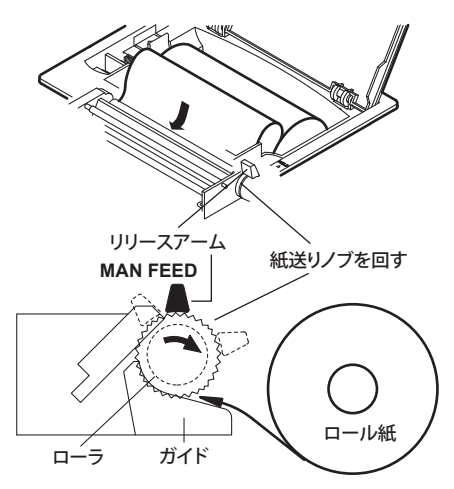

4. リリースアームを「FREE」の位置に移動して、ロール紙のたわみやゆがみを調整してから、リリー スアームを「HOLD」位置に移動します。「FREE」や「MAN FEED」位置にあるままでは、プリンタ 出力実行時にエラーメッセージが表示され、プリントできません

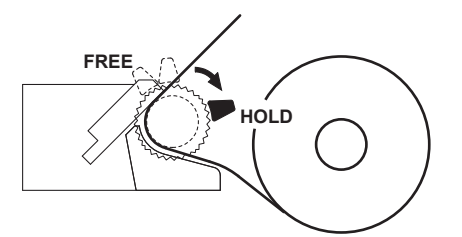

5. プリンタカバーを奥から手前に倒し、カバーを閉じます。そのとき、ロール紙の先端がプリンタカ バーの紙挿出口から出るようにします。カバーを閉じるときは、カチッと音がするまで、しっかり 押してください。

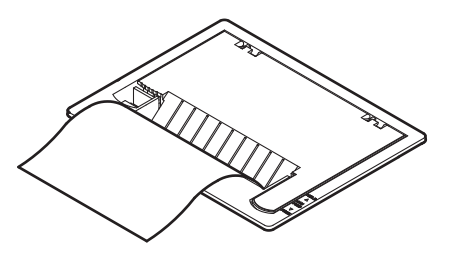

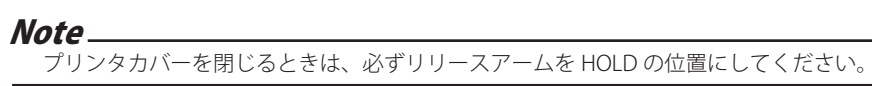

# 12.2 内蔵プリンタ(オプション)で印刷する

# 操作

# PRINT\_Built-in Printer メニュー

- *1.* SHIFT+PRINT(MENU) キーを押します。
- 2. Print to のソフトキーを押して、Built-in Printer を選択します。
- 3. High Resolution のソフトキーを押して、ON または OFF を選択します。

## 印刷の実行

4. PRINT キーを押します。

## 解説

## 解像度 (High Resolution)

High Resolution の設定によって、以下のドット数で印刷します。

ON: 2048 × 768 でモノクロ印刷

OFF: 1024 × 768(XGA サイズ) でモノクロ印刷

High Resolution の ON/OFF によって印刷サイズは変わりません。ON にすると横方向の解像度が 2 倍 になります。

# 12.3 USB プリンタで印刷する

#### 操作

1. 本機器と USB プリンタを USB ケーブルで接続します。

## PRINT\_USB Printer メニュー

- 2. SHIFT+PRINT(MENU) キーを押します。
- 3. Print to のソフトキーを押して、USB Printer を選択します。
- 4. Printer のソフトキーを押して、EPSON Inkjet または HP Inkjet を選択します。
- 5. Color のソフトキーを押して、ON または OFF を選択します。

## 印刷の実行

*6.* PRINT キーを押します。

#### 解説

USB インタフェースを使って USB プリンタに画面イメージを印刷できます。

## USB 周辺機器接続端子

本機器に USB プリンタを接続する場合は、USB ケーブルを使って USB 周辺機器接続端子に接続します。 USB 周辺機器接続端子は、2 ポートあります。

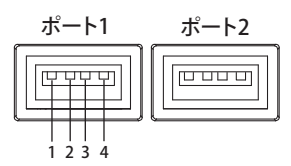

| ピン番号 | 信号名          |  |
|------|--------------|--|
| 1    | VBUS: + 5V   |  |
| 2    | D — : — Data |  |
| 3    | D + : + Data |  |
| 4    | GND: グランド    |  |

# 使用可能なプリンタ

USB Printer Class Ver.1.0 準拠の USB プリンタが使用可能です。

#### Note\_

- ・ 使用可能なプリンタ以外は、接続しないでください。
- 動作が確認されている USB プリンタについては、お買い求め先か、当社 CS センターにお問い合わせく ださい。

## 接続方法

本機器に USB プリンタを接続するときは、下記のように USB ケーブルで直接接続してください。本 機器の電源スイッチの ON/OFF にかかわらず、USB ケーブルは脱着可能です(ホットプラグ対応)。 USB ケーブルのタイプ A コネクタを本機器に、タイプ B コネクタをプリンタに接続します。電源スイッ チが ON のときには、接続後、プリンタを認識して使用可能になります。

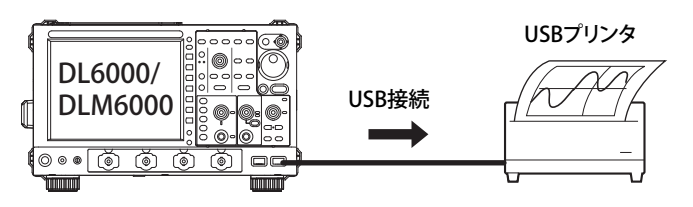

#### Note\_

- ・ プリンタを接続するときは、ハブを介さずに直接接続してください。
- 周辺機器接続用 USB コネクタには、使用可能な USB キーボード、USB マウス、USB プリンタ、USB ストレージ以外の USB 機器を接続しないでください。
- ・ 周辺機器接続用 USB コネクタにプリンタを複数台接続しないでください。
- プリンタ出力中に、プリンタ電源をOFFにしたり、USBケーブルを抜いたりすることは、絶対にしない でください。
- 本機器の電源投入後からキー操作が可能になるまでの間(約20~30秒)は、USBケーブルを抜き差ししないでください。

# カラー (Color)

次の中から選択します。

- ON: 画面と同じイメージでカラー印刷します。(ただし背景色なし、グリッドなどは黒で印刷され ます。)
- OFF: 内蔵プリンタで印刷したときと同じイメージで印刷します。

#### USB プリンタで印刷するときの注意

- プリンタによっては正しく印刷されない場合があります。動作が確認されている USB プリンタを ご使用ください。
- PC に接続されている USB プリンタでの印刷もできます。13.6 節で、画面イメージデータをストレージメディアに保存して、そのデータを PC で読み込み、印刷します。

#### Note\_

本機器側では、USB プリンタの用紙切れ / プリンタエラーを認識できないことがあります。エラーが発生した場合は、再度、PRINTを押して印刷を停止してください。

# 12.4 ネットワークプリンタで印刷する(オプション)

#### 操作

1. 本機器をネットワークに接続します。ネットワークへの接続については、14章をご覧ください。

## **PRINT\_Network Printer メニュー**

- 2. SHIFT+PRINT(MENU) キーを押します。
- 3. Print to のソフトキーを押して、Network Printer を選択します。
- 4. Printer のソフトキーを押して、HP Inkjet または HP Laser(Monochrome) を選択します。
- 5. HP Inkjet を選択した場合は、Colorのソフトキーを押して、ON または OFF を選択を選択します。

## 印刷の実行

**6.** PRINT キーを押します。

#### 解説

イーサネットオプション (/C9 または /C12) が装着されている場合に有効です。 ネットワークプリンタで画面イメージを印刷できます。

## ネットワークプリンタへの接続

14.8節に従って、あらかじめネットワークプリンタを設定しておく必要があります。

## 使用可能なプリンタ

以下のプリンタに接続できます。 HP Inkjet プリンタ HP Laser プリンタ (モノクロ)
# 13.1 フラッシュ ATA メモリカードについて

#### 操作

# 使用可能な PC カード

本機器では、フラッシュ ATA カード (PC カード TYPE II) とコンパクトフラッシュ (PC カード TYPE II 用アダプタを使用 ) をご使用いただけます。また、一部のフラッシュ ATA カード型の HDD カードも 使用できます。

詳細は、お買い求め先か、当社 CS センター・支社・支店・営業所にお問い合わせください。

#### Note\_

PC カードを PC(パーソナルコンピュータ)で使用する場合は、PC カードに対応した PC をお使いください。 また、PC の機種によっては、上記 PC カードが正常に動作しない場合があります。あらかじめご確認ください。

# PC カードの挿入方法

PC カードの表面が上になるように PC カードドライブに挿入します。 PC カードドライブは本機器のリアパネルにあります。

## PC カードの取り出し方法

PC カードにアクセスしていないことを確認してから、PC カードドライブ脇の PC カード取り出しボ タン (イジェクトボタン)を押します。

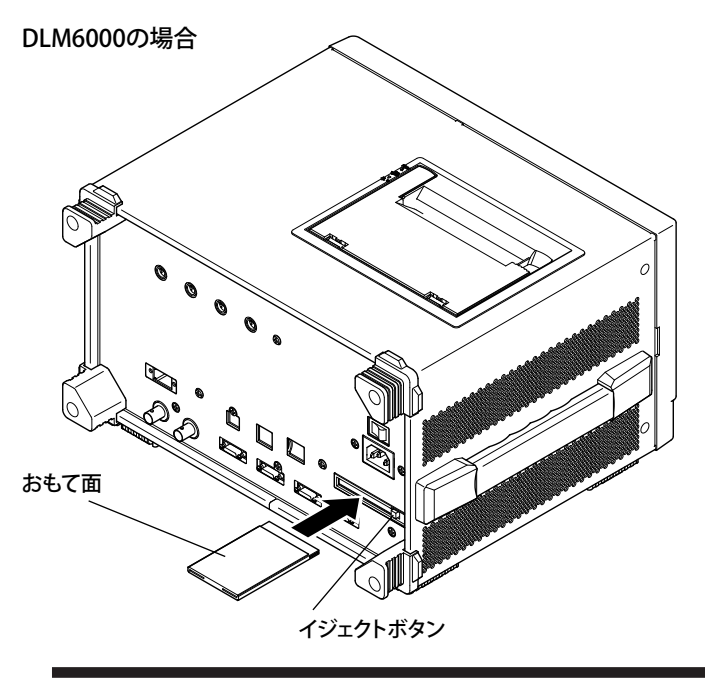

注 意

● PCカードを頻繁に抜き差し(1秒以内に抜き差し)すると本機器が故障する恐れがあります。
 ● PCカードへのアクセス中に PCカードを取り出すと、PCカード上のデータが壊れる恐れがあります。

## PC カードの一般的な取り扱い上の注意

PC カードの一般的な取り扱い上の注意は、ご使用の PC カードに添付されている取扱説明書に従って ください。

13

# 13.2 USB ポートに USB ストレージメディアを接続す る

本機器の USB ポートに USB ストレージメディアを接続するときは、下記のように USB ケーブルで直 接接続してください。本機器の電源スイッチの ON/OFF に関わらず、USB ケーブルはいつでも抜き差 し可能です (ホットプラグ対応)。USB ケーブルのタイプ A コネクタを本機器に、タイプ B コネクタ を USB ストレージメディアに接続します。電源スイッチが ON のときには、接続後に USB ストレー ジを認識して使用可能になります。

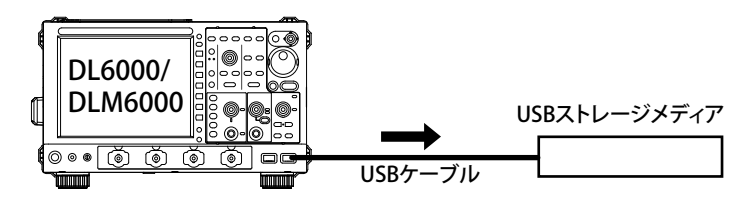

#### Note.

- USB ストレージメディアを接続するときは、USB ハブを介さずに直接接続してください。
- 周辺機器接続用 USB コネクタには、使用可能な USB キーボード、USB マウス、USB プリンタ、USB ストレージ以外の USB 機器を接続しないでください。
- 複数の USB 機器を連続的に抜き差ししないでください。抜き差しするときは、10 秒以上間隔を空けてください。
- 本機器の電源投入後からキー操作が可能になるまでに間(約20~30秒)は、USBケーブルを抜き差ししないでください。
- USB Mass Storage Class Ver1.1 に対応した USB ストレージを使用できます。
- 本機器で扱えるストレージメディアの数は、PCカードとUSBストレージメディアを合わせて最大4つまでです。メディアがパーティションで仕切られているときは、個々のパーティションを別のメディアとして扱うため、パーティション数を含めて最大4つまでです。

# 接続されている USB ストレージメディアの確認

FILE キー > Utility のソフトキーを押します。ファイルリストが表示されます。
 13.10 節の操作に従って、カレントフォルダを最上位フォルダにします。
 使用できるメディアが表示されます。

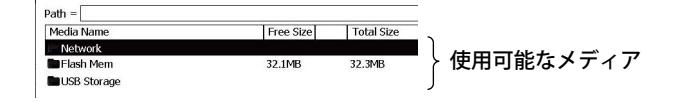

# 13.3 ネットワークドライブに接続する

ネットワークドライブに本機器を接続して、設定データ / 測定データ / 解析データ / 画面イメージデー タなどを保存したり、データを読み出すことができます。 ネットワークドライブへの接続方法については、14.3 節をご覧ください。

# 13.4 測定データを保存する

# 注 意

画面左下のファイルアイコン(
□)が点滅中は、メディア(ディスク)を取り出したり、電源 を OFF にしないでください。メディアが損傷したり、メディア上のデータが壊れる恐れがあ ります。

## 操作

# FILE\_Waveform(Save) メニュー

FILE キー > Waveform(Save) のソフトキーを押します。次のメニューが表示されます。

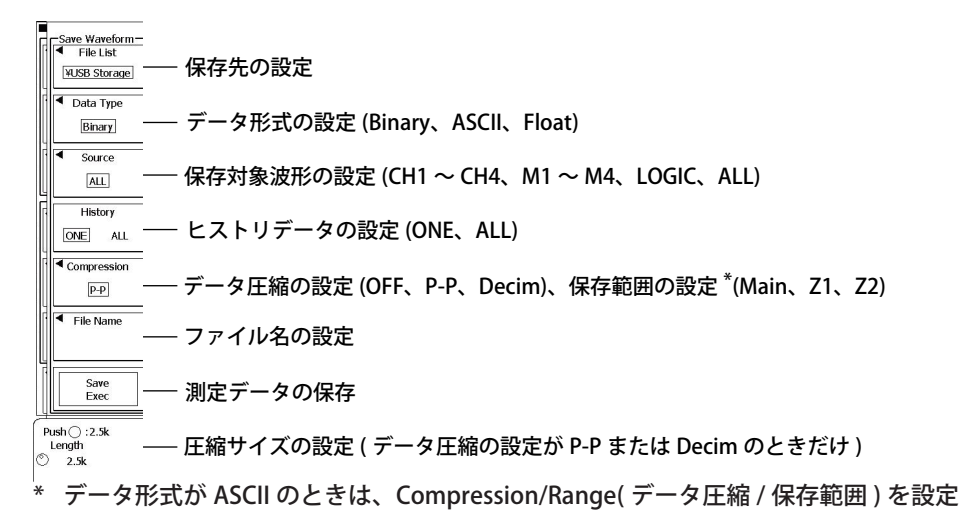

# 保存先の設定 (File List)

File List のソフトキーを押します。次の画面が表示されます。

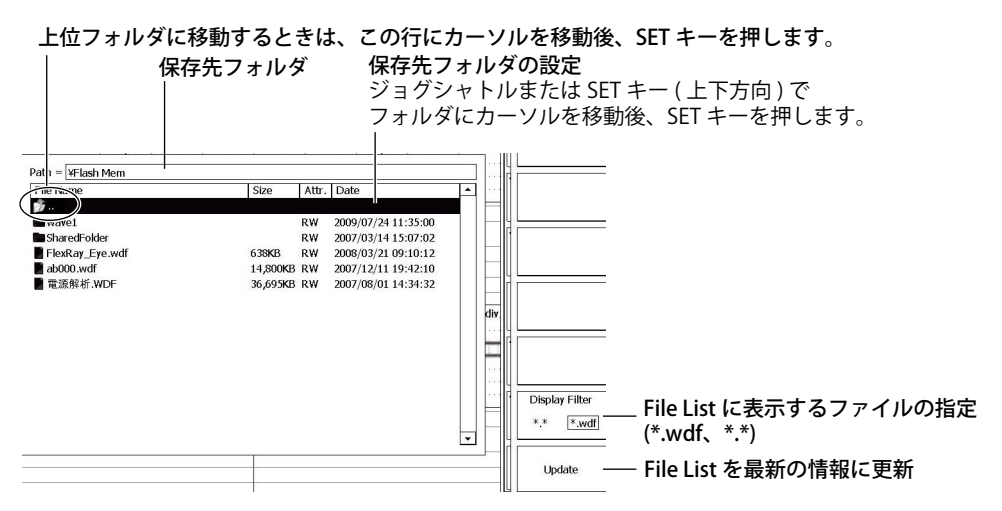

# ファイル名の設定 (File Name)

File Name のソフトキーを押します。次のメニューが表示されます。

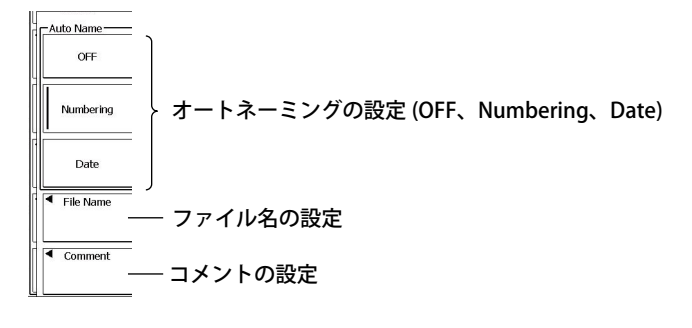

## 解 説

# データ形式 (Data Type)

#### Binary

- ・ アクイジションメモリに取り込まれたサンプリングデータを、バイナリ形式で保存します。
- ・ 保存したデータを本機器に読み込んで、波形を表示したり数値データを求めることができます。
- ・ 当社のアプリケーションソフトウエア Xviewer を使って、パーソナルコンピュータでの波形解 析ができます。詳細はお買い求め先にお問い合わせください。体験版が当社 Web ページに掲載 されています。
- 拡張子は.wdfです。

#### ASCII

- ・ アクイジションメモリに取り込まれたサンプリングデータを、設定レンジで単位換算された ASCII 形式で保存します。パーソナルコンピュータで波形を解析するときに使用できます。
- 本機器に読み込むことはできません。
- ・ 拡張子は .csv です。

#### Float

- アクイジションメモリに取り込まれたサンプリングデータを、設定レンジで単位換算された 32
   ビットの IEEE のフローティング形式で保存します。パーソナルコンピュータで波形を解析する ときに使用できます。
- ・ データの並びは、リトルエンディアン(インテル形式)です。
- ・ 本機器に読み込むことはできません。
- 拡張子は.fld です。

# データサイズ

レコード長 125k ポイント、CH1 ~ CH4、LOGIC の測定データを保存、ヒストリ波形 1 の条件で次のようになります。

| データ形式  | 拡張子  | データサイズ(バイト)                                             |
|--------|------|---------------------------------------------------------|
| Binary | .wdf | 約 1.5 ~ 2M((125k ポイント+ 12) × 4 チャネル×ヒストリ波形数× 2 + 150K + |
|        |      | LOGIC のデータサイズ *)                                        |
|        |      | * ステート (5.2 節参照 )OFF のとき (125k ポイント+ 12) × 2、ステート ON のと |
|        |      | き (125k ポイント+ 12) × 4                                   |
| ASCII  | .CSV | $15 \sim 20 M$                                          |
| Float  | .fld | 約 2M(((125k ポイント+ 12) × 4) ×ヒストリ波形数× 4)                 |

### 保存対象の波形 (Source)

保存する波形を次の中から選択します。 CH1 ~ CH4、M1 ~ M4、LOGIC、ALL(すべての波形)

- ・ LOGIC は、データ形式が Binary または ASCII のときだけ保存可能です。
- ・ 保存される波形の垂直軸、水平軸、トリガの設定情報も保存されます。
- ALLを選択した場合、CH1 ~ CH4、M1 ~ M4、LOGICのうち表示されている波形を保存します。 ただし、インタリーブモードのときは、CH2 または CH4 をソースにした演算波形は保存できません。

## ヒストリデータ (History)

保存するヒストリデータを選択します。 ALL: すべてのヒストリデータを保存 ONE: 現在表示されている1波形だけを保存 ヒストリデータのうち、検索した結果だけを保存することもできます。ヒストリデータの検索につい ては、11章をご覧ください。

## データの圧縮 (Compression)

データの圧縮方法を選択します。圧縮して保存したデータは、本機器に読み込むときに、アクイジショ ンメモリには読み込めません。 OFF:データを圧縮しないで保存 P-P:データを P-P 圧縮して保存 Decim\*:データを間引いて保存

\* LOGIC の測定データには対応していません。保存する波形の選択で「ALL」を選択しているときは、 LOGIC の測定データは P-P 圧縮されます。

## 圧縮サイズ (Length)

P-P または Decim を選択したときは、以下から圧縮サイズを選択します。 2.5k、6.25k、12.5k、62.5k、125k、250k、625k、1.25M、6.25M レコード長と圧縮サイズが同じときは、圧縮しないで保存します。

## 保存範囲 (Range)

データ形式が ASCII のときは、保存するデータの範囲を次の中から選択します。 Main(メインウインドウ)、Z1(Zoom1 ウインドウ)、Z2(Zoom2 ウインドウ)

## ロジック信号のステートデータ

保存対象がロジック信号で、データ形式をASCIIにした場合、指定したクロック信号の変化点(エッジ) で捕捉したロジック信号の状態を、データとして保存します。

#### 例 クロック:A0、データ:B0とB1、極性:

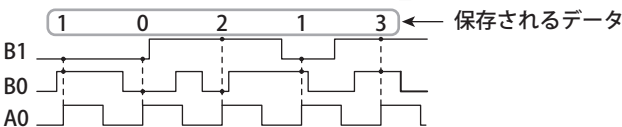

# ストレージメディアとフォルダ ( ディレクトリ )

保存可能なメディアが File List ウインドウに表示されます。

### ストレージメディアの表示例

| [Storage Card]: | PC カード                          |
|-----------------|---------------------------------|
| [Network]:      | ネットワークドライブ(イーサネットインタフェースオプション時) |
| [Flash Mem]:    | フラッシュメモリ                        |
| [USB Storage]:  | USB ストレージ                       |

# オートネーミング機能 (Auto Name)

次の3種類の中から選びます。

OFF: File Name で指定した名前が付けられます。

- Numbering: 自動的に 000 ~ 999 までの 3 桁の番号が付いたファイルとして保存されます。その番 号の前に共通名 (最大 5 文字、File Name で指定)を付けられます。
- Date:
   日付と時刻を元に、下図に示すように 8 文字 (0 ~ 9、A ~ Z の 36 進数 )のファイル名

   が付けられます。(File Name で指定したファイル名は無視されます。)

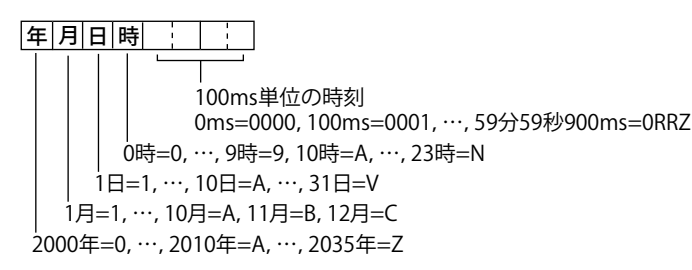

# ファイル名 (File Name)

ファイル名 / フォルダ名として使用できる文字数は、入力した文字の先頭から 64 文字までです。ただし、次の条件に従います。

- 使用できる文字の種類は、画面上に表示されるキーボードの文字のうち、0~9、A~Z、a~z、\_、 -、=、(、)、{、}、[、]、#、\$、%、&、~、!、`、@です。
- \* @は、連続して2つ以上入力できません。
- MS-DOSの制限により次の文字列は使用できません(完全一致の場合、使用不可)。
   AUX、CON、PRN、NUL、CLOCK、LPT1、LPT2、LPT3、LPT4、LPT5、LPT6、LPT7、LPT8、LPT9、COM1、COM2、COM3、COM4、COM5、COM6、COM7、COM8、COM9
- フルパス名(ルートフォルダからの絶対パス名)が260文字以内となるようにしてください。260 文字を超えると、ファイル操作(保存、コピー、ファイル名変更、フォルダ作成など)実行時にエラー になります。

フルパス名:操作対象がフォルダのときは、フォルダ名までを指します。

操作対象がファイルのときは、ファイル名までを指します。

・ 画面上に表示されるキーボードの入力欄に表示される文字列の長さは 36 文字までです。

ファイル名のオートネーミング機能を使用すると、さらに次の条件が加わります。

- ・オートネーミングで Numbering(通し番号)を選択した場合は、ファイル名として入力した文字の 先頭から5文字に、通し番号3文字を付加した、8文字のファイル名になります。
- ・オートネーミングで Date(日付/時刻)を選択した場合は、ファイル名として入力した文字は使用 されません。Date の情報だけのファイル名になります。

# コメント (Comment)

160 文字までのコメントを付加して保存できます。コメントは付けなくてもかまいません。すべての 文字 (スペース含む)を使用できます。 13

## File List に表示するファイルの指定 (Display Filter)

表示するファイルの種類を指定できます。

- \* .set: 設定情報 (Setup) ファイルだけを表示します。
- \*.wdf: 波形ファイル (Binary) だけを表示します。
- \*.csv: csvファイルだけを表示します。
- \* .bmp: ビットマップ・ファイルだけを表示します。
- User Def: 任意に設定した内容のファイルを表示します。
  - 「\*」または「?」のワイルドカード文字も使えます。
- \*.\*: メディア/フォルダ内のすべてのファイルを表示します。

#### Note\_

- 保存 / 読み込み中に Abort キー以外のキーを押すと、エラーになります。
   測定データを読み込んだ場合、アキュムレートの設定は、常に OFF になります。
- PC などで、保存したデータの拡張子を違うものに変更すると、読み込みできなくなります。
- ファイルリストに表示されるフォルダ数 / ファイル数は、合計 2500 までです。1つのフォルダ内のフォ ルダ数とファイル数の合計が 2500 を超えると、ファイルリストには、2500 個のフォルダ / ファイルが 表示されますが、どのフォルダ / ファイルが表示されるかは、特定できません。

# 複数レコードを保存する場合のデータ形式

ヒストリデータなど、複数レコードを保存する場合、次のデータ形式で保存します。

#### ASCII形式:レコード間にCR+LFが入ります。

| <ヘッタ><br>CH1の測定データ1-1、<br>CH1の測定データ1-2、 | CH2の測定データ1-1、<br>CH2の測定データ1-2、 | CH3の測定データ1-1、・・・・、<br>CH3の測定データ1-2、・・・・、 | [CR+LF]<br>[CR+LF] | -F1   |
|-----------------------------------------|--------------------------------|------------------------------------------|--------------------|-------|
| CH1の測定データ1-m、<br>[CB+LF]                | CH2の測定データ1-m、                  | CH3の測定データ1-m、・・・・、                       | [CR+LF]            |       |
| CH1の測定データ2-1、<br>CH1の測定データ2-2、          | CH2の測定データ2-1、<br>CH2の測定データ2-2、 | CH3の測定データ2-1、・・・・、<br>CH3の測定データ2-2、・・・・、 | [CR+LF]<br>[CR+LF] | レコード2 |
| CH1の測定データ2-n、<br>[CR+LF]                | CH2の測定データ2-n、                  | CH3の測定データ2-n、・・・・、                       | [CR+LF]            |       |

#### Float形式:チャネルごとにまとめて保存されます。

| CH1のレコード1の測定データ |
|-----------------|
| CH1のレコード2の測定データ |
| I               |
| CH1のレコードNの測定データ |
| CH2のレコード1の測定データ |
| CH2のレコード2の測定データ |
| ł               |
| CH2のレコードNの測定データ |
|                 |

# 13.5 設定データを保存する

# 注 意

画面左下のファイルアイコン(鬥)が点滅中は、メディア(ディスク)を取り出したり、電源 を OFF にしないでください。メディアが損傷したり、メディア上のデータが壊れる恐れがあ ります。

# 操作

# FILE\_Setup(Save) メニュー

FILE キー > Setup(Save) のソフトキーを押します。次のメニューが表示されます。

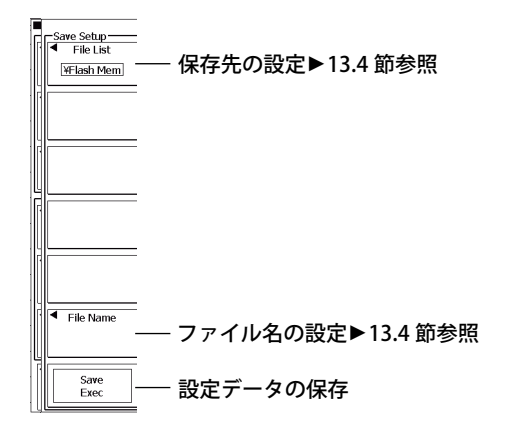

解説

### 保存対象の設定情報

保存時の設定情報を保存します。ただし、日付・時刻、通信の設定情報は保存されません。

#### 保存に必要なバイト数

約 64K バイト

#### データを保存するときの注意

ファイルリストに表示されるフォルダ数/ファイル数は、合計 2500 までです。1つのフォルダ内のフォ ルダ数とファイル数の合計が 2500 を超えると、ファイルリストには、2500 個のフォルダ/ファイル が表示されますが、どのフォルダ/ファイルが表示されるかは、特定できません。

## 設定データの拡張子

拡張子「.set」が、自動的に付きます。

#### Note\_

- 保存 / 読み込み中に Abort キー以外のキーを押すと、エラーになります。
- ・ データ取り込み中は、保存 / 読み込みできません。
- ・ PC などで、拡張子を違うものに変更すると、読み込みできなくなります。
- ・「Path」欄に表示できる文字列の長さは 36 文字までです。
- ファイルに保存されている設定情報を読み込むと、各キーの設定情報が、読み込まれた設定情報に変わり、 元に戻せません。読み込みをする前に、現状の設定情報を保存してから、ファイルに保存されている設 定情報を読み込まれることをおすすめします。
- 日付・時刻、通信、メニュー言語、メッセージ言語、USB キーボードの言語の設定情報は保存されません。 したがって、ファイルに保存されている設定情報を読み込んでも、これらの設定情報は変わりません。

# 13.6 その他のデータを保存する

# 注 意

画面左下のファイルアイコン(鬥)が点滅中は、メディア(ディスク)を取り出したり、電源 を OFF にしないでください。メディアが損傷したり、メディア上のデータが壊れる恐れがあ ります。

## 操作

# FILE\_Others(Save) メニュー

FILE キー > Others(Save) のソフトキーを押します。次のメニューが表示されます。

| Save Others                                   |                                                                                                    |
|-----------------------------------------------|----------------------------------------------------------------------------------------------------|
| File List                                     | ── 保存先の設定 ▶ 13.4 節参照                                                                                                    |
| Data Type     Serial Bus     Analysis     1 2 | データ形式の設定 (FFT、Harmonics <sup>*1</sup> 、Wave Parameter、<br>Accum Histogram、Serial Bus <sup>*2</sup> 、Wave-Zone、Snap)<br>—— 保存対象の設定 (Analysis:1、2   Zone:Zone 1 ~ Zone4) <sup>*3</sup> |
| File Name                                     | ファイル名の設定▶13.4 節参照                                                                                                    |
| Exec                                          |                                                                                                    |
| *1 電源解                                        | 析オフション付きのときだけ設定可能                                                                                                    |

- \*2 シリアルバスオプション付きのときだけ設定可能
- \*3 FFT、Accum Histogram、Harmonics、Serial Bus のときは、1/2 から選択 Wave-Zone のときは Zone1 ~ Zone4 から選択

#### 解説

指定したストレージメディアに次のデータを保存できます。

- ・ FFT 結果
- 波形パラメータの自動測定値 (Wave Parameter)
- ・ 指定領域の頻度分布 (Accum Histogram)
- ・ 波形ゾーン (Wave-Zone)
- ・ スナップショット波形 (Snap)
- ・ 電源解析結果 (Harmonics、オプション)
- ・ シリアルバスのフレームリスト (Serial Bus、オプション)

## FFT

最大 250K 点分のデータを CSV 形式で保存できます。

データサイズ

データサイズ (バイト) =データ点数×15

#### 出力例

| Analysis Type | FFT      |
|---------------|----------|
| Model Name    | DLM6000  |
| Model Version | *.**     |
| Data Points   | 1251     |
| HResolution   | 5.00E+02 |
| HUnit         | Hz       |
| -3.10E+01     |          |
| -5.43E+01     |          |
| -4.16E+01     |          |
| -6.69E+01     |          |
| -4.80E+01     |          |
| -5.26E+01     |          |
| -6.39E+01     |          |
| -5.11E+01     |          |
| -5.17E+01     |          |
| -5.87E+01     |          |

### 保存対象 (Source)

Analysis 1、2から選択します。

## 電源解析結果 (Harmonics)

電源解析機能(オプション)付きのモデルで、電源解析結果をCSV形式で保存できます。詳しくは、 別冊のユーザーズマニュアル (IM DLM6054-61JA)をご覧ください。

## 波形パラメータの自動測定値 (Wave Parameter)

波形パラメータの自動測定値を CSV 形式で保存できます。保存を実行した時点からさかのぼって、最大 (100000/ON にしているアイテム数)回分のデータを保存します。

#### データサイズ

データサイズ(バイト)=測定項目数×15×ヒストリ波形数

## 出力例

| Analysi | s Type   | WavePara  | meter    |           |          |           |           |           |           |
|---------|----------|-----------|----------|-----------|----------|-----------|-----------|-----------|-----------|
| Model   | Name     | DLM600    | 0        |           |          |           |           |           |           |
| Model   | Version  | *.**      |          |           |          |           |           |           |           |
|         | Rms(C1)  | Mean(C1)  | Sdev(C1) | ITY(C1)   | CRms(C1) | CMean(C1) | CSdev(C1) | Dly(C1)   | Calc1(A2) |
|         | V        | V         | V        | Vs        | V        | V         | V         | S         |           |
| :Max    | 7.12E-01 | 5.05E-03  | 7.12E-01 | 5.05E-05  | 7.12E-01 | 5.33E-03  | 7.12E-01  | 1.13E-03  | 1.13E+00  |
| :Min    | 7.10E-01 | -4.44E-03 | 7.10E-01 | -4.44E-05 | 7.10E-01 | -4.46E-03 | 7.10E-01  | -8.99E-04 | 1.08E+00  |
| :Mean   | 7.11E-01 | 1.07E-03  | 7.11E-01 | 1.07E-05  | 7.11E-01 | 1.05E-03  | 7.11E-01  | 3.44E-04  | 1.10E+00  |
| :Sigma  | 2.47E-04 | 2.04E-03  | 2.48E-04 | 2.04E-05  | 3.42E-04 | 2.11E-03  | 3.42E-04  | 9.68E-04  | 8.23E-03  |
| :Cnt    | 134      | 134       | 134      | 134       | 134      | 134       | 134       | 134       | 134       |
|         |          |           |          |           |          |           |           |           |           |
| 7021    | 7.11E-01 | 2.29E-03  | 7.11E-01 | 2.29E-05  | 7.12E-01 | 2.33E-03  | 7.12E-01  | 1.11E-03  | 1.10E+00  |
| 7031    | 7.11E-01 | 1.43E-03  | 7.11E-01 | 1.43E-05  | 7.11E-01 | 1.41E-03  | 7.11E-01  | 1.11E-03  | 1.11E+00  |
| 7040    | 7.11E-01 | 3.51E-03  | 7.11E-01 | 3.51E-05  | 7.11E-01 | 3.01E-03  | 7.11E-01  | 1.11E-03  | 1.10E+00  |
| 7050    | 7.11E-01 | 1.73E-03  | 7.11E-01 | 1.73E-05  | 7.12E-01 | 1.86E-03  | 7.12E-01  | 1.11E-03  | 1.11E+00  |
| 7059    | 7.11E-01 | 1.80E-03  | 7.11E-01 | 1.80E-05  | 7.11E-01 | 1.99E-03  | 7.11E-01  | -8.86E-04 | 1.11E+00  |
| 7069    | 7.11E-01 | 1.15E-03  | 7.11E-01 | 1.15E-05  | 7.11E-01 | 1.13E-03  | 7.11E-01  | 1.11E-03  | 1.10E+00  |
| 7078    | 7.11E-01 | 1.45E-04  | 7.11E-01 | 1.45E-06  | 7.11E-01 | -1.77E-04 | 7.11E-01  | -8.82E-04 | 1.12E+00  |
| 7088    | 7.11E-01 | 2.98E-03  | 7.11E-01 | 2.98E-05  | 7.11E-01 | 3.18E-03  | 7.11E-01  | 1.11E-03  | 1.10E+00  |
| 7098    | 7.11E-01 | 3.27E-03  | 7.11E-01 | 3.27E-05  | 7.10E-01 | 3.69E-03  | 7.10E-01  | -8.92E-04 | 1.09E+00  |
| 7107    | 7.11E-01 | 3.12E-03  | 7.11E-01 | 3.12E-05  | 7.11E-01 | 2.92E-03  | 7.11E-01  | -8.83E-04 | 1.12E+00  |

# ヒストグラム (Accum Histogram)

Horizontal モードの時は最大 640 個、Vertical モード時は 800 個分のデータを CSV 形式で保存できます。

データサイズ

データサイズ (バイト) =解析数×15

#### 出力例

| Analysis Type | AccumHistogram |
|---------------|----------------|
| Model Name    | DLM6000        |
| Model Version | * **           |
| 8             |                |
| 150           |                |
| 9             |                |
| 154           |                |
| 6             |                |
| 154           |                |
| 8             |                |
| 156           |                |
| 9             |                |
| 153           |                |
|               |                |

#### 保存対象 (Source)

Analysis 1、2から選択します。

# シリアルバスのフレームリスト (Serial Bus)

シリアルバストリガ&解析機能(オプション)付きのモデルで、シリアルバスのフレームリストを CSV形式で保存できます。詳しくは、別冊のユーザーズマニュアル(IM DLM6054-51JA)をご覧ください。

## 波形ゾーン (Wave-Zone)

GO/NO-GO 判定やヒストリ波形の検索、ズーム&サーチで使う波形ゾーンを保存できます。拡張子は、.zwfです。

#### 保存対象 (Zone)

保存する波形ゾーンを Zone1 ~ Zone4 の中から選択します。

Note\_

保存中に Abort キー以外のキーを押すと、エラーになります。

# スナップショット波形 (Snap)

スナップショットした波形を保存できます。拡張子は、 snp です。

# 13.7 測定データを読み込む

## 注 意

画面左下のファイルアイコン())が点滅中は、メディア(ディスク)を取り出したり、電源 を OFF にしないでください。メディアが損傷したり、メディア上のデータが壊れる恐れがあ ります。

### 操作

# FILE\_Waveform(Load) メニュー

FILE キー > Waveform(Load) のソフトキーを押します。次のメニューが表示されます。

#### 上位フォルダに移動するときは、この行にカーソルを移動後、SET キーを押します。

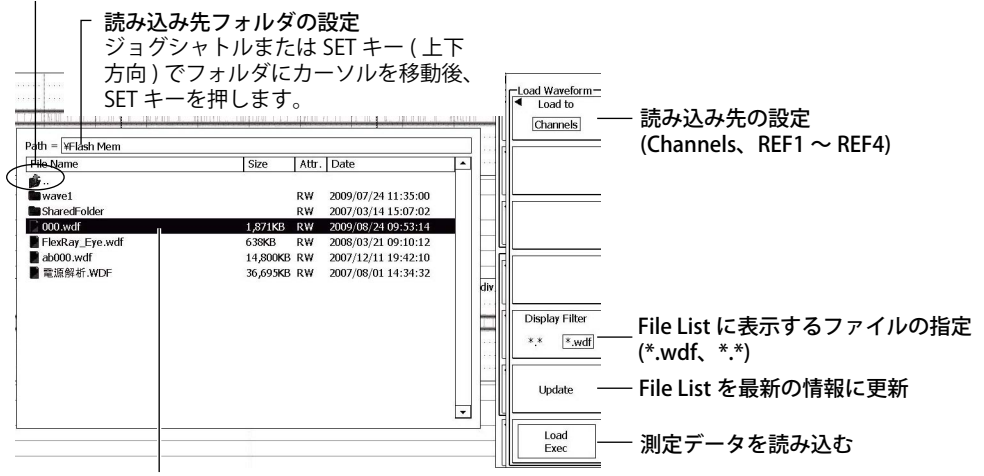

読み込むファイルにカーソルを移動(ジョグシャトル/SET キー(上下方向))

#### 解 説

ストレージメディアに保存した測定データを読み込んで、表示することができます。読み込み先はリファレンス波形かアクイジションメモリです。SourceをALLまたはLOGICで保存したデータは、リファレンス波形として読み込むことはできません。また、圧縮して保存したデータは、アクイジションメモリに読み込むことはできません。

アクイジションメモリに読み込まれたデータは、波形の取り込みを開始すると上書きされます。

## 読み込み先 (Load to)

読み込み先を次の中から選択します。

- Channels: 保存されたすべてのデータをアクイジションメモリに読み込みます。保存時の設定 データも一緒に読み込みます。
- REF1 ~ REF4: 指定した番号にリファレンス波形として読み込みます。設定データは読み込みません。

# 13.8 設定データを読み込む

# 注 意

画面左下のファイルアイコン())が点滅中は、メディア(ディスク)を取り出したり、電源 を OFF にしないでください。メディアが損傷したり、メディア上のデータが壊れる恐れがあ ります。

# 操作

# FILE\_Setup(Load) メニュー

FILE キー > Setup(Load) のソフトキーを押します。次のメニューが表示されます。

#### 上位フォルダに移動するときは、この行にカーソルを移動後、SET キーを押します。

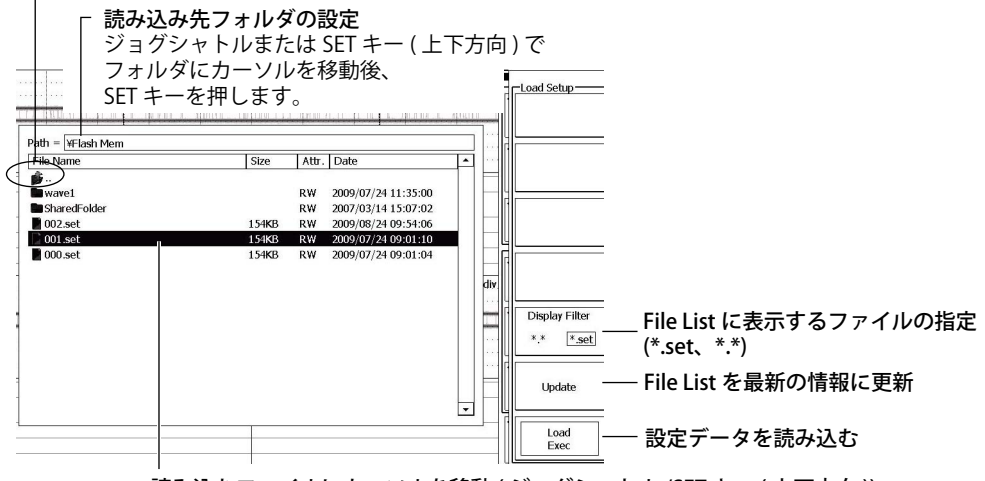

読み込むファイルにカーソルを移動(ジョグシャトル /SET キー(上下方向))

解説

ストレージメディアに保存した設定データを読み込みます。

# 13.9 その他のデータを読み込む

# 注 意

画面左下のファイルアイコン())が点滅中は、メディア(ディスク)を取り出したり、電源 を OFF にしないでください。メディアが損傷したり、メディア上のデータが壊れる恐れがあ ります。

## 操作

# FILE\_Others(Load) メニュー

FILE キー > Others(Load) のソフトキーを押します。次のメニューが表示されます。

#### 上位フォルダに移動するときは、この行にカーソルを移動後、SET キーを押します。

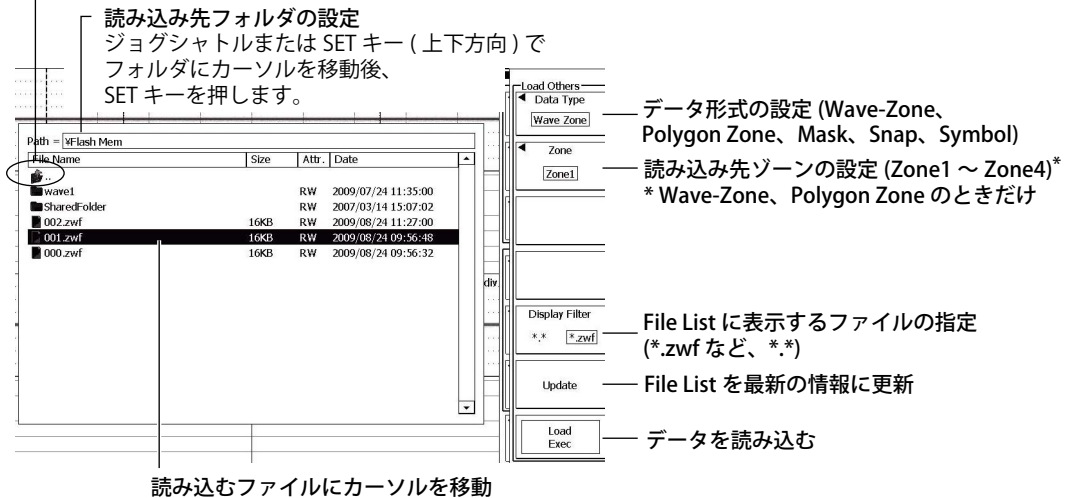

(ジョグシャトル /SET キー (上下方向))

## 解説

指定したストレージメディアから次のデータを読み込めます。

- ・ 波形ゾーン (.zwf)/ ポリゴンゾーン (.msk)/ マスクパターン (.msk)
- ・ スナップショット波形 (.snp)
- ・ シンボルファイル \*(.sbl)
  - \* ロジック信号のパターンを、シンボル名に置き換えて表示するための定義ファイル (.sbl) です。 シンボルファイルは、当社のフリーソフト「Symbol Editor」で編集した物理値 / シンボル定義 ファイルです。 フリーソフト Symbol Editor は、当社の Web ページ (http://www.yokogawa. co.jp/tm/) から入手できます。

# 13.10 ファイルを操作する

# 注 意

画面左下のファイルアイコン())が点滅中は、メディア(ディスク)を取り出したり、電源 を OFF にしないでください。メディアが損傷したり、メディア上のデータが壊れる恐れがあ ります。

# 操作

# FILE\_Utility メニュー

FILE キー > Utility のソフトキーを押します。次のメニュー (1/2 メニュー) が表示されます。

#### 上位フォルダに移動するときは、この行にカーソルを移動後、SET キーを押します。

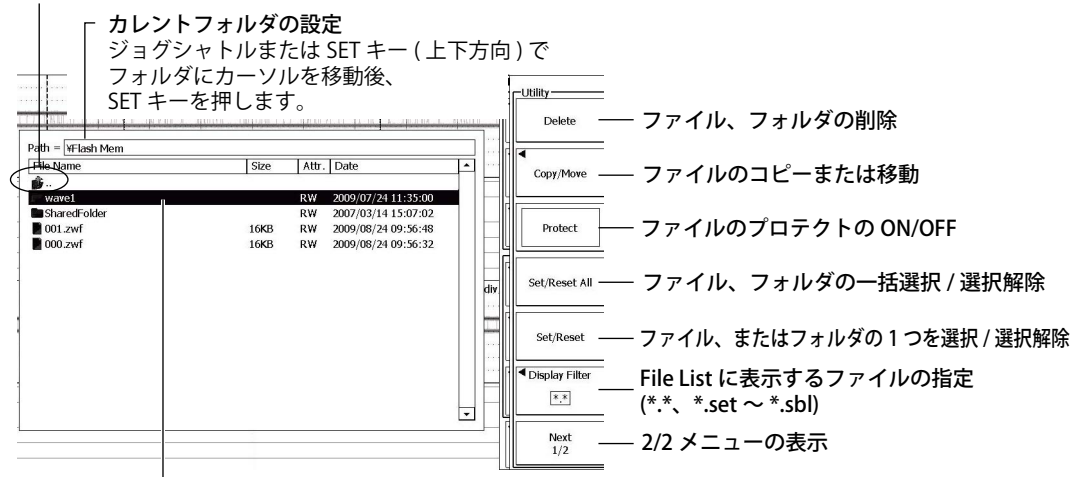

#### 設定対象のファイル / フォルダにカーソルを移動 ( ジョグシャトル /SET キー ( 上下方向 ))

Next のソフトキーを押して、2/2 メニューを表示します。

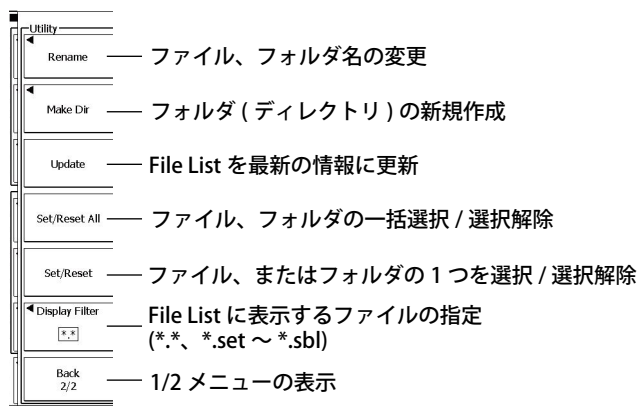

# ファイル / フォルダの選択 (SET キー)

操作対象にするファイル/フォルダにカーソルを移動後、SET キーを押します。Set/Reset のソフトキーを押すと、選択を解除できます。

複数ファイルの選択例(黒帯のファイル)

| File Name       | Size     | Attr. | Date                | -  |
|-----------------|----------|-------|---------------------|----|
| <b>*</b>        |          |       |                     |    |
| wave1           |          | RW    | 2009/07/24 11:35:00 |    |
| SharedFolder    |          | RW    | 2007/03/14 15:07:02 |    |
| 🗋 001.zwf       | 16KB     | RW    | 2009/08/24 09:56:48 |    |
| 000.zwf         | 16KB     | RW    | 2009/08/24 09:56:32 |    |
| 002.set         | 154KB    | R₩    | 2009/08/24 09:54:06 |    |
| 🗋 000.wdf       | 1,871KB  | RW    | 2009/08/24 09:53:14 |    |
| 001.set         | 154KB    | R₩    | 2009/07/24 09:01:10 | ٦. |
| 000.set         | 154KB    | RW    | 2009/07/24 09:01:04 |    |
| FlexRay_Eye.wdf | 638KB    | RW    | 2008/03/21 09:10:12 |    |
| ab000.wdf       | 14,800KB | R₩    | 2007/12/11 19:42:10 |    |
| 📄 電源解析.WDF      | 36,695KB | RW    | 2007/08/01 14:34:32 |    |
|                 |          |       |                     |    |
|                 |          |       |                     |    |
|                 |          |       |                     |    |

# ファイル、フォルダの削除 (Delete)

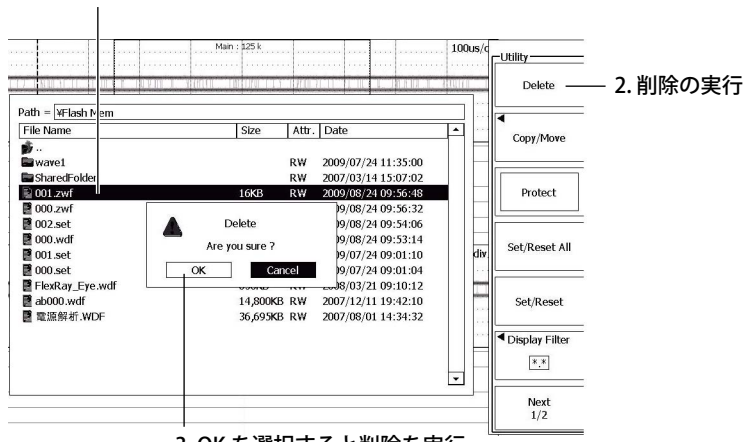

1. 削除対象ファイル / フォルダ (複数設定可)にカーソルを移動

#### 3. OK を選択すると削除を実行

# ファイルのコピーまたは移動 (Copy/Move)

コピーまたは移動対象のファイルにカーソルを移動します。 Copy/Move のソフトキーを押します。次の画面が表示されます。

| 1.コピー / 移動す<br> 2               | るファイル(複数選択可)<br>ユヨピー / 移動先フォルダ                   | )にカーソルを移動<br>にカーソルを移動 |           |
|---------------------------------|--------------------------------------------------|-----------------------|-----------|
| Path = WFlash Mem               | Man : 225 k                                      | Line Copy/Move-Copy   | 3. コピーの実行 |
| Path = ¥Flash Mem¥<br>File Name | vare1    Size    Attr.    Date<br>   RW 2005/12/ | 28 13:27:04           | 3.移動の実行   |

# ファイル属性の変更 (Protect)

|                                                                                                    | 属性の変更対象ファイルにカーソル                                                                                                    | ルを移動                                                          |
|----------------------------------------------------------------------------------------------------|----------------------------------------------------------------------------------------------------|---------------------------------------------------------------|
|                                                                                                    | 属性を表示 (R/W、                                                                                                    | RA)                                                           |
| Path = <u>YFlash Mem</u><br>File Name<br><br>SharedFolder<br>000.set<br>Plextay_Eye.wdf<br>ab000.wdf<br>電源解析.WDF | Size         Attr.         Date           RW         2007/03/14 15:07:02           154K8         RW         2009/07/24 09:01:10           154K8         2009/07/24 09:01:10           054K8         2009/07/24 09:01:10           1480         2009/07/24 09:01:10           2009/07/24 09:01:10         2007/08/00:10           14/80045         RW         2009/07/24 09:01:10           36/95/KB         RW         2007/08/01 14:34:32 | Copy/Move<br>Protect<br>Set/Reset All 一 届性の変更 (ON:RA OFF:R/W) |

# ファイル、フォルダ名の変更 (Rename)

名前を変更するファイル、またはフォルダにカーソルを移動します。 2/2 メニューの Rename のソフトキーを押します。キーボード画面が表示されます。

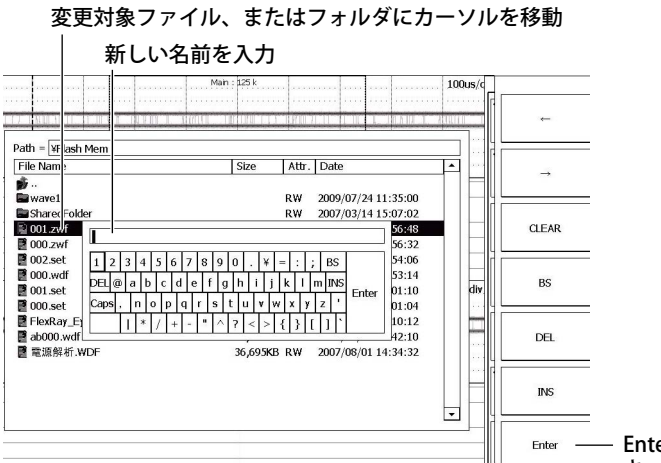

- Enter のソフトキーまたは キーボードの Enter で確定

# フォルダ ( ディレクトリ ) の新規作成 (Make Dir)

2/2 メニューの Make Dir のソフトキーを押します。キーボード画面が表示されます。

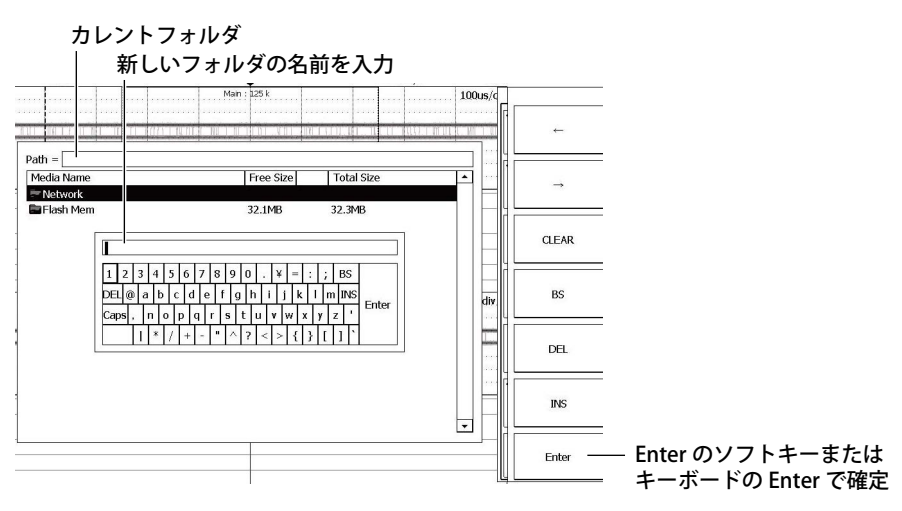

#### 解説

#### ファイル、フォルダ名の変更 (Rename)

選択したファイルやフォルダの名前を変更します。

# ファイル / フォルダの選択 (SET キー、Set/Reset All、Set/Reset)

ファイル/フォルダを選択するには、次の方法があります。

- ファイルを1つずつ選択(SET キーまたは Set/Reset のソフトキー)
   SET キーを押して、ファイルを選択します。Set/Reset のソフトキーは、押すたびにファイルを 選択/選択解除できます。
- ファイル/フォルダを一括して選択 (Set/Reset All のソフトキー)
   Set/Reset All のソフトキーを押すたびに、カレントフォルダの下のすべてのフォルダとファイル を一括して選択 / 選択解除できます。

### ファイルのコピーまたは移動 (Copy/Move)

選択した(反転表示している)すべてのファイルをコピー、または移動します。

#### Note\_

- 複数ファイルのコピー/移動実行中にエラーが発生したときは、エラー発生後のファイルはコピー/移動 されません。
- ・ コピー / 移動先に同一名のファイルがあるときは、コピー / 移動はできません。
- コピー / 移動実行直後にコピー / 移動先のフォルダを変更して、同一ファイルをコピー / 移動することはできません。コピー / 移動したいファイルを選択し直してから、コピー / 移動をしてください。
- ファイルリストに表示されるフォルダ数 / ファイル数は、合計 2500 までです。1つのフォルダ内のフォ ルダ数とファイル数の合計が 2500 を超えると、ファイルリストには、2500 個のフォルダ / ファイルが 表示されますが、どのフォルダ / ファイルが表示されるかは、特定できません。

## ファイル属性 (Protect)

選択したファイルの属性を変更します (Net Drive は除く)。ファイルの属性は、ファイルリストの「Attr」に表示されます。

RW 読み出し / 書き込みが可能です。

RA 読み出しが可能です。書き込みはできません。削除もできません。

#### Note\_

フォルダの属性は、変更できません。

## ファイル、フォルダの削除 (Delete)

選択した(反転表示している)すべてのファイルを削除します。

#### Note\_

・ 削除されたデータは回復できません。削除するファイルを間違えないようにしてください。

・ 複数ファイルを削除実行中にエラーが発生したときは、エラー発生後のファイルは削除されません。

### フォルダ ( ディレクトリ ) の新規作成 (Make Dir)

指定したストレージメディアのカレントフォルダの下に新しくフォルダを作成します。

#### Note\_\_\_

- ・ 同一フォルダ内に同一名のファイルがあるときは、ファイル名の変更はできません。
- ・ 同一フォルダ内に同一名のフォルダがあるときは、フォルダの作成はできません。
- ・ 本機器で認識できるメディア数は、最大 26 です。

# 13.11 画面イメージデータを保存する

# 注 意

画面左下のファイルアイコン(鬥)が点滅中は、メディア(ディスク)を取り出したり、電源 を OFF にしないでください。メディアが損傷したり、メディア上のデータが壊れる恐れがあ ります。

### 操作

# PRINT\_File メニュー

SHIFT+PRINT(MENU) キーを押します。次のメニューが表示されます。

| PRINT                                               |                                                          |
|-----------------------------------------------------|----------------------------------------------------------|
| <ul> <li>Print to</li> <li>File</li> </ul>          | 保存先を File に設定                                            |
| <ul> <li>Format</li> <li>JPEG</li> </ul>            | ―― データ形式の設定 (BMP、PNG、JPEG)                               |
| <ul> <li>Color</li> <li>Gray Scale</li> </ul>       | ―― カラーモードの設定 (True Color、True Color(Reverse)、Gray Scale) |
|                                                     |                                                          |
| <ul> <li>File List</li> <li>¥USB Storage</li> </ul> | 保存先の設定                                                   |
| File Name                                           | ―― ファイル名の設定                                              |
|                                                     |                                                          |

## 保存の実行

保存したい画面が表示されているときに、PRINT キーを押します。

### 解 説

指定したストレージメディアに、画面イメージデータを保存できます。 ストレージメディアは、PCカード、外部の USB デバイス、フラッシュメモリ、ネットワークドライ ブ(イーサネットインタフェースオプション時)から選択できます。ネットワークドライブへの保存 についての詳細は、14.3 節をご覧ください。

# データ形式と拡張子

次の形式のデータを、指定したストレージメディアに保存できます。自動的につけられる拡張子と、 データサイズ (参考値)を次に示します。

| データ形式 | 拡張子  | データサイズ <sup>*1</sup>                    |
|-------|------|-----------------------------------------|
| BMP   | .bmp | 約 100K バイト ( 約 1.6M バイト ) <sup>*2</sup> |
| PNG   | .png | 約 11K バイト ( 約 52K バイト ) <sup>*2</sup>   |
| JPG   | .jpg | 約 255K バイト <sup>*3</sup>                |

\*1 Monochromeのとき

\*2 ( )内のファイルサイズは True Color のとき

\*3 JPG 形式で保存すると、すべてほぼ同じデータサイズになります。

13

# カラーモード

| カラーモードの選択ができます。     |                                     |  |  |
|---------------------|-------------------------------------|--|--|
| True Color          | カラー 65536 色で出力されます。                 |  |  |
| True Color(Reverse) | 画面の背景はカラー出力しません。                    |  |  |
| Gray Scale          | 濃淡 32 段階で出力されます。                    |  |  |
| Monochrome          | 白黒で出力されます。JPG 形式のときは、このモードを選択できません。 |  |  |

# 保存先

保存可能なストレージメディアが、File List ウィンドウに表示されます。13.4 節の解説「ストレージ メディアとフォルダ」と同じです。

# ファイル名

13.4節の解説「ファイル名」と同じです。

## Note\_

ファイルリストに表示されるディレクトリ数 / ファイル数は、合計 2500 までです。1 つのディレクトリ内のディレクトリ数とファイル数の合計が 2500 を超えると、ファイルリストには、2500 個のディレクトリ / ファイルが表示されますが、どのディレクトリ / ファイルが表示されるかは、特定できません。

# 13.12 USB ポートを使って PC と接続する

#### 操作

# UTILITY\_System Configuration メニュー

UTILITY キー > System Configuration のソフトキーを押します。次のメニューが表示されます。

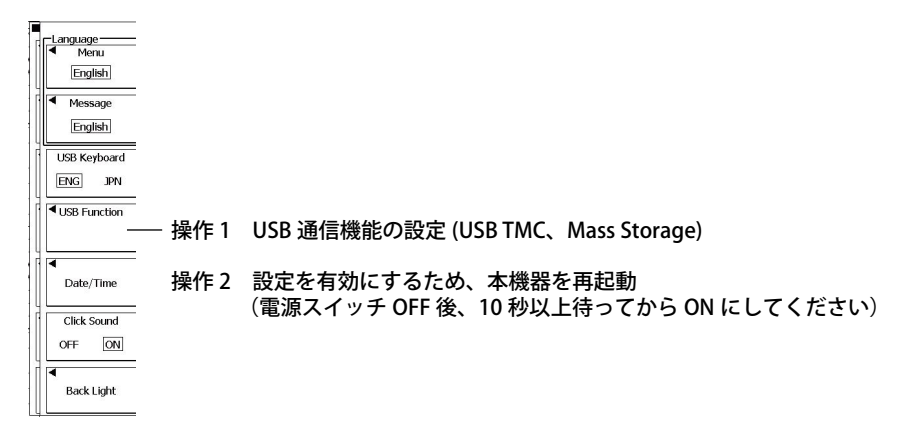

#### 解

説

USB ポートを使って本機器と PC を接続し、PC から本機器をコントロールできます。

## USB 通信機能

#### **USB TMC**

- USB TMC(Test and Measurement Class) を使用して、PC と通信ができます。
- USB TMCの機能を使用するには、当社の USB TMC 用ドライバを PC にインストールする必要が あります。
- ・ 当社以外の USB TMC 用ドライバ (またはソフトウエア)は、使用しないでください。

#### **Mass Storage**

- ・ PC から本機器を USB Mass Storage として機能させます。
- ・ USB TMC 用ドライバを PC にインストールする必要はありません。

#### Note.

 当社の USB TMC 用ドライバの入手方法については、お買い求め先にお問い合わせいただくか、下記の当 社 Web サイトから USB ドライバ提供ページにアクセスし、USB TMC 用ドライバをダウンロードしてく ださい。

http://www.yokogawa.co.jp/tm/F-SOFT/

- ・ TMC、Mass Storage の設定を有効にするには、本機器を再起動する必要があります。本機器の電源スイッ チを OFF にしてから、10 秒以上待ったあとに ON にしてください。
- リモートコントロール(通信コマンドを使ってのコントロール)のポートとして USB ポートを使用する 場合は、TMC の設定を有効にしてください。リモートコントロールのポートを選択する操作については、 本機器の通信インタフェースユーザーズマニュアル IM DLM6054-17JA をご覧ください。
- Mass Storage の設定が有効な状態で、本機器と PC を接続しているときは、本機器でのキー操作ではファ イル操作ができません。通信コマンドでのファイル制御もできません。PC からの接続を切り離すか、 TMC の設定を有効にしてから、本機器と PC を接続してください。

13

# 14.1 本機器をネットワークに接続する

# イーサネットインタフェース (オプション)の仕様

本機器のリアパネルには、100BASE-TX ポートがあります。

| 項目       | 仕様                                          |
|----------|---------------------------------------------|
| 通信ポート数   | 1                                           |
| 電気・機械的仕様 | IEEE802.3 準拠                                |
| 伝送方式     | Ethernet(100BASE-TX/10BASE-T)               |
| 伝送速度     | 最大 100Mbps                                  |
| 通信プロトコル  | TCP/IP                                      |
| 対応サービス   | DHCP、DNS、MicroSoft ネットワークファイル共有クライアント / サーバ |
| コネクタ形状   | RJ-45 コネクタ                                  |

ETHERNET 100BASE-TXポート

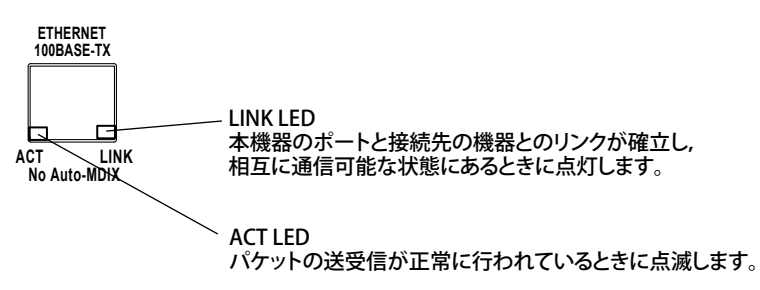

# 接続するときに必要なもの

# 接続ケーブル

接続には、必ず次のケーブルのどちらかを使用してください。

- ・ UTP(Unshielded Twisted-Pair) ケーブル (カテゴリ 5 以上)
- STP(Shielded Twisted-Pair) ケーブル (カテゴリ 5 以上)

## 接続方法

# ネットワーク上の PC と接続する場合

- 1. 本機器の電源を OFF にします。
- **2.** リアパネルにある ETHERNET 100BASE-TX 端子に、UTP( または STP) ケーブルの片方のコネクタを 接続します。
- 3. UTP(またはSTP)ケーブルのもう一方のコネクタをハブ / ルータに接続します。
- 4. 本機器の電源を ON にします。

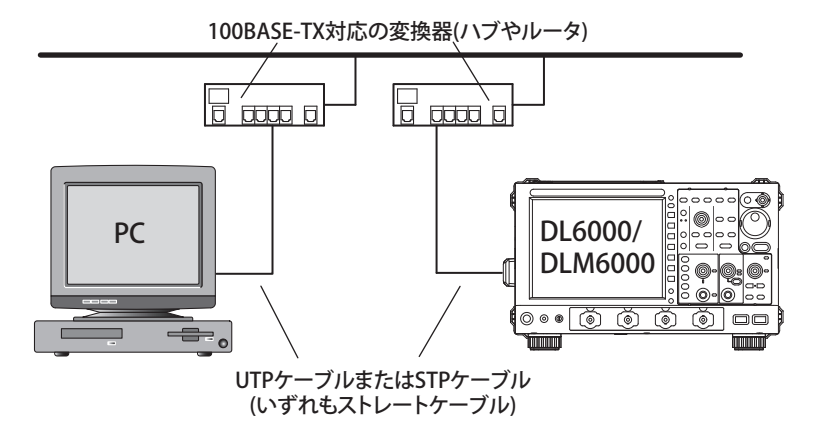

# PCと1対1で接続する場合

- 1. 本機器と PC の電源を OFF にします。
- **2.** リアパネルにある ETHERNET 100BASE-TX 端子に、UTP(または STP) ケーブルの片方のコネクタを 接続します。
- 3. UTP(または STP) ケーブルのもう一方のコネクタをハブ / ルータに接続します。
- 4. 同様に PC とハブ / ルータを接続します。
- 5. 本機器の電源を ON にします。

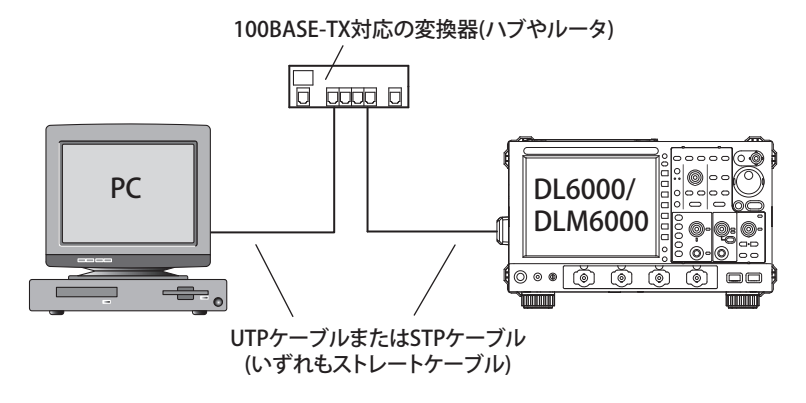

#### Note\_

- PCと1対1で接続する場合は、PC 側にネットワークカード(10BASE-T/100BASE-TX 自動切り替えのもの) が必要です。
- ・ UTP ケーブルまたは STP ケーブル (いずれもストレートケーブル)を使用するときは、必ずカテゴリ 5 以 上のものを使用してください。
- ・ ハブ / ルータを使用せずに本機器と PC を直接接続することは避けてください。直接接続での通信では、 動作を保証できません。

# 14.2 TCP/IP の設定をする

## 操作

UTILITY\_Network メニュー

UTILITY キー > Network のソフトキーを押します。次のメニューが表示されます。

| TCP/IP                 | - |
|------------------------|---|
| Setup                  |   |
| Configuration          |   |
|                        | - |
| ■ Client<br>Setup      | - |
| ■ Server<br>Setup      |   |
| ■<br>Firewall<br>Setup |   |
| LAN<br>Reset           |   |

# TCP/IP の設定 (Setup)

Setup のソフトキーを押します。次のメニューが表示されます。

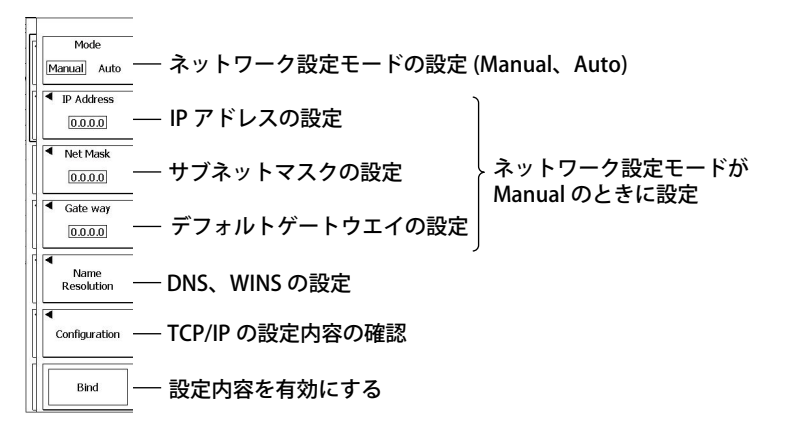

# DNS、WINS の設定 (Name Resolution)

Name Resolution のソフトキーを押します。次のメニューが表示されます。

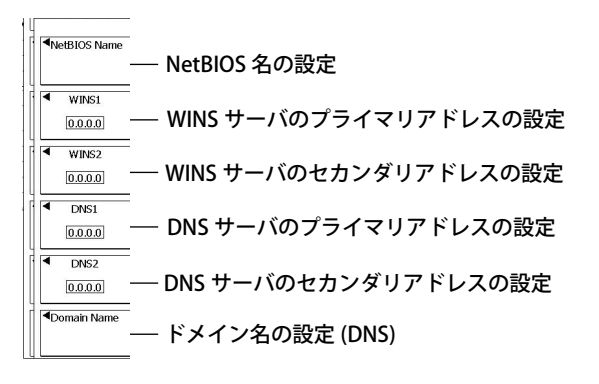

#### 解説

#### ネットワーク設定モード (Mode)

モードを Auto にすると、以下の TCP/IP の設定が自動的に割り当てられます。

- ・IPアドレス
- ・ サブネットマスク
- ・ デフォルトゲートウエイ

#### DHCP

DHCPは、インターネットに接続するコンピュータに、一時的に必要な情報を割り当てるプロトコルです。

DHCP を使用するには、ネットワーク上に DHCP サーバが必要です。DHCP を使えるかどうかは、ネットワーク管理者にお問い合わせください。

ネットワーク設定モードを Auto に設定すると、次の情報が自動的に割り当てられます。

- ・IPアドレス
- ・ サブネットマスク
- ・ デフォルトゲートウエイ
- DNS
- WINS
- ・ ドメイン名

ネットワーク設定モードを Auto に設定すると、電源を投入したり Bind を実行するたびに異なる情報 が割り当てられることがあります。PC から本機器に接続する場合は、本機器の電源の投入ごとまた は Bind ごとに、PC で本機器の IP アドレスなどの設定を確認する必要があります。

## IP アドレス (IP Address)

本機器に割り当てる IP アドレスを設定します。デフォルトは「0.0.0.0」です。

IP アドレスは、インターネットやイントラネットなどの IP ネットワークに接続されたコンピュータ 1 台1 台に割り振られた識別番号です。「192.168.111.24」のように、0 ~ 255 の数値を 4 つ「.」で区切って並べた形式で表記される 32 ビットの数値で設定します。

IP アドレスは、ネットワーク管理者から取得してください。DHCP を使用できる環境では、自動設定できます。

### サブネットマスク (Net Mask)

IP アドレスからサブネットのネットワークアドレスを求めるときに使用するマスク値を設定します。 デフォルトは「0.0.0.0」です。

インターネットのような巨大な TCP/IP ネットワークは、複数の小さなネットワーク(サブネット)に 分割されて管理されています。IP アドレスのうち何ビットをネットワークを識別するためのネット ワークアドレスに使用するかを定義した 32 ビットの数値をサブネットマスクといいます。ネットワー クアドレス以外の部分が、ネットワーク内の個々のコンピュータを識別するホストアドレスです。 サブネットマスクの設定値は、ネットワーク管理者にお問い合わせください。DHCP を使用できる環

サノネットマスクの設定値は、ネットワーク管理者にお問い合わせくたさい。DHCP を使用でさる境 境では、自動設定できます。

### デフォルトゲートウエイ (Gate Way)

他のネットワークの機器と通信をするときに使用するゲートウエイ(デフォルトゲートウエイ)の IP アドレスを設定します。デフォルトは「0.0.0.0」です。

デフォルトゲートウエイには、複数のネットワークと通信をするときに、データの受け渡しをスムーズに行われるように制御する機能があります。

デフォルトゲートウエイの設定値は、ネットワーク管理者にお問い合わせください。DHCP を使用で きる環境では、自動設定できます。

## DNS、WINS(Name Resolution)

DNSは、ホスト名/ドメイン名というインターネット上の名前とIPアドレスを対応させるシステムです。(AAA.BBBBB.co.jpの場合、AAAがホスト名、BBBBB.co.jpがドメイン名です。)数値の羅列であるIPアドレスではなく、ホスト名/ドメイン名を指定してネットワークにアクセスできます。 接続先のホスト名をIPアドレスではなく、名前で指定できます。

WINS は、Windows 環境のネットワーク上で、コンピュータの NetBIOS 名と IP アドレスを関連付けるサービスです。WINS を使うことにより、セグメントの異なるネットワークに接続できます。

ドメイン名、または NetBIOS 名、DNS サーバ、または WINS サーバのアドレス (デフォルトは「0.0.0.0」)の設定を行います。設定の詳細は、ネットワーク管理者にお問い合わせください。

#### DNS サーバ (DNS1/DNS2)

DNS サーバのアドレスは、プライマリ(第一優先)とセカンダリ(第二優先)の2つまで設定できます。プライマリの DNS サーバへの問い合わせに失敗したとき、自動的にセカンダリの DNS サーバで、ホスト名 + ドメイン名と IP アドレスの対応を検索します。

#### ドメイン名 (DomainName)

DNS サーバに問い合わせるとき、ホスト名に付加する情報を設定します。

#### WINS(WINS1/WINS2)

WINS サーバのアドレスは、プライマリ ( 第一優先 ) とセカンダリ ( 第二優先 ) の 2 つまで設定でき ます。プライマリの WINS サーバへの問い合わせに失敗したとき、自動的にセカンダリの WINS サー バで、NetBIOS 名と IP アドレスの対応を検索します。

#### NetBIOS 名 (NetBIOS Name)

WINS サーバに問い合わせるときの NetBIOS 名を設定します。

## 設定内容の有効化 (Bind)

イーサネットに関する設定を変更した場合は、Bind を実行してください。

### Note\_

#### PC の TCP/IP 設定

PC 側でも、IP アドレスなどの通信設定を行う必要があります。通信設定は、PC に実装されたイーサネットインタフェースごとに設定します。ここでは、PC と本機器を接続するためのイーサネットインタフェースに対する設定について説明します。

DHCP サーバで、IP アドレスなどを自動取得する場合には、[TCP/IP のプロパティ]-[IP アドレスの設定]で、 [IP アドレスを自動的に取得]を選択します。

PC と本機器を1対1でイーサネット接続をする場合には、たとえば、次表に示すように設定します。 設定内容の詳細は、システムまたはネットワークの管理者にご確認ください。

| 設定項目     | 設定値              | 備考                                |
|----------|------------------|-----------------------------------|
| IP アドレス  | (例)192.168.0.128 | PC 用の IP アドレス                     |
| サブネットマスク | (例)255.255.255.0 | DL6000/DLM6000 のサブネットマスク設定と同じ値に設定 |
| ゲートウエイ   | 0.0.0.0( 初期値 )   |                                   |
| DNS 設定   | 使わない             |                                   |
| WINS 設定  | 使わない             |                                   |

# MACアドレス

MAC アドレスとは、イーサネット機器1台1台にあらかじめ設定されている固有(唯一)のアドレス です。ネットワーク上で、イーサネット機器を物理的に識別するために必要です。MAC アドレスを元 にノードからノードへのデータの転送が行われます。

# 14.3 ネットワークドライブに測定 / 設定 / 画面イメージ データを保存する / 読み込む

# 操作

# UTILITY\_Network メニュー

**UTILITY** キー > **Network** のソフトキー > **Client Setup** のソフトキーを押します。次のメニューが表示 されます。

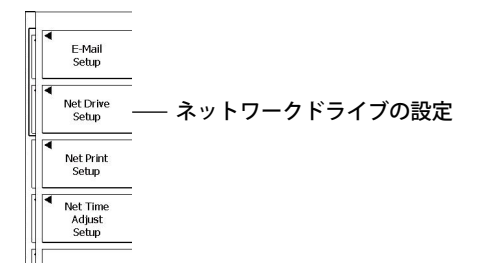

# ネットワークドライブの設定 (Net Drive)

Net Drive のソフトキーを押します。次のメニューが表示されます。

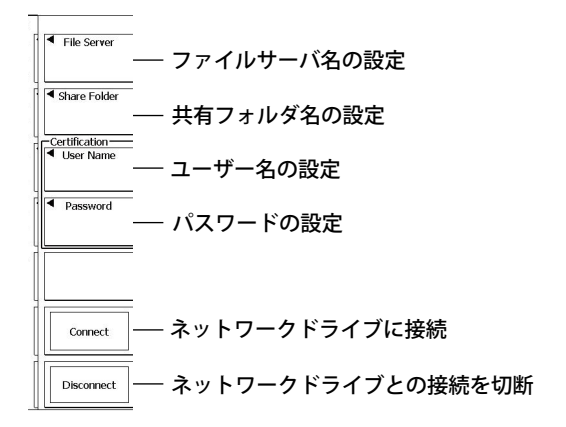

# 画面イメージの保存

SHIFT+PRINT(MENU) キーメニューで、出力先をネットワークドライブ (Network Printer) にして、保存します。画面イメージの保存について詳しくは、12 章をご覧ください。

## 測定 / 設定データの保存 / 読み込み

FILE キーメニューでカレントフォルダをネットワークドライブ (Network) にして、保存 / 読み込みを します。保存 / 読み込みについて詳しくは、13 章をご覧ください。

#### 解説

PC カードドライブと同様に、イーサネット経由でネットワーク上のドライブに画面イメージデータ、 測定データ、設定データを保存できます。

## ファイルサーバ (File Sever)

測定 / 設定データを保存するネットワーク上のファイルサーバ (ファイルサーバ機能が動作している PC) のホスト名を入力します。IP アドレスでの設定はできません。

# 共有フォルダ (Share Folder)

共有フォルダ名を30文字以内で設定します。

## ユーザー名 (User Name)

ユーザー名を 30 文字以内で設定します。 使用できる文字は、キーボード中のすべての ASCII 文字です。

# パスワード (Password)

ユーザー名に対応するパスワードを 30 文字以内で設定します。 使用できる文字は、キーボード中のすべての ASCII 文字です。

#### Note\_

- ・ 接続する PC 上で、共有サービスを動作させておく必要があります。
- ・ この機能を使用するときは、あらかじめ、14.2 節で TCP/IP の設定を行っておいてください。
- ・ 電源を ON にすると、ファイルサーバへの接続を復元します。

# 14.4 メール送信の設定をする (SMTP クライアント機能)

## 操作

# UTILITY\_Network メニュー

**UTILITY** キー > Network のソフトキー > Client Setup のソフトキーを押します。次のメニューが表示 されます。

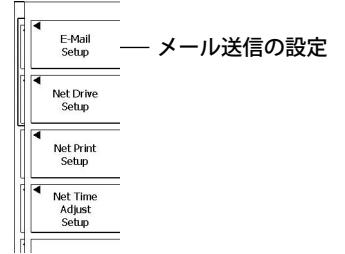

## メール送信の設定 (E-Mail Setup)

E-Mail Setup のソフトキーを押します。次のメニューが表示されます。

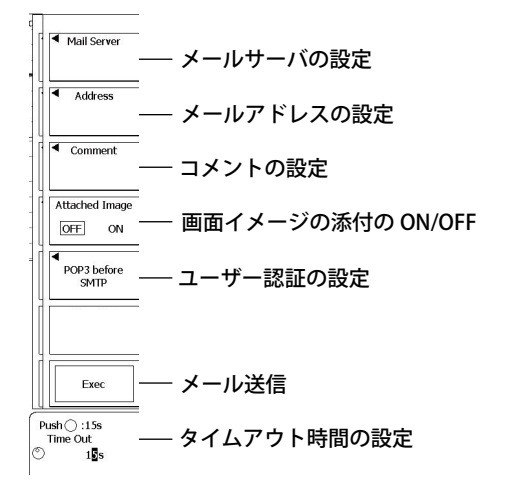

# ユーザー認証の設定 (POP3 before SMTP)

POP3 before SMTP のソフトキーを押します。次のメニューが表示されます。

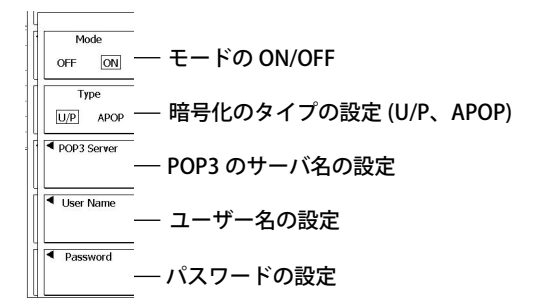

### 解説

ネットワーク上の指定したメールアドレスに、アクションオントリガや GO/NO-GO 判定のアクショ ンとして、トリガ時刻などの情報をメールで送信できます。

## メールサーバ (Mail Server)

ネットワーク上のメールサーバの IP アドレスを指定します。WINS/DNS を使用できる環境では、IP アドレスの代わりに名前 (NetBIOS 名 / ドメイン名) で指定することもできます。

# メールアドレス (Address)

To Address:ネットワーク上のメールの送信先のアドレスを、100 文字以内で複数設定できます。ア ドレスは、カンマで区切ってください。

From Address:送信元のアドレスを 40 文字以内で設定します。何も設定しないときは、送信先のア ドレスが設定されます。

# コメント (Comment)

送信されるメールの一行目に記述される内容です。必要に応じて入力してください。コメントは 100 文字以内で入力できます。

# 画面イメージの添付 (Attached Image)

メール送信時の画面イメージをメールに添付できます。

- ・ ファイルフォーマット:PNG
- ファイル名:DL\_image[日時].png(例:DL Image0802171158.png→2008年2月17日11時58 分のデータ)
- ・ 解像度:XGA(1024 × 768 ドット)
- ・ ファイルサイズ(目安)
  - 通常画面:約50Kバイト
  - ・ 最大\*:約1.6Mバイト
    - \* カラー情報が多い画面のとき

### ユーザー認証 (POP3 before SMTP)

メール送信前に、POP3 のユーザー認証を行います。

- ・ モード
  - ON :メール送信前にユーザー認証を行う
  - OFF :メール送信前にユーザー認証を行わない
- ・ 暗号化のタイプ
   U/P : 認証データを平文で送信する
   APOP: 認証データを暗号化して送信する
- ・ サーバ名

POP3 サーバのホスト名または IP アドレスを 30 文字以内で設定します。

- ユーザー名
   本機器から POP3 サーバにアクセスするときに必要なユーザー名を 30 文字以内で設定します。
- パスワード
   本機器から POP3 サーバにアクセスするときに必要なパスワードを 30 文字以内で設定します。

# タイムアウト (Time Out)

送受信時のタイムアウト時間を設定します。設定範囲は 1?60s(初期値:15s、1sステップ)です。

# メールの送信 (Exec)

Address で指定したメールアドレスに、メールを送信します。Attached Image が ON のときは、Exec 実行時に表示されていた画面イメージが添付されます。

### Note\_

- ・ メール送信機能を使用するときは、あらかじめ、14.2 節で TCP/IP の設定をしておいてください。
- ・ 本機器では、POP3 サーバのユーザー認証方法として、平文認証 (U/P) と暗号認証 (APOP\*) をサポートしています。
- \* APOP は、MD5 アルゴリズム (RSA Data Security、Inc. MD5 Message Digest Algorithm) を使用しています。

# 14.5 SNTP を使って日付 / 時刻を設定する

## 操作

# UTILITY\_Network メニュー

**UTILITY** キー > **Network** のソフトキー > **Client Setup** のソフトキーを押します。次のメニューが表示 されます。

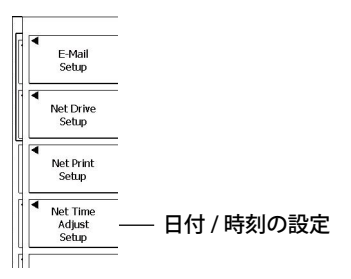

# 日付 / 時刻の設定 (Net Time Adjust Setup)

Net Time Adjust Setup のソフトキーを押します。次のメニューが表示されます。

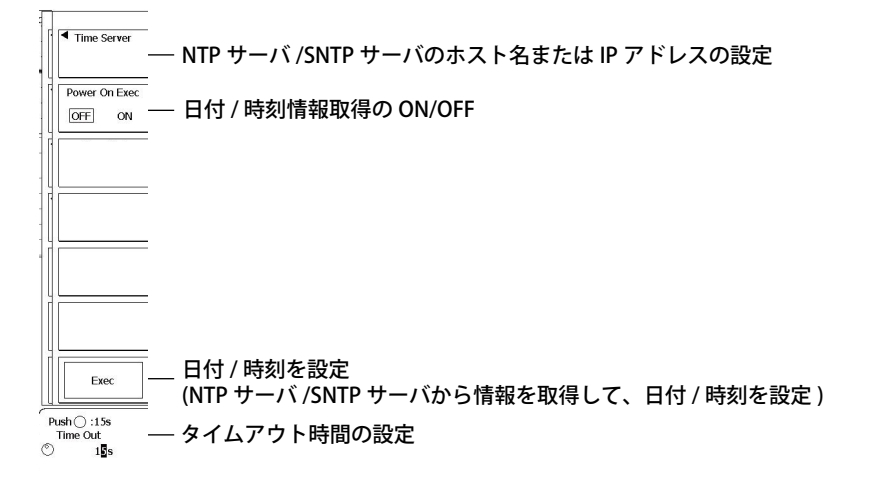

### 解 説

ネットワーク上の NTP サーバ /SNTP サーバから時刻情報を取得して、本機器の日付 / 時刻を設定します。

Power On Exec が ON の場合、本機器の電源を ON にしたときに、ネットワークに接続されている NTP サーバ /SNTP サーバから日付 / 時刻情報を取得します。

#### Note\_

世界標準時 ( グリニッジ標準時 ) との時差が正しく設定されている必要があります。

# 14.6 PC から本機器にアクセスする (File Server)

### 操作

# UTILITY\_Network メニュー

**UTILITY** キー > Network のソフトキー > Server Setup のソフトキーを押します。次のメニューが表示 されます。

解説

イーサネット経由で、ネットワーク上の PC から、本機器のフラッシュメモリにアクセスできます。

# ファイルサーバ機能 (Type)

次の中から選択できます。

- Microsoft Network: PC に搭載されている Microsoft Network の機能を使用して、PC から本機器の フラッシュメモリにアクセスできます。
- FTP: FTP クライアントソフトを使用して、PC から本機器のフラッシュメモリにアクセスできます。

## 認証機能の ON/OFF(Mode)

PC から本機器にアクセスしたときに、認証するか (ON)/ しないか (OFF) を設定します。OFF に設定すると、ユーザー名とパスワードを入力しないで、本機器にアクセスできます。

## ユーザー名 (User Name)

PC から本機器にアクセするときに必要なユーザー名を 30 文字以内で設定します。使用できる文字は、 キーボード中のすべての ASCII 文字です。

## パスワード (Password)

PC から本機器にアクセするときに必要なパスワード名を 15 文字以内で設定します。使用できる文字 は、キーボード中のすべての ASCII 文字です。

# 匿名ログインの ON/OFF(Allow Anonymous)

ファイルサーバ機能に FTP を選択したときだけ、設定する機能です。本機器へのログインを、匿名 (Anonymous) ユーザーに許可するかどうかを設定できます。

- ・ ON: 匿名ログインを許可します。ファイル操作は、読み込みだけ可能です。
- OFF: 匿名ログインは不許可です。

ファイルサーバ機能の設定内容と、ログインの可否の対応表を、下記に示します。

| 設定内容            |              |        |     |    |     |    |
|-----------------|--------------|--------|-----|----|-----|----|
| ファイルサーバ機能       | Microsoft Ne | etwork | FTP |    |     |    |
| 認証の有効 / 無効      | 無効           | 有効     | 無効  |    | 有効  |    |
| ユーザー名 / パスワード   | 不要           | 要      | 不要  |    | 要   |    |
| 匿名ログイン許可 / 不許可  | _            | _      | 不許可 | 許可 | 不許可 | 許可 |
| ログインの可否         |              |        |     |    |     |    |
| ユーザーログイン可否      | 可            | 可      | 可   | 可  | 可   | 可  |
| 匿名ログイン可否        | 可            | 否      | 否   | 可  | 否   | 可  |
| 匿名だけのログイン可否     | 否            | 否      | 否   | 否  | 否   | 可* |
| (他のユーザー名は、すべて否) |              |        |     |    |     |    |

\* ユーザー名とパスワードの両方が設定されていないときだけ、匿名だけのログインが可能です。

# 設定内容の有効化 (Entry)

Entry を押さないと、設定した内容は有効になりません。

# 共有フォルダ (Shared Info)

Microsoft Network と FTP のどちらのファイルサーバ機能にも、同じ共有フォルダが提供されます。

#### Note\_

| • | Microsoft Network サーバ機能を使用して本機器にアクセスするためには、PCのOSが Microsoft   |
|---|---------------------------------------------------------------|
|   | Windows XP Home Edition または Professional である必要があります。          |
|   | ただし、下記のセキュリティ更新プログラム (MS05-011) がインストールされている場合は、ファイルリ         |
|   | ストの表示に時間がかかったり、本機器のファイルを PC にコピーできないなどの障害が起きます。               |
|   | 提供パッチ:Windows XP 用セキュリティ更新プログラム (KB885250)                    |
|   | 公開日付:2005 年 2 月 7 日、バージョン:885250                              |
|   | 障害を回避するためには、Microsoft カスタマー情報センターにお問い合わせいただき、下記の修正プロ          |
|   | グラムを PC にインストールしてください。                                        |
|   | 修正プログラム                                                       |
|   | 文書番号:895900、最終更新日:2005 年 6 月 1 日、リビジョン:2.0                    |
|   | 上記の内容は、FTP サーバ機能には関係ありません。                                    |
| • | 本機器の FTP サーバ機能では、認証方法として平文認証と暗号認証をサポートしています。暗号認証              |
|   | の方式は、OTP*(One Time Password) を採用しています。フリーの FTP クライアントソフトとしては、 |

- FFFTP が暗号認証をサポートしています。 \* OTP は、MD5 アルゴリズム (RSA Data Security, Inc. MD5 Message Digest Algorithm) を使用しています。
- 本機器の Microsoft Network サーバ機能を同時に利用できるのは、3 クライアントまでです。FTP サーバ 機能も同時に利用できるのは、3 クライアントまでです。
# 14.7 PC で本機器をモニタする / 設定を変更する (Web Server)

## 操作

# UTILITY\_Network メニュー

**UTILITY** キー > Network のソフトキー > Server Setup のソフトキーを押します。次のメニューが表示 されます。

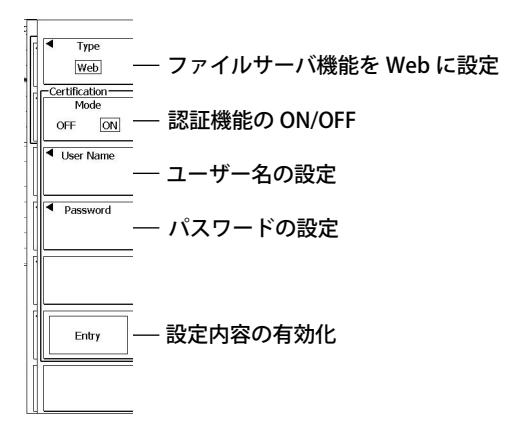

# PC から接続する

ネットワークに接続している PC のブラウザを起動します。 ブラウザのアドレスに「http://xxx.xxx.xxx/」(xxx.xxx.xxx は、本機器の IP アドレス) と入力します。 本機器で認証を有効にしている場合は、ユーザー名とパスワードを入力するダイアログが表示されま す。上記画面で設定したユーザー名とパスワードを入力してください。 本機器の Web サーバへの接続が成功すると、次のようたトップページが表示されます

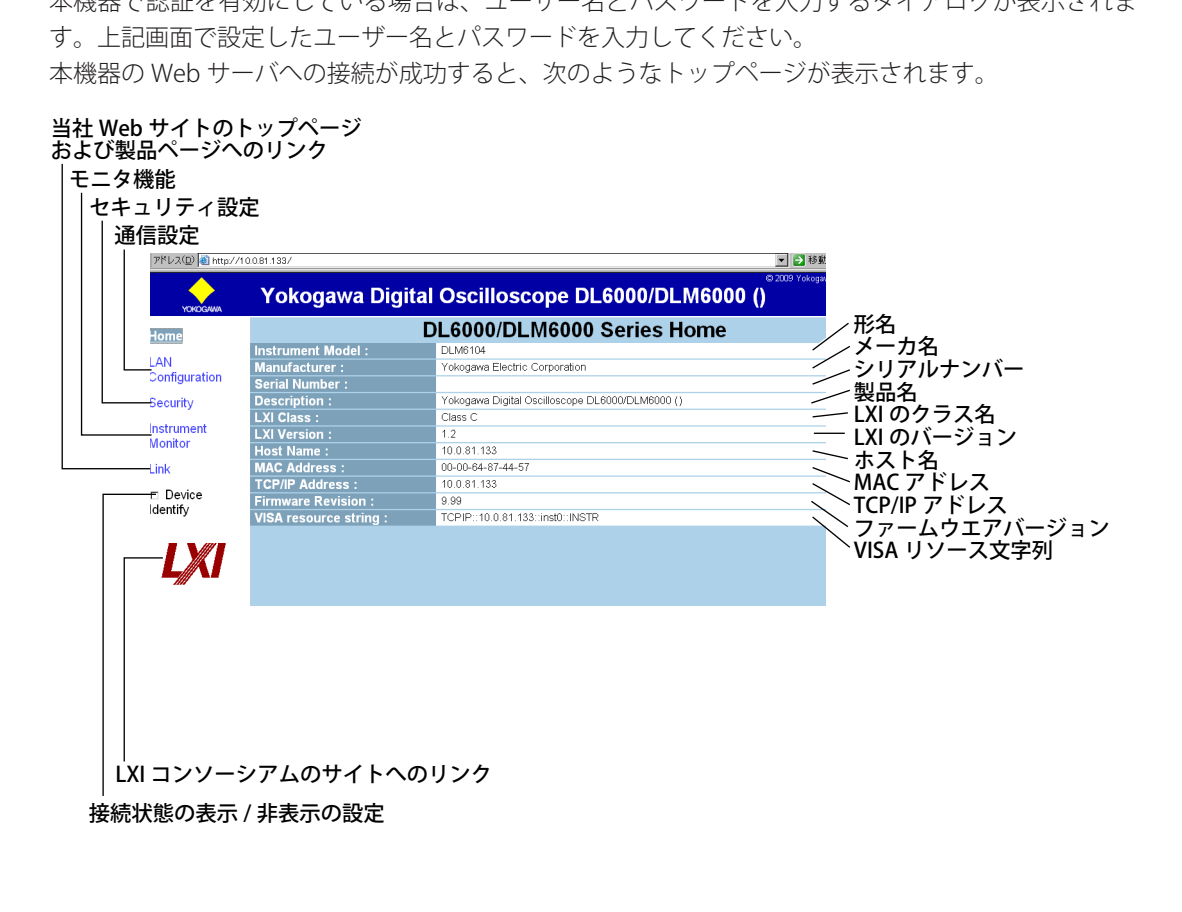

### TCP/IP 設定

Web サーバウインドウ内の「LAN Configuration」の文字をクリックすると、TCP/IP 設定ページが表示されます。

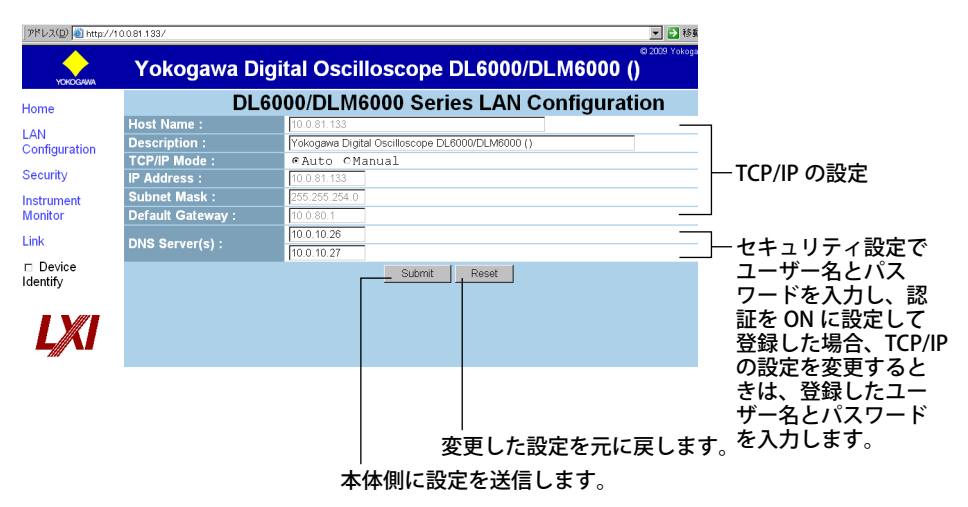

ウインドウ内には、現在の TCP/IP の設定が表示されています。画面上で設定内容を変更できます。変 更後に Submit ボタンを押すと、設定内容が本機器に送信されます。Reset ボタンを押すと、変更内容 をリセットします。

#### セキュリティ設定

Web サーバウインドウ内の「Security」の文字をクリックすると、セキュリティ設定ページが表示されます。

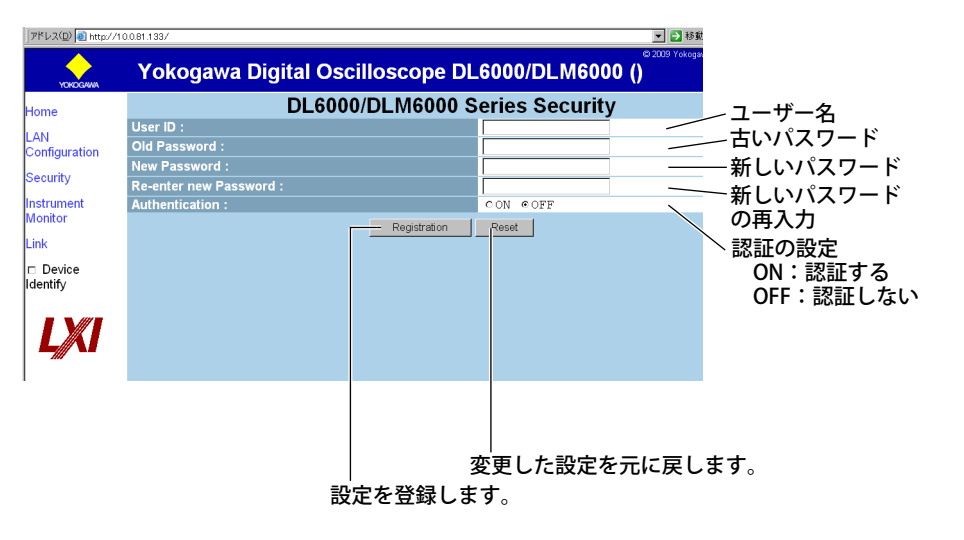

ウインドウ内には、現在のセキュリティ設定が表示されています。画面上で設定内容を変更できます。変更後に Registration ボタンを押すと、設定内容が本機器に送信されます。Reset ボタンを押すと、変更内容をリセットします。

#### モニタ機能

Web サーバウインドウ内の「Instrument Monitor」の文字をクリックすると、リモートモニタが表示 されます。

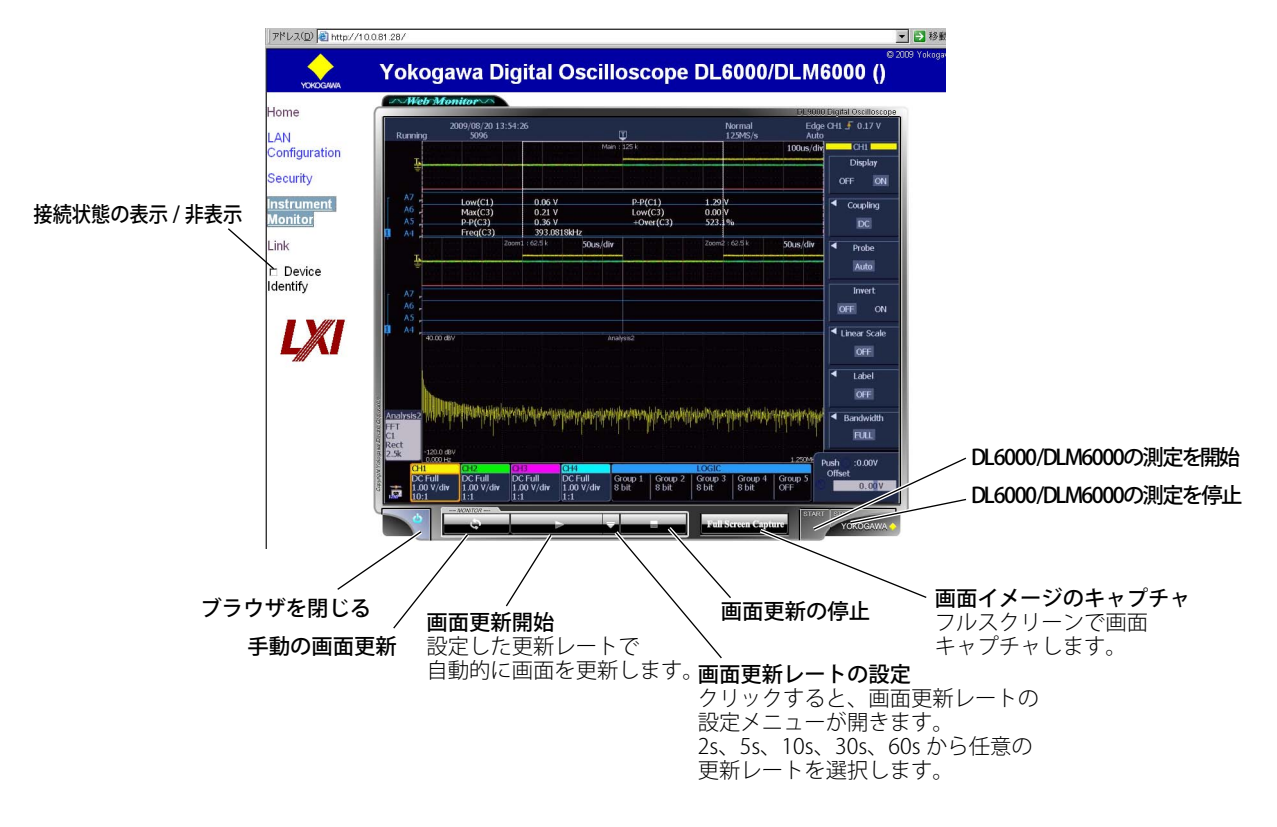

#### 接続状態の表示 / 非表示

チェックすると、本機器の画面上で、接続状態を示すアイコンが黄色で点滅します。

「Device Identify」にチェックなし 「Device Identify」をチェック

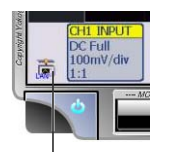

接続状態を示すアイコン

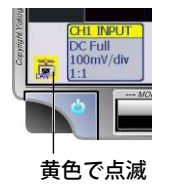

#### リンク

Web サーバウインドウ内の「Link」の文字をクリックすると、当社 Web サイトのトップページおよび製品ページへのリンクが表示されます。

| ome             | Global Site                    |                                                                                                    |  |
|-----------------|--------------------------------|----------------------------------------------------------------------------------------------------|--|
| AN Configuratio | Pokogawa Web Site              |                                                                                                    |  |
| strument Monito | DL6000/DLM6000 Series Web Site |                                                                                                    |  |
| nk              | Japanese Site                  |                                                                                                    |  |
| Device Identify | Yokogawa Web Site              |                                                                                                    |  |
| IXE             | DL6000/DLM6000 Series Web Site | · · · · · · · · · · · · · · · · · · ·                                                                                                    |  |
|                 |                                | and the second second s |  |

当社グローバルサイト (英語)にリンクしています。

#### 解説

イーサネット経由で、ネットワーク上の PC から、本機器の画面を表示し、測定のスタート / ストップができます。また、表示した画面表示を更新したり、画面イメージをキャプチャすることもできます。

#### 認証機能の ON/OFF(Mode)

PC から本機器にアクセスしたときに、認証するか (ON)/ しないか (OFF) を設定します。OFF に設定す ると、ユーザー名とパスワードを入力しないで、本機器にアクセスできます。

#### ユーザー名 (User Name)

PC から本機器にアクセするときに必要なユーザー名を 30 文字以内で設定します。使用できる文字は、 キーボード中のすべての ASCII 文字です。

### パスワード (Password)

PC から本機器にアクセするときに必要なパスワード名を 15 文字以内で設定します。使用できる文字 は、キーボード中のすべての ASCII 文字です。

#### 設定内容の有効化 (Entry)

Entry を押さないと、設定した内容は有効になりません。

### 推奨 OS とブラウザ

| OS                       | WebBrowser                       |
|--------------------------|----------------------------------|
| Windows XP Professional  | Internet Explorer 6.0、Firefox2.0 |
| Windows 2000             | Internet Explorer 6.0、Firefox2.0 |
| Macintosh OS/X(10.4.8)   | Safari(2.0.4)                    |
| Windows Vista Enterprise | Internet Explorer 7.0            |

### PC との接続方法

Web サーバ機能を使って PC から本機器に接続する場合は、ハブまたはルータを経由してネットワークに接続してください。PC と本機器を1対1で接続しないでください。

#### Note\_

- Web サーバ機能をご利用の際は、Adobe 社の Flash Player (バージョン 8 以降)が必要です。
   当 Web サイトにアクセスすると、自動的に最新の Flash Player をダウンロードします。
   ダウンロードが始まらない場合は、Adobe のサイトから最新の Flash Player を入手してください。
- フルスクリーンキャプチャ機能を使用する場合は、ブラウザのポップアップブロック機能を無効にして ください。
- ・ 本機器がプリント中、ファイル操作中は、Web サーバ機能を使用できません。
- ・ PC で Mass Storage の設定が有効な状態で、本機器と PC を接続しているときは、Web サーバ機能を使用できません。
- PC からの接続を切り離すか、TMC の設定を有効にしたあと、本機器を立ち上げ直してください。

# 14.8 ネットワークプリンタを設定する

### 操作

## UTILITY\_Network メニュー

**UTILITY** キー > **Network** のソフトキー > **Client Setup** のソフトキーを押します。次のメニューが表示 されます。

| [ | • | E-Mail<br>Setup             |                 |
|---|---|-----------------------------|-----------------|
| F | • | Net Drive<br>Setup          |                 |
|   | • | Net Print<br>Setup          | ― ネットワークプリンタの設定 |
| Ē | • | Net Time<br>Adjust<br>Setup |                 |

# ネットワークプリンタの設定 (Net Print Setup)

Net Print Setup のソフトキーを押します。次のメニューが表示されます。

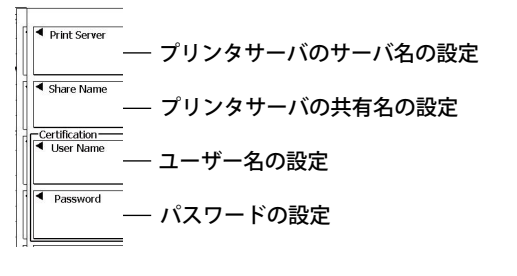

Note 画面イメージのプリントアウトについては、12章をご覧ください。

#### 解説

Windows OS を搭載した PC に接続し、共有設定されたプリンタを使ってプリントアウトできます。 以下に接続図を示します。

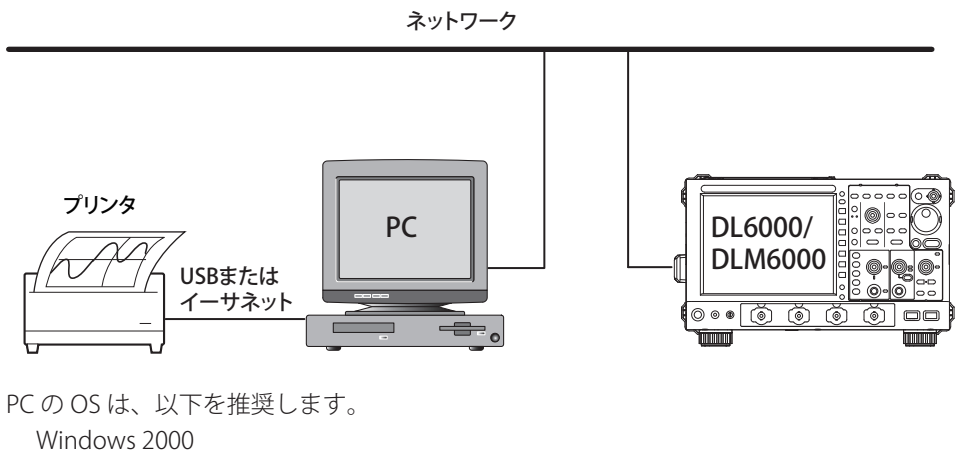

Windows XP Professional

#### Note\_

ネットワークプリンタを使用するには、PC でプリンタを共有設定する必要があります。 PC を共有プリンタに設定する方法を Windows XP Professional を例に説明します。

・ [スタート]メニューから[設定]の[プリンタとFAX]を選択します。

・ 共有するプリンタのアイコンを右クリックし、[共有]タグをクリックします。
 共有できるプリンタは、以下のプリンタです。
 HP Inkjet プリンタ
 HP Laser プリンタ(モノクロ)

# 14.9 イーサネットインタフェースの有無を確認する

# 操作 UTILITY\_Overview メニュー

UTILITY キー > Overview のソフトキーを押します。次の画面が表示されます。

| Sy | stem Overview                                                                                       |                                                                |                      |            |        |
|----|----------------------------------------------------------------------------------------------------|----------------------------------------------------------------|----------------------|------------|--------|
|    | - Model<br>Record Length<br>Sample Rate<br>Logic Input<br>Serial No                                 | : DLM6104<br>: 6.25Mpoints<br>: 5GS/s<br>: 32bit (-L32)<br>: 2 |                      |            |        |
|    | - Options<br>Printer (/B5)<br>UART+12C+SPI (/F3<br><u>Probe Power (/P4)</u><br>LXI compliant Ethern | )<br>et (/C12)                                                 | Mac : 000064_874_450 | イーサネットインタフ | ╹ェース有り |
|    | - Default Language                                                                                  | :ENG(-HE)                                                      |                      |            |        |
|    | - Software<br>Version<br>Linkage Date                                                               | 1998)<br>1999)<br>1999)<br>1997)                               | 1701                 |            |        |
|    |                                                                                                    |                                                                |                      |            |        |
|    |                                                                                                    |                                                                |                      |            |        |

解説

### イーサネットインタフェースの有無

イーサネットインタフェース有りの場合、オーバビュー画面に LXI compliant Ethernet(/C12)、 Storage+LXI compliant Ethernet(/C9) のいずれかが表示されます。

# 14.10 ファイアウォールを設定する

#### 操作

## UTILITY\_Network メニュー

**UTILITY** キー > Network のソフトキー > Firewall Setup のソフトキーを押します。次のメニューが表示されます。

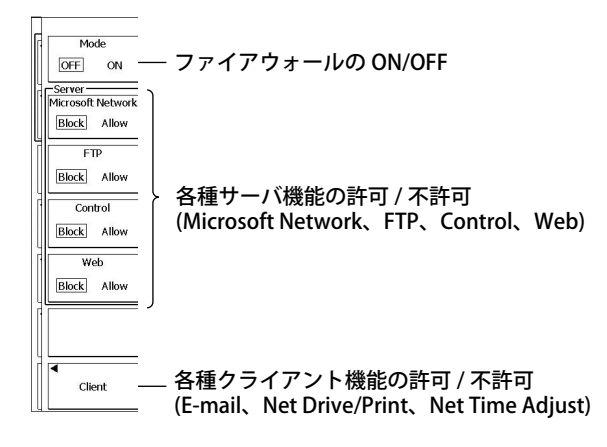

#### 解 説

ネットワーク上の他の機器から本機器へのアクセスや、本機器から他の機器へのアクセスをブロック できます。

#### ファイアウォールの ON/OFF

- ON: 次項(各種機能の許可/不許可)の設定で、Blockを選択している機能にファイアウォールが 設定され、アクセスがブロックされます。また、ping などの ICMP メッセージもブロックさ れます。
- OFF: 次項の設定にかかわらず、アクセスできます。使用しているポートは次のとおりです。

#### 使用ポート一覧

| ポート       | サービス                          | 機能種別 [Client/Server] |
|-----------|-------------------------------|----------------------|
| 21/tcp    | File Transfer [Control]       | Client、Server        |
| 25/tcp    | Simple Mail Transfer          | Client               |
| 53/udp    | Domain Name Server            | Client               |
| 67/udp    | Bootstrap Protocol Server     | Client               |
| 80/tcp    | World Wide Web HTTP Server    | Server               |
| 110/tcp   | Post Office Protocol Version3 | Client               |
| 111/tcp   | VXI-11 RPC                    | Server               |
| 111/udp   | VXI-11 RPC                    | Server               |
| 123/udp   | Network Time Protocol         | Client               |
| 137/udp   | NETBIOS Name Service          | Client、Server        |
| 138/udp   | NETBIOS Datagram Service      | Client、Server        |
| 139/tcp   | NETBIOS Session Service       | Client               |
| 445/tcp   | Microsoft-DS                  | Server               |
| 10001/tcp | Control Server                | Server               |
| 10240/tcp | VXI-11 Core Port              | Server               |
| 10250/tcp | VXI-11 Abort Port             | Server               |

## 各種機能の許可 (Allow)/ 不許可 (Block)

- イーサネット通信で使用している機能ごとに、ファイアウォールを設定できます。
- Microsoft Network Microsoft Network クライアント機能を使用しての本機器へのアクセスを、許可 / 不許可の選択が できます。
- FTP
- FTP クライアント機能を使用しての本機器へのアクセスを、許可 / 不許可の選択ができます。
- Control(Device が Network または VXI-11 のとき)
   リモートコントロールクライアント機能を使用しての本機器へのアクセスを、許可 / 不許可の選択ができます。
- ・ Web Web クライアント機能を使用しての本機器へのアクセスを、許可 / 不許可の選択ができます。
- Net Drive/Print 本機器のネットワークドライブから Microsoft NetWork サーバへのアクセスを、許可 / 不許可の選 択ができます。
- Net Time Adjust
   本機器から NTP サーバや SNTP サーバへのアクセスを、許可 / 不許可の選択ができます。
- E-Mail
   本機器から SMTP サーバや POP サーバへのアクセスを、許可 / 不許可の選択ができます。

#### Note

FTP 機能での「許可」の制限

クライアントからは、Passive モードでの本機器へのアクセスはできません。

# 14.11 イーサネット通信の全設定を初期値に戻す

操作

### UTILITY Network メニュー

UTILITY キー > Network のソフトキー を押します。次のメニューが表示されます。

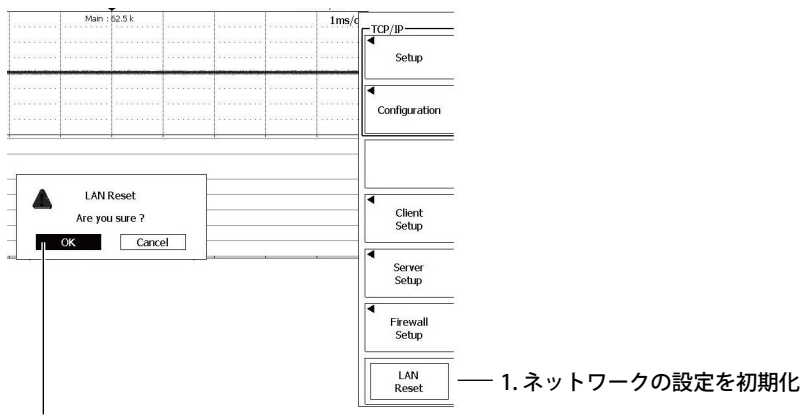

2. OK を選択後、SET キーを押すと初期化を実行

# 解説

| 初期値一覧               |                 |                  |                   |
|---------------------|-----------------|------------------|-------------------|
| 設定項目                |                 |                  | 初期値               |
| TCP/IP-Setu         | a               |                  |                   |
|                     | Mode            |                  | Auto              |
|                     | Name Resolution | on               |                   |
|                     |                 | NetBIOS Name     | tmmachine         |
|                     |                 | WINS1            | 0.0.0.0           |
|                     |                 | WINS2            | 0.0.0.0           |
|                     |                 | DNS1             | 0.0.0.0           |
|                     |                 | DNS2             | 0.0.0.0           |
| <b>Client Setup</b> | )               |                  |                   |
|                     | E-Mail Setup    |                  |                   |
|                     |                 | Mail Server      | blank             |
|                     |                 | Address          | blank             |
|                     |                 | Comment          | blank             |
|                     |                 | Attached Image   | OFF               |
|                     |                 | POP3 before SMTP |                   |
|                     |                 | Mode             | OFF               |
|                     |                 | Time Out         | 15s               |
|                     | Net Drive Setu  | p                |                   |
|                     |                 | File Server      | blank             |
|                     |                 | Share Folder     | blank             |
|                     |                 | User Name        | blank             |
|                     |                 | Password         | blank             |
|                     | Net Print Setup |                  | 1                 |
|                     |                 | Print Server     | blank             |
|                     |                 | Share Name       | blank             |
|                     |                 | User Name        | blank             |
|                     | N.L             | Password         | blank             |
|                     | Net Time Adjus  | st Setup         | la la se la       |
|                     |                 | lime server      | Diank             |
|                     |                 | Power On Exec    |                   |
| Comron Cotu         |                 | l lime Out       | 155               |
| Server Setu         | p<br>Turpo      |                  | Microsoft Notwork |
|                     | Nicrosoft Notu  | Jork             |                   |
|                     | MICIOSOIL NELM  | Mode             |                   |
|                     |                 | l Iser Name      | blank             |
|                     |                 | Password         | blank             |
|                     | FTP             |                  |                   |
|                     |                 | Mode             | ON                |
|                     |                 | User Name        | blank             |
|                     |                 | Password         | blank             |
|                     |                 | Allow Anonymous  | OFF               |
|                     | Web             |                  |                   |
|                     |                 | Mode             | OFF               |
|                     |                 | User Name        | blank             |
|                     |                 | Password         | blank             |
| Firewall Setu       | qu              |                  |                   |
|                     | Mode            |                  | OFF               |
|                     | Microsoft Netw  | vork             | Block             |
|                     | FTP             |                  | Block             |
|                     | Control         |                  | Block             |
|                     | Web             |                  | Block             |

# 15.1 外部トリガ入力 (TRIG IN)

# 注 意

以下の仕様を満たさない信号は入力しないでください。過大電圧などにより本機器を損傷す る恐れがあります。

# 外部トリガ入力端子

外部信号をトリガソースにするときに使用します (6.3 節参照)。

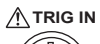

| $(((\bigcirc)))$ |  |
|------------------|--|
|                  |  |

| _項目       | 仕様                                             |
|-----------|------------------------------------------------|
| コネクタ形式    | BNC                                            |
| 最大入力電圧    | ± 40V(DC + ACpeak) または 28Vrms、周波数が 10kHz 以下のとき |
| 入力周波数帯域   | $DC \sim 100 MHz$                              |
| 入力インピーダンス | 約1MΩ、約18pF                                     |
| トリガ感度     | 0.1VP-P                                        |
| トリガレベル    | 土 2V( 設定分解能 5mV)                               |
|           |                                                |

# 15.2 トリガ出力 (TRIG OUT)

## 注 意

TRIG OUT 端子に外部から電圧を加えたりしないでください。本機器を損傷する恐れがあります。

### 外部トリガ出力端子

トリガがかかったときに TTL レベルの信号を出力します。通常は High で、トリガがかかると Low になります。

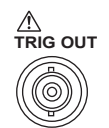

|        | 仕様                                         |
|--------|--------------------------------------------|
| コネクタ形式 | BNC                                        |
| 出力レベル  | 5V TTL                                     |
| 論理     | トリガ成立時に立ち下がり、アクイジション終了時に立ち上がる              |
| 出力遅延時間 | 50ns 以内                                    |
| 出力保持時間 | Low レベル:50ns Minimum、High レベル:50ns Minimum |

# トリガ出力の回路図 / タイミングチャート

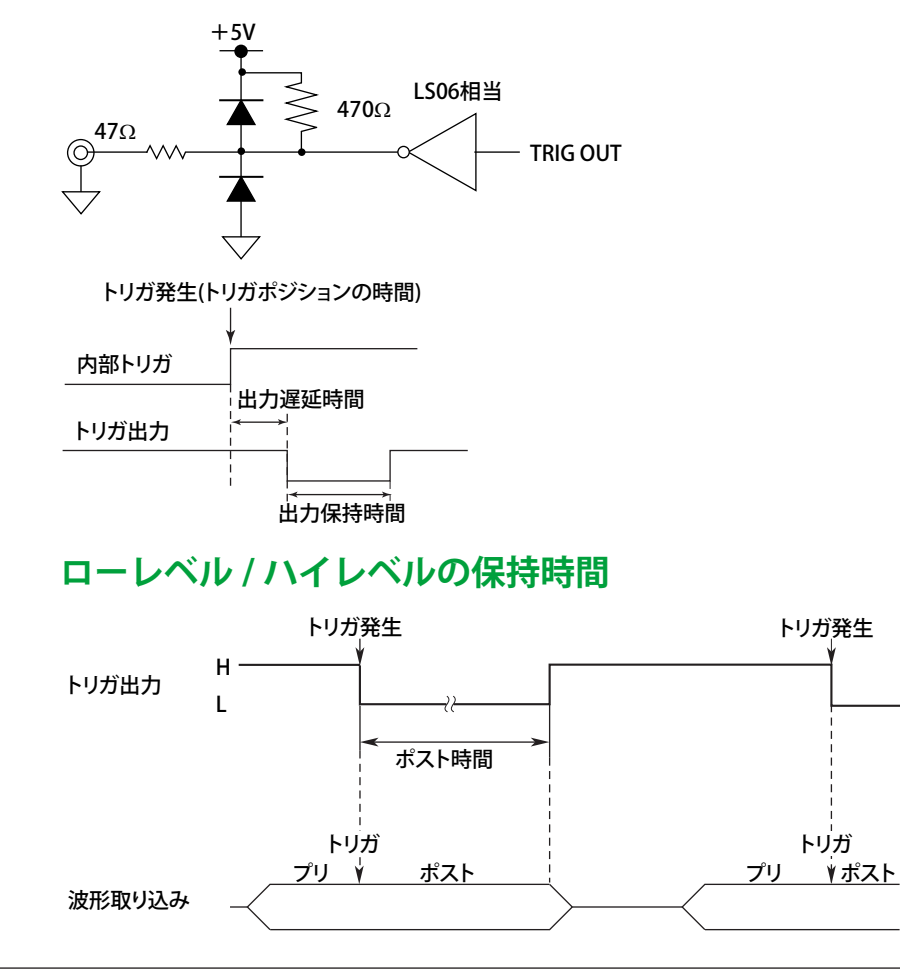

IM DLM6054-01JA

# 15.3 RGB ビデオ信号出力 (RGB VIDEO OUT)

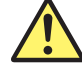

#### 注 意

- ●本機器およびモニタの電源を OFF にしてから接続してください。
- VIDEO OUT 端子をショートしたり、外部から電圧を加えたりしないでください。本機器を 損傷する恐れがあります。

#### ビデオ信号出力端子

 $(\bigcirc)$ 

ビデオ信号出力により、本機器の画面をモニタに表示することができます。接続できるモニタは、 XGA を表示できるマルチシンクモニタです。

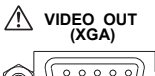

| / 約 60HzVsync |
|---------------|
|               |

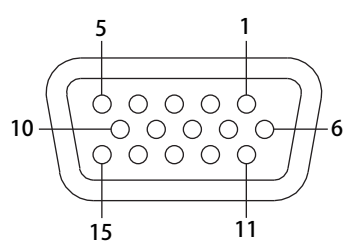

D-Sub 15ピンレセプタクル

| ピン No. | 信号名    | 仕様                |
|--------|--------|-------------------|
| 1      | 赤      | 0.7Vр-р           |
| 2      | 緑      | 0.7Vр-р           |
| 3      | 書      | 0.7Vр-р           |
| 4      | _      |                   |
| 5      | _      |                   |
| 6      | GND    |                   |
| 7      | GND    |                   |
| 8      | GND    |                   |
| 9      | _      |                   |
| 10     | GND    |                   |
| 11     | _      |                   |
| 12     | _      |                   |
| 13     | 水平同期信号 | 約 36.4kHz、TTL 正論理 |
| 14     | 垂直同期信号 | 約 60Hz、TTL 正論理    |
| 15     | _      |                   |

### モニタとの接続方法

1. 本機器およびモニタの電源を OFF にします。

2. 本機器とモニタをアナログ RGB ケーブルで接続します。

3. 本機器およびモニタの電源を ON にします。

15

リアパネル入出力

# 15.4 GO/NO-GO 信号出力

本機器で GO/NO-GO 判定した結果を外部に出力できます。

# 出力端子

モジュラジャック (RJ-12)を使用しています。ケーブルは別売のアクセサリ 366973 をご使用ください。

| GO/NO-GO | ピン番号 | 信号名            |
|----------|------|----------------|
|          | 1    | NC(未接続)        |
|          | 2    | NC(未接続)        |
| 6 1      | 3    | GO OUT(負論理)    |
| nnnnn    | 4    | NO-GO OUT(負論理) |
|          | 5    | GND            |
|          | 6    | NC(未接続)        |
| 本体側コネクタ  |      |                |

入出力レベル:TTL(0~5V)

# 他の機器との接続

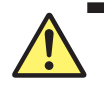

# 注 意

- ●「NO-GO OUT」出力ピンおよび「GO OUT」出力ピンに、外部から電圧を加えないでください。 本機器を損傷する恐れがあります。
- GO/NO-GO 判定信号出力を外部に接続するときは、誤って他の信号ピンを接続しないでく ださい。誤接続は、本機器や接続された他の機器を損傷する恐れがあります。
- GO/NO-GO 出力端子に、誤って USB ケーブルを挿入しないでください。本機器を損傷す る恐れがあります。

外部機器との接続には、別売アクセサリの GO/NO-GO 専用ケーブル (形名:366973)をお使いください。 なお、GO/NO-GO 専用ケーブル (形名:366973)は、本機器の GO/NO-GO 判定以外の目的では、使 用しないでください。

#### GO/NO-GO専用ケーブル(形名:366973)の仕様

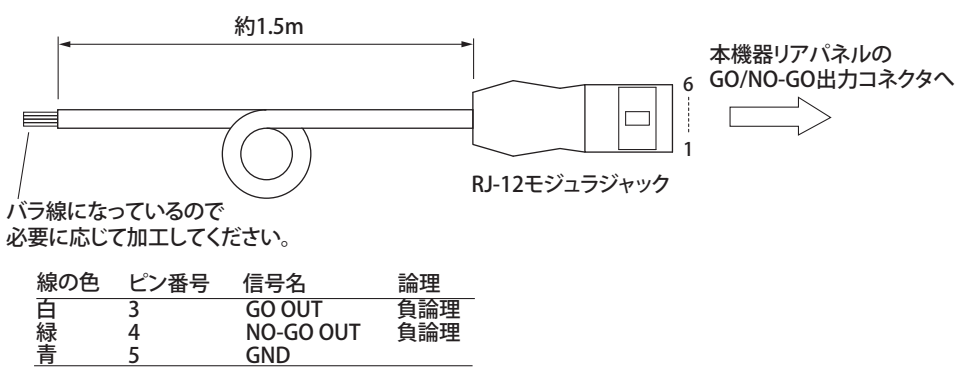

# GO/NO-GO 出力信号

NO-GO OUT 信号

判定結果が「NO-GO」(否)の判定のときに、出力信号レベル(TTLレベル)がハイレベル(H)から、 一時的にローレベル(L)になります。

## GO OUT 信号

判定結果が「GO」(合)判定のときに、出力信号レベル(TTLレベル)がハイレベル(H)から、一時的にローレベルになります。

# 信号出力部回路図

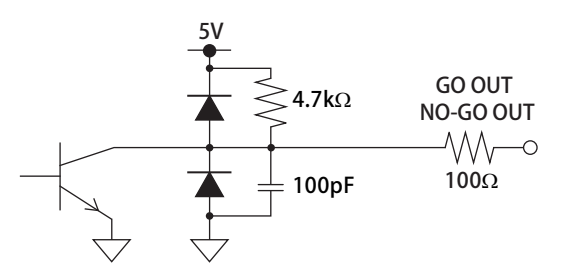

# GO/NO-GO 出力タイミング

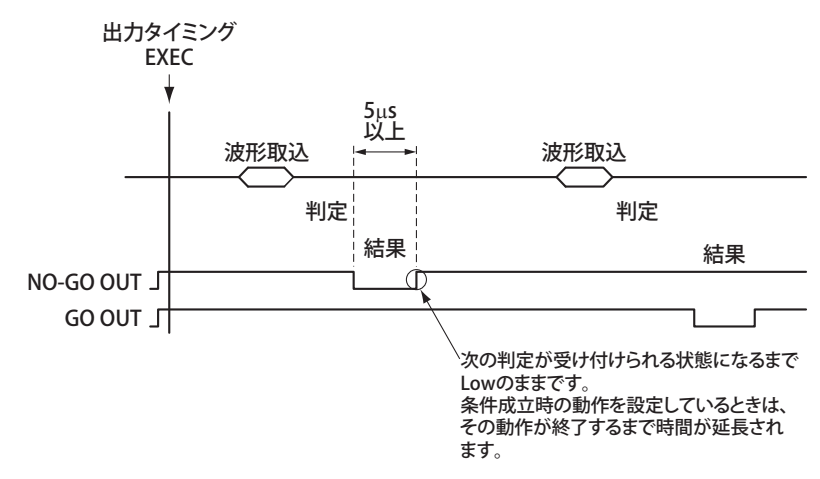

第16章 その他の操作

操作

# 16.1 メッセージ言語 / メニュー言語 /USB キーボード の言語を変える、クリック音を ON/OFF する

# UTILITY\_System Configuration メニュー

UTILITY キー > System Configuration のソフトキーを押します。次のメニューが表示されます。

 Image Meru
 → メニュー言語の設定

 Image Meru
 → メッセージ言語の設定

 Image Meru
 → メッセージ言語の設定

 Image Meru
 USB キーボードの言語の設定 (ENG、JPN)

 Image Meru
 USB キーボードの言語の設定 (ENG、JPN)

 Image Meru
 USB キーボードの言語の設定 (ENG、JPN)

 Image Meru
 USB キーボードの言語の設定 (ENG、JPN)

 Image Meru
 Image Meru

 Image Meru
 USB キーボードの言語の設定 (ENG、JPN)

 Image Meru
 Image Meru

 Image Meru
 Date/Time

 Image Meru
 クリック音の ON/OFF

 Image Meru
 ▶ 16.4 節参照

解説

### メニュー言語 (Menu)

メニューの言語を次の中から選択できます。 英語 (English)、日本語 (Japanese)、中国語 (Chinese)、韓国語 (Korean)、イタリア語 (Italian)、フラン ス語 (French)、ドイツ語 (German)、スペイン語 (Spanish)

### メッセージ言語 (Message)

エラーが発生したときや HELP キーを押したときには、メッセージが表示されます。メッセージ言語 を次の中から選択できます。 英語 (English)、日本語 (Japanese)、中国語 (Chinese)、韓国語 (Korean) メッセージについては、17.2 節をご覧ください。

### クリック音 (Click Sound)

ジョグシャトルを回したときに、クリック音を鳴らす (ON) か鳴らさない (OFF) かを選択できます。初 期値は ON です。

## USB キーボードの言語 (USB Keyboard)

USB キーボードからファイル名やコメントなどを入力するときの USB キーボードの言語を英語 (ENG) または日本語 (JPN) から選択します。

USB Human Interface Devices (HID) Class Ver1.1 準拠の次のキーボードが使用可能です。

- USB キーボードの言語が英語の場合 : 104 キーボード
- USB キーボードの言語が日本語の場合 : 109 キーボード

104 キーボードのキーに割り当てられている本機器の各キーについては、付録2をご覧ください。

# 16.2 設定情報を一覧表示する

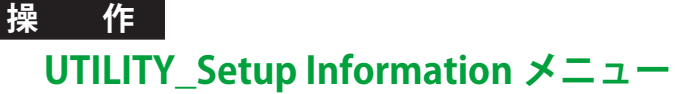

UTILITY キー > Next のソフトキーを押します。次のメニューが表示されます。

| Storage<br>Manager          |           |
|-----------------------------|-----------|
| ■ Setup<br>Information      | — 設定情報を表示 |
| Preference                  |           |
|                             |           |
| Store data<br>Export/Import |           |
| Back<br>2/2                 |           |

#### 設定情報の表示例

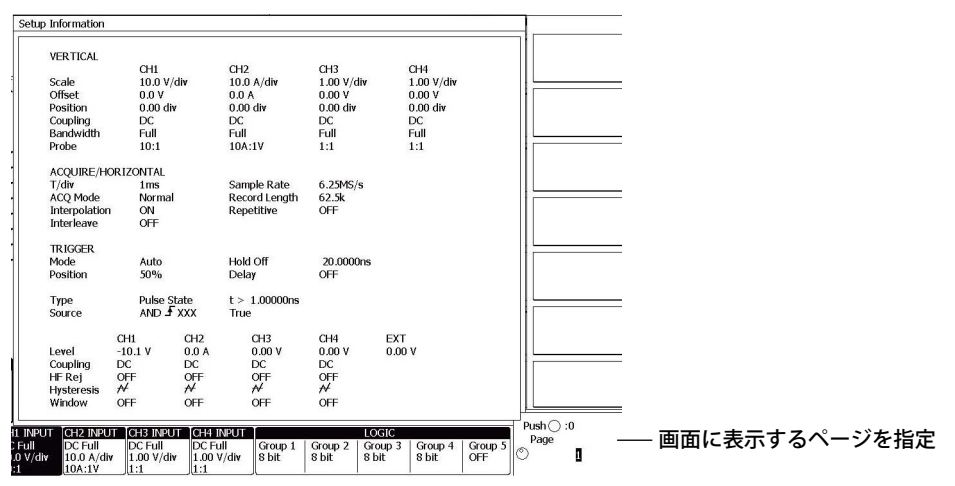

### 解説

設定情報の一覧表示ができます。設定情報は、複数ページから構成されていて、指定した1ページを 画面に表示します。

# 16.3 半透過表示をする / フォントサイズを変える

#### 操作

UTILITY\_Preference メニュー

**UTILITY** キー > Next のソフトキー > Preference のソフトキーを押します。次のメニューが表示されます。

| ī  | _ | 1.1711.1714               |      |       |        |          |        |
|----|---|---------------------------|------|-------|--------|----------|--------|
| ľ  | 5 |                           |      |       |        |          |        |
|    |   | Storage<br>Manager        |      |       |        |          |        |
|    | P | Preference<br>Menu Font   | Size | フェントサ | イブの弧空  | (Small   | Largo) |
|    | U | Small L                   | arge | 74219 | イズの設定  | (Sinali, | Large  |
|    | ſ | Offset Car                | ncel |       |        |          |        |
|    | l | OFF                       | ON   |       |        |          |        |
|    | Γ | Transluce                 | ent  | 业务调查二 |        |          |        |
|    |   | OFF                       | ON   | 干迈迥衣亦 | ON/OFF |          |        |
|    | Ĩ |                           |      |       |        |          |        |
|    |   |                           |      |       |        |          |        |
|    | Ē | •                         | _    |       |        |          |        |
|    |   | Store data<br>Export/Impo | rt   |       |        |          |        |
|    | Г |                           |      |       |        |          |        |
|    |   | Back<br>2/2               |      |       |        |          |        |
| £. |   |                           |      |       |        |          |        |

#### 解 説

### フォントサイズ

メニューの英数字のフォントサイズを Small(小) または Large(大) から選択できます。メニュー言語 に英語以外の言語を選択している場合でも、英数字フォントサイズは変更できます。

#### 半透過表示

ON にすると、設定操作のときに表示されるダイアログボックスが半透過になり、下の表示が薄く見えるようになります。

# 16.4 バックライトを調整する

#### 操作

# UTILITY\_System Configuration メニュー

**UTILITY** キー > System Configuration のソフトキー > Back Light のソフトキーを押します。次のメ ニューが表示されます。

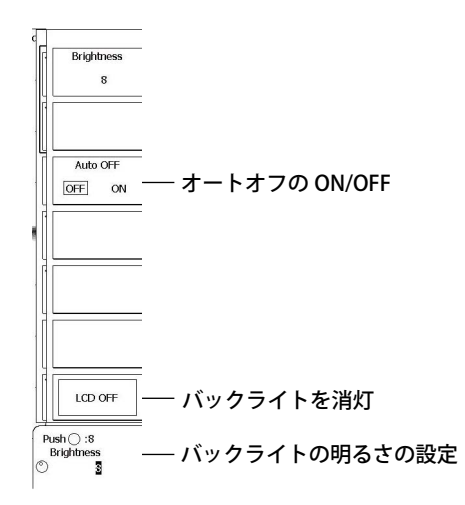

解 説

### バックライトのオートオフ

設定した時間、パネルのキーを操作しないと、自動的にバックライトが消灯します。 何かキーを押すと、バックライトが点灯します。

### バックライトの明るさ

バックライトの明るさを変えることができます。1(暗い)~8(明るい)の範囲で設定します。バック ライトの明るさを暗くしたり、画面を観察する必要のないときにバックライトを OFF にしておくと、 バックライトの寿命が長持ちします。

### バックライトの消灯

バックライトを消灯できます。バックライトが消灯した状態で何かキーを押すと、バックライトが点 灯します。

# 17.1 故障?ちょっと調べてみてください

### 異常時の対処方法

- ・ 画面にメッセージが表示されているときは、次ページ以降をお読みください。
- サービスが必要なとき、または対処方法どおりにしても正常に動作しないときは、お買い求め先まで修理をお申しつけください。

| 内容                           | 考えられる原因                                       | 対処方法                                                | 参照節                                                   |
|------------------------------|-----------------------------------------------|-----------------------------------------------------|-------------------------------------------------------|
| 電源が入らない                      | 定格の範囲外の電源を使用して<br>いる                          | 正しい電源を使用してください。                                     | 3.3                                                   |
| 画面に何も表示されない                  | バックライトが OFF になってい<br>る                        | どれかのキーを押してください。                                     | 16.4                                                  |
|                              | 画面の色が不適当                                      | 電源 OFF 後、RESET キーを押しながら、<br>電源を ON にしてください。         | 4.4                                                   |
| 画面の表示がおかしい                   | システムが異常である                                    | 電源を再投入してください。                                       | 3.3                                                   |
| キー操作ができない                    | キーが故障している                                     | キーテストをしてください。<br>異常のときはサービスが必要です。                   | 17.3                                                  |
| トリガがかからない                    | トリガの設定が適当でない                                  | トリガ条件を正しく設定してください。                                  | 6章                                                    |
| 測定値がおかしい                     | 十分なウォーミングアップをし<br>ていない                        | 電源 ON 後、30 分間ウォーミングアップを行ってください。                     | -                                                     |
|                              | キャリブレーションされていな<br>い                           | キャリブレーションをしてください。                                   | 4.7                                                   |
|                              | プローブの位相が補正されてい<br>ない                          | 正しく位相補正をしてください。                                     | 3.5                                                   |
|                              | プローブの減衰比が正しくない                                | 正しい値に設定してください。                                      | 5.1                                                   |
|                              | オフセット電圧が加わっている                                | オフセット電圧を 0V にしてください。                                | 5.1                                                   |
|                              | それ以外                                          | キャリブレーションをしてください。<br>それでも測定値がおかしいときは、サー<br>ビスが必要です。 | 4.7                                                   |
| <br>内蔵プリンタに出力できない            | プリンタヘッドが傷んだまたは<br>消耗した                        | サービスが必要です。                                          | -                                                     |
| 指定したメディアにデータが                | メディアが初期化されていない                                | 初期化してください。                                          | 17.6                                                  |
| セーブできない                      | メディアの空き容量がない                                  | 不要なファイルを消すか、新しいメディ<br>アを使用してください。                   | _                                                     |
| 通信インタフェースによる設<br>定・動作制御ができない | プログラムで引用している本機<br>器のアドレスが、設定したアド<br>レスと異なっている | プログラムと本機器のアドレスを同じ<br>にしてください。                       | 別冊通信インタ<br>フェース ユー<br>ザーズマニュアル<br>IM DLM6054-<br>17JA |
|                              | 電気的・機械的仕様に合った使<br>い方をしていない                    | 仕様に合った方法で使用してください。                                  |                                                       |

# 17.2 各種メッセージと対処方法

# メッセージ

使用中に画面にメッセージが表示されることがあります。その意味と対処方法を説明します。なお、 メッセージは日本語 / 英語のどちらでも表示することができます (16.1 節参照)。対処方法でサービス が必要なときは、お買い求め先まで修理をお申し付けください。

以下のメッセージ以外にも通信関連のメッセージがあります。これらは別冊の通信インタフェース ユーザーズマニュアル (IM DLM6054-17JA) に記載してあります。

# インフォメーション

| コード       | 日本語メッセージおよび対処方法                                     | 英語メッセージおよび対処方法                                         | 節    |
|-----------|-----------------------------------------------------|--------------------------------------------------------|------|
| 51        | RESET キーを押しながら電源を投入したので、設定を                         | Turned on pressing the RESET key. All the settings     | 4.4  |
|           | すべて初期化しました。                                         | will be initialized.                                   |      |
| 52        | ソフトウエアのバージョンアップに伴い、設定をすべ                            | Firmware is updated. All the settings are initialized. | —    |
|           | て初期化しました。                                           |                                                        |      |
| 53        | プリントを中止しました。                                        | Hardcopy is aborted.                                   | _    |
| 54        | ファイル処理を中止しました。                                      | File access is aborted.                                | _    |
| 55        | アクションオントリガを中止しました。                                  | Action-on-trigger is aborted.                          | 6.14 |
| 56        | サーチを中止しました。                                         | Search aborted.                                        | _    |
| 57        | サーチを実行しましたが、条件と一致するレコードは                            | Search execution is completed, but no record was       | —    |
|           | 見つかりませんでした。                                         | found that matched the conditions.                     |      |
| 58        | サーチを実行しましたが、条件と一致するパターンは                            | Search execution is completed, but no record was       | _    |
|           | 見つかりませんでした。                                         | found that matched the pattern.                        |      |
| 59        | 統計メジャー処理を中止しました。                                    | Statistical measurement is aborted.                    | 10章  |
| 62        | 該当するフィールドは見つかりませんでした。                               | The corresponding field was not found.                 | —    |
| 63        | アクションオントリガを終了しました。                                  | Action-on-trigger is completed.                        | 16.4 |
| 64        | 通信によりリモート状態になっています。                                 | The instrument is set to remote mode by the            | _    |
|           | ローカル状態にするには、CLEAR キーを押して下さい。                        | communication control.                                 |      |
|           |                                                     | Press the CLEAR key tochange to local mode.            |      |
| 65        | 通信によりローカルロックアウトされています。                              | Local lockout is set by the communication control.     | _    |
|           | キー操作をするには、通信からロックアウトを解除し                            | I o operate using the keys, release the lockout using  |      |
|           |                                                     | the communication control.                             |      |
| 66        | ノアームウェアをアッファートします。よろしいです                            | Firmware will be updated. Do you want to proceed?      | _    |
|           | ひ?<br>【注音】加囲がウフナスまで「八ほどわかります」ろ                      | Note: It will take approx. 5 minutes. Please DO NOT    |      |
|           | 【注息】処理が元」9 るよじ 3 万はとかかりまり。ての問 東海を切らたいろくおさい ウフォストロ動的 | power on the unit until the completion. Once the       |      |
|           | の间、竜源を切らないでくたさい。元」9 ると日期的<br>に 正 記 動し ま オ           | We recommend you to say the setups before              |      |
|           | に円起動しより。<br>たお、セットアップを初期化する提合があるので、用                | undating the firmware                                  |      |
|           | 本のセットアップを但たしておくことをお知めしま                             | updating the infinate.                                 |      |
|           | 住のビノーアックを保住しておくことをお勧めしよ                             |                                                        |      |
| 67        | ファームウェアをアップデートしています。                                | Updating Firmware                                      |      |
| 07        | 【注音】雷源を切らないでください。処理が完了する                            | Note: Please DO NOT power off the unit. Once the       |      |
|           | と自動的に再記動します。                                        | procedure is completed, the unit will reboot itself    |      |
| 68        | ファームウェアをアップデートしました。                                 | Firmware is updated. Will be rebooted                  | _    |
| 00        | 再起動します。                                             |                                                        |      |
| 69        | シリアルバスの入力波形を認識することが出来ませ                             | Any serial bus signal can not be detected.             | 別冊   |
|           | $h_{\circ}$                                         | , 5                                                    | IM*  |
| 70        | シリアルバスの自動設定を中止しました。                                 | Serial bus automatic setting was aborted.              | 別冊   |
|           |                                                     | 5                                                      | IM*  |
| 71        | 物理値 / シンボル定義ファイル (.sbl) がロードされて                     | The symbol/physical value file(.sbl) has not been      | 13.9 |
|           | いません。                                               | loaded.                                                |      |
| 72        | ロジック設定とシンボル定義のビット数が違います。                            | A contradiction in bit numbers of logic setting and    | _    |
|           | 物理値 / シンボル定義ファイル (.sbl) を確認してくだ                     | symbol definition was detected. Check the symbol/      |      |
|           | さい。                                                 | physical value file(.sbl).                             |      |
| 73        | 入力電圧レベルと減衰比を確認してください。                               | Check the input voltage level and attenuation ratio.   | 5.1  |
| 74        | 画面のクリアを実行します。継続する場合は、もう一                            | Screen will be cleared. Press CLEAR again to proceed.  | 8.3  |
|           | 度 CLEAR キーを押してください。ESC キーを押すと                       | Press ESC to abort.                                    |      |
|           | 中止します。                                              |                                                        |      |
| * IM DI M | V6054-51 JA                                         |                                                        |      |
|           |                                                     |                                                        |      |

# ファイルエラー

| コード      | 日本語メッセージおよび対処方法                                          | 英語メッセージおよび対処方法                                                                                         | 節        |
|----------|----------------------------------------------------------|----------------------------------------------------------------------------------------------------|----------|
| 500      | データがメディアの残り容量より大きいためセーブ                                  | Data size larger than remaining capacity in media.                                                     | 13 章     |
|          | できません。                                                   | Delete unnecessary files or use other media.                                                           |          |
|          | 不要なノアイルを消すが新しいメティアを使用しく<br>ください。                         |                                                                                                    |          |
| 501      | 対象ファイルがありません。                                            | File does not exist.                                                                                   | 13 章     |
|          | ファイル名を確認してください。                                          | Check the file name.                                                                                   |          |
| 502      | 対象パスが存在しないかメディアが入っていません。<br>パス名、メディアを確認してください。           | Assigned path does not exist or no media.<br>Check the path name and media.                            | 13章      |
| 503      | メディアが書き込み禁止になっています。                                      | Writing prohibited in the media.                                                                       | 13 章     |
|          | メディアのライトプロテクトを解除してください。                                  | Unlock write protection of the media.                                                                  |          |
| 504      | メディアの空き容量が不足しています。<br>不要なファイルを消すか新しいメディアを使用して<br>ください。   | Insufficient remaining capacity in media.<br>Delete unnecessary files or use other media.              | 13章      |
| 505      | このファイルは互換性がないためロードできません。<br>ファイル、もしくは製品のソフトウエアバージョン、     | File not compatible.<br>Check the file, firmware version of the unit or model                          | _        |
| 500      | ー モテル名を催認してくたさい。<br>                                     | name of the unit.                                                                                      |          |
| 506      | セーノ対象となるケータかめりません。<br>セーブデータの左無を確認してください                 | Save data do not exist.                                                                                | _        |
| 507      | レーブが象とたろデータがありません                                        | Save data do not exist                                                                                 | _        |
| 507      | セーブデータの有無を確認してください。                                      | Check the content to be saved                                                                          |          |
| 508      | ファイルをオープンできません。                                          | Unable to open file.                                                                                   | 14 章     |
|          | 他のプロセスからオープンされている可能性がある<br>ので、時間を置いて再度確認してください。          | The may be opened by other process. Try to open file later. If the problem still exist, service may be |          |
|          | それでもだめなときはサービスが必要です。                                     | necessary.                                                                                             | 10 ÷     |
| 509      | アクセス拒否されました。<br>対象ファイル、フォルダが使用中か、または属性を                  | Access denied.                                                                                         | 13 章     |
|          | チェックしてください。                                              | <b>E</b> .(                                                                                            |          |
| 510      | ノアイルシステムか異常です。<br>サービスが必要です                              | File system error.                                                                                     | _        |
| 511      |                                                          | Media error                                                                                            | _        |
| JII      | サービスが必要です。                                               | Service is required                                                                                    |          |
| 512      | ディレクトリが削除できません。                                          | Directory can not be deleted.                                                                          | 13 章     |
| 513      | このファイルまたはディレクトリを他のメディアに                                  | File or Directory can not be moved to other media.                                                     | 13章      |
|          | 移動できません。<br>別のメディアで再確認してください。それでもだめ                      | If the problem occurs on other media, service may be required                                          |          |
|          | なときはサービスが必要です。                                           |                                                                                                    |          |
| 514      | ディレクトリエントリが存在しません。                                       | Directory entry does not exist.                                                                        | _        |
| 515      | メディアが異常です。                                               | Media error.                                                                                           | -        |
|          | サービスが必要です。                                               | Service is required.                                                                                   |          |
| 516      | メディアが異常です。                                               | Media error.                                                                                           | —        |
| <u> </u> | サービスか必要です。                                               | Service is required.                                                                                   |          |
| 517      | ノアイルの終端です。<br>ファイルまたはディレクトリがすでに左左していま                    | End of the file.                                                                                       | <br>12 辛 |
| 518      | ファイルまたはテイレクトリかすでに存住していま<br>す。<br>対象ファイル、ディレクトリを削除するかカレント | Remove the file/directory or change the current path.                                                  | 13 早     |
|          | パスを変更してください。                                             |                                                                                                    |          |
| 519      | Copy、Move 対象が Read Only 属性です。                            | Target file of Move or Copy has a read only property.                                                  | 13 章     |
| 520      | 対象パスが存在しないかメディアが入っていません。<br>パス名、メディアを確認してください。           | Assigned path does not exist or no media.<br>Check the path name and media.                            | 13 章     |
| 521      | コピー・移動先のフォルダが、コピー・移動元のフォ                                 | Destination folder assigned to Copy / Move is the                                                      | 13 章     |
|          | ルダと同じかサブフォルダです。<br>コピー・移動先のフォルダを変更してください。                | same as the origin or sub folder.<br>Change the destination folder.                                    |          |
| 522      | ファイル名が入力されていません。<br>ファイル名を入力してください。                      | No file name.<br>Type in file name.                                                                    | 13 章     |
| 523      | オートファイル名の作成に失敗しました。                                      | Auto file name failure.                                                                                | 13 章     |
| -        | オートネームの種類を変更するか、オートファイル<br>名を変更してください。                   | Change the type of auto file name or change the header of the auto name.                               | ·        |
| 524      | オートファイル名の作成に失敗しました。                                      | Auto file name failure.                                                                                | 13 章     |
|          | オートネームの種類を変更するか、オートファイル<br>名を変更してください。                   | Change the type of auto file name or change the header of the auto name.                               | ·        |
| 525      | ファイル名またはパス名が不適当です。                                       | Improper file or path name.                                                                            | 13 章     |
|          | ファイル名またはパス名を確認してください。                                    | Check file/path name.                                                                                  |          |

| コード | 日本語メッセージおよび対処方法          | 英語メッセージおよび対処方法                                                | 節    |
|-----|--------------------------|---------------------------------------------------------------|------|
| 526 | ファイルが壊れています。             | File is disintegrated.                                        | _    |
|     | ファイルを確認してください。           | Check the file.                                               |      |
| 527 | ファイルシステムが異常です。           | File system error.                                            | _    |
|     | サービスが必要です。               | Service is required.                                          |      |
| 528 | ファイル名が正しくありません。          | llegal file name.                                             | 13 章 |
|     | 禁止文字が含まれています。            | The name contains prohibited characters.                      |      |
|     | 別の名前に変更してください。           | Change it to a different name.                                |      |
| 529 | ファイル名が正しくありません。          | Illegal file name.                                            | 13 章 |
|     | ファイルシステムの予約語です。          | The name is reserved by the system.                           |      |
|     | 別の名前に変更してください。           | Change it to a different name.                                |      |
| 530 | マスクデータの頂点データ数が最大値を超えたため、 | Load failure. Number of vortex exceeded the                   | _    |
|     | ロードできませんでした。             | maximum.                                                      |      |
|     | マスクデータを再定義する必要があります。     | Redefine the mask data.                                       |      |
| 531 | 処理が失敗しました。               | Unable to open the file.                                      | _    |
|     | 他のプロセスからオープンされている可能性がある  | Another process may be using the file. Please wait and        |      |
|     | ので、時間を置いて再度確認してください。     | try again. If the process still fails, servicing is required. |      |
|     | それでもだめなときはサービスが必要です。     |                                                               |      |
| 532 | 圧縮レコード長が現在のレコード長を超えているた  | Unable to save. Compressed record size exceeded               | _    |
|     | め、セーブできませんでした。           | current record size.                                          |      |
|     | 圧縮レコード長を変更し、再度実行してください。  | Change the compressed record size and execute                 |      |
|     |                          | again.                                                        |      |
| 533 | 対象パスが存在しません。             | Assigned path does not exist.                                 | 15 章 |
|     | ネットワークの設定と接続を確認してください。   | Check the network setting and connections.                    |      |
| 534 | 対象ファイルが存在しません。           | The file does not exist.                                      | 15 章 |
|     | ネットワークの設定と接続を確認してください。   | Check the network setting and connections.                    |      |
| 535 | アクセス拒否されました。             | Access was blocked.                                           | 15 章 |
|     | ネットワークの設定と接続を確認してください。   | Check the network setting and connections.                    |      |
| 539 | ロジック波形を Ref にロードできません。   | Unable to load a logic waveform to the reference              | 14.2 |
|     |                          | waveform.                                                     |      |
| 540 | ロジック波形が含まれるファイルはロードできませ  | Unable to load a file containing logic waveforms.             | 13.5 |
|     | $h_{\circ}$              |                                                               |      |
| 541 | 対象ファイルはロードできません。拡張子が間違っ  | Unable to load that file. Its extention is invalid.           | 13.5 |
|     | ています。                    |                                                               |      |

# プリンタエラー

| コード | 日本語メッセージおよび対処方法          | 英語メッセージおよび対処方法                                      | 節      |
|-----|--------------------------|-----------------------------------------------------|--------|
| 550 | プリンタエラーが発生しました。          | Printer error.                                      | _      |
|     | プリンタの状態を確認してください。        | Confirm the printer status.                         |        |
| 551 | プリンタが検出できません。            | Cannot detect printer.                              | _      |
|     | プリンタの電源を ON にしてください。     | Turn ON the printer.                                |        |
|     | コネクタの接続を確認してください。        | Check connections.                                  |        |
| 552 | 通信エラーが発生しました。            | Communication error.                                | _      |
|     | ケーブルの接続とプリンタの電源を確認してくださ  | Check all connections and make sure all devices are |        |
|     | い。                       | on.                                                 |        |
| 553 | 用紙が正しくセットされていません。        | Paper not loaded correctly.                         | 12.1   |
|     | 用紙を正しくセットしてください。         | Set the paper correctly.                            |        |
| 554 | プリンタの温度が異常です。            | Printer over heat.                                  | _      |
|     | 直ちに電源を切ってください。           | Power off immediately.                              |        |
| 555 | リリースアームを「HOLD」位置にしてください。 | Move the release arm to the "HOLD" position.        | 12.1   |
| 556 | プリンタが内蔵されていないモデルです。      | No built-in printer on this model.                  | iii ぺ− |
|     | オプションのプリンタがあるかどうか、仕様を確認し | Check the specifications to see whether or not the  | ジ      |
|     | てください。                   | optional printer is provided.                       |        |
| 557 | イメージの作成に失敗しました。作業用メモリが足り | Image creation failure. Working memory space may    | _      |
|     | ない可能性があります。              | be insufficient.                                    |        |
|     | サービスが必要です。               | Maintenance service is required.                    |        |

# ネットワークエラー

| コード | 日本語メッセージおよび対処方法          | 英語メッセージおよび対処方法                                | 節    |
|-----|--------------------------|-----------------------------------------------|------|
| 600 | ネットワークパラメータの設定が正しくありません。 | Invalid network parameter settings.           | 15 章 |
|     | ネットワークパラメータの設定を確認してください。 | Check the network parameters.                 |      |
| 601 | サーバに接続できません。             | Unable to connect to the server.              | 15 章 |
|     | ネットワークの設定と接続を確認してください。   | Check the network settings and configuration. |      |
| 602 | ファイルサーバの設定が正しくありません。     | Invalid file server settings.                 | 15 章 |
|     | ファイルサーバの設定を確認してください。     | Check the file server settings.               |      |
| 603 | ファイアウォールの設定が正しくありません。    | Invalid fire wall settings.                   | 15章  |
|     | ファイアウォールの設定を確認してください。    | Check the fire wall settings.                 |      |

# 実行エラー

| 650         スタート中です。<br>スターンの一です。<br>アフイル処理やです。<br>フアイル処理やす。<br>(1)         47           551         ファイル処理やす。<br>可アイル処理やす。<br>(1)         Stop and execute again.         -           651         ファイル処理やす。<br>(1)         Accessing file.         -           652         ブリント処理や中止するか、終了するまで待ってから<br>商屋実行してくたさい。         Photor or wait until it is completed, and execute<br>again.         -           653         アクションオントリガ表行中です。<br>行うこから商屋実行してくたさい。         Processing action-on-trigger.         7.8           654         ズームサーチ案中止するか、終了するまで待ってから<br>待ってから高厦実行してくたさい。         Processing action-on-trigger.         7.8           654         ズームサーチ案中止するか、終了するまで待ってから<br>おしのt or wait until it is completed, and execute<br>again.         -           655         オートスクロール実行中です。<br>オートスクロール実行中です。         Processing auto scroll.         -           755         オートスクロール実行中です。<br>オートスクロール実行中です。         Processing history search.         11 章           656         オートリサーチを中止するか、終了するまで待ってか<br>ら高度実行してくたさい。         Abort or wait until it is completed, and execute<br>again.         -           657         ヒストリリブレイ学や止止するか、終了するまで待ってか<br>ション酸実行してくたさい。         Processing history replay.         11 章           658         統計ジャー実行中です。<br>(2)         Processing statistical measurement.         10.3           659         レストリブレイを中止するか、終了するまで待ってか<br>Abort or wait until it is completed, and execute<br>again.         -           661                                                                                                    | コード  | 日本語メッセージおよび対処方法                                            | 英語メッセージおよび対処方法                                       | 節           |
|----------------------------------------------------------------------------------------------------|------|------------------------------------------------------------|------------------------------------------------------|-------------|
| ストップしてから再度実行してください。         Stop and execute again.           651         ファイル処理を中止するか、終了するまで待ってから<br>再度実行してください。         Accessing file.         –           652         プリント処理や中です。         Printing.         –           653         アクションオントリガ寒中中です。         Printing.         7.8           70.9、ト処理や中です。         Processing action-on-trigger.         7.8           654         ズームサーチ実行中です。         Processing action-on-trigger.         7.8           655         オートスクロールタ理中でする。         Processing action-on-trigger.         7.8           656         オートスクロールタ理中です。         Processing action-on-trigger.         7.8           657         オートスクロールタ理中でする。         Processing action-on-trigger.         7.8           656         オートスクロールタ理中でする。         Processing action-on-trigger.         7.8           657         オートスクロールタ理中でする。         Processing action-on-trigger.         7.8           656         レストリリアレイ支管行中です。         Processing action-on-trigger.         7.8           657         レスクロールタ理中でするたきたで待ってか         Abort or wait until it is completed, and execute again.         9.0           657         レストリリアレイ支管行中です。         Processing statistral measurement.         11.9           658         MELXりリアレークシークまです。         Processing statistral measurement.         10.3                                                                                                    | 650  | スタート中です。                                                   | Running.                                             | 4.7         |
| 651         ファイル処理やす。<br>フリント処理やす。<br>オリント処理やす。         -         -         -         -         -         -         -         -         -         -         -         -         -         -         -         -         -         -         -         -         -         -         -         -         -         -         -         -         -         -         -         -         -         -         -         -         -         -         -         -         -         -         -         -         -         -         -         -         -         -         -         -         -         -         -         -         -         -         -         -         -         -         -         -         -         -         -         -         -         -         -         -         -         -         -         -         -         -         -         -         -         -         -         -         -         -         -         -         -         -         -         -         -         -         -         -         -         -         -         -         -         -         -                                                                                                    |      | ストップしてから再度実行してください。                                        | Stop and execute again.                              |             |
| ファイル処理を中止するか、終了するまで待ってから     Abort or wait until it is completed, and execute<br>again.     -       652     プリント処理を中止するか、終了するまで待ってから<br>用度実行してください。     Printing.     -       653     アクションオントリガ素中中止するか、終了するまで待ってから<br>月度実行してください。     Abort or wait until it is completed, and execute<br>again.     -       654     アームサーチ実行中です。     Processing action-on-trigger.     7.8       7.5     アクションオントリガ素中止するか、終了するまで待ってから<br>月度実行してください。     Processing action-on-trigger.     7.8       654     アームサーチ実行中です。     Processing action-on-trigger.     7.8       7.5     オートスクロール要行中です。     Processing action-on-trigger.     7.8       655     オートスクロール要行中です。     Processing atot scroll.     -       7.5     アートスクロール要行中です。     Processing auto scroll.     -       656     ヒストリリプレイ実行中です。     Processing history search.     11 章       657     エートスクロール要行中です。     Processing history search.     11 章       658     がら耳度実行してください。     again.     11 章       658     デジャーター中止するか、終了するまで待ってか     Abort or wait until it is completed, and execute<br>again.     again.       659     ケートンクロールライン     マー     Abort or wait until it is completed, and execute<br>again.     again.       658     が長子やです。     Processing statistical measurement.     10.3       658     が長子やです。     Processing statistical measurement.     10.3 </td <td>651</td> <td>ファイル処理中です。</td> <td>Accessing file.</td> <td>_</td>                                                                                                    | 651  | ファイル処理中です。                                                 | Accessing file.                                      | _           |
| 再度来行してください。         again.           652         プリント処理を中止するか、終了するまで待ってから<br>再度実行してください。         Pinting.         -           653         アクションオントリガ実行中です。         Processing action-on-trigger.         7.8           700         アクションオントリガ実行中です。         Processing action-on-trigger.         7.8           654         ズームサーチ実行中です。         Processing action-on-trigger.         7.8           655         オートスクロール実行中です。         Processing auto scroll.         10.10           ズームサーチ実行中です。         Processing auto scroll.         -           655         オートスクロール安 中止するか、終了するまで待ってから         Abort or wait until it is completed, and execute again.         -           656         ビストリサーチ案行中です。         Processing history search.         11 章           657         ビストリリナレイを中止するか、終了するまで待ってから         Abort or wait until it is completed, and execute again.         -           658         がら再度実行してください。         again.         11 章           658         ゲシャーを中止するか、終了するまで待ってから         Abort or wait until it is completed, and execute again.         -           658         ボドメジャーを中止するか、終了するまで待ってから         Abort or wait until it is completed, and execute again.         -           660         ソーン編集中です。         Processing statistical measurement.         10.3           ボボボンジャーを中止するか、終了するまで待ってから         Proce                                                                                                    |      | ファイル処理を中止するか、終了するまで待ってから                                   | Abort or wait until it is completed, and execute     |             |
| 652     プリント処理や止するか、終了するまで待ってから<br>病度実行してください。     Printing.     -       653     アクションオントリガを中止するか、終了するまで待ってから<br>みたって、シーサーチを中止するか、終了するまで待ってから<br>そうてから高度実行してください。     Processing action-on-trigger.     7.8       654     アームサーチデ作やです。     Processing scom search.     10.10       755     オートスクロール実行中です。     Processing auto scroll.     -       655     オートスクロール実行中です。     Processing auto scroll.     -       755     オートスクロール実行中です。     Processing auto scroll.     -       756     レストリサーチ実行中です。     Processing history search.     11 章       656     レストリサーチャーサするか、終了するまで待って     Abort or wait until it is completed, and execute<br>again.     -       657     レストリサーチャーサを中止するか、終了するまで待って     Abort or wait until it is completed, and execute<br>again.     -       658     レストリリアレイを中止するか、終了するまで待って     Abort or wait until it is completed, and execute<br>again.     -       659     レストリリアレイを中止するか、終了するまで待って     Abort or wait until it is completed, and execute<br>again.     -       657     レストリリアレイをや止するか、終了するまで待ってから<br>みにないてください。     -     11章       658     統計メジャーや中止する、<br>終了するまでおやったい。     -     -       660     ソーン編集中です。     Processing statistical measurement.     10.3       661     セレラテストップするか、終了するまでやったい。     -     -       662     トリガモード、Ningle にてアクイジョンマンドレークローン     -     -                                                                                                    |      | 再度実行してください。                                                | again.                                               |             |
| プリント処理を中止するか、終了するまで待ってから         Abort or wait until it is completed, and execute<br>again.         78           653         アクションオントリガ実行中です。<br>アクションオントリガを中止するか、終了するまで、<br>Abort or wait until it is completed, and execute<br>again.         78           654         ズームサーチ実行中です。<br>スームサーチ実行中です。<br>オートスクロールを中止するか、終了するまで待ってから<br>Abort or wait until it is completed, and execute<br>again.         10.10           655         オートスクロールを中止するか、終了するまで待ってから<br>Abort or wait until it is completed, and execute<br>again.         -           655         オートスクロールを中止するか、終了するまで待って<br>から再度実行してください。<br>566         Processing lattory search.<br>セストリサーチを中止するか、終了するまで待って<br>Abort or wait until it is completed, and execute<br>again.         -           656         レストリサーチを中止するか、終了するまで待って<br>Abort or wait until it is completed, and execute<br>again.         11 章           657         ヒストリリナレイ実行中です。<br>アクイジュンタンディン・<br>キャディーを中止するか、終了するまで待って<br>Abort or wait until it is completed, and execute<br>again.         11 章           658         統計メジャー変行中です。<br>ホロッチェア・<br>キャディーを中止するか、終了するまで待って<br>Abort or wait until it is completed, and execute<br>again.         10.3           660         ゾーン編集中です。<br>ホロッチェア・<br>タンドはキャーを中止するか、終了するまで待って<br>Abort or wait until it is completed.         -           661         セルフテスト柴行中です。<br>ホロッチェア・<br>キャーを中止するか、<br>統了するまでお待ちください。<br>Completed.         -           662         トリガモート Visingle にてアクイジション中です。<br>アクイジョンをオータが存在しませるい意味性があります。<br>マクイジャラィストやサートセットアッブを実行するたち<br>Completed.         -           663         復元対象となるデータが存在しません。<br>ホロッサッブを実行するたるい意味性があります。<br>マクインキャラィスティートセットアッブを実行するた<br>Setup.         - <td>652</td> <td>プリント処理中です。</td> <td>Printing.</td> <td>_</td>                                                                                                    | 652  | プリント処理中です。                                                 | Printing.                                            | _           |
| 再度実行してください。         again.           653         アクションオントリガ友中止するか、終了するまで、         Processing action-on-trigger.         7.8           654         ズームサーテ表rpTerです。         Processing action-on-trigger.         10.10           7.5         スームサーテ表rpTerです。         Processing action-on-trigger.         10.10           7.5         スームサーテ表rpTerです。         Processing action-on-trigger.         10.10           655         オートスクロール変行中です。         Processing auto scroll.         -           7.5         Abort or wait until it is completed, and execute again.         -           656         ヒストリサーテ其行中です。         Processing auto scroll.         -           7.6         Abort or wait until it is completed, and execute again.         -           656         ヒストリサーテ其行中です。         Processing flistory replay.         11 章           657         エートスクロール要行中です。         Processing statistical measurement.         10.3           658         統計メジャー案行中です。         Processing statistical measurement.         10.3           659         ビストリリブレマ 大きなまで活か。         Processing statistical measurement.         10.3           650         ゲンリアン編集中です。         Zone edit in process in Single trigger mode.         6章           661         セルジテストローム         Fress RUM/STOP key or wait until the process is CPO-Fife Statist                                                                                                    |      | プリント処理を中止するか、終了するまで待ってから                                   | Abort or wait until it is completed, and execute     |             |
| 653       アクションオントリガ家中止するか、終了するまで、Abort or wait until it is completed, and execute again.       7.8         654       スームサーチ案行中です。       Processing zoom search.       10.10         スームサーチ案行中です。       Processing zoom search.       10.10         655       オートスクロール採行中です。       Processing zoom search.       -         655       オートスクロール採行中です。       Processing zoom search.       -         656       ヒストリサーチを中止するか、終了するまで待ってか       Abort or wait until it is completed, and execute again.       -         657       ナースクロール採作中です。       Processing history search.       11 章         658       メーリサーチを中止するか、終了するまで待ってか       Abort or wait until it is completed, and execute again.       -         659       レストリリナレイ案行中です。       Processing history search.       11 章         651       レストリリブレイ案行中です。       Processing history replay.       11 章         652       レストリリブレイを中止するか、終了するまで待ってか       Abort or wait until it is completed, and execute again.       -         658       統計メジャーを中止するか、終了するまで待ってかられ or wait until it is completed, and execute again.       -       -         659       小グラボックボックボックボックボックボックボックボックボックボックボックボックボックボ                                                                                                    |      | 再度実行してください。                                                | again.                                               |             |
| アクションオントリガを中止するか、終了するまで     Abort or wait until it is completed, and execute<br>again.     10.10       654     ズームサーチ実行中です。     Processing zoom search.     10.10       7、イムサーチを中止するか、終了するまで待ってから<br>から再度実行してください。     again.     -       655     オートスクロール定や中止するか、終了するまで待ってから<br>から再度実行してください。     again.     -       656     ビストリサーチ実行中です。     Processing auto scroll.     -       657     とストリサーチ実行中です。     Processing history search.     11 章       658     ビストリサブレイを中止するか、終了するまで待って<br>から再度実行してください。     Abort or wait until it is completed, and execute<br>again.     -       657     とストリリブレイ案行中です。     Processing history replay.     11 章       658     ボドジャー索行中です。     Processing statistical measurement.     10.3       658     ボドジャー索行中です。     Processing selfists:     -       659     アシ編集を終了してください。     again.     -       660     グーラン編集を終了してください。     Abort or wait until it is completed, and execute<br>again.     -       661     セルラテスト実行中です。     Cone edit in process.     7 章       662     ドリガモード Ningle にアクイジションをなん、     -     -       663     イレラテンキズトップラオンキン・     Acquisition in process in N Single trigger mode.     -       664     セル・     アクジョンなん、     -     -       655     アクシャラスズやカートセットアップを実行するまでのうた     Acquisition in process in N Single trigger mode.                                                                                                    | 653  | アクションオントリガ実行中です。                                           | Processing action-on-trigger.                        | 7.8         |
| 待ってから再度実行してください。       again.         654       ズームサーチ案行中です。       Processing zoom search.       10.10         万日、カマロール実行中です。       Processing auto scroll.       -         カトスクロールを実行中です。       Processing auto scroll.       -         カら再度実行してください。       again.       -         655       オートスクロールを完中止するか、終了するまで待ってか       Abort or wait until it is completed, and execute again.       -         656       ヒストリサーチ実行中です。       Processing history search.       11 章         657       とストリリナレ実行中です。       Processing history replay.       11 章         658       統計メジャー実行中です。       Processing statistical measurement.       10.3         658       統計メジャー実行中です。       Processing statistical measurement.       10.3         658       統計メジャー実行中です。       Processing self test.       -         660       ゾーン編集中です。       Terminate editing.       -         661       セルフテスト実行中です。       Processing self test.       -         662       トリガード、Ningle にてアクイジション中です。       Acusition in process in N Single trigger mode.       6章         705       アクイジションを入っずするか、終了するまであった       Press RUN/STOP key or wait until the process is completed.       6章         663       彼元対象となるデータが存在しません。       Retrievable settings does not exist.       -                                                                                                    |      | アクションオントリガを中止するか、終了するまで                                    | Abort or wait until it is completed, and execute     |             |
| 654       ズームサーチを中止するか、終了するまで待ってから<br>内both or wait until it is completed, and execute<br>again.       10.10         655       オートスクロール実行中です。<br>ホースクロールを中止するか、終了するまで待って入<br>から再度実行してください。<br>のら可しを中止するか、終了するまで行って入<br>から可しますかり。終了するまで行って入<br>からのす owait until it is completed, and execute<br>again.       -         656       ヒストリサーチ実行中です。<br>たストリサーチを中止するか、終了するまで行って入<br>ら可してください。<br>のら再度実行してください。<br>から再度実行してください。<br>から再度実行してください。<br>から可力を中止するか、終了するまで行って入<br>から力すのませuntil it is completed, and execute<br>again.       11章         657       ヒストリサーレを中止するか、終了するまで行って入<br>から可要実行してください。<br>のら再度実行してください。<br>お詰 メジャー実行中です。<br>ホ計 メジャーを中止するか、終了するまで行ってから<br>んbot or wait until it is completed, and execute<br>again.       10.3         658       統計 メジャーを中止するか、終了するまで行ってから<br>んbot or wait until it is completed, and execute<br>again.       10.3         660       ゾーン編集中です。<br>縦上 ダーマでです。<br>縦上 ダーマテロ・<br>本経営 からてください。<br>ではてください。<br>でをresult until it is completed.       7章         661       セルフラスト実行中です。<br>ポ計 メジャータテロ・<br>などっさい。<br>でから可要実行してください。<br>でをresult in process in N Single trigger mode.<br>のとがさいたい<br>のとがするたいうです。<br>アクイジジョンをストッブするか、終了するまで行っ<br>アクイジジョンをストッブするか、終了するまで行っ<br>アクイジジョンを入たませい<br>でから可要実行してください。<br>でから可要要はないまでated by either Initialize or Auto<br>安せいの<br>のとなります。<br>のとなります。<br>アクラインやカーレットアッブを実行するたろの<br>でのっうすままれ or exist.<br>のとなりまさん。<br>のかとなるデータが存在しません。<br>アクチャレットアッブを支行するの<br>かっううなない可能せがあります。<br>でcognize the cycle.<br>のdei, improper setting may result in failure to<br>recognize the cycle.<br>のdei, improper setting may result                                                                                                    |      | 待ってから再度実行してください。                                           | again.                                               |             |
| スームサーチを中止するか、終了するまで待ってから       Abort or wait until it is completed, and execute again.         655       オートスクロール実行中です。       Processing auto scroll.       –         7       オートスクロール実行中です。       Processing auto scroll.       –         656       ヒストリサーチ実行中です。       Processing history search.       11 章         657       ヒストリサーチを中止するか、終了するまで待って       Abort or wait until it is completed, and execute again.       11 章         657       ヒストリリブレイ実行中です。       Processing history replay.       11 章         657       ヒストリリブレイ案行中です。       Processing history replay.       11 章         658       統計メジャレ実行中です。       Processing statistical measurement.       10.3         659       大トリブレイ案行中です。       Processing statistical measurement.       10.3         658       統計メジャレ要行中です。       Zone edit in process.       7 章         659       アクイジションを大トップするか、終了するまで待ってから       Abort or wait until it is completed, and execute again.         660       ソン編集中です。       Acquisition in process.       7 章         661       セルフテスト実行中です。       Acquisition in process in N Single trigger mode.       6 章         662       トリガモーアントアップを表行するとなる       Prosessing statistical measurement.       10.3         663       徹 元対象をなるデータが存在しません。       Retrievable settings does not exist.       – </td <td>654</td> <td>ズームサーチ実行中です。</td> <td>Processing zoom search.</td> <td>10.10</td>                                                                                                    | 654  | ズームサーチ実行中です。                                               | Processing zoom search.                              | 10.10       |
| 再度実行してくたさい。         again.           655         オートスクロール実行中です。         Processing auto scroll.         -           656         ビストリサーチを中止するか、終了するまで待って<br>から再度実行してくたさい。         Abort or wait until it is completed, and execute<br>again.         11 章           656         ビストリサーチを中止するか、終了するまで待って<br>みら再度実行してくたさい。         Processing history search.         11 章           657         ビストリリブレイ実行中です。         Processing history replay.         11 章           658         統計メジャー実行中です。         Processing statistical measurement.         10.3           658         統計メジャーを中止するか、終了するまで待ってから<br>みら再度実行してくたさい。         Abort or wait until it is completed, and execute<br>again.         10.3           658         統計メジャーを中止するか、終了するまで待ってから<br>本間度実行してくたさい。         Zone edit in process.         7章           658         統計メジャーを中止するか、終了するまで待ってから<br>本間度実行してくたさい。         Yone edit in process.         7章           660         ソーン編集やをす。         Zone edit in process.         7章           661         セルフテスト実行中です。         Processing self test.         -           662         トリガモード N Single にてアクイジションやです。         Acquisition in process in N Single trigger mode.         6章           670         少ニッガを存在しまい可能があります。         File         -           661         セルフテクメやオートセットアッブを実行するまで待っ         Completed.         6章           662                                                                                                    |      | ズームサーチを中止するか、終了するまで待ってから                                   | Abort or wait until it is completed, and execute     |             |
| 655       オートスクロールを中止するか、終了するまで待って       Abort or wait until it is completed, and execute again.       -         656       ヒストリサーチ実行中です。       Processing history search.       11章         656       ヒストリサーチ支行中です。       Processing history search.       11章         657       ヒストリサーチを中止するか、終了するまで待ってか       Abort or wait until it is completed, and execute again.       11章         657       ヒストリリブレイ実行中です。       Processing history replay.       11章         658       統計メジャー実行中です。       Processing statistical measurement.       10.3         658       統計メジャー実行中です。       Processing self test.       -         660       ソーン編集中です。       Zone edit in process.       7章         661       セルフラスト実行中です。       Processing self test.       -         662       トリガモード N Single にてアクイジション中です。       Acquisition in process in N Single trigger mode.       6章         70 クジョン なえトッブするか、終了するまで待って Press RUNSTOP key or wait until the process is completed.       6章       6章         663       復元対象上なるデータが存在しません。       Retrievable settings on texist.       -         70 支やライズやオートセットアップを実行するとす       Failed to execute statistical measurement.       10.3         863       御計メシャーの実行にたたしたした。       Waveform data may not exist.       -         70 大りません。       Fress RUNSTOP key or wait until the process is c                                                                                                    |      | 再度実行してください。                                                | again.                                               |             |
| オートスクロールを中止するか、終了するまで待って       Abort or wait until it is completed, and execute again.         656       ヒストリサーチ実行中です。       Processing history search.       11章         657       ヒストリリブレイ実行中です。       Processing history replay.       11章         657       ヒストリリブレイ実行中です。       Processing history replay.       11章         658       統計メジャー実行中です。       Processing statistical measurement.       10.3         658       統計メジャー実行中です。       Processing statistical measurement.       10.3         660       ゾーン凝集中です。       Zone edit in process.       7章         661       セルフテスト実行中です。       Processing statistical measurement.       -         662       トリガモードN Single にてアクイジション中です。       Processing statistical measurement.       -         661       セルテスト実行中です。       Processing statistical measurement.       -         662       トリガモードN Single にてアクイジション中です。       Processing statistical measurement.       -         663       復元対象となるデータが存在しません。       Retrievable settings does not exist.       -         664       統計メシャーの実行にてください。       completed.       -         665       復元対象となるデータが存在しません。       Retrievable settings does not exist.       -         664       統計メシャーの支付を存在しまい可能があります。Cycle       Waveform duat may not exist.       -                                                                                                    | 655  | オートスクロール実行中です。                                             | Processing auto scroll.                              | —           |
| から用度実行してください。         again.           656         ヒストリサーチ実行中です。         Processing history search.         11 章           657         ヒストリリプレイ実行中です。         Processing history replay.         11 章           657         ヒストリリプレイを中止するか、終了するまで待ってか         Abort or wait until it is completed, and execute again.         11 章           657         ヒストリリプレイを中止するか、終了するまで待ってから         Abort or wait until it is completed, and execute again.         10.3           658         統計メジャー実行中です。         Processing statistical measurement.         10.3           659         火ーを中止するか、終了するまで待ってから         Abort or wait until it is completed, and execute again.         10.3           660         ソーン繊集中です。         Zone edit in process.         7 章           661         セルフテスト実行中です。         Processing self test.         -           662         トリガモードNSingle LCでアクイジションやです。         Acquisition in process in N Single trigger mode.         6 章           7クイジションをストップするか、終了するまで待っるとだか。         Retrievable settings does not exist.         -         -           663         復元対象となるデータが存在しません。         Retrievable settings is coreated by either Initialize or Autor Setup.         Setup.           664         統計メジャーの実行に失敗しました。         Falled to execute statistical measurement.         10.3           8         アシャーの実行に失敗しましん。         Search target d                                                                                                    |      | オートスクロールを中止するか、終了するまで待って                                   | Abort or wait until it is completed, and execute     |             |
| 656       ヒストリサーチ実行中です。       Processing history search.       11 章         657       ヒストリリブレイ実行中です。       Abort or wait until it is completed, and execute again.       11 章         657       ヒストリリブレイ実行中です。       Processing history replay.       11 章         658       統計メジャー実行中です。       Processing history replay.       10.3         658       統計メジャー支行中です。       Processing statistical measurement.       10.3         660       ソーン編集中です。       Zone edit in process.       7章         661       セルラスト実行中です。       Processing self test.       -         662       トリガモードN Single にてアクイジション中です。       Acquisition in process in N Single trigger mode.       6章         67       アクイジションをストップするか、終了するまで待って So       Acquisition in process in N Single trigger mode.       6章         661       セルラスト実行中です。       Processing self test.       -         662       トリガモードN Single にてアクイジション中です。       Acquisition in process in N Single trigger mode.       6章         67       アクイジションをストップするか、終了するまで待つ       Press RUN/STOP key or wait until the process is completed.       66         663       復元対象となるデータが存在しまいかき、USUN       Failed to execute statistical measurement.       10.3         初比となります。       Setup.       Setup.       Failed to execute statistical measurement.       10.3                                                                                                    |      | から冉度実行してください。                                              | again.                                               |             |
| とストリサーチを中止するか、終了するまで待ってかくわort vait until it is completed, and execute<br>again.       11章         657       ヒストリリプレイ実行中です。<br>とストリリプレイを中止するか、終了するまで待って、Abort or wait until it is completed, and execute<br>again.       11章         658       統計メジャー実行中です。<br>統計メジャーを中止するか、終了するまで待ってから<br>Abort or wait until it is completed, and execute<br>again.       10.3         658       統計メジャー実行中です。<br>不良実行してください。<br>660       Processing statistical measurement.<br>Abort or wait until it is completed, and execute<br>again.       10.3         660       ソーン編集中です。<br>編集を終了してください。<br>661       セルフテスト実行中です。<br>アクイジションを入りニスださい。<br>662       Processing self test.<br>アクイジションをストップするか、終了するまで待っ<br>アクイジションをストップするか、終了するまで待っ<br>アクイジションをストップするか、終了するまで待っ<br>アクイジションをストップするか、終了するまで待っ<br>アクイジションをストップするか、終了するまで待っ<br>アクイジションをストップするか、終了するまで待っ<br>アクイジションをストップするか、終了するまで待っ<br>アクイジションをならデータが存在しません。<br>ポ計メジャーの実行にた教しました。<br>お社なります。       6章         663       復元対象となるデータが存在しません。<br>ポ計メジャーの実行に失敗しました。<br>お社ががテータが存在しない可能性があります。Cycle<br>Statistics 選択時は、周期が認識できない認定である可<br>mode, improper action setting may result in failure to<br>recognize the cycle.       10.3         664       統計メジャーの実行に失敗しました。<br>新析を実行してから、再度実行してください。<br>665       Search target data does not exist.<br>Pailed to execute statistical measurement.<br>Waveform data may not exist.<br>Profeed ata does not exist.<br>Profeed ata does not exis | 656  | ヒストリサーチ実行中です。                                              | Processing history search.                           | 11 章        |
| 6月度是行してくたさい。       again.         657       ヒストリリプレイを中止するか、終了するまで待って       Abort or wait until it is completed, and execute again.         658       統計メジャー奏行中です。       Processing statistical measurement.       10.3         658       統計メジャー奏行中です。       Processing statistical measurement.       10.3         658       統計メジャー奏行中です。       Processing statistical measurement.       10.3         660       ゾーン編集中です。       Zone edit in process.       7 章         661       セルフラスト実行中です。       Processing self test.       -         662       トリガモード N Single にてアクイジション中です。       Acquisition in process in N Single trigger mode.       6 章         663       復元対象となるデータが存在しません。       Retrievable settings does not exist.       -         664       統計メジャーの実行に失敗しました。       Failed to execute statistical measurement.       10.3         865       火車ガイズやオートセットアップを実行すると有       Failed to execute statistical measurement.       10.3         864       統計メジャーの実行に失敗しました。       Failed to execute statistical measurement.       10.3         865       検索対象となるデータが存在しません。       Failed to execute statistical measurement.       10.3         865       ケジャカズを行してください。       Failed to execute statistical measurement.       10.3         8664       統計メジャーの実行に失敗しません。       Failed to execute statistical measure                                                                                                    |      | ヒストリサーチを中止するか、終了するまで待ってか                                   | Abort or wait until it is completed, and execute     |             |
| 657       ビストリリブレイ案行中です。       Processing shitory replay.       11章         658       統計メジャー実行中です。       again.       10.3         658       統計メジャー実行中です。       Processing statistical measurement.       10.3         660       ゾーン編集中です。       Zone edit in process.       7章         660       ゾーン編集中です。       Zone edit in process.       7章         661       セルフテスト実行中です。       Processing self test.       -         662       トリガモードNSingle にてアクイジション中です。       Acquisition in process in NSingle trigger mode.       6章         7074ジションをストップするか、終了するまで待ってかった。       Press RUN/STOP key or wait until the process is conspleted.       6章         663       復元対象となるデータが存在しません。       Retrievable settings does not exist.       -         イニシャライズやオートセットアップを実行すると有       Failed to execute statistical measurement.       10.3         効となります。       Setup.       Setup.       -         664       統計メジャーの実行に失敗しました。       Failed to execute statistical measurement.       10.3         675       検索対象となるデータが存在しません。       Failed to execute statistical measurement.       10.3         665       検索対象となるデータが存在しません。       Failed to execute statistical measurement.       10.3         666       アクションの設定が正しくありません。       Failed to execute statistical measurement.       10.3                                                                                                    |      | ら用度実行してくたさい。                                               | again.                                               | <del></del> |
| と人下リリフレイを中止するか、終了するまで待っく Abort or wait until it is completed, and execute again.       10.3         658       統計メジャー実行中です。       Processing statistical measurement.       10.3         660       ゾーン編集中です。       Zone edit in process.       7章         660       ゾーン編集中です。       Terminate editing.       -         661       セルフテスト実行中です。       Processing self test.       -         662       トリガモレド N Single にてクタイジション中です。       Acquisition in process in N Single trigger mode.       6章         7クイジションをストップするか、終了するまで行っ Press RUN/STOP key or wait until the process is Completed.       6章       -         663       復元対象となるデータが存在しません。       Retrievable settings is created by either Initialize or Auto Setup.       -         664       統計メジャーの実行に失敗しました。       Failed to execute statistical measurement.       10.3         664       統計メジャーの実行に失敗しました。       Failed to execute statistical measurement.       10.3         664       統計メジャーの実行に失敗しました。       Failed to execute statistical measurement.       10.3         664       統計メジャーの実行に大敗しました。       Failed to execute statistical measurement.       10.3         665       検索対象となるデータが存在しません。       Search target data does not exist.       -         666       アクションの設定が正しくありません。       Search target data does not exist.       -         666       アクションの                                                                                                    | 657  | ヒストリリプレイ実行中です。                                             | Processing history replay.                           | 11 章        |
| から用度実行してください。         again.           658         統計メジャー案行中です。         Processing statistical measurement.         10.3           統計メジャーを中止するか、終了するまで待ってから         Abort or wait until it is completed, and execute<br>again.         10.3           660         ゾーン編集中です。         Zone edit in process.         7章           編集を終了してください。         Terminate editing.         7           661         セルフテスト実行中です。         Processing self test.         -           662         トリガモード N Single にてアクイジション中です。         Acquisition in process in N Single trigger mode.         6           663         復元対象となるデータが存在しません。         Retrievable settings does not exist.         -           664         統計メジャーの実行に失敗しました。         Failed to execute statistical measurement.         10.3           8版形デックの実行に失敗しました。         Failed to execute statistical measurement.         10.3           8版形デックが存在しない可能性があります。Cycle         Waveform data may not exist.         -           664         統計メジャーの実行に失敗しません。         Failed to execute statistical measurement.         10.3           865         検索対象となるデータが存在しません。         Search tare analysis is completed.         -           665         検索対象となるデータが存在しません。         Failed to execute statistical measurement.         10.3           866         アクションの設定が正しくありません。         Improper action setting. <td></td> <td>ヒ人トリリフレイを中止するか、終了するまで待つて</td> <td>Abort or wait until it is completed, and execute</td> <td></td>                                                                                                    |      | ヒ人トリリフレイを中止するか、終了するまで待つて                                   | Abort or wait until it is completed, and execute     |             |
| 658     統計メジャー美行中です。<br>統計メジャーを中止するか、終了するまで待ってから<br>再度実行してください。     10.3       60     ゾーン編集中です。<br>編集を終了してください。     Zone edit in process.     7章       60     ビルフテスト実行中です。<br>終了するまでお待ちください。     Terminate editing.     -       61     セルフテスト実行中です。<br>※でするまでお待ちください。     Processing self test.     -       62     トリガモード N Single にてアクイジション中です。<br>アクイジションをストップするか、終了するまで待っ<br>てから再度実行してください。     Acquisition in process in N Single trigger mode.     6章       63     復元対象となるデータが存在しません。<br>水目やオートセットアップを実行すると有<br>からなります。     Retrievable settings does not exist.     -       64     統計メジャーの実行に失敗しました。<br>波形データが存在しない可能性があります。Cycle<br>Statistics 選択時は、周期が認識できない設定である可<br>mede, improper setting may result in failure to<br>recognize the cycle.     10.3       65     検索対象となるデータが存在しません。<br>のフィノルセーブの対象となるデータは存在しません。<br>日本でada does not exist.     -       66     アクションの設定が正しくありません。<br>のサージもしくは Analysis グルーブのいずれかのデータ<br>Analysis group. This can be assigned from File menu.<br>タイブです。ファイルメニューより設定してください。     13章       66     アクションの設定が正しくありません。<br>のサーンは数となるデータがありません。<br>そetrievable data not found.     -       67     対象となるデータがありません。<br>ペーンがもしくは Analysis グループのいずれかのデータ<br>Analysis group. This can be assigned from File menu.<br>タイブです。ファイルメニューより設定してください。<br>667     Sending E-Mail.<br>Wait until it is completed.     -       670     メール送信中です。<br>終了するまでお待ちください。     Sending E-Mail.<br>Wait until it is completed.     -                                                                                                    | (50  | から冉度実行してくたさい。                                              | again.                                               | 10.0        |
| 納計メジャーを中止するか、終了するまで待つてから       Abort or wait until it is completed, and execute again.         660       ソーン編集中です。       Zone edit in process.       7章         661       セルフテスト実行中です。       Processing self test.       -         662       トリガモードN Single にてアクイジション中です。       Acquisition in process in N Single trigger mode.       6章         700       アクイジションをストップするか、終了するまでおつ       Acquisition in process in N Single trigger mode.       6章         700       アクイジションをストップするか、終了するまでおつ       Acquisition in process in N Single trigger mode.       6章         700       アクイジションをストップするか、終了するまでおつ       Acquisition in process in N Single trigger mode.       6章         700       オンヤラマケイジションをストップするか、終了するまでおつ       Acquisition in process in N Single trigger mode.       6章         70       アクイジションをストップするか、終了するまでおつ       Acquisition in process in N Single trigger mode.       6章         70       アクイジションをストップするか、終了するまでおつ       Press RUN/STOP key or wait until the process is completed.       7         663       復元がなース・ジャーの実行に失敗しました。       Retrievable settings is conset exist.       -         70       ボンジャーの実行に失敗しました。       Retrievable settings is completed.       -         664       統計メジャーの実行に失敗しました。       Search target data does not exist.       -         665       検索教家なるデータが存在しません。       Search target data does not exist.                                                                                                    | 658  |                                                            | Processing statistical measurement.                  | 10.3        |
| 相接長行してください。     agan.       660     ゾーン編集中です。     Zone edit in process.     7章       編集を終了してください。     Terminate editing.     -       661     セルフテスト実行中です。     Processing self test.     -       662     トリガモードN Single にてアクイジション中です。     Acquisition in process in N Single trigger mode.     6章       7クイジションをストップするか、終了するまで待つ     Press RUN/STOP key or wait until the process is Completed.     663       663     復元対象となるデータが存在しません。     Retrievable settings does not exist.     -       71     イニシャライズやオートセットアップを実行すると有     The settings is created by either Initialize or Auto Setup.     -       664     統計メジャーの実行に失敗しました。     Failed to execute statistical measurement.     10.3       波形データが存在しない可能性があります。     Waveform data may not exist.     -       655     検索対象となるデータが存在しません。     Search target data does not exist.     -       666     アクションの設定が正しくありません。     The search after analysis is completed.     13章       666     アクションの設定が正しくたさい。     Retrievable data not found.     -       667     対象となるデータがありません。     Retrievable data not found.     -       668     アクションの設定がら、サーブのいずれかのデータ     Analysis group. This can be assigned from File menu.     -       666     アクションの設定が正しくたさい。     Retrievable data not found.     -       667     対象となるデータがありません。     Retrievable data not found.                                                                                                    |      |                                                            | Abort or wait until it is completed, and execute     |             |
| 600       ソーク編集中です。       Zone edit in process.       7章         661       セルフテスト実行中です。       Processing self test.       -         661       セルフテスト実行中です。       Processing self test.       -         662       トリガモードN Single にてアクイジション中です。       Acquisition in process in N Single trigger mode.       6章         7クイジションをストップするか、終了するまで待っ       Press RUN/STOP key or wait until the process is completed.       6章         663       復元対象となるデータが存在しません。       Retrievable settings does not exist.       -         イニシャライズやオートセットアップを実行すると有       The settings is created by either Initialize or Auto Setup.       5         664       統計メジャーの実行に失敗しました。       Failed to execute statistical measurement.       10.3         3WFボータが存在しない可能性があります。       Search target data does not exist.       -         665       検索対象となるデータが存在しません。       Failed to execute statistical measurement.       10.3         8666       アクションの設定が正しくありません。       Search target data does not exist.       -         667       対象となるデータが存在しません。       Improper action setting.       13章         67       対象となるデータがありません。       Retrievable data not found.       -         667       対象となるデータがありません。       Sending E-Mail.       -         667       対象となるデータがありません。       Sending E-Mail.       -                                                                                                    |      | 円皮美行してくたさい。                                                | again.                                               | 7 34        |
| 福農老院JCCC/C2CV%       Terminate eduling.         661       セルフテスト実行中です。       Processing self test.       -         662       トリガモードNSingle にてアクイジション中です。       Acquisition in process in NSingle trigger mode.       6章         663       復元対象となるデータが存在しません。       Press RUN/STOP key or wait until the process is completed.       -         663       復元対象となるデータが存在しません。       Retrievable settings does not exist.       -         7ニシャライズやオートセットアップを実行すると有       The settings is created by either Initialize or Auto Setup.       -         664       統計メジャーの実行に失敗しました。       Setup.       -         664       統計メジャーの実行に失敗しました。       Failed to execute statistical measurement.       10.3         波形データが存在しない可能性があります。Cycle       Waveform data may not exist. In Cycle statistic       -         665       検索対象となるデータが存在しません。       Search target data does not exist.       -         666       アクションの設定が正しくありません。       Improper action setting.       -       13章         67       対象となるデータがありません。       Retrievable data not found.       -       -         67       対象となるデータがありません。       Retrievable data not found.       -       -         665       検索対象となるデータがありません。       Retrievable data not found.       -       -       -         666       アクションの設定が正しくなりません。 <td< td=""><td>660</td><td>ソーン編集中です。</td><td>Zone edit in process.</td><td>/ 早</td></td<>                                                                                                    | 660  | ソーン編集中です。                                                  | Zone edit in process.                                | / 早         |
| 661     セルファスト実行中です。<br>終了するまでお待ちください。     Processing self test.     -       662     トリガモードN Single にてアクイジション中です。<br>アクイジションをストップするか、終了するまで待っ<br>てから再度実行してください。     Acquisition in process in N Single trigger mode.     6章       663     復元対象となるデータが存在しません。<br>水ニシャライズやオートセットアップを実行すると有<br>効となります。     Retrievable settings does not exist.     -       664     統計メジャーの実行に失敗しました。<br>波形データが存在しない可能性があります。Cycle<br>Statistics 選択時は、周期が認識できない設定である可<br>能性があります。     Failed to execute statistical measurement.     10.3       665     検索対象となるデータが存在しません。<br>アクションの設定が正しくありません。     Setup.     -       666     アクションの設定が正しくありません。<br>アクションの設定が正しくありません。     -     -       666     アクションの設定が正しくありません。<br>タイプです。ファイルシーコーより設定してください。     Improper action setting.     -       667     対象となるデータがありません。<br>タイプでするまだも苦ください。     Retrievable data not found.     -       667     ジ象となるデータがありません。<br>ペブするまでお待ちください。     Retrievable data not found.     -       670     ジャール送信申です。<br>※フィムーレモリカりません。     Sending E-Mail.     -                                                                                                    | 661  | 編集を終了してくたさい。                                               | Terminate editing.                                   |             |
| 除日     Walt utilit its completed.       662     トリガモード N Single にてアクイジション中です。<br>アクイジションをストップするか、終了するまで待つ<br>てから再度実行してください。     Acquisition in process in N Single trigger mode.     6章       663     復元対象となるデータが存在しません。<br>オニシャライズやオートセットアップを実行すると有<br>効となります。     Retrievable settings does not exist.     -       664     統計メジャーの実行に失敗しました。<br>波形データが存在しない可能性があります。Cycle<br>Statistics 選択時は、周期が認識できない設定である可<br>能性があります。     Failed to execute statistical measurement.     10.3       665     検索対象となるデータが存在しません。<br>解析を実行してください。     Failed to execute statistical measurement.     10.3       666     アクションの設定が正しくありません。<br>ファイルセーブの対象となるデータはWaveform data may not exist.     -       666     アクションの設定が正しくありません。<br>ロテロクを実行してください。     Search target data does not exist.     -       665     グラションの設定が正しくありません。<br>ロテロクはくは Analysis グループのいずれかのデータ<br>Artブです。ファイルメニューより設定してください。     Improper action setting.     13章       667     対象となるデータがありません。<br>ペイブです。ファイルメニューより設定してください。     Retrievable data not found.     -       667     メ象となるデータがありません。<br>(Wait until it is completed.     -       667     対象となるデータがありません。<br>(Wait until it is completed.     -                                                                                                    | 001  | セルノナスト美行中です。                                               | Processing self test.                                | _           |
| 662       トリカモートN Single に C アクイジションをストップするか、終了するまで待っ<br>アクイジションをストップするか、終了するまで待っ<br>たから再度実行してください。       Acquisition in process in N Single trigger mode.       6章         663       復元対象となるデータが存在しません。<br>イニシャライズやオートセットアップを実行すると有<br>効となります。       Press RUN/STOP key or wait until the process is<br>completed.       –         664       統計メジャーの実行に失敗しました。<br>波形データが存在しない可能性があります。Cycle<br>Statistics 選択時は、周期が認識できない設定である可<br>能性があります。       Failed to execute statistical measurement.       10.3         665       検索対象となるデータが存在しません。<br>アクションの設定が正しくありません。       Failed to execute statistical measurement.       10.3         666       アクチョンの設定が正しくありません。       Retrievable settings is created by either Initialize or Auto<br>Setup.       –         665       検索対象となるデータが存在しまい可能性があります。       Failed to execute statistical measurement.       10.3         666       アクションの設定が正しくありません。       Failed to execute statistical measurement.       10.3         666       アクションの設定が正しくありません。       Improper setting may result in failure to<br>recognize the cycle.       –         666       アクションの設定が正しくありません。       Improper action setting.       –         667       対象となるデータがありません。       Improper action setting.       –         667       対象となるデータがありません。       Retrievable data not found.       –         667       メール送信 つかりません。       Sending E-Mail.       –         667       メール送信 ロっかりままた。       Vit 目っかりままた。                                                                                                    | ((2) |                                                            | wait until it is completed.                          | < ±         |
| 701 クタョンをストックするか、除うするまで付う」Press RON/STOP Rep of Wait until the process is completed.         663       復元対象となるデータが存在しません。       Retrievable settings does not exist.       -         71 クシャライズやオートセットアップを実行すると有       The settings is created by either Initialize or Auto 数となります。       -         664       統計メジャーの実行に失敗しました。       Failed to execute statistical measurement.       10.3         865       検索対象となるデータが存在しません。       Failed to execute statistical measurement.       10.3         666       が航子ジャーの実行に失敗しました。       Failed to execute statistical measurement.       10.3         865       検索対象となるデータが存在しません。       Search target data does not exist.       -         666       アクションの設定が正しくありません。       Search target data does not exist.       -         7アイルセーブの対象となるデータはりません。       Improper action setting.       13 章         7アイルセーブの対象となるデータはWaveform グ       Analysis group. This can be assigned from File menu.       -         667       対象となるデータがありません。       Retrievable data not found.       -         667       メール送信中です。       Sending E-Mail.       -         667       メール送信中です。       Sending E-Mail.       -         667       メールジに目でわりません。       The corresponding field was not found.       -         667       メールジェームりはません。       Wait until it is completed.       -   <                                                                                                    | 662  | トリカモート N Single に(アクインンヨノ中です。<br>マクイジションたフトップオスか、 約フオス本で注。 | Acquisition in process in N Single trigger mode.     | 0 早         |
| 663       復元対象となるデータが存在しません。<br>イニシャライズやオートセットアップを実行すると有<br>効となります。       Retrievable settings does not exist.       -         664       統計メジャーの実行に失敗しました。<br>波形データが存在しない可能性があります。Cycle<br>Statistics 選択時は、周期が認識できない設定である可<br>能性があります。       Failed to execute statistical measurement.       10.3         665       検索対象となるデータが存在しません。<br>第桁を実行してから、再度実行してください。       Failed to execute statistical measurement.       10.3         666       アクションの設定が正しくありません。<br>ファイルセーブの対象となるデータはWaveform グ<br>ループもしくは Analysis グループのいずれかのデータ<br>Analysis group. This can be assigned from File menu.       13章         667       対象となるデータがありません。<br>アイル送信中です。<br>終了するまでお待ちください。       Retrievable data not found.       -         670       該率となるデータがません。<br>Wait until it is completed.       -                                                                                                    |      | プラインションを入下ツノタるが、於」9 るまで付う<br>てわら声座中にレアノおキい                 | completed                                            |             |
| 605       復元対象となるデータが存在しません。<br>効となります。       Retrievable settings does not exist.       -         664       統計メジャーの実行に失敗しました。<br>波形データが存在しない可能性があります。Cycle<br>Statistics 選択時は、周期が認識できない設定である可<br>能性があります。       Failed to execute statistical measurement.       10.3         665       検索対象となるデータが存在しません。<br>解析を実行してから、再度実行してください。       Failed to execute statistical measurement.       10.3         666       アクションの設定が正しくありません。<br>アイルセーブの対象となるデータは Waveform data may not exist.       -       -         666       アクションの設定が正しくありません。<br>アフィイルセーブの対象となるデータは Waveform グ<br>ループもしくは Analysis グループのいずれかのデータ<br>タイプです。ファイルメニューより設定してください。       Improper action setting.       13 章         667       対象となるデータがありません。<br>タイプです。ファイルメニューより設定してください。       Retrievable data not found.       -         669       メール送信中です。<br>終了するまでお待ちください。       Retrievable data not found.       -         667       対象となるデータがありません。<br>アレジョンのションのションのションのションのションのション       -       -         667       対象となるデータがありません。<br>アレジョン       Retrievable data not found.       -         667       対象となるデータがありません。<br>アレジェーより設定してください。       -       -         667       ジョンのションのション       -       -       -         667       ジョン       -       -       -         667       ジョン       -       -       -         667       ジョン       -       -       -       - </td <td>662</td> <td></td> <td>Completed.</td> <td></td>                                                                                                    | 662  |                                                            | Completed.                                           |             |
| イニシャノイスドオードゼッドアックを美打すると有       The settings is cleated by either initialize of Auto<br>効となります。         664       統計メジャーの実行に失敗しました。<br>波形データが存在しない可能性があります。Cycle<br>Statistics 選択時は、周期が認識できない設定である可<br>能性があります。       Failed to execute statistical measurement.       10.3         665       検索対象となるデータが存在しません。<br>解析を実行してから、再度実行してください。       Failed to execute statistical measurement.       10.3         666       アクションの設定が正しくありません。<br>アマイルセーブの対象となるデータは Waveform グ       Search target data does not exist.       -         666       アクションの設定が正しくありません。<br>タイプです。ファイルメニューより設定してください。       Improper action setting.       13章         667       対象となるデータがありません。<br>タイプです。ファイルメニューより設定してください。       Retrievable data not found.       -         669       メール送信中です。<br>終了するまでお待ちください。       Retrievable data not found.       -         670       該ツェールドは見つかりませんでした       Wait until it is completed.       -                                                                                                    | 003  | 復元対象となるケーダが存住しません。<br>イニシャライブやナートセットアップを中にするとち             | Refrevable settings does not exist.                  | _           |
| 664       統計メジャーの実行に失敗しました。<br>波形データが存在しない可能性があります。Cycle<br>Statistics 選択時は、周期が認識できない設定である可<br>能性があります。       Failed to execute statistical measurement.       10.3         665       検索対象となるデータが存在しません。<br>解析を実行してから、再度実行してください。       Waveform data may not exist. In Cycle statistic<br>mode, improper setting may result in failure to<br>recognize the cycle.       10.3         665       検索対象となるデータが存在しません。<br>アクションの設定が正しくありません。<br>ファイルセーブの対象となるデータは Waveform グ<br>ループもしくは Analysis グループのいずれかのデータ<br>タイプです。ファイルメニューより設定してください。       13章         667       対象となるデータがありません。<br>ペアするまでお待ちください。       Retrievable data not found.       -         669       メール送信中です。<br>終了するまでお待ちください。       Retrievable data not found.       -         670       該%するスペールドは見つかりません。<br>※アするまでお待ちください。       Wait until it is completed.       -                                                                                                    |      | 1 _ 2 ヤ ノ1 ス ドオート セットアッフを美1] 9 ると有                         | Sotup                                                |             |
| 004       秋雨 アノアキ の気行した矢奴 じょ じん。       Pailed to be decute statistical measurement.       10.5         波形データが存在しない可能性があります。Cycle       Waveform data may not exist. In Cycle statistic         Statistics 選択時は、周期が認識できない設定である可       mode, improper setting may result in failure to recognize the cycle.         665       検索対象となるデータが存在しません。       Search target data does not exist.       –         666       アクションの設定が正しくありません。       Search target data does not exist.       –         666       アクションの設定が正しくありません。       Improper action setting.       13章         7アイルセーブの対象となるデータは Waveform グ       The saved data type is either Waveform group or       13章         667       対象となるデータがありません。       Retrievable data not found.       –         667       メール送信中です。       Sending E-Mail.       –         670       蒸りまっっっかりません。       Wait until it is completed.       –                                                                                                    | 661  | がこなります。                                                    | Eailed to evecute statistical measurement            | 10.2        |
| Statistics 選択時は、周期が認識できない設定である可<br>能性があります。       mode, improper setting may result in failure to<br>recognize the cycle.         665       検索対象となるデータが存在しません。<br>解析を実行してから、再度実行してください。       Search target data does not exist.       –         666       アクションの設定が正しくありません。<br>ファイルセーブの対象となるデータは Waveform グ<br>ループもしくは Analysis グループのいずれかのデータ<br>Analysis group. This can be assigned from File menu.       13章         667       対象となるデータがありません。<br>タイプです。ファイルメニューより設定してください。       Retrievable data not found.       –         669       メール送信中です。<br>終了するまでお待ちください。       Retrievable data not found.       –         670       該ツェイールドビリーンのりません。<br>※アするまでお待ちください。       Wait until it is completed.       –                                                                                                    | 004  | 初回アンマーの天日に入放しました。<br>波形データがた左上たい可能性があります (vela             | Wayeform data may not exist. In Cycle statistic      | 10.5        |
| 665       検索対象となるデータが存在しません。       recognize the cycle.         665       検索対象となるデータが存在しません。       Search target data does not exist.       -         666       アクションの設定が正しくありません。       Improper action setting.       13章         7アイルセーブの対象となるデータは Waveform グ       The search after analysis is completed.       13章         666       アクションの設定が正しくありません。       Improper action setting.       13章         7アイルセーブの対象となるデータは Waveform グ       The saved data type is either Waveform group or       13章         667       対象となるデータがありません。       Retrievable data not found.       -         669       メール送信中です。       Sending E-Mail.       -         827するまでお待ちください。       Wait until it is completed.       -                                                                                                    |      | Statistics 選択時は 周期が認識できたい設定である可                            | mode improper setting may result in failure to       |             |
| 665       検索対象となるデータが存在しません。<br>解析を実行してから、再度実行してください。       Search target data does not exist.       -         666       アクションの設定が正しくありません。<br>ファイルセーブの対象となるデータは Waveform グ<br>ループもしくは Analysis グループのいずれかのデータ<br>タイプです。ファイルメニューより設定してください。       Improper action setting.       13章         667       対象となるデータがありません。<br>タイプです。ファイルメニューより設定してください。       Retrievable data not found.       -         667       メール送信中です。<br>終了するまでお待ちください。       Retrievable data not found.       -         670       該数となるデータがありません。<br>※?するまでお待ちください。       Wait until it is completed.       -                                                                                                    |      | 能性があります。                                                   | recognize the cycle                                  |             |
| 600       検索バネンマネック       アルビンタビハン。       The search after analysis is completed.         666       アクションの設定が正しくありません。       Improper action setting.       13章         7アイルセーブの対象となるデータは Waveform グ       The saved data type is either Waveform group or       13章         667       対象となるデータがありません。       Retrievable data not found.       –         669       メール送信中です。       Sending E-Mail.       –         670       該当するまでお待ちください。       Wait until it is completed.       –                                                                                                    | 665  | - 給索対象とたろデータが左右しません。                                       | Search target data does not exist                    | _           |
| 666     アクションの設定が正しくありません。     Improper action setting.     13章       7アイルセーブの対象となるデータは Waveform グ     The saved data type is either Waveform group or     13章       667     対象となるデータがありません。     Retrievable data not found.     -       669     メール送信中です。<br>※2するまでお待ちください。     Sending E-Mail.     -       670     該弊するスマールドは見つかりません。     Wait until it is completed.     -                                                                                                    | 005  | 解析を実行してから、再度実行してください。                                      | The search after analysis is completed               |             |
| 600     アフィールセーブの対象となるデータは Waveform グ     The saved data type is either Waveform group or       ハープもしくは Analysis グループのいずれかのデータ     Analysis group. This can be assigned from File menu.       タイプです。ファイルメニューより設定してください。     667       667     対象となるデータがありません。       8     Retrievable data not found.       667     メール送信中です。       8     Sending E-Mail.       670     該当するまでお待ちください。                                                                                                    | 666  | アクションの設定が正しくありません。                                         | Improper action setting                              | 13 音        |
| ループもしくは Analysis グループのいずれかのデータ Analysis group. This can be assigned from File menu.       タイプです。ファイルメニューより設定してください。       667     対象となるデータがありません。       869     メール送信中です。       ※了するまでお待ちください。       670     該当するフィールドは見つかりませんでした                                                                                                    | 000  | ファイルヤーブの対象となるデータは Waveform グ                               | The saved data type is either Waveform group or      |             |
| タイプです。ファイルメニューより設定してください。     667     対象となるデータがありません。     Retrievable data not found.     -       669     メール送信中です。<br>終了するまでお待ちください。     Sending E-Mail.     -       670     該当するフィールドは見つかりませんでした。     The corresponding field was not found.     -                                                                                                    |      | ループもしくは Analysis グループのいずれかのデータ                             | Analysis group. This can be assigned from File menu. |             |
| 667     対象となるデータがありません。     Retrievable data not found.     -       669     メール送信中です。     Sending E-Mail.     -       ※了するまでお待ちください。     Wait until it is completed.     -       670     該当するフィールドは見つかりませんでした。     The corresponding field was not found.     -                                                                                                    |      | タイプです。ファイルメニューより設定してください。                                  |                                                      |             |
| 669     メール送信中です。     Sending E-Mail.     -       終了するまでお待ちください。     Wait until it is completed.     -       670     該当するフィールドは見つかりませんでした。     The corresponding field was not found     -                                                                                                    | 667  | 対象となるデータがありません。                                            | Retrievable data not found.                          | _           |
| 終了するまでお待ちください。 Wait until it is completed.                                                                                                    | 669  | メール送信中です。                                                  | Sending E-Mail.                                      | _           |
| 670 該当するフィールドは目つかりませんでした。 The corresponding field was not found -                                                                                                    |      | 終了するまでお待ちください。                                             | Wait until it is completed.                          |             |
| のの 成当するフィールドは元フルウム ero c Orc。 The corresponding heid was not round.                                                                                                    | 670  | 該当するフィールドは見つかりませんでした。                                      | The corresponding field was not found.               | _           |

17

| コード | 日本語メッセージおよび対処方法                 | 英語メッセージおよび対処方法                               | 節   |
|-----|---------------------------------|----------------------------------------------|-----|
| 674 | ロック中なのでストアできません。Store Detail にし | Cannnot store because the data is locked.    | 4.6 |
|     | てロックを解除してください。                  | Release the lock through Store Detail.       |     |
| 675 | シリアルバス解析 / トリガの自動設定中です。         | Serial bus automatic setting is in progress. | 別冊  |
|     | 終了するまでお待ちください。                  | Please wait.                                 | IM* |

\* IM DLM6054-51JA

# 設定エラー

| コード | 日本語メッセージおよび対処方法                                                 | 英語メッセージおよび対処方法                                                                                                    | 節                |
|-----|-----------------------------------------------------------------|----------------------------------------------------------------------------------------------------|------------------|
| 800 | 日付・時刻の設定が正しくありません。                                              | Improper Date/Time setting.                                                                                       | 3.7              |
| 801 | 波形を表示していないときは設定できません。<br>波形を表示してください。                           | Not allowed unless waveforms are shown.<br>Display waveforms.                                                     | 5章               |
| 802 | ソースとなる波形が存在しません。<br>ソースとなる波形を表示してください。                          | Source waveforms do not exist.<br>Display source waveforms.                                                       | 7章               |
| 803 | 編集対象となるゾーン波形が存在しません。                                            | Zone waveforms do not exist.                                                                                      | 7章               |
| 804 | 演算式が正しくありません。                                                   | Illegal expression.                                                                                               | 9章               |
| 805 | マスクテストモードのときは設定できません。<br>マスクテストモードを OFF にしてください。                | Not allowed in Mask test mode.<br>Turn off the Mask test mode.                                                    | 10.8             |
| 806 | ロジックグループのビットの割り当てが不正です。                                         | Invalid bit assignment in the logic group.                                                                        | 5.2              |
| 807 | トリガ条件を有効にできません。<br>クロックソースを他のグループに設定するか、グルー<br>プにビットを割り当ててください。 | Unable to enable the trigger conditions.<br>Set the clock source to another group or assign bits<br>to the group. | 5.2, 6.6,<br>6.9 |

# システムエラー

| コード | 日本語メッセージおよび対処方法          | 英語メッセージおよび対処方法                                       | 節    |
|-----|--------------------------|------------------------------------------------------|------|
| 900 | 設定データがバックアップできませんでした。初期化 | Failed to backup setup data.Initializing will be     | 17.7 |
|     | します。                     | executed.                                            |      |
|     | バックアップ用電池が消耗している可能性がありま  | Backup battery may be low. Maintenance service is    |      |
|     | す。電池の交換はサービスが必要です。       | required to replace the back-up battery.             |      |
| 901 | 冷却ファンが停止しています。直ちに電源を切ってく | Fan stopped. Power off immediately.                  | 17.7 |
|     | ださい。                     | Maintenance service is required.                     |      |
|     | サービスが必要です。               |                                                      |      |
| 902 | バックアップ電池が消耗しました。         | Backup battery is low.                               | 17.7 |
|     | 電池の交換はサービスが必要です。         | Maintenance service is required to replace the back- |      |
|     |                          | up battery.                                          |      |
| 903 | キャリブレーションを失敗しました。        | Calibration failure.                                 | _    |
|     | 入力をはずしてから再度実行してください。     | Disconnect the input and execute again.              |      |
|     | それでも失敗するときは、サービスが必要です。   | If it fails again, service is necessary.             |      |
| 904 | 不正コマンドが発行されました。          | Invalid Command.                                     | _    |

# 17.3 自己診断(セルフテスト)をする

# 操作 UTILITY\_Self Test メニュー

UTILITY キー > Self Test のソフトキーを押します。次のメニューが表示されます。

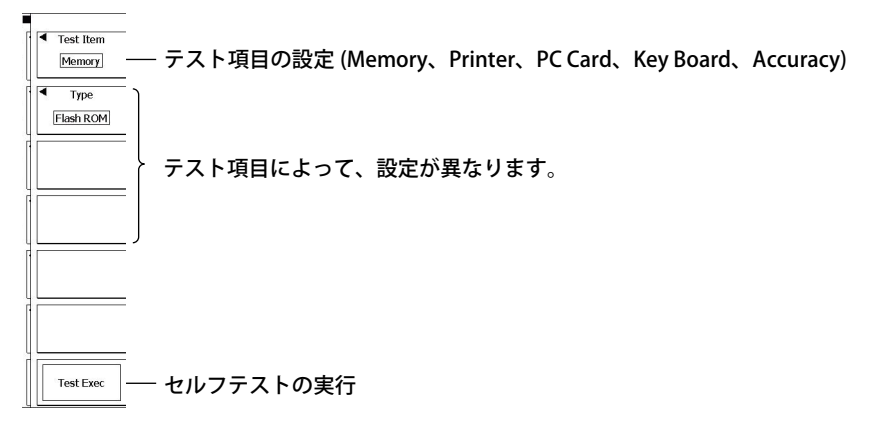

# メモリテストの実行

**Test Item** のソフトキー > **Memory** のソフトキー > **Type** のソフトキーを押します。次のメニューが表示されます。

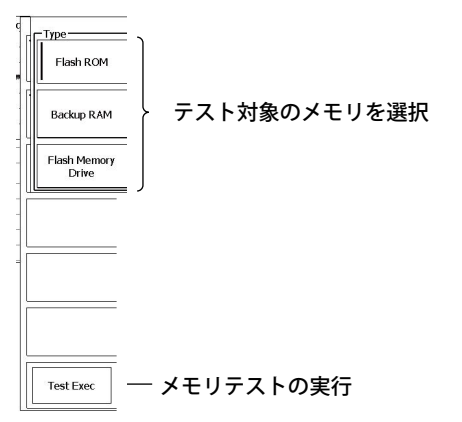

# プリンタ /PC カード / 確度 (Accuracy) テストの実行

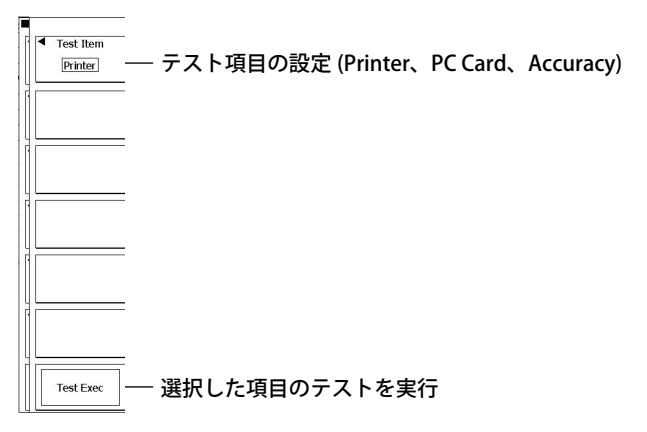

Note.

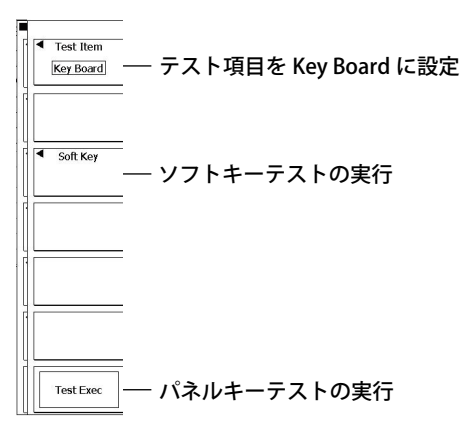

# 操作キー / ソフトキーテストの実行

テスト項目のうち、Accuracy はサービス用です。

#### 解 説

#### メモリテスト:Memory

内部の CPU ボードの RAM/ROM が正常かどうかをテストします。「Success」が表示されれば正常です。 エラーの場合は、「Fail」が表示されます。

#### プリンタテスト: Printer

オプションの内蔵プリンタが正常かどうかをテストします。濃淡が正しく印字されれば正常です。エ ラーの場合は、正しく印字されません

#### PC カード: PC Card

PC カードスロットが正常かどうかテストします。エラーの場合は、テスト実行後、「Fail」が表示されます。

#### キーテスト: Key Board

フロントパネルの操作キーが正常かどうかテストします。押したキーの名称が反転表示されれば正常 です。

#### ソフトキーテスト:Key Board

ソフトキーボードで正常に入力できるかをテストします。選択した文字が入力できれば正常です。

#### 確度テスト:Accuracy

システムの自動校正の結果が表示されます。エラーの場合は、「Fail」が表示されます。

#### セルフテストでエラーとなった場合

下記の操作をしても、エラーになる場合は、お買い求め先までご連絡ください。

- ・ 再度、セルフテストを数回実行する。
- ・ テスト対象メディアが挿入されているか確認する。
- ・ 内蔵プリンタに紙が正しくセットされているか、また、紙がつまっていないか確認する (12.1 節)。

# 17.4 システムの状態を確認する(オーバビュー)

### 操作

UTILITY\_Overview メニュー

**UTILITY** キー > **Overview** のソフトキーを押します。次の画面が表示されます。

| - Model          | : DLM6104      |                     |
|------------------|----------------|---------------------|
| Record Length    | : 6.25Mpoints  |                     |
| Sample Rate      | : 5GS/s        |                     |
| Logic Input      | : 32bit (-L32) |                     |
| Serial No        | : 27E00No05    |                     |
| - Options        |                |                     |
| Printer (/B5)    |                |                     |
| UART+I2C+SP      | I (/F3)        |                     |
| Probe Power ()   | P4)            |                     |
| LXI compliant I  | thernet (/C12) | Mac: 000064_874_450 |
| - Default Langua | ge : ENG(-HE)  |                     |
| - Software       |                |                     |
| Version          | : 9.99         |                     |
| Linkage Date     | : 2009/8/13 1  | 4:23:15             |

#### 解

説

操作手順に示したような画面で、次のような内容を確認できます。

| Model            | 形名                     |
|------------------|------------------------|
| Record Length    | レコード長                  |
| Logic Input      | DLM6000 のロジック入力のビット数   |
| Sampe Rate       | 最高サンプルレート              |
| Serial No.       | シリアルナンバー               |
| Option           | オプション(装着されているオプションを表示) |
| Default Language | デフォルト言語                |
| Software Version | ファームウエアのバージョン No.      |
| Linkage Date     | ファームウエアバージョンの日付        |

# 17.5 内部メモリ / フラッシュメモリのデータを一括消 去する

# 操作 UTILITY Storage Manager メニュー

UTILITY\_Storage Manager メニュー UTILITY キー > Next のソフトキー > Storage Manager のソフトキーを押します。次のメニューが表示されます。

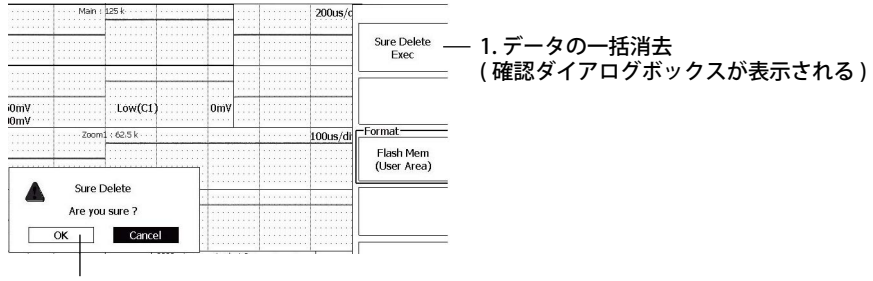

2. OK を選択後、SET キーを押すと一括消去を実行

解 説

内部メモリとフラッシュメモリ (User Area) のデータをすべて消去する機能です。必要なデータは、 PC カードなどに保存してください。

# 17.6 フラッシュメモリをフォーマットする

### 操作

### UTILITY\_Storage Manager メニュー

**UTILITY** キー > Next のソフトキー > Storage Manager のソフトキーを押します。次のメニューが表示されます。

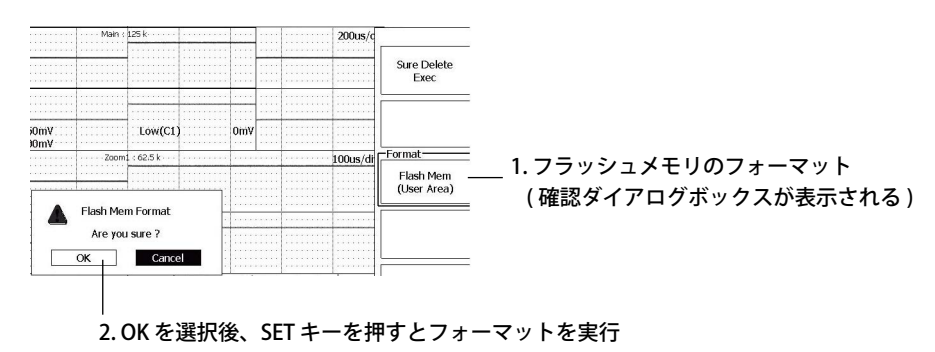

#### 解説

\_\_\_\_\_ フラッシュメモリをフォーマットします。必要なデータは、PC カードなどに保存してください。

# 17.7 交換推奨部品

保証書に記載の保証期間・保証規定に基づき、当社は本機器を保証しております。 保証規定により、以下の部品は3年保証対象外です。部品交換は、お買い求め先までお申し付けくだ さい。

| 部品名称     | 寿命                                        |
|----------|-------------------------------------------|
| 内蔵プリンタ   | 通常の使用状態で、プリンタ用ロール紙 ( 部品番号:B9850NX)120 巻相当 |
| 液晶バックライト | 通常の使用状態で、約 25000 時間                       |

以下の部品は摩耗部品です。下記の周期での交換をお奨めします。部品交換は、お買い求め先までお 申し付けください。

| 部品名称               | 推奨交換周期 |
|--------------------|--------|
| 冷却ファン              | 3年     |
| バックアップ電池(リチウムバッテリ) | 5年     |

# 18.1 測定入力部

# アナログ信号入力

| 項目                                | 仕様                                      |                             |                              |                            |
|-----------------------------------|-----------------------------------------|-----------------------------|------------------------------|----------------------------|
| 入力チャネル数                           | 4(CH1 ~ CH4)                            |                             |                              |                            |
| 入力カップリング設定                        | ΑC1Μ Ω、 DC1Μ Ω、 DC50 Ω                  | 2、GND                       |                              |                            |
| 入力コネクタ                            | BNC コネクタ                                |                             |                              |                            |
| 入力インピーダンス                         | 1M Ω± 1.0% 約 20pF                       |                             |                              |                            |
|                                   | 50 $\Omega\pm$ 1.5%                     |                             |                              |                            |
| 電圧軸感度設定範囲                         | 1M Ω入力時:                                | $2$ mV/div $\sim$ 5V/div(1- | -2-5 ステップ)                   |                            |
|                                   | 50 Ω入力時:                                | $2$ mV/div $\sim$ 500 m V   | /div(1-2-5 ステップ)             |                            |
| 最大入力電圧                            | 1M Ω入力時:                                | 150Vrms CATI(周波             | 数が 1kHz 以下のとき                | )                          |
|                                   | 50 Ω入力時:                                | 5Vrms または 10Vpe             | ak、どちらも超えない                  | こと                         |
| DC オフセット最大設定範囲                    | 1M Ω入力時                                 |                             |                              |                            |
| (プローブの減衰比を 1:1 に                  | 2mV/div $\sim$ 50mV/div :               | $\pm$ 1V                    |                              |                            |
| 設定したとき)                           | 100mV/div $\sim$ 500mV/div :            | $\pm$ 10V                   |                              |                            |
|                                   | 1V/div $\sim$ 5V/div :                  | $\pm$ 100V                  |                              |                            |
|                                   | 50 Ω入力時                                 |                             |                              |                            |
|                                   | 2mV/div $\sim$ 50mV/div :               | $\pm$ 1V                    |                              |                            |
|                                   | 100mV/div $\sim$ 500mV/div :            | $\pm$ 5V                    |                              |                            |
| 垂直軸(電圧軸)確度                        |                                         |                             |                              |                            |
| DC 確度 *1                          |                                         | ± (1.5% of 8div +オ          | -フセット電圧確度)                   |                            |
| オフセット電圧確度 <sup>*1</sup>           | 2mV/div $\sim$ 50mV/div :               | 土 (1% of 設定値+ (             | ).2mV)                       |                            |
|                                   | 100mV/div $\sim$ 500mV/div :            | 土 (1% of 設定値+ 2             | 2mV)                         |                            |
|                                   | 1V/div $\sim$ 5V/div :                  | 土 (1% of 設定値+ 2             | 20mV)                        |                            |
| 電圧定在波比 (VSWR)                     | 周波数帯域内 1.5 以下 (Typical 値 <sup>*4)</sup> |                             |                              |                            |
| 周波数帯域(≧−3dB)*1*2                  | 1M Ω入力時(付属の 10:1 ノ゙                     | 『ッシブプローブ使用『                 | 時 (10:1 換算 )、プロ <sup>.</sup> | ーブ先端から規定 )                 |
| ( ± 3div <sub>P-P</sub> の正弦波入力時 ) |                                         | DL6054/DLM6054              | DL6104/DLM6104               | DL6154                     |
|                                   | 50V/div $\sim$ 100mV/div :              | $\rm DC\sim 500 MHz$        | $ m DC\sim 500 MHz$          | $\rm DC\sim 500 MHz$       |
|                                   | 50mV/div $\sim$ 20mV/div :              | $\rm DC\sim 400 MHz$        | $ m DC\sim400MHz$            | $\rm DC\sim 400 MHz$       |
|                                   | 50 Ω入力時                                 |                             |                              |                            |
|                                   | 500mV/div $\sim$ 10mV/div :             | $ m DC\sim 500 MHz$         | DC $\sim$ 1.0GHz             | DC $\sim$ 1.5GHz           |
|                                   | 5mV/div:                                | $\rm DC\sim400 MHz$         | DC $\sim$ 750MHz             | DC $\sim$ 1.0GHz           |
|                                   | 2mV/div :                               | $DC \sim 400 MHz$           | $DC \sim 600 MHz$            | DC ~ 750MHz                |
| AC 結合時の-3dB 低域減衰点                 | 10Hz 以下 ( 付属の 10:1 パッ                   | シブプローブ使用時                   | IHz 以下)                      |                            |
| チャネル間スキュー                         | 1ns 以下                                  |                             |                              |                            |
|                                   |                                         | ~ !\+ \ \   + \ <b>+</b>    | <b>エー・</b> レノナ *小            |                            |
|                                   | 0.4mVrms & Telt 0.05div rms             |                             | Iypical 値 →)                 |                            |
| ナヤイル间アイソレーンヨノ<br>(同・雨に動成在)        |                                         | DL6054/DLIVI6054            | DL0104/DLIVI0104             | UL0154                     |
| (问一电圧軸悠度)                         | 取入市以幅                                   | — 340B(Typical 恒            | ) — 300B(Typical 10 ',       | ) — 300B(Typical 1但<br>*4) |
| ▲/D 変換分解能                         | 8bit(25LSB/div)                         |                             |                              | )                          |
| 100 交送 15 月 時間                    | ド時<br>                                  | :)                          |                              |                            |
| プローブの減衰比設定                        | <u>- 取べて2013(間)が非能です - べ</u><br>雷圧プローブ: | Auto. 1:1. 2:1.             | 5:1.10:1.20:1.               | 50:1.100:1.                |
|                                   |                                         | 200:1, 500:1, 10            | 000:1                        | 30001(100001(              |
|                                   | 電流プローブ:                                 | Auto、1A:1V、10A              | 100A:1V                      |                            |
| 帯域制限                              | チャネルごとに、FULL、200N                       | MHz、20MHz、8MHz、             | 4MHz、2MHz、1MH                | z、500kHz、250kHz、           |
|                                   | 125kHz、62.5kHz、32kHz、16                 | ikHz、8kHz から選択が             | が可能                          |                            |
|                                   | アナログフィルタ (200MHz、2                      | 20MHz) とディジタル               | フィルタ (IIR+FIR) を組            | み合わせて実現                    |
| 最高サンプルレート                         | 実時間サンプリングモード()                          | 内は高分解能モード問                  | ±<br>ţ                       |                            |
|                                   |                                         | DL6054/DLM6054              | DL6104/DLM6104               | DL6154                     |
|                                   | インタリーブモード ON 時:                         | 5GS/s(2.5GS/s)              | 5GS/s(2.5GS/s)               | 10GS/s(5GS/s)              |
|                                   | インタリーブモード OFF                           | 2.5GS/s(1.25GS/s)           | 2.5GS/s(1.25GS/s)            | 5GS/s(2.5GS/s)             |
|                                   | 時:                                      |                             |                              |                            |
|                                   | 等価時間サンプリングモード:                          | 2.5TS/s                     | 2.5TS/s                      | 2.5TS/s                    |
|                                   | 補間サンプリングモード:                            | 2.5TS/s                     | 2.5TS/s                      | 2.5TS/s                    |
| 最大レコード長                           | 6.25M Points                            | インタリーブモード                   | ON/OFF で増減しない                |                            |

18

#### 18.1 測定入力部

| 項目           | 仕様               |                     |
|--------------|------------------|---------------------|
| 最高アクイジションレート | 1.25M Points     | 60 波形 / 秒 / チャネル    |
|              | 12.5k Pokints    | 9000 波形 / 秒 / チャネル  |
|              | 2.5k Points      | 25000 波形 / 秒 / チャネル |
|              | *5 400 11 - (250 |                     |

N シングル時のデットタイム<sup>\*5</sup> 400ns 以下 (250 万波形 / 秒相当 )

\*1 18.11 節に記載の基準動作状態で、30 分のウォームアップ時間経過後、キャリブレーションを実行した直後に測定した値。 \*2 繰り返し現象の場合

単発の周波数帯域は、DC ~サンプリング周波数 /2.5 または 繰り返し現象の周波数帯域のどちらか小さい方

\*3 入力部を短絡、アクイジションモードをノーマル、アキュムレートを OFF、プローブの減衰比を1:1に設定したとき \*4 Typical 値は代表的または平均的な値です。厳密に保証するものではありません。

\*5 チャネルの増減によるアクイジションレートの変化なし

# ロジック信号入力 (DLM6000 のみ)

| 項目                                  | 仕様                                                                         |                      |                                                   |                      |  |
|-------------------------------------|----------------------------------------------------------------------------|----------------------|---------------------------------------------------|----------------------|--|
| 使用可能プローブ                            | 701980、701981、701988、701989(8ビット入力)                                        |                      |                                                   |                      |  |
| 入力点数                                | 16(16 ビットモデル:ロジックプローブ IF × 2、ロジックプローブ 2 本使用時 )                             |                      |                                                   |                      |  |
|                                     | Pod A(0 $\sim$ 7)、 Pod C(0 $\sim$ 7)                                       |                      |                                                   |                      |  |
|                                     | 32(32 ビットモデル:ロジックプローブ IF × 4、ロジックプローブ 4 本使用時 )                             |                      |                                                   |                      |  |
|                                     | Pod A(0 $\sim$ 7), Pod B(0 $\sim$ 7), Pod C(0 $\sim$ 7), Pod D(0 $\sim$ 7) |                      |                                                   |                      |  |
| 非破壊最大入力電圧                           | 701980、701981、701989: ± 40V(DC + ACpeak) または 28Vrms                        |                      |                                                   | k) または 28Vrms        |  |
|                                     | 701988:                                                                    |                      | ± 42V(DC+ACpeak) または 29Vrms                       |                      |  |
|                                     | 周波数によるディレーティングは各ロジックプローブの取扱説明書を参照のこと                                       |                      |                                                   | 書を参照のこと              |  |
|                                     | 701980 使用時                                                                 | 701981 使用時           | 701988 使用時                                        | 701989 使用時           |  |
| 入力レンジ                               | $\pm$ 40V                                                                  | $\pm$ 10V            | $\pm$ 40V                                         | スレショルドレベル± 6V        |  |
| 最小入力電圧                              | 500mV <sub>P-P</sub>                                                       | 500mV <sub>P-P</sub> | 500mV <sub>P-P</sub>                              | 300mV <sub>P-P</sub> |  |
| 最大トグル周波数 <sup>*1</sup>              | 100MHz                                                                     | 250MHz               | 100MHz                                            | 250MHz               |  |
| 入力インピーダンス (Typical 値 *3)            | 1M Ω /10pF                                                                 | 10k Ω /9pF           | 1M Ω /10pF                                        | 100k Ω /3pF          |  |
| スレショルドレベル設定                         | 8 ビット共通                                                                    | 8ビット共通               | 8 ビット共通                                           | 8ビット共通               |  |
| スレショルドレベル可変範囲                       | $\pm$ 40V                                                                  | $\pm$ 10V            | $\pm$ 40V                                         | $\pm$ 6V             |  |
| スレショルドレベル設定分解能                      | 0.1V                                                                       | 0.1V                 | 0.05V                                             | 0.05V                |  |
| スレショルドレベル確度 <sup>*1</sup>           | 土 (0.1V+ 設定の 3%)                                                           | 土 (0.1V+ 設定の 3%)     | 土 (0.1V+ 設定の 3%)                                  | 土 (0.1V+ 設定の 3%)     |  |
| ヒステリシス電圧 (Typical 値 <sup>*3</sup> ) | 80mV                                                                       | 50mV                 | 100mV                                             | HF リジェクション           |  |
|                                     |                                                                            |                      |                                                   | OFF 時:100mV          |  |
|                                     |                                                                            |                      |                                                   | ON 時:250mV           |  |
| 最小パルス幅                              | 5ns                                                                        | 2ns                  | 5ns                                               | 2ns                  |  |
| スレショルドレベルのプリセット                     | スレショルドレベルの設定時、下記のプリセット値を選択可能。                                              |                      |                                                   |                      |  |
| 機能                                  | COMS(5V)=2.50V、CN                                                          | MOS(3.3V)=1.66V、CM   | IOS(2.5V)=1.25V、CMC                               | DS(1.8V)=0.90V、ECL=- |  |
|                                     | 1.30V                                                                      |                      | 4k - (Not *)                                      |                      |  |
| 最高サンフルレート                           | 実時間サンフリンクも                                                                 | =ード、() 内は局分解         | 能モード時~                                            |                      |  |
|                                     | インタリーフモード ON 時: 5GS/s(2.5GS/s)                                             |                      |                                                   |                      |  |
|                                     | インタリーフモート                                                                  | NOFF時: 2.5GS/s       | (1.25GS/s)                                        |                      |  |
|                                     | 等価時間サンブリングモード: 2.5TS/s → 2.5GS/s(1.25GS/s)+ パルス補間にて対応                      |                      |                                                   | バルス補間にて対応            |  |
|                                     | 補間サンプリンクモー                                                                 | - F: 2.515/s         | $\rightarrow 2.5 \text{GS/s}(1.25 \text{GS/s}) +$ | バルス補間にて対応            |  |
|                                     | 6.25M Points (インタ                                                          | リーフモード ON/OFF        | で増减しない)                                           |                      |  |
| 最高アクイジションレート **                     | 1.25M Points                                                               | 60 波形 / 秒 / チャネ/     |                                                   |                      |  |
|                                     | 12.5K Points                                                               | 9,000 波形 / 秒 / チャ    | ネル                                                |                      |  |
|                                     | 2.5K Points                                                                | 25,000 波形 / 秒 / チャ   | ァネル                                               |                      |  |
| N シングル時のデットタイム *4                   | 400ns 以下 (250 万波)                                                          | 形 / 杪相当)             |                                                   |                      |  |

\*1 基準動作状態(18.11節参照)でウォームアップ時間経過後

\*2 分解能が向上するのはアナログ波形だけ \*3 Typical 値は代表的または平均的な値です。厳密に保証するものではありません。

\*4 ロジックの ON/OFF による変化なし

# 18.2 トリガ部

| トリガモード                                                              |                                         |                                                                                                    |  |
|---------------------------------------------------------------------|-----------------------------------------|----------------------------------------------------------------------------------------------------|--|
|                                                                     | シングルは、SINGLE キーを押してアクイジションをスタートした場合     |                                                                                                    |  |
| トリガソース                                                              | CH1 $\sim$ CH4 :                        | 各入力端子に入力される信号                                                                                                    |  |
|                                                                     | LINE:                                   | 接続された商用電源信号 (Edge トリガだけ使用可能 )                                                                                                    |  |
|                                                                     | EXT:                                    | TRIG IN 端子から入力される信号                                                                                                    |  |
|                                                                     | PodA ~ PodD <sup>*3</sup> ( ロジック ):     | ロジック信号入力用ポートの各端子に入力される信号                                                                                                    |  |
| トリガカップリング                                                           | CH1 $\sim$ CH4 :                        | DC/AC                                                                                                    |  |
|                                                                     | EXT:                                    | DC                                                                                                    |  |
| HF リジェクション                                                          | CH1 ~ CH4 のチャネルごとに                      | トリガソースに対する帯域制限が設定可能                                                                                                    |  |
|                                                                     | OFF:                                    | 帯域制限なし                                                                                                    |  |
|                                                                     | 15kHz:                                  | DC ~約 15kHz                                                                                                    |  |
|                                                                     | 20MHz:                                  | DC ~約 20MHz                                                                                                    |  |
| トリガヒステリシス                                                           | CH1 ~ CH4 のチャネルごとにトリガレベルのヒステリシス幅の選択が可能  |                                                                                                    |  |
|                                                                     | ただし、TV トリガ設定チャン                         | ネルは設定不可                                                                                                    |  |
|                                                                     | High :                                  | トリガレベルを中心に約 1.0div のヒステリシス                                                                                                    |  |
|                                                                     | Low :                                   | トリガレベルを中心に約 0.3div のヒステリシス                                                                                                    |  |
| トリガレベル設定範囲                                                          | $CH1 \sim CH4:$                         | 画面の中心から± 4div                                                                                                    |  |
|                                                                     | EXT:                                    | ± 2V(1:1 プローブ使用時 )、± 20V(10:1 プローブ使用時 )                                                                                          |  |
| · · · · · · · · · · · · · · · · · · ·                               | PodA ~ PodD <sup>*3</sup> (ロジック):       | スレショルドレベル設定に従う                                                                                                    |  |
| トリガレベル設定分解能                                                         | CH1 ~ CH4 :                             | 0.01div、ただしTVトリガの場合は0.1div                                                                                                    |  |
|                                                                     | EXI :                                   | <u>5mV(1:1 ブローフ使用時)、50mV(10:1 ブローフ使用時)</u>                                                                                       |  |
| トリカレベル確度                                                            | $CH1 \sim CH4 :$                        | $\pm (0.2 \text{div} + \text{Fリカレベルの10\%})$                                                                                      |  |
|                                                                     |                                         | $\frac{\pm (50\text{mV} + \text{F} ) 7 \text{V} / \text{V} 0 10\%)}{10\%}$                                                       |  |
| WINdow コンハレータの設定                                                    | CHI~CH4のナヤネルごとに                         | WINdow コノハレータの ON/OFF かり能                                                                                                    |  |
|                                                                     | OFF .                                   | 連吊のコンハレーダ<br>Edge の極性は Dice/Fall - Ouslife 多件は リルク                                                                               |  |
|                                                                     | ON :                                    | Eugeの極圧は Rise/Fall、Quality 架住は ロ/L/A<br>Window コンパレータ                                                                            |  |
|                                                                     | 011:                                    | WINDOW コンハレーダ<br>Edge の極性は Enter/Evit のuplify 冬件は IN/OUT/V                                                                       |  |
| Window トリガレベル                                                       | (H1~(H4のチャネルごとに                         | Luge 沙極住体 Lintel/Lint、 Quality 来开体 IN/OOT//                                                                                      |  |
| 設定範囲                                                                | Center :                                | 両面の中心から+ 4div                                                                                                    |  |
|                                                                     | Width :                                 | Center を中心に + 4div                                                                                                    |  |
| <br>Window トリガレベル確度                                                 | CH1~CH4のチャネルごとに                         | 、CenterとWidthによって設定されるWindowの上限レベルと                                                                                              |  |
|                                                                     | 下限レベルそれぞれについて、                          | 下記のトリガレベル確度が適用される                                                                                                    |  |
|                                                                     | ± (0.2div +トリガレベルの 10                   | 0%)                                                                                                    |  |
|                                                                     | ただし、上限レベルまたは下陸                          | 艮レベルが画面の中心から± 4div を超えた場合は、そのレベル                                                                                                 |  |
|                                                                     | には適用されない                                |                                                                                                    |  |
| 外部トリガのプローブの減                                                        | 1:1、10:1                                |                                                                                                    |  |
| 衰比設定                                                                |                                         | _                                                                                                    |  |
| トリガ感度 <sup>*1</sup>                                                 |                                         | DL6054/DLM6054 DL6104/DLM6104 DL6154                                                                                             |  |
|                                                                     | $CH1 \sim CH4$ : $1 div_{P-P}$          | $\underline{\text{DC}} \sim 500 \text{MHz}^{*4} \qquad \text{DC} \sim 1 \text{GHz}^{*4} \qquad \text{DC} \sim 1 \text{GHz}^{*4}$ |  |
|                                                                     | EXT: 100mV <sub>P-P</sub>               | $DC \sim 100MHz$ $DC \sim 100MHz$ $DC \sim 100MHz$                                                                               |  |
|                                                                     | ただし、Edge OR: 1div <sub>P-P</sub>        | $DC \sim 50MHz$ $DC \sim 50MHz$ $DC \sim 50MHz$                                                                                  |  |
| トリガボジション                                                            | 表示レコード長を100%とし、                         | 0.1%分解能で設定可能。                                                                                                    |  |
| トリガディレイ設定範囲                                                         | - (ボストトリガ分の時間)~                         | ·10s 分解能 (1/ サンブルレート ) × 100                                                                                                    |  |
| ホールドオノ時間設定範囲                                                        | 20ns~10s、設定分解能:5ns                      | 5                                                                                                    |  |
| <ul><li>*1 基準動作状態 (18.11 節参照</li><li>*2 基準動作状態 (18.11 節参照</li></ul> | {) でウォームアップ時間経過後<br>{) でウォームアップ時間経過後    | 、キャリブレーション実行直後                                                                                                    |  |
| *3 16ビットモデル: PodA0 ~                                                | ~7、PodC0~7の16ビット                        |                                                                                                    |  |
| 32 ビットモデル:PodA0~                                                    | $\sim$ 7、PodB0 $\sim$ 7、PodC0 $\sim$ 7、 | PodD0 ~ 7 の 32 ビット                                                                                                    |  |

\*4 HF リジェクション OFF のとき

仕 様
| 項目              | 仕様                         |                                                                                                    |                                                                                                    |
|-----------------|----------------------------|----------------------------------------------------------------------------------------------------|----------------------------------------------------------------------------------------------------|
| トリガタイプ (A トリガ ) | Edge :                     | 単一トリガソース                                                                                                    | へのエッジでトリガ                                                                                                    |
|                 |                            | ソースは CH1 ~                                                                                                    | CH4. PodA(0 $\sim$ 7) $\sim$ PodD(0 $\sim$ 7) <sup>*1</sup> . EXT. LINE                                                                                                    |
|                 | Edae OR:                   | 複数トリガソース                                                                                                    | マのエッジ条件のいずれかが成立した時点でトリガ                                                                                                    |
|                 |                            | ソースは (H1~                                                                                                    | CH4(Max 50MHz)                                                                                                    |
|                 | Edge Qualified :           | Qualify 条件成立                                                                                                    | 中に、単一トリガソースのエッジでトリガ                                                                                                    |
|                 | Lage Quantea .             | ソースはエッジナ                                                                                                    | がCH1 ~ CH4 および FXT. Oualify 条件が CH1 ~                                                                                                    |
|                 |                            | CH4                                                                                                    |                                                                                                    |
|                 | Logic Edge Qualified:      | ロジック信号によ                                                                                                    | ちる Edge Qualified トリガ                                                                                                    |
|                 |                            | ソースはエッジ、                                                                                                    | Oualify 条件とも PodA(0 ~ 7) ~ PodD(0 ~ 7)*1                                                                                                    |
|                 | State :                    | State 条件の成立                                                                                                    | / 不成立の変化点でトリガ                                                                                                    |
|                 |                            | State 条件は各ソ                                                                                                    | ースの AND または OR                                                                                                    |
|                 |                            | State 条件の成立                                                                                                    | / 不成立を判定するクロックチャネルを選択可能で、                                                                                                    |
|                 |                            | クロックなしも通                                                                                                    | 選択可能                                                                                                    |
|                 |                            | ソースは State ク                                                                                                    | 'ロックともに CH1 ~ CH4                                                                                                    |
|                 | Logic State :              | ロジック信号によ                                                                                                    | はる State トリガ                                                                                                    |
|                 | 5                          | ソースは State ク                                                                                                    | <sup>7</sup> ロックともに PodA(0 ~ 7) ~ PodD(0 ~ 7) <sup>*1</sup>                                                                                                    |
|                 | Pulse Width:               | 単一トリガソース                                                                                                    | への幅でトリガ                                                                                                    |
|                 |                            | ソースは CH1 ~                                                                                                    | CH4 および EXT                                                                                                    |
|                 |                            | More than:                                                                                                    | 条件成立時間が Time1 より長いとき、条件不成立                                                                                                    |
|                 |                            |                                                                                                    | に変化した時点でトリガ                                                                                                    |
|                 |                            | Less than:                                                                                                    | 条件成立時間が Time1 より短いとき、条件不成立                                                                                                    |
|                 |                            |                                                                                                    | に変化した時点でトリガ                                                                                                    |
|                 |                            | Between :                                                                                                    | 条件成立時間が Time1 より長く Time2 より短いと                                                                                                    |
|                 |                            |                                                                                                    | き、条件不成立に変化した時点でトリガ                                                                                                    |
|                 |                            | Out of Range:                                                                                                    | 条件成立時間が Time1 より短いもしくは Time2 よ                                                                                                    |
|                 |                            | T: O I                                                                                                    | り長い時、条件不成立に変化した時点でトリカ                                                                                                    |
|                 |                            | Time Out :                                                                                                    | 条件成立時間か limel を超えた時点でトリカ                                                                                                    |
|                 |                            | 設定時間.                                                                                                    | lime1/lime2 · lns ~ lus、設定分解能 · U.5ns<br>Time1 Time2 ( 明原の見小体 ) · 2ne                                                                                                    |
|                 |                            |                                                                                                    | lime1-lime2( 間隔の最小値 ) · 2ns                                                                                                    |
|                 |                            | 时间唯皮                                                                                                    | 工 (U.2% OF 設定1/2 + INS)                                                                                                    |
|                 | La si a Dula a M/i altia 🕇 | 取小 中 间 快 出 幅・                                                                                                    | · Zns(Typical 但 )                                                                                                    |
|                 | Logic Pulse Width .        | ロンツク信亏にd                                                                                                    | kる Puise Width トリル<br>マロック にた に Ded A (0 - マ) - Ded D (0 - マ)*1                                                                                                    |
|                 | Dulso Qualified :          | ッースは State ク<br>単 し L ギンノー                                                                                                    | $1 \cup 7 \cup 2 \cup 10$ POUA( $0 \sim 7$ ) $\sim POUD(0 \sim 7)$                                                                                                    |
|                 | Puise Qualified .          | 単一トリカソー/                                                                                                    | くい幅余件成立時の Quality 余件成立でトリカ<br>CH4 たただ EVT ズーQuality 多件が CH1 。 CH4                                                                                                    |
|                 |                            | ノー人はしロハン                                                                                                    | CF4 のよい EAT C、Quality 栄什か CFT ~ CF4                                                                                                    |
|                 | Dulco Stato :              | 时间<br>可<br>に<br>し<br>い<br>し<br>、<br>し<br>、<br>し<br>た<br>し<br>、<br>し<br>、<br>し<br>し<br>し<br>し<br>し<br>し<br>し<br>し<br>し<br>し<br>し<br>し<br>し | 、は、Puise Width を参照<br>(天式立の時間幅本トリギ                                                                                                    |
|                 | Fuise state .              | State 来什の成立<br>State 多件につい                                                                                                    | 7 小成立の时间幅で下り力<br>ては State Dattorn た会昭                                                                                                    |
|                 |                            | Jule 来住に Ju                                                                                                    |                                                                                                    |
|                 |                            | ノーへは 3181ビノ                                                                                                    | ロックこもに CTT ~ CT4                                                                                                    |
|                 | Logic Pulso Stato .        | 可じ の の の の の の の の の の の の の の の の の の の                                                                                                    | には、Fulse Width を参照<br>トス Pulse State トロガ                                                                                                    |
|                 | LOGIC FUISE State :        |                                                                                                    | $r \Box w \Delta F t L F Pod \Delta (0 \sim 7) \sim Pod D (0 \sim 7)^{*1}$                                                                                                    |
|                 | Event Cycle ·              | イベントの国即+                                                                                                    | いいでは、「していている」。<br>「こう」、このに「してい」、「していてい」、「していてい」、<br>「いっ」、「していてい」、「していてい」、「していてい」、<br>「いっ」、」、このに「してい」、「していてい」、<br>「いっ」、」、このに「してい」、<br>「いっ」、<br>「いっ、<br>「いっ」、<br>「いっ、<br>「いっ」、<br>「いっ」、<br>「いっ」、<br>「いっ」、<br>「いっ」、<br>「いっ」、<br>「いっ」、<br>「いっ」、<br>「いっ、<br>「いっ」、<br>「いっ」、<br>「いっ」、<br>「いっ、<br>「いっ」、<br>「いっ、<br>「いっ」、<br>「いっ」、<br>「いっ」、<br>「いっ、<br>「いっ、<br>「いっ、<br>「いっ、<br>「いっ、<br>「いっ、<br>「いっ、<br>「いっ」、<br>「いっ、<br>「いっ、<br>「いっ、<br>「・<br>「いっ、<br>「いっ、<br>「・<br>「・<br>「・<br>「・<br>「・<br>「・<br>「・<br>「・<br>「・<br>「・ |
|                 | EVENIL CYCIE ·             | More than                                                                                                    | n www.eyi同型Eluryのこと「フリ」<br>Time1 上り長い周期の終端ズトリガ                                                                                                    |
|                 |                            | less than '                                                                                                    | Time1上り短い周期の終端でトリガ                                                                                                    |
|                 |                            | Retween .                                                                                                    | Time1 より長く Time2 より短い周期の終端でトリ                                                                                                    |
|                 |                            | Detween                                                                                                    | ガ                                                                                                    |
|                 |                            | Out of Range:                                                                                                    | ご<br>Time1 より短いもしくは Time2 より長い周期の終                                                                                                    |
|                 |                            | and a second second                                                                                                    | 端でトリガ                                                                                                    |
|                 |                            | Time Out:                                                                                                    | Time1 を超えた時点でトリガ                                                                                                    |
|                 |                            | 設定時間:                                                                                                    | Time1/Time2:1.5ns ~ 10s、設定分解能:0.5ns                                                                                                    |
|                 |                            | -                                                                                                    | Time1-Time2(間隔の最小値):2ns                                                                                                    |
|                 |                            | Event:                                                                                                    | Edge/Edge Qualified/Logic Edge Qualified /State/                                                                                                    |
|                 |                            |                                                                                                    | Logic State/Pulse Width/Logic Pulse Width/Pulse                                                                                                    |
|                 |                            |                                                                                                    | Qualified/Pulse_State/ Logic Pulse State/CAN*4/                                                                                                    |
|                 |                            |                                                                                                    | LIN*4/I2C*4/SPI*4/Serial pattern                                                                                                    |
|                 |                            |                                                                                                    | (TV、Edge OR、UART <sup>*4</sup> 以外はEventとして選択可能)                                                                                                    |

\*1 16ビットモデル: PodA0~7、PodC0~7の16ビット

32 ビットモデル: PodA0 ~ 7、PodE0 ~ 7、PodE0 ~ 7、PodD0 ~ 7、O32 ビット
 \*2 基準動作状態 (18.11 節参照) でウォームアップ時間経過後
 \*3 Typical 値は代表的または平均的な値です。厳密に保証するものではありません。
 \*4 CAN、LIN、I2C、SPI、UART はオプション

| 項目 | 仕様                    |                                |                                                                                                   |
|----|-----------------------|--------------------------------|---------------------------------------------------------------------------------------------------|
|    | Event Delay:          | イベント1成1<br>間範囲内のとき             | なからその後初めてイベント 2 成立の時間間隔が設定時<br>きトリガ                                                               |
|    |                       | More than:                     | イベント 1 発生からイベント 2 が発生するまでの時間<br>が Time1 より長いときに、イベント 2 が発生したタイ<br>ミングでトリガ                         |
|    |                       | Less than:                     | イベント 1 発生からイベント 2 が発生するまでの時間<br>が Time1 より短いときに、イベント 2 が発生したタイ<br>ミングでトリガ                         |
|    |                       | Between :                      | イベント 1 発生からイベント 2 が発生するまでの時間<br>が Time1 より長く Time2 より短いときに、イベント 2<br>が発生したタイミングでトリガ               |
|    |                       | Out of Range:                  | イベント1発生からイベント2が発生するまでの時間<br>がTime1より短いもしくはTime2より長いときに、イ<br>ベント2が発生したタイミングでトリガ                    |
|    |                       | Time Out:                      | イベント1発生からイベント2が発生するまでの時間<br>が Time1 を超えた時点でトリガ                                                    |
|    |                       | 設定時間:                          | Time1/Time2:1.5ns ~ 10s、設定分解能:0.5ns<br>Time1-Time2(間隔の最小値):2ns                                    |
|    | Event Sequence:       | Event について<br>イベント 1 成式<br>リガ  | は、Event Cycle を参照<br>なから設定時間範囲内の初めてのイベント 2 成立の時ト                                                  |
|    |                       | 時間設定について                       | Nでは、Event Delay を参照                                                                               |
|    | $C \wedge N^{*1}$     | Event CONCOntrollo             | は、EVent Cycle を参照<br>r Aroa Notwork) バス信号に対してトリガ                                                  |
|    | CAN .                 |                                |                                                                                                   |
|    |                       | Mode :                         | SOF、Error Frame、ID Std/Data、ID Ext/Data、<br>ID/Data OR、Msg/Signal                                 |
|    |                       | BitRate :                      | 1M、500k、250k、125k、83.3k、33.3kbps、および<br>User Define:1M ~ 10kbps (0.1kbps 分解能 )                    |
|    | $LIN^{*1}$ :          | LIN(Local Inter                | connect Network) バス信号に対してトリガ                                                                      |
|    |                       | ソースは CH1                       | ~ CH4 および PodA(0 ~ 7) ~ PodD(0 ~ 7) <sup>~2</sup>                                                 |
|    |                       | NODE .<br>RitPata              | Break 固定<br>1200 2400 4900 0600 10200hpg た上び                                                      |
|    | LIART <sup>*1</sup> · | BILKALE、                       | 1200、2400、4800、9000、19200Dps、および<br>User Define:1k ~ 20kbps (0.01kbps 分解能 )<br>≣号に対してトリガ          |
|    | 0/111                 | ソースは CH1                       | $\sim$ CH4 および PodA(0 $\sim$ 7) $\sim$ PodD(0 $\sim$ 7) <sup>*2</sup>                             |
|    |                       | Mode :                         | Every Data 固定                                                                                     |
|    |                       | Format:                        | 8bit Data(Parity bit なし )、7bit Data+Parity bit、<br>8bit Data+Parity bit                           |
|    |                       | BitRate :                      | 1200、2400、4800、9600、19200、38400、57600、<br>115200bps および User Define:1k ~ 200kbps (0.1kbps<br>分解能) |
|    | I2C*1:                | I <sup>2</sup> C バス信号に         | 対してトリガ                                                                                            |
|    |                       | ソースは CH1・                      | ~CH4 および PodA(0 ~ 7) ~ PodD(0 ~ 7) <sup>*2</sup>                                                  |
|    | *1                    | Mode :                         | Every Start、Adr Data、NON ACK、General Call、<br>Start byte/HS Mode                                  |
|    | SPI^1:                | SPI (Serial Perip<br>ソースは CH1・ | oheral Interface) バス信号に対してトリガ。<br>~ CH4 および PodA(0 ~ 7) ~ PodD(0 ~ 7) <sup>*2</sup>               |
|    | Corial .              | Mode:<br>汎用のシリアリ               | 3WIRE、4WIRE<br>Li通信の信号に対してトリガ                                                                     |
|    | Selidi •              | が旧のシリアル<br>ソースは CH1・           | ν迪市ッ市方に刈してトリル。<br>~ (H4 および PodA() ~ 7) ~ PodD() ~ 7) <sup>*2</sup>                               |
|    |                       | データチャネル                        | レ、チップセレクトチャネル、クロックチャネルおよび<br>し、チップセレクトチャネル                                                        |
|    |                       | ビットレート:                        | : 1k~50Mbps(クロックなし)                                                                               |
|    |                       | ビット長:                          | $1 \sim 128 \text{bits}$                                                                          |

\*1 CAN、LIN、UART、I<sup>2</sup>C、SPI はオプション \*2 16 ビットモデル:PodA0 ~ 7、PodC0 ~ 7 の 16 ビット 32 ビットモデル:PodA0 ~ 7、PodB0 ~ 7、PodC0 ~ 7、PodD0 ~ 7 の 32 ビット

| 項目    | 仕様         |             |                                 |                                                                                                    |
|-------|------------|-------------|---------------------------------|----------------------------------------------------------------------------------------------------|
|       | TV         | 各種放送方式      | 代のビデオ信号(                        | こ対して指定したフィールド番号、ライン番号、                                                                                                    |
|       |            | ボラリティて      | ミトリガ                            |                                                                                                    |
|       |            | ソースは CH     | $1 \sim CH4$                    |                                                                                                    |
|       |            | Mode :      | NTSC:                           | NTSC(525/60/2) 信号でトリガ                                                                                                    |
|       |            |             | PAL:                            | PAL(625/50/2) 信号でトリガ                                                                                                    |
|       |            |             | SDTV :                          | SDTV(480/60p) 信号でトリガ                                                                                                    |
|       |            |             | HDTV:                           | 下記の HDTV 信号でトリガ                                                                                                    |
|       |            |             |                                 | 1080/60p、1080/60i、1080/50i、1080/25p、<br>1080/24p、1080/24sF、720/60p、1125/60/2                                               |
|       |            |             | User def TV :                   | Standard/High Definition の選択、Hsync 周期<br>の設定、Sync Guard の設定を行うことで、任<br>意の TV 信号でトリガ<br>Sync Guard は Hsync の 60 ~ 90%( 設定分解 |
|       |            |             |                                 | 能 1%) で設定可能                                                                                                    |
|       |            | Porality :  | Pos、Neg                         |                                                                                                    |
|       |            | HF Rej:     | NTSC/PAL:                       | 300kHz(固定)                                                                                                    |
|       |            |             | SDTV/HDTV:                      | OFF(固定)                                                                                                    |
|       |            |             | User Def:                       | OFF または 300kHz を選択可能                                                                                                    |
|       |            | Line :      | 5~1054(NTS<br>2251(HDTV)、       | C)、2 ~ 1251(PAL)、8 ~ 2251(SDTV)、2 ~<br>2 ~ 2251(User def TV)                                                               |
|       |            | Field:      | 1、2、X                           |                                                                                                    |
|       |            | Frame Skip: | 1、2、4、8                         |                                                                                                    |
| ABトリガ | Bトリガ条件を    | 設定すること      | :で、A トリガと                       | この組合せ条件でトリガをかけることが可能                                                                                                    |
|       | Bトリガに設定    | Eできるのは、     | Edge トリガの                       | み                                                                                                    |
|       | (「18.2 トリガ | 部のトリガター     | イプ (A トリガ)                      | 」参照)                                                                                                    |
|       | OFF:       | 条件 A だけて    | でトリガ(条件                         | B を使わない )                                                                                                    |
|       | A Delay B: | 条件 A 成立た    | いら指定時間経済                        | 過後、条件 B 成立でトリガ                                                                                                    |
|       | ~          | 設定時間:       | $10 \text{ns} \sim 10 \text{s}$ |                                                                                                    |
|       | A to B(N): | 条件 A 成立後    | 後、条件 B が N                      | 回成立でトリガ                                                                                                    |
|       |            | 設定回数:       | $1 \sim 10^{9}$                 |                                                                                                    |

# 18.3 時間軸

| 項目         | 仕様                                |
|------------|-----------------------------------|
| 時間軸設定範囲    | 500ps/div ~ 50s/div (1-2-5 ステップ ) |
| タイムベース確度 * | ± 0.001%                          |
| 時間軸測定確度 *  | ± (0.001% + 10ps + 1 サンプル時間 )     |
|            |                                   |

\* 基準動作状態 (18.11 節参照 ) でウォームアップ時間経過後

# 18.4 表示部

| 項目       | 仕様                              |
|----------|---------------------------------|
| ディスプレイ   | 8.4 型 (21.3cm) カラー TFT 液晶ディスプレイ |
| 表示画面サイズ  | 170.5mm( 横 ) × 127.9mm( 縦 )     |
| 全表示画素数 * | 1024 × 768 (XGA)                |
| 波形表示画素数  | 800 × 640                       |

\* 液晶表示器は数点の欠陥を含む場合があります (RGB を含む全画素数に対して 4ppm 以内)。 液晶表示器に、一部に常時点灯しない画素および常時点灯する画素が存在する場合があります。 これらは故障ではありません。ご了承ください。

# 18.5 機能

## 垂直軸 / 水平軸

| 項目              | 仕様                                                                                          |
|-----------------|---------------------------------------------------------------------------------------------|
| チャネルの ON/OFF    | CH1 ~ CH4 および LOGIC を独立に ON/OFF が可能                                                         |
|                 | インタリーブモード時は自動的に偶数チャネルが OFF になる                                                              |
|                 | ロジック波形 *1 は、インタリーブモードに関係なく 32bit(16 ビットモデルは、16bit)                                          |
| ロジック波形のバス表示 *1  | ロジック波形を5つのグルーピングに登録し、バス表示することが可能                                                            |
|                 | 設定した記数法 (Format) とビットオーダ (Bit Order) に従って、バス表示する                                            |
| ロジック波形のステート表示*1 | クロックビットを選択し、Edge( 🖌 / 🕹 / 🔂 ) で正規化し、ステート表示する                                                |
| 垂直ポジション設定       | アナログ波形: 波形表示枠の中心から± 4div の範囲で波形移動が可能                                                        |
|                 | ロジック波形 *1:ロジック波形の中心が波形表示枠の中心から± 4div の範囲で波形移動が可能                                            |
|                 | 垂直ポジションノブを押すことで、ポジションを初期値 (0div) に戻すことが可能                                                   |
| 垂直スケールの設定       | 垂直軸スケールノブで垂直軸スケールの設定が可能                                                                     |
|                 | ノブを押すことで Coarse/Fine を切替可能                                                                  |
|                 | Coarse 時の設定範囲は、「18.1 測定入力部 ( アナログ入力部 )」を参照                                                  |
|                 | Fine の垂直軸感度はデジタルズームにて実現                                                                     |
|                 | ストップ時にスケールを変更した場合は、垂直方向に波形を拡大 / 縮小することが可能                                                   |
|                 | ロジック波形 <sup>*1</sup> は 5 段階で表示サイズを拡大可能                                                      |
| 入力フィルタ          | CH1 ~ CH4 独立に帯域制限が可能                                                                        |
|                 | フィルタの種類は、「18.1 測定入力部」の「帯域制限」を参照                                                             |
| オフセットキャンセル      | CH1 ~ CH4 共通で ON/OFF が可能                                                                    |
|                 | OFF: オフセット値をカーソル測定、演算、波形パラメータの自動測定結果に反映しない                                                  |
|                 | ON: オフセット値をカーソル測定、演算、波形パラメータの自動測定結果に反映する                                                    |
| インバート表示         | CH1~CH4 独立に垂直ポジションを中心に波形の反転表示が可能                                                            |
|                 | 各種設定値、測定値は反転する前の波形に対して実行される                                                                 |
| リニアスケーリング       | CH1~CH4 独立にスケーリング係数、オフセット値、単位を設定可能                                                          |
| スキュー調整          | CH1 ~ CH4 の波形表示位置をトレースごとに調整可能                                                               |
|                 | トリガスキューは調整不可                                                                                |
|                 | ロジック波形 ' はホット (8 ビット) 単位での調整可能 ( ビットごとの調整は不可 )                                              |
|                 | 調整範囲は± 80ns(0.01ns 分解能 )                                                                    |
| 水平ホシション設定       | 水平ホンンヨノノノノで、トリカホンンヨノよにはトリカテイレイを設定可能                                                         |
|                 | ノノ設定は、DELAY キーの LED にようて下記の意味つけとなる                                                          |
|                 | LED 消火」・ トリカホンション                                                                           |
|                 | LEU 泉灯・ トリカテイレイ                                                                             |
|                 | トリカホンンヨノおよびトリカテイレイ仕様の詳細は、「18.2 トリカ部」の「トリカホンショノ」、<br>または「19.2 トリガ郭」の「トリガディ」/認定範囲」を発照         |
| - 時間動の設定        | よたは「10.2 トリカロ」の「トリカナオレイ改圧範囲」を参照<br>TIME/DIV / ブズ時間動設定が可能                                    |
| 时间轴07改足         | INVL/DIV / / C 时间抽改たかり形<br>設定範囲け 「19 2 時間動」の「時間動設定範囲」を会昭                                    |
|                 | 改定範囲は、「10.5 時間軸」の「時間軸改定範囲」を参照<br>フトップ時に時間軸を亦再した提合け、時間軸古向に対形を拡大 / 錠小することが可能                  |
|                 | - ヘビノノ時に時間軸を変更した物目は、時間軸力時に放けを強人/幅小りることが可能。<br>- トロガモードがオート オートレベル シングルのときに 以下の時間軸でロールモード表示に |
|                 |                                                                                             |
|                 | <br>トリガモードは、「18.2 トリガ機能」の「トリガモード」を参照                                                        |
|                 | $100 \text{ms/div} \sim 50 \text{s/div}$                                                    |

\*1 DLM6000のみ

仕 様

# 信号の取り込み / 画面表示

| 項目            | 仕様                                                                                                    |                                                                        |
|---------------|----------------------------------------------------------------------------------------------------|------------------------------------------------------------------------|
| 取り込みモード       | ノーマル、エンベロ                                                                                                    | コープ、アベレージングの3つの取り込みモードの選択が可能                                           |
|               | Normal :                                                                                                    | 通常のサンプリング。特別な処理はしない。                                                   |
|               | Envelope :                                                                                                    | リアルタイムサンプルの最高サンプルレートでサンプリングされた                                         |
|               | Livelope :                                                                                                    | データから、メモリへの取り込み問隔でとに求めた最大 / 最小値を取                                      |
|               |                                                                                                    | り込む                                                                    |
|               | Average .                                                                                                    | 複数回の取り込みデータ (Normal) の平均化処理を行う トリガモード                                  |
|               | Average :                                                                                                    | 後鉄目の取り込みが、ア(Normal)の「均に処理を目う。」うりていて<br>がオート、オートレベル、ノーマルのときは指数平均を行い、シング |
|               |                                                                                                    | 山のときけ単純平均を行う Nシングルのときけ トリガモードをノー                                       |
|               |                                                                                                    | マルとして扱う、指数平均の減衰定数と単純平均の回数はしいずれも、                                       |
|               |                                                                                                    | 2~1024(2m ステップ)、ロジック波形は平均化の対象外、トリガモー                                   |
|               |                                                                                                    | ドについては、「182トリガ部」の「トリガモード」を参照                                           |
| サンプリングモード     | リアルタイム、リヘ                                                                                                    | ペティティブ、インタポレーションの3つのサンプリングモードの選                                        |
|               | 択が可能。設定レコ                                                                                                    | コード長を維持したままではリアルタイムサンプリングの最高サンプル                                       |
|               | レートを超えるサン                                                                                                    | ノプルレートを必要とする短い時間軸設定において、下記のように動作                                       |
|               | が異なる                                                                                                    |                                                                        |
|               | 最高サンプルレート                                                                                                    | ~については、「18.1 測定入力部」の「最高サンプルレート」を参照                                     |
|               | RealTime :                                                                                                    | 表示レコード長を短くして所望の時間軸を実現                                                  |
|               | Interpolation :                                                                                                    | 補間サンプリングを行う。さらに時間軸設定を短くすると、補間サン                                        |
|               | ·· [· · · ·                                                                                                    | プリングレートの上限を超える場合は、表示レコード長を短くして所                                        |
|               |                                                                                                    | 望の時間軸を実現する                                                             |
|               | Repetitive :                                                                                                    | 等価時間サンプリングを行う。さらに時間軸設定を短くすると、等価                                        |
|               | -1                                                                                                    | 時間サンプリングレートの上限を超える場合は、表示レコード長を短                                        |
|               |                                                                                                    | くして所望の時間軸を実現する。                                                        |
| 高分解能モード       | ディジタルフィルタ                                                                                                    | マとの組合せでアナログ波形の S/N 比を改善                                                |
|               | 最大 12 ビットまで                                                                                                    | 垂直分解能を向上                                                               |
| インタリーブモード     | アナログ入力                                                                                                    | 1 つの入力信号を 2 つの A/D 変換機でサンプリングし、実時間サンプ                                  |
|               |                                                                                                    | リングの最高サンプルレートを 2 倍にする ( 偶数チャネルが OFF)                                   |
|               | ロジック入力                                                                                                    | 1 つの入力信号を 2 回路のロジック信号変換機でサンプリングし、実                                     |
|               | (DLM6000)                                                                                                    | 時間サンプリングの最高サンプルレートを2倍にする                                               |
| レコード長         | 2.5k Points/6.25k Po                                                                                                    | pints/12.5k Points/25k Points/62.5k Points/125k Points/250k Points/    |
|               | 625k Points/1.25M                                                                                                    | Points/2.5M Points/6.25M Points                                        |
| ヒストリ機能        | ヒストリ波形(同一                                                                                                    | -の取り込み条件で取り込んだ過去の波形)を自動で保持                                             |
|               | 最大 2000( レコー                                                                                                    | - ド長:2.5k Points 時 )                                                   |
|               | 最大 1600( レコ-                                                                                                    | - ド長:2.5k Points、 N シングル使用時 )                                          |
|               | リプレイ:                                                                                                    | ヒストリ波形をめくる動作を自動で行う                                                     |
|               | ヒストリア重ね書き                                                                                                    | 5機能(ハーフトーン、インテンシティ、カラーグレード)                                            |
|               | ヒストリアベレーシ                                                                                                    | <sup>ジ</sup> 機能:取り込んだヒストリ波形の単純平均を行い、表示する                               |
| <u> </u>      | 垂直軸方向(アナロ                                                                                                    |                                                                        |
|               | 700m1 および 700                                                                                                    | m2の2箇所のズームが可能で、それぞれ独立した拡大率設定が可能                                        |
|               | ズームの補助機能と                                                                                                    | - してオートスクロールおよびサーチがある。 詳細は「185 機能」の「演                                  |
|               | 「「「」」「「」」「」」「」」「」」「」」「」」「」」     「「」」「」」     「」「」」     「」」     「」     「」     「」     「」     「」     「」     「」     「」     「」     「」     「」     「」     「」     「」     「」     「」     「」     「」     「」     「」     「」     「」     「」     「」     「」     「」     「」     「」     「」     「」     「」     「」     「」     「」     「」     「」     「」     「」     「」     「」     「」     「」     「」     「」     「」     「」     「」     「」     「」     「」     「」     「」     「     「     「」     「     「     「     「     「     「     「     「     「     「     「     「     「     「     「     「     「     「     「     「     「     「     「     「     「     「     「     「     「     「     「     「     「     「     「     「     「     「     「     「     「     「     「     「     「     「     「     「     「     「     「     「     「     「     「     「     「     「     「     「     「     「     「     「     「     「     「     「     「     「     「     「     「     「     「     「     「     「     「     「     「     「     「     「     「     「     「     「     「     「     「     「     「     「     「     「     「     「     「     「     「     「     「     「     「     「     「     「     「     「     「     「     「     「     「     「     「     「     「     「     「     「     「     「     「     「     「     「     「     「     「     「     「     「     「     「     「     「     「     「     「     「     「     「     「     「     「     「     「     「     「     「     「     「     「     「     「     「     「     「     「     「     「     「     「     「     「     「     「     「     「     「     「     「     「     「     「     「     「     「     「     「     「     「     「     「     「     「     「     「     「     「     「     「     「     「     「     「     「     「     「     「     「     「     「     「     「     「     「     「     「     「     「     「     「     「     「     「     「     「     「     「     「     「     「     「     「     「     「     「     「     「     「     「     「     「     「     「     「     「     「     「     「     「     「     「     「     「     「     「     「     「     「     「         「 | - してり                                                                  |
|               | 垂直軸ズーハ                                                                                                    |                                                                        |
|               | ズーム対象波形に                                                                                                    | $CH1 \sim CH4$ , $M1 \sim M4$                                          |
|               | ズーム位置:                                                                                                    | ズーム対象波形の拡大中心位置を設定可能。設定範囲は土 4div                                        |
|               | ズーム率:                                                                                                    | 設定範囲は1~10倍                                                             |
|               | 時間軸ズーム                                                                                                    |                                                                        |
|               | ズーム位置・                                                                                                    | メイン波形の拡大中心位置を設定可能 - 設定範囲は+ 5div                                        |
|               | ズーム変・                                                                                                    | 時間軸拡大率専用 / ブで設定可能。設定範囲は 1-2-5 系列で 2                                    |
|               | 入 五十 ·                                                                                                    | または25倍~25または3125占/10divに相当する倍率、レコー                                     |
|               |                                                                                                    | ド長や時間軸を変更したときは、拡大率を可能な限り維持する                                           |
|               | オートスクロール機                                                                                                    | *能: 指定した方向に、ズーム位置を自動的に移動(スクロール)させ                                      |
|               |                                                                                                    | る機能                                                                    |
| 表示フォーマット      | 1、2、3、4分割表;                                                                                                    | 示が可能。                                                                  |
|               | ズームウィンドウは                                                                                                    | は、メイン連動か 1、2、3、4 分割表示が可能。                                              |
|               | アナログ:ロジック                                                                                                    | 表示比を1:3、1:1、3:1から選択可能                                                  |
| 表示補間          | サンプル点のドット                                                                                                    | 、表示 / サイン補間表示 / 直線補間表示 / パルス補間表示の選択が可能                                 |
| グラティクル        | ドットグリッド / ラ                                                                                                    | 「イングリッド/フレーム/クロスへアーの4種類の目盛りを選択可能                                       |
| 補助表示の ON/OFF  | スケール値、波形表                                                                                                    | ラベル名、トリガマークの ON/OFF が可能                                                |
| LCD バックライトの調整 | LCD バックライトの                                                                                                    | D手動 OFF、自動 OFF( 設定した時間キー操作をしないと自動的に OFF)、                              |
| •             | 輝度調整が可能。/                                                                                                    | 、ックライトが OFF したときは、いずれかのキーを押すとバックライト                                    |
|               | が点灯する。輝度調                                                                                                    | 周整は1~8の8段階で調整可能                                                        |

| 項目       | 仕様                                          |
|----------|---------------------------------------------|
| X-Y 表示   | XY1 と XY2 の 2 つの X-Y 波形表示が可能                |
|          | X-Y 波形は X-Y 波形専用ウィンドウに表示され、T-Y 波形との同時表示も可能  |
|          | X-Trace、Y-Trace、X-Y 表示の対象となる時間範囲を指定する       |
|          | X-Trace : CH1 ~ CH4、MATH1 ~ MATH4           |
|          | Y-Trace: CH1 ~ CH4、MATH1 ~ MATH4            |
|          | 時間範囲: Main 画面の -5div ~ +5div                |
| アキュムレート  | カウントモードとタイムモードの選択が可能                        |
|          | Count: ヒストリ枚数内の設定された枚数を重ね書きする               |
|          | Time: 設定された残光時間内の波形を重ね書きする                  |
|          | 残光時間は 100ms ~ 100s および無限時間                  |
|          | インテンシティモードとカラーモードの選択が可能                     |
|          | Intensity: それぞれのチャネルの色で古い波形の輝度を下げながら重ね書きを行う |
|          | Color: インテンシティモードの輝度をカラーグレードで表示             |
|          | アキュムレート波形のセーブ / ロードが可能                      |
| スナップショット | 現在表示されている波形をナップショット波形として画面に残すことが可能。         |
|          | スナップショット波形のセーブ/ロードが可能(ビットマップ形式)             |
| クリアトレース  | 表示している波形を消すことが可能                            |

## 演算/解析/検索

|             | 仕様                                                            |                                                                        |  |
|-------------|---------------------------------------------------------------|------------------------------------------------------------------------|--|
|             | MATH1 $\sim$ MATH4 (                                          | の4つの演算が可能                                                              |  |
|             | ソースはそれぞれ炎                                                     | のとおり                                                                   |  |
|             | MATH1:                                                        | $CH1 \sim CH4$                                                         |  |
|             | MATH2 $\sim$ MATH4 : CH1 $\sim$ CH4、MATH1(REF1) <sup>*1</sup> |                                                                        |  |
|             | 演算の種類は次のとおり                                                   |                                                                        |  |
|             | 標準モデル:                                                        | 演算子:+、-、×、FILTER(Delay/Movin Avg/Low Pass/High Pass)、                  |  |
|             |                                                               | INTEG、COUNT(EDGE/ROTARY)、Logic DA(DLM6000 のみ )                         |  |
|             | ユーザ定義演算                                                       | 次の演算子や定数を任意に組み合わせた演算式を設定可能                                             |  |
|             | (オプション):                                                      | 演算子:+、-、×、/、ABS、SQRT、LOG、LN、EXP、P2、SIN、ASIN、                           |  |
|             |                                                               | COS、ACOS、TAN、ATAN、PH、DIFF、INTEG、FILT1、FILT2、HLBT、                      |  |
|             |                                                               | MEAN、DELAY、BIN、PWHH、PWHL、PWLH、PWLL、PWXX、FV、                            |  |
|             |                                                               | DUIYH, DUIYL                                                           |  |
|             |                                                               | 定数:K1 ~ K4、0 ~ 9、PI、e、fs、1/fs、Exp、Measure                              |  |
|             | 電源解析                                                          | 標準の演算項目と Power、Z、Pt、ユーザー定義演算が可能                                        |  |
|             | (オブション):                                                      |                                                                        |  |
| FFI         | FFT1 と FFT2 の 2 つの FFT( 高速フーリエ変換 ) 演算波形を表示可能                  |                                                                        |  |
|             | ソース:                                                          | $CH1 \sim CH4$ , $M1 \sim M4$                                          |  |
|             | 範囲:                                                           | Main、Zoom1、Zoom2                                                       |  |
|             | FFT Points :                                                  | 2.5k、6.25k、12.5k、25k、62.5k、125k、250k 点 (上記範囲内の波形を、                     |  |
|             |                                                               | 設定した FFT Points に間引く)                                                  |  |
|             | Window                                                        | 矩形、ハーンク、ノラットトッノ                                                        |  |
|             | Mode:                                                         | Normal、Max Hold、Average                                                |  |
|             | また、ユーサー定義                                                     | 该演算オノンヨン拾載時は、FFIの Iype、Sub type しく次の選択か可能                              |  |
|             | Type :                                                        | LS, RS, PS, PSD, CS, TF, CH                                            |  |
|             | Sub type :                                                    | MAG, LOGMAG, PHASE, REAL, IMAG                                         |  |
| リファレンス波形    | REF1~REF4の41                                                  | O (MAIH1 ~ MAIH4 と排他 ) のリファレン人波形表示か可能                                  |  |
|             |                                                               | こは谷ナヤネルの波形を KEFT ~ KEF4 にロード可能                                         |  |
| シリアルハス信号解析・ | CAN、LIN、UARI、                                                 | ピレ、SPIのテーダを解析し、表示可能                                                    |  |
|             | 回面に表示され(し<br>ト油形も両面に %                                        | ↑る波形に刃して、ノレームやノイールトなどをテコートし、テコート結果<br>約/ まテ」たり、ゴコード妹田の詳細た、監まテオスストが可能   |  |
|             | と波形を画面に一緒                                                     | fiに衣小したり、ナコート結果の詳細を一見衣小りることがり貼<br>て始また行うえた本 検索を供た みしたフレー ( やフマールド ご たの |  |
|             | 快糸余竹を改走し(<br>生商を由心に 沖回                                        | 、快系を打つことで、快系余什と一致したフレームやフィールト、ナーダの<br>※を拡大主デオステトが可能                    |  |
|             | 元項を中心に、液用                                                     | シ徑加八衣小yることが凹肥<br>Lバフ信号(Spuch Spuchについて、速形の龆折/検索がでキる                    |  |
|             | 取八 2 フリノリアノ                                                   | V/ 1 / 1 / 1 / 1 / 1 / 1 / 1 / 1 / 1 / 1                               |  |

\*1 ユーザ定義演算時は、MATH3 のソースに M1 ~ 2、MATH4 のソースに M1 ~ 3 が選択可。
 ユーザ定義演算結果は、ユーザ定義演算のソースにのみ使用可。
 \*2 CAN、LIN、UART、I<sup>2</sup>C、SPI はオプション

| <br>とストリ波形の検索   |                                                                                              |
|-----------------|----------------------------------------------------------------------------------------------|
|                 | ほか、それらの波形のタイムスタンプを一覧表示が可能                                                                    |
|                 | 4つの条件が設定可能で、4つの AND または OR で検索が可能                                                            |
|                 | 検索基準は、対象波形が検索範囲に入る (IN)/ 外れる (OLIT)/ 対象にしたい (X) のいずれか                                        |
|                 | 検索範囲の種類は次の4とおりから選択可能                                                                         |
|                 |                                                                                              |
|                 | Neul-Zone・ カルノーン。FFT 放水は使用小り                                                                 |
|                 | Wave-Zone・ 版形ソーン。AT 仮形、FFT 仮形は使用不可<br>Deluger Zene・ ポリゴンバーン、FFT 仮形は使用不可                      |
|                 | Polygon-zone · ホリコノソーフ。FFI 波形は使用不可<br>Demonstration · カアパニメータの測点落日の 1 つに対して測点答照 ( ) 工程体) た乳点 |
|                 | Parameter · 波形ハフメータの測定項目の「フに対し(刊定範囲(エト限値)を設定                                                 |
| 波形の検索(サーナ&スーム)  | 表示されている波形を対象に、設定した条件と一致する固所を快察し、快察点を中心に払                                                     |
|                 |                                                                                              |
|                 | Searcn 機能・ 現仕衣示されている波形の特定時間 (Start Point) 以降の特定部分を快楽し                                        |
|                 | 人一ム画面に表示。Start Pointの設定範囲はエ Sdiv                                                             |
|                 | Search Type - Edge, Edge Qualified, Logic Edge Qualified, State, Logic State,                |
|                 | Pulse、Logic Pulse、Pulse Qualified、 Pulse State、 Logic Pulse State、                           |
|                 | Senai Pallem, 12C ', CAN ', LIN ', SPI ', UART '                                             |
| ガージル測定          | 次のカークルを迭折可能<br>A.T. A.M. A.T. A.M. Marker Carial                                             |
|                 |                                                                                              |
| 波形ハフメータの自動測定    | 次の波形ハフメータを日期測定かり能                                                                            |
|                 | 設定範囲全ナータか対象で、周期に無関係などイナム                                                                     |
|                 | Max、Min、High、Low、P-P、High-Low、 + Over、 — Over、Rms、Mean、Sdev、                                 |
|                 | Integriy, Edge Count                                                                         |
|                 | 設定範囲の始めの1周期か対象のアイテム                                                                          |
|                 | Freq、Period、Burst、 + Width、 - Width、Duty、Rise、Fall、Delay                                     |
|                 | 設定範囲の全周期が対象のアイテム                                                                             |
|                 | AvgPeriod、C. Rms、C. Mean、C. Sdev、C. IntegTY                                                  |
|                 | 範囲カーソル値                                                                                      |
|                 | V1、V2、 $\Delta$ T                                                                            |
|                 | ただし、ロジック入力信号 (DLM6000) については、下記のアイテムのみ自動測定可能                                                 |
|                 | Freq、AvgPeriod、Edge Count、 + Width、 - Width、Period、Duty、 $\Delta$ T、Delay                    |
|                 | 画面上に表示可能なアイテム数は、Area1 と Area2 を合わせて最大 16 アイテム                                                |
| 波形パラメータの統計処理    | 次の3種類の統計処理機能が可能                                                                              |
|                 | Continuous: 通常の測定を複数回行った場合の統計処理                                                              |
|                 | Cycle: 表示されている波形の 1 周期ごとの測定に対する統計処理                                                          |
|                 | History: 複数あるヒストリ波形の各測定に対する統計処理                                                              |
|                 | 統計処理結果は次のとおり                                                                                 |
|                 | 統計項目: Max、Min、Mean、Sdev、Count                                                                |
|                 | 画面上に表示可能なアイテム数は、最大2アイテム                                                                      |
| 波形パラメータのトレンド表示/ | 指定した測定項目のトレンド、またはヒストグラムを最大2つ表示可能                                                             |
| ヒストグラム表示        | 画面上に表示可能なアイテム数は、最大 16 アイテム                                                                   |
| 拡張波形パラメータ測定     | 2つの領域に対して波形パラメータの自動測定が可能。また、波形パラメータの自動測定                                                     |
|                 | 値を使った演算や測定値に対するインジケータ表示が可能                                                                   |
|                 | 通常のパラメータ測定範囲 (Area1) に加えて、もう 1 つの測定範囲 (Area2) を指定できる                                         |
|                 | Area2 では Area1 と同様のパラメータ測定ができる                                                               |
|                 | 画面上に表示可能なアイテム数は、Area1と Area2 を合わせて最大 16 アイテム                                                 |
| 頻度分布の解析         | 指定した領域内のデータの頻度をカウントし、ヒストグラム表示を行う                                                             |
|                 | 摘度をカウントするデータを雷圧軸 / 時間軸から選択可能                                                                 |
|                 | レストグラムに対して 平均値 煙淮偏差 最大値 最小値 ピーク値 中間値たどを測                                                     |
|                 | このドックスに対して、「物理、小平論生、取べ酒、取り酒、こう/酒、「問酒なこと病」<br>定できる                                            |
|                 | とここで<br>ヒストグラムの対象波形は、2 つまで 設定できる                                                             |
| アクションオントリガ      | <br>トリガ成立時に所定の動作(アクション)を実行可能                                                                 |
|                 | ・ ノンパルエーバーバンション・パンション・ミスロジェー<br>動作の回数を波形取り込み回数 または判定回数で指定                                    |
|                 | アクション・ ビープ音 両面イメージデータの印刷 / 促ち 歯形データの促ち メー                                                    |
|                 | アンコン・ C フロ、画面コン・ファースの印刷の体は、双ルアースの体化、人<br>山の送信 <sup>*2</sup>                                  |
|                 |                                                                                              |

\*1 CAN、LIN、UART、I<sup>2</sup>C、SPI はオプション \*2 イーサネットインタフェースオプション搭載時

|             | 仕様                                      |                                                                            |
|-------------|-----------------------------------------|----------------------------------------------------------------------------|
| GO/NO-GO 判定 | GO/NO-GO 判定結果が N                        | 0-GQ のときに所定の動作 (アクション)を実行可能                                                |
|             | 動作の回数を波形取り込                             | み回数。または判定回数で指定                                                             |
|             | <ol> <li>4つの条件が設定可能で、</li> </ol>        | 4 つ条件の AND または OR で判定が可能                                                   |
|             | 判定其進け、対象波形が                             | 判定範囲に $\lambda \subset (INI)/ 外れる (OLIT)/ 対象にしたい (X) のいずれか$                |
|             | 協会新田の種類は次のA                             | りにも固に入る((()))がいる(001)) 対象にもなる(())のすれの                                      |
|             | RA配回の程度は次の子                             |                                                                            |
|             | Wayo Zopo :                             |                                                                            |
|             |                                         |                                                                            |
|             | Polygon-zone :                          | ホッコンノーン。    灰形は使用作り<br>油形パラメータの測字項日の1つに対して判字範囲(上下阻値)を                      |
|             | Falameter :                             | 波ルバファ メの別定項目の「フに対して刊定範囲(工「限値)を<br>設定                                       |
|             | アクション・                                  | ∞∞<br>ビープ音 両両イメージデータの印刷/保友 波形データの保友 メー                                     |
|             | ,,,,,,,,,,,,,,,,,,,,,,,,,,,,,,,,,,,,,,, | しの送信 *1                                                                    |
| マスクテスト      | Mask Test/Fve Pattern 測                 |                                                                            |
|             | Mask Test Item :                        | Wave Count/Wave Count%/Sample Point Count/Sample Point                     |
|             | Mask rest tern :                        | Count%                                                                     |
|             | Eve pattern Item :                      | Crossing%/Eve Height/Eve Width/O Eactor/ litter/ litter2/Duty Cycle        |
|             | Lyc pattern tern t                      | Distortion%/Vtop/Vbase/ $\sigma$ top/ $\sigma$ base/Tcrossing1/Tcrossing2/ |
|             |                                         | Vcrossing/Ext Rate dB/Rise/Fall                                            |
|             | PWR1、PWR2の2つの電                          |                                                                            |
|             | 電圧チャネル                                  | U+pk, U-pk, Up-p, Urms, Udc, Uac, Umn, Urmn, S, P, Q, Z, $\lambda$ ,       |
|             |                                         | Wp、Wp+、Wp-、Abs.Wp                                                          |
|             | 電流チャネル                                  | I+pk、I-pk、Ip-p、Irms、Idc、Iac、Imn、Irmn、g、g+、g-、Abs.g、                        |
|             |                                         | l2t                                                                        |
|             | 共通                                      | High、Low、Hi-Low、+Over、-Over、IntegTY、C.IntegTY、V1、                          |
|             |                                         | V2、Freq、Period、AvgPeriod、Burst、+Width、-Width、Duty、                         |
|             |                                         | EdgeCount、Rise、Fall、 🛆 T、Delay                                             |
|             | 測定範囲全体で測定する                             | 項目                                                                         |
|             | U+pk、U-pk、U <sub>P-P</sub> 、I-          | +pk、l-pk、lp-p、l2t                                                          |
|             | 測定範囲内で周期として                             | 切り出せる部分で測定する項目                                                             |
|             | Udc、Urms、Uac、Ur                         | nn、Urmn、Idc、Irms、Iac、Imn、Irmn                                              |
|             | 周期モード (CycleMode)                       | の ON/OFF で測定範囲が変わる項目 <sup>*2</sup>                                         |
|             | Wp、Wp +、Wp -、                           | Abs.Wp、q、 + q、 - q、 Abs.q、 P、 S、 Q、 Z、 $\lambda$                           |
|             | 解析項目は以下のとおり                             |                                                                            |
|             | スイッチング損失解析                              | トータル損失やスイッチング損失を測定可能                                                       |
|             | (SW.Loss):                              | 電力波形や測定値を画面に表示したり、統計処理が行える                                                 |
|             |                                         | スイッチング損失で自動測定が可能なアイテムは以下のとおり                                               |
|             |                                         | Wp、Wp +、Wp -、Abs.Wp、P、P +、P -、Abs.P、Z                                      |
|             | 安全動作領域解析 (SOA)                          | : 電圧入力を X 軸に電流入力を Y 軸に取り、X-Y 表示可能                                          |
|             | 高調波解析 (Harmonics)                       | : 以下の限度値との簡易比較が可能                                                          |
|             |                                         | 高調波電流エミッション「IEC61000-3-2(Electromagnetic                                   |
|             |                                         | compatibility (EMC) — Part 3-2:Limits —                                    |
|             |                                         | Limits for harmonic current emissions(equipment input current $\leqq$      |
|             |                                         | 16 A per phase)) 第 2.2 版」                                                  |
|             |                                         | EN61000-3-2(2000)                                                          |
|             |                                         | IEC61000-4-7 第 2 版                                                         |
|             | ジュール積分 (l²t):                           | ジュール積分波形や測定値を画面に表示したり、統計処理を行え。                                             |
|             |                                         | ジュール積分で自動測定が可能なアイテムは以下のとおり                                                 |
|             |                                         | <sup>2</sup> t                                                             |
|             | トレンド表示:                                 | 1周期ごとの波形パラメータ測定値の経時変化をトレンド表示可能                                             |
|             | ヒストリサーチ:                                | 標準の測定項目と同様に、電源解析項目でヒストリサーチ可能                                               |
|             | 高調波の演算結果の保存                             | :高調波の演算結果を CSV 形式でファイル保存可能                                                 |
|             | 電源解析時の電圧波形と                             | 電流波形の時間差をオートデスキュー機能により自動的に補正可能                                             |
|             | (オートデスキューは、デ                            | スキュー調整信号源 (別売アクセサリ:701935)から CH1 に電圧信号、                                    |
|             | CH2 に電流信号 (または<br>まて)                   | CH3 に電圧信号、CH4 に電流信号)をフローフを介して人力して実行                                        |
|             | 90)<br>フナコ 田勘笠回し 「4                     | 0 「 燃火」 の「五古社 / 小立社」 の「フナー 三四社 - 公四                                        |
|             | 人+ユー詞登範囲は、                              | ð.3 悈形」の「世ല蚶 / 水半蚶」の「人キュー調発」参照                                             |

<sup>\*1</sup> イーサネットインタフェースオプション搭載時

\*2 周期モード OFF のとき測定範囲全体、周期モード ON のとき測定範囲内で周期として切り出せる部分

# 画面イメージデータの印刷 / 保存

| 項目            | 仕様                                                              |
|---------------|-----------------------------------------------------------------|
| 内蔵プリンタ(オプション) | 表示されている画面 Hard Copy を 1024 × 768(XGA サイズ ) でモノクロ印刷              |
|               | High Resolution:横方向の解像度を 2 倍 (2048 × 768) で印刷 ( 印刷サイズは変更されない )。 |
| USB プリンタ      | USB で外部プリンタに画面イメージを出力。カラーの ON/OFF が可能                           |
|               | EPSON インクジェットプリンタ、HP インクジェットプリンタに対応                             |
| ネットワークプリンタ    | イーサネット * 経由で外部プリンタに画面イメージを出力。カラーの ON/OFF が可能                    |
|               | EPSON インクジェットプリンタ、HP インクジェットプリンタ、HP レーザプリンタに対応                  |
| ファイル          | 以下の保存モードで、表示されている画面 Hard Copy を指定したストレージメディアに保                  |
|               | 存                                                               |
|               | ストレージメディアは内蔵メモリ、USB ストレージから選択可能                                 |
|               | 出力データ形式は PNG、JPEG、BMP。カラー設定は OFF/ON/ON(Rev)/ON(Gray) が選択可       |
|               | 能                                                               |

\* イーサネットインタフェースオプション搭載時

# データの保存 / 読み込み

| 項目      | 仕様                                                                            |
|---------|-------------------------------------------------------------------------------|
| 波形データ   | 波形データ(ヒストリ波形を含む)を指定したストレージメディア <sup>*</sup> に保存可能。また、                         |
|         | 本体への読み込みが可能                                                                   |
|         | データ形式はバイナリ (wdf)、ASCII(csv)、フローティング形式 (fld) で、バイナリ (wdf)                      |
|         | のみ本機器に読み込み可能                                                                  |
|         | データ形式、保存対象波形、保存範囲 (Main、Zoom1、Zoom2)、圧縮方法 (OFF、<br>P.P. Docimation) を指定して保存する |
|         |                                                                               |
|         | 読み込み時は、ロート先を ALQ メモリ、REF1(MATHT) ~ REF4(MATH4) から選択し                          |
|         | て読み込む                                                                         |
|         | ACQ メモリに読み込んだ場合は、次のデータ取り込みを開始すると読み込んだデー                                       |
|         | タはクリアされる                                                                      |
|         | 設定データを指定したストレージメディア*に保存可能。また、本体への読み込みが                                        |
|         | 可能                                                                            |
| その他のデータ | 波形ゾーンの保存 / 読み込み、ポリゴンゾーンの読み込み、スナップショット波形の                                      |
|         | 保存 / 読み込み、波形パラメータの自動測定結果の保存、シリアルバスのフレームリ                                      |
|         | ストの保存、FFT 波形データの保存、ヒストグラムのデータの保存 / 読み込みが可能                                    |

\* ストレージメディアは内部メモリまたは USB ストレージのいずれかを選択可能

## その他

| 項目              | 仕様                                                                |
|-----------------|-------------------------------------------------------------------|
| デフォルトセットアップ     | 設定内容を工場出荷時の設定に戻す。ただし、日付・時刻の設定、通信インタフェースに関す                        |
|                 | る設定、内蔵メモリに記憶させた設定、言語設定を除く。Undo により、初期化前の状態に戻                      |
|                 | すことが可能                                                            |
| オートセットアップ       | 電圧軸、時間軸、トリガなどの設定を入力信号に最適な値に自動設定                                   |
|                 | Undo により、オートセットアップ前の状態に戻すことが可能                                    |
| シリアルバスオートセットアッ  | シリアルバスの種類 (CAN、LIN、UART、I <sup>2</sup> C、SPI) とトリガソースを指定ビットレートやソー |
| プ*              | スのレベルを自動的に設定してトリガをかけることが可能                                        |
| キャリブレーション       | 自動キャリブレーションとマニュアルキャリブレーションが可能                                     |
| 設定データ(ストア/リコール) | 任意の設定データを 12 個まで内部メモリに記憶 / 呼び出し可能                                 |
| 環境設定            | 日付・時刻、クリック音の ON/OFF、メッセージの言語を設定可能                                 |
| プローブ補償信号出力      | フロントパネルのプローブ補償信号出力端子から信号 (約 1VP-P、約 1kHz の方形波 )を出力                |
| オーバビュー          | 本機器のシステムの状態を確認可能                                                  |
| セルフテスト          | メモリテスト、確度テスト、キーテスト、プリンタテストが可能                                     |
| メニューの言語設定       | メニューの言語を切り替え可能                                                    |
| ヘルプ機能           | 設定内容の解説文を表示する                                                     |

\* シリアルバスインタフェースオプション搭載時

# 18.6 内蔵プリンタ (/B5 オプション)

| 項目       | 仕様                                    |
|----------|---------------------------------------|
| 印字方式     | サーマルラインドット方式                          |
| 発熱素子分解能  | 8 ドット /mm                             |
| 用紙幅      | 112mm                                 |
| 紙送り方向分解能 | 通常プリント時:8 ドット /mm、高精細プリント時:16 ドット /mm |

# 18.7 ストレージ

## 内部メモリ

| 項目      | 仕様                            |
|---------|-------------------------------|
| メディアタイプ | CF カード                        |
| 容量      | 標準モデル:約 390MB、/C9 モデル:約 3.7GB |

## USB ストレージ

| 項目           | 仕様                                            |
|--------------|-----------------------------------------------|
| 対応 USB ストレージ | USB Mass Storage Class Ver.1.1 準拠のマスストレージデバイス |
|              |                                               |

\* 「18.8 周辺機器接続用 USB」参照

仕様

# 18.8 周辺機器接続用 USB

| 項目         | 仕様                                                               |
|------------|------------------------------------------------------------------|
| コネクタ形式     | USB タイプ A コネクタ (レセプタクル)                                          |
| 電気的・機械的仕様  | USB Rev.2.0 準拠                                                   |
| 対応転送規格     | LS(Low Speed) モード (1.5Mbps)、FS(Full Speed) モード (12Mbps)          |
| ポート数       | 2                                                                |
| 供給電源       | 5V、500mA(各ポート)                                                   |
| 対応デバイス     | USB HID Class Ver.1.1 準拠のマウス、109 キーボード (Japanese)、104 キーボード (US) |
|            | USB Printer Class Ver.1.0 準拠の EPSON インクジェットプリンタ、HP インクジェットプリ     |
|            | ンタに対応                                                            |
|            | USB Mass Storage Class Ver.1.1 準拠のマスストレージデバイス                    |
| 接続可能なデバイス数 | マウス、キーボード、プリンタ:各1                                                |
|            | マスストレージデバイス:2                                                    |
|            | 最大 2 デバイスまで接続可能                                                  |

# 18.9 補助入出力部

# 外部トリガ入力 (TRIG IN)

| 項目        | 仕様                                              |
|-----------|-------------------------------------------------|
| コネクタ形式    | BNC                                             |
| 入力帯域 *    | $DC \sim 100 MHz$                               |
| 入力インピーダンス | 約1MΩ、約18pF                                      |
| 最大入力電圧    | ± 40V(DC + AC peak) または 28Vrms、周波数が 10KHz 以下のとき |
| 入力レンジ     | ± 2V                                            |
| トリガレベル    | ± 2V、設定分解能は 5mV                                 |

\* 基準動作状態 (18.11 節参照 ) でウォームアップ時間経過後

# トリガアウト (TRIG OUT)

| 項目     | 仕様                                       |
|--------|------------------------------------------|
| コネクタ形式 | BNC                                      |
| 出力レベル  | 5V TTL                                   |
| 出力論理形式 | 負論理                                      |
| 出力遅延時間 | 50ns Max                                 |
| 出力保持時間 | 負論理時: Low レベル 50ns min、High レベル 50ns min |

# ビデオ信号出力 (VIDEO OUT)

| 項目     | 仕様                                                        |
|--------|-----------------------------------------------------------|
| コネクタ形式 | D-Sub 15 ピン レセプタクル                                        |
| 出力形式   | アナログ RGB 出力                                               |
| 出力解像度  | 準 XGA 出力 1024 × 768 ドット、約 60Hz Vsync( ドットクロック周波数 62.5MHz) |

## GO/NO-GO 判定出力 (GO OUT、NO-GO OUT)

| 項目     | 仕様               |
|--------|------------------|
| コネクタ形式 | RJ-12 モジュラジャック   |
| 信号     | GO OUT、NO-GO OUT |
| 出力レベル  | TTL互換            |
| 適合ケーブル | 4線式モジュラケーブル      |

## 前面パネルプローブインタフェース端子

| 項目       | 仕様                                                       |
|----------|----------------------------------------------------------|
| 出力端子数    | 4                                                        |
| 出力電圧     | ± 12V( 背面パネルプローブパワー端子との合計で 1.2A まで )、± 5V( 合計 800mA まで ) |
| 使用可能プローブ | アクティブプローブ (701912/701913/701914)、差動プローブ (701923/701924)、 |
|          | 電流プローブ (701928/701929)                                   |

## 背面パネルプローブパワー端子 (/P4 オプション)

| 項目             | 仕様                                                                                                    |
|----------------|----------------------------------------------------------------------------------------------------|
| 出力端子数          | 2(DL6000)                                                                                                    |
|                | 4(DLM6000)                                                                                                    |
| 出力電圧           | ± 12V(前面パネルプローブインタフェース端子との合計で 1.2A まで)                                                                                          |
| 使用可能プローブ / 信号源 | FET プローブ (700939)、電流プローブ (701930/701931/701932/701933)、差動プローブ (700924 / 700925/701920/701921/701922/701926)、デスキュー調整信号源 (701935) |

# 18.10 コンピュータインタフェース

## PC カードインタフェース

| 項目     | 仕様                                                                    |
|--------|-----------------------------------------------------------------------|
| ポート数   | 1                                                                     |
| 対応カード* | GP-IB カード ( オプション対応 ): National Instruments 社製 NI PCMCIA-GPIB のカードに対応 |
|        | ストレージ系カード: フラッシュ ATA メモリカード (PC カード TYPE II )、CF カー                   |
|        | ド+アダプタカード、HDD 型 PC カード各種                                              |

× 動作確認済みの機種については、お買い求め先にお問い合わせください。

## PC 接続用 USB

| 項目         | 仕様                                                                                                    |
|------------|----------------------------------------------------------------------------------------------------|
| <br>コネクタ形式 | USB タイプ B コネクタ (レセプタクル)                                                                                                    |
| 電気的・機械的仕様  | USB Rev.2.0 準拠                                                                                                    |
| 対応転送規格     | FS(Full Speed) モード (12Mbps)、HS(High Speed) モード (480Mbps)                                                                                  |
| ポート数       | 1                                                                                                    |
| 対応プロトコル    | 次の 2 種類のプロトコルのどちらか一方に対応するデバイスとして動作する<br>USBTMC-USB488(USB Test and Measurement Class Ver.1.0) <sup>*1</sup><br>USB バスを使用し GP-IB コマンドを使用可能 |
|            | Mass Strage Class Ver.1.1<br>PC から本体の内蔵ストレージおよび PC カード *2*3、USB マスストレージに読み書き削除<br>のみ可能 ( フォーマットなどの操作は不可 )                                 |
| 対応システム環境   | Windows XP または Windows2000 の日本語版または英語版が動作し、USB ポートが装備され<br>ている PC                                                                         |
|            |                                                                                                    |

\*1 別途ドライバが必要です。 \*2 ドライバは必要ありません。

動作確認済みの機種については、お買い求め先にお問い合わせください。 \*3

# LXI イーサネット(オプション)

| 項目         | 仕様                                                                                                    |
|------------|----------------------------------------------------------------------------------------------------|
| コネクタ形状     | RJ-45 コネクタ                                                                                                    |
| 通信ポート数     | 1                                                                                                    |
| 電気·機械的仕様   | IEEE802.3 準拠                                                                                                  |
| 伝送方式       | Ethernet(1000BASE-T/100BASE-TX/10BASE-T)                                                                      |
| 通信プロトコル    | TCP/IP                                                                                                    |
| 対応サービス     | DHCP、DNS、Microsoft ネットワークファイル共有サーバ&クライアント、SMTP クライ<br>アント、SNTP クライアント、FTP サーバ、Web サーバ、ネットワークプリント、ファイ<br>アウォール |
| LED インジケータ | Link(Yellow:リンク確立時に点灯 )                                                                                       |
|            | Activity(Green:パケット送受信時点灯 )                                                                                   |
| 準拠規格       | LXI Standard、Revision 1.2                                                                                     |
| 機能クラス      | C                                                                                                    |

# 18.11 一般仕様

| 項目            | 仕様                                             |                                    |  |  |
|---------------|------------------------------------------------|------------------------------------|--|--|
| 基準動作状態        | 周囲温度:                                          | 23 ± 5℃                            |  |  |
|               | 周囲湿度:                                          | $55\pm10\%$ RH                     |  |  |
|               | 電源電圧 / 周波数の誤差:                                 | 定格の1%以内                            |  |  |
| ウォームアップ時間     | 30 分以上                                         |                                    |  |  |
| 保存環境          | 温度:                                            | $-20 \sim 60^{\circ}$ C            |  |  |
|               | 湿度:                                            | 20 ~ 80% RH( 結露しないこと )             |  |  |
|               | 高度:                                            | 3000m 以下                           |  |  |
| 動作環境          | 温度:                                            | 5∼40℃                              |  |  |
|               | 湿度:                                            | 20 ~ 80% RH( プリンタ未使用時 )( 結露しないこと ) |  |  |
|               |                                                | 35 ~ 80% RH( プリンタ使用時 )( 結露しないこと )  |  |  |
|               | 高度:                                            | 2000m 以下                           |  |  |
| 推奨校正周期        | 1年                                             |                                    |  |  |
| 定格電源電圧        | $100 \sim 120 \text{VAC}/220 \sim 240$         | VAC( 自動切換え )                       |  |  |
| 電源電圧変動許容範囲    | $90 \sim 132 \text{VAC}/198 \sim 264 \text{V}$ | AC                                 |  |  |
| 定格電源周波数       | 50/60Hz                                        |                                    |  |  |
| 電源周波数変動許容範囲   | $48\sim 63 Hz$                                 |                                    |  |  |
| 電源ヒューズ        | 内蔵 (交換不可)                                      |                                    |  |  |
| 最大消費電力        | 300VA                                          |                                    |  |  |
| 耐電圧(電源-ケース間)  | 1.5kVAC、1 分間                                   |                                    |  |  |
| 絶縁抵抗(電源-ケース間) | 500VDC、10M Ω以上                                 |                                    |  |  |
| 外形寸法          | DL6000                                         |                                    |  |  |
|               | 350mm(W) $	imes$ 200mm (H)                     | × 181mm(D)                         |  |  |
|               | (プリンタカバー収納時、]                                  | 取手および突起部を除く )                      |  |  |
|               | DLM6000                                        |                                    |  |  |
|               | 350mm(W) $	imes$ 200mm (H)                     | × 288mm(D)                         |  |  |
|               | (プリンタカバー収納時、]                                  | 取手および突起部を除く )                      |  |  |
| 質量            | DL6000:約 6.5㎏(オプション含まず、本体だけ、ただしプリンタ含む)         |                                    |  |  |
|               | DLM6000:約 7.7kg(オプ                             | ション含まず、本体だけ、ただしプリンタ含む)             |  |  |
| 機器の冷却方法       | 強制空冷、側面吐き出し式                                   | 2                                  |  |  |
| 設置姿勢          | 水平 ( ただし、スタンド、                                 | ハンドルを使用した傾斜設置は可能)                  |  |  |
|               | 垂直設置、重ね置きは禁止                                   | <u> </u>                           |  |  |
| バッテリバックアップ    | 時計を内蔵のリチウム電池                                   | 1でバックアップ                           |  |  |
|               | 電池寿命:約5年(周囲温                                   | 度 25℃時)                            |  |  |
| 地球環境対応        | 鉛フリーはんだを使用                                     |                                    |  |  |

| 項目     |                                                                                                    |
|--------|----------------------------------------------------------------------------------------------------|
| 安全規格   |                                                                                                    |
|        | EN61010-1                                                                                                  |
|        | 過電圧カテゴリ II <sup>*1</sup>                                                                                   |
|        | 測定カテゴリI <sup>*2</sup>                                                                                      |
|        | 汚染度 2*3                                                                                                    |
| エミッション | 適合規格                                                                                                    |
|        | EN61326-1 Class A                                                                                          |
|        | EN61326-2-1                                                                                                |
|        | EN55011 Class A Group1                                                                                     |
|        | C-Tick EN55011 Class A Group1                                                                              |
|        | (DL6054、DL6104、DL6154、DLM6054、DLM6104、701939、701912、01913、701914、                                          |
|        | 701923、701974 with 701975、701980 <sup>*4</sup> 、701981 <sup>*4</sup> 、701935 <sup>*5</sup> に適用 )           |
|        | EN61000-3-2                                                                                                |
|        | EN61000-3-3                                                                                                |
|        | 本製品はクラス A( 工業環境用 ) の製品です。家庭環境においては、無線妨害を生ずること                                                              |
|        | があり、その場合には使用者が適切な対策を講ずることが必要となることがあります。                                                                    |
|        | ケーブル条件                                                                                                    |
|        | ロジック信号入力用ボート **                                                                                            |
|        | 701981 ロジックブローブ用ケーブルの片端 ( 本体側 ) にフェライトコア (TDK:ZCAT2035-                                                    |
|        | 0930A、横河部品:A1190MN)を取り付けてくたさい。                                                                             |
|        | /01980 ロシックフローフ用ケーフルの両端にノェライトコア (IDK:ZCA12035-0930A、横<br>河切口: A1100AAN た取り付けてください。                         |
|        | 川司pun・ATT9UMIN)を取り行り(くてきい。<br>A m L L ギュー (TDIC IN) 地フ                                                     |
|        | 外部トリカ人川(IKIG IN) 姉士<br>DNC ケーゴル *6 たは田川 ケーゴル の世世(ナナ畑)にフェニアト コマ (TDV・7CAT303)                               |
|        | BNCケーブル ° を使用し、ケーブルの左端 (平体側) にフェライトコア (IDK・ZCAT2035-<br>0030A 横河蛇島・A1100ANI) を取り付けてください                    |
|        | 5550A、使用品面・ATT50MMYを取り込みてきた。<br>A LI ガ中力 (TDIC OLIT) 牌之                                                    |
|        |                                                                                                    |
|        | エルアドレークジョーコーロネ<br>ビデオ信号出力 MIDEO OUT) 健子                                                                    |
|        | C / 7                                                                                                    |
|        | コア (TDK:7CAT2035-0930A、横河部品:A1190MN) を取り付けてください。                                                           |
|        | コーブパワー用端子 <sup>*7</sup>                                                                                    |
|        | プローブパワー用ケーブルの片端 (本体側)にフェライトコア (TDK:7CAT1325-0530A、横                                                        |
|        | 河部品:A1181MN)を取り付けてください。                                                                                    |
|        | 周辺機器接続用 USB コネクタ                                                                                           |
|        | USB ケーブル <sup>*6</sup> の片端 ( 本体側 ) にフェライトコア (TDK: ZCAT1325-0530A、横河部品:                                     |
|        | A1181MN) を取り付けてください。                                                                                       |
|        | PC 接続用 USB コネクタ                                                                                            |
|        | USB ケーブル <sup>*6</sup> の片端 ( 本体側 ) にフェライトコア (TDK:ZCAT1325-0530A、横河部品:                                      |
|        | A1181MN) を取り付けてください。                                                                                       |
|        | GO/NO-GO 出力端子                                                                                              |
|        | 別売の GO/NO-GO 専用ケーブル ( 横河形名:366973) を使用し、ケーブルの片端 ( 本体側 )                                                    |
|        | にはフェライトコア (TDK:ZCAT2035-0930A、横河部品:A1190MN) を 2 巻きして取り付                                                    |
|        | けてください(下図参照)。                                                                                              |
|        | イーサネット (ETHERNET) インタフェース用コネクタ                                                                             |
|        | イーサネットケーフルを使用し、ケーフルの片端 ( 本体側 ) にはフェライトコア (IDK:<br>ZCAT2035-0930A、横河部品:A1190MN) を 2 巻きして取り付けてください ( 下図参照 )。 |
|        |                                                                                                    |
|        | Se .                                                                                                    |
|        |                                                                                                    |

- \*1 過電圧カテゴリ(設置カテゴリ)は、過渡的な過電圧を定義する数値であり、インパルス耐電圧の規定を含みます。|| は配 電盤などの固定設備から給電される電気機器に適用されます。
- 測定カテゴリ (CAT I) は、主電源に直接接続されない回路の測定に適用されます。たとえば、コンセントからトランスなどを経由した機器内の2次側の電気回路の測定に適用されます。本機器の予想される過渡的な過電圧は1500Vです。 \*2
- \*3 汚染度とは、耐電圧または表面抵抗率を低下させる固体、液体、気体の付着の程度に関するものです。汚染度2は通常の 室内雰囲気(非導通性汚染)だけに適用されます。
- \*4 DLM6000のみ。
- \*5 701935 は、当社のデスキュー調整信号源です。 ケーブルの長さは 3m 以下でご使用ください。
- \*6
- \*7 DLM6000 評価時のみ接続。DL6000 評価時、未使用。

| イミュニティ | 適合規格                                                                                                  |  |  |  |  |  |
|--------|----------------------------------------------------------------------------------------------------|--|--|--|--|--|
|        | EN61326-1 Table2( 工業立地用 )                                                                             |  |  |  |  |  |
|        | (DL6054、DL6104、DL6154、DLM6054、DLM6104、701939、701912、01913、                                            |  |  |  |  |  |
|        | 701914、701923、701974 with 701975、701980 <sup>*1</sup> 、701981 <sup>*1</sup> 、701935 <sup>*2</sup> に適用 |  |  |  |  |  |
|        | EN61326-2-1                                                                                           |  |  |  |  |  |
|        | イミュニティ試験環境における影響度 ( 判定 A 条件 )                                                                         |  |  |  |  |  |
|        | ノイズ増加:  ± 200mV の範囲以内 (701939 および 701974 with 701975 使用時 )                                            |  |  |  |  |  |
|        | 土 2V の範囲以内 (701913 および 701923 使用時 )                                                                   |  |  |  |  |  |
|        | ロジック信号のビット反転が起きないこと (701980 および 701981 使用                                                             |  |  |  |  |  |
|        | 時)*1                                                                                                  |  |  |  |  |  |
|        | 試験条件: 2.5GS/s、エンベロープモード、20MHzBWL、プローブの減衰比の設定<br>(Probe)10:1、プローブ先端を 50 Ωにて終端                          |  |  |  |  |  |
|        | ロジックスレショルド CMOS5V(2.5V)、プローブ先端を 50 Ωにて終端 <sup>*1</sup>                                                |  |  |  |  |  |
|        | ケーブル条件:エミッションのケーブル条件と同じ                                                                               |  |  |  |  |  |
|        | 試験項目: 1. 静電気放電:EN61000-4-2                                                                            |  |  |  |  |  |
|        | 気中放電± 8kV、接触放電± 4kV、判定 B                                                                              |  |  |  |  |  |
|        | 2. 放射イミュニティ:EN61000-4-3                                                                               |  |  |  |  |  |
|        | 80M ~ 1GHz 10V/m、1.4G ~ 2GHz 3V/m、2.0G ~ 4.0GHz 3V/m、判定 A                                             |  |  |  |  |  |
|        | 2.<br>3. 伝導イミュニティ:FN61000-4-6                                                                         |  |  |  |  |  |
|        | 3V. 判定 A                                                                                              |  |  |  |  |  |
|        | 4 高速渦渡バースト:FN61000-4-4                                                                                |  |  |  |  |  |
|        | 電源ライン±2kV、信号ライン±1kV、判定 B                                                                              |  |  |  |  |  |
|        | 5. 電源周波数磁界:EN61000-4-8                                                                                |  |  |  |  |  |
|        | 30A/m、50Hz、判定 A                                                                                       |  |  |  |  |  |
|        | 6. 雷サージイミュニティ:EN61000-4-5                                                                             |  |  |  |  |  |
|        | 線間± 1kV、コモン± 2kV、判定 B                                                                                 |  |  |  |  |  |
|        | 7. 電圧ディップ&瞬停:EN61000-4-11                                                                             |  |  |  |  |  |
|        | 1 サイクル、両極性、100%、判定 B                                                                                  |  |  |  |  |  |
|        | その他、判定C                                                                                               |  |  |  |  |  |
|        | 判定条件 A/B/C の定義                                                                                        |  |  |  |  |  |
|        | 判定 A: 試験中、上記「イミュニティ環境における影響度」を満たし                                                                     |  |  |  |  |  |
|        | ます。                                                                                                   |  |  |  |  |  |
|        | 判定 B: 試験中、機能の停止または制御不能になりません。動作モー                                                                     |  |  |  |  |  |
|        | ドが変わったり永続的なデータの変化がありません。                                                                              |  |  |  |  |  |
|        | 判定C: 試験中、操作やシステムリセットを要する機能または性能の、                                                                     |  |  |  |  |  |
|        | 一時的な低下または欠落が発生しました。                                                                                   |  |  |  |  |  |

\*1 DLM6000のみ。 \*2 701935は、当社のデスキュー調整信号源です。

# 18.12 外形図

## 本体 (DL6000)

単位:mm

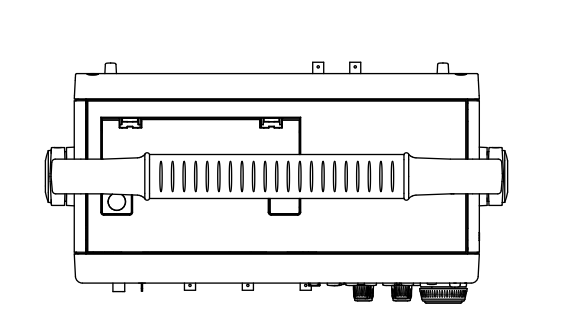

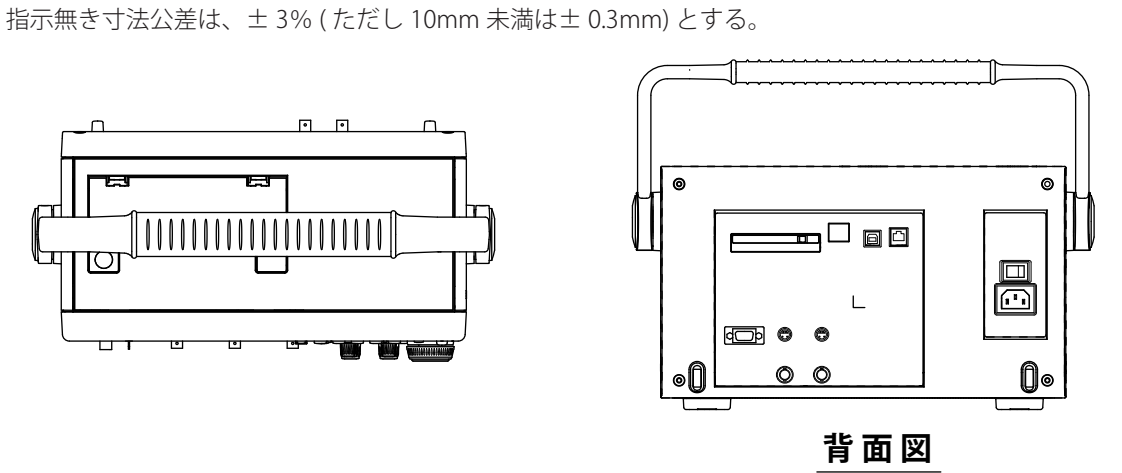

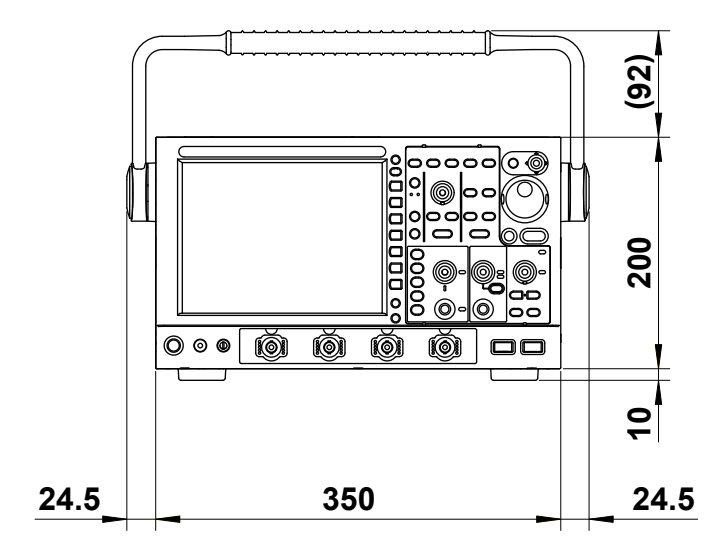

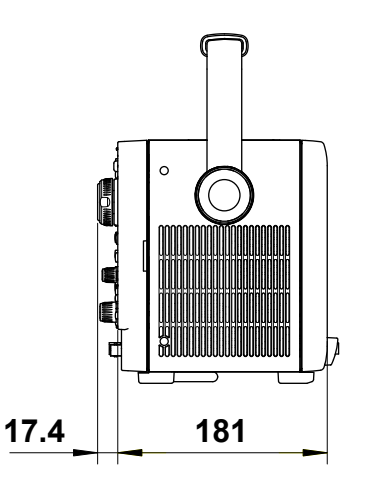

## 本体 (DLM6000)

単位:mm

25.1

THE STREET

288.2

指示無き寸法公差は、±3%(ただし10mm 未満は±0.3mm)とする。

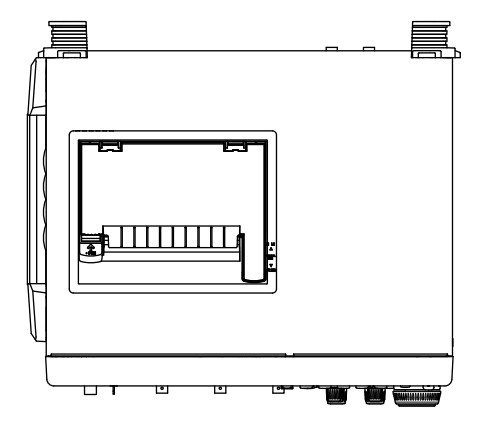

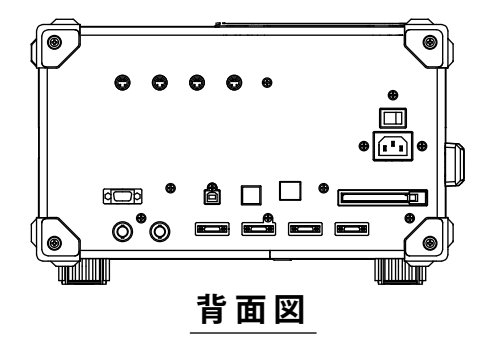

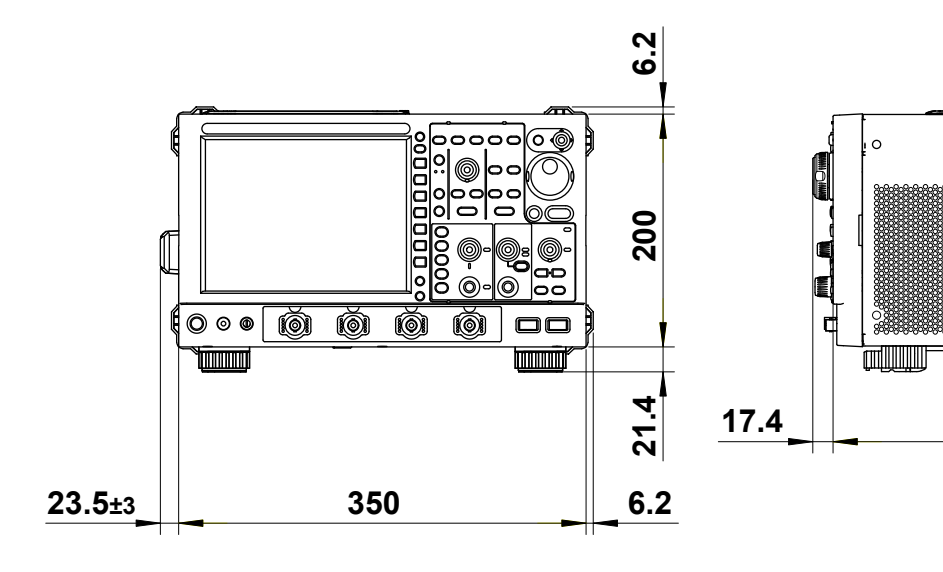

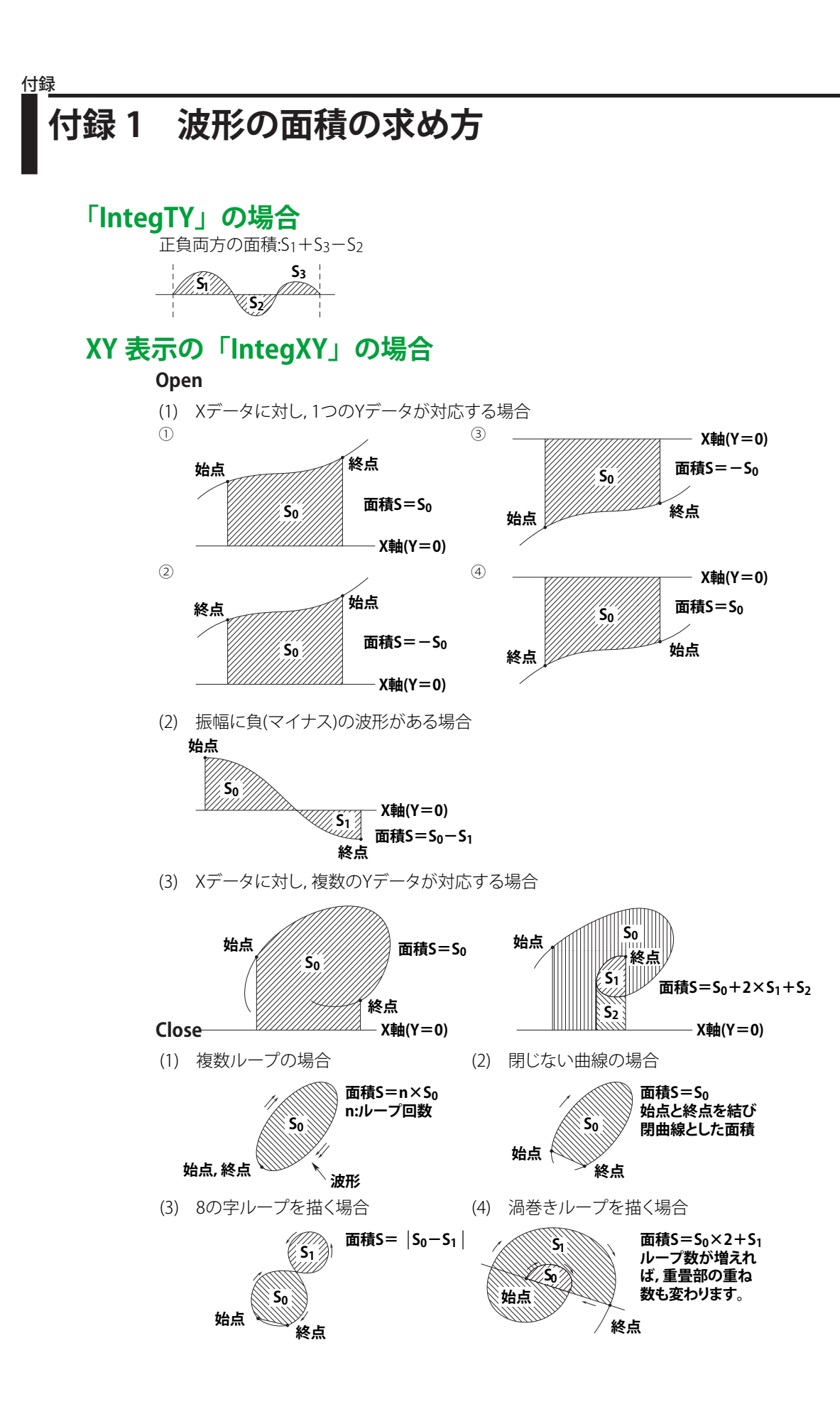

付

付録

## \_\_\_\_\_\_ 付録 2 USB104 キーボードのキーの割り当て

| パネルキー                                                                                                    | USB キーボード   |
|----------------------------------------------------------------------------------------------------|-------------|
| CH1                                                                                                    | Ctl-1       |
| CH2                                                                                                    | Ctl-2       |
| CH3                                                                                                    | Ctl-3       |
| CH4                                                                                                    | Ctl-4       |
| LOGIC                                                                                                    | Ctl-I       |
| MATH/REF                                                                                                    | Ctl-b       |
| MODE                                                                                                    | Ctl-t       |
| EDGE                                                                                                    | Ctl-w       |
| ENHANCED                                                                                                    | Ctl-e       |
| B TRIG                                                                                                    | Ctl-y       |
| "ACTION/GONOGO                                                                                                    |             |
| (SHIFT-MODE)"                                                                                                    | Ctl-Shift-t |
| RUN/STOP                                                                                                    | F12         |
| SINGLE                                                                                                    | F11         |
| ACQUIRE                                                                                                    | Ctl-a       |
| DELAY                                                                                                    | F9          |
| CURSOR                                                                                                    | Ctl-n       |
| MEASURE                                                                                                    | CtI-m       |
| ANALYSIS                                                                                                    | Ctl-k       |
| SEARCH                                                                                                    | Ctl-o       |
| "XY                                                                                                    |             |
| (SHIFT-DISPLAY)"                                                                                                    | Ctl-Shift-d |
| "FFT                                                                                                    |             |
| (SHIFT-MATH/REF)"                                                                                                    | Ctl-Shift-b |
| "TELECOM TEST                                                                                                    |             |
| (SHIFT-MEASURE)"                                                                                                    | Ctl-Shift-m |
| DISPLAY                                                                                                    | Ctl-d       |
| ZOOM1                                                                                                    | Ctl-z       |
| ZOOM2                                                                                                    | Ctl-x       |
| SETUP                                                                                                    | Ctl-s       |
| AUTO SETUP                                                                                                    | Ctl-i       |
| HELP                                                                                                    | Ctl-/       |
| HISTORY                                                                                                    | Ctl-h       |
| CLEAR TRACE                                                                                                    | Ctl-q       |
| SNAP SHOT                                                                                                    | Pause       |
| PRINT                                                                                                    | Print       |
| "PRINT MENU                                                                                                    |             |
| (SHIFT-PRINT)"                                                                                                    | Shift-Print |
| FILE                                                                                                    | Ctl-f       |
| UTILITY                                                                                                    | Ctl-u       |
| ESC                                                                                                    | ESC         |
|                                                                                                    | F1          |
| F2                                                                                                    | F2          |
| F3                                                                                                    | F3          |
| F4                                                                                                    | F4          |
| F5                                                                                                    | FS          |
| F6                                                                                                    | F6          |
|                                                                                                    |             |
|                                                                                                    | CtI-Keturn  |
| KESEI                                                                                                    | <u>↓</u>    |
| (SEI + - & E L に 則 ひ g)                                                                                                    |             |
| $\downarrow$ (JEI +一を下に助かり)                                                                                                    | ¥           |
| (SEI + et clust) (SEI + et clust) (S | ~ ~ ~       |
| ~ (JLI 十一と口に到ノ) 9 丿                                                                                                    |             |

| パネルキー               | USB キーボード          |
|---------------------|--------------------|
| ノブ                  |                    |
| V SCALE R( 拡大 )     | End                |
| V SCALE L( 縮小 )     | Home               |
| V SCALE PUSH(Fine)  | F10                |
| V POS R(Up)         | Ctl-End            |
| V POS L(Down)       | Ctl-Home           |
| V POS PUSH(RESET)   | Ctl-v              |
| TRIG LEV R(Up)      | Ctl- ↑             |
| TRIG LEV L(Down)    | Ctl-↓              |
| TRIG LEV PUSH(Auto) | Ctl-p              |
| H SCALE R( 拡大 )     | PageDown           |
| H SCALE L( 縮小 )     | PageUp             |
| H POS R             | Ctl-PageUp         |
| H POS L             | Ctl-PageDown       |
| H POS PUSH(Reset)   | F8                 |
| MAG R( 拡大 )         | Ctl-Del            |
| MAG L( 縮小 )         | Ctl-Ins            |
| JOG R(Up)           | $CtI- \rightarrow$ |
| JOG L(Down)         | Ctl-←              |

# 付録3 波形パラメータの積分と微分

## 微分 / 積分

微分値の演算は、5次のラグランジェの内挿公式を使用し、その点の前後を含んだ5点の値から1点のデータを求めています。

サンプリングタイム  $x_0 \sim x_n$  に対するデータを  $f_0 \sim f_n, \ l_0 \sim l_n$  とすると、各微分、積分値は次のよう に計算されます。

微分 (DIFF)

点xk  $f_{k}' = \frac{1}{12h} [f_{k-2} - 8f_{k-1} + 8f_{k+1} - f_{k+2}]$ h = Dxはサンプリング周期(sec) (例 5 kHzのとき、h=200 × 10<sup>-6</sup>) 積分 (INTEG) 点x0 lo = 0 点x1 l1 =  $\frac{1}{2}(f_{0} + f_{1})h$ 点x2 l2 =  $\frac{1}{2}(f_{0} + f_{1})h + \frac{1}{2}(f_{1} + f_{2})h = l_{1} + \frac{1}{2}(f_{1} + f_{2})h$ 点xn ln =  $l_{n-1} + \frac{1}{2}(f_{n-1} + f_{n})h$ 

# 付録 4 ASCII データファイルのフォーマット

アナログ信号やロジック信号を ASCII 形式で保存したときのデータファイルのフォーマットを以下に示します。

|      | A                     | В         | С                | D                         | E                                             | F                    | G             | Н         | I         | J         |
|------|-----------------------|-----------|------------------|---------------------------|-----------------------------------------------|----------------------|---------------|-----------|-----------|-----------|
| 1    | Header Size           | 15        |                  |                           |                                               |                      |               |           |           |           |
| 2    | Model Name            | DLM6000   |                  |                           |                                               |                      |               |           |           |           |
| 3    | Comment               |           |                  |                           |                                               |                      |               |           |           |           |
| 4    | BlockNumber           | 1         | 1                | 1                         | 1                                             | 1                    | 1             | 1         | 1         | 1         |
| 5    | TraceName             | CHI       | CH2              | CH3                       | CH4                                           | Group1               | Group2        | Group3    | Group4    | Group5    |
| 5    | BlockSize             | 2500      | 2500             | 2500                      | 2500                                          | 2500                 | 2500          | 2500      | 2500      | 2500      |
| /    | VUnit<br>Comunic Data | V 050000  | V                | V 050000                  | V 050000                                      | 050000               | 050000        | 050000    | 050000    | 050000    |
| 0    | Sample Rate           | 250000    | 250000           | 250000                    | 250000                                        | 250000               | 250000        | 250000    | 250000    | 250000    |
| 10   | HResolution           | 4.00E-00  | 4.00E-00         | 4.00E-00                  | 4.00E-00                                      | 4.00E-00             | 4.00E-00      | 4.00E-00  | 4.00E-00  | 4.00E-00  |
| 11   | HUnit                 | 9.00L 03  | 9.00L 03         | 9.00L 03                  | S.00L 03                                      | 9.00L 03             | 9.00L 03      | 9.00L 03  | S.00E 00  | 9.00L 03  |
| 12   | DisplayBlockSize      | 2500      | 2500             | 2500                      | 2500                                          | 2500                 | 2500          | 2500      | 2500      | 2500      |
| 13   | DisplayPointNo.       | 0         | 0                | 0                         | 0                                             | 0                    | 0             | 0         | 0         | 0         |
| 14   | Date                  | 2007/1/26 | 2007/1/26        | 2007/1/26                 | 2007/1/26                                     | 2007/1/26            | 2007/1/26     | 2007/1/26 | 2007/1/26 | 2007/1/26 |
| 15   | Time                  | 41:25.6   | 41:25.6          | 41:25.6                   | 41:25.6                                       | 41:25.6              | 41:25.6       | 41:25.6   | 41:25.6   | 41:25.6   |
| 16   |                       |           |                  |                           |                                               |                      |               |           |           |           |
| 17   |                       | -1.00E-02 | 2.00E-02         | 2.00E-02                  | 2.00E-02                                      | 78                   | 133           | 199       | 12        | 0         |
| 18   |                       | 4.00E-02  | 4.00E-02         | 4.00E-02                  | 3.00E-02                                      | 78                   | 149           | 199       | 12        | 0         |
| 19   | データー                  | 5.00E-02  | 1.00E-02         | 1.00E-02                  | -1.00E-02                                     | 78                   | 133           | 199       | 12        | 0         |
| 20   |                       | 3.00E-02  | -2.00E-02        | -3.00E-02                 | 0.00E+00                                      | /8                   | 133           | 199       | 12        | 0         |
| 21   |                       | 4.00E-02  | 5.00E=02         | 2.00E-02                  | 9.00E-02                                      | 78                   | 100           | 199       | 12        | 0         |
| 23   |                       | 4.00E-02  | 2.00E-02         | -4.00E-02                 | -4.00E-02                                     | 70                   | 133           | 199       | 12        | 0         |
| 24   |                       | 8.00E-02  | 3.00E-02         | 6.00E-02                  | 9.00E-02                                      | 78                   | 133           | 199       | 12        | 0         |
| 25   |                       | -4.00E-02 | 8.00E-02         | 4.00E-02                  | 6.00E-02                                      | 78                   | 133           | 199       | 12        | 0         |
| 26   |                       | 5 00E-02  | 0.00E+00         | 1 00E-02                  | 2 00E-02                                      | Q./                  | 1/0           | 100       | 10        | 0         |
|      |                       |           |                  |                           |                                               |                      |               |           |           |           |
| Hea  | ader Size             | ヘッ        | ダの行数             |                           |                                               |                      |               |           |           |           |
| Mo   | del Name              | 機種        | 名                |                           |                                               |                      |               |           |           |           |
| Coi  | mment                 | デー        | タ保存時             | のコメン                      | $\vdash$                                      |                      |               |           |           |           |
| Blo  | ckNumber              | この        | グループ             | のブロッ                      | ク数                                            |                      |               |           |           |           |
|      |                       | 波形        | によって             | ブロック                      | 数が異な                                          | る場合は                 | 最大のブ          | ロック数      |           |           |
| Tra  | ceName                | 各波        | 形の名称             |                           |                                               |                      |               |           |           |           |
| Blo  | ckSize                | 各波        | 形の1ブ             | ロックの                      | データ点                                          | 数                    |               |           |           |           |
| VU   | nit                   | 各波        | 形のY軸             | で使用す                      | る単位(                                          | データへの                | の影響なし         | L)        |           |           |
| Sar  | nple Rate             | 信号        | 取り込み             | 時のサン                      | プルレー                                          | 4                    |               |           |           |           |
| HR   | esolution             | 各波        | 形のX軸             | の変換式                      | の係数 H                                         | Resolutio            | n の値          |           |           |           |
|      |                       | X 軸í      | 道= HRes          | solution >                | × ( データ                                       | <sup>z</sup> No. — 1 | ) + HOff      | set       |           |           |
| НО   | ffset                 | 各波:       | 形のX軸             | の変換式                      |                                               | Offset の             | <br>値         | -         |           |           |
|      |                       | X 軸í      | 道= HRes          | solution >                | × ( データ                                       | z No. — 1            | ) + HOff      | set       |           |           |
| ΗU   | nit                   | 各波:       | 形のX軸             | で使用す                      | <br>る単位 ( <sup>-</sup>                        | データへの                | の影響な          | L)        |           |           |
| Dis  | plavBlockSize         | 画面        | に表示さ             | れている                      | <u> に、</u><br>データ長                            | (表示レ                 | <u>コード長</u> ) | )         |           |           |
| Dis  | plavPointNo           | 表示        | レコード             | <u></u> 長の左端 <sup>-</sup> | <u>, , , , , , , , , , , , , , , , , , , </u> | リの何ポ                 | イント目          | なのかを      | 示す値       |           |
| Dat  | e                     |           | <u>-</u><br>取り込み |                           | た日付                                           |                      | · > · H.      | 0         | 5 · 2 · 1 |           |
| Tim  |                       | 信早        | 取り込み             | <u>- N約71</u>             | た時刻                                           |                      |               |           |           |           |
| 1111 |                       |           | 日本 ファトロア         |                           |                                               |                      |               |           |           |           |

#### ページ Accumulate(ヒストリ波形).....11-1,11-3 ACQUIRE +-.....1-5 ACTION GO/NOGO +-.....1-5 Auto Ranging Exec ......9-11 AUTO SETUP +-.....1-5 A 相......9-9 Aトリガ......6-46

| В             | ページ |
|---------------|-----|
| Between       |     |
| Binary        |     |
| Binary Format |     |
| Bind          |     |
| B TRIG        |     |
| B TRIG +      |     |
| Bundle        |     |
| Buzzer        |     |
| B 相           |     |
| Bトリガ          |     |

| C                     | ページ        |
|-----------------------|------------|
| <br>Calc              |            |
| CH1 ~ CH4 +           |            |
| Clock                 | 6-17, 6-49 |
| Combination           |            |
| Constant              |            |
| Continuous Statistics |            |
| Coupling              | 6-7        |
| CS                    | 6-50       |
| CURSOR +              |            |
| Cycle Statistics      |            |

| D              | ページ          |
|----------------|--------------|
|                |              |
| DELAY          | 6-4          |
| Delay Setup    | 10-11, 10-15 |
| DELÁY +        | 1-4          |
| Display Filter |              |
| Display Mode   |              |
| DISPLÁY +-     |              |
| Dot Connect    | 8-2          |

| E                  | ページ  |
|--------------------|------|
| EDGE               | 6-5  |
| Edge OR            | 6-14 |
| Edge OR トリガ        | 2-7  |
| Edge Qualified     | 6-10 |
| Edge Qualified トリガ | 2-6  |
| Edge State         | 6-15 |
| EDGE +             | 1-5  |

| Edge トリガ           |            |
|--------------------|------------|
| ENHANCED +         |            |
| ESC +              | 1-1        |
| Event Cycle        | 2-10, 6-39 |
| Event Delay        | 2-11, 6-40 |
| Event Interval トリガ | 2-10       |
| Event Sequence     |            |
| Expression         |            |
|                    |            |

| <u>F</u>        | ページ  |
|-----------------|------|
|                 |      |
| FFT +           |      |
| FFT 結果の保存       |      |
| FFT で検索         |      |
| FFT で判定         | 6-67 |
| FFT 波形の測定       |      |
| FFT パラメータ       | 6-69 |
| Field           | 6-36 |
| FILE +          |      |
| Filter1/Filter2 |      |
| Float           |      |
| Frame Skip      | 6-38 |
| FTP             |      |

| G           | ページ                    |
|-------------|------------------------|
|             |                        |
| GO/NO-GO 判定 | 2-18, 6-56, 6-65, 6-70 |
| Grade       |                        |
| Grid/Cursor |                        |

### н

| H                  | ページ |
|--------------------|-----|
| <br>НDTV           |     |
| HF Rejection       | 6-8 |
| HF リジェクション         |     |
| High/Low レベル       |     |
| History Statistics |     |
| HISTORY +          |     |
| H Range            |     |
| H Span             |     |
| Hysteresis         | 6-8 |
|                    |     |

| 1             | ページ |
|---------------|-----|
| -<br>IIR フィルタ |     |
| Initial Point |     |

| L                        | ページ  |
|--------------------------|------|
| Latch                    | 6-50 |
| Less than                | 6-22 |
| LEVEL                    | 6-9  |
| Level/Hys                |      |
| LEVEL ノブ                 |      |
| Line                     | 6-36 |
| Load Zone                |      |
| Logic Edge Qualified     | 6-11 |
| Logic Edge Qualified トリガ |      |
| Logic Pulse              |      |
| Logic Pulse State        |      |
| Logic Pulse State トリガ    |      |
| Logic Pulse トリガ          |      |
| Logic State              | 6-16 |
| Logic State トリガ          | 2-7  |

IM DLM6054-01JA

| Μ                        | ページ  |
|--------------------------|------|
| MAC アドレス                 |      |
| Mail                     | 6-53 |
| Mapping                  |      |
| MASK =                   | 1-6  |
| Mass Storage             |      |
| MATH/REF +               | 1-6  |
| MATH/REF メニュー            | 9-1  |
| Math on History          | 9-19 |
| Measure                  | 6-66 |
| Measure(Accum Histogram) |      |
| Measure (FFT)            |      |
| Measure (XY)             |      |
| MEASURE +                | 1-6  |
| MENU +                   | 1-7  |
| Microsoft Network        |      |
| MODE +                   |      |
| Modify Zone              |      |
| More than                | 6-22 |

| Ν             | ページ  |
|---------------|------|
| New REF Trace |      |
| Nogo Count    | 6-61 |
| Normal        | 6-2  |
| N Single      | 6-2  |
| NTSC          | 6-33 |
| N シングルモード     | 2-6  |

| 0            | ページ |
|--------------|-----|
| One          |     |
| Order        |     |
| Out of Range |     |

| Ρ                   | ページ  |
|---------------------|------|
| PAL                 | 6-34 |
| PC カード              | 13-1 |
| PC カードテスト           |      |
| PC で本機器をモニタ         |      |
| Polarity            | 6-7  |
| Polygon             | 6-58 |
| POSITION ノブ         | 1-4  |
| Print               | 6-53 |
| PRINT +             | 1-7  |
| Protect             |      |
| Pulse               | 6-20 |
| Pulse Qualified     | 6-25 |
| Pulse Qualified トリガ | 2-8  |
| Pulse State         | 6-28 |
| Pulse State トリガ     | 2-9  |
| Pulse トリガ           | 2-8  |

| Q             | ページ              |
|---------------|------------------|
| Qualification | 6-12, 6-25, 6-26 |
| D             | ^×               |

| <u>K</u>    | ヘーシ       |
|-------------|-----------|
| Range/Gate  |           |
| Ranging     |           |
| Realtime    | 2-17, 7-4 |
| Rect        |           |
| Repetitive  | 7-4       |
| RESET +     | 1-7       |
| RESET キーの操作 | 4-3       |
| RUN/STOP    | 7-5       |
| RUN/STOP +  | 1-7       |

| 3             | <u> </u>   |
|---------------|------------|
| Save to File  | 6-53       |
| SCALE ノブ      | 1-4        |
| SDTV          | 6-34       |
| SEARCH +      | 1-6        |
| Select No.    |            |
| Serial トリガ    | 2-10       |
| Serial パターン   | 6-47       |
| SETUP MENU +- |            |
| Setup Trace   | 9-1        |
| Set Vdark     |            |
| SET +         | 1-7        |
| SET キーの操作     | 4-3        |
| SINGLE        | 7-5        |
| Single        | 6-2        |
| SINGLE +      | 1-7        |
| Slop          | 6-7        |
| Start/End     |            |
| State         | 6-17, 6-28 |
| State トリガ     | 2-7        |
| Sync Guard    | 6-33       |

| Т           | ページ        |
|-------------|------------|
| TCP/IPの設定   |            |
| Time/div    | 5-13       |
| TIME/DIV ノブ |            |
| Time Out    | 6-22       |
| TV トリガ      | 2-10, 6-33 |

| U                | ページ  |
|------------------|------|
| Upper/Lower      |      |
| USB TMC          |      |
| USB キーボード        | 4-7  |
| USB キーボードの言語     |      |
| USB ストレージメディアの確認 |      |
| USB プリンタで印刷      |      |
| USB マウス          |      |
| UserdefTV        | 6-35 |
| UTILITY +        |      |
| uto Scale Exec   |      |
|                  |      |

| V       | ページ |
|---------|-----|
| VT カーソル |     |
| W       | ページ |

| VV            |           |
|---------------|-----------|
| WAVE          |           |
| Window        |           |
| Window コンパレータ | 2-13, 6-8 |
|               |           |

| Х          | ページ  |
|------------|------|
|            |      |
| XY +       |      |
| XY で検索     |      |
| XY で判定     |      |
| XY 波形の解析   |      |
| XY 波形パラメータ | 6-69 |
|            |      |

| <u>Z</u> | ページ |
|----------|-----|
| ZOOM +   |     |
| ZOOM ノブ  |     |

| 7             | ページ |
|---------------|-----|
|               |     |
| ·<br>アイパターン測定 |     |
|               |     |

|     | <br> | <br> | <br> | <br>6-70  |
|-----|------|------|------|-----------|
| 定   | <br> | <br> | <br> | <br>10-35 |
| . – |      |      |      |           |
|     |      |      |      |           |

| アキュムレート表示     |  |
|---------------|--|
| アクイジションモード    |  |
| アクイジションモードの表示 |  |
| アクションオントリガ    |  |
| アクションモード      |  |
| 脚用ゴム          |  |
| アナログ波形同時表示    |  |
| アベレージングモード    |  |

| 1              | ページ          |
|----------------|--------------|
|                |              |
| 異常時の対処方法       |              |
| 位相シフト          | 2-24, 9-4    |
| イベントシーケンス      | 6-42         |
| イベント周期         | 6-41         |
| イベントディレイ       | 6-41         |
| イベントトリガ        | 6-39         |
| イベントモード        |              |
| 印刷 (USB プリンタ)  |              |
| 印刷(内蔵プリンタ)     |              |
| 印刷(ネットワークプリンタ) |              |
| インジケータ機能       | 10-12, 10-16 |
| インタポレートモード     |              |
| インタリーブモード      | 2-16, 7-3    |

| I              | ページ       |
|----------------|-----------|
|                | 2-24, 9-7 |
| エッジで検索         |           |
| エッジトリガ         | 6-5       |
| 演算アベレージ        |           |
| 演算基準点          | 9-5       |
| 演算結果の単位        |           |
| 演算子            |           |
| 演算式            |           |
| 演算式の入力例        |           |
| 演算対象波形         | 9-2       |
| 演算対象波形(ユーザー定義) |           |
| 演算波形のスケール変換    |           |
| 演算波形の表示        | 2-24      |
| 演算モード          |           |
| エンベロープモード      | 2-15, 7-2 |

| オ          | ページ      |
|------------|----------|
|            |          |
| オートセットアップ  | 4-12     |
| オートネーミング   | 13-7     |
| オートモード     | 2-6      |
| オートレベルモード  | 2-6      |
| オーバビュー     |          |
| オフセットキャンセル | 5-6      |
| オフセット電圧    | 2-4, 5-6 |

| カ                      | ページ        |
|------------------------|------------|
| <br>カーソル測定             | 2-27, 10-1 |
| 外形図                    |            |
| 解析画面                   | 1-9        |
| 解析機能 (Accum Histogram) |            |
| 解析機能(XY)               |            |
| 解像度 (プリンタ)             |            |
| 階調モード                  | 8-5        |
| 外部トリガ入力                |            |
| カウント開始点                |            |
| 拡張機能                   |            |
| 加減乗算                   | 2-24       |
| 重ね描き表示                 | 2-22       |
| 形名                     | iii        |
| 画面イメージデータの保存           |            |

| 画面の分割 |     |
|-------|-----|
| 画面表示  | 1-8 |
|       |     |

#### <u>+</u> ページ \_\_\_\_\_ キー操作......4-1 キャリブレーション......4-17

ク

| ク       | ページ             |
|---------|-----------------|
| グラティクル  |                 |
| クリアトレース |                 |
| クリック音   |                 |
| グルーピング  | 2-14, 5-9, 5-11 |
| クロックソース | 6-17            |

| ケート・・・・   | ページ   |
|-----------|-------|
| 計算式       |       |
| ゲートチャネル   |       |
| 食索条件      |       |
| 検索ゾーンのクリア |       |
| 検索対象      | 11-13 |

#### ページ

| <u>サ</u>  | ページ       |
|-----------|-----------|
|           |           |
| サイン補間     |           |
| サンプリングモード | 2-16, 7-3 |
| サンプルレート   |           |

| シー                | ページ        |
|-------------------|------------|
|                   |            |
| 時間軸設定             |            |
| 時間測定の基準レベル        |            |
| 時間幅モード            | 6-22, 6-31 |
| システムの状態           |            |
| 実時間サンプリングモード      |            |
| 自動ゼロ補正            |            |
| 条件付きエッジで検索        |            |
| 条件付きエッジで検索(ロジック)  |            |
| 条件付きパルス幅で検索       |            |
| 条件付きパルス幅で検索(ロジック) |            |
| 条件付エッジトリガ         | 6-10       |
| 条件付パルス幅           | 6-25       |
| 仕様コード             | iii        |
| ジョグシャトル操作         |            |
| シリアルカーソル          |            |
| シリアルバスのフレームリストの保存 |            |
| シリアルバス波形を検索       |            |
| シングルモード           |            |

| ス               | ページ |
|-----------------|-----|
|                 |     |
| 垂直軸感度設定         | 2-2 |
| 垂直ズームの初期化       |     |
| 垂直ポジション         |     |
| 垂直ポジション (Logic) |     |
| 水平軸             | 2-4 |
| 数値の入力           | 4-5 |
| ズーム位置           |     |
| ズーム画面           | 1-9 |

云

IM DLM6054-01JA

| ズーム対象波形            |                 |
|--------------------|-----------------|
| ズームの ON/OFF        |                 |
| ズーム率               |                 |
| ズームリンク             |                 |
| スキュー調整 (Logic)     |                 |
| スキュー調整 (ロジック)      |                 |
| スケーリング係数           | 5-5             |
| スケール値の表示           |                 |
| スケール値表示            |                 |
| スケール変換             |                 |
| ステート条件             |                 |
| ステート条件成立幅          |                 |
| ステート条件成立幅で検索       |                 |
| ステート条件成立幅で検索(ロジック) |                 |
| ステート条件で検索          |                 |
| ステート条件で検索(ロジック)    |                 |
| ステート表示             | 2-14, 5-9, 5-11 |
| ストア                |                 |
| ストレージメディアの表示例      |                 |
| スナップショット           | 2-23, 8-7       |
| スナップショット波形の保存      |                 |
| スペクトラムの種類          |                 |
| スムージング             |                 |
| スレショルドレベル (Logic)  |                 |
| スレショルドレベル(ロジック)    |                 |

| セ          | ページ |
|------------|-----|
|            |     |
| 積分         |     |
| 設置条件       |     |
| 設定情報       |     |
| 設定情報の一覧表示  |     |
| 設定データの拡張子  |     |
| 設定データの保存   |     |
| 設定データの読み込み |     |
| 設定レコード長    |     |
| セルフテスト     |     |

| ソ          | ページ |
|------------|-----|
|            |     |
| 属性の変更      |     |
| 測定項目       |     |
| 測定データの保存   |     |
| 測定データの読み込み |     |
| 測定分解能      |     |
| ソフトキー      |     |
| ソフトキーテスト   |     |
|            |     |

| <u>\$</u>    | ページ  |
|--------------|------|
|              |      |
| ダイアログボックスの操作 |      |
| 带域制限         |      |
| タイムスタンプ一覧    |      |
| 単位           | 9-14 |

| テ             | ページ |
|---------------|-----|
|               |     |
| 底面脚用ゴム        |     |
| データ形式         |     |
| データサイズ        |     |
| データの圧縮        |     |
| データの読み込み      |     |
| デフォルト設定       |     |
| デフォルトセットアップ   |     |
| Δ T& Δ V カーソル |     |
| △ T カーソル      |     |
| △ V カーソル      |     |

| 電源解析結果の保存  |     |
|------------|-----|
| 電源コード      |     |
| 電源スイッチ     |     |
| 電流 - 電圧換算比 |     |
| 電流プローブ     | 5-4 |

| ۲-                     | ページ            |
|------------------------|----------------|
|                        | 2-17, 7-4      |
| 同期ガード                  |                |
| 同期信号周波数ガード             | 6-36           |
| 統計処理                   |                |
| トラッキングモード(シリアルカーソル)    |                |
| トリガカップリング              | 2-13, 6-7      |
| トリガ出力                  |                |
| トリガスロープ                | 2-12, 6-7      |
| トリガソース                 |                |
| トリガタイプ                 |                |
| トリガディレイ                | 2-12, 6-3, 6-4 |
| トリガヒステリシス              |                |
| トリガホールドオフ              | 2-12           |
| トリガポジション               | 2-12, 6-3, 6-4 |
| トリガモード                 |                |
| Auto                   |                |
| トリガレベル                 |                |
| トレース番号                 |                |
| トレンド表示 (WaveParameter) |                |

| <u>7</u>         | ページ |
|------------------|-----|
|                  |     |
| 波形パラメータの自動測定     |     |
| 波形パラメータの自動測定値の保存 |     |
|                  |     |

I.

| <u> </u>     | ページ      |
|--------------|----------|
| <br>入力カップリング | 2-3, 5-3 |

| <b>ヽ</b> カカップリング | <sup>*</sup> |
|------------------|--------------|
|------------------|--------------|

| ページ  |
|------|
|      |
|      |
|      |
| 14-1 |
|      |
|      |
|      |

| 1                | ページ |
|------------------|-----|
|                  | 7-2 |
| ノーマルモード(アクイジション) |     |
| ノーマルモード(トリガ)     | 2-6 |

| /\           | <u>ページ</u> |
|--------------|------------|
|              |            |
| 波形ゾーン        | 6-57, 6-60 |
| 波形ゾーンで検索     |            |
| 波形ゾーンの保存     |            |
| 波形の検索        |            |
| 波形の垂直ポジション   | 2-2        |
| 波形のズーム       | 2-21       |
| 波形の取り込み      | 7-5        |
| 波形の取り込み状態    |            |
| 波形の反転表示      | 2-4        |
| 波形の割り付け      | 2-22, 8-3  |
| 波形パラメータ      | 6-69       |
| 波形パラメータ検索    |            |
| 波形パラメータで検索   |            |
| 波形パラメータで判定   | 6-66       |
| 波形パラメータの自動測定 |            |
| 波形パラメータの統計処理 |            |

| 波形表示            | 5-3        |
|-----------------|------------|
| 波形表示色           | 8-3        |
| 波形表示範囲          | 9-2        |
| バス表示            | 2-14, 5-10 |
| バックライトのオートオフ    |            |
| パルス幅            | 6-20       |
| パルス幅で検索         |            |
| パルス幅で検索(ロジック)   |            |
| 判定時間            | 6-22       |
| 判定ゾーン           | 6-60       |
| 反転表示            | 5-4        |
| 半透過表示           |            |
| ハンドル操作 (DL6000) |            |

| Ł                        | ページ        |
|--------------------------|------------|
|                          |            |
| ヒステリシス                   | 6-8        |
| ヒストグラムの保存                |            |
| ヒストグラム表示 (WaveParameter) |            |
| ヒストグラム表示(アキュムレート)        | 2-32       |
| ヒストリデータの保存               |            |
| ヒストリ機能                   | 2-19, 11-4 |
| ヒストリサーチ                  | 2-20       |
| ヒストリデータの統計処理             |            |
| ヒストリ波形の D/A 変換           |            |
| ヒストリ波形の演算                | 9-19       |
| ヒストリ波形のゾーン検索             |            |
| ヒストリ波形のパラメータ検索           |            |
| ヒストリ波形の表示                |            |
| 日付/時刻                    |            |
| 日付 / 時刻の設定 (SNTP)        |            |
| ビデオ信号出力                  |            |
| 表示形式                     |            |
| 表示サイズ (Logic)            | 5-10, 5-12 |
| 表示フォーマット                 | 2-22, 8-2  |
| 表示補間                     | 2-22, 8-2  |
| 表示レコード長                  | 2-5        |

| <u>フ ページ</u>          |
|-----------------------|
| ファイアウォールの ON/OFF14-22 |
| ファイルサーバ機能14-12        |
| ファイル操作                |
| ファイルの移動13-18          |
| ファイルのコピー13-18         |
| ファイルの削除13-18          |
| ファイルの選択13-18          |
| ファイル名13-7             |
| ファイル名の変更13-19         |
| フィールド番号6-36           |
| フィルタ次数9-4             |
| フィルタタイプ               |
| フォルダの削除13-18          |
| フォルダの新規作成13-19        |
| フォルダの選択13-18          |
| フォルダ名の変更13-19         |
| フォントサイズ16-3           |
| 複数レコードの保存13-8         |
| ブザー                   |
| 付属品iv                 |
| プリンタテスト17-8           |
| フレームスキップ6-38          |
| プローブの位相補正             |
| プローブの減衰比              |
| プローブの接続               |
| プローブパワー端子             |

| <u>^</u> | ページ |
|----------|-----|
|          | ii  |
| ヘルプキー    | 1-1 |

# 水 ページ 方形ゾーンで検索 6-57,6-60 方形ゾーンで検索 11-6 ホールドオフ時間 6-1,6-2 保存対象の波形 13-6 補用品 v ポラリティ 2-12 ポリゴンゾーン 6-58,6-61 ポリゴンゾーンで検索 11-7

#### 

| マスクテスト | <br>34 |
|--------|--------|
|        |        |

#### 

| <u>-</u> E | ページ |
|------------|-----|
| <br>モニタ機能  |     |
| 文字列の入力     | 4-6 |

| ユ        | ページ |
|----------|-----|
| 有効データ範囲  |     |
| ユーザー定義   |     |
| ユーザー定義演算 |     |

| Ξ | ページ |
|---|-----|
|   |     |

| ページ  |
|------|
| 6-36 |
| 5-5  |
| 9-14 |
|      |

| <u> </u>              | ページ |
|-----------------------|-----|
| <br>リアパネル (DL6000)    |     |
| リアパネル (DLM6000)       |     |
| リコール                  |     |
| リスト表示 (WaveParameter) |     |
| リニアスケーリング             | 5-5 |
| リファレンス波形の表示           |     |
| リファレンス波形のロード          |     |
| リプレイ                  |     |
|                       |     |

|           | ページ |
|-----------|-----|
| <br>レコード長 |     |
| レンジング     |     |

| ページ       |
|-----------|
| 2-25, 9-8 |
|           |
|           |
| 12-4      |
|           |

索引

ā

| ロールモード         | 5-13       |
|----------------|------------|
| ロールモード表示       | 2-5        |
| ロジック信号         | 6-13, 6-18 |
| ロジック信号の記数法     |            |
| ロジック信号のステートデータ |            |
| ロジック信号の表示      |            |
| ロジック信号の保存      |            |
| ロジックプローブの接続    |            |
|                |            |